## **Optional Parts**

| Optional parts list<br>System controls san | ากเค       | E-2<br>E-6   |
|--------------------------------------------|------------|--------------|
| Model Name                                 | ndoor unit |              |
|                                            |            |              |
| MAC-1300FT                                 | 104481     | ···· E-8     |
| MAC-1700FT                                 |            | ···· E-9     |
| MAC-307FT-E                                |            | ···· E-10    |
| MAC-2300FT                                 |            | ···· E-11    |
| MAC-415FT-E                                |            | ···· E-12    |
| MAC-408FT-E······                          |            | ···· E-13    |
| MAC-171FT-E······                          |            | ···· E-14    |
| MAC-417FT-E······                          |            | ···· E-15    |
| MAC-3003CF                                 |            | ··· E-16     |
| MAC-3004CF-E······                         | 209789     | ····· E-17   |
| PAC-SG38KF-E······                         | 150358     | ···· E-18    |
| PAC-SH59KF-E······                         |            | ···· E-20    |
| PAC-SH88KF-E······                         |            | ···· E-22    |
| PAC-SH89KF-E······                         |            | ···· E-22    |
| PAC-SH90KF-E······                         |            | ···· E-22    |
| PAC-KE92TB-E······                         |            | ···· E-23    |
| PAC-KE93TB-E······                         |            | ···· E-23    |
| PAC-KE94TB-E······                         |            | ···· E-23    |
| PAC-KE95TB-E······                         |            | ···· E-23    |
| PAC-SA1ME-E······                          | 204751     | ·· E-24      |
| PAC-SH51SP-E······                         | 205094     | ···· E-26    |
| PAC-SH53TM-E······                         | 205096     | ···· E-28    |
| PAC-SH65OF-E······                         | 205097     | ···· E-33    |
| PAC-SF28OF-E······                         | 154492     | ···· E-35    |
| PAC-SH48AS-E······                         | 205098     | ···· E-36    |
| MAC-093SS-E                                | 154738     | ·· E-38      |
| PAC-SH94DM-E······                         | 220553     | E-40         |
| PAC-SH75DM-E······                         | 220554     | E-44         |
| PAC-SH83DM-E······                         | 220536     | E-48         |
| PAC-SH84DM-E······                         | 220537     | E-48         |
| PAC-SH85DM-E······                         | 220538     | E-48         |
| PAC-KE07DM-E······                         | 214309     | E-54         |
| PAC-SF81KC-E······                         | 154493     | ···· E-60    |
| PAC-SF82KC-E······                         | 154514     | ···· E-62    |
| MAC-397IF-E                                | 162966     | ···· E-64    |
| MAC-399IF-E                                |            | ···· E-76    |
| MAC-821SC-E·······                         | 162948     | ·····E-84    |
| PAC-SG94HR-E·····                          |            | E-90         |
| PAC-SG96HR-E······                         | 189364     | E-93         |
| PAC-SG97HR-E                               | 189365     | F-94         |
| PAC-SH52HR-E                               | 205099     | <b>F</b> -99 |
| PΔR-21ΜΔΔ-Ι                                | 202901     | F-102        |
| PAR-21ΜΔΔΤ-Ε                               |            | F-110        |
|                                            |            | . E-172      |
|                                            |            | E-122        |
|                                            |            | E-123        |
|                                            |            | . E-12/      |
| MAC_12000C                                 |            | E 127        |
|                                            | 104626     | E-13/        |
| DAC SEEDA E                                | 104630     | E-130        |
| DAC SEADM E                                | 104628     | E 440        |
|                                            | 128659     |              |
| FAC-JA00HA-E                               |            | ···· E-146   |

| •Optional Parts for ou | utdoor unit  |
|------------------------|--------------|
| MSDD-50TR-E            |              |
| MSDD-50WR-E·······     | 156945 E-150 |
| MSDF-111R-E·······     | 156765 E-152 |
| MSDF-1111R-E······     | 156946E-154  |
| MSDD-50AR-E·······     | 163315 E-156 |
| MSDD-50BR-E·······     | 163316 E-158 |
| PAC-SG72RJ-E·······    | E-160        |
| PAC-SG73RJ-E·······    | 151993E-161  |
| PAC-SG74RJ-E·······    | E-162        |
| PAC-SG75RJ-E·······    | 152044E-163  |
| PAC-SG76RJ-E·······    | 163317E-164  |
| PAC-493PI              | 163318E-165  |
| MAC-A454JP-E·······    | 163321 E-166 |
| MAC-A455JP-E······     | 163320 E-167 |
| MAC-A456JP-E······     | 163319 E-168 |
| PAC-SG81DR-E·······    | 156942 E-169 |
| PAC-SG82DR-E·······    | 163323 E-172 |
| PAC-SG85DR-E·······    | E-175        |
| PAC-AK350CVR-E····     | 163322E-178  |
| MAC-889SG              | E-180        |
| MAC-856SG              | E-183        |
| PAC-SG58SG-E·······    | 156930 E-184 |
| PAC-SG59SG-E·······    | 152040 E-187 |
| PAC-SH96SG-E·······    | 220540 E-189 |
| PAC-SG56AG-E·······    | 156928 E-191 |
| PAC-SH63AG-E·······    | 167619 E-193 |
| PAC-SH95AG-E·······    | 220542 E-196 |
| PAC-SF37DS-E·······    | 104604 E-199 |
| PAC-SG61DS-E·······    | 152046 E-201 |
| PAC-SG63DP-E·······    | 156940 E-203 |
| PAC-SG64DP-E·······    | 156941 E-205 |
| PAC-SH97DP-E······     | 220541 E-207 |
| PAC-SF81MA-E·······    | 220985 E-209 |
| PAC-SK52ST······       | 140464 E-223 |
| PAC-SC36NA······       | 215030 E-224 |
| PAC-IF010-E······      | 206303 E-225 |
| PAC-IF011B-E······     | 209153 E-225 |
| PAC-IF012B-E······     |              |

## **Optional Parts List <Indoor>**

| $\left \right $ |                                | Option part                                  |                    |                        |                                    |                   | Anti-allergen                 |                                                                          |       | ər        | 1            |                     |                    |              |                    |                   |                   | i-see        |              | Multi        | Duct             | lance            |                        | Quick        |               |                |              |              |
|-----------------|--------------------------------|----------------------------------------------|--------------------|------------------------|------------------------------------|-------------------|-------------------------------|--------------------------------------------------------------------------|-------|-----------|--------------|---------------------|--------------------|--------------|--------------------|-------------------|-------------------|--------------|--------------|--------------|------------------|------------------|------------------------|--------------|---------------|----------------|--------------|--------------|
|                 |                                |                                              | Air cl             | leaning                | Platinum<br>catalyst<br>deodrizing |                   | Anti-allergy<br>enzyme filter |                                                                          |       | Catec     | hin air      | Oil mist<br>filter  | н                  | ligh ef      | ficien             | cy                |                   | Filete       | er Box       |              | sensor<br>corner | Shutter<br>plate | functional<br>casement | for fre      | sh air<br>ake | Space<br>panel | clean        |              |
|                 |                                |                                              |                    |                        | filter                             |                   |                               |                                                                          |       |           |              |                     | element            |              |                    |                   |                   |              |              |              |                  | paner            |                        |              |               |                |              |              |
|                 |                                |                                              | MAC-<br>1300       | MAC-<br>1700           | MAC-<br>307                        | MAC-<br>2300      | MAC-<br>415                   | MAC-MAC-MAC-MAC-<br>415 408 171 417FT-E 300<br>FT-F FT-F FT-F 417FT-E CF |       |           | MAC-<br>3003 | MAC-<br>3004        | PAC-<br>SG38       | PAC-<br>SH59 | PAC-<br>SH88       | PAC-<br>SH89      | PAC-<br>SH90      | PAC-<br>KE92 | PAC-<br>KE93 | PAC-<br>KE94 | PAC-<br>KE95     | PAC-<br>SA1      | PAC-<br>SH51           | PAC-<br>SH53 | PAC-<br>SH65  | PAC-<br>SF28   | PAC-<br>SH48 | MAC-<br>093  |
| Pa              | door unit                      |                                              | P.8                | P.9                    | P.10                               | P.11              | P.12                          | P.13                                                                     | P.14  | P.15      | P.16         | P.17                | RF-E<br>P.18       | RF-E<br>P.20 | RF-E<br>P.22       | RF-E<br>P.22      | P.22              | P.23         | P.23         | P.23         | P.23             | ME-E<br>P.24     | 5P-E<br>P.26           | P.28         | 0F-E<br>P.33  | 0F-E<br>P.35   | AS-E<br>P.36 | 55-E<br>P.38 |
|                 | Wall                           | MSZ-FD25VA(S)                                |                    |                        | •                                  |                   |                               |                                                                          |       | •         |              |                     |                    |              |                    |                   |                   |              |              |              |                  |                  |                        |              |               |                |              |              |
|                 | wounted                        | MSZ-FD35VA(S)                                |                    |                        | •                                  |                   |                               |                                                                          |       | •         |              |                     |                    |              |                    |                   |                   |              |              |              |                  |                  |                        |              |               |                |              | ۲            |
|                 |                                | MSZ-FD50VA(S)                                |                    |                        |                                    |                   |                               |                                                                          |       |           |              |                     |                    |              |                    |                   |                   |              |              |              |                  |                  |                        |              |               |                |              |              |
|                 |                                | MSZ-GE25VA                                   |                    |                        |                                    |                   |                               |                                                                          |       |           |              |                     |                    |              |                    |                   |                   |              |              |              |                  |                  |                        |              |               |                |              |              |
|                 |                                | MSZ-GE35VA                                   |                    |                        |                                    |                   |                               | •                                                                        |       |           |              |                     |                    |              |                    |                   |                   |              |              |              |                  |                  |                        |              |               |                |              | •            |
|                 |                                | MSZ-GE42VA                                   |                    |                        |                                    |                   |                               | ٠                                                                        |       |           |              |                     |                    |              |                    |                   |                   |              |              |              |                  |                  |                        |              |               |                |              | ۲            |
|                 |                                | MSZ-GE50VA                                   |                    |                        |                                    |                   |                               |                                                                          |       |           |              |                     |                    |              |                    |                   |                   |              |              |              |                  |                  |                        |              |               |                |              | •            |
|                 |                                | MSZ-GA71VA                                   |                    |                        |                                    | •                 |                               |                                                                          |       |           |              |                     |                    |              |                    |                   |                   |              |              |              |                  |                  |                        |              |               |                |              |              |
|                 |                                | MSZ-HC25VA                                   |                    |                        |                                    |                   |                               |                                                                          |       |           | ٠            |                     |                    |              |                    |                   |                   |              |              |              |                  |                  |                        |              |               |                |              |              |
|                 |                                | MSZ-HC35VA                                   |                    |                        |                                    |                   |                               |                                                                          |       |           |              |                     |                    |              |                    |                   |                   |              |              |              |                  |                  |                        |              |               |                |              |              |
| es              |                                | MSZ-HC35VAB                                  |                    |                        |                                    |                   |                               |                                                                          |       |           | •            |                     |                    |              |                    |                   |                   |              |              |              |                  |                  |                        |              |               |                |              |              |
| Aseri           |                                | MSC-GE25VB                                   | •                  |                        |                                    |                   |                               |                                                                          |       |           |              |                     |                    |              |                    |                   |                   |              |              |              |                  |                  |                        |              |               |                |              |              |
| -               |                                | MSC-GE35VB                                   |                    |                        |                                    |                   |                               |                                                                          |       |           |              |                     |                    |              |                    |                   |                   |              |              |              |                  |                  |                        |              |               |                |              |              |
|                 |                                | MSH-GE50VB                                   |                    | •                      |                                    |                   |                               |                                                                          |       |           |              |                     |                    |              |                    |                   |                   |              |              |              |                  |                  |                        |              |               |                |              |              |
|                 |                                | MSH-GA80VB                                   |                    |                        |                                    |                   |                               |                                                                          |       |           |              |                     |                    |              |                    |                   |                   |              |              |              |                  |                  |                        |              |               | _              |              |              |
|                 |                                | MS-GE50VB                                    |                    | •                      |                                    |                   |                               |                                                                          |       |           |              |                     |                    |              |                    |                   |                   |              |              |              |                  |                  |                        |              |               |                |              |              |
|                 |                                | MS-GA60VB                                    |                    |                        |                                    |                   |                               |                                                                          |       |           |              |                     |                    |              |                    |                   |                   |              |              |              |                  |                  |                        |              |               |                |              |              |
|                 | Floor                          | MS-GD80VB                                    |                    | •                      |                                    |                   |                               |                                                                          |       |           |              |                     |                    |              |                    |                   |                   |              |              |              |                  |                  |                        |              |               |                |              |              |
|                 | Standing                       | MFZ-KA35VA                                   |                    |                        |                                    |                   | •                             |                                                                          |       |           |              |                     |                    |              |                    |                   |                   |              |              |              |                  |                  |                        |              |               |                |              |              |
|                 |                                | MFZ-KA50VA                                   |                    |                        |                                    |                   | ٠                             |                                                                          |       |           |              |                     |                    |              |                    |                   |                   |              |              |              |                  |                  |                        |              |               |                |              |              |
|                 | 1-way<br>Cassette              | MLZ-KA25VA                                   |                    |                        |                                    |                   |                               |                                                                          |       |           |              | •                   |                    |              |                    |                   |                   |              |              |              |                  |                  |                        |              |               |                |              |              |
|                 |                                | MLZ-KA35VA                                   |                    |                        |                                    |                   |                               |                                                                          |       |           |              |                     |                    |              |                    |                   |                   |              |              |              |                  |                  |                        |              |               |                |              | -            |
|                 | 4-way                          | SLZ-KA25VA                                   |                    |                        |                                    |                   |                               |                                                                          |       |           |              |                     |                    |              |                    |                   |                   |              |              |              |                  |                  |                        |              |               |                |              |              |
|                 | Cassette                       | SLZ-KA25VAL                                  |                    |                        |                                    |                   |                               |                                                                          |       |           |              |                     |                    |              |                    |                   |                   |              |              |              |                  |                  |                        |              |               |                |              |              |
|                 |                                | SLZ-KA35VA                                   |                    |                        |                                    |                   |                               |                                                                          |       |           |              |                     |                    |              |                    |                   |                   |              |              |              |                  |                  |                        |              |               |                |              |              |
|                 |                                | SLZ-KA50VAL                                  |                    |                        |                                    |                   |                               |                                                                          |       |           |              |                     |                    |              |                    |                   |                   |              |              |              |                  |                  |                        |              |               |                |              |              |
|                 |                                | SLZ-KA50VAL                                  |                    |                        |                                    |                   |                               |                                                                          |       |           |              |                     |                    |              |                    |                   |                   |              |              |              |                  |                  |                        |              |               |                |              |              |
| s               | Ceiling<br>Conceald            | SEZ-KD25VA                                   |                    |                        |                                    |                   |                               |                                                                          |       |           |              |                     |                    |              |                    |                   |                   |              |              |              |                  |                  |                        |              |               |                |              |              |
| serie           |                                | SEZ-KD25VAL<br>SEZ-KD35VA                    |                    |                        |                                    |                   |                               |                                                                          |       |           |              |                     |                    |              |                    |                   |                   |              |              |              |                  |                  |                        |              |               |                |              |              |
| s               |                                | SEZ-KD35VAL                                  |                    |                        |                                    |                   |                               |                                                                          |       |           |              |                     |                    |              |                    |                   |                   |              |              |              |                  |                  |                        |              |               |                |              |              |
|                 |                                | SEZ-KD50VA                                   |                    |                        |                                    |                   |                               |                                                                          |       |           |              |                     |                    |              |                    |                   |                   |              |              |              |                  |                  |                        |              |               |                |              |              |
|                 |                                | SEZ-KD50VAL                                  |                    |                        |                                    |                   |                               |                                                                          |       |           |              |                     |                    |              |                    |                   |                   |              |              |              |                  |                  |                        |              |               |                |              |              |
|                 |                                | SEZ-KD60VAL                                  |                    |                        |                                    |                   |                               |                                                                          |       |           |              |                     |                    |              |                    |                   |                   |              |              |              |                  |                  |                        |              |               |                |              |              |
|                 |                                | SEZ-KD71VA                                   |                    |                        |                                    |                   |                               |                                                                          |       |           |              |                     |                    |              |                    |                   |                   |              |              |              |                  |                  |                        |              |               |                |              |              |
|                 | 4.14(2)/                       | SEZ-KD71VAL                                  |                    |                        |                                    |                   |                               |                                                                          |       |           |              |                     |                    |              |                    |                   |                   |              |              |              |                  |                  |                        |              |               |                |              |              |
|                 | Cassette                       | PLA-RP50BA                                   |                    |                        |                                    |                   |                               |                                                                          |       |           |              |                     |                    | •            |                    |                   |                   |              |              |              |                  | •                | •                      | •            | •             |                | •            |              |
|                 |                                | PLA-RP60BA                                   |                    |                        |                                    |                   |                               |                                                                          |       |           |              |                     |                    | ٠            |                    |                   |                   |              |              |              |                  | ٠                |                        |              |               |                |              |              |
|                 |                                | PLA-RP71BA2                                  |                    |                        |                                    |                   |                               |                                                                          |       |           |              |                     |                    | •            |                    |                   |                   |              |              |              |                  | •                | •                      | •            | •             |                | •            |              |
|                 |                                | PLA-RP/1BA<br>PLA-RP100BA3                   |                    |                        |                                    |                   |                               |                                                                          |       |           |              |                     |                    |              |                    |                   |                   |              |              |              |                  | •                |                        | •            |               |                | •            |              |
|                 |                                | PLA-RP100BA                                  |                    |                        |                                    |                   |                               |                                                                          |       |           |              |                     |                    |              |                    |                   |                   |              |              |              |                  |                  |                        |              | •             |                | •            |              |
|                 |                                | PLA-RP125BA2                                 |                    |                        |                                    |                   |                               |                                                                          |       |           |              |                     |                    | ٠            |                    |                   |                   |              |              |              |                  | •                | •                      | •            | •             |                | •            |              |
|                 |                                | PLA-RP125BA                                  |                    |                        |                                    |                   |                               |                                                                          |       |           |              |                     |                    |              |                    |                   |                   |              |              |              |                  |                  |                        |              |               |                |              |              |
|                 | Ceiling                        | PEAD-RP35JA(L)                               |                    |                        |                                    |                   |                               |                                                                          |       |           |              |                     |                    |              |                    |                   |                   | •            |              |              |                  |                  |                        | -            |               |                | •            |              |
|                 | Conceald                       | PEAD-RP50JA(L)                               |                    |                        |                                    |                   |                               |                                                                          |       |           |              |                     |                    |              |                    |                   |                   | ٠            |              |              |                  |                  |                        |              |               |                |              |              |
|                 |                                | PEAD-RP60JA(L)                               |                    |                        |                                    |                   |                               |                                                                          |       |           |              |                     |                    |              |                    |                   |                   |              | •            |              |                  |                  |                        |              |               |                |              | _            |
|                 |                                | PEAD-RP100JA(L)                              |                    |                        |                                    |                   |                               |                                                                          |       |           |              |                     |                    |              |                    |                   |                   | -            |              | •            |                  |                  |                        |              |               |                |              |              |
|                 |                                | PEAD-RP125JA(L)                              |                    |                        |                                    |                   |                               |                                                                          |       |           |              |                     |                    |              |                    |                   |                   |              |              | ٠            |                  |                  |                        |              |               |                |              |              |
|                 |                                | PEAD-RP140JA(L)                              |                    |                        |                                    |                   |                               |                                                                          |       |           |              |                     |                    |              |                    |                   |                   |              |              |              | •                |                  |                        |              |               |                |              |              |
| ies             |                                | PEA-RP200GA                                  |                    |                        |                                    |                   |                               |                                                                          |       |           |              |                     |                    |              |                    |                   |                   |              |              |              |                  |                  |                        |              |               |                |              |              |
| P ser           |                                | PEA-RP400GA                                  |                    |                        |                                    |                   |                               |                                                                          |       |           |              |                     |                    |              |                    |                   |                   |              |              |              |                  |                  |                        |              |               |                |              |              |
|                 | Mall                           | PEA-RP500GA                                  |                    |                        |                                    |                   |                               |                                                                          |       |           |              |                     |                    |              |                    |                   |                   |              |              |              |                  |                  |                        |              |               |                |              |              |
|                 | Mounted                        | PKA-RP35HAL                                  |                    |                        |                                    |                   |                               |                                                                          |       |           |              |                     |                    |              |                    |                   |                   |              |              |              |                  |                  |                        |              |               |                |              |              |
|                 |                                | PKA-RP60KAL                                  |                    |                        |                                    |                   |                               |                                                                          |       |           |              |                     |                    |              |                    |                   |                   |              |              |              |                  |                  |                        |              |               |                |              |              |
|                 |                                | PKA-RP71KAL                                  |                    |                        |                                    |                   |                               |                                                                          |       |           |              |                     |                    |              |                    |                   |                   |              |              |              |                  |                  |                        |              |               |                |              |              |
|                 | Ceiling                        | PKA-RP100KAL                                 |                    |                        |                                    |                   |                               | -                                                                        |       |           |              |                     |                    |              |                    | -                 |                   |              |              |              |                  |                  |                        |              |               |                |              |              |
|                 | Suspended                      | PCA-RP60KA                                   |                    |                        |                                    |                   |                               |                                                                          |       |           |              |                     |                    |              |                    |                   |                   |              |              |              |                  |                  |                        |              |               |                |              |              |
|                 |                                | PCA-RP71KA                                   |                    |                        |                                    |                   |                               |                                                                          |       |           |              |                     |                    |              |                    | ٠                 |                   |              |              |              |                  |                  |                        |              |               |                |              |              |
|                 |                                | PCA-RP100KA                                  |                    |                        |                                    |                   |                               |                                                                          |       |           |              |                     |                    |              |                    |                   | •                 |              |              |              |                  |                  |                        |              |               |                |              |              |
|                 |                                | PCA-RP125KA                                  |                    |                        |                                    |                   |                               |                                                                          |       |           |              |                     |                    |              |                    |                   |                   |              |              |              |                  |                  |                        |              |               |                |              |              |
|                 |                                | PCA-RP71HA                                   |                    |                        |                                    |                   |                               |                                                                          |       |           |              |                     | •                  |              |                    |                   | Ĺ                 |              |              |              |                  |                  |                        |              |               | •              |              |              |
|                 |                                | PCA-RP125HA                                  |                    |                        |                                    |                   |                               |                                                                          |       |           |              |                     |                    |              |                    |                   |                   |              |              |              |                  |                  |                        |              |               |                |              |              |
|                 | Floor<br>Standing              | PSA-RP71GA                                   |                    |                        |                                    |                   |                               | <u> </u>                                                                 |       |           |              |                     |                    |              |                    | <u> </u>          | <u> </u>          |              | <u> </u>     |              |                  |                  |                        |              |               |                |              |              |
|                 |                                | PSA-RP125GA                                  |                    |                        |                                    |                   |                               |                                                                          |       |           |              |                     |                    |              |                    |                   |                   |              |              |              |                  |                  |                        |              |               |                |              |              |
|                 |                                | PSA-RP140GA                                  |                    |                        |                                    |                   |                               |                                                                          |       |           |              |                     |                    |              |                    |                   |                   |              |              |              |                  |                  |                        |              |               |                |              |              |
| *1:l<br>*2:l    | n the case th<br>n the case th | e outdoor unit is SU<br>e outdoor unit is SU | JZ or M<br>JZ or M | XZ, the i<br>XZ,the ir | ndoor uni<br>Idoor unit            | t of P-<br>of P-s | series of                     | can be<br>an be                                                          | conne | cted (MAC | 4:Unab       | le to us<br>E requi | e with wir<br>red) | eless        | remote<br>'5:2 pie | e contr<br>eces o | oller<br>f interf | ace is       | necess       | sary for     | r 1 indo         | oor unit.        |                        |              |               |                |              |              |
| *2.1            | MAC 2071E E                    | in required                                  |                    |                        |                                    |                   |                               |                                                                          |       |           |              |                     | -                  |              |                    |                   |                   |              |              | -            |                  |                  |                        |              |               |                |              |              |

E-2

|                                                                                                    |                        |                        |              |                      |                  |                  |              |              | MA &                             |                        | Centralized                    |              |                |                    |              | Wired remo       | ote contoller                   |                                                                                                    | Wireles               | s remo             | ote controll                             | er                   | _                |                             |                                | Connector                      |
|----------------------------------------------------------------------------------------------------|------------------------|------------------------|--------------|----------------------|------------------|------------------|--------------|--------------|----------------------------------|------------------------|--------------------------------|--------------|----------------|--------------------|--------------|------------------|---------------------------------|----------------------------------------------------------------------------------------------------|-----------------------|--------------------|------------------------------------------|----------------------|------------------|-----------------------------|--------------------------------|--------------------------------|
|                                                                                                    |                        |                        | Drain        | pump                 |                  |                  | Deco<br>co   | ration       | Contact<br>terminal<br>interface | M-NET<br>interface     | on/off<br>remote<br>controller |              | Power<br>termi | supply<br>inal kit |              | Controller       | Controller<br>kit for<br>PKA(H) | Signal<br>sender                                                                                                | Sig<br>r rece         | ınal<br>eiver      | Controller kit<br>(Sender &<br>receiver) | Controller<br>holder | Remote<br>sensor | Remote<br>on/off<br>adapter | Remote<br>operation<br>adapter | cable for<br>remote<br>display |
|                                                                                                    | PAC-<br>SH94           | PAC-<br>SH75           | PAC-<br>SH83 | PAC-<br>SH84         | PAC-<br>SH85     | PAC-<br>KE07     | PAC-<br>SF81 | PAC-<br>SF82 | MAC-                             | MAC-                   | MAC-                           | PAC-<br>SG94 | PAC-<br>SG96   | PAC-<br>SG97       | PAC-<br>SH52 | PAR-             | PAR-                            | PAR-<br>SL97                                                                                                    | PAR-<br>SA9C          | PAR-<br>SA9F       | PAR-                                     | MAC-                 | PAC-<br>SE41     | PAC-<br>SE55                | PAC-<br>SF40                   | PAC-                           |
|                                                                                                    | DM-E<br>P.40           | DM-E<br>P.44           | DM-E<br>P.48 | DM-E<br>P.48         | DM-E<br>P.48     | DM-E             | KC-E<br>P.60 | KC-E<br>P.62 | 397IF-E                          | 399IF-E                | 821SC-Е<br>Р.84                | HR-E<br>P.90 | HR-E<br>P.93   | HR-E<br>P.94       | HR-E<br>P.99 | 21MAA-J<br>P.102 | 21MAAI-E                        | A-E<br>P.122                                                                                                    | A-E<br>P.123          | A-E<br>P.127       | P.129                                    | 1200RC               | TS-E<br>P.138    | RA-E<br>P.140               | RM-E<br>P.142                  | 5А88НА-Е<br>Р.146              |
|                                                                                                    |                        |                        |              |                      |                  |                  |              |              | •                                | •                      | •*3                            |              |                |                    |              | •*3              |                                 |                                                                                                    |                       |                    |                                          |                      |                  |                             |                                |                                |
|                                                                                                    |                        |                        |              |                      |                  |                  |              |              | •                                | •                      | •*3<br>•*3                     |              |                |                    |              | •*3              |                                 |                                                                                                    |                       |                    |                                          |                      |                  |                             |                                |                                |
|                                                                                                    |                        |                        |              |                      |                  |                  |              |              | •                                | •                      | •*3                            |              |                |                    |              | •*3              |                                 |                                                                                                    |                       |                    |                                          |                      |                  |                             |                                |                                |
|                                                                                                    |                        |                        |              |                      |                  |                  |              |              | •                                | •                      | •*3<br>•*3                     |              |                |                    |              | •*3              |                                 |                                                                                                    |                       |                    |                                          |                      |                  |                             |                                |                                |
|                                                                                                    |                        |                        |              |                      |                  |                  |              |              | •                                | •                      | •*3                            |              |                |                    |              | •*3              |                                 |                                                                                                    |                       |                    |                                          |                      |                  |                             |                                |                                |
|                                                                                                    |                        |                        |              |                      |                  |                  |              |              | •                                | •                      | •*3<br>•*3                     |              |                |                    |              | •*3              |                                 |                                                                                                    |                       |                    |                                          |                      |                  |                             |                                |                                |
|                                                                                                    |                        |                        |              |                      |                  |                  |              |              | •                                | •                      | •*3                            |              |                |                    |              | •*3              |                                 |                                                                                                    |                       |                    |                                          |                      |                  |                             |                                |                                |
|                                                                                                    |                        |                        |              |                      |                  |                  |              |              |                                  |                        |                                |              |                |                    |              |                  |                                 |                                                                                                    |                       |                    |                                          | •                    |                  |                             |                                |                                |
|                                                                                                    |                        |                        |              |                      |                  |                  |              |              |                                  |                        |                                |              |                |                    |              |                  |                                 |                                                                                                    |                       |                    |                                          | •                    |                  |                             |                                |                                |
|                                                                                                    |                        |                        |              |                      |                  |                  |              |              |                                  |                        |                                |              |                |                    |              |                  |                                 |                                                                                                    |                       |                    |                                          |                      |                  |                             |                                |                                |
|                                                                                                    |                        |                        |              |                      |                  |                  |              |              |                                  |                        |                                |              |                |                    |              |                  |                                 |                                                                                                    |                       |                    |                                          |                      |                  |                             |                                |                                |
|                                                                                                    |                        |                        |              |                      |                  |                  |              |              |                                  |                        |                                |              |                |                    |              |                  |                                 |                                                                                                    |                       |                    |                                          |                      |                  |                             |                                |                                |
|                                                                                                    |                        |                        |              |                      |                  |                  |              |              |                                  |                        |                                |              |                |                    |              |                  |                                 |                                                                                                    |                       |                    |                                          |                      |                  |                             |                                |                                |
|                                                                                                    |                        |                        |              |                      |                  |                  |              |              |                                  |                        |                                |              |                |                    |              |                  |                                 |                                                                                                    |                       |                    |                                          |                      |                  |                             |                                |                                |
|                                                                                                    |                        |                        |              |                      |                  |                  |              |              |                                  | -                      |                                |              |                |                    |              |                  |                                 |                                                                                                    |                       |                    |                                          |                      |                  |                             |                                |                                |
|                                                                                                    |                        |                        |              |                      |                  |                  |              |              | •                                | •                      | •*3<br>•*3                     |              |                |                    |              | •*3<br>•*3       |                                 |                                                                                                    |                       |                    |                                          |                      |                  |                             |                                |                                |
|                                                                                                    |                        |                        |              |                      |                  |                  |              |              | •                                | •                      | •*3                            |              |                |                    |              | •*3              |                                 |                                                                                                    |                       |                    |                                          |                      |                  |                             |                                |                                |
|                                                                                                    |                        |                        |              |                      |                  |                  |              |              | •                                | •                      | •*3<br>•*3                     |              |                |                    |              | •*3              |                                 |                                                                                                    |                       |                    |                                          |                      |                  |                             |                                |                                |
|                                                                                                    |                        |                        |              |                      |                  |                  |              |              | •                                | •                      | •*3                            |              |                |                    |              | •*3              |                                 |                                                                                                    |                       |                    |                                          |                      |                  |                             | 014                            |                                |
|                                                                                                    |                        |                        |              |                      |                  |                  |              |              | •                                | •                      | •*3                            |              |                |                    |              |                  |                                 |                                                                                                    |                       |                    |                                          |                      | •                | •                           | • •                            | •                              |
|                                                                                                    |                        |                        |              |                      |                  |                  |              |              | •                                | •                      | •*3                            |              |                |                    |              |                  |                                 |                                                                                                    |                       |                    |                                          |                      | •                | •                           | •*4                            | •                              |
|                                                                                                    |                        |                        |              |                      |                  |                  |              |              | •                                | •                      | •*3                            |              |                |                    |              |                  |                                 |                                                                                                    |                       |                    |                                          |                      | •                | •                           | ●*4                            | •                              |
|                                                                                                    |                        |                        |              |                      |                  |                  |              |              | •                                | •                      | •*3                            |              |                |                    |              |                  |                                 |                                                                                                    |                       |                    |                                          |                      | •                | •                           |                                | •                              |
|                                                                                                    |                        |                        |              |                      |                  | •                |              |              | •                                | •                      | •*3                            |              |                |                    |              |                  |                                 | •                                                                                                    |                       |                    |                                          |                      | •                | •                           |                                | •                              |
|                                                                                                    |                        |                        |              |                      |                  | •                |              |              | •                                | •                      | •*3                            |              |                |                    |              |                  |                                 | •                                                                                                    | •                     |                    |                                          |                      | •                | •                           | •                              | •                              |
|                                                                                                    |                        |                        |              |                      |                  | •                |              |              | •                                | •                      | •*3                            |              |                |                    |              |                  |                                 | •                                                                                                    | •                     |                    |                                          |                      | •                | •                           | •                              | •                              |
|                                                                                                    |                        |                        |              |                      |                  | •                |              |              | •                                | •                      | •*3                            |              |                |                    |              |                  |                                 | •                                                                                                    |                       |                    |                                          |                      | •                | •                           |                                | •                              |
|                                                                                                    |                        |                        |              |                      |                  | •                |              |              | •                                | •                      | •*3                            |              |                |                    |              |                  |                                 | •                                                                                                    |                       |                    |                                          |                      | •                | •                           |                                | •                              |
|                                                                                                    |                        |                        |              |                      |                  | •                |              |              | •                                | •                      | •*3                            |              |                |                    |              |                  |                                 | •                                                                                                    | •                     |                    |                                          |                      | •                | •                           | •                              | •                              |
|                                                                                                    |                        |                        |              |                      |                  |                  |              |              | •*1                              | •*1                    | •*2                            |              |                |                    |              |                  |                                 | •                                                                                                    |                       |                    |                                          |                      | •                | •                           |                                | •                              |
| Image: Second control         Image: Second control                                                                                                    |                        |                        |              |                      |                  |                  |              |              | •*1<br>•*1                       | •*1<br>•*1             | •*2<br>•*2                     |              |                |                    | •            |                  |                                 | •                                                                                                    |                       | •                  |                                          |                      | •                | •                           | •                              | •                              |
| I       I                                                                                                    |                        |                        |              |                      |                  |                  |              |              | •*1                              | •*1                    | •*2                            |              |                |                    | •            |                  |                                 | •                                                                                                    |                       | •                  |                                          |                      | •                | •                           | •                              | •                              |
| Image: Second second second        |                        |                        |              |                      |                  |                  |              |              | •*1<br>•*1                       | •*1<br>•*1             | •*2<br>•*2                     |              |                |                    | •            |                  |                                 | •                                                                                                    |                       | •                  |                                          |                      | •                | •                           | •                              | •                              |
| Image: Second second second               |                        |                        |              |                      |                  |                  |              |              | •*1                              | •*1                    | •*2                            |              |                |                    | ٠            |                  |                                 | ٠                                                                                                    |                       | ٠                  |                                          |                      | ٠                | ٠                           | ٠                              | •                              |
| Image: Second constraints of the second constraints of the second               |                        |                        |              |                      |                  |                  |              |              | •*1<br>•*1                       | •*1<br>•*1             | •*2<br>•*2                     |              |                |                    | •            |                  |                                 | •                                                                                                    |                       | •                  |                                          |                      | •                | •                           | •                              | •                              |
| Image: Image:               |                        |                        |              |                      |                  |                  |              |              | •*1                              | •*1                    | •*2                            |              |                |                    | ٠            |                  |                                 | ٠                                                                                                    |                       | ٠                  |                                          |                      | •                | •                           | •                              | •                              |
| Image: Subset of the subset of the subset               |                        |                        |              |                      |                  |                  |              |              | •*1<br>•*1                       | •*1<br>•*1             | •*2<br>•*2                     |              |                | •                  |              |                  |                                 |                                                                                                    | •                     |                    |                                          |                      | •                | •                           | •                              | •                              |
| Image: Image:               |                        |                        |              |                      |                  |                  |              |              | •*1                              | •*1                    | •*2                            |              |                | •                  |              |                  |                                 |                                                                                                    | •                     |                    |                                          |                      | •                | •                           | •                              | •                              |
| Image: Subset of the set of the set               |                        |                        |              |                      |                  |                  |              |              | •1                               | •*1                    | •*2                            |              |                | •                  |              |                  |                                 |                                                                                                    | •                     |                    |                                          |                      | •                | •                           | •                              |                                |
| Image: Constraint of the set of the se |                        |                        |              |                      |                  |                  |              |              | •*1                              | •*1                    | •*2                            |              |                | •                  |              |                  |                                 |                                                                                                    | •                     |                    |                                          |                      | •                | •                           | •                              | •                              |
| Image: Second second second               |                        |                        |              |                      |                  |                  |              |              | •*1                              | •*1                    | •*2                            |              |                |                    |              |                  |                                 | •                                                                                                    | •                     |                    |                                          |                      | •                | •                           | •                              | •                              |
| Image: Constraint of the case the outdor unit is SUZ or MXZ, the indoor unit of P-series can be connected (MAC-397IF-E required)       Image: Constraint of P-series can be connected (MAC-397IF-E required)       Image: Constraint of P-series can be connected (MAC-397IF-E required)       I                                                                                                    |                        |                        |              |                      |                  |                  |              |              | •*1                              | •*1<br>•*5             | •*2<br>•*2                     |              |                |                    |              |                  |                                 | •                                                                                                    | ٠                     |                    |                                          |                      | •                |                             |                                |                                |
| •       •       •       •       •       •       •       •       •       •       •       •       •       •       •       •       •       •       •       •       •       •       •       •       •       •       •       •       •       •       •       •       •       •       •       •       •       •       •       •       •       •       •       •       •       •       •       •       •       •       •       •       •       •       •       •       •       •       •       •       •       •       •       •       •       •       •       •       •       •       •       •       •       •       •       •       •       •       •       •       •       •       •       •       •       •       •       •       •       •       •       •       •       •       •       •       •       •       •       •       •       •       •       •       •       •       •       •       •       •       •       •       •       •       •       •       •       •       •                                                                                                          |                        |                        |              |                      |                  |                  |              |              |                                  | •*5                    | •*2                            |              |                |                    |              |                  |                                 |                                                                                                    |                       |                    |                                          |                      | •                |                             |                                |                                |
| •       •       •       •       •       •       •       •       •       •       •       •       •       •       •       •       •       •       •       •       •       •       •       •       •       •       •       •       •       •       •       •       •       •       •       •       •       •       •       •       •       •       •       •       •       •       •       •       •       •       •       •       •       •       •       •       •       •       •       •       •       •       •       •       •       •       •       •       •       •       •       •       •       •       •       •       •       •       •       •       •       •       •       •       •       •       •       •       •       •       •       •       •       •       •       •       •       •       •       •       •       •       •       •       •       •       •       •       •       •       •       •       •       •       •       •       •       •       •                                                                                                          |                        | •                      |              |                      |                  |                  |              |              |                                  |                        |                                | •            |                |                    |              |                  | •                               |                                                                                                    |                       |                    |                                          |                      | •                | •                           |                                | •                              |
| •       •       •       •       •       •       •       •       •       •       •       •       •       •       •       •       •       •       •       •       •       •       •       •       •       •       •       •       •       •       •       •       •       •       •       •       •       •       •       •       •       •       •       •       •       •       •       •       •       •       •       •       •       •       •       •       •       •       •       •       •       •       •       •       •       •       •       •       •       •       •       •       •       •       •       •       •       •       •       •       •       •       •       •       •       •       •       •       •       •       •       •       •       •       •       •       •       •       •       •       •       •       •       •       •       •       •       •       •       •       •       •       •       •       •       •       •       •       •                                                                                                          | •                      |                        |              |                      |                  |                  |              |              |                                  |                        |                                | •            |                |                    |              |                  | •                               |                                                                                                    |                       |                    |                                          |                      | •                | •                           |                                | •                              |
| Image: Second second second               | •                      |                        |              |                      |                  |                  |              |              |                                  |                        |                                | •            |                |                    |              |                  | •                               |                                                                                                    |                       |                    |                                          |                      | •                | •                           |                                | •                              |
| Image: Second second second               | Ĕ                      |                        | ٠            |                      | -                |                  |              |              | •*1                              | •*1                    | •*2                            | -            | ٠              |                    |              |                  |                                 |                                                                                                    |                       |                    | •                                        |                      | •                | •                           | ٠                              | •                              |
| Image: State of the state of the state                |                        |                        |              | •                    |                  |                  |              |              | •*1<br>•*1                       | •*1<br>•*1             | •*2<br>•*2                     |              | •              |                    |              |                  |                                 |                                                                                                    |                       |                    | •                                        |                      | •                | •                           | •                              | •                              |
| Image: State of the case the outdoor unit is SUZ or MXZ, the indoor unit of P-series can be connected       Image: State of the case the outdoor unit is SUZ or MXZ, the indoor unit of P-series can be connected       Image: State of the case the outdoor unit is SUZ or MXZ, the indoor unit of P-series can be connected       Image: State of the case the outdoor unit is SUZ or MXZ, the indoor unit of P-series can be connected       Image: State of the case the outdoor unit is SUZ or MXZ, the indoor unit of P-series can be connected       Image: State of the case the outdoor unit is SUZ or MXZ, the indoor unit of P-series can be connected       Image: State of the case the outdoor unit is SUZ or MXZ, the indoor unit of P-series can be connected       Image: State of the case the outdoor unit is SUZ or MXZ, the indoor unit of P-series can be connected       Image: State of the case the outdoor unit is SUZ or MXZ, the indoor unit of P-series can be connected       Image: State of the case the outdoor unit is SUZ or MXZ, the indoor unit of P-series can be connected       Image: State of the case the outdoor unit is SUZ or MXZ, the indoor unit of P-series can be connected       Image: State of the case the outdoor unit is SUZ or MXZ, the indoor unit of P-series can be connected       Image: State of the case the outdoor unit is SUZ or MXZ, the indoor unit of P-series can be connected       Image: State of the case the outdoor unit is SUZ or MXZ, the indoor unit of P-series can be connected       Image: State of the case of the case of t                                                                                                    |                        |                        |              | •                    |                  |                  |              |              | •*1                              | •*1                    | •*2                            |              | •              |                    |              |                  |                                 |                                                                                                    |                       |                    | •                                        |                      | •                | •                           | •                              | •                              |
| Image: Start of the case the outdoor unit is SUZ or MXZ, the indoor unit of P-series can be connected       Image: Start of the case the outdoor unit is SUZ or MXZ, the indoor unit of P-series can be connected         1: In the case the outdoor unit is SUZ or MXZ, the indoor unit of P-series can be connected       Image: MAZ, the indoor unit of P-series can be connected         1: In the case the outdoor unit is SUZ or MXZ, the indoor unit of P-series can be connected       Image: MAZ, the indoor unit of P-series can be connected                                                                                                    |                        |                        |              | •                    |                  |                  |              |              | •*1<br>•*1                       | •*1<br>•*1             | •*2<br>•*2                     |              | •              |                    |              |                  |                                 |                                                                                                    |                       |                    | •                                        |                      | •                | •                           | •                              | •                              |
| 1       01       01       02       0       0       0       0       0       0       0       0       0       0       0       0       0       0       0       0       0       0       0       0       0       0       0       0       0       0       0       0       0       0       0       0       0       0       0       0       0       0       0       0       0       0       0       0       0       0       0       0       0       0       0       0       0       0       0       0       0       0       0       0       0       0       0       0       0       0       0       0       0       0       0       0       0       0       0       0       0       0       0       0       0       0       0       0       0       0       0       0       0       0       0       0       0       0       0       0       0       0       0       0       0       0       0       0       0       0       0       0       0       0       0       0       0       0       0                                                                                                    |                        |                        |              |                      |                  |                  | ٠            |              | •*1                              | •*1                    | •*2                            |              |                | ٠                  |              |                  |                                 |                                                                                                    |                       |                    |                                          |                      | •                | •                           | •                              |                                |
| 1: In the case the outdoor unit is SUZ or MXZ, the indoor unit of P-series can be connected       (MAC-397)F-E required)         *4:Unable to use with wireless remote controller         *5:2 pieces of interface is necessary for 1 indoor unit.                                                                                                    |                        |                        |              |                      |                  |                  |              |              | •*1<br>•*1                       | •*1<br>•*1             | •*2<br>•*2                     |              | •              |                    |              |                  |                                 |                                                                                                    |                       |                    |                                          |                      | •                | •                           | •                              |                                |
| 1: In the case the outdoor unit is SUZ or MXZ, the indoor unit of P-series can be connected       *4: Unable to use with wireless remote controller         *2: In the case the outdoor unit is SUZ or MXZ, the indoor unit of P-series can be connected       *4: Unable to use with wireless remote controller                                                                                                    |                        |                        |              |                      |                  |                  |              |              | •*1                              | •*1                    | •*2                            |              | •              |                    |              |                  |                                 |                                                                                                    |                       |                    |                                          |                      | •                | •                           | •                              | •                              |
| *1:In the case the outdoor unit is SUZ or MXZ, the indoor unit of P-series can be connected<br>*2:In the case the outdoor unit is SUZ or MXZ, the indoor unit of P-series can be connected<br>(MAC-397IF-E required) *4:Unable to use with wireless remote controller<br>*5:2 pieces of interface is necessary for 1 indoor unit.                                                                                                    | -                      |                        |              |                      |                  |                  |              |              | •*1<br>•*1                       | •*1<br>•*1             | •*2<br>•*2                     |              | •              |                    |              |                  |                                 |                                                                                                    |                       |                    |                                          |                      | •                | •                           | •                              | •                              |
|                                                                                                    | *1:In the<br>*2:In the | e case ti<br>e case ti | he outdo     | oor unit<br>oor unit | is SUZ<br>is SUZ | or MXZ<br>or MXZ | the ind      | loor unit    | t of P-serie<br>of P-serie       | es can be<br>es can be | e connecte<br>connected        | d<br>I (MA   | C-397IF        | -E requ            | ired)        | *4:L<br>*5:2     | Unable to us<br>2 pieces of i   | e with with with with the second second second second second second second second second second second second s | wireless<br>e is nece | remote<br>ssary fo | controller<br>or 1 indoor u              | unit.                |                  |                             |                                |                                |

## **Optional Parts List <Outdoor>**

| $\left[ \right]$ |                   | Option part     |               |                 | Distribu                        | ition pipe              |                     |                 |                               |                               |                                |                                 | Joint pipe                     | •                             |                               |                               |                                | Fi                   | ter dryer i<br>liquid pipe | for<br>e          |
|------------------|-------------------|-----------------|---------------|-----------------|---------------------------------|-------------------------|---------------------|-----------------|-------------------------------|-------------------------------|--------------------------------|---------------------------------|--------------------------------|-------------------------------|-------------------------------|-------------------------------|--------------------------------|----------------------|----------------------------|-------------------|
|                  |                   |                 | For tw<br>(50 | /in use<br>:50) | For triple<br>use<br>(33:33:33) | For<br>quadruple<br>use | Flare<br>connection | Brazing<br>type | Unit Ф6.35<br>><br>Pine Ф9.52 | Unit Ф9.52<br>><br>Pine Φ12 7 | Unit Ф12.7<br>><br>Pine Ф15.88 | Unit Ф15.88<br>><br>Pine Ф19.05 | Unit Ф9.52<br>><br>Pine Ф15.88 | Unit Ф6.35<br>><br>Pine Ф9 52 | Unit Ф9.52<br>><br>Pine Ф12 7 | Unit Φ12.7<br>><br>Pine Φ9 52 | Unit Φ12.7<br>><br>Pine Φ15.88 | For<br>pipe<br>Ø6.35 | For<br>pipe<br>Ø9.52       | For pipe<br>Φ12.7 |
|                  |                   |                 | MSDD-         | MSDD-           | MSDT-                           | (25:25:25:25)<br>MSDF-  | MSDD-               | MSDD-           | PAC-                          | PAC-                          | PAC-                           | PAC-                            | PAC-                           | PAC-<br>493                   | MAC-<br>4454                  | MAC-<br>4455                  | MAC-<br>4456                   | PAC-                 | PAC-                       | PAC-              |
| 01               | utdoor unit       |                 | 50TR-E        | 50WR-E          | 111R-E                          | 1111R-E                 | 50AR-E              | 50BR-E          | RJ-E                          | RJ-E                          | RJ-E                           | RJ-E                            | RJ-E                           | PI                            | JP-E                          | JP-E                          | JP-E                           | DR-E                 | DR-E                       | DR-E              |
| Pa               | ge<br>E sorios    |                 | P.148         | P.150           | P.152                           | P.154                   | P.156               | P.158           | P.160                         | P.161                         | P.162                          | P.163                           | P.164                          | P.165                         | P.166                         | P.167                         | P.168                          | P.169                | P.172                      | P.175             |
|                  | 1 301103          | MUZ-FD25VABH    |               |                 |                                 |                         |                     |                 |                               |                               |                                |                                 |                                |                               |                               |                               |                                |                      |                            |                   |
|                  |                   | MUZ-FD35VA      |               |                 |                                 |                         |                     |                 |                               |                               |                                |                                 |                                |                               |                               |                               |                                |                      |                            |                   |
|                  |                   | MUZ-FD35VABH    |               |                 |                                 |                         |                     |                 |                               |                               |                                |                                 |                                |                               |                               |                               |                                |                      |                            |                   |
|                  |                   | MUZ-FD50VA      |               |                 |                                 |                         |                     |                 |                               |                               |                                |                                 |                                |                               |                               |                               |                                |                      |                            |                   |
|                  |                   | MUZ-FD50VABH    |               |                 |                                 |                         |                     |                 |                               |                               |                                |                                 |                                |                               |                               |                               |                                |                      |                            |                   |
|                  | G series          | MUZ-GE25VA      |               |                 |                                 |                         |                     |                 |                               |                               |                                |                                 |                                |                               |                               |                               |                                |                      |                            |                   |
|                  |                   | MUZ-GE25VAH     |               |                 |                                 |                         |                     |                 |                               |                               |                                |                                 |                                |                               |                               |                               |                                |                      |                            |                   |
|                  |                   | MUZ-GE35VA      |               |                 |                                 |                         |                     |                 |                               |                               |                                |                                 |                                |                               |                               |                               |                                |                      |                            |                   |
|                  |                   | MUZ-GE35VAH     |               |                 |                                 |                         |                     |                 |                               |                               |                                |                                 |                                |                               |                               |                               |                                |                      |                            |                   |
|                  |                   | MUZ-GE42VA      |               |                 |                                 |                         |                     |                 |                               |                               |                                |                                 |                                |                               |                               |                               |                                |                      |                            |                   |
|                  |                   | MUZ-GE42VAH     |               |                 |                                 |                         |                     |                 |                               |                               |                                |                                 |                                |                               |                               |                               |                                |                      |                            |                   |
|                  |                   | MUZ-GE50VA      |               |                 |                                 |                         |                     |                 |                               |                               |                                |                                 |                                |                               |                               |                               |                                |                      |                            |                   |
| ries             |                   | MUZ-GE50VAH     |               |                 |                                 |                         |                     |                 |                               |                               |                                |                                 |                                |                               |                               |                               |                                |                      |                            |                   |
| / se             | H series          | MUZ-HC25VA      |               |                 |                                 |                         |                     |                 |                               |                               |                                |                                 |                                |                               |                               |                               |                                |                      |                            |                   |
| 2                |                   |                 |               |                 |                                 |                         |                     |                 |                               |                               |                                |                                 |                                |                               |                               |                               |                                |                      |                            |                   |
|                  | Fixed Speed       | MUH-GA20VB      |               |                 |                                 |                         |                     |                 |                               |                               |                                |                                 |                                |                               |                               |                               |                                |                      |                            |                   |
|                  | (Heating&Cooling) | MUH-GA25VB      |               |                 |                                 |                         |                     |                 |                               |                               |                                |                                 |                                |                               |                               |                               |                                |                      |                            |                   |
|                  |                   | MUH-GA35VB      |               |                 |                                 |                         |                     |                 |                               |                               |                                |                                 |                                |                               |                               |                               |                                |                      |                            |                   |
|                  |                   | MUH-GE50VB      |               |                 |                                 |                         |                     |                 |                               |                               |                                |                                 |                                |                               |                               |                               |                                |                      |                            |                   |
|                  |                   | MUH-GA60VB      |               |                 |                                 |                         |                     |                 |                               |                               |                                |                                 |                                |                               |                               |                               |                                |                      |                            |                   |
|                  |                   | MUH-GD80VB      |               |                 |                                 |                         |                     |                 |                               |                               |                                |                                 |                                |                               |                               |                               |                                |                      |                            |                   |
|                  | Fixed Speed       | MU-GA20VB       |               |                 |                                 |                         |                     |                 |                               |                               |                                |                                 |                                |                               |                               |                               |                                |                      |                            |                   |
|                  | (sooning only)    | MU-GA25VB       |               |                 |                                 |                         |                     |                 |                               |                               |                                |                                 |                                |                               |                               |                               |                                |                      |                            |                   |
|                  |                   | MU-GA35VB       |               |                 |                                 |                         |                     |                 |                               |                               |                                |                                 |                                |                               |                               |                               |                                |                      |                            |                   |
|                  |                   | MU-GE50VB       |               |                 |                                 |                         |                     |                 |                               |                               |                                |                                 |                                |                               |                               |                               |                                |                      |                            |                   |
|                  |                   | MU-GA60VB       |               |                 |                                 |                         |                     |                 |                               |                               |                                |                                 |                                |                               |                               |                               |                                |                      |                            |                   |
| S                | sorios            | SUZ-KA25VA      |               |                 |                                 |                         |                     |                 |                               |                               |                                |                                 |                                |                               |                               |                               |                                |                      |                            |                   |
| 0.               | Series            | SUZ-KA25VA      |               |                 |                                 |                         |                     |                 |                               |                               |                                |                                 |                                |                               |                               |                               |                                |                      |                            |                   |
|                  |                   | SUZ-KA35VA      |               |                 |                                 |                         |                     |                 |                               | •                             |                                |                                 |                                |                               |                               |                               |                                |                      |                            |                   |
|                  |                   | SUZ-KA35VAH     |               |                 |                                 |                         |                     |                 |                               |                               |                                |                                 |                                |                               |                               |                               |                                |                      |                            |                   |
|                  |                   | SUZ-KA50VA      |               |                 |                                 |                         |                     |                 |                               | ٠                             |                                |                                 |                                |                               |                               |                               |                                |                      |                            |                   |
|                  |                   | SUZ-KA60VA      |               |                 |                                 |                         |                     |                 |                               | ٠                             |                                |                                 |                                |                               |                               |                               |                                |                      |                            |                   |
|                  | 1                 | SUZ-KA71VA      |               |                 |                                 |                         |                     |                 |                               | •                             |                                |                                 |                                |                               |                               |                               |                                |                      |                            |                   |
|                  | ZUBADAN           | PUHZ-HRP71VHA2  | •             |                 |                                 |                         |                     |                 |                               |                               |                                |                                 |                                |                               |                               |                               |                                |                      | •                          |                   |
|                  |                   | PUHZ-HRP100VHA2 | •             |                 |                                 |                         |                     |                 |                               |                               |                                |                                 |                                |                               |                               |                               |                                |                      | •                          |                   |
|                  |                   |                 |               |                 |                                 |                         |                     |                 |                               |                               |                                |                                 |                                |                               |                               |                               |                                |                      |                            |                   |
|                  | Power             | PUHZ-RP35VHA4   | -             |                 |                                 |                         |                     |                 | •                             |                               |                                |                                 |                                |                               |                               |                               |                                | •                    |                            |                   |
|                  | Inverter          | PUHZ-RP50VHA4   |               |                 |                                 |                         |                     |                 |                               |                               |                                |                                 |                                |                               |                               |                               |                                | ٠                    |                            |                   |
|                  |                   | PUHZ-RP60VHA4   |               |                 |                                 |                         |                     |                 |                               | ٠                             |                                | ٠                               |                                |                               |                               |                               |                                |                      |                            |                   |
|                  |                   | PUHZ-RP71VHA4   |               |                 |                                 |                         |                     |                 |                               |                               |                                |                                 |                                |                               |                               |                               |                                |                      |                            |                   |
|                  |                   | PUHZ-RP100VKA   |               |                 |                                 |                         |                     |                 |                               |                               |                                |                                 |                                |                               |                               |                               |                                |                      | •                          |                   |
|                  |                   | PUHZ-RP100YKA   | •             |                 |                                 |                         |                     |                 |                               | •                             |                                | •                               |                                |                               |                               |                               |                                |                      | •                          |                   |
|                  |                   | PUHZ-RP125VKA   | •             |                 |                                 |                         |                     |                 |                               | •                             |                                | •                               |                                |                               |                               |                               |                                |                      | •                          |                   |
|                  |                   |                 |               |                 |                                 |                         |                     |                 |                               |                               |                                |                                 |                                |                               |                               |                               |                                |                      |                            |                   |
|                  |                   | PUHZ-RP140VKA   | •             |                 | •                               |                         |                     |                 |                               | •                             |                                | •                               |                                |                               |                               |                               |                                |                      |                            |                   |
|                  |                   | PUHZ-RP200YKA   |               |                 |                                 |                         |                     |                 |                               |                               |                                |                                 |                                |                               |                               |                               |                                |                      |                            |                   |
| s                |                   | PUHZ-RP250YKA   |               | •               | •                               | •                       |                     |                 |                               | -                             | •                              |                                 |                                |                               |                               |                               |                                |                      |                            | •                 |
| terie            | Standard          | PUHZ-P100VHA3   | •             |                 |                                 |                         |                     |                 |                               |                               |                                |                                 |                                |                               |                               |                               |                                |                      | •                          |                   |
| ď,               | inverter          | PUHZ-P125VHA3   | •             |                 |                                 |                         |                     |                 |                               |                               |                                |                                 |                                |                               |                               |                               |                                |                      |                            |                   |
|                  |                   | PUHZ-P140VHA3   | •             |                 | •                               |                         |                     |                 |                               |                               |                                |                                 |                                |                               |                               |                               |                                |                      |                            |                   |
|                  |                   | PUHZ-P200YHA3   |               | •               | •                               | •                       |                     |                 |                               |                               |                                |                                 |                                |                               |                               |                               |                                |                      | •                          |                   |
|                  | Final Court       | PUHZ-P250YHA3   | -             | •               |                                 | •                       |                     |                 |                               |                               |                                |                                 |                                |                               |                               |                               |                                |                      | -                          | •                 |
|                  | (Heating&Cooling) |                 | •             |                 |                                 |                         |                     |                 |                               |                               |                                |                                 |                                |                               |                               | -                             |                                |                      |                            |                   |
|                  |                   |                 |               |                 |                                 |                         |                     |                 |                               |                               |                                |                                 |                                |                               |                               |                               |                                |                      |                            |                   |
|                  |                   | PUH-P100YHA     |               |                 |                                 |                         |                     |                 |                               |                               |                                |                                 |                                |                               |                               |                               |                                |                      |                            |                   |
|                  |                   | PUH-P125YHA     | •             |                 |                                 |                         |                     |                 |                               |                               |                                |                                 |                                |                               |                               |                               |                                |                      | •                          |                   |
|                  |                   | PUH-P140YHA     | •             |                 | •                               |                         |                     |                 |                               |                               |                                |                                 |                                |                               |                               |                               |                                |                      | •                          |                   |
|                  | Fixed Speed       | PU-P71VHA       | •             |                 |                                 |                         |                     |                 |                               | 1                             |                                |                                 |                                |                               |                               | 1                             |                                |                      | •                          |                   |
|                  | (Cooling Only)    | PU-P71YHA       | •             |                 |                                 |                         |                     |                 |                               |                               |                                |                                 |                                |                               |                               |                               |                                |                      |                            |                   |
|                  |                   | PU-P100VHA      | •             |                 |                                 |                         |                     |                 |                               |                               |                                |                                 |                                |                               |                               |                               |                                |                      |                            |                   |
|                  |                   | PU-P100YHA      | •             |                 |                                 |                         |                     |                 |                               |                               |                                |                                 |                                |                               |                               |                               |                                |                      | •                          |                   |
|                  |                   | PU-P125YHA      | •             |                 |                                 |                         |                     |                 |                               |                               |                                |                                 |                                |                               |                               |                               |                                |                      | •                          |                   |
|                  | (7 sories         | PU-P140YHA      | •             |                 | •                               |                         |                     |                 |                               |                               |                                |                                 |                                |                               |                               |                               |                                |                      |                            |                   |
|                  | - 301103          | MX7-2A30VA      |               |                 |                                 |                         |                     |                 |                               |                               |                                |                                 |                                |                               |                               |                               |                                |                      |                            |                   |
|                  |                   | MXZ-2A52VA      |               |                 |                                 |                         |                     |                 |                               |                               |                                |                                 |                                |                               |                               |                               |                                |                      |                            |                   |
|                  |                   | MXZ-3A54VA      |               |                 |                                 |                         |                     |                 |                               |                               |                                |                                 |                                |                               | •                             |                               |                                |                      |                            |                   |
|                  |                   | MXZ-4A71VA      |               |                 |                                 |                         |                     |                 |                               |                               |                                |                                 | •                              |                               | •                             | •                             | •                              |                      |                            |                   |
|                  |                   | MXZ-4A80VA      |               |                 |                                 |                         |                     |                 |                               |                               |                                |                                 |                                |                               |                               |                               |                                |                      |                            |                   |
|                  |                   | MXZ-5A100VA     |               |                 |                                 |                         |                     |                 |                               |                               |                                |                                 | •                              | •                             | •                             | •                             | •                              |                      |                            |                   |
|                  |                   | MXZ-8A140VA     |               |                 |                                 |                         |                     |                 |                               |                               |                                |                                 |                                |                               |                               |                               |                                |                      |                            |                   |

|                                 |               |               |                      |                      |                      |                      |                      |                      |                      |                      |                      |                      |                      |                      |                          |                                          |                                        | Step Interface                        |                                       |
|---------------------------------|---------------|---------------|----------------------|----------------------|----------------------|----------------------|----------------------|----------------------|----------------------|----------------------|----------------------|----------------------|----------------------|----------------------|--------------------------|------------------------------------------|----------------------------------------|---------------------------------------|---------------------------------------|
| Branch<br>box<br>outer<br>cover |               | Air           | outlet gı            | iide                 |                      | Air                  | protect g            | uide                 | Drain                | socket               | Centra               | alized dra           | ain pan              | M-NET<br>converter   | Control/<br>service tool | Remote On/Off<br>Input Signal<br>adaptor | 10 PC boards<br>W/0<br>attachiment kit | 1 PC boards<br>W/0<br>attachiment kit | 1 PC boards<br>W/0<br>attachiment kit |
| PAC-<br>AK350<br>CVR-E          | MAC-<br>889SG | MAC-<br>856SG | PAC-<br>SG58<br>SG-E | PAC-<br>SG59<br>SG-E | PAC-<br>SH96<br>SG-E | PAC-<br>SG56<br>AG-E | PAC-<br>SH63<br>AG-E | PAC-<br>SH95<br>AG-E | PAC-<br>SF37<br>DS-E | PAC-<br>SG61<br>DS-E | PAC-<br>SG63<br>DP-E | PAC-<br>SG64<br>DP-E | PAC-<br>SH97<br>DP-E | PAC-<br>SF81<br>MA-E | PAC-<br>SK52ST           | PAC-<br>SC36NA                           | PAC-<br>IF010-E                        | PAC-<br>IF011B-E                      | PAC-<br>IF012B-E                      |
| P.178                           | P.180         | P.183         | P.184                | P.187                | P.189                | P.191                | P.193                | P.196                | P.199                | P.201                | P.203                | P.205                | P.207                | P.209                | P.223                    | P.224                                    | P.225                                  | P.225                                 | P.225                                 |
|                                 | •             |               |                      |                      |                      |                      |                      |                      |                      |                      |                      |                      |                      |                      |                          |                                          |                                        |                                       |                                       |
|                                 | •             |               |                      |                      |                      |                      |                      |                      |                      |                      |                      |                      |                      |                      |                          |                                          |                                        |                                       |                                       |
|                                 |               |               |                      |                      |                      |                      |                      |                      |                      |                      |                      |                      |                      |                      |                          |                                          |                                        |                                       |                                       |
|                                 |               |               |                      |                      |                      |                      |                      |                      |                      |                      |                      |                      |                      |                      |                          |                                          |                                        |                                       |                                       |
|                                 |               |               |                      |                      |                      |                      |                      |                      |                      |                      |                      |                      |                      |                      |                          |                                          |                                        |                                       |                                       |
|                                 |               |               |                      |                      |                      |                      |                      |                      |                      |                      |                      |                      |                      |                      |                          |                                          |                                        |                                       |                                       |
|                                 | •             |               |                      |                      |                      |                      |                      |                      |                      |                      |                      |                      |                      |                      |                          |                                          |                                        |                                       |                                       |
|                                 |               |               |                      |                      |                      |                      |                      |                      |                      |                      |                      |                      |                      |                      |                          |                                          |                                        |                                       |                                       |
|                                 |               |               |                      |                      |                      |                      |                      |                      |                      |                      |                      |                      |                      |                      |                          |                                          |                                        |                                       |                                       |
|                                 |               |               |                      |                      |                      |                      |                      |                      |                      |                      |                      |                      |                      |                      |                          |                                          |                                        |                                       |                                       |
|                                 |               |               |                      |                      |                      |                      |                      |                      |                      |                      |                      |                      |                      |                      |                          |                                          |                                        |                                       |                                       |
|                                 | •             |               |                      |                      |                      |                      |                      |                      |                      |                      |                      |                      |                      |                      |                          |                                          |                                        |                                       |                                       |
|                                 | •             |               |                      |                      |                      |                      |                      |                      |                      |                      |                      |                      |                      |                      |                          |                                          |                                        | ļļ                                    |                                       |
|                                 |               |               |                      |                      |                      |                      |                      |                      |                      |                      |                      |                      |                      |                      |                          |                                          |                                        |                                       |                                       |
|                                 |               |               |                      |                      |                      |                      |                      |                      |                      |                      |                      |                      |                      |                      |                          |                                          |                                        |                                       |                                       |
|                                 |               |               |                      |                      |                      |                      |                      |                      |                      |                      |                      |                      |                      |                      |                          |                                          |                                        |                                       |                                       |
|                                 | •             |               |                      |                      |                      |                      |                      |                      |                      |                      |                      |                      |                      |                      |                          |                                          |                                        |                                       |                                       |
|                                 | •             |               |                      |                      |                      |                      |                      |                      |                      |                      |                      |                      |                      |                      |                          |                                          |                                        |                                       |                                       |
|                                 |               |               |                      |                      |                      |                      |                      |                      |                      |                      |                      |                      |                      |                      |                          |                                          |                                        |                                       |                                       |
|                                 |               |               |                      |                      |                      |                      |                      |                      |                      |                      |                      |                      |                      |                      |                          |                                          |                                        |                                       |                                       |
|                                 | •             |               |                      |                      |                      |                      |                      |                      |                      |                      |                      |                      |                      |                      |                          |                                          |                                        |                                       |                                       |
|                                 | •             |               |                      |                      |                      |                      |                      |                      |                      |                      |                      |                      |                      |                      |                          |                                          |                                        |                                       |                                       |
|                                 |               |               |                      |                      |                      |                      |                      |                      |                      |                      |                      |                      |                      |                      |                          |                                          |                                        |                                       |                                       |
|                                 |               |               |                      |                      |                      |                      |                      |                      |                      |                      |                      |                      |                      |                      |                          |                                          |                                        | ļļ                                    |                                       |
|                                 |               |               |                      |                      |                      |                      |                      |                      |                      |                      |                      |                      |                      |                      |                          |                                          |                                        |                                       |                                       |
|                                 | •             |               |                      |                      |                      |                      |                      |                      |                      |                      |                      |                      |                      |                      |                          |                                          |                                        |                                       |                                       |
|                                 | _             |               |                      |                      |                      |                      |                      |                      |                      |                      |                      |                      |                      |                      |                          |                                          |                                        |                                       | •                                     |
|                                 |               |               |                      |                      |                      |                      |                      |                      |                      |                      |                      |                      |                      |                      |                          |                                          |                                        |                                       | •                                     |
|                                 |               |               |                      |                      |                      |                      |                      |                      |                      |                      |                      |                      |                      |                      |                          |                                          |                                        |                                       | •                                     |
|                                 |               |               |                      |                      |                      |                      |                      |                      |                      |                      |                      |                      |                      |                      |                          |                                          |                                        |                                       | •                                     |
|                                 |               |               |                      |                      |                      |                      |                      |                      |                      |                      |                      |                      |                      |                      |                          |                                          |                                        |                                       | •                                     |
|                                 |               |               |                      |                      |                      |                      |                      |                      |                      |                      |                      |                      |                      |                      |                          |                                          |                                        |                                       | •                                     |
|                                 |               |               |                      |                      |                      |                      |                      |                      |                      |                      |                      |                      |                      |                      |                          |                                          |                                        |                                       | •                                     |
|                                 |               |               |                      | •                    |                      |                      |                      |                      |                      |                      |                      |                      |                      | •                    | •                        | •                                        | •                                      | •                                     | •                                     |
|                                 |               |               |                      |                      |                      |                      |                      |                      |                      |                      |                      |                      |                      |                      |                          |                                          |                                        |                                       |                                       |
|                                 |               |               |                      |                      |                      |                      |                      |                      |                      |                      |                      |                      |                      |                      |                          |                                          |                                        |                                       |                                       |
|                                 |               |               | •                    |                      |                      | •                    |                      |                      |                      | •                    | •                    |                      |                      | •                    | •                        | •                                        | •                                      |                                       | •                                     |
|                                 |               |               | •                    |                      |                      | •                    |                      |                      |                      | •                    | •                    |                      |                      | •                    | •                        | •                                        | •                                      | •                                     | •                                     |
|                                 |               |               |                      |                      |                      |                      | ٠                    |                      |                      | •                    |                      | •                    |                      | •                    | •                        | •                                        | •                                      |                                       | •                                     |
|                                 |               |               |                      |                      |                      |                      | •                    |                      |                      | ٠                    |                      | •                    |                      | •                    | •                        | •                                        | •                                      | •                                     | •                                     |
|                                 |               |               |                      |                      |                      |                      |                      |                      |                      |                      |                      |                      |                      |                      |                          | •                                        | •                                      | •                                     | •                                     |
|                                 |               |               |                      |                      | •                    |                      |                      | •                    |                      | •                    |                      |                      | •                    | •                    | •                        | •                                        | •                                      | •                                     | •                                     |
|                                 |               |               |                      |                      | •                    |                      |                      |                      |                      |                      |                      |                      |                      | •                    | •                        | •                                        | •                                      | •                                     | •                                     |
|                                 |               |               | -                    |                      |                      |                      |                      |                      |                      |                      |                      |                      |                      |                      |                          |                                          |                                        |                                       |                                       |
|                                 |               |               |                      |                      | •                    |                      |                      | •                    |                      |                      |                      |                      | •                    | •                    | •                        | •                                        | •                                      |                                       | •                                     |
|                                 |               |               |                      |                      | •                    |                      |                      | •                    |                      | •                    |                      |                      | •                    | •                    | •                        | •                                        | •                                      | •                                     | •                                     |
|                                 |               |               |                      |                      | •                    |                      |                      | •                    |                      | •                    |                      |                      | •                    | •                    | •                        | •                                        | •                                      | •                                     | •                                     |
|                                 |               |               |                      | •                    |                      |                      | •                    |                      |                      | •                    |                      | •                    |                      | •                    | •                        | •                                        |                                        |                                       | •                                     |
|                                 |               |               |                      |                      |                      |                      | ٠                    |                      |                      |                      |                      |                      |                      | •                    | •                        | •                                        |                                        |                                       | •                                     |
|                                 |               |               |                      | •                    |                      |                      | •                    |                      |                      | •                    |                      | •                    |                      | •                    | •                        | •                                        |                                        | ļ]                                    | •                                     |
|                                 |               |               |                      | •                    |                      |                      | •                    |                      |                      | •                    |                      |                      |                      | •                    | •                        | •                                        |                                        |                                       | •                                     |
|                                 |               |               | _                    |                      |                      |                      |                      |                      |                      | -                    |                      |                      |                      |                      |                          | •                                        |                                        |                                       |                                       |
|                                 |               |               |                      |                      |                      |                      |                      |                      |                      |                      |                      |                      |                      |                      |                          |                                          |                                        |                                       |                                       |
|                                 |               |               |                      | •                    |                      |                      | •                    |                      | •                    |                      |                      |                      |                      | •                    | •                        |                                          |                                        |                                       | •                                     |
|                                 |               |               |                      | •                    |                      |                      | •                    |                      | •                    |                      |                      |                      |                      | •                    | •                        |                                          |                                        |                                       | •                                     |
|                                 |               |               |                      | •                    |                      |                      | •                    |                      | •                    |                      |                      |                      |                      | •                    | •                        |                                          |                                        |                                       | •                                     |
|                                 |               |               |                      |                      |                      |                      |                      |                      |                      |                      |                      |                      |                      | •                    | •                        |                                          |                                        |                                       | •                                     |
|                                 |               |               |                      | •                    |                      |                      | •                    |                      | •                    |                      |                      |                      |                      | •                    | •                        |                                          |                                        |                                       |                                       |
|                                 |               |               |                      | •                    |                      |                      | •                    |                      | •                    |                      |                      |                      |                      | •                    | •                        |                                          |                                        |                                       |                                       |
|                                 |               |               |                      |                      |                      |                      | •                    |                      | •                    |                      |                      |                      |                      | •                    | •                        |                                          |                                        |                                       |                                       |
|                                 |               |               |                      | •                    |                      |                      | •                    |                      | •                    |                      | <u> </u>             | <u> </u>             |                      | •                    | •                        |                                          |                                        |                                       |                                       |
|                                 |               |               |                      |                      |                      |                      |                      |                      |                      |                      |                      |                      |                      |                      | •                        |                                          |                                        |                                       |                                       |
|                                 |               |               |                      |                      |                      |                      |                      |                      | -                    |                      |                      |                      |                      |                      |                          |                                          |                                        |                                       |                                       |
|                                 | •             |               |                      |                      |                      |                      |                      |                      |                      |                      |                      |                      |                      |                      |                          |                                          |                                        |                                       |                                       |
|                                 |               |               |                      |                      |                      |                      |                      |                      |                      |                      |                      |                      |                      |                      |                          |                                          |                                        |                                       |                                       |
|                                 |               | •             |                      |                      |                      |                      |                      |                      |                      |                      |                      |                      |                      |                      |                          |                                          |                                        |                                       |                                       |
|                                 |               |               |                      |                      |                      |                      |                      |                      |                      |                      |                      |                      |                      |                      |                          |                                          |                                        |                                       |                                       |
|                                 |               |               |                      |                      |                      |                      |                      |                      |                      |                      |                      |                      |                      |                      |                          |                                          |                                        |                                       |                                       |
|                                 |               | •             |                      |                      |                      |                      |                      |                      |                      |                      |                      |                      |                      |                      |                          |                                          |                                        | ļ]                                    |                                       |
|                                 |               |               |                      |                      |                      |                      |                      |                      |                      |                      |                      |                      |                      |                      |                          | •                                        |                                        |                                       |                                       |

## SYSTEM CONTROL

Versatile system controls can be realised using optional parts, relay circuits, control panels, etc.

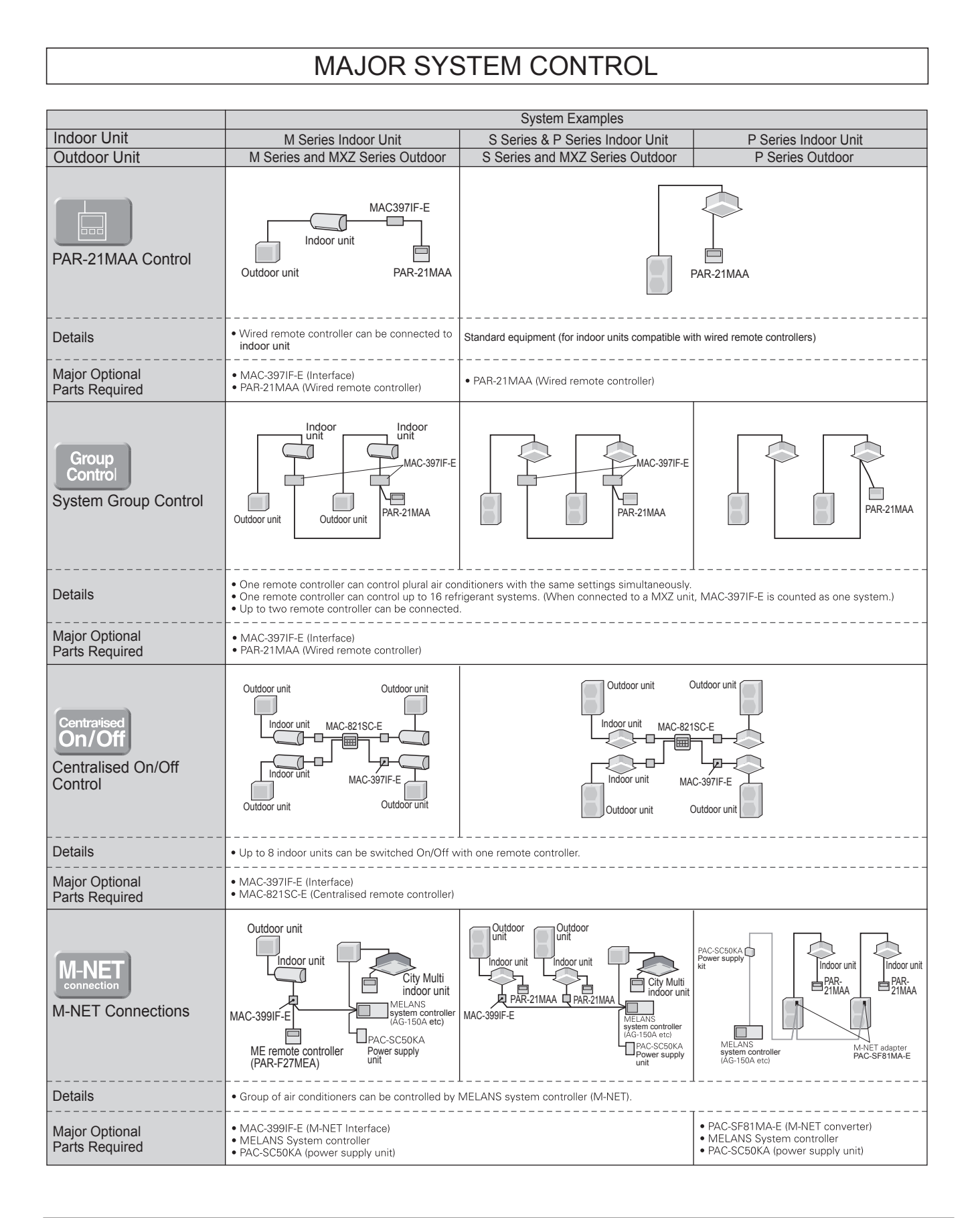

#### OTHERS

#### For M Series Indoor Units (New A-control Models Only)

|                                                                                                    | System Examples                                                                                  | Connection Details                                                                                                    | Control Details                                                                               | Major Optional<br>Parts Required                                                                                                    |
|----------------------------------------------------------------------------------------------------|--------------------------------------------------------------------------------------------------|----------------------------------------------------------------------------------------------------|-----------------------------------------------------------------------------------------------|----------------------------------------------------------------------------------------------------|
| <ol> <li>Remote On/Off<br/>Operation</li> <li>Air conditioner can be started/<br/>stopped remotely.</li> <li>(1 and [2] can be used in<br/>combination)</li> </ol> | MAC-397IF-E<br>Indoor unit<br>Outdoor unit<br>(to be purchased locally)                          | Connect the interface to the air<br>conditioner. Then connect the<br>locally purchased remote controller<br>to the terminal in the interface. | On/Off operation is possible from<br>a remote location.                                       | <ul> <li>MAC-397IF (Interface)</li> <li>Parts for circuit such as relay<br/>box, lead wire, etc. (to be<br/>purchased locally)</li> </ul> |
| Remote Display of<br>Operation Status     The On/Off status of air<br>conditioners can be confirmed<br>remotely.     (1 and 2 can be used in<br>combination)       | MAC-397IF-E Power supply<br>Indoor unit Resistance LED<br>Outdoor unit (to be purchased locally) | Connect the interface to the air<br>conditioner. Then connect the<br>locally purchased remote controller<br>to the terminal in the interface. | The operation status<br>(On/Off) or error signals can be<br>monitored from a remote location. | MAC-397IF-E (Interface)     Parts for circuit to be     purchased locally (DC power     source needed)                                    |

#### For P Series and S Series Indoor Units

|                                                                                                    | System                                                                                                    | Examples                                                                                                    | Detaile                                                                                                    | Major Optional                                                                                                    |
|----------------------------------------------------------------------------------------------------|----------------------------------------------------------------------------------------------------|----------------------------------------------------------------------------------------------------|----------------------------------------------------------------------------------------------------|----------------------------------------------------------------------------------------------------|
|                                                                                                    | Wired remote controller                                                                                                    | Wireless remote controller                                                                                                    | Details                                                                                                    | Parts Required                                                                                                    |
| A 2-remote Controller<br>Control<br>With two remote controllers, control<br>can be performed locally and<br>remotely from two locations.                                                 | PAR-21MAA<br>* Set "Main" and "Sub"<br>remote controllers.<br>(Example of 1 : 1 system)                                                                                                    | PAR-21MAA<br>When using wired and<br>wireless remote controllers<br>(Example of Simultaneous Twin)                                                           | <ul> <li>Up to two remote controllers can be connected to one group.</li> <li>Both wired and wireless remote controllers can be used in combination.</li> </ul>                                                                                                    | Wired Remote Controller<br>PAR-21MAA<br>Wired Remote Controller Kit for PKA<br>PAR-21MAAT-E<br>Wireless Remote Controller<br>PAR-SL97A-E (Except for SLZ)<br>Wireless Remote Controller Kit for PCA<br>PAR-SL99B-E                                                                                                    |
| Departion Control by<br>Level Signal<br>Air conditioner can be started/<br>stopped remotely. In addition,<br>On/Off operation by local remote<br>controller can be prohibited/permitted. | Relay box (to be purchased) locally)<br>Adapter for<br>Control<br>Control<br>Banel<br>(Example of 1 : 1 system x 2)                                                                                                    | Relay box (to be purchased locally)<br>Adapter for<br>Control<br>panel<br>(Example of 1 : 1 system x 2)                                                      | <ul> <li>Operation other than On/Off (e.g., adjustment of temperature, fan speed, and airflow) can be performed even when remote controller operation is prohibited.</li> <li>Timer control is possible with an external timer.</li> </ul>                                                                                                    | Adapter for remote On/Off<br>PAC-SE55RA-E<br>Relay box (to be purchased locally)<br>Remote control panel (to be purchased<br>locally)                                                                                                    |
| C Operation Control by<br>Pulse Signal                                                                                                    | Relay box (to be purchased) locally)<br>Connector<br>Cable for<br>Cable for<br>Cable for<br>Cable for<br>Connector<br>Cable for<br>Connector<br>Cable for<br>Connector<br>Cable for<br>Cable for | Renote<br>only<br>panel<br>(Example of 1 : 1 system x 2)                                                                                                    | <ul> <li>The pulse signal can be turned On/Off.</li> <li>Operation/emergency signal can be received at a remote location.</li> </ul>                                                                                                    | Connector cable for remote display<br>PAC-SA88HA-E/PAC-758AD<br>(10 pcs. x PAC-SA88HA-E)<br>Relay box (to be purchased locally)<br>Remote control panel (to be purchased<br>locally)                                                                                                    |
| D Remote Display of<br>Operating Status<br>Operating status can be<br>displayed at a remote location.                                                                                    | Remote operation adapter/<br>Connector cable for remote display +<br>Relay box<br>Remote display +<br>Remote display -<br>PAR-21MAA<br>(Example of 1 : 1 system)                                                                                                    | Remote operation adapter/<br>Connector cable for remote display +<br>Relay box<br>Remote<br>display<br>panel<br>PAR-SL97A-E<br>(Example of Simultaneous Twin | Operation/emergency signal can be<br>received at a remote location (when<br>channeled through the PAC-SF40RM →<br>no-voltage signal, when channeled through<br>the PAC-SA88HA-E → DC 12V signal).                                                                                                    | Remote display panel (to be purchased<br>locally)     Connector cable for remote display<br>PAC-SA88HA-E / PAC-725AD<br>(10 pcs. x PAC-SA88HA-E)     Relay box (to be purchased locally)     Remote operation adapter<br>PAC-SF40RM<br>"Unable to use with wireless remote controller     Remote display panel (to be purchased<br>locally) |
| E Timer Operation<br>Allows On/Off operation with<br>timer<br>*For control by an external<br>timer, refer to B Operation<br>Control by Level Signal.                                     | PAR-21MAA<br>(Example of 1 : 1 system)                                                                                                    |                                                                                                    | Weekly Timer:<br>On/Off and up to 8 pattern temperatures can<br>be set for each calendar day. (Initial setting)     Simple Timer:<br>On/Off can be set once each within 72 hr in<br>intervals of one hour.     Auto-off Timer:<br>Operation will be switched off after a certain<br>time elapse. Set time can be changed from<br>30 min. to 4 hr. at 30 min. intervals.     *Simple Timer and Auto-off Timer<br>cannot be used at the same time. | Standard functions of PAR-21MAA                                                                                                    |

## Air Cleaning Filter

### **MAC-1300FT**

| Photo                                                                                      | Descriptions                                                                                                    |
|--------------------------------------------------------------------------------------------|----------------------------------------------------------------------------------------------------|
|                                                                                            | <ul> <li>Air Cleaning Filter removes fine dust of 0.01 micron from air<br/>by means of static electricity.</li> <li>DO NOT reuse Air Cleaning Filter even if it is washed.</li> </ul> |
|                                                                                            | Applicable Models                                                                                                    |
|                                                                                            | <ul> <li>■ MSC-GE20VB</li> <li>■ MSC-GE25VB</li> <li>■ MSC-GE35VB</li> </ul>                                                                                                    |
|                                                                                            | Specifications                                                                                                    |
| Dimensions                                                                                 | 7                                                                                                    |
|                                                                                            |                                                                                                    |
| How to Llos / How to Install                                                               | 210                                                                                                    |
| How to Use / How to Install                                                                |                                                                                                    |
| <b>REPLACEMENT OF THE AIR</b><br>When the capacity is lowered because of dirt, etc., it is | CLEANING FILTER<br>s necessary to replace the air cleaning filter.                                                                                                    |
| Air cleaning filter replacement (about onc                                                 | e every 4 months)                                                                                                    |
| 1 Remove the catechin air filter.                                                          | 3 Install a new air cleaning filter.                                                                                                    |
| Catechin air filter                                                                        | 4 Install the catechin air filter and securely                                                                                                    |
| 2 Remove the air cleaning filter (White bellows type).                                     |                                                                                                    |

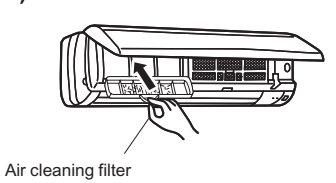

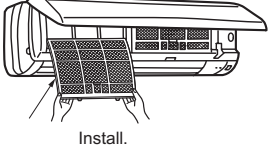

- If the air cleaning filter is clogged, it may lower the unit'shcapacity or cause condensation at the air outlet.
- The air cleaning filter is disposable. The standard usable term is about 4 months. However, if the colour of the filter turns to dark brown, replace the filter at once.

Air cleaning filter

## Air Cleaning Filter

### **MAC-1700FT**

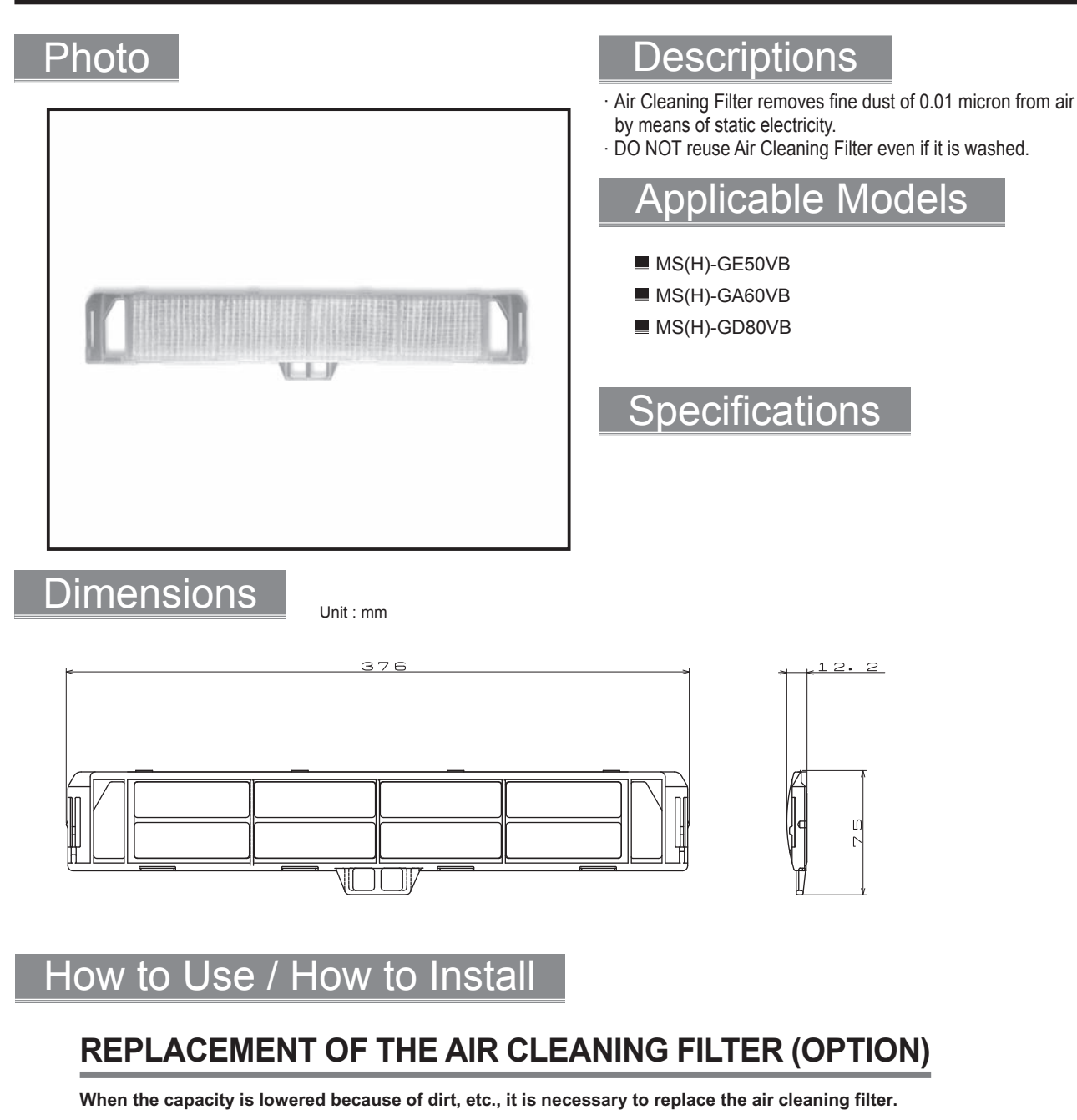

Air cleaning filter replacement

1 Remove the catechin air filter.

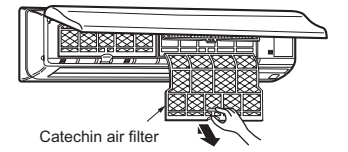

2 Remove the air cleaning filter (White bellows type).

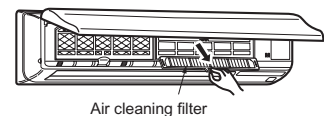

- About once every 4 months
  - 1 Install a new air cleaning filter.

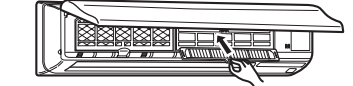

2 Install the catechin air filter and securely close the front panel.

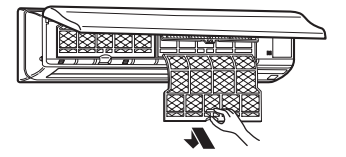

#### Air cleaning filter

- · If the air cleaning filter is clogged, it may lower the unit's capacity or cause condensation at the air outlet.
- The air cleaning filter is disposable. The standard usable term is about 4 months. However, if the colour of the filter turns to dark brown, replace the filter at once.

## PLATINUM CATALYST DEODORIZING FILTER MAC-307FT-E

#### Photo

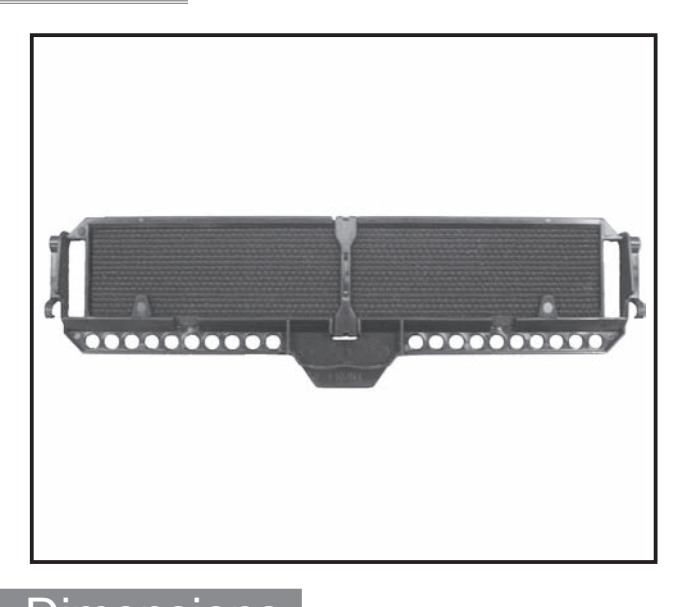

Dimensions

Unit : mm

#### Descriptions

Minimum holes as small as 1 nanometer on a surface of approx imately 3,000m<sup>2</sup> capture small foul-smeling substances in the air, then break down the source of the odors with the power of the ozone generated in a plasma electrode unit and the platinum catalyst contained in the filter.

### Applicable Models

- MSZ-FD25VA(S)
- MSZ-FD35VA(S)
- MSZ-FD50VA(S)

#### Specifications

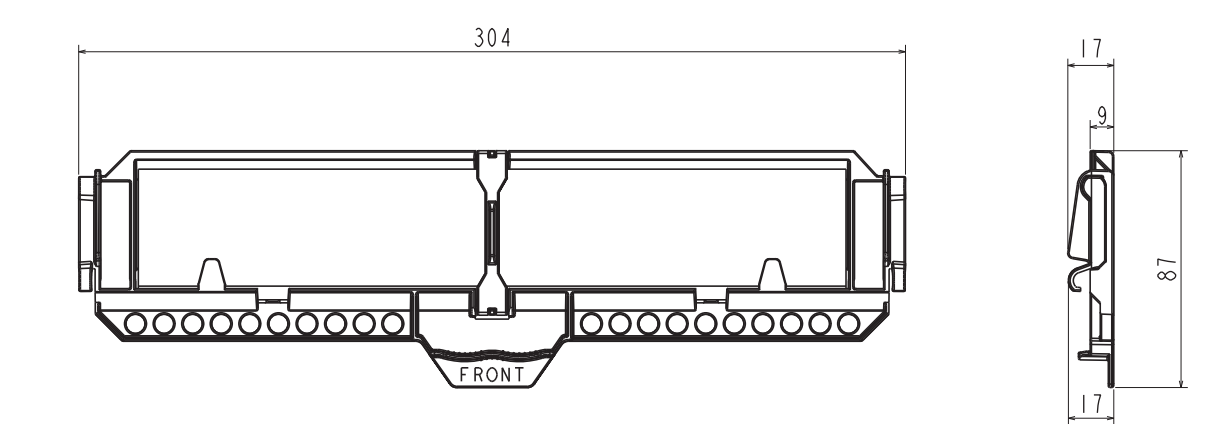

#### How to Use / How to Install

#### **Front panel**

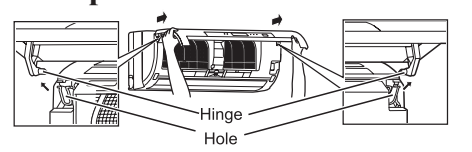

- 1. Lift the front panel until a "click" is heard.
- 2. Hold the hinges and pull to remove as shown in the above illustration.
  Wipe with a soft dry cloth or wash it with water.
  - Do not soak it in water for more than two hours.
  - Dry it well in shade before installing it.
- Install the panel by following the removal procedure in reverse. Close the front panel securely and press the positions indicated by the arrows.

#### Every 3 months:

- Remove dirt by a vacuum cleaner, or soak the filter in lukewarm water (30 to 40°C) for about 15 minutes. Rinse well.
  - After washing, dry it well in shade and put it back to its original position.
- Deodorizing feature recovers by cleaning the filter.
- When dirt or smell cannot be removed by cleaning:
  - Replace it with a new air cleaning filter.
- Parts Number MAC-307FT-E

#### Photo

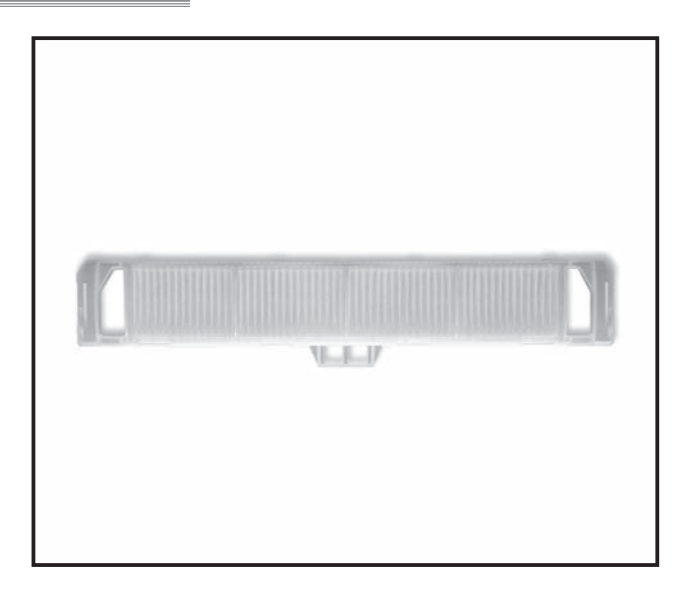

### Descriptions

This filter catches dead mites and their droppings, pollen and other allergens on the filter filament, then decomposes them with artificial enzymes.

(Artificial enzyme catalyst on the filament catches the allergens and helps the chemical reaction with Oxygen and severs the S-S\* bonds. \*S=Sulfur atoms)

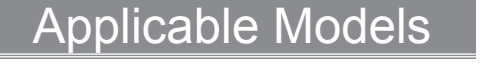

#### MSZ-GA60VA

MSZ-GA71VA

#### **Specifications**

| Color    | Frame: White, Filter: Light blue    |
|----------|-------------------------------------|
| Material | Frame: PP, Filter: Polyester, rayon |
| Weight   | 16g                                 |

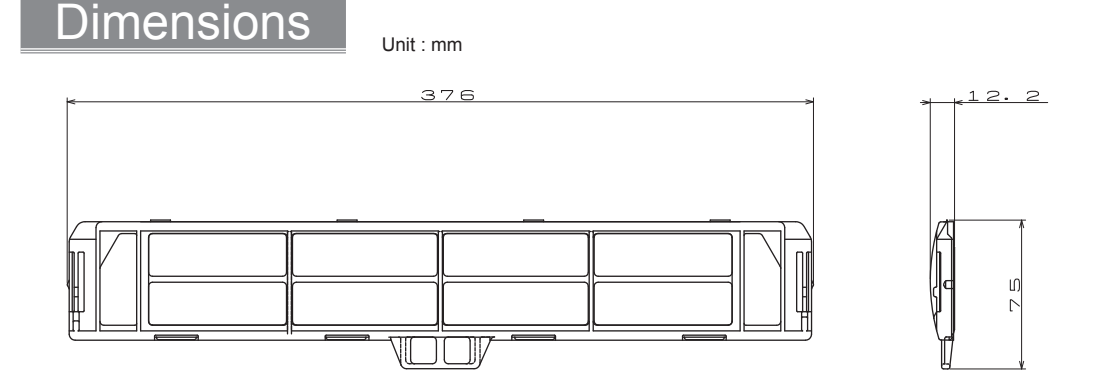

### How to Use / How to Install

#### **REPLACEMENT OF THE AIR CLEANING FILTER (OPTION)**

(Air cleaning filter replacement

1 Remove the catechin air filter.

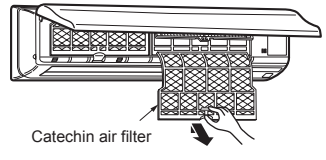

2 Remove the air cleaning filter (Anti-allergy enzyme filter: blue bellows type).

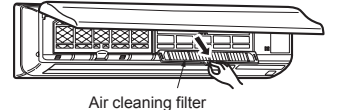

- Every year
- 1 Install a new air cleaning filter.

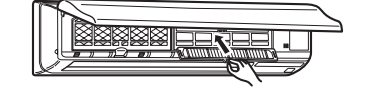

2 Install the catechin air filter and securely close the front panel.

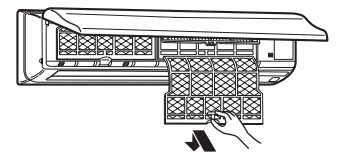

#### Air cleaning filter

· If the air cleaning filter is clogged, it may lower the unit's capacity or cause condensation at the air outlet.

If AIR CLEANING FILTER is to be washed, soak AIR CLEANING FILTER in water (when showing dirt, in lukewarm water)

and rinse it delicately, without removing the filter from the frame about once every 3 months.

#### Photo Descriptions This filter catches dead mites and their droppings, pollen and other allergens on the filter filament, then decomposes them with artificial enzymes. (Artificial enzyme catalyst on the filament catches the allergens and helps the chemical reaction with Oxygen and severs the S-S\* bonds. \*S=Sulfur atoms) Applicable Models MFZ-KA25VA MFZ-KA35VA MFZ-KA50VA Specifications Dimensions Unit : mm Color Frame: White, Filter: Light blue Material Frame: PP, Filter: Polyester, rayon Weight 16g ഗ 333 4 က 343 How to Use / How to Insta Air cleaning filter (Air cleaning filter replacement) (Every year · If the air cleaning filter is clogged, Attach a new air cleaning filter. Fix the filter Remove the catechin air filter. 1 1 it may lower the unit's with the tabs securely. Open the front grille capacity or cause condensation at the air outlet. If AIR CLEANING FILTER is to be washed, soak AIR CLEANING FILTER in water (when showing dirt, in lukewarm water) and rinse it delicately, without removing the filter from the frame about once every Catechin 3 months. air filter 2 Remove the air cleaning filter. 2 Install the catechin air filter. Be sure to install its both ends into the tabs as shown below. Air cleaning filter Catechin air filter Install

3 Securely close the front grille.

#### Photo

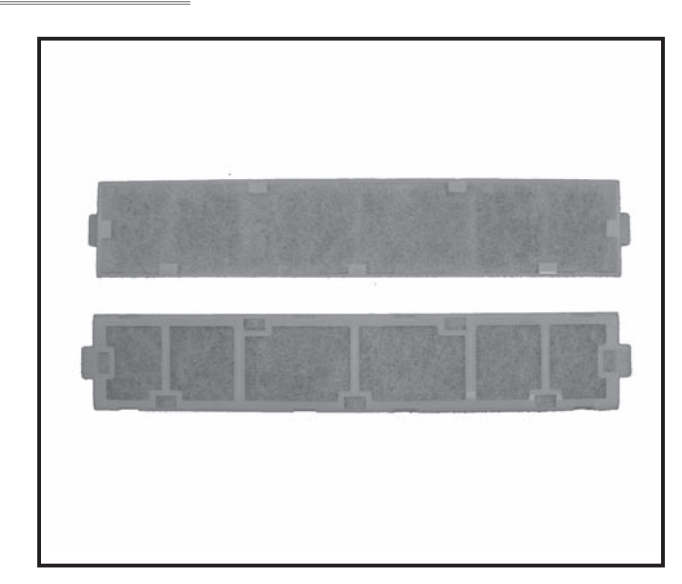

#### Descriptions

This filter catches dead mites and their droppings, pollen and other allergens on the filter filament, then decomposes them with artificial enzymes.

(Artificial enzyme catalyst on the filament catches the allergens and helps the chemical reaction with Oxygen and severs the S-S\* bonds. \*S=Sulfur atoms)

#### Applicable Models

- MSZ-GE22VA MSZ-GE42VA
- MSZ-GE25VA MSZ-GE50VA

MSZ-GE35VA

#### Specifications

| Material       | Filter: Polyester, reyon, actylicresin<br>Frame: Polypropylen |
|----------------|---------------------------------------------------------------|
| Color (Filter) | Light blue                                                    |

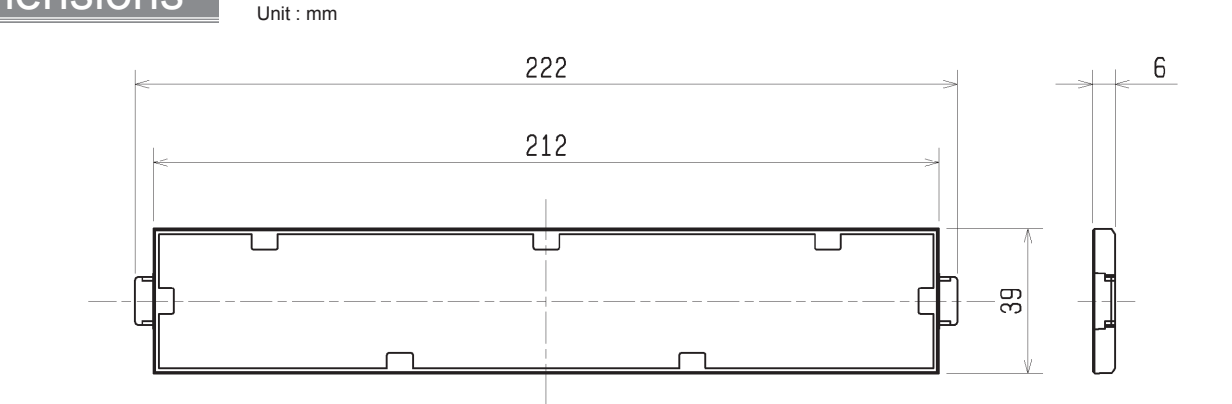

### How to Use / How to Install

#### **Front panel**

**Dimensions** 

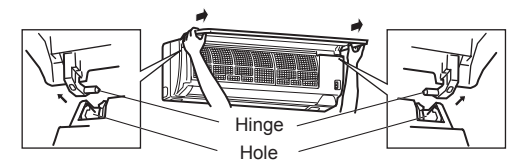

- 1. Lift the front panel until a "click" is heard.
- 2. Hold the hinges and pull to remove as shown in the above illustration.
  - Wipe with a soft dry cloth or wash it with water.
  - Do not soak it in water for more than two hours.
  - Dry it well in shade before installing it.
- Install the panel by following the removal procedure in reverse. Close the front panel securely and press the positions indicated by the arrows.

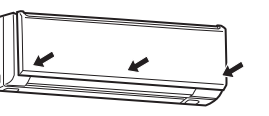

#### Back side of air filter • Clean every 3 months.

- Soak the filter together with its frame in lukewarm water and wash it.
- After washing, dry it well in shade and put it back to its original position.
  Install all tabs of the air filter.
- Replace it with a new air cleaning filter every year for best performance.

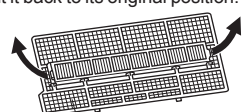

Parts Number MAC-408FT-E

#### Pull to remove from the air filter

#### What is "Catechin air filter" ?

Catechin is a bioflavonoid that is found in green tea that has both antiviral and antioxidant qualities. In addition to these benefits, Catechin also offers excellent deodorizing characteristics. Catechin air filter uses this compound to not only improve air quality but also prevent the spread of bacteria and viruses in the room.

#### Photo

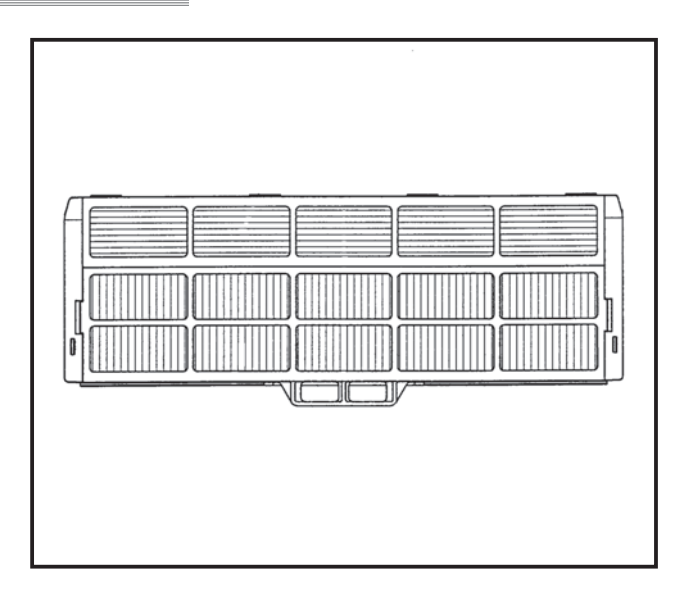

### **Dimensions** Unit : mm 275 22 04 Frame Filte How to Use / How to Insta

#### **Intake grille**

1. Press PUSH indicated on the intake grille until a "click" is heard. 2. Hold the tabs on both ends of the intake grille, and pull down to open.

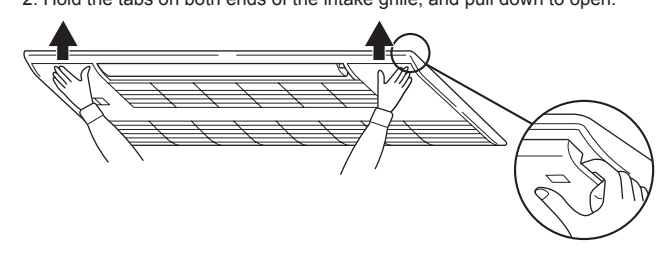

#### What is "Catechin air filter" ?

Catechin is a bioflavonoid that is found in green tea that has both antiviral and antioxidant qualities. In addition to these benefits, Catechin also offers excellent deodorizing characteristics. Catechin air filter uses this compound to not only improve air quality but also prevent the spread of bacteria and viruses in the room.

#### Descriptions

This filter catches dead mites and their droppings, pollen and other allergens on the filter filament, then decomposes them with artificial enzymes.

(Artificial enzyme catalyst on the filament catches the allergens and helps the chemical reaction with Oxygen and severs the S-S\* bonds. \*S=Sulfur atoms)

#### Applicable Models

- MLZ-KA25VA
- MLZ-KA35VA
- MLZ-KA50VA

#### pecifications

| Color             | White                                                                             |
|-------------------|-----------------------------------------------------------------------------------|
| Surface treatment | Foundation                                                                        |
| Material          | Frame: PP resin<br>Filter: Transfomation system, Polypropylene,<br>unwoven cloth. |
| Weigh             | 50g/piece (2piece/1unit)                                                          |

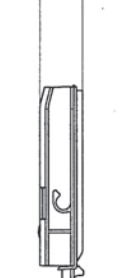

#### Air cleaning filter (Anti-Allergy Enzyme Filter, option)

#### Back side of air filter

#### Clean every 3 months.

· Soak the filter together with its frame in lukewarm water and wash it. · After washing, dry it well in shade and put it back to its original position.

- Install all tabs of the air filter. · Replace it with a new air cleaning filter every year for best perform-
- ance
- Parts Number MAC-171FT-E

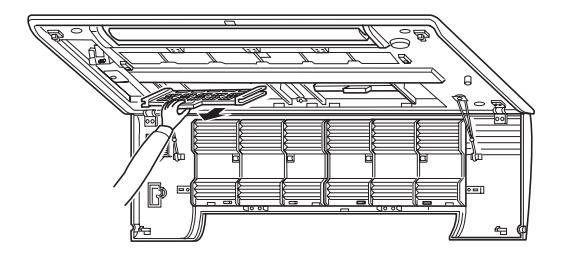

## Anti-Allergen Electric Enzyme Filter MAC-417FT-E

#### Photo Descriptions The power of the static electricity charged in the filter and the plasma generated in the plasma electrode unit team up to capture the bactaria, polen and other allergens in the air, which are then neutralized with the enzyme in the filter. Applicable Models MSZ-FD25VA(S) MSZ-FD35VA(S) 000000 00000 MSZ-FD50VA(S) FRONT Specifications Dimensions Unit : mm 213.5 17 89 00 000000 0000 FRONT 17 How to Use / How to Install Front panel **Every 3 months:** Remove dirt by a vacuum cleaner, or soak the filter in lukewarm water (30 to 40°C) for about 15 minutes. Rinse well. After washing, dry it well in shade and put it back to its original position. Deodorizing feature recovers by cleaning the filter. linge

- 1. Lift the front panel until a "click" is heard.
- 2. Hold the hinges and pull to remove as shown in the above illustration. Wipe with a soft dry cloth or wash it with water.

Hole

- Do not soak it in water for more than two hours.
- Dry it well in shade before installing it.
- 3. Install the panel by following the removal procedure in reverse. Close the front panel securely and press the positions indicated by the arrows.

- When dirt or smell cannot be removed by cleaning:
- · Replace it with a new air cleaning filter.
- Parts Number MAC-417FT-E

## Catechin Air Filter

#### Photo

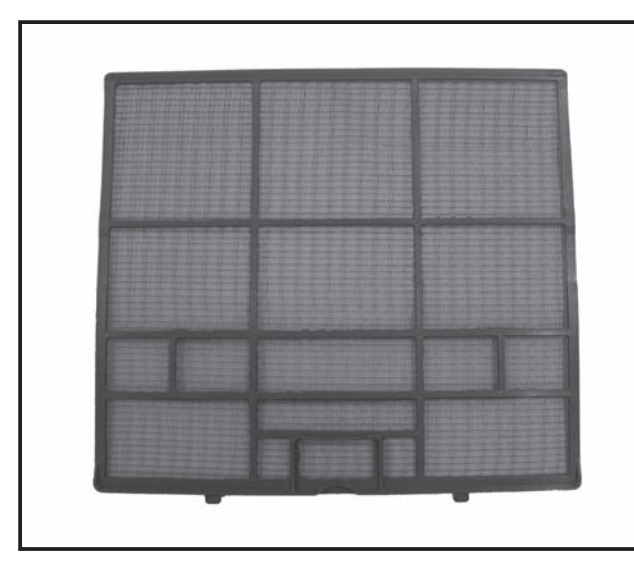

#### Descriptions

Catechin is a bioflavonoid that is found in green tea that has both antiviral and anotioxidant gualties.

In addition to these benefits, Catechin also ofters excellent deodorizing characteristics.

Catechin air filter uses this compound to not only improve air guality but also prevent the spread of bacteria and viruses in the room.

#### Applicable Models

MSZ-HC25VA

MSZ-HC35VA(B)

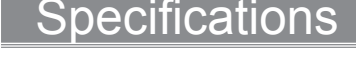

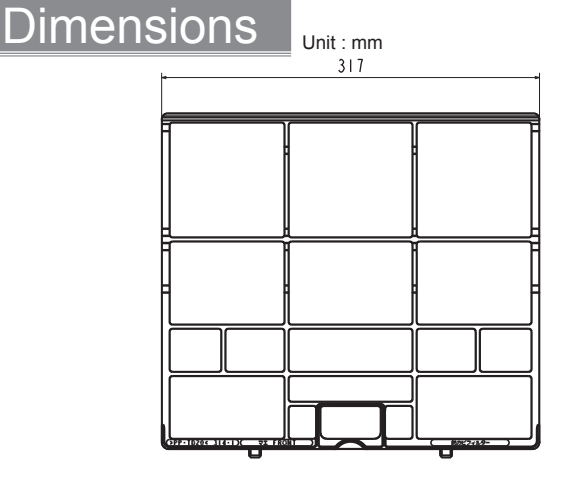

#### What is "Catechin air filter"? The air filter is dyed with a natural material, catechin, that is contained in tea. The catechin air filter deodorizes odor and noxious gases such as formaldehyde, ammonia, and acetaldehyde. Moreover, it restraints the activity of the viruses adhering to the filter.

How to Use / How to Install

1 Holding the knob on the air filter, pull up the filter slightly and then pull down to remove.

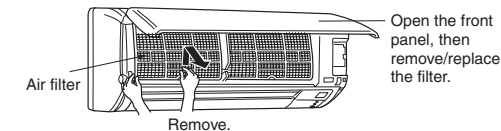

#### ⚠ CAUTION:

When the air filter is to be removed, do not touch the metal parts of the indoor unit. This may cause an injury.

2 Remove dirt from the air filter using a

- Remove dirt from the air filter using a vacuum cleaner or by washing the filter with water.
- Do not wash with scrubbing brush or hard surface of sponge. Otherwise, the filter may deform.
- If the dirt is noticeable, wash the filter with a solution of mild detergent diluted in lukewarm water.
- If hot water (50°C or more) is used, the filter may be deformed.

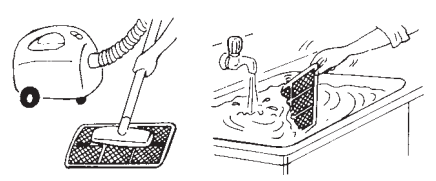

### After washing with water/lukewarm water, dry the air filter well in the shade.

• Do not expose the air filter to direct sunlight or heat from a fire when drying it.

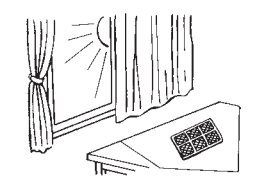

4 Install the air filter. (Securely install its tabs.)

288

16

3

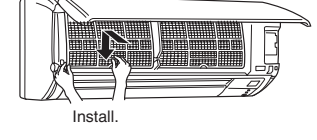

E-16

#### Photo

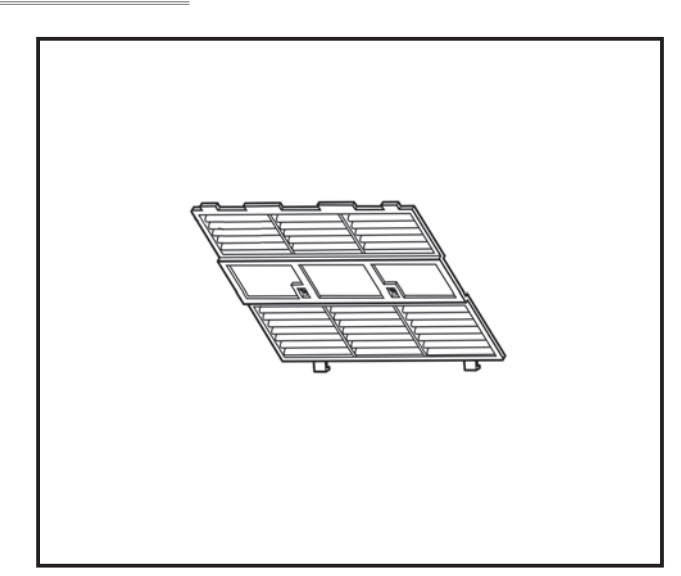

#### Descriptions

Catechin air filter uses this compound to not only improve air guality but also prevent the spread and viruses in the room.

### Applicable Models

- MLZ-KA25VA
- MLZ-KA35VA
- MLZ-KA50VA

#### Specifications

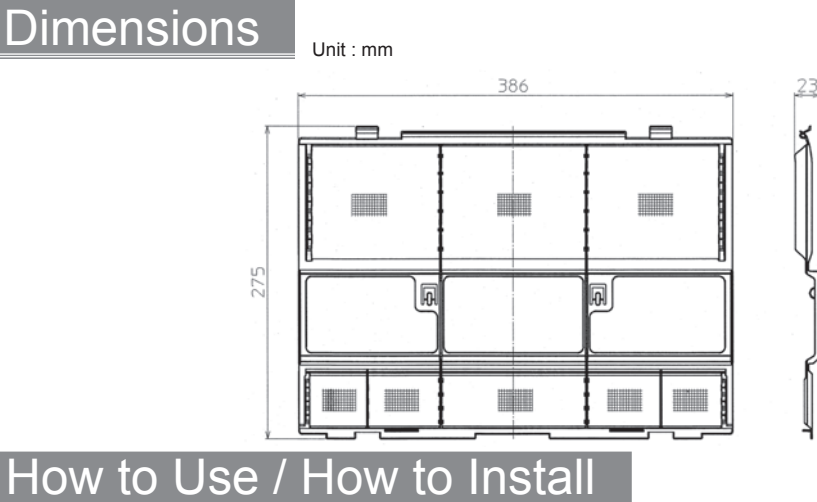

#### Intake grille

PressPUSH indicated on the intake grille until a "click" is heard.
 Hold the tabs on both ends of the intake grille, and pull down to open.

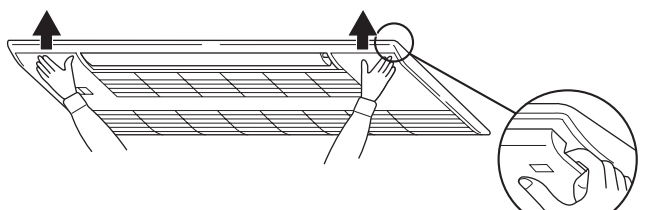

#### Replacement of the air cleaning filter

(1) Remove the catechin air filter.

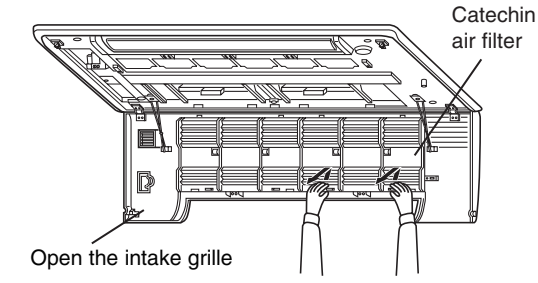

(3) Securely close the intake grille.

(2) Install a new catechin air filter. Be sure to install the tabs into the intake grille hole.

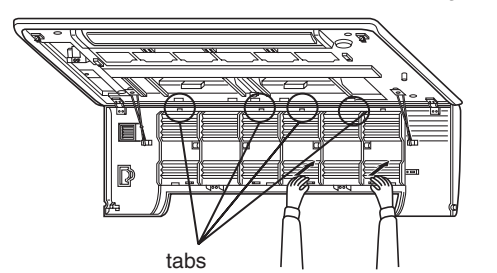

#### Photo

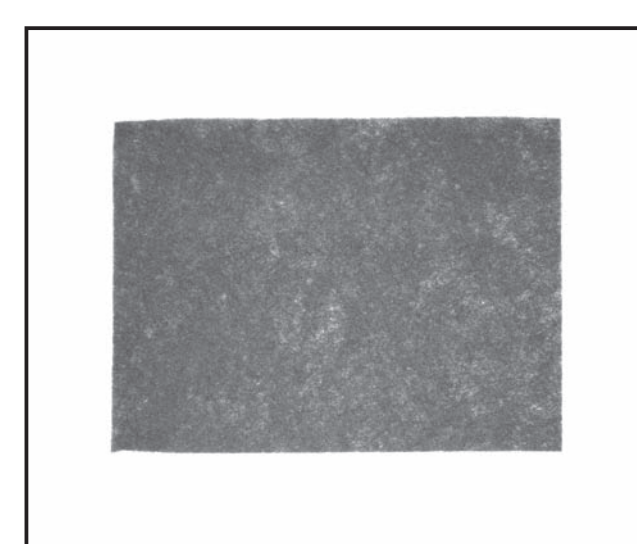

#### Descriptions

Filter Element (12 Pieces) for ceiling suspended models for professional kitchen use.

#### Applicable Models

PCA-RP71HA

PCA-RP125HA

#### Specifications

| Material     | Modacrylic fiber / Polyester           |
|--------------|----------------------------------------|
| Color        | Black                                  |
| Temperature  | 60℃ or less                            |
| Reproduction | Disposable (Reproduction not possible) |
| Packing      | 12 elements per bag                    |

Note: Only the filter element must be replaced (the filter frame provided on the main body must be used)

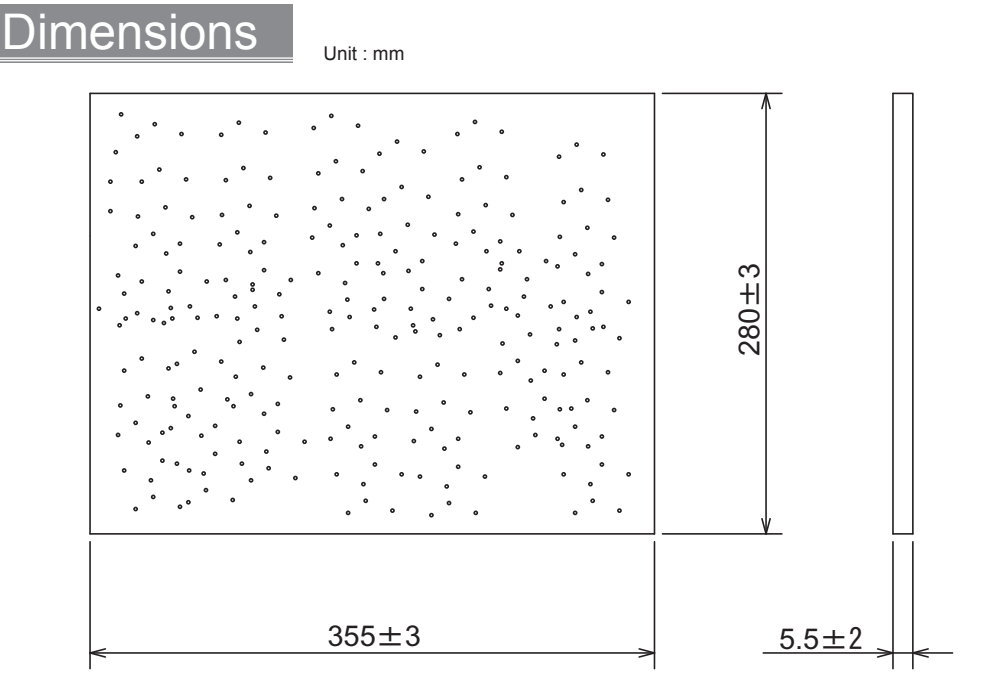

#### State of installation to filter frame

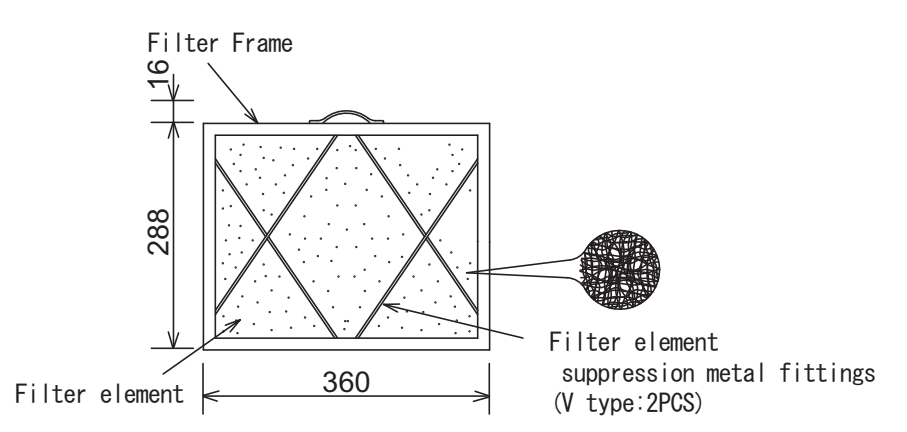

#### How to Use / How to Install

#### Cleaning the oil filter

#### 1) Removing the oil filter

①Remove the filter by sliding it in the direction of an arrow.

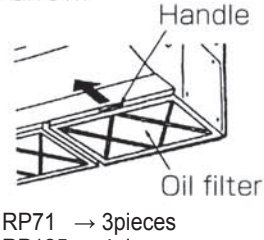

RP125  $\rightarrow$  4pieces

#### 2) Replacing the filter element

- ①Remove the oil filter by sliding it in the direction of an arrow.
- ②Remove the two metal fittings for filter element according to the following procedure. Bend the metal fittings towards ① side(inside) and then slide them in the direction of ② to remove.
   ③Replace the filter element (disposable).

Note:

## Install the filter element within the frame securely.

- ④Install the metal fittings for filter element in their original positions.
- ⑤Turn the side of oil filter that the metal fittings are installed downward and install the filter in the unit.

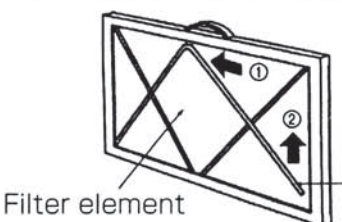

Metal fitting for filter element

#### 3) Cleaning the frame of the oil filter Tools to be prepared

- · Protective goods such as a rubber glove
- · Scrubbing brush or brush

#### Note:

Avoid using a metal scrubbing brush or brush since the aluminum materials could be damaged.

 Household neutral detergent or alkalescent detergent(for washing dishes or clothes)

#### Note:

If alkaline detergent is used for cleaning, the part made of aluminum could discolor.

## Make sure the filter element is removed when cleaning the oil filter.

 ①If the filter is not so dirty.(If the filter is cleaned once a week(once per 100 operating hours).)
 Wash the filter with water and above-mentioned detergent using a scrubbing brush or brush, etc. (It is more effective to wash the filter with lukewarm water.)

②If the filter is extremely dirty.

Put the previously-mentioned detergent (its strength should be about 1/10 of undi-luted solution)into hot water whose temperature is  $50^{\circ}$ C or less, and soak the filter for 1 hour or more before washing.

#### ∕∰Warning:

To prevent your hand from burning, start washing the filter after the hot water gets cold.

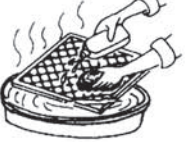

## High efficiency filter element

### PAC-SH59KF-E

### Photo

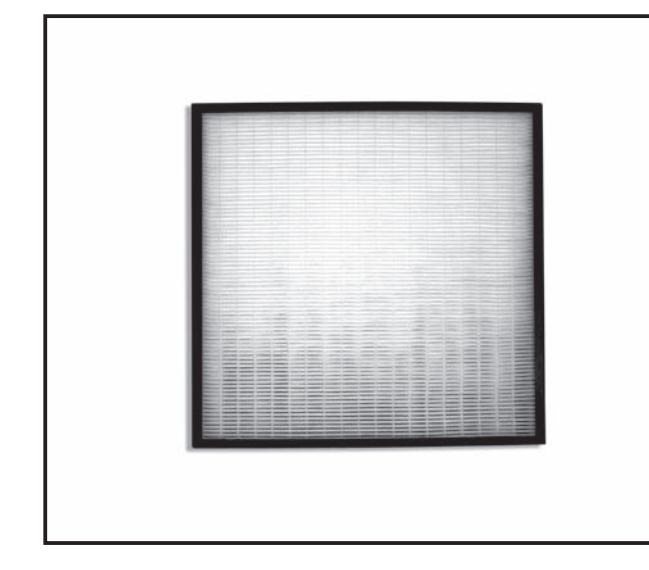

#### Descriptions

High Efficiency Filter is part that remove dust in air. PAC-SH53TM-E (multi-function casement) is reguired for installation.

### Applicable Models

PLA-RP·BA/BA2/BA3

#### **Specifications**

| Dust collection efficiency | Colorimetric method 65% (JIS 11 class)                                           |
|----------------------------|----------------------------------------------------------------------------------|
| Filter element ,aterial    | Electrrostatic polyolefin fiber                                                  |
| Life                       | Approx 2,500 hours<br>(at dust density 0.15 mg/m3)<br>*Reproduction not possible |
| Parts composition          | This element x 1                                                                 |

#### Dimensions

Unit : mm

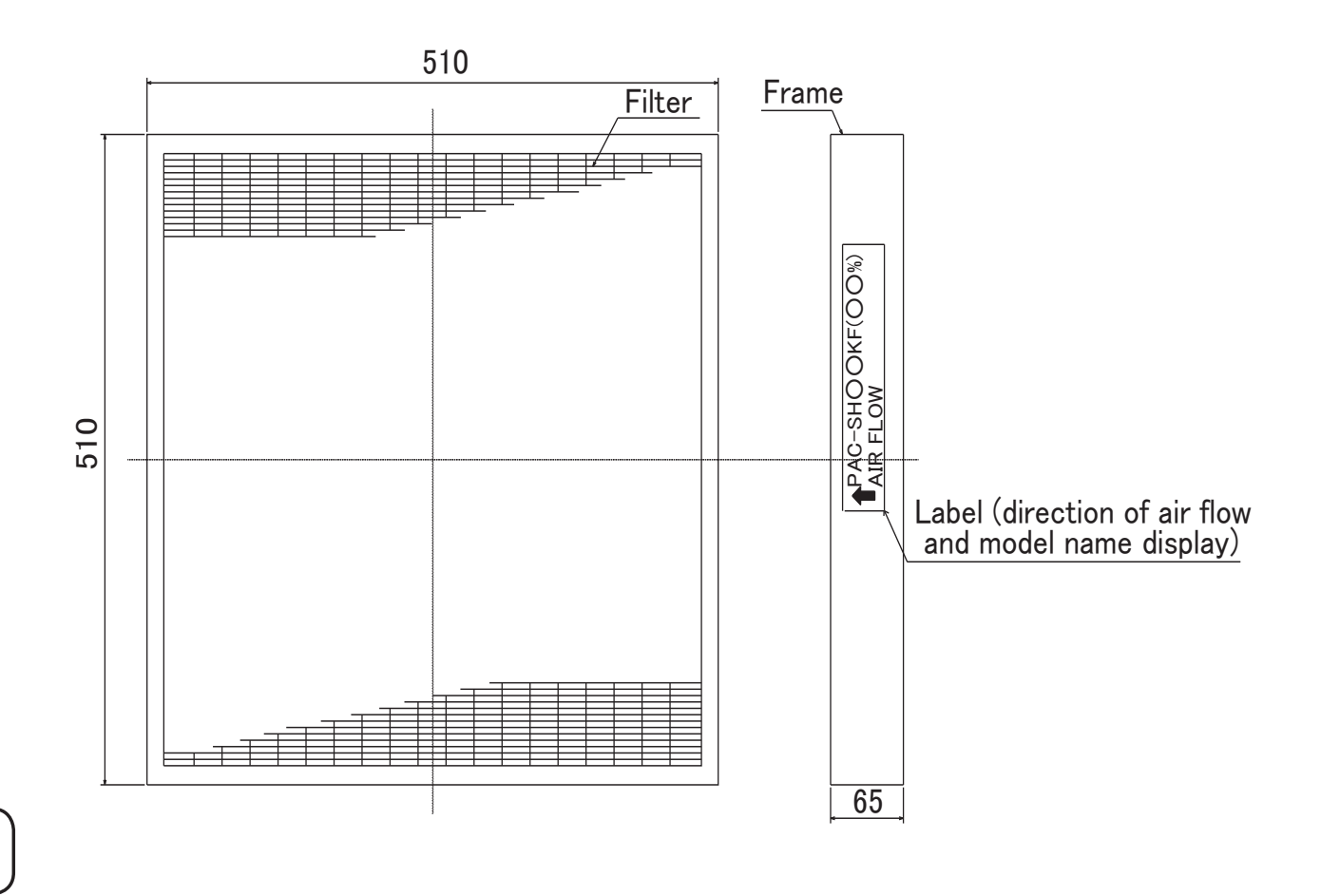

#### How to Use / How to Install

 1
 Parts check.
 (The unit is provided with this manual and following parts in the box.)

 Part #, Name
 High-efficiency filter element
 (I) In case that the High-efficiency filter element is installed, it should be installed on the Multi-functional casement which is option.

 Figure
 Escrete the state the figure to purchase the Multi-functional casement.

#### **2** Installation of High-efficiency filter element (same procedure for replacement)

- Remove the intake grille of the Decorative panel in advance.
- (See the "installation instructions of decoration panel" for details.)
- Loosen the four screws of bracket for installation of the High-efficiency filter element of the Multi-functional casement as shown right. Then, slide them outside.
- •Set the High-efficiency filter element in Multi-functional casement, slide the plate inward, and then tighten the four screws securely.
- When the indoor unit is used with "2 ways" air outlet, the High-efficiency filter element is not available.
- When the High-efficiency filter element is installed, the operation noise can be larger.
- When attaching the High-efficiency filter element, check the direction of air flow, referring to the stamp on the side.

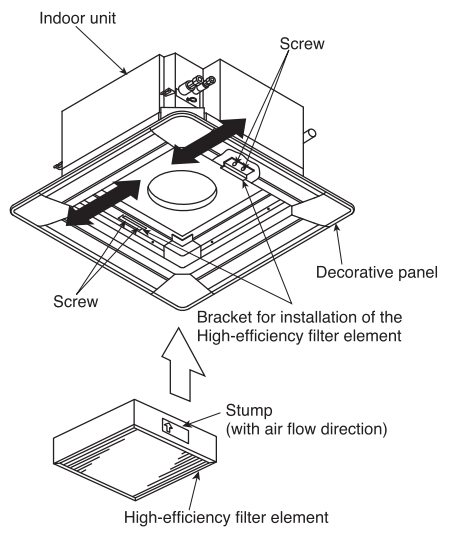

#### 3 Air flow volume setting when High-efficiency filter element is installed

- When the High-efficiency filter element
- is attached for the first time, the setting for increase in airflow rate must be performed.
- st This setting is necessary only when the element is newly
- attached: No setting is required when the filter is replaced.

| Set up for increasing air flow volume                                                                                        |
|----------------------------------------------------------------------------------------------------|
| ●If the set up is not done correctly, the air flow volume will decrease and it can lower the performance and cause dew drop. |

- If the indoor unit to be combined is BA series:
   Setting must be performed from the remote control: See the pages of "Function Selection" in the installation manual provided with the remote control. (Set optional assembly to "Yes".)
- 2) If the indoor unit to be combined is other than above:
  Set switch "SWC" on the address board in indoor unit to the "option" ② side ("standard" at the factory).

4 Replacement Period

- •The High-efficiency filter element is single-use (not recyclable).
- •The reference for operation time is 2,500 hours
- (depending on the environment in which the air-conditioner is installed).

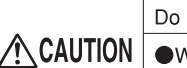

#### Do not wash with water.

•Washing with water will degrade the performance and could cause the element to become unusable.

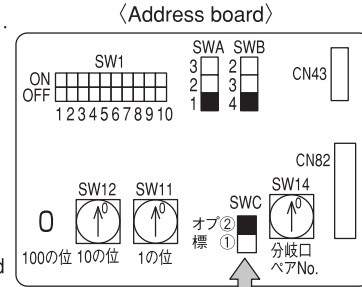

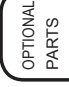

## High Efficiency Filter

### PAC-SH88/89/90KF-E

#### Photo

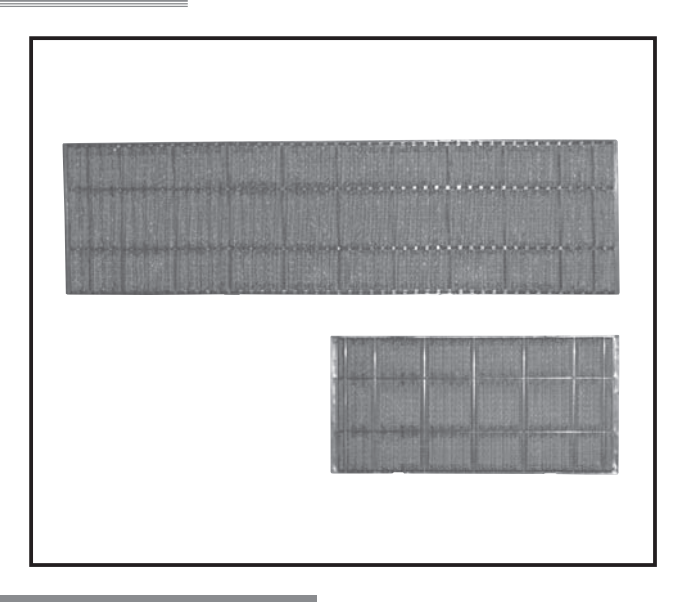

Dimensions

Unit : mm

### Descriptions

- High Effeciency Filter is part that remove dust in air. Dust collection efficiency:70% (Weighing method)
- It is the best for the air-conditioning of the stove where a lot of going of the person in and out exists.

#### Applicable Models and Specifications

| Model                      |                | PAC-SH88KF-E                                                                                     | PAC-SH89KF-E  | PAC-SH90KF-E        |  |
|----------------------------|----------------|--------------------------------------------------------------------------------------------------|---------------|---------------------|--|
| Dust collection efficiency |                | 70% (weighing method)                                                                            |               |                     |  |
| Filter material            |                | PP fiber (antibacterial + mildew-proof),<br>honeycomb weave (Identification: gray yarn<br>woven) |               |                     |  |
| Maintenance                |                | Approx. 2,500 hours (varies with operating conditions)                                           |               |                     |  |
| Parts Filter (large)       |                | —                                                                                                | 1             | 2                   |  |
| composition                | Filter (small) | 2 1                                                                                              |               | —                   |  |
| Applicable models          |                | PCA-RP50KA                                                                                       | PCA-RP60,71KA | PCA-RP100,125,140KA |  |

|       | А   | В   |
|-------|-----|-----|
| Small | 432 | 425 |
| Large | 752 | 745 |

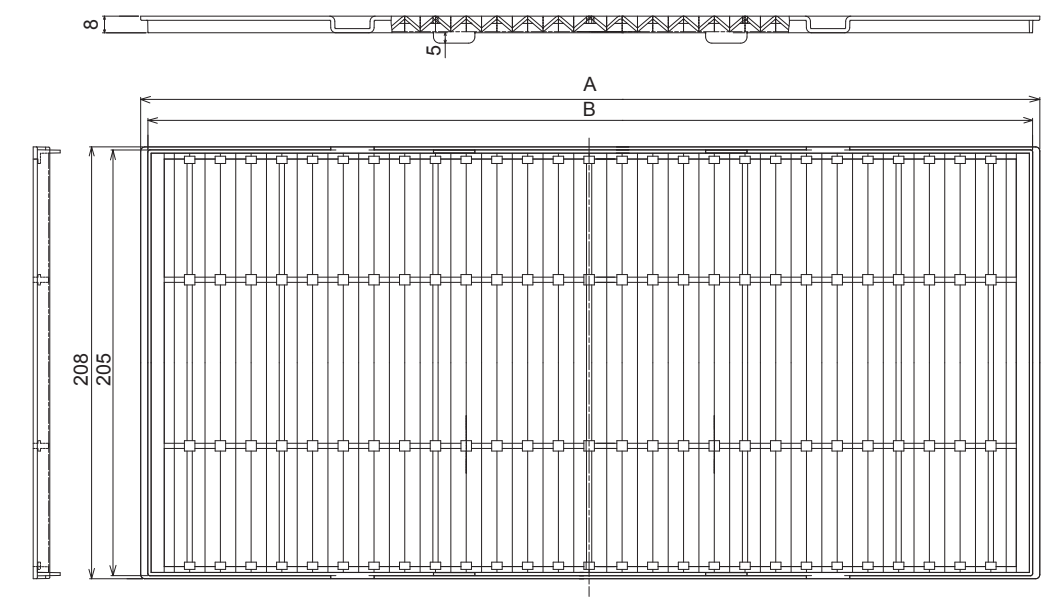

#### How to Use / How to Install

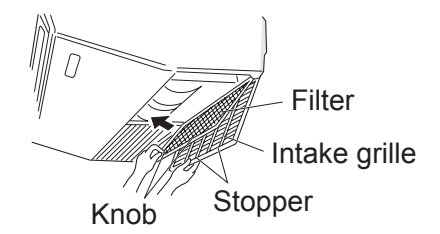

- 1 Open the intake grille.
- 2 Hold the knob on the filter then pull the filter up in the direction of an arrow. To replace the high efficiency filter, be sure to insert the filter far enough until it fits into the stopper.

## Filter box

### Photo

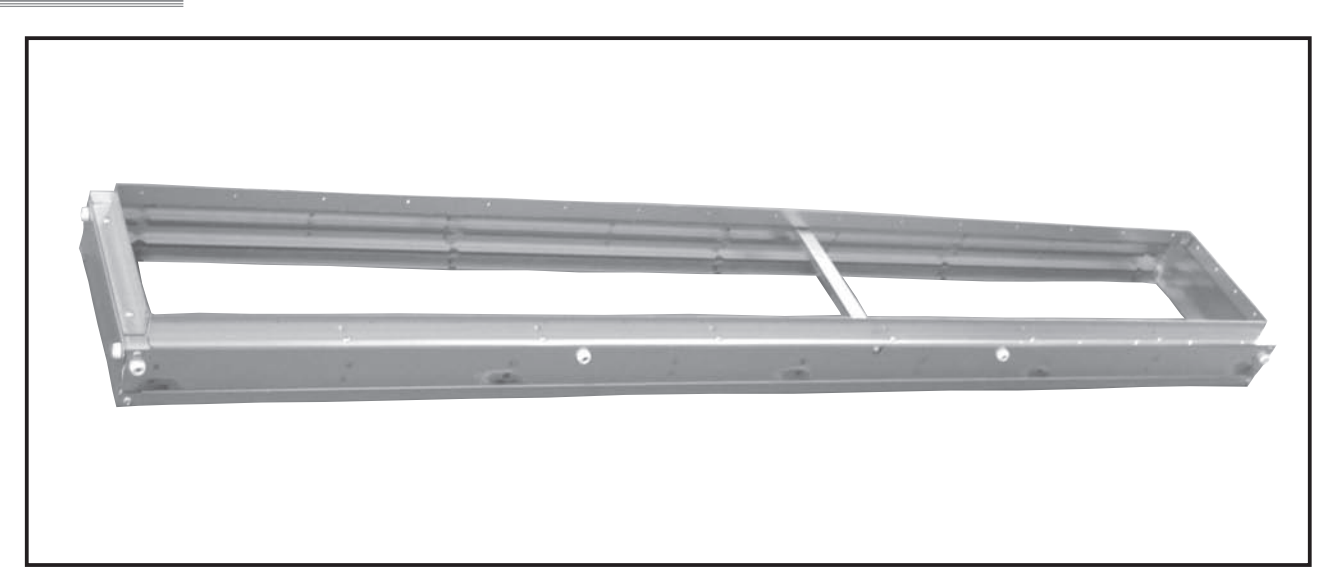

## Applicable Models

| Model      | PAC-KE92TB-E   | PAC-KE93TB-E   | PAC-KE94TB-E    | PAC-KE95TB-E    |
|------------|----------------|----------------|-----------------|-----------------|
| Applicable | PEAD-RP35JA(L) | PEAD-RP60JA(L) | PEAD-RP100JA(L) | PEAD-RP140JA(L) |
| models     | PEAD-RP50JA(L) | PEAD-RP71JA(L) | PEAD-RP125JA(L) |                 |

OPTIONAL PARTS

## i-see sensor corner panel

### PAC-SA1ME-E

### Photo

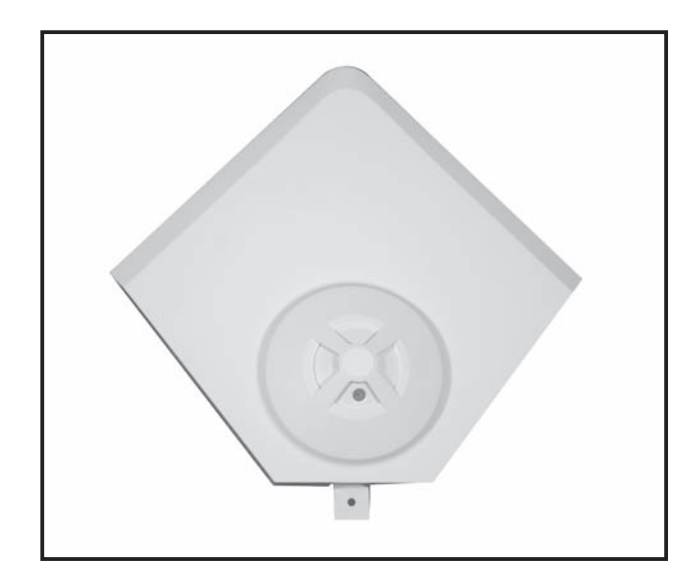

### Descriptions

- Both floor and inlet temperatures are measured to provide a comfort sensation fully in a room covering from the ceiling to the floor surfaces.
- Install the I-SEE sensor corner panel to the corner of the decorative panel (the opposite side of refrigerant piping).

#### Applicable Models

PLA-RP·BA/BA2/BA3

#### Specifications

| Adapter wiring         | Connect the 9-core cord with connector to the indoor<br>controller board of the indoor unit.                                                                                                    |  |
|------------------------|----------------------------------------------------------------------------------------------------|--|
| Exterior               | ABS resin (Munsell No.6.4Y8.9/0.4)                                                                                                    |  |
| I-SEE sensor operation | When these is great difference between the room<br>temperature and the set temperature, temperatures of<br>four areas are measured once in two minutes. When<br>the room temperature is stable, the i-see sensor rotates. |  |

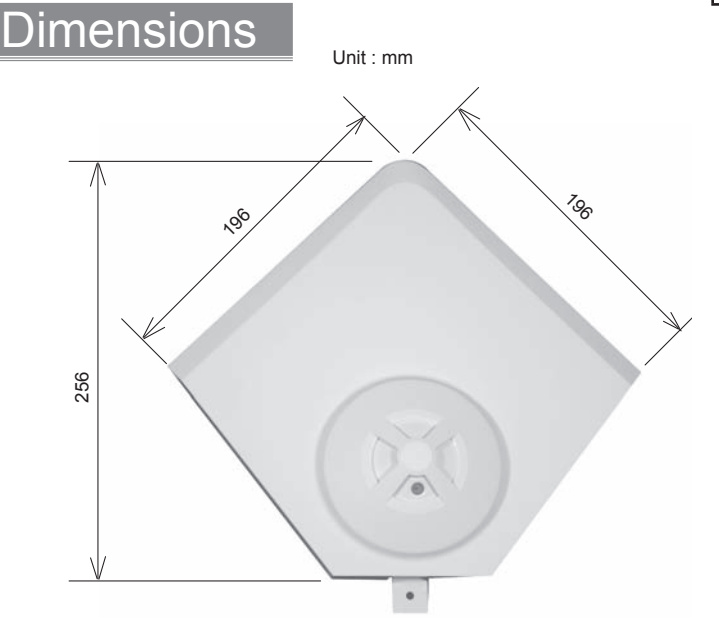

#### How to Use / How to Instal

Included parts 1. (This manual and following parts are included.)

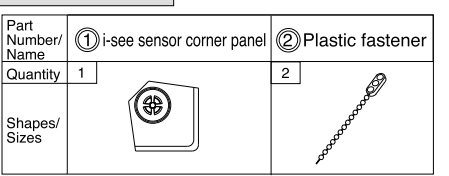

2. Preparation before installing the decorative panel

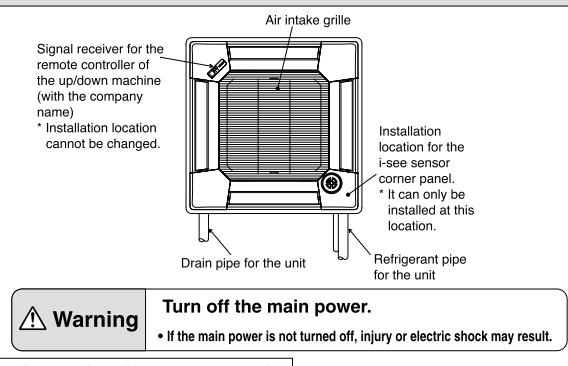

Removing the corner panel

- · It can only be installed at this location with corner panel.
- \* If the corner panel with sensor is removed, a problem may occur when installing the decorative panel. Remove the screw on the corner, slide the panel in the direction of the arrow (1) in the figure and remove the corner panel.

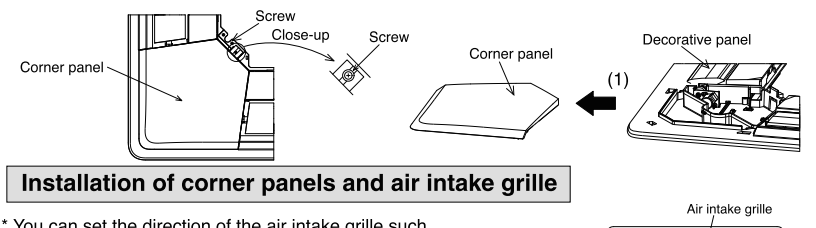

3.

- \* You can set the direction of the air intake grille such as grids when installing multiple units as desired. If forced to be set at other than the position shown in the figure, failure may result.
- Signal receiver for th remote controller of the up/down machine (with the company name) Installation location cannot be changed

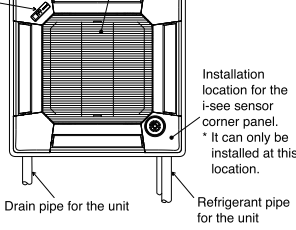

Installation of i-see sensor corner panel

- Optional part: PAC-SA1ME-E
- Take CN4Y (white) and CN6Y (red), lead wires of the i-see sensor corner panel ① from the side of the electric box on the unit and make sure to connect them to the connector of the control board.
- Lead wires of the i-see sensor corner panel (1) should be fixed at the rib of the decorative panel with the plastic fastener ② so that there is no slack.
- Lead wires should be held together with the lead wires of the unit and fixed with two of the plastic fastener@so that there is no slack.
- Put the cover back on the electric box with three screws.
  Make sure wires are not caught in the cover of electric box. If they get caught, they will be cut off.
  Adverse procedure of "Preparation before installing the decorative panel" in the Section 2 will be taken for
- installing the i-see sensor corner panels
- The i-see sensor corner panel should be fixed onto the decorative panel with screw.

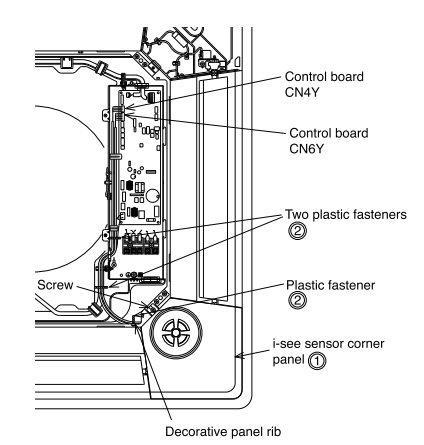

#### Verification 4.

· For optional part PAC-SA1ME-E, check the rotating movement of the i-see sensor. If the i-see sensor does not rotate, review the procedure in "installation of i-see sensor corner panel" in section 3

After verifying all the items above, hand all the documents including this manual and the manuals for the unit and separately sold parts to the user. Be sure to explain the descriptions of cleaning the filters and how to use the air intake grille up/down function (remote controller operation) in the operation manual of the decorative panel to the user.

## Air outlet shutter panel

### PAC-SH51SP-E

#### Photo

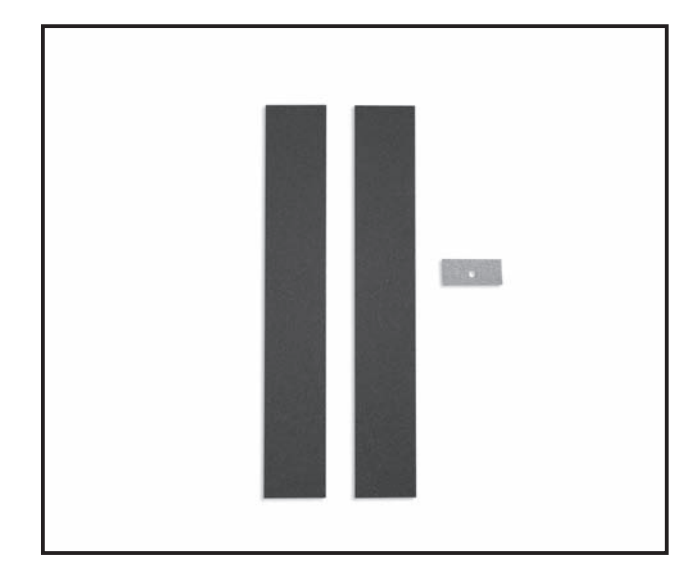

#### Descriptions

Part to block the air outlet of a cassette-type indoor unit.

### Applicable Models

PLA-RP·BA/BA2/BA3

### Specifications

|                                                                 |                                                                                                    | Number of shutter plates                                                                                                    |                                                                                                  |
|-----------------------------------------------------------------|----------------------------------------------------------------------------------------------------|----------------------------------------------------------------------------------------------------|--------------------------------------------------------------------------------------------------|
|                                                                 | 4 directions $\rightarrow$ 3 directions                                                                                                    | 1                                                                                                    |                                                                                                  |
|                                                                 | 4 directions $\rightarrow$ 2 directions                                                                                                    | 2                                                                                                    |                                                                                                  |
| Air outlet pattern                                              | (Change to 1 direction is no                                                                                                    | t possible.)                                                                                                    |                                                                                                  |
|                                                                 | Note 1: Selecting "2 directions" r<br>(Filter clogging may caus<br>Note 2: Selecting "3 directions" c<br>Note 3: "2 directions" should not<br>(Dew formation or dewdr | equires cleaning of the filter ap<br>se cooling/heating performance<br>or "2 directions" may increase c<br>be selected when operating in<br>op may result.) | proximately once.<br>to drop.)<br>perating sound.<br>high-temperature/high-humidity environment. |
| Material Foamed polyethylene + Foamed urethane                  |                                                                                                    |                                                                                                    |                                                                                                  |
| Color Black                                                     |                                                                                                    |                                                                                                    |                                                                                                  |
| Installation method Glued to the air outlet of the indoor unit. |                                                                                                    |                                                                                                    |                                                                                                  |

### Dimensions

Unit : mm

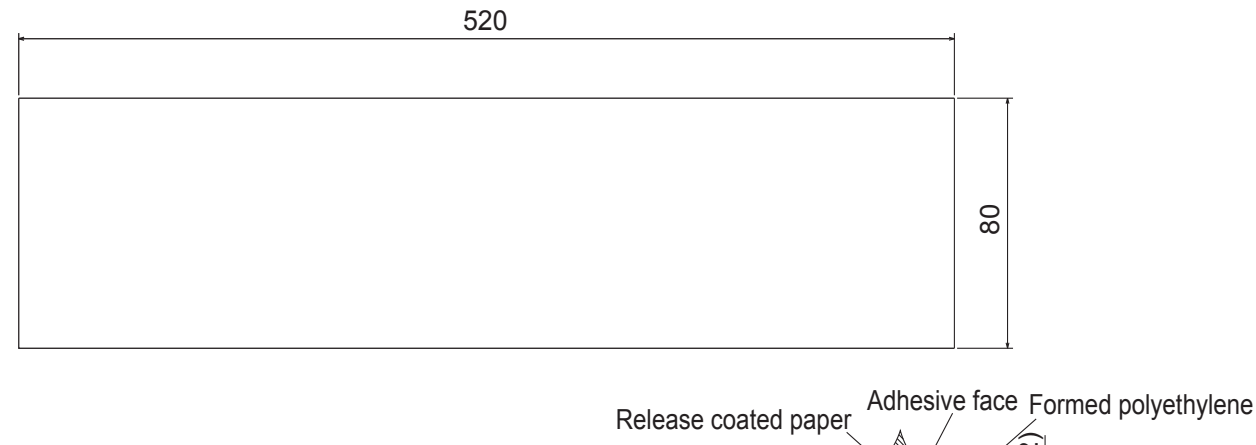

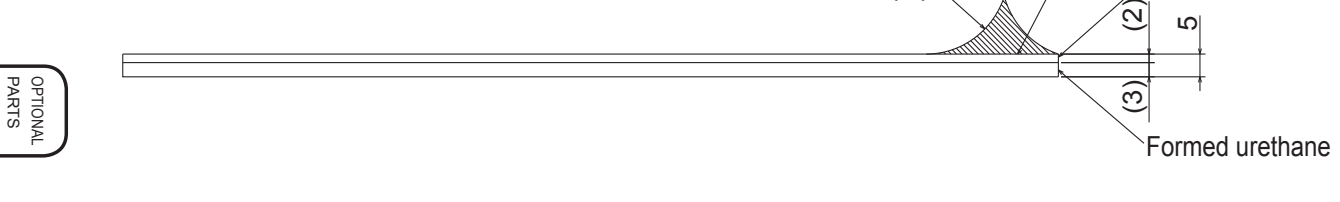

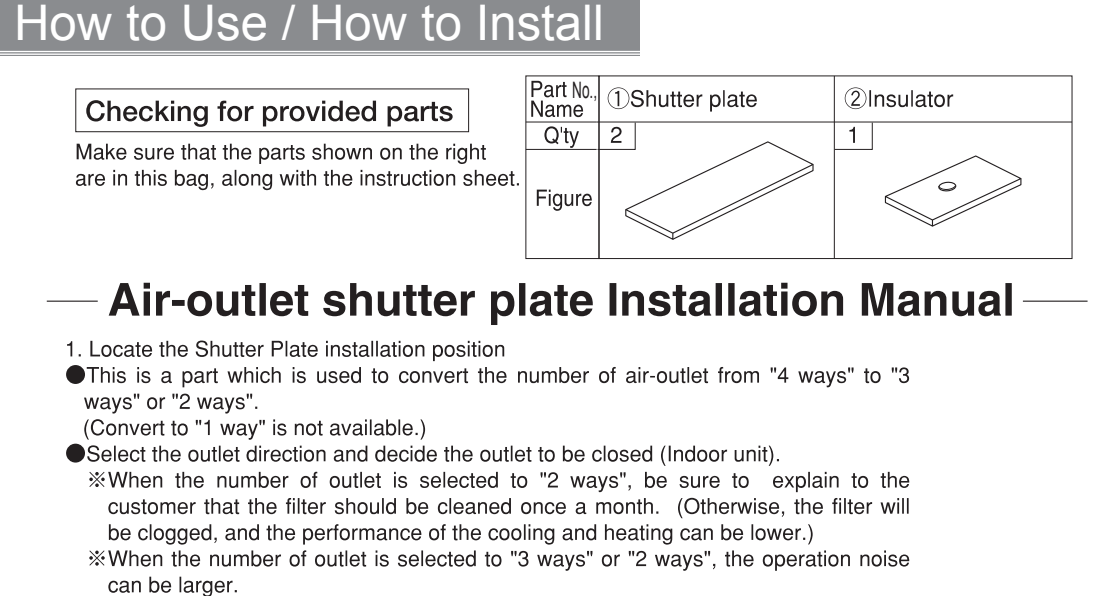

- \*\*Never to select "2 ways" in the environment of high temperature and high humidity. (It can cause dew.)
- 2. Installation of shutter plate (fig.1)

- %The installation should be done before the decorative panel is installed.
- \*\*The shutter plate must be installed not to cause wrinkle or gap. (It can cause dew drops.)
- When attaching the duct flange to the blow outlet (marked \*) between the refrigerant pipe and drain pipe, cut off the shutter plate at the slip portion of release paper, and then attach it.
- 3. Function selection
- When the number of air-outlet is changed, it is necessary to make function selection. For the selection method, refer to the manual for installation of the indoor unit.
- 4. Setting of the auto vane (fig.2)
- •It is possible to fix the auto vane of the decorative panel to the totally closed position, which is applied to the air-outlet installed on the shutter plate.

Once the auto vane is fixed, the operation of a remote control and all of automatic control will not be available. Also, the LCD of the remote control will not work.

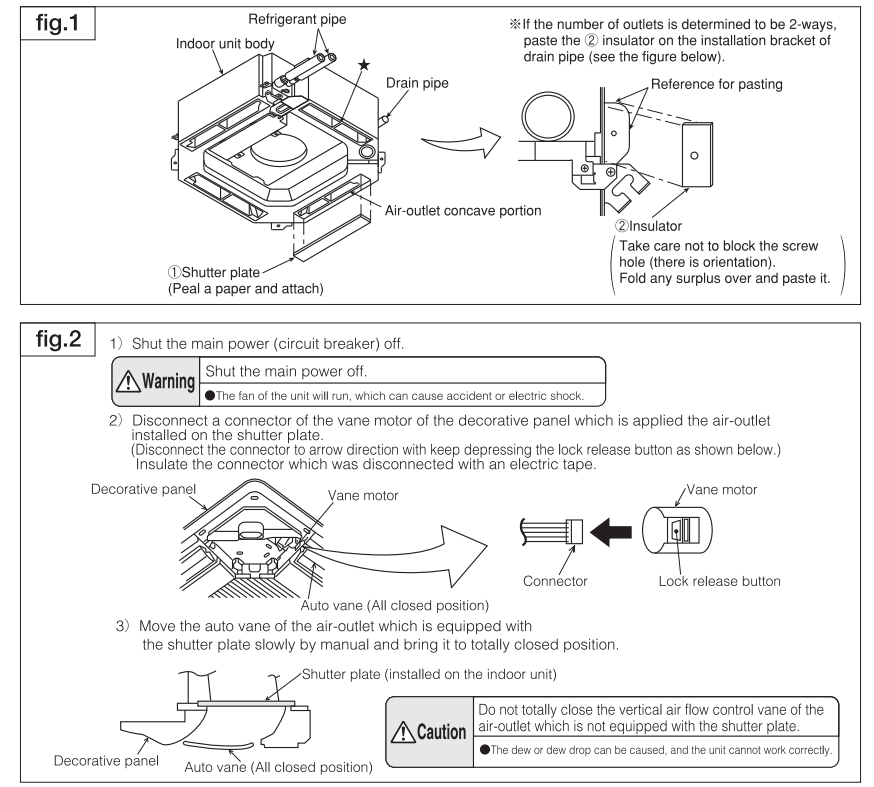

## Multi-functional casement

### PAC-SH53TM-E

#### Photo

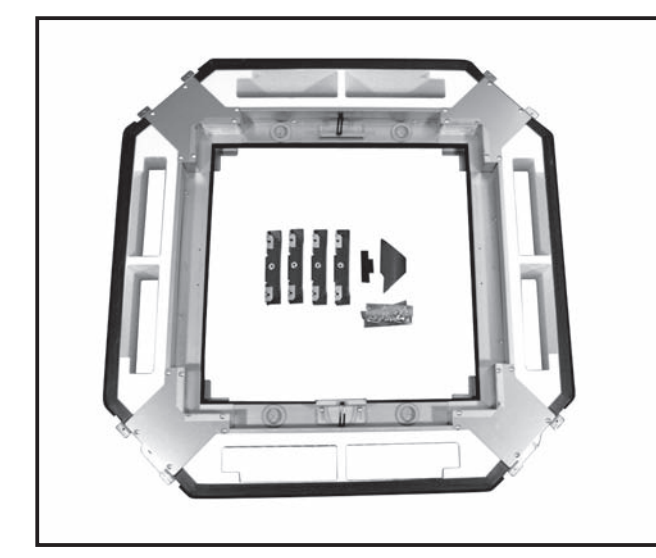

#### Dimensions

Unit : mm

#### Descriptions

A part reguired installation of a high-efficiency filter element. Can also beused for introducing fresh air from outdoor.

### Applicable Models

PLA-RP·BA/BA2/BA3

### Specifications

| Connected duct diameter (mm) |                            |                                               |  |
|------------------------------|----------------------------|-----------------------------------------------|--|
| Fresh<br>air                 | Number of intakes          | Any 2 corners or less<br>(among four corners) |  |
| intake                       | e Input volume             | 20% or less of indoor units air volume        |  |
| High-                        | performance filter element | Colorimetric method (65%)                     |  |

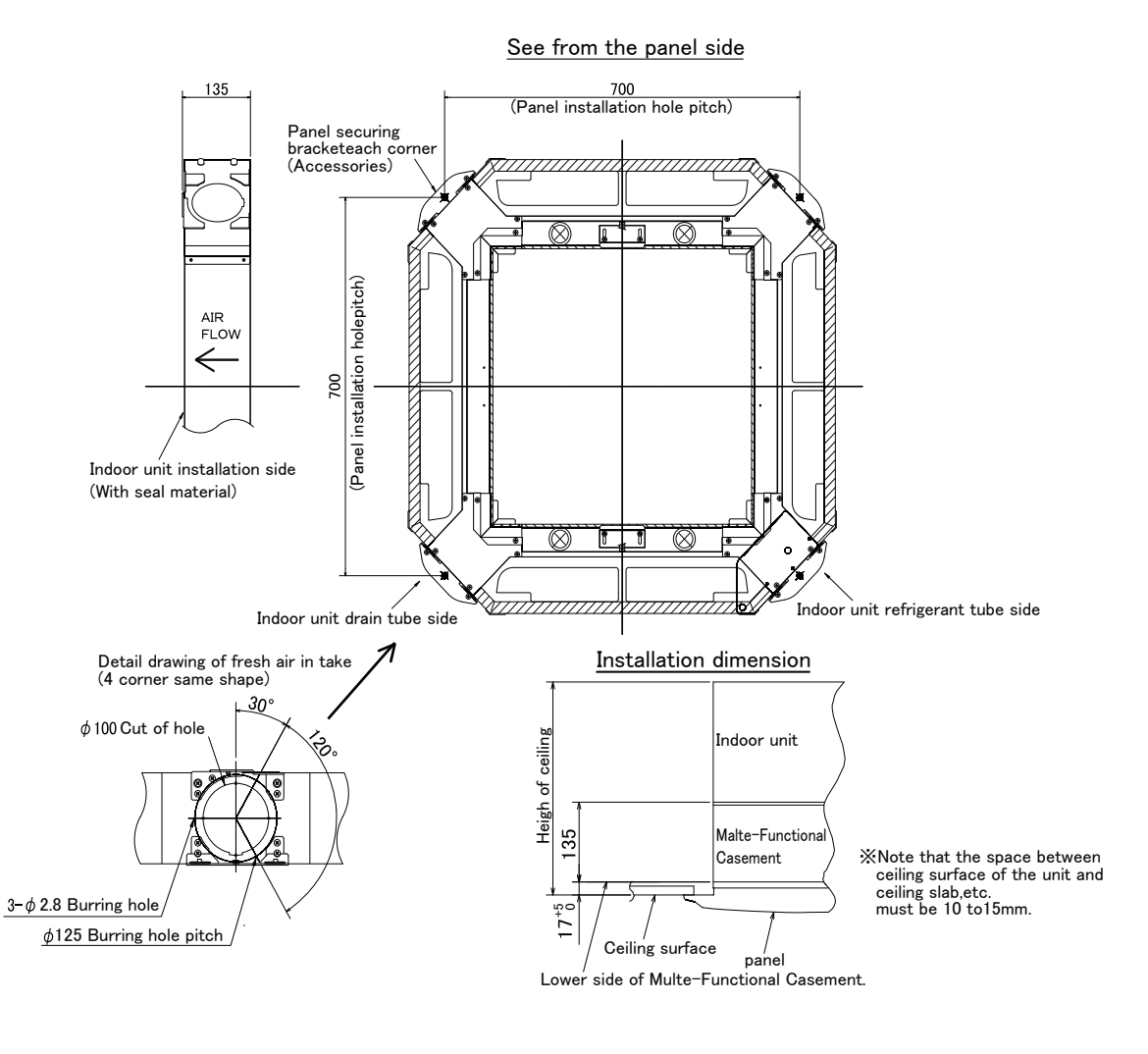

#### How to Use / How to Install

1 Parts check.

**K.** (The unit is provided with this manual and following parts in the box.)

#### MULTI-FUNCTIONAL CASEMENT

| Part No.,<br>Name | 1 Multi-functional casement | (2) Screw with washer (black) | ③ Screw                                                                                                    | Decorative panel     securing bracket | 5 Insulator A for<br>Decorative panel | 6 Insulator B for Decorative panel |
|-------------------|-----------------------------|-------------------------------|----------------------------------------------------------------------------------------------------|---------------------------------------|---------------------------------------|------------------------------------|
| Q'ty              | 1 101                       | 4 M5×0.8×25                   | 8 M5×0.8×12                                                                                                    | 4 With insulator                      | 1                                     | 1                                  |
| Figure            |                             | Q                             | - Constanting of the second second se | Ê.                                    |                                       |                                    |

NOTICE

- (1) When taking in external air, use the PAC-SH65OF-E duct flange (optional) and duct (to be procured at local site). % It is available of fresh-air intake even when the High-efficiency filter element is installed.
- (2) Follow the procedure in this manual for installation of the Multi-functional casement ①. Otherwise, it is possible that installation of refrigerant tubes, drain tubes, and electrical wiring will not be available.

#### 2 Installation of Indoor unit.

Follow the description in the installation manual which is attached to the indoor unit.

#### 3 Installation of Multi-functional casement.

#### Preparation before installation

If it is necessary to change the number of air outlet, the optional parts Air Outlet Shutter Plate should be installed on the indoor unit.

Therefore, the installation should be done before the Multi-functional casement ① is installed on the indoor unit.

• The Multi-functional casement ① has four knockout on each side so that the air can be taken from any of four sides. Select any one or two sides in advance and make knockout holes on the Multi-functional casement ①.

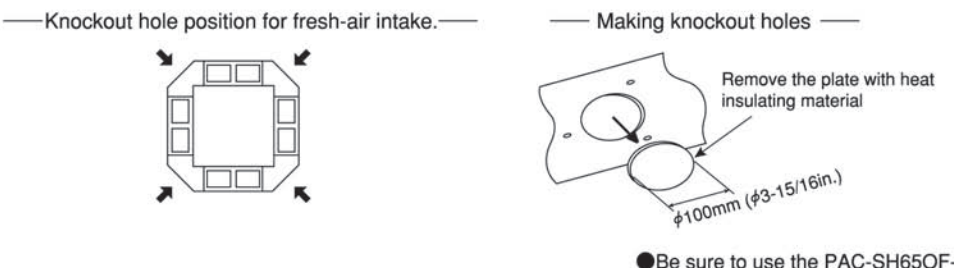

Be sure to use the PAC-SH65OF-E (optional) for duct flange.

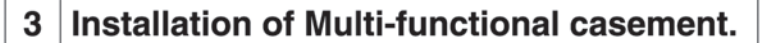

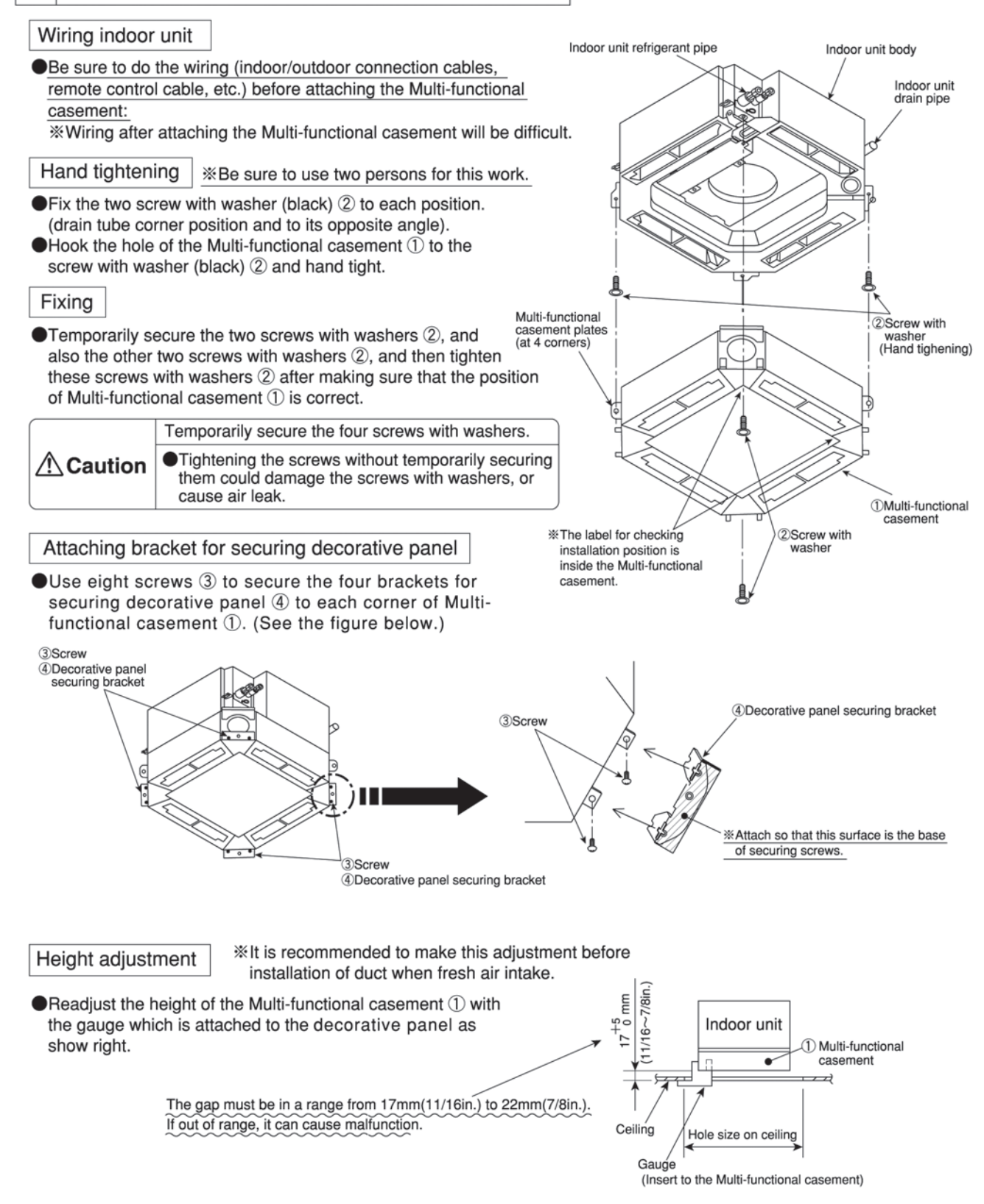

OPTIONA

PARTS

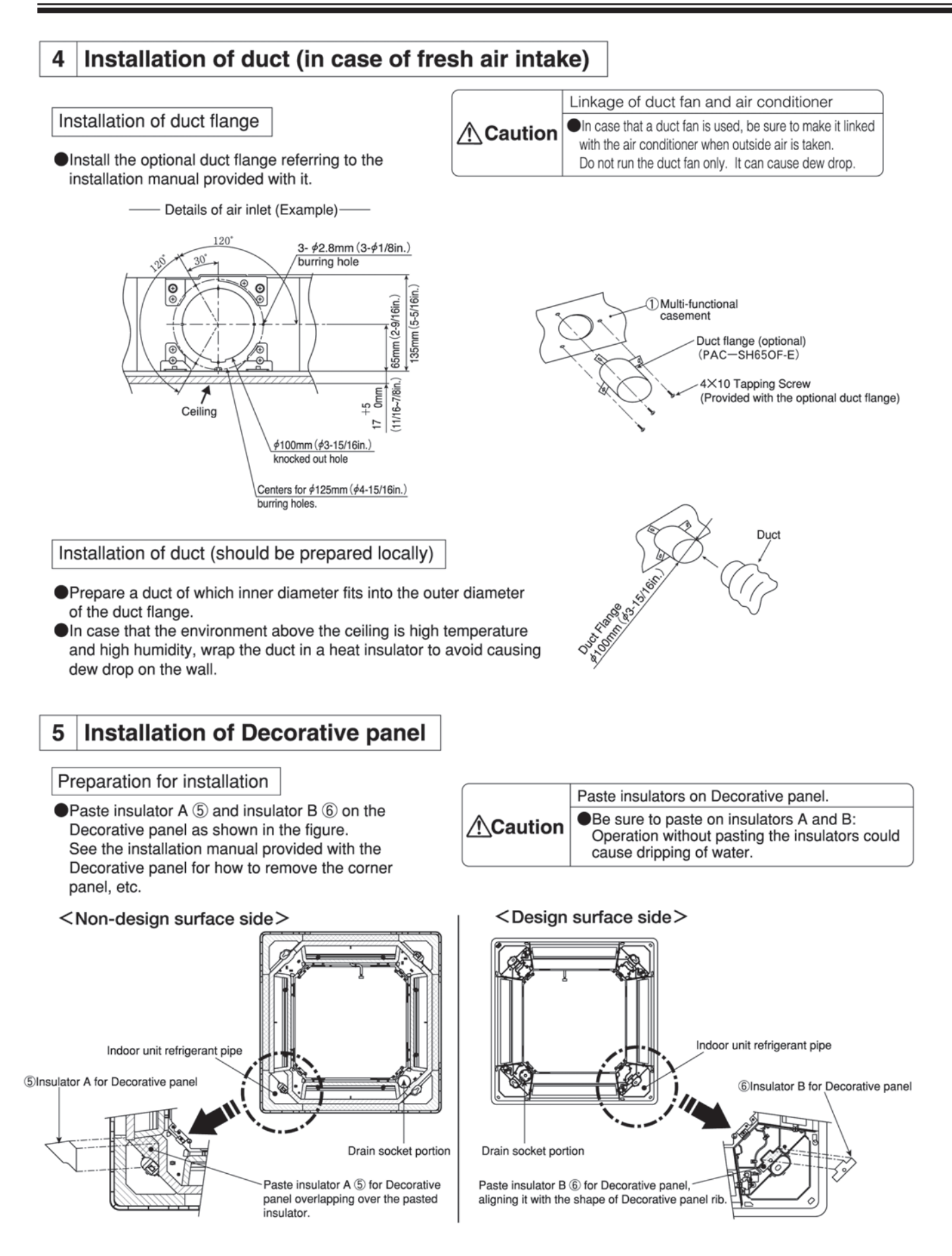

#### 5 Installation of Decorative panel

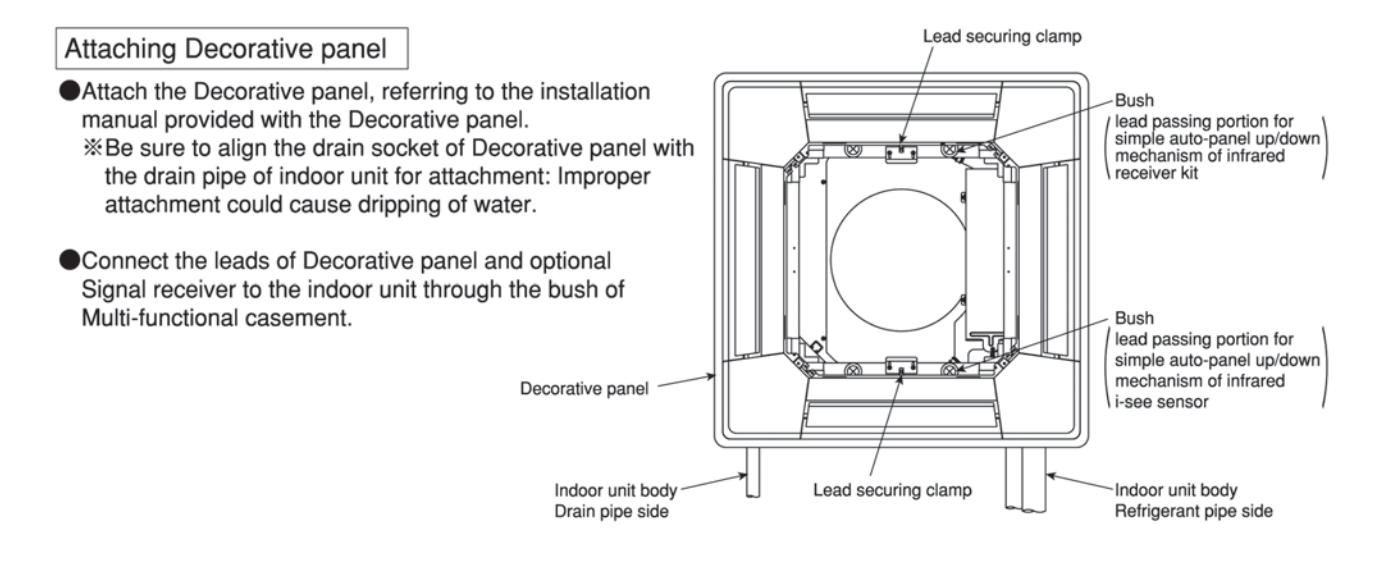

## Duct flange for fresh air intake

### PAC-SH65OF-E

### Photo

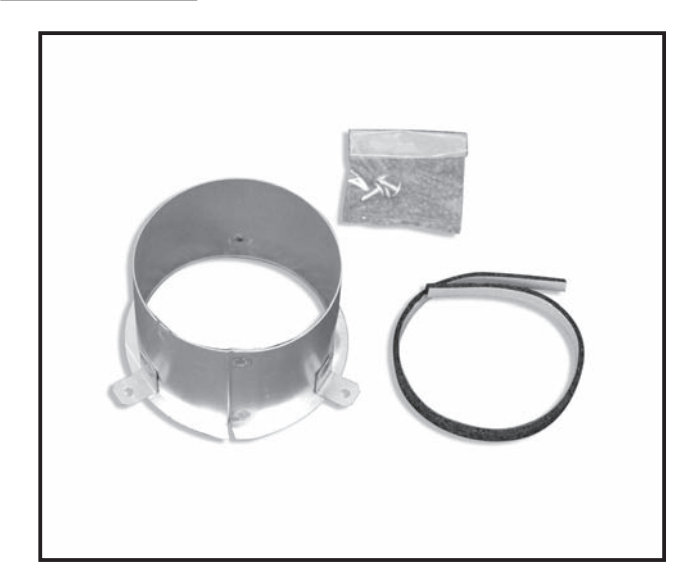

### Dimensions

Unit : mm

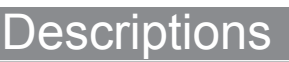

Part to attach aduct to take in fresh air from outdoors.

### Applicable Models

PLA-RP•BA/BA2/BA3

### Specifications

| Connection duct diameter (mm) | Φ200                                          |
|-------------------------------|-----------------------------------------------|
| Material                      | Hot-dip zinc-coated carbon steel sheet (t0.8) |
| Accessory                     | Insulator Fixing screw (ST4x10)x3             |

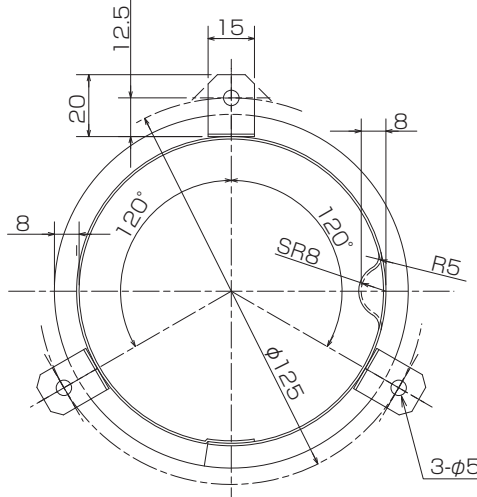

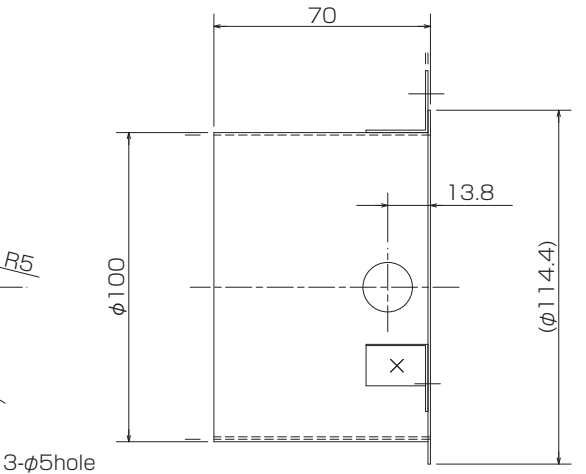

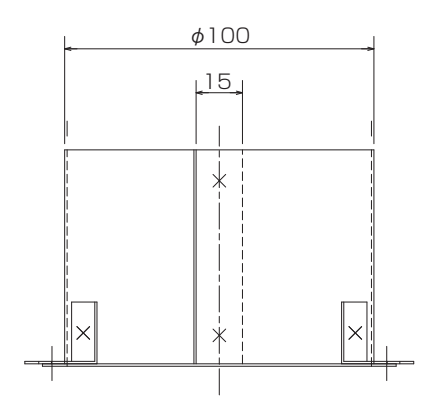

#### How to Use / How to Install

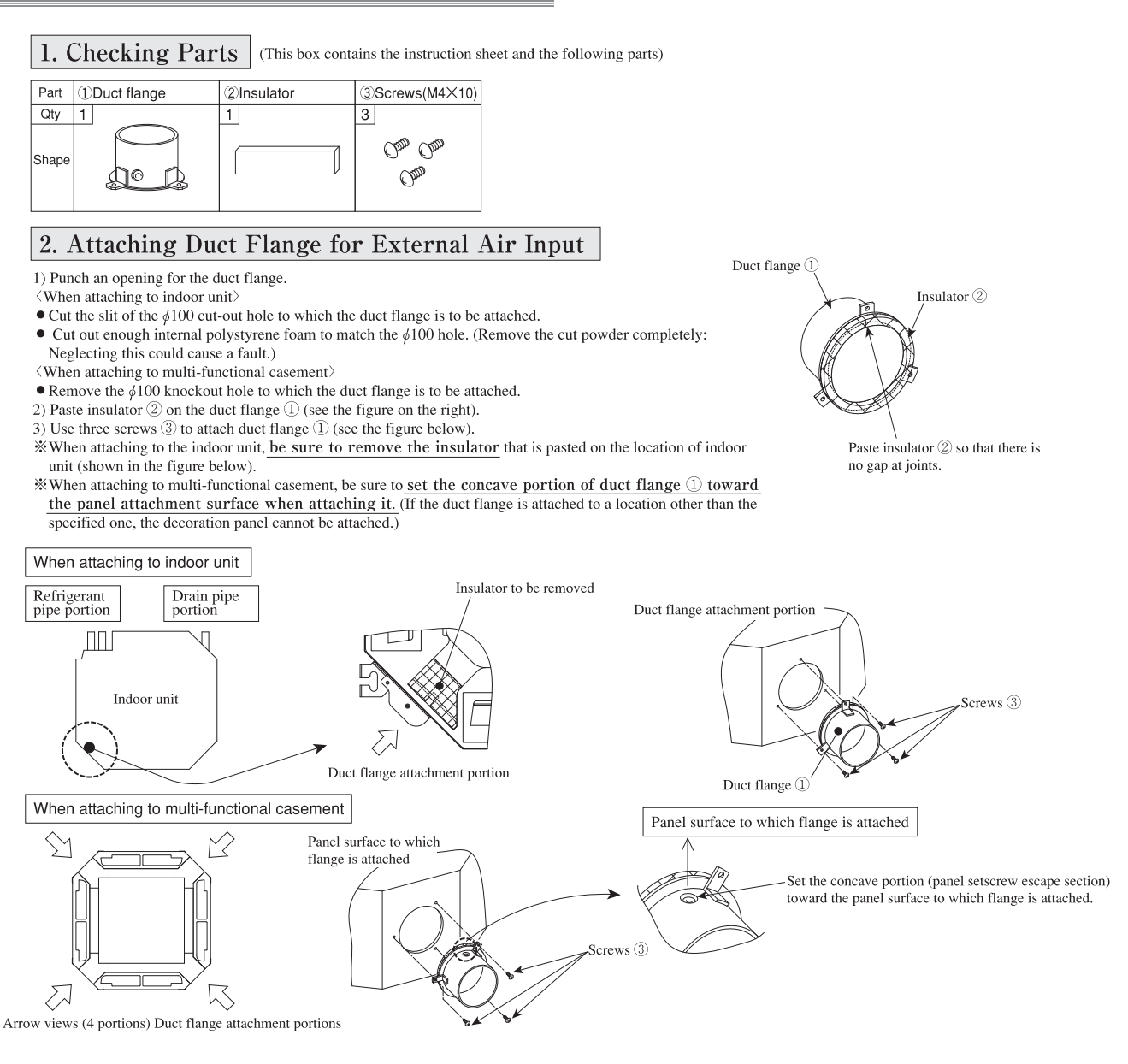

#### Photo

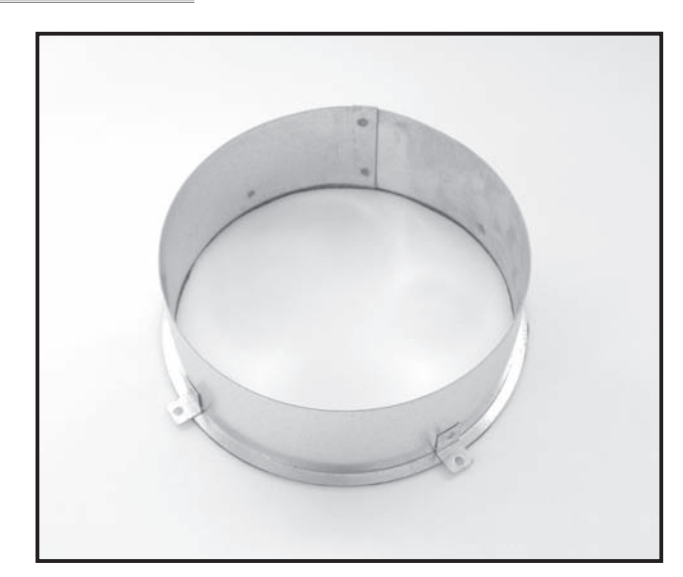

### Dimensions

Unit : mm

### Descriptions

Part to attach a duct to take in fresh air from outdoors.

### Applicable Models

- PCA-RP71HA
- PCA-RP125HA

### Specifications

| Connecting duct diameter (mm) | 200                                           |
|-------------------------------|-----------------------------------------------|
| Material                      | Hot-dip zinc-coated carbon steel sheet (t0.8) |
| Accessory                     | Fixing screw (ST4x10) x 4                     |

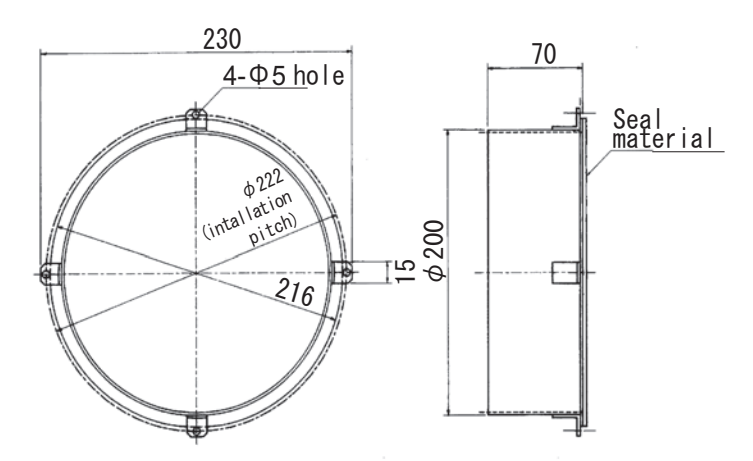

### How to Use / How to Install

1. Checking Provided Parts

Make sure that you have all the following parts before installation:

#### 2. Duct Flange Installation Procedure

- 1. Punch out the knockout opening for installing duct on indoor unit.
- 2. Use the provided tapping screws (2) to secure duct flange (1).

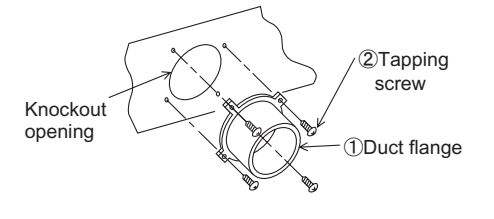

# ①Duct flange ②Tapping screws (4x10) Image: Constraint of the strength of the strength of the strengt of the strength of the strength

#### 3. Duct Installation Procedure

 Securely fix the duct (with inner diameter 200 mm) procured at local site to the duct flange, using screws or band.

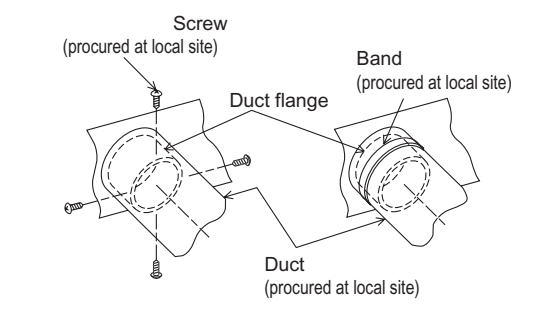

## Space panel

### PAC-SH48AS-E

#### Photo

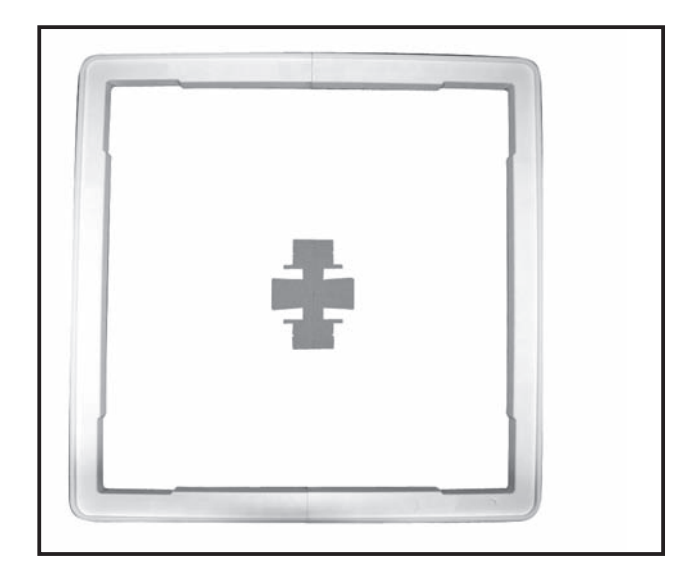

### Descriptions

Enables to install cassete-type indoor units even if the ceiling height is low.

A part to the panel 40 milimeters lower than the ceiling surface.

Applicable Models

PLA-RP·BA/BA2/BA3

### Specifications

Desigh side&Paint work (all surroundings)

|  | Exterior | Color (Mansell No.) | Pure White (6.4Y 8.9/0.4) |
|--|----------|---------------------|---------------------------|
|  |          | Surface treatment   | Coating                   |
|  |          | Material            | Styrofoam                 |

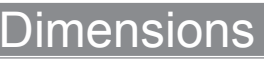

Unit : mm

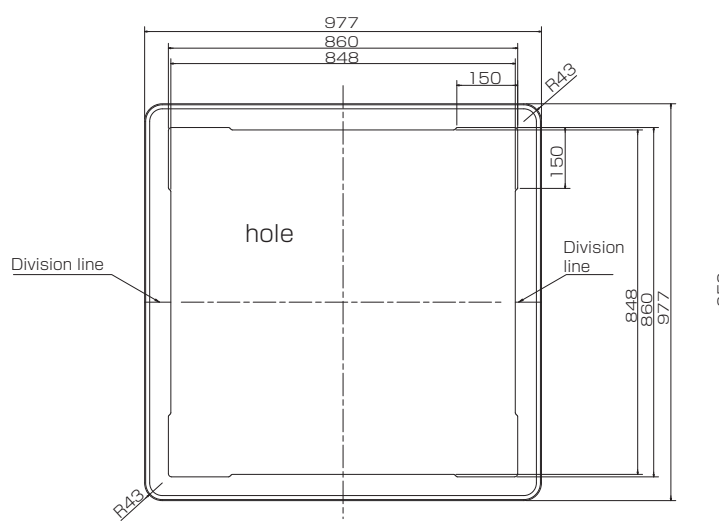

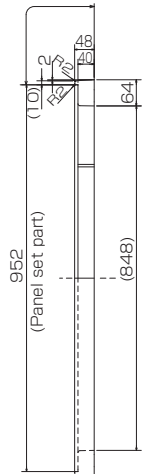

### Installation dimension

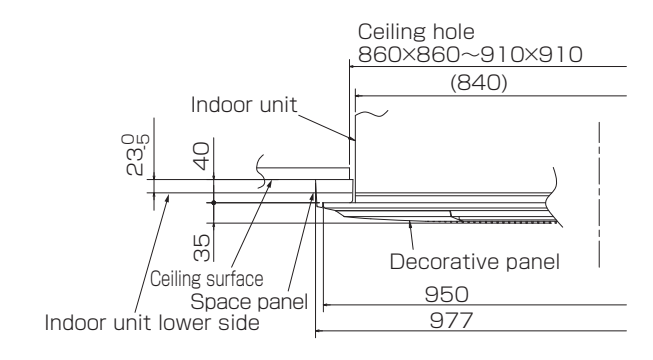
#### 1. Checking packed parts

Make sure that you have all the following parts, in addition to this manual in this box:

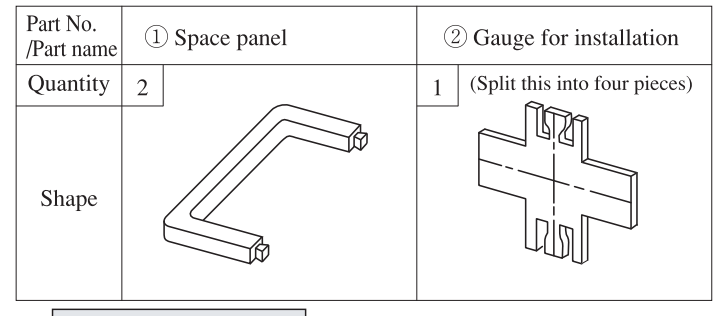

#### 2. Installing space panel

Install before installing decorative panel.

• This space panel is to be installed on decorative panel before installing on unit body. (If decorative panel has already been installed, remove it.)

#### Preparation for installation

- (1)~ Checking size of opening in ceiling
  - Make sure that opening in ceiling is within the range shown below:  $860 \times 860 \sim 910 \times 910$
- (2)~ Positioning of ceiling surface and unit body
  - Divide the provided gauge for installation 2 into four parts, and insert it into the unit or outlet of Multi-functional casement. Place the unit in the center of opening in ceiling, referring to the figure below.

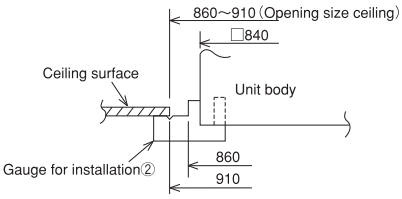

 $\bullet$ Using provided gauge for installation 2, position the ceiling surface and unit body.

If position of ceiling surface and unit body does not match, it may result in leak of draft, drip of dewdrops and incorrect operation of horizontal vane of decorative panel, etc.

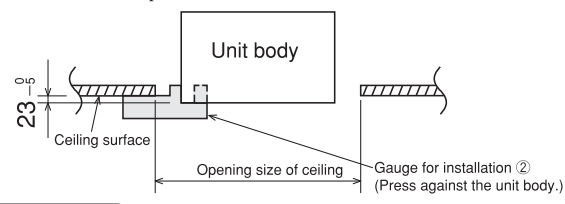

#### Setting the decorative panel and space panel

- Place the space panel ① (two locations), matching the flange section of decorative panel, and assemble space panel ① on the decorative panel and then set them.
- **\*\*** Be sure to assemble space panel 1 on the decorative panel: If assembled incorrectly, space panel 1 may break

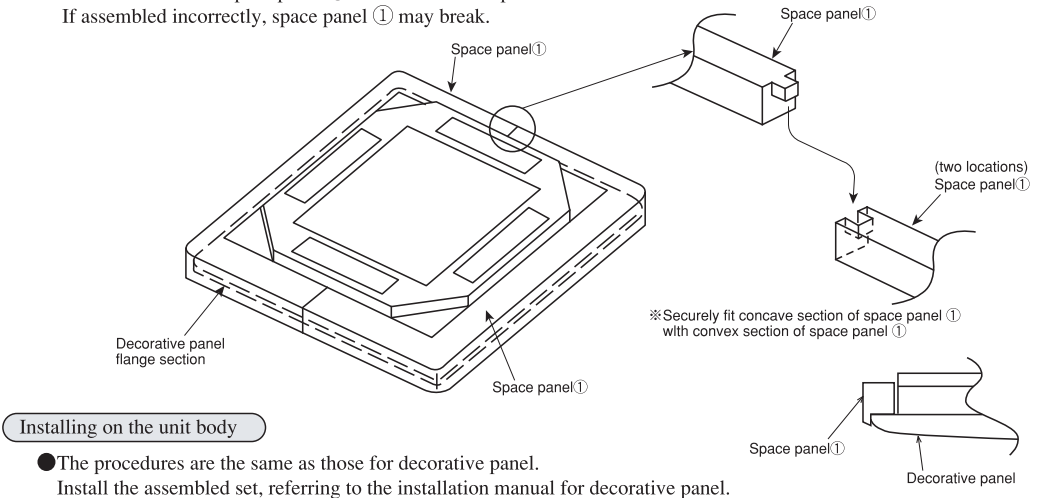

## Photo

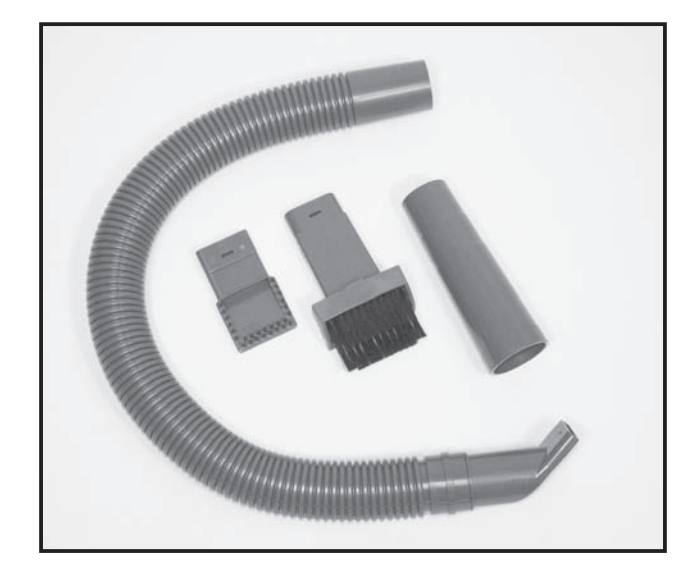

# Specifications

## Descriptions

Quick Clean Kit can be easily connected to a household vacuum cleaner for quick, convenient cleaning of the units\*.

\* It is highly recommended to wear rubber gloves when cleaning the heat exchanger. Touching the heat exchanger with the bare hands can cause injury.

φ 31. 5

35.3

# Applicable Models

- MSZ-FD25VA(S)
- MSZ-FD35VA(S)
- MSZ-FD50VA(S)
- MSZ-GE22VA
- MSZ-GE25VA
- MSZ-GE35VA
- MSZ-GE42VA
- MSZ-GE50VA

| Material | HEAD ASSY : ABS + nylon<br>HOSE ASSY : ABS + PE | HEAD-2 ASSY : ABS + Plasticized PVC + nylon<br>HOSE ASSY : ABS |
|----------|-------------------------------------------------|----------------------------------------------------------------|
| Color    | HEAD ASSY : gray + black<br>HOSE ASSY : gray    | HEAD-2 ASSY : gray + black<br>HOSE ASSY : gray                 |

# Dimensions

#### Unit : mm

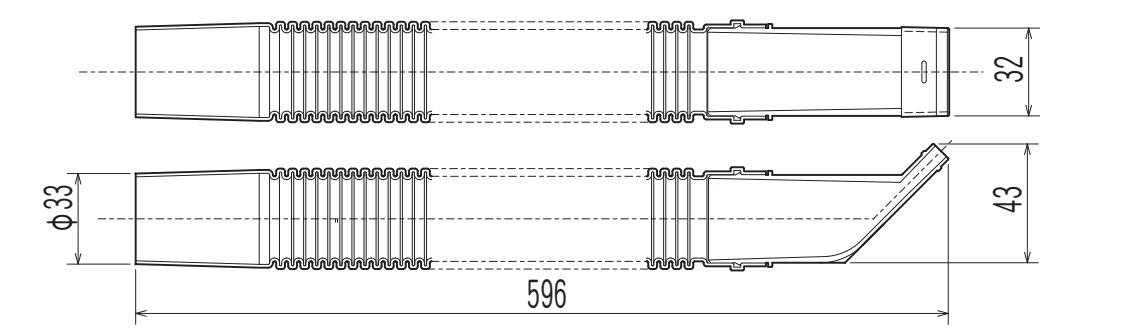

HOSE ASSY

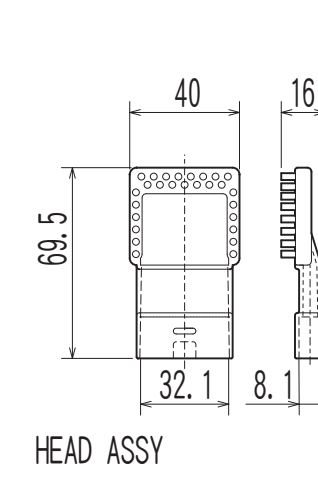

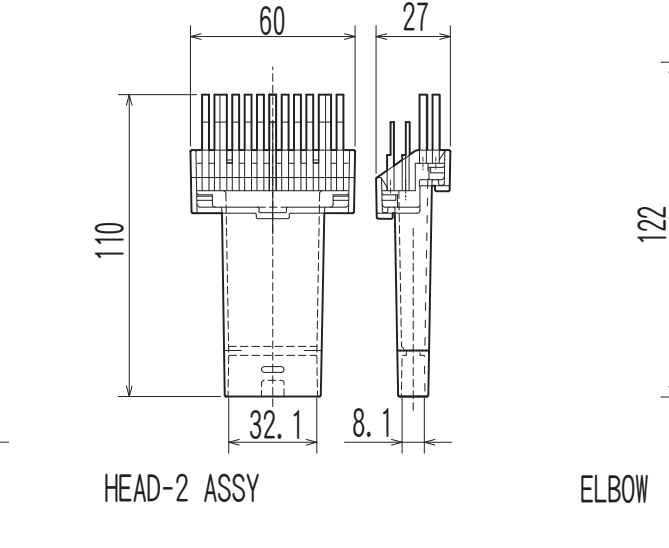

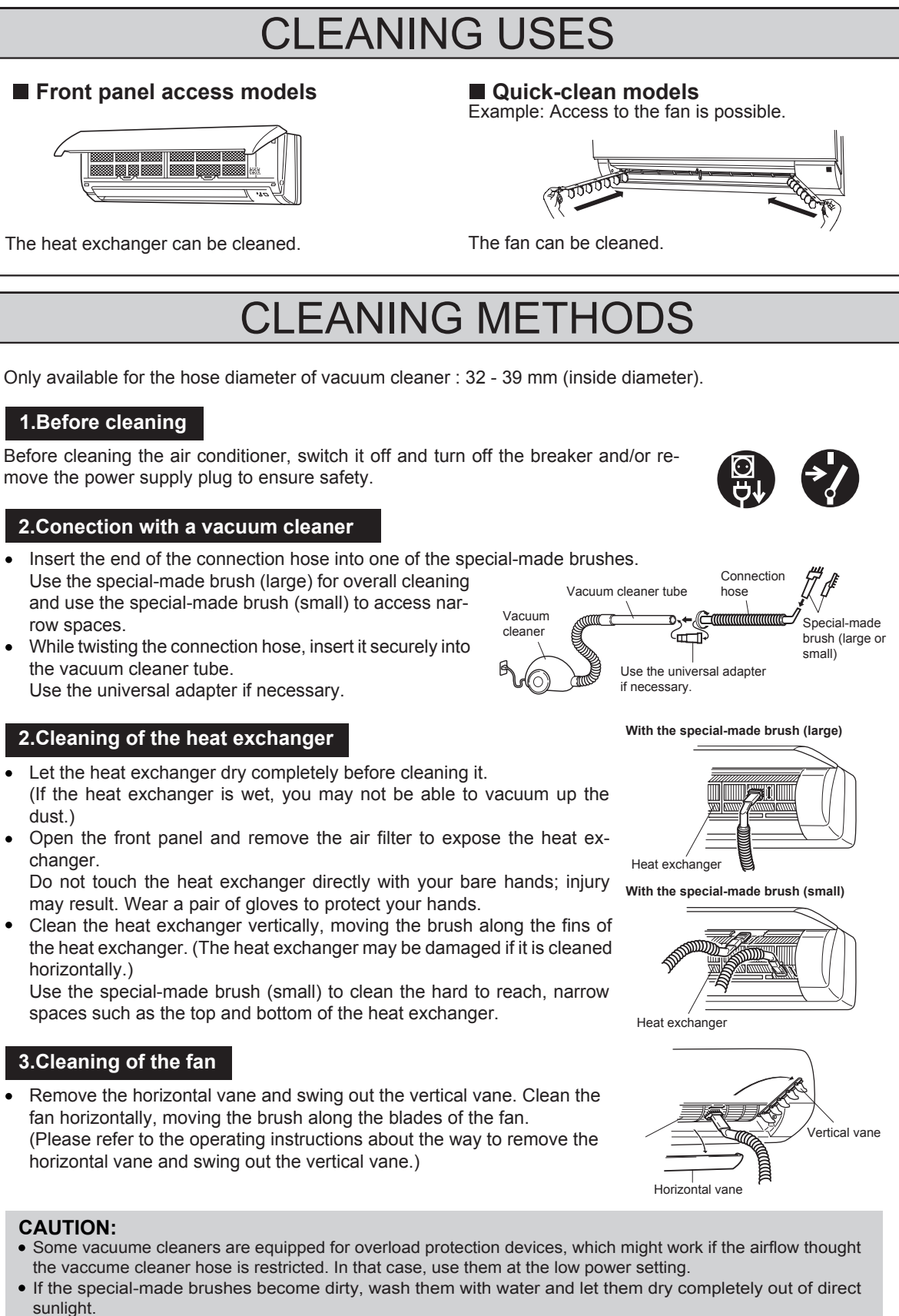

• When cleaning the air conditioner, do not stand on an unstable bench or chair. This may cause an injury, etc., if you fall down.

A MITSUBISHI ELECTRIC CORPORATION

· Please refer to the operating instructions of the airconditioner for more details.

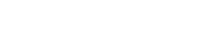

E-39

## Photo

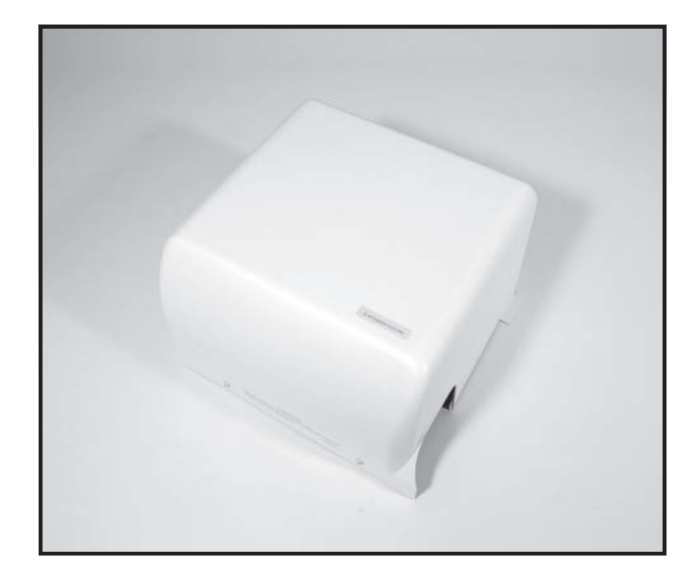

## Descriptions

Raises drain generated during unit's operation to seure the appropriate angle of the drain pipe.

# Applicable Models

PKA-RP60KAL

PKA-RP71KAL

PKA-RP100KAL

# Specifications

| Rated voltage            | 220-240V 50Hz / 60Hz                                                 |
|--------------------------|----------------------------------------------------------------------|
| Power cunsumption        | 12 / 10.8W                                                           |
| Operating current        | 0.114 / 0.092A                                                       |
| Discharge lift           | Max. 500mm from drain pump's top<br>surface                          |
| Discharge rate           | 24 ℓ /h or more                                                      |
| External dimensions (mm) | 300 (H) x 300 (W) x 187 (D)                                          |
| Exterior                 | Cover : ABS resin (Munsell 6.4Y 8.9/0.4)                             |
| Driving motor            | Single, shading type (Class E insulation)                            |
| Drain piping             | Connected to drain outlet.<br>PVC pipe VP-20 (O.D.26) can be<br>used |

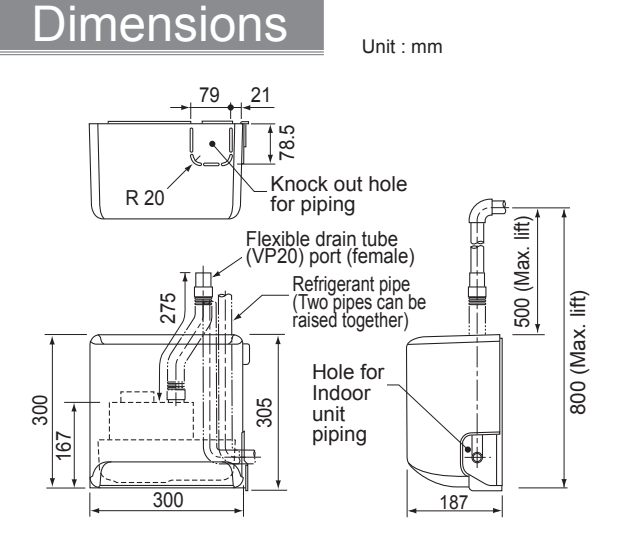

Required space for installation of Drain Pump

[Maintenance space]

\* In case that there is a rim at the corner of ceiling, consider the dimension of the rim before installation.

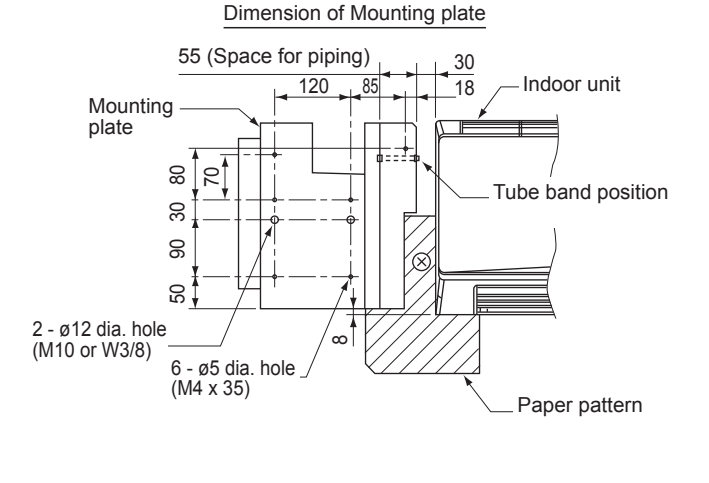

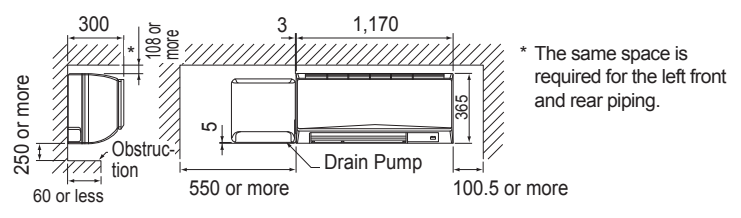

### Accessories

(Make sure of the following items attached with the Drain Pump before installation.)

| (A) Drain<br>Pump | (B) Screw                      | (C) Drain<br>tube                        | (D) Drain tube<br>cover | (E) Tube clip | (F) Pull tight | (G) Paper<br>pattern | (H) Wiring<br>plate |
|-------------------|--------------------------------|------------------------------------------|-------------------------|---------------|----------------|----------------------|---------------------|
| x1                | (M4 x 16) x 1<br>(M4 x 35) x 6 | می المی المی المی المی المی المی المی ال | x 1                     | <b>X</b> 1    | x 1            | x1                   | x 1                 |

\* The items (B) – (F) are packed between main body and cover of the Drain Pump. Take them out after the cover removed.

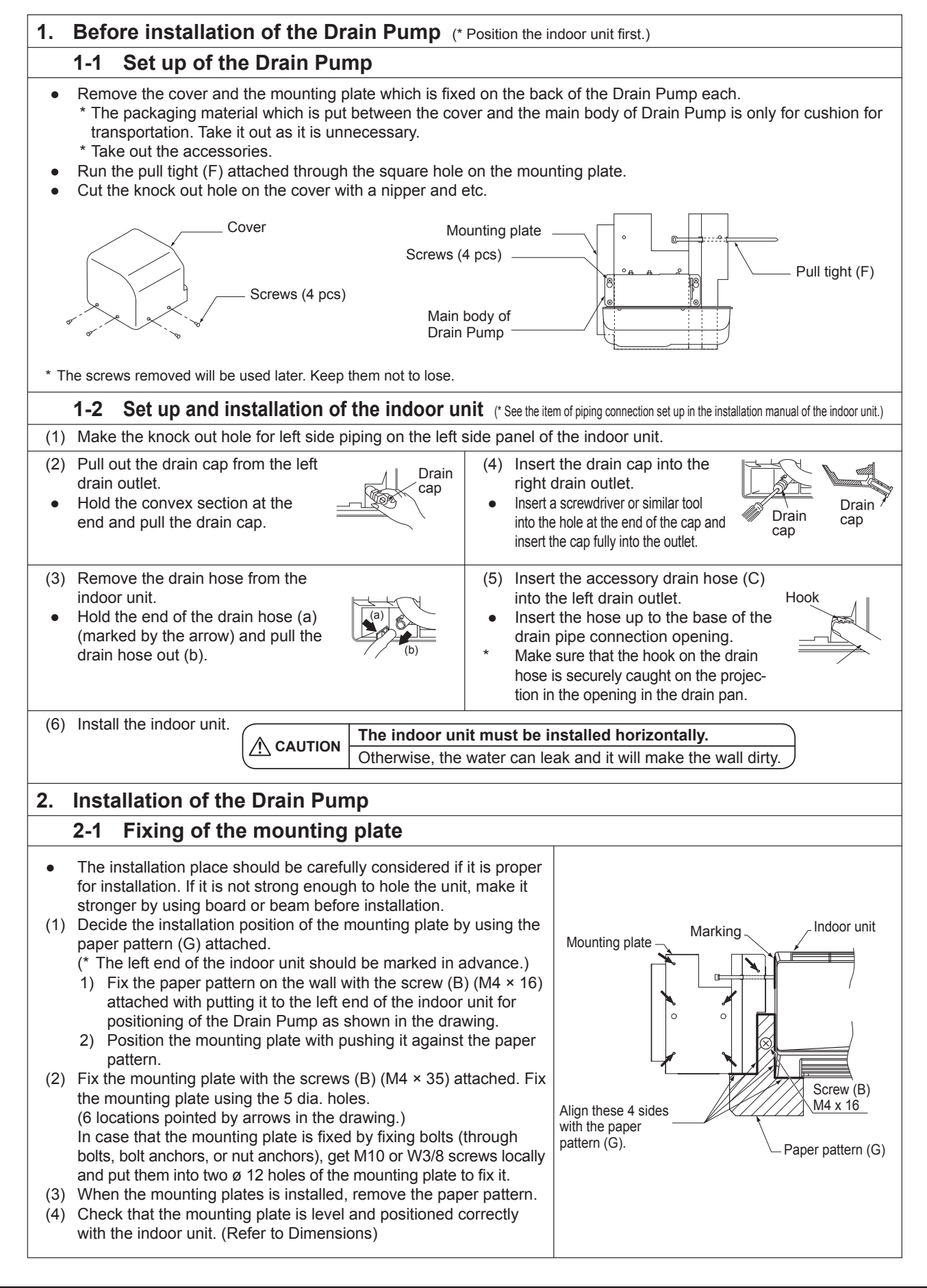

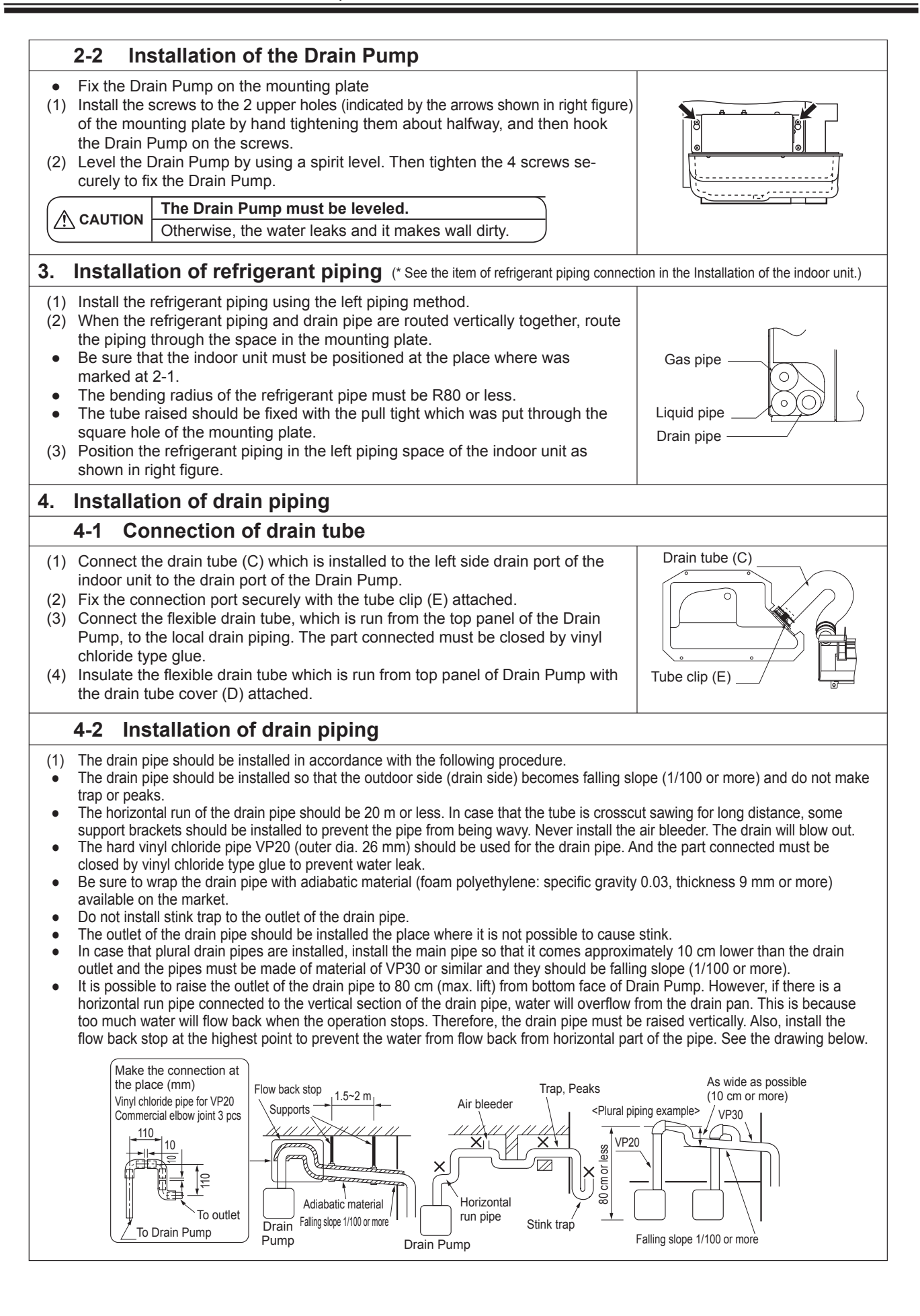

PARTS

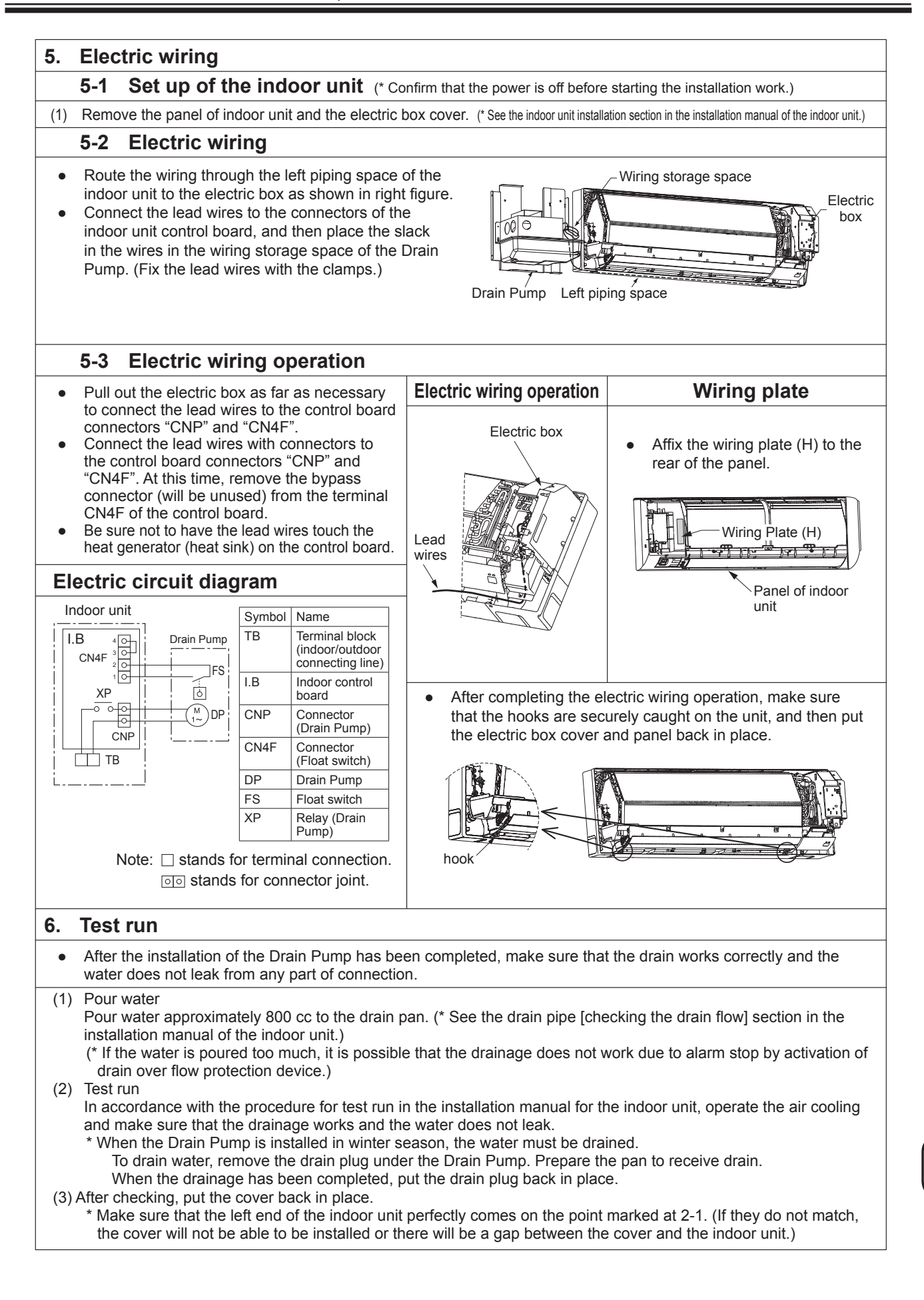

## Photo

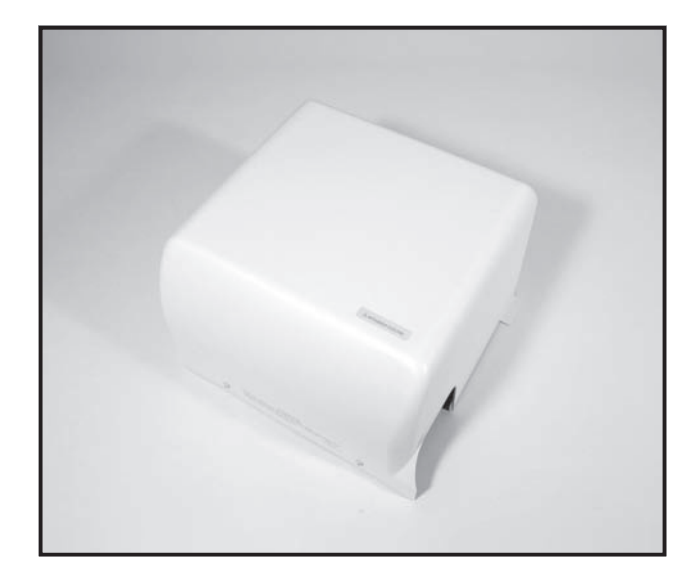

## Descriptions

Raises drain generated during unit's operation to seure the appropriate angle of the drain pipe.

# Applicable Models

PKA-RP35HAL

PKA-RP50HAL

# Specifications

| Rated voltage            | 220-240V 50Hz / 60Hz                                                 |
|--------------------------|----------------------------------------------------------------------|
| Power cunsumption        | 12 / 10.8W                                                           |
| Operating current        | 0.114 / 0.092A                                                       |
| Discharge lift           | Max. 500mm from drain pump's top<br>surface                          |
| Discharge rate           | 24 ℓ /h or more                                                      |
| External dimensions (mm) | 300 (H) x 300 (W) x 187 (D)                                          |
| Exterior                 | Cover : ABS resin (Munsell 6.4Y 8.9/0.4)                             |
| Driving motor            | Single, shading type (Class E insulation)                            |
| Drain piping             | Connected to drain outlet.<br>PVC pipe VP-20 (O.D.26) can be<br>used |

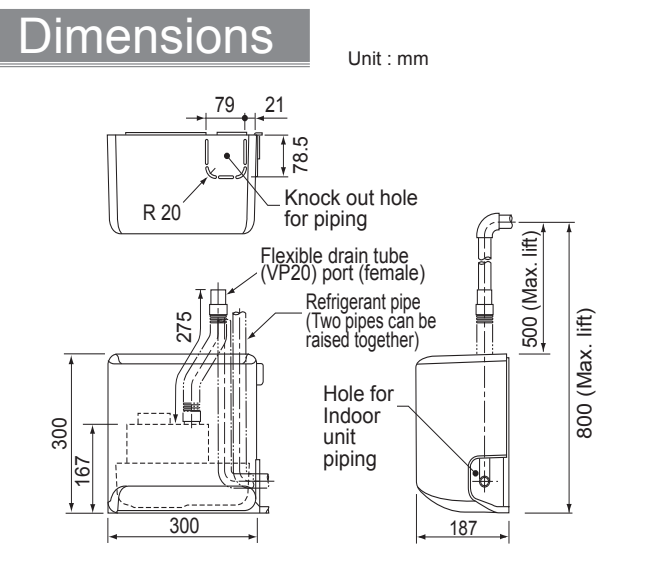

Required space for installation of Drain Pump [Maintenance space]

\* In case that there is a rim at the corner of ceiling, consider the dimension of the rim before installation.

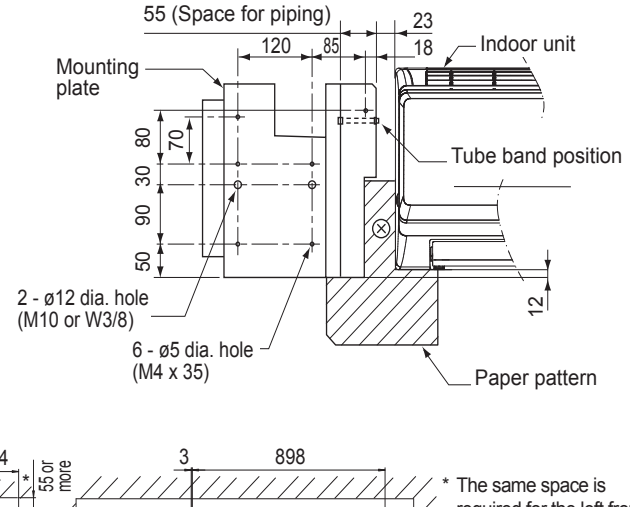

Dimension of Mounting plate

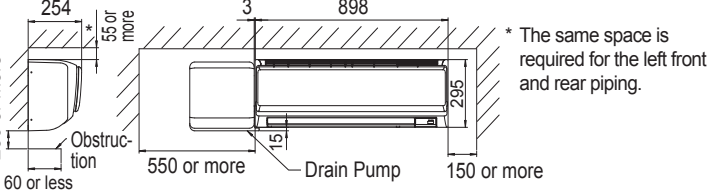

### Accessories

(Make sure of the following items attached with the Drain Pump before installation.)

|                   | •                                |                                             |                         |               | ,              |                      |                     |
|-------------------|----------------------------------|---------------------------------------------|-------------------------|---------------|----------------|----------------------|---------------------|
| (A) Drain<br>Pump | (B) Screw                        | (C) Drain<br>tube                           | (D) Drain tube<br>cover | (E) Tube clip | (F) Pull tight | (G) Paper<br>pattern | (H) Wiring<br>plate |
| x                 | (M4 x 16) x 1<br>1 (M4 x 35) x 6 | مسلسل ( ) ( ) ( ) ( ) ( ) ( ) ( ) ( ) ( ) ( | x 1                     | <b>X</b> 1    | x 1            | x1                   | x1                  |

\* The items (B) – (F) are packed between main body and cover of the Drain Pump. Take them out after the cover removed.

more

P

120

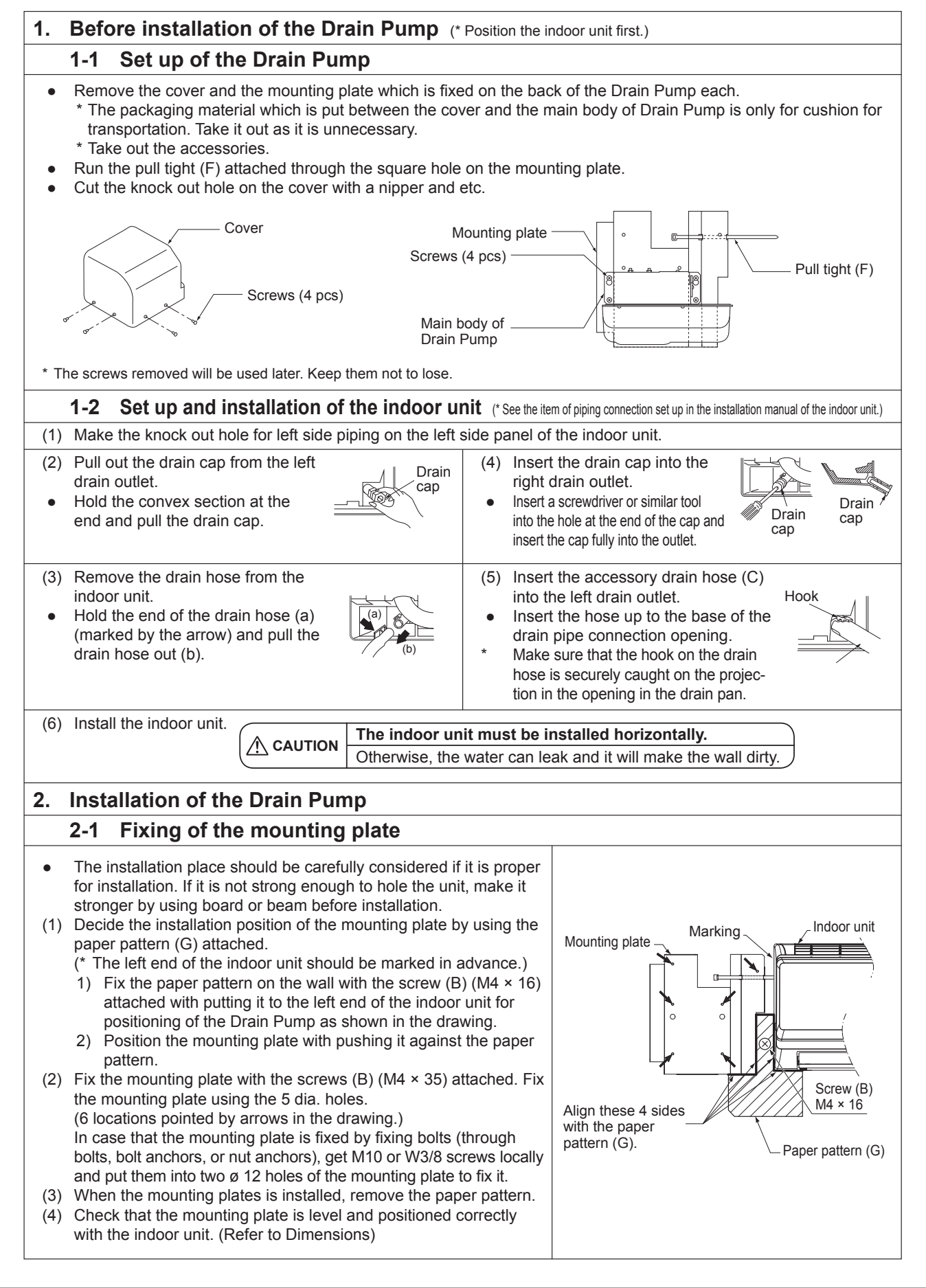

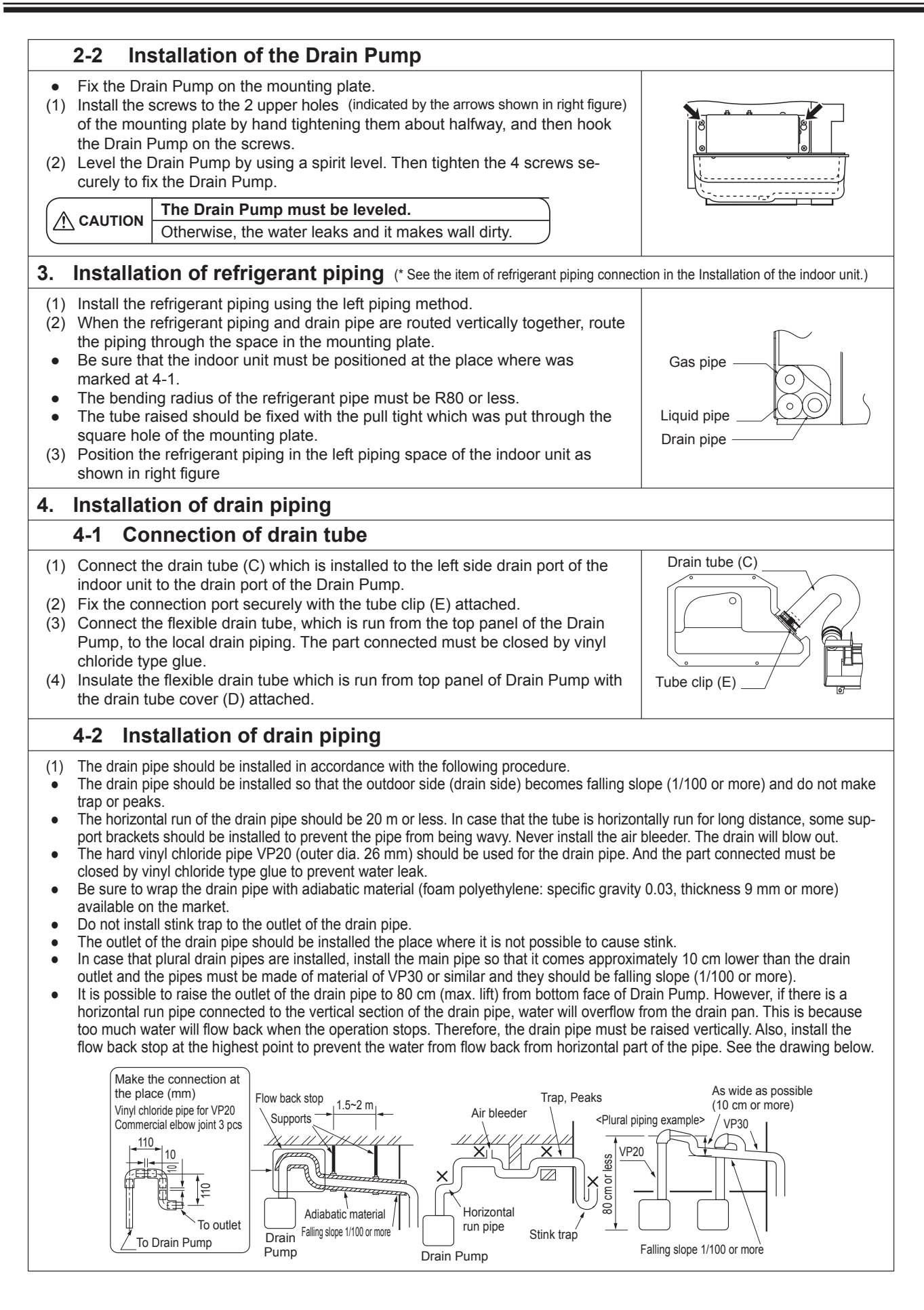

PARTS

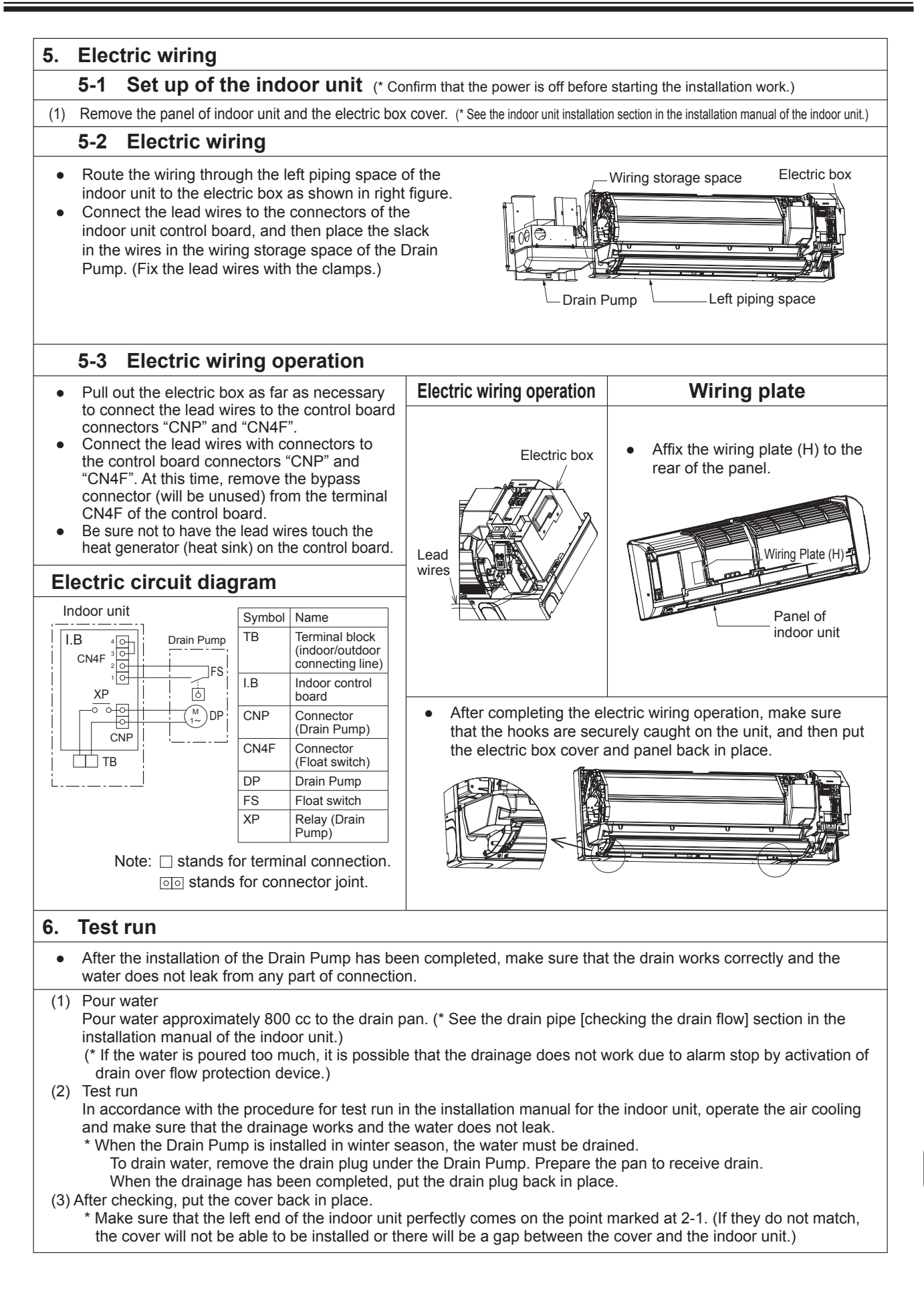

# Photo

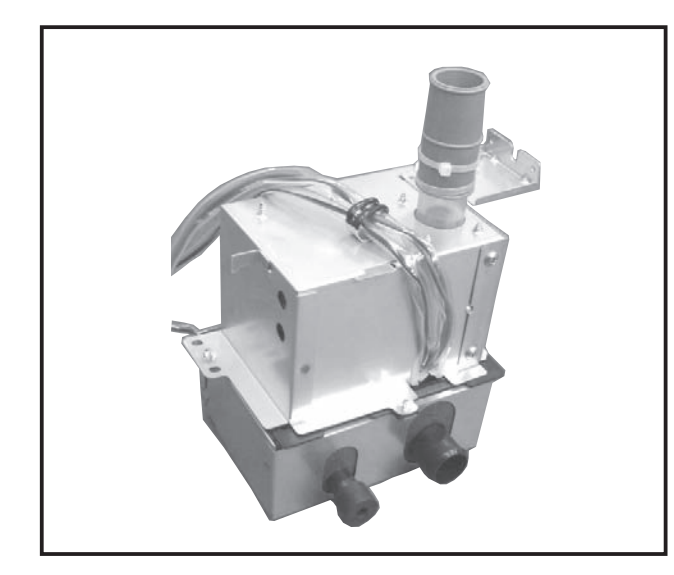

## Descriptions

Raises drain generated during unit's operation to seure the appropriate angle of the drain pipe.

## Applicable Models

| Drain pump           | PAC-SH83DM-E | PAC-SH84DM-E                                            | PAC-SH85DM-E |
|----------------------|--------------|---------------------------------------------------------|--------------|
| Applicable<br>models | PCA-RP50KA   | PCA-RP71KA<br>PCA-RP100KA<br>PCA-RP125KA<br>PCA-RP140KA | PCA-RP60KA   |

# Specifications

| Rated power       | 220V AC, single-phase, 50/60Hz                                   |
|-------------------|------------------------------------------------------------------|
| Power consumption | 12/10.8W                                                         |
| Operating current | 0.114/0.092A                                                     |
| Drain lift        | Max. 600mm from indoor unit's top surface                        |
| Discharge rate    | 24 ℓ /h or more                                                  |
| Driving motor     | Shading type (Class E insulation)                                |
| Drain piping      | Connected to drain outlet. PVC pipe VP-20 (O.D.Ф26) can be used. |

# Dimensions

Unit : mm

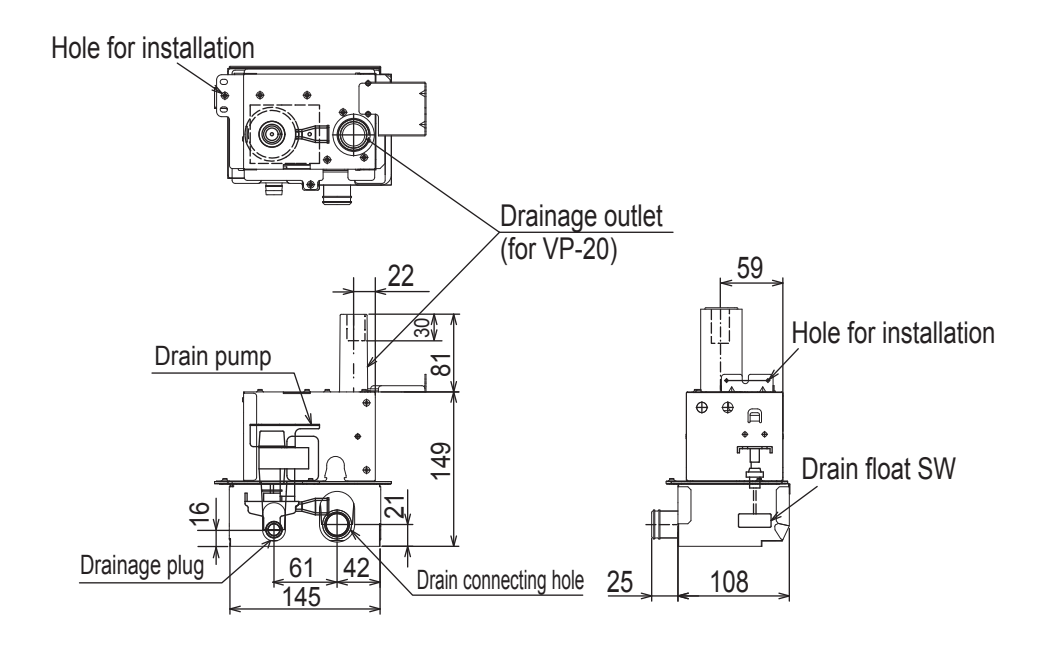

### 1 Confirming Supplied Accessories

\* Before starting installation, make sure that the following accessories are present.

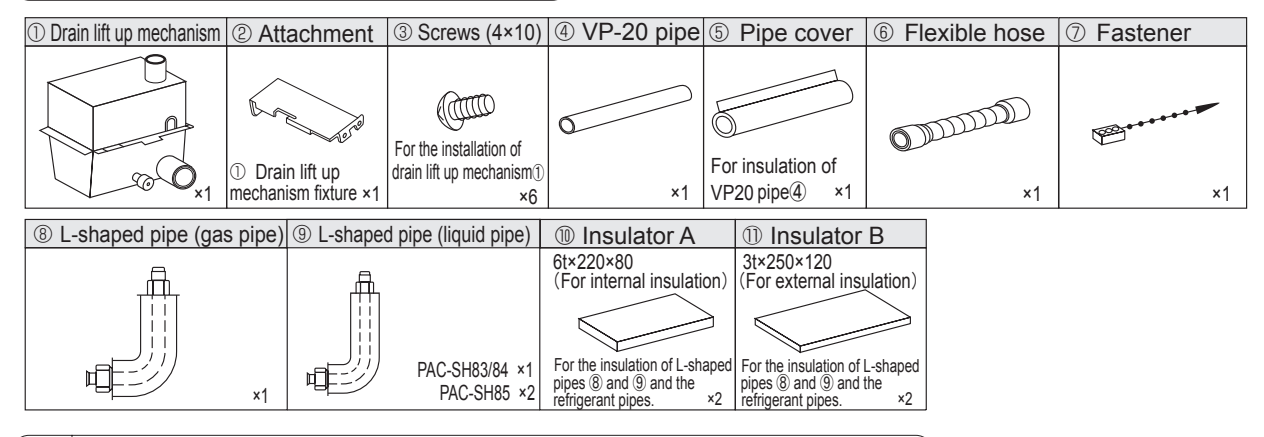

### 2 Installation Diagram of the Drain lift up mechanism

\* This drain lift up mechanism must be installed inside an indoor unit.

\* Installing this drain lift up mechanism limits to arrange the refrigerant pipe only upward.

\* To facilitate installation of the drain lift up mechanism, it should be installed before indoor unit.

\* The size of the plumbing that must connect, by the refrigerant kind of the indoor unit that corresponds in the case of PAC-SH85DM-E, changes.

\* Please refer to the installation manual of an indoor unit for details.

\* The L-shaped pipes there are bringing are corresponding to either refrigerant plumbing.

\*1 In case of accessory parts VP-20pipe ④ and pipe cover ⑤ do not have enough length because the lifting height is high, please supply locally.

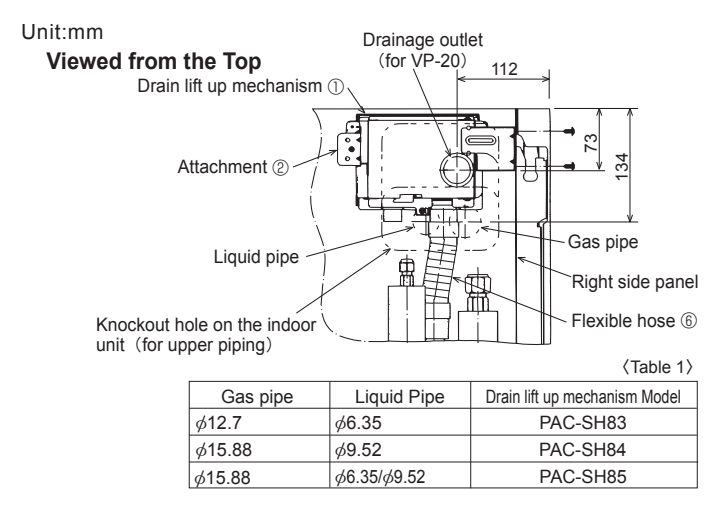

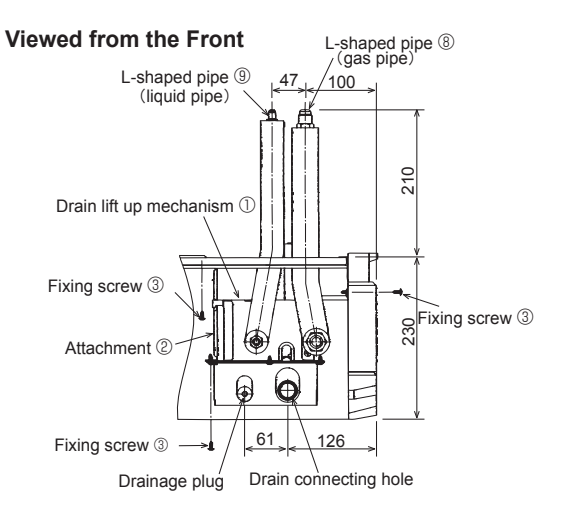

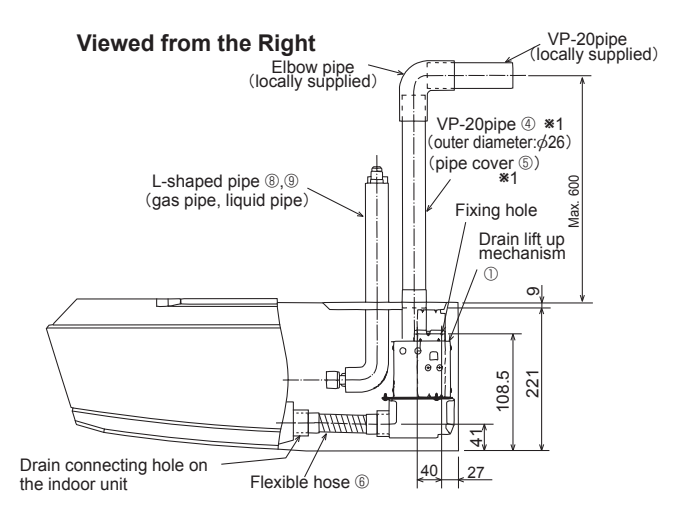

#### Positions of Holes on the Ceiling

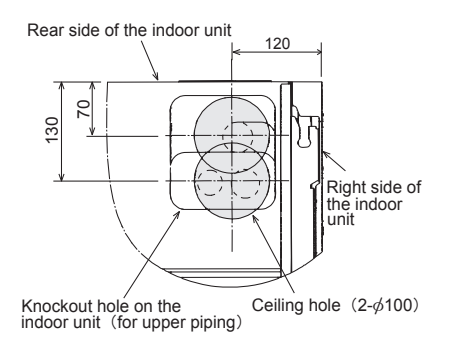

### 3 Installing the Drain lift up mechanism

1.Remove the intake grille and side panel. (Refer to the indoor unit installation manual.)

- 2. Prepare the knockout hole to be used for the upper piping of the indoor unit.
- 3.Fix the attachment ② with the fixing screws ③ (×2)
- 4.Fix the drain lift up mechanism with the fixing screws (×4)

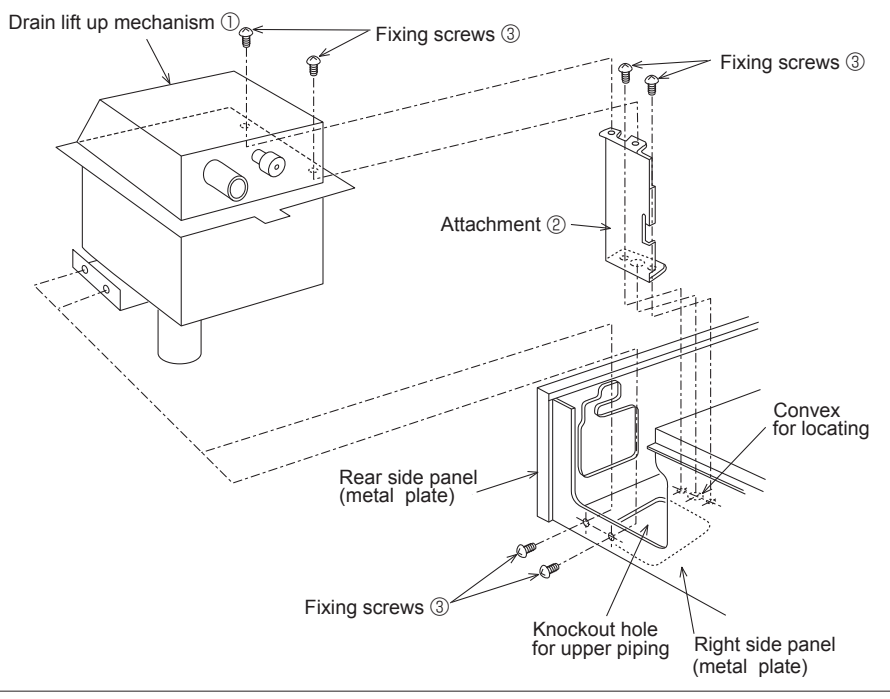

### 4 Refrigerant Piping

\*For details on piping, refer to the installation manual of the indoor unit.

#### [With the stop valve of the outdoor unit fully closed]

- 1. Apply lubricant to the flare sheet of the L-shaped pipes (gas pipe, liquid pipe) (8).
- 2. Remove the flare nut and cap from the indoor unit.
- 3.Apply lubricant to the flare sheet connecting section of the indoor unit.
- 4.Connect the L-shaped pipes (gas pipe, liquid pipes) (8) and (9) quickly.
- 5.Fit the removed flare nut to the existing pipes and carry out flaring.
- 6.Connect the L-shaped pipes with the existing pipes in the same way.
- 7.Cover each connection with heat insulator (1)(1).

#### [After the refrigerant circuit is complete]

8. Vacuumize the refrigerant lines through the service port of the liquid stop valve.

- 9. Fully open the stop valves (both liquid and gas).
- \* The method for oparating the stop valve is described on the outdoor unit installation manual.

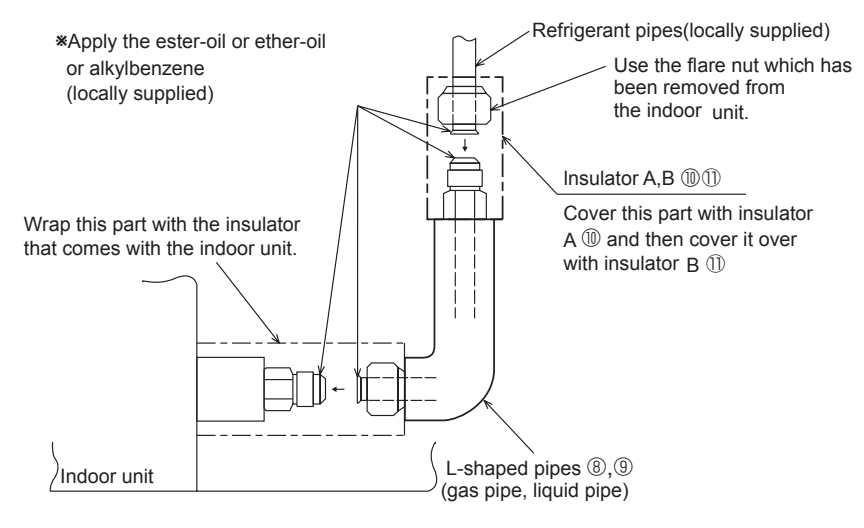

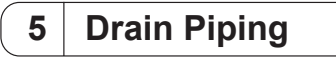

In case of accessory parts VP-20pipe ④ and pipe cover ⑤ do not have enough length because the lifting height is high, please purchase procure supply locally.

#### \*For details on piping, refer to the installation manual of the indoor unit.

1.Apply vinyl chloride type abhesive to the drainage outlet of the drain lift up mechanism (1), then insert the VP-20 pipe (4) into it, (30mm deep)

2.Connect the VP20 pipe ④ and existing drain pipe using a 90-degree elbow etc. and adhesive. 3.Cover the VP-20 pipe ④ with the pipe cover ⑤.

4. Apply vinyl chloride type adhesive to the drain lift up mechanism ① and drain connecting hole on the indoor unit, then insert the flexible hose ⑥ into them. Take care that the hose does not twist. **\*Insulate all pipes, from the drain lift up mechanism up to the outside.** 

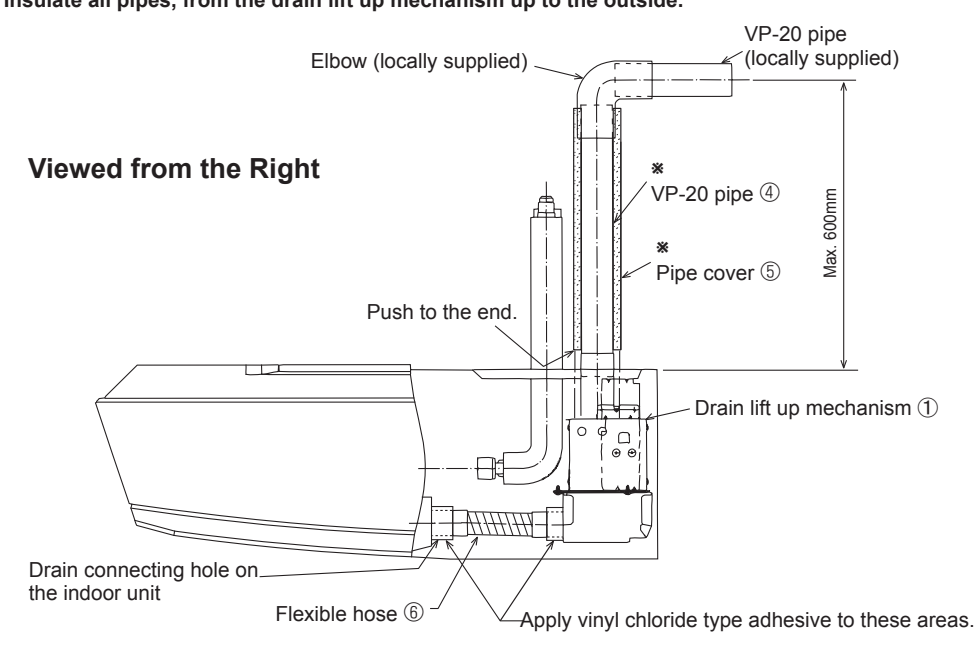

#### [Make sure to follow the following points during drain piping.]

\*Drain lifting height must be less than 600mm.

\*Incline the drain pipe downwards (1/100 or more) to the drainage side (outdoor).

\*Do not create traps or peaks.

\*Keep the horizontal piping within 20m. Use fixtures to prevent the pipe from waving.

\*Do not install air vent pipes. The drainage may spout out.

\*Use general-purpose hard vinyl chloride pipes (outer diameter: $\phi$ 26) and apply vinyl chloride type adhesive

to prevent any leakage.

\*Cover with insulator (made of foamed polyethylene, with specific gravity of 0.03 thickness of 9mm or more).

\*Do not install odor trap at the drain outlet.

\*Locate the end of pipe at a point where odor is unlikely to occur.

\*Do not insert the pipe directly into a drainage ditch where sulfur gas may be produced.

\*Use VP-30 pipes for centralized piping. Install the centralized drain pipe approximately

10cm below the output of pipes connected from the drain lift up mechanism.

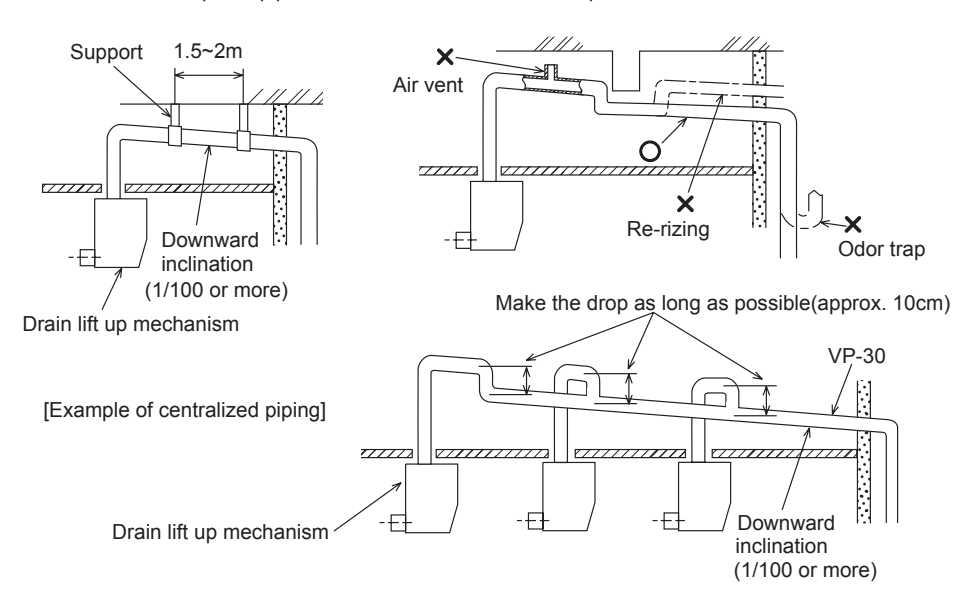

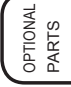

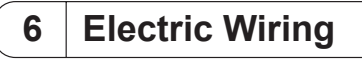

\*Refer to the installation manual of the indoor unit together with this manual. \*Perform the work after checking that the power supply is off.

- 1.Remove the beam.
- 2.Remove the electric parts cover.
- 3.Pull the electric parts box downwards.

4.Connect the lead wire of drain lift up mechanism to the CNP and CN4F connectors provided on the control PCB of the indoor unit.

5. Tie up the lead wires with the fastener  ${\mathcal O}$  so that the wires do not come apart inside the electric parts box.

6.When the wiring is finished, re-install the electric parts box, its cover and the beam.

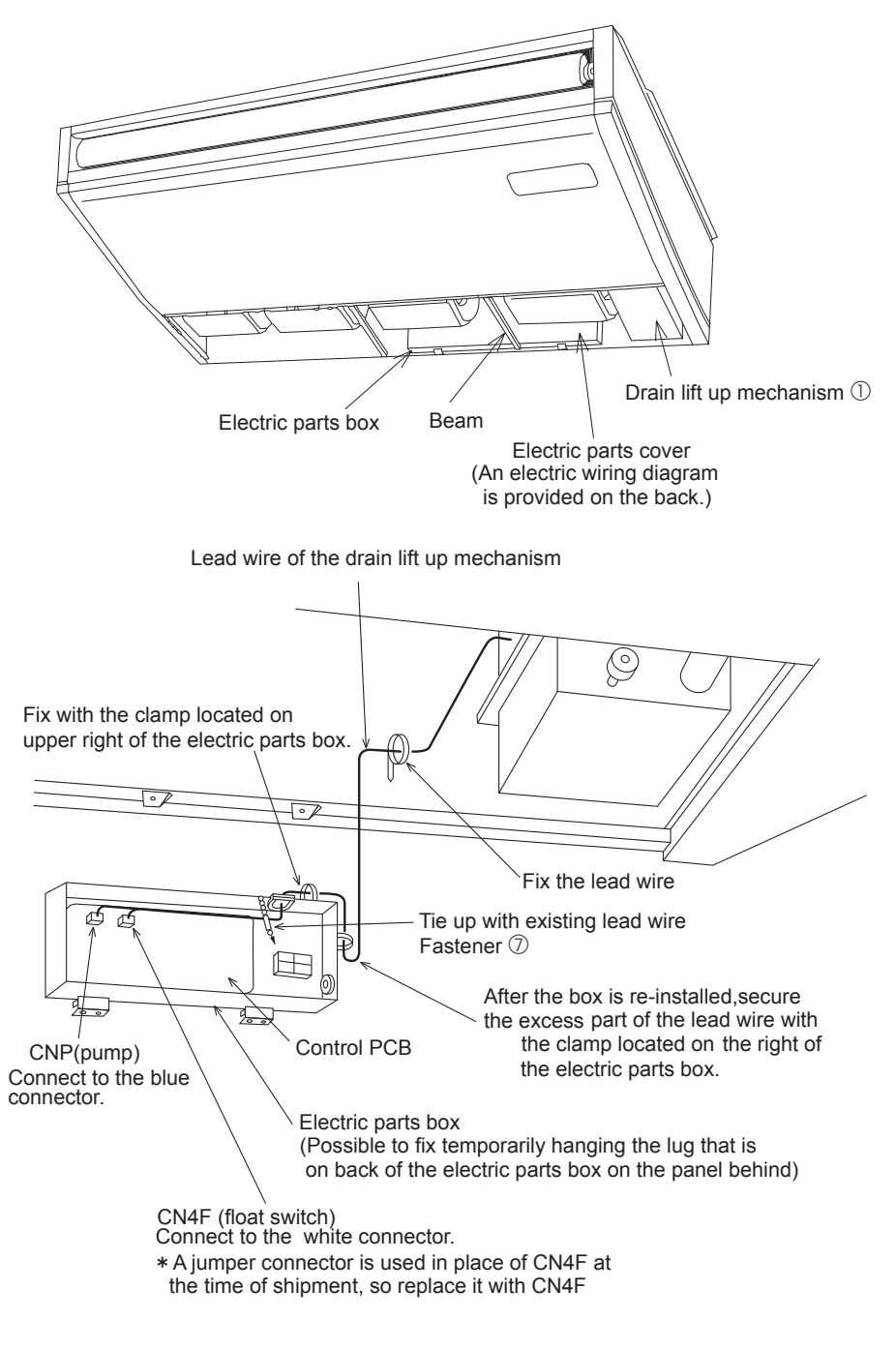

\* The positions of the connectors which must be connected to the control PCB in certain models differ from those specified in the above diagram. Make sure that the lead wire are connected to CNP and CN4F connectors.

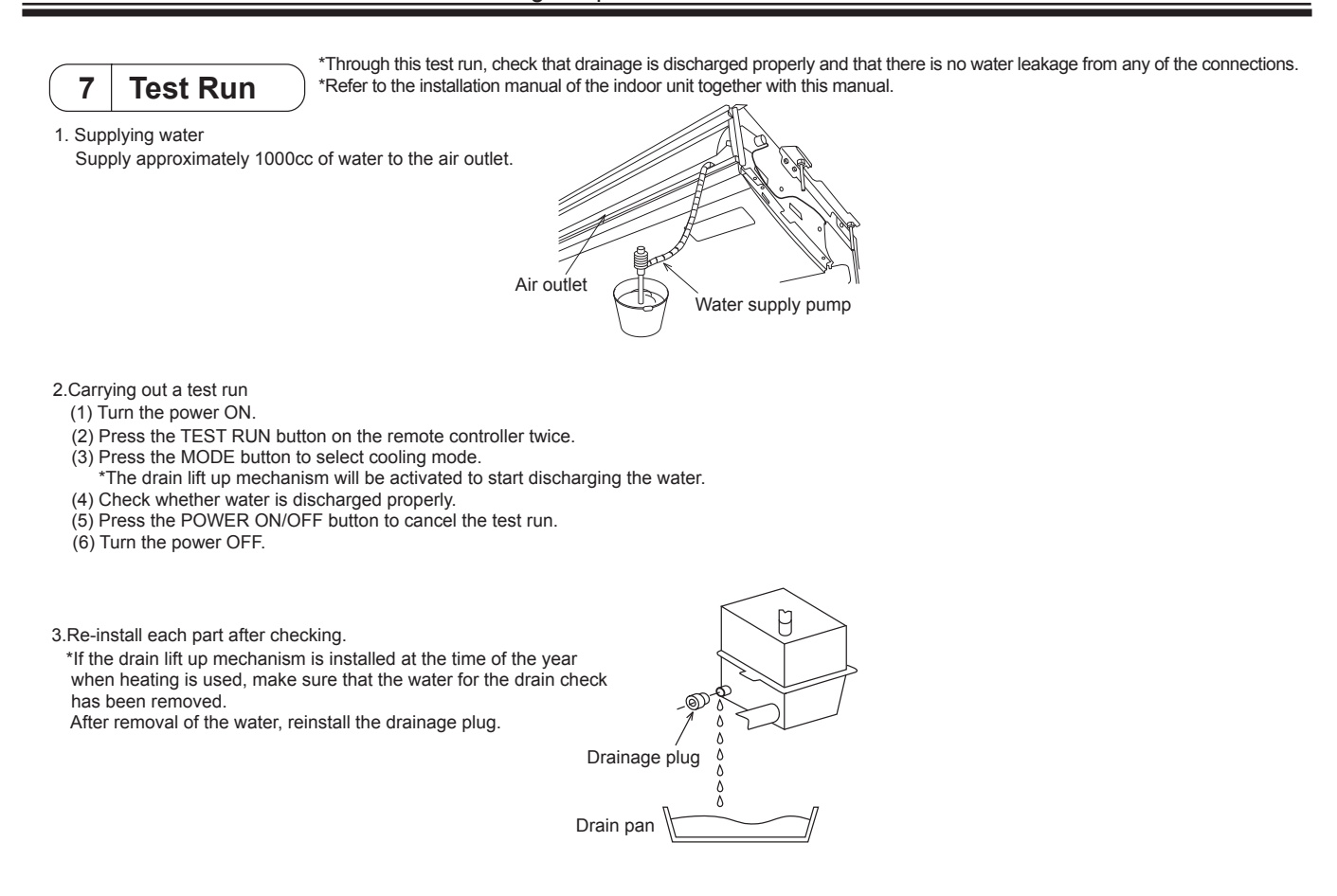

# Installation figure

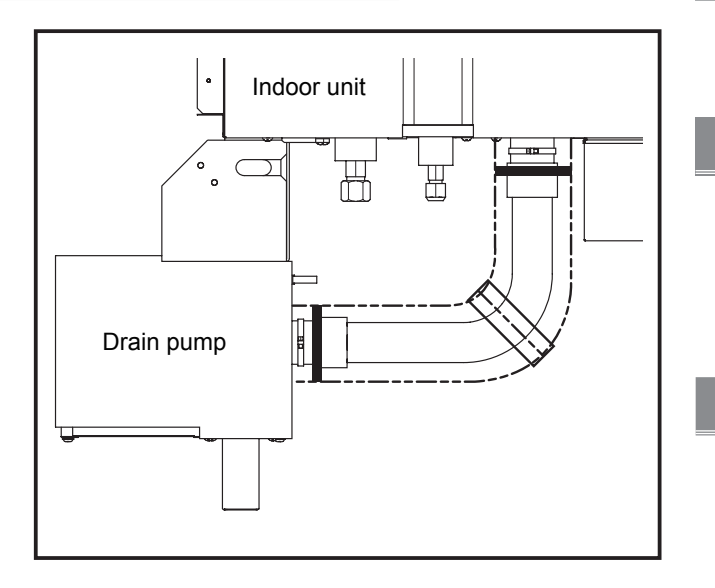

## Descriptions

Raises drain generated during unit's operation to seure the appropriate angle of the drain pipe.

| Applicable | Models |
|------------|--------|
|            |        |

- SEZ-KD35VA(L)
- SEZ-KD50VA(L)
- SEZ-KD60VA(L)
- SEZ-KD71VA(L)

## **Specifications**

- External type
- •220-240V AC
- Liquid level detection:Float switch

## **Provided parts**

Check that the packet includes the following parts in addition to installation manual.

| Item     | 1 DRAIN PUMP                   | 2 ATTACHMENT    | ③ DRAIN HOSE 1 | ④ PIPE COVER 1    | 5 PIPE COVER 2                           |
|----------|--------------------------------|-----------------|----------------|-------------------|------------------------------------------|
| Quantity | 1                              | 1               | 1              | 1                 | 1                                        |
| Shape    |                                |                 | (385mm)        | (255mm)           | (200mm)                                  |
| Item     | 6 HOSE BAND                    | ⑦ SCREW         | ⑧ CLAMP        | (9) FERRITE CLAMP | 1 (1) (1) (1) (1) (1) (1) (1) (1) (1) (1 |
| Quantity | 1                              | 3               | 3              | 1                 | 2                                        |
| Shape    |                                | Davis           |                |                   | (100mm)                                  |
| Item     | 1 DRAIN HOSE 2                 | 12 PIPE COVER 3 | (3) BAND 2     |                   |                                          |
| Quantity | 1                              | 1               | 6              |                   |                                          |
| Shape    | (175mm)<br>(_((((((()))))))))) | 0)              | (380mm)        |                   |                                          |

### 1 Installing the Drain Pump

#### 1-1 Installing the Drain Pump

(1) Unscrew the (a)screw on the unit cover, hook the ②ATTACHMENT over the mounting bracket on the unit, and screw it on to the unit with the (a)screw. (Fig. 1) Hook the  $\textcircled{O}\mathsf{ATTCHMENT}$  over the mounting bracket on the unit.

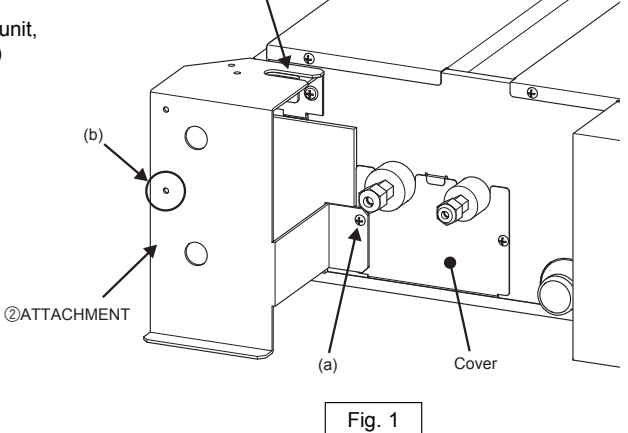

- (2) Temporarily screw in the ⑦SCREW in the hole (b) on the ②ATTACHMENT. (Fig. 1 and 2)
- (3) Loosen the drain-pump-cover fixing screws, and remove the cover. (Fig. 3)

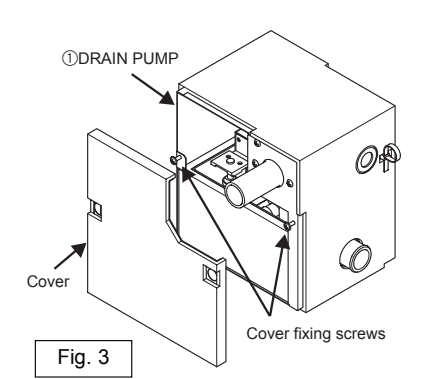

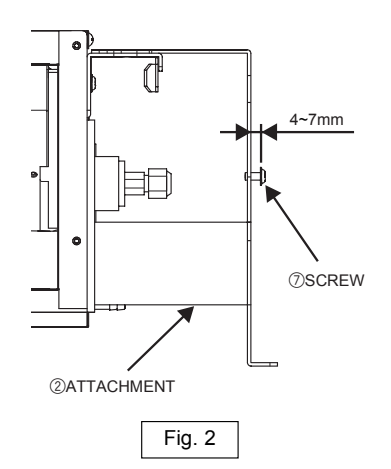

(4) Hang the ①DRAIN PUMP on the ②ATTACHMENT by placing the ⑦SCREW (the one screwed in during Step (2) above) through the Figure-8 hole on back of the ①DRAIN PUMP, and then tighten the ⑦SCREW from inside the ①DRAIN PUMP. (Fig. 4)

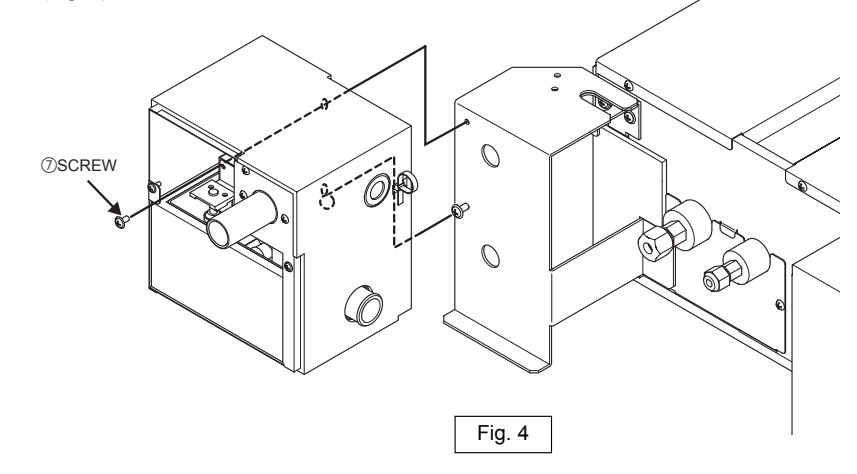

#### 1-2 Installing DRAIN HOSE 1

- (1) Connect each end of ③DRAIN HOSE 1 to the drain port
  - on the unit and on the drain pump. (Fig. 5)  $\Rightarrow$  Insert the hose all the way to the end of the ports.
  - \* Do not use any adhesive.
- (2) Secure the hose with ⑥HOSE BANDs at both ends of the hose. (Fig. 5)

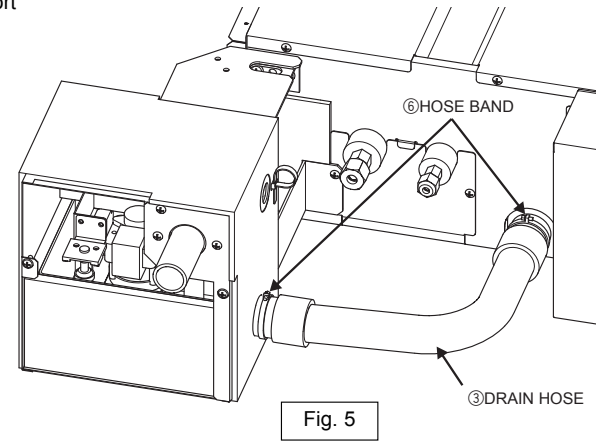

(3) Attach ④PIPE COVER 1 and ⑤PIPE COVER 2 to ③DRAIN HOSE 1 flush against each other and against the unit and the drain pump, and then secure them in place with 13BANDs.

Wrap the pipe cover connection with vinyl tape to close the gap. (Fig. 6)

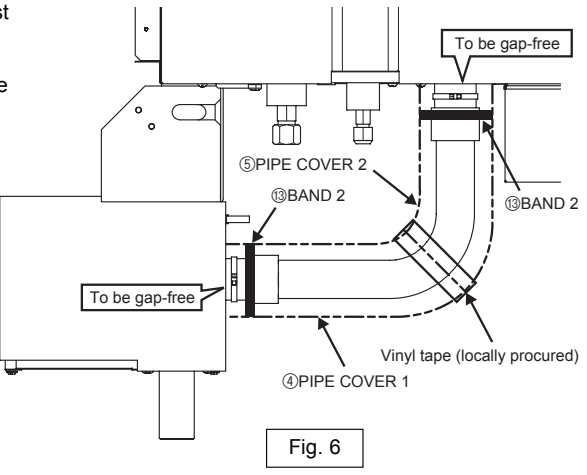

#### 1-3 Wiring connections

- (1) Remove the CONTROL BOX COVER from the unit by unscrewing the two screws on the cover. (Fig. 7)
- (2) Unscrew the (c)CONTROL BOX fixing screw. (Fig. 7)

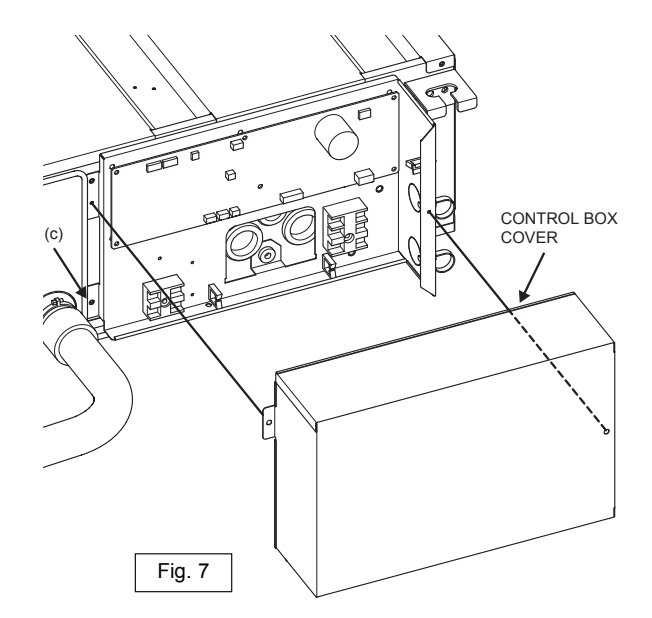

- (3) Remove the short-circuit connector from CN4F on the control board (white, 4P). (Fig. 8)
- (4) Route the two drain pump wires behind the CONTROL BOX and into the CONTROL BOX.
  Lift the CONTROL BOX in the direction of the arrow (d) to allow the wires through. (Fig. 8)
  \* Do not pinch the wires.
- (5) Wind the drain pump wire (connector: blue, 3P) around ③FERRITE CLAMP once, and fix it in place with ⑩BAND. (Fig. 9)
- (6) Connect the drain pump wire (connector: blue, 3P) to CNP on the control board, and connect the float switch wire (white: 4P) to CN4F on the control board respectively. (Fig. 8)
- (7) Place the screw(c) that was removed in Step 3-3.(2) above back on. (Fig. 7)

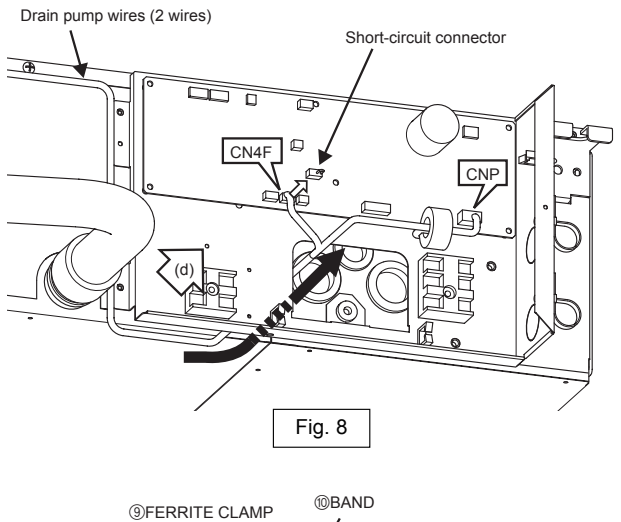

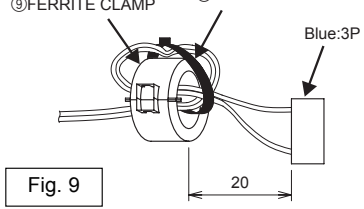

(8) Fix the two drain pump wires with <sup>®</sup>CLAMPs to the unit. (Fig. 10)

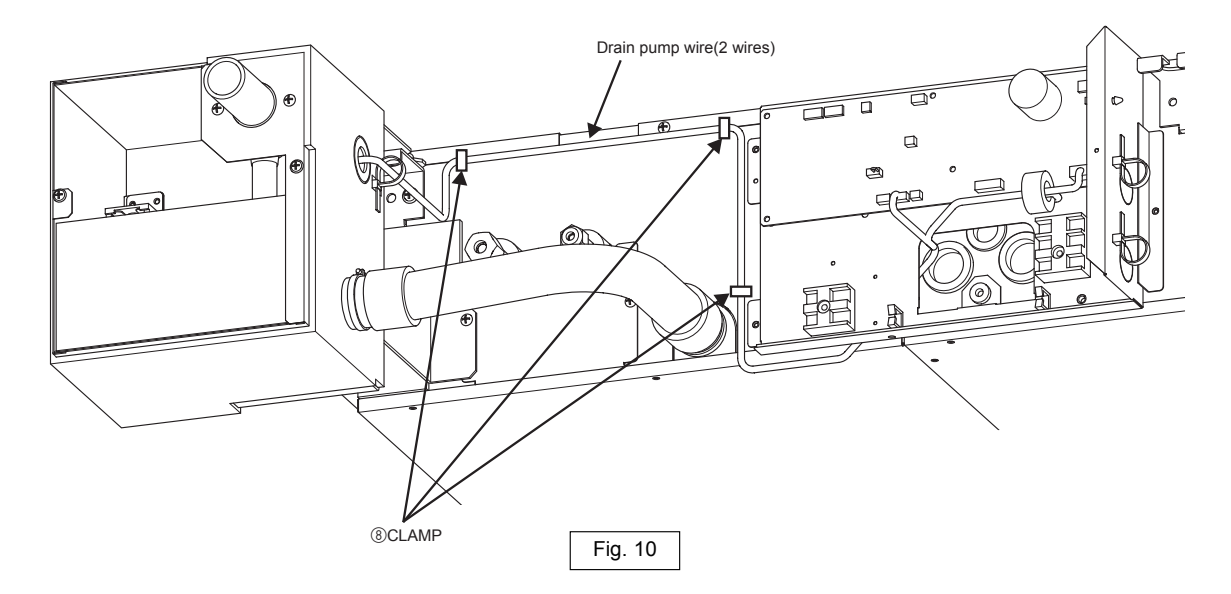

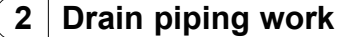

- Ensure that the drain piping is downward (pitch of more than 1/100) to the outdoor (discharge) side. Do not provide any trap or irregularity on the way.
- Ensure that any cross-wise drain piping is less than 20 m (excluding the difference of elevation). If the drain piping is long, provide metal braces to prevent it from waving. Never provide any air vent pipe. Otherwise drain may be ejected.
- Use a hard vinyl chloride pipe O.D. ø 32 for drain piping.
- Ensure that collected pipes are 10 cm lower than the unit body's drain port.
- Do not provide any odor trap at the drain discharge port.
- Put the end of the drain piping in a position where no odor is generated.
- Do not put the end of the drain piping in any drain where ionic gases are generated.

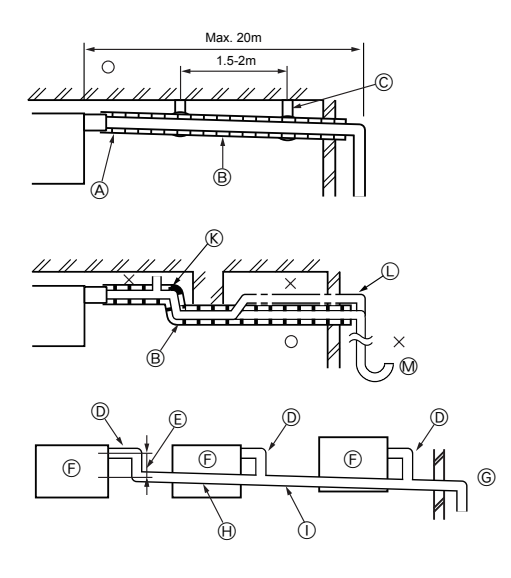

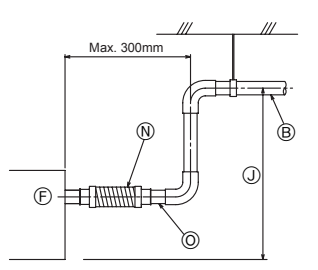

Correct piping
Wrong piping
Insulation (9 mm or more)
Downward slope (1/100 or more)
Support metal
Air bleeder
Raised
Odor trap

Grouped piping

- D O. D. ø 32 PVC TUBE
- E Make it as large as possible. About 10 cm.
- Indoor unit (Drain pump)
- <sup>©</sup> Make the piping size large for grouped piping.
- Downward slope (1/100 or more)
- O. D. ø 38 PVC TUBE for grouped piping.
   (9 mm or more insulation)
- J Up to 580 mm
- N Drain hose (accessory)
- O Horizontal or slightly upgradient
- 2-1. Insert the ① DRAIN HOSE 2 into the drain port (insertion margin: 25mm).
  (The drain hose must not be bent more than 45° to prevent the hose from breaking or clogging.)
  (Attach the hose with glue for the hard vinyl chloride pipe, and fix it with the ③BAND 2.)
- 2-2. Attach the drain pipe (O.D. ø 32 PVC TUBE, field supply). (Attach the pipe with glue for the hard vinyl chloride pipe, and fix it with the (BAND 2.)
- 2-3. Perform insulation work on the drain pipe (O.D. ø 32 PVC TUBE) and on the socket (including elbow).
- 2-4. Check the drainage.

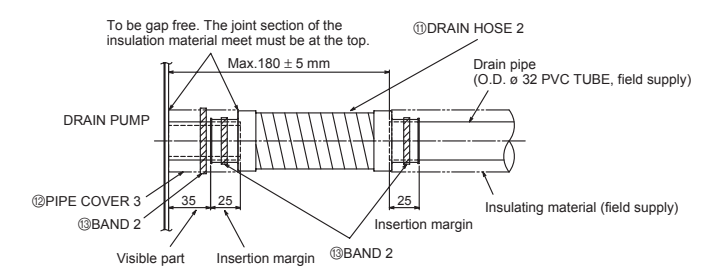

### 3 Confirming drain discharge

Make sure that the drain-up mechanism operates normally for discharge and that there is no water leakage from the connections.

- Be sure to confirm the above in a period of heating operation.
- · Be sure to confirm the above before ceiling work is done in the case of a new construction.
- Make sure that water is not leaking from the connection (e) on the drain pump shown in the right figure.

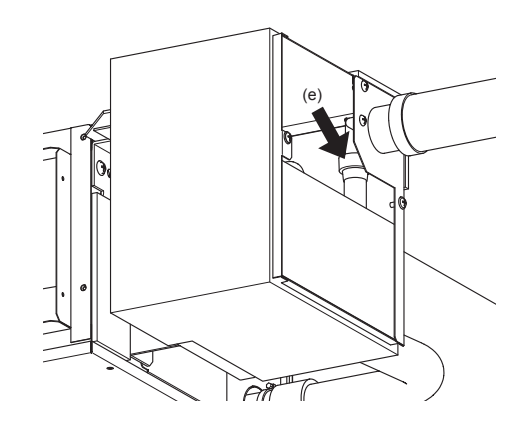

- 3-1. Fill water into the feed water pump using a feed water tank. In filling, be sure to put the end of the pump or tank in a drain pan. (If the insertion is incomplete, water may flow over the machine.) \* Do not splash water on the drain pump coil or the float switch wire through hole when pouring water.
- 3-2. Perform the test run in cooling mode, or turn on the switch SWE on the controller circuit board. (The drain pump and the fan are forced to operate without any remote controller operation.) Make sure using a transparent hose that drain is discharged.

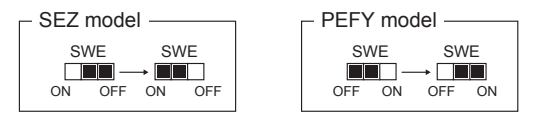

3-3. After confirmation, cancel the test run mode, and turn off the main power. When the switch SWE has been turned on, turn it off, and attach the CONTROL BOX COVER and the DRAIN PUMP COVER in the original positions.

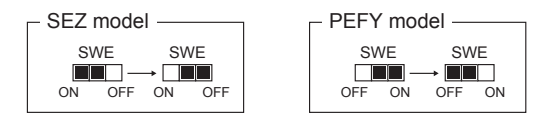

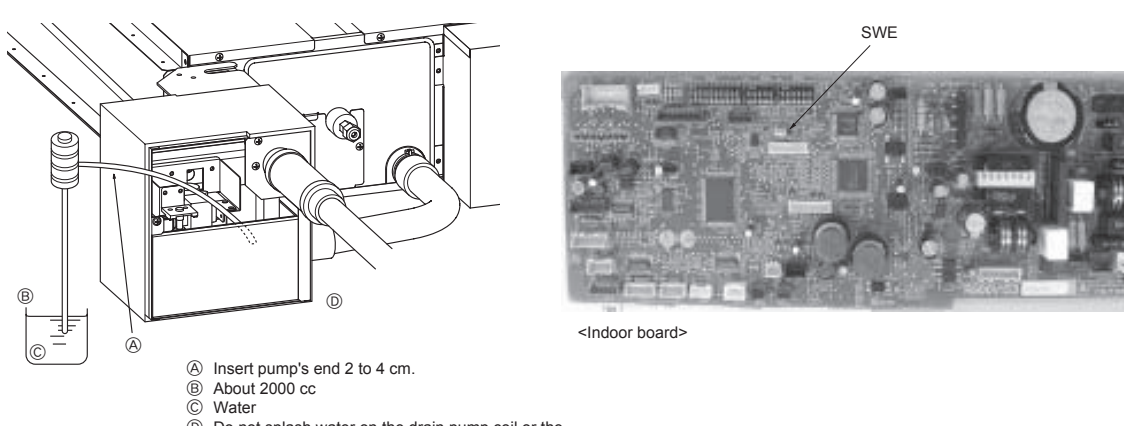

Do not splash water on the drain pump coil or the float switch wire through hole when pouring water.

## Photo

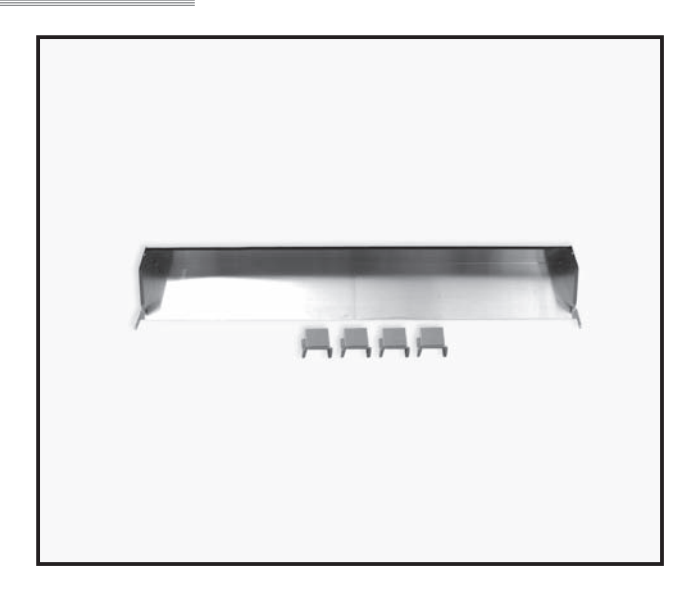

# Descriptions

A decoration cover to be attached to the upper section of ceiling suspended models. Possible to prevent dust accumulation.

# Applicable Models

PCA-RP71HA

## **Specifications**

| Material          | SUS304 (0.8t)                                |
|-------------------|----------------------------------------------|
|                   | Front cover x 1                              |
| Parts composition | Suspension bracket cover x 4                 |
|                   | Tapping screw (4x10, with nylon washer) x 4  |
|                   | Washer x 8 (hot-dip zinc-coated carbon steel |
|                   | sheet (t1.2))                                |

Dimensions

Unit : mm

Front cover

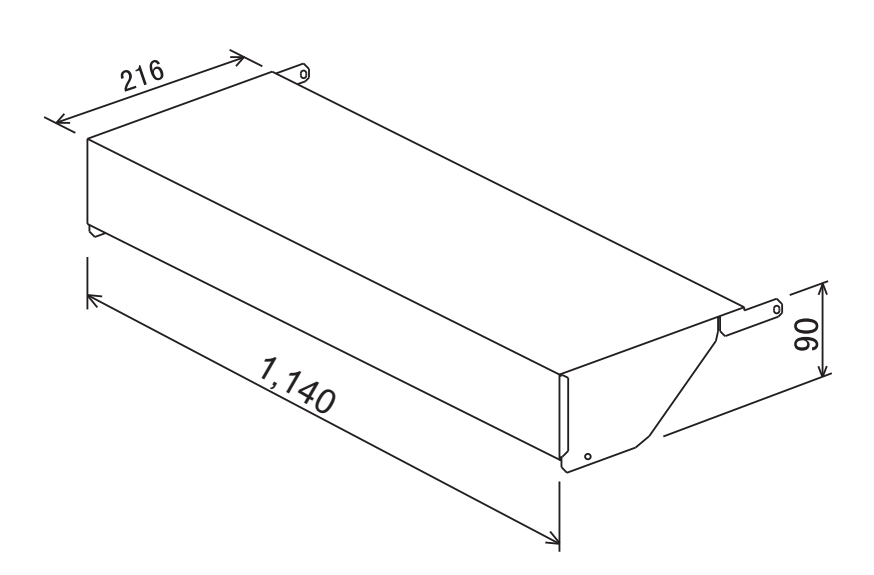

### Suspention blacket cover

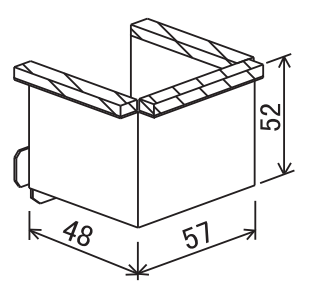

#### 1. Checking Provided Parts

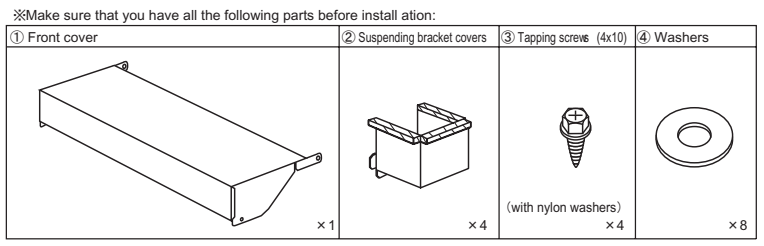

#### 2. Front Cover Installation Procedure

- ★ The following procedure shows how to attach the front cover after installing air-conditioner. Loosen the nuts of bolts suspending the unit, and lower the unit by approx. 5 mm.
   When lowering the unit, be careful not to damage the wires, coolant pipe or drain pipe.
   Remove the screws that secure the front panel and top panel to the unit (at 4 points).

- 3. Put front cover ① over the unit.
  Be careful not to damage the insulation sheets pasted on the top surface of unit and the insulation sheets pasted on the top surface of unit and the insulation sheets pasted on the top surface of front cover ①.
- 4. Use the screws removed in step 2 to temporarily secure front cover 1.
- (Do not tighten the screws at this time.) 5. Tighten the nuts of bolts suspending the unit, and fit the unit onto ceiling.
- Tighten the nuts while carefully watching the attached status of front cover ①. 6. Tighten the screws that were temporarily secured in step 4. Make sure that front cover holds the insulation sheet on the top surface of unit.
- and that the cover fits securely on the top surface of unit before tightening the screws. 7. Separate the unit from ceiling to leave a gap of 2-3 mm fromceiling.
- Be sure to provide this space: If the unit is in contact with ceiling, the vibrations could be transmitted to ceiling.
- 8. Make sure that the unit is correctly installed, and then tighten the nuts of bolts suspending the unit.

[CAUTION] Do not tighten the lower double nuts yet, because installing suspending bracket covers must now be done.

% If you attach the front cover before installing the unit, perform the procedure in steps 2 and 3, and then fully tighten the 2 screws on each side (4 in total).

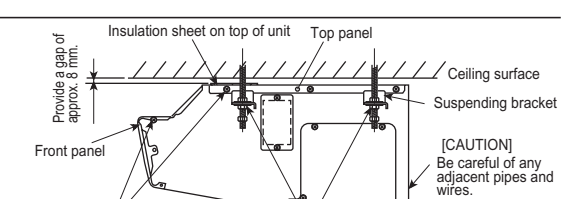

Loosen the nuts of suspending bolts to lower the unit.

Make sure of the gaps on left and right and that the cover is in close contact with unit and ceiling, and then tighten the lower double nuts.

Remove the screws holding the panels (4 points including the opposite side)

Pass onto bolt in this o

Г

@Washer

-@Suspending bracket cover

Г @Washer Lower double nuts

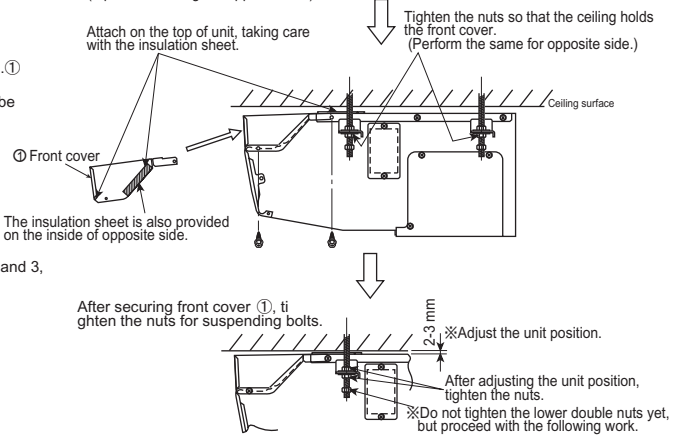

#### 3. Suspending Bracket Installation Procedure

- ★ Attach the suspending bracket covers in succession 1. Remove the lower double nuts (from 4 points) from the
- suspending bolts.
- 2. Put the provided washers (tops and bottoms of suspending bracket covers) and suspending bracket covers through suspending bolts. (4)
- Tighten the nuts removed in step 1 for the suspending bolts.
   Make sure that the suspending bracket covers are in close Remove the lower double nuts
- contact with the unit and ceiling.

#### 4. Test Run

- ※ Also refer to the installation manual of indoor unit.
  ★ Make sure that test run is performed without any abnormal sound, such as vibrations, fluttering sound, etc.
- [Test Run Procedure]
- 1. Turn power on. 2. Press the TEST RUN button on remote controller twice
- Press the MODE button on remote controller to set to the fan mode \* The fan will rotate to blow out air.
- Make sure that no abnormal sound, such as vibrations, fluttering sound, etc. is heard.
   Press the ON/OFF button on remote controller to release test run.
- 6. Turn power off.

# Photo

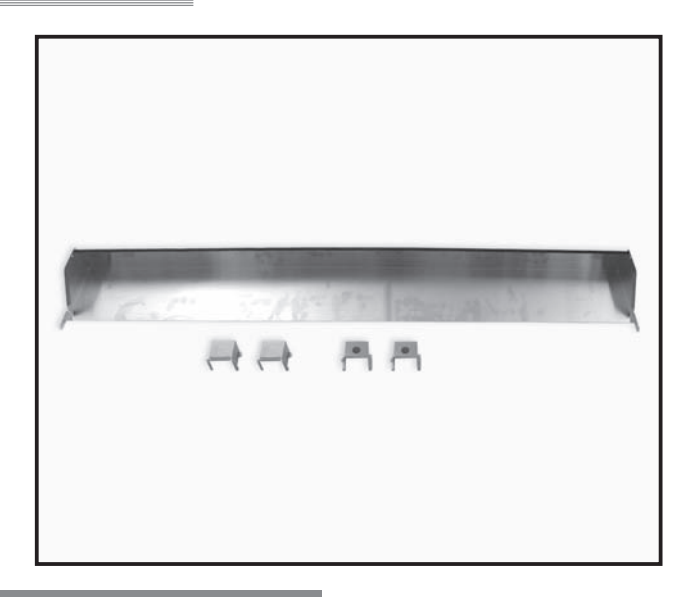

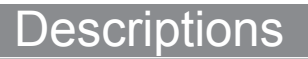

A decoration cover to be attached to the upper section of ceiling suspended models. Possible to prevent dust accumulation.

# Applicable Models

PCA-RP125HA

### Specifications

| Material          | SUS304 (0.8t)                                |
|-------------------|----------------------------------------------|
|                   | Front cover x 1                              |
| Parts composition | Suspension bracket cover x 4                 |
|                   | Tapping screw (4x10, with nylon washer) x 4  |
|                   | Washer x 8 (hot-dip zinc-coated carbon steel |
|                   | sheet (t1.2))                                |

Dimensions

Unit : mm

Front cover

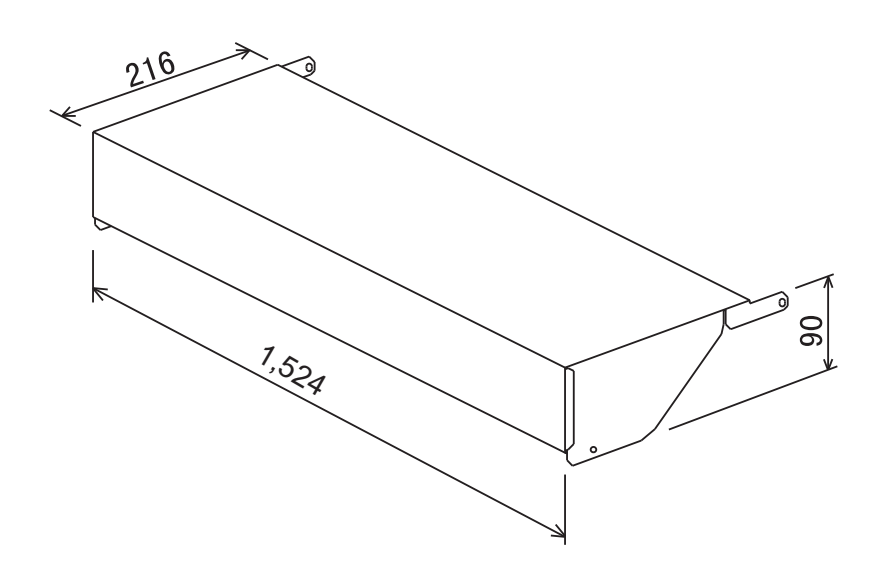

Suspention blacket cover

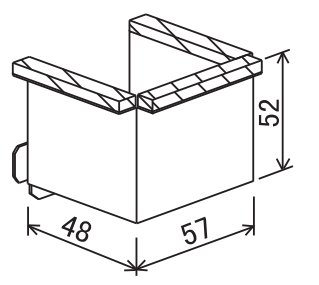

#### 1. Checking Provided Parts

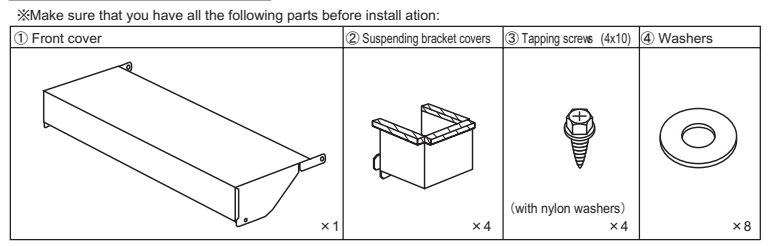

#### 2. Front Cover Installation Procedure

- ★ The following procedure shows how to attach the front cover after installing air-conditioner. 1. Loosen the nuts of bolts suspending the unit, and lower the unit by approx. 5 mm.
- When lowering the unit, be careful not to damage the wires, coolant pipe or drain pipe.
   Remove the screws that secure the front panel and top panel to the unit (at 4 points). (The provided tapping screws?are spares for these screws.)
- Put front cover ① over the unit.
   Be careful not to damage the insulation sheets pasted on the top surface of unit and the inside
- of front cover (1). 4. Use the screws removed in step 2 to temporarily secure front cover (1).
- Use the screws retrieved this time.)
   Up not tighten the screws at this time.)
   Tighten the nuts of bolts suspending the unit, and fit the unit onto ceiling.
   Tighten the nuts while carefully watching the attached status of front cover ①.
   Tighten the screws that were temporarily secured in step 4.
   Make sure that front cover holds the insulation sheet on the top surface of unit,
- and that the cover fits securely on the top surface of unit before tightening the screws. ① 7. Separate the unit from ceiling to leave a gap of 2-3 mm fromceiling. •Be sure to provide this space: If the unit is in contact with ceiling, the vibrations could be transmitted to ceiling. 8. Make sure that the unit is correctly installed, and then tighten the nuts of bolts
- suspending the unit.
- [CAUTION] Do not tighten the lower double nuts yet, because installing suspending bracket covers must now be done

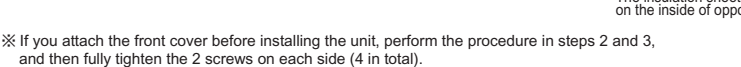

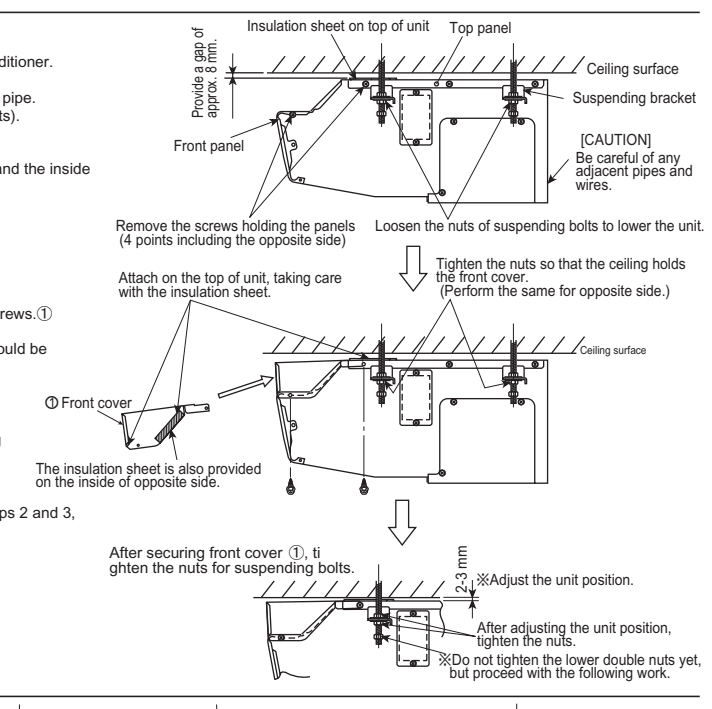

⊕Washer □

r Lower double nuts

an i

#### 3. Suspending Bracket Installation Procedure

★ Attach the suspending bracket covers in succession 1. Remove the lower double nuts (from 4 points) from the suspending bolts. 2. Put the provided washers (tops and bottoms of suspending Pass onto bolt bracket covers) and suspending bracket covers through suspending bolts. ④ Nashe 3. Tighten the nuts removed in step 1 for the suspending bolts. • Make sure that the suspending bracket covers are in close -@Suspending bracket cover Make sure of the gaps on left and right and that the cover is in close contact with unit and ceiling, and then tighten the lower double nuts. contact with the unit and ceiling. Remove the lower double nuts 5

#### 4. Test Run

- \* Also refer to the installation manual of indoor unit.
- Make sure that test run is performed without any abnormal sound, such as vibrations, fluttering sound, etc. ★ Make sure that test [Test Run Procedure]

- 1. Turn power on. 2. Press the TEST RUN button on remote controller twice.
- 3. Press the MODE button on remote controller to set to the fan mode.
- The fan will rotate to blow out air.
  4. Make sure that no abnormal sound, such as vibrations, fluttering sound, etc. is heard.
- 5. Press the ON/OFF button on remote controller to release test run
- 6. Turn power off.

OPTIONAL PARTS

A MITSUBISHI ELECTRIC CORPORATION

# MA & Contact Terminal Interface

# MAC-397IF-E

## Photo

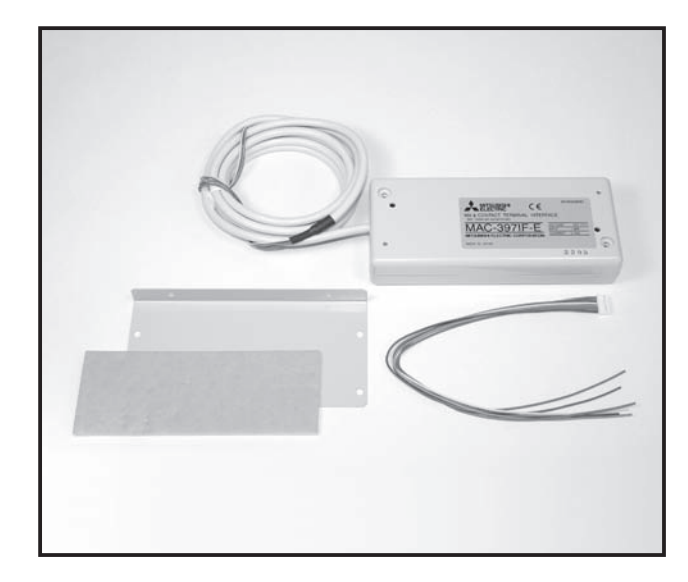

## Descriptions

Enables to control multiple air conditioners from a (remote) location by connecting the On/Off contact point. It can also control the operation of the relay with error signals by connecting the MA remote controller PAR-21MAA.

SEZ-KA

SLZ-KA

SEZ-KD

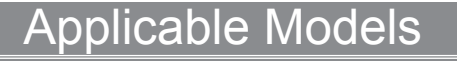

- MSZ-FD25/35/50VA(S)
- MSZ-GE22/25/35/42/50VA
- MSZ-GA60/71VA
- MFZ-KA25/35/50VA
- MLZ-KA25/35/50VA
- P-series: In the case the outdoor unit is SUZ or MXZ, the indoor of P-series can be connected.

# Specifications

| Power                             |                              | 12V DC (supplied from indoor unit)                                    |  |
|-----------------------------------|------------------------------|-----------------------------------------------------------------------|--|
| Operating conditions              |                              | Indoor only (ambient temperature: 0 to 40°C, no condensation)         |  |
| Connection of Communication cable |                              | 3-wire (recommended: microphone cord (MVVS) 0.3mm2)                   |  |
| centralized controller            | Communication cable distance | Max. 100m                                                             |  |
| Connection of                     | Communication cable          | 2-wire (recommended: optional PAC remote controller cable PAC-YT81HC) |  |
| / MA deluxe remote controller     | Communication cable distance | Max. 10m                                                              |  |
| Indoor unit connecting cable      |                              | Dedicated 5-wire cable                                                |  |
| Weight                            |                              | 300g (including indoor unit connecting cable)                         |  |

## Dimensions

Unit : mm

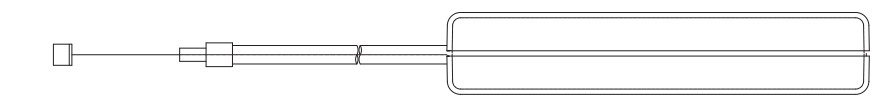

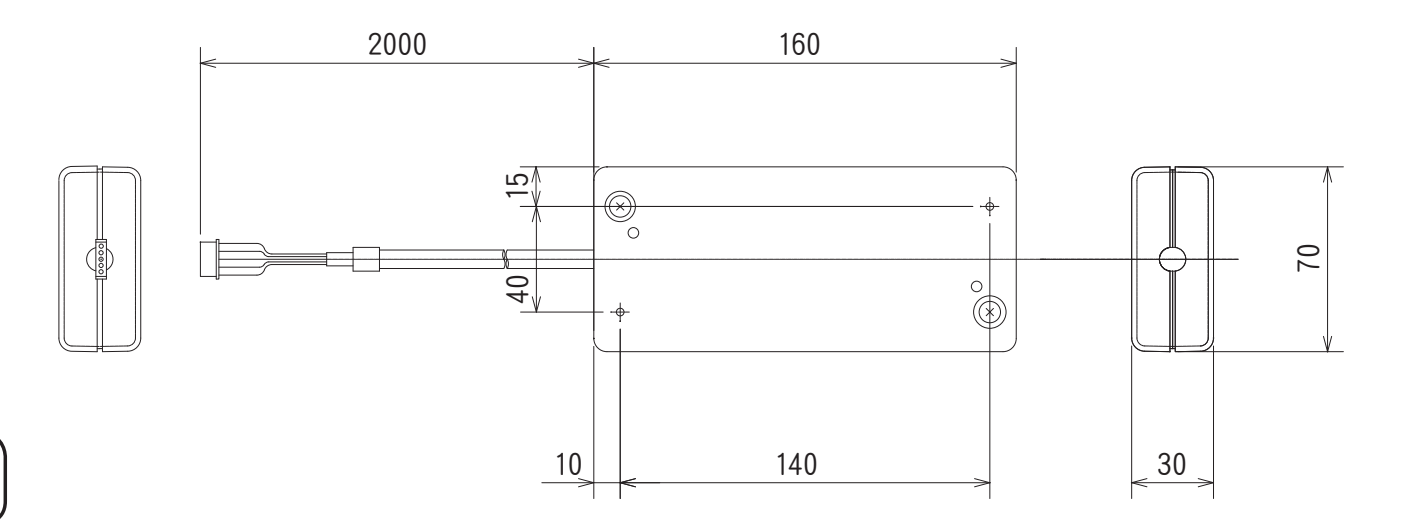

## 1. Before Installation

### 1.1. How to Use the MA & CONTACT TERMINAL Interface

#### Functions

### Centralized control (Fig. 2-1)

You can turn multiple air conditioners on and off from one location. (MAC-821SC-E (8-Room))

#### Use as wired remote controller (Fig. 2-2)

You can use the MA remote controller as a wired remote controller. (PAR-21MAA)

#### Remote control (Fig. 2-3)

You can turn on and off an air conditioner from a remote location by connecting the ON/OFF contact point.

#### Status indicator output (Fig. 2-4)

You can control the operation of the relay with either of the on/off or error/ok status output signals.

#### Sample System Configuration

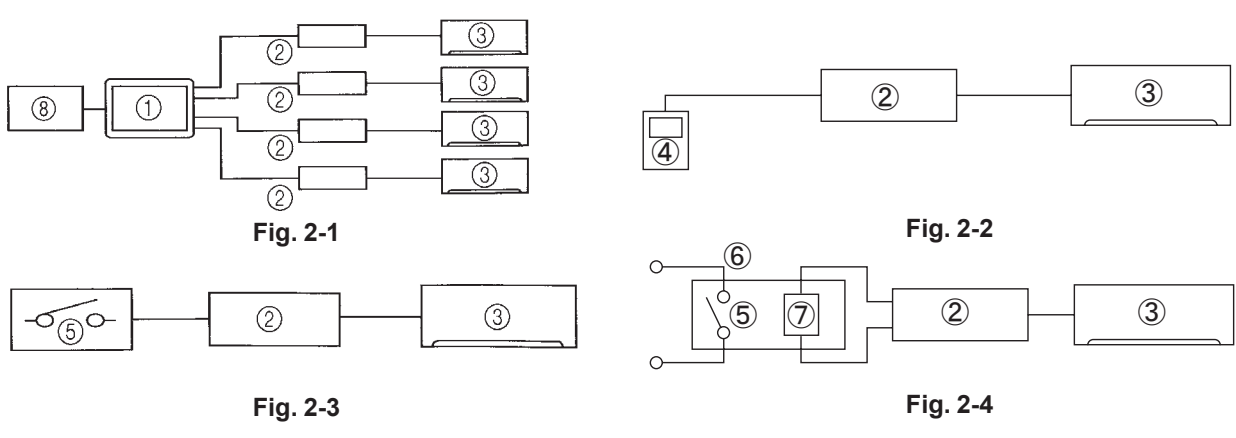

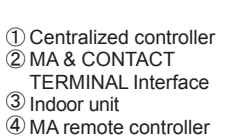

⑤ Contact point
⑥ Relay
⑦ Coil
⑧ Breaker

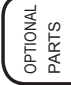

### 1.2. Parts

Before installing the unit, make sure that you have all the necessary parts.

#### Accessory

| (1)  | Interface unit                                                                                           |  |  |  |
|------|----------------------------------------------------------------------------------------------------|--|--|--|
| (2)  | Wall mouniing brackets                                                                                   |  |  |  |
| (3)  | Screws for mounting (2) 3.5 × 12                                                                         |  |  |  |
| (4)  | Cushioning material (with adhesive)                                                                      |  |  |  |
| (5)  | Mounting cord clamp (small)                                                                              |  |  |  |
| (6)  | Mounting cord clamp (medium)                                                                             |  |  |  |
| (7)  | Mounting cord clamp (large)                                                                              |  |  |  |
| (8)  | Screws for mounting (5)-(7) 3.5 × 12<br>* Use when attaching the clamps to the interface unit            |  |  |  |
| (9)  | Screws for mounting (6) 4 × 10<br>* Use this when mounting the clamps near the M series                  |  |  |  |
| (10) | Screws for mounting (6) 4 × 16<br>* Use when mounting the clamps and electrical wire<br>mounting bracket |  |  |  |
| (11) | Cable tie                                                                                                |  |  |  |
| (12) | Fasteners (for joining the lead wires)                                                                   |  |  |  |
| (13) | Wiring cord clamp                                                                                        |  |  |  |
| (14) | Screws for mounting (13) 3.5 × 12                                                                        |  |  |  |
| (15) | Screws 3.5 × 12 (Spare)                                                                                  |  |  |  |
| (16) | Lead wires (6)                                                                                           |  |  |  |

| nome to rioparo at the metallation one                                                                                                    |                                                                                                    |  |  |  |
|----------------------------------------------------------------------------------------------------|----------------------------------------------------------------------------------------------------|--|--|--|
| (A)                                                                                                    | Signal wire extension cable (if necessary)                                                                         |  |  |  |
| (B)                                                                                                    | Remote control wires (for connecting the MA Remote Controller)<br>2-corewire between 0.3 and 1.25mm <sup>2</sup> . |  |  |  |
| (C)                                                                                                    | Switch, relay, coin timer, etc. (if necessary) * Please use products with supplementary insulation.                |  |  |  |
| Use wires which have insulation more than the MAX voltage.<br>* MAX voltage is defined according to the law of the country<br>where the interface is used. |                                                                                                    |  |  |  |

Items to Prenare at the Installation Site

### 2.Connecting the MA & CONTACT TERMINAL Interface to Indoor Unit

- · Connect the interface unit and the indoor control board using the connecting cable that came with the interface.
- Extending or shortening the connecting cable that comes out of the interface may cause it to malfunction. Also, keep the connecting cable as far as possible away from the electrical wires and ground wire. Do not bundle them together.

#### M series

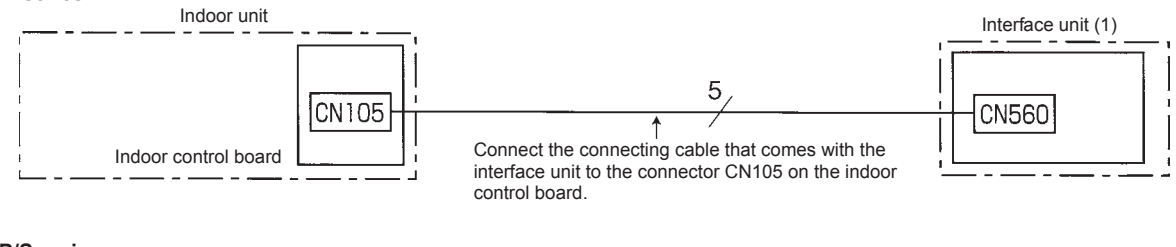

#### P/S series

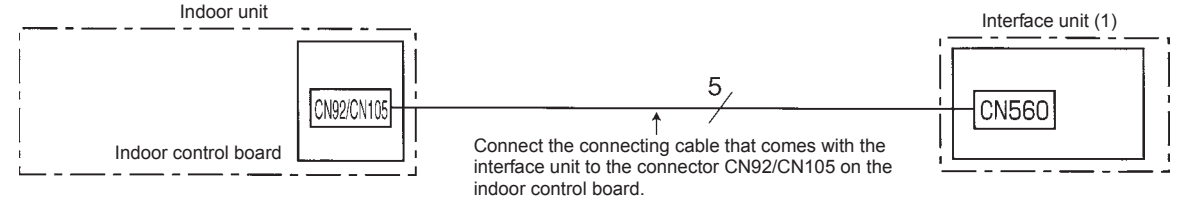

· When this interface unit is connected with indoor unit, timer operation cannot be set from a wireless remote controller.

### 3. Connecting the MA & CONTACT TERMINAL Interface with each system

(For details on each system, see the relevant instruction manual.)

• Screw the mounting cord clamp (5)-(7) according to the thickness of the connecting cable used for each system. Fasten the cable tie (11) as shown in the figure to prevent undesirable movement of the connecting cable.

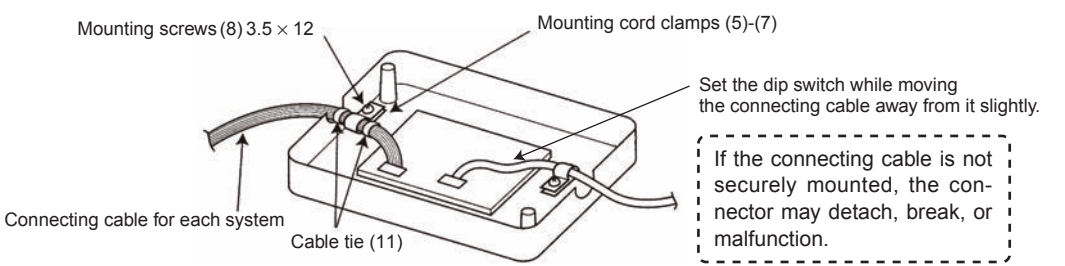

· The cables connected to the indoor unit should be mounted on or near the indoor unit.

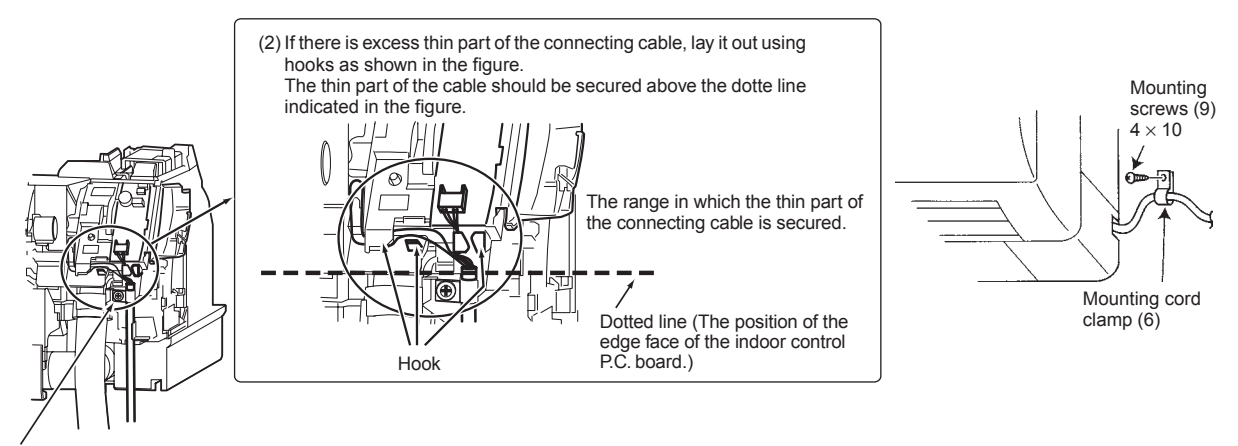

- (1) Attach a mounting cord clamp (5)-(6) provided with the parts prepared at the installation site to the thick part of the connecting cable, and fix it with a screw  $4 \times 10$  (9).
- (3) Close the cover of the indoor control P.C. board. Reinstall the front panel and the lower right corner box.
- Set the interface dip switch (SW500-502) settings before turning on the power.
- If the interface dip switch (SW500-502) settings are not set correctly, the system will not function properly.

### 3.1. Centralized Control (When Connecting to a Centralized on-off remote Controller)

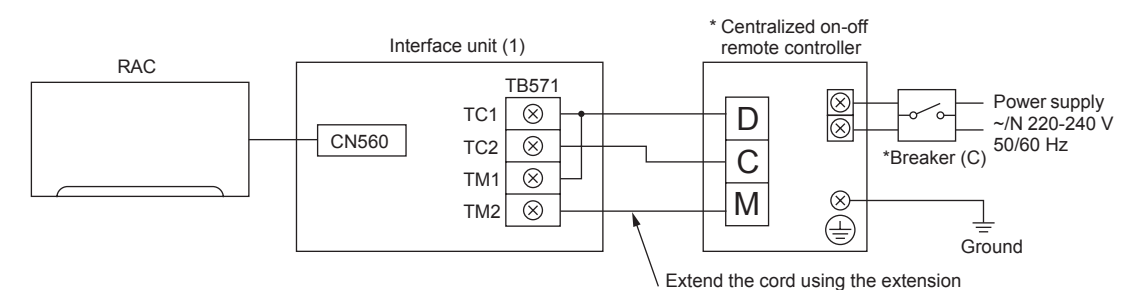

\* Refer to the installation manual of centralized on-off remote controller.

#### Dip switch settings

#### SW500

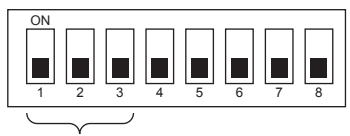

Setting required

SW501 and SW502 do not have to be set.

### SW501

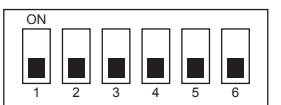

SW502

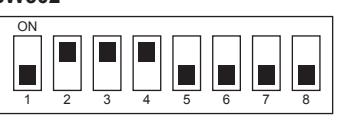

cord (A) at the installation site.

### 3.2. Use as a Wired Remote Controller (Using the MA Remote controller)

#### Note:

- 1. Be sure to set the "Auto Heating/Cooling Display Setting" of the MA remote controller OFF before use. When the setting is turned ON, the remote controller display may differ from the actual operating status of the unit.
- For details on the "Auto Heating/Cooling Display Setting," refer to the MA remote controller instruction manual.
- 2. A test run cannot be initiated using the test run switch on the MA remote controller.
- 3. The horizontal vanes on the unit cannot be operated using the louver switch.
- 4. The range of room temperature indication is between 10°C and 38°C.

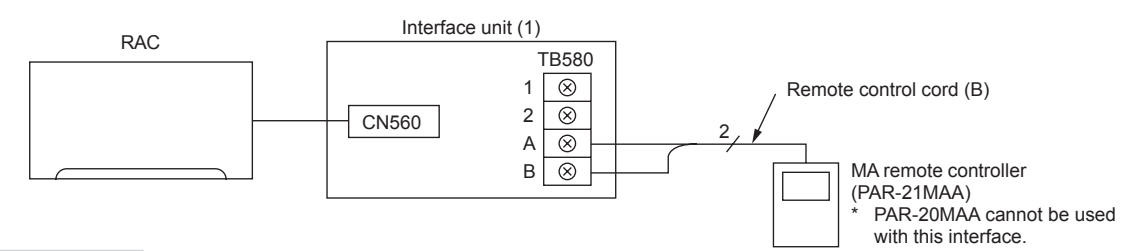

#### Dip switch settings

SW500 does not have to be set.

#### SW501:

#### SW501- No. 1-4: Refrigerant address

- Set this switch when multiple indoor units (and interfaces) are connected to a single MA remote controller.
- Always start the refrigerant address at "0".
- · Even when connecting multiple outdoor units, set a different refrigerant address for each indoor unit.

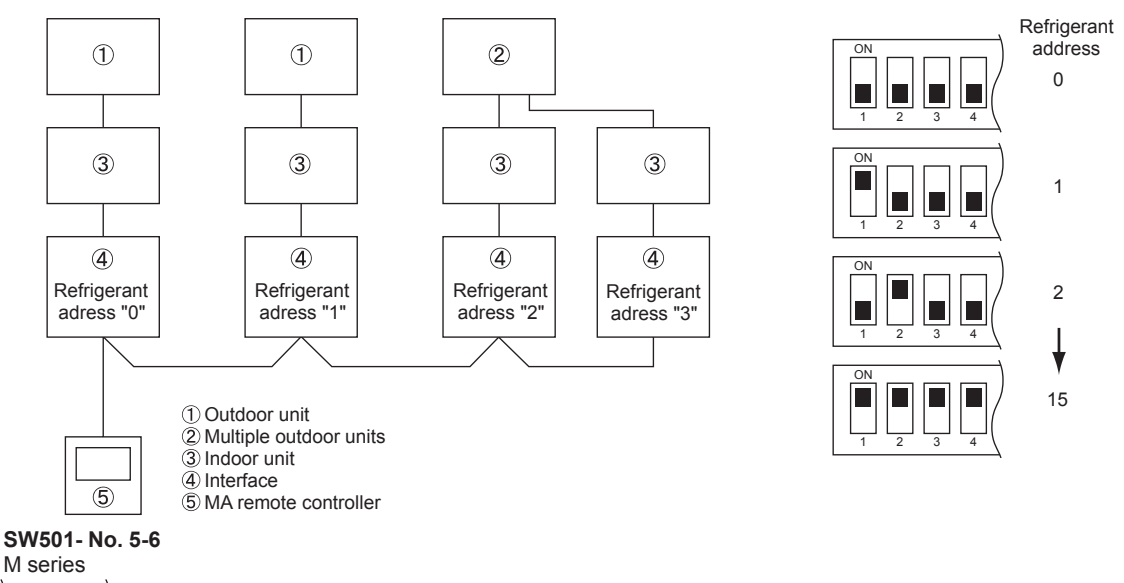

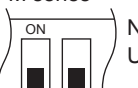

No. 5 and 6 should normally be set to OFF.

Under the following conditions, however, they should be switched to ON.

- Only turn this ON when the indoor units in the same group include models where the MA remote controller and indoor unit are directly connected.
- Set them to ON only when using the room temperature sensor installed in the MA remote controller.
   \* This can be switched when an accurate room temperature cannot be detected by the air conditioner unit. MSZ-GA Series models can not use a room temperature sensor on their MA remote controllers. (Some M series models will not allow the use of the MA remote controller room temperature sensor.)

#### SW502:

- $\boldsymbol{\cdot}$  Set this switch based on the functions of the indoor unit connected to the interface.
- See the table of "Air conditioner Function Settings" for SW502 and set the switch after checking the functions using the wireless remote control that came with the indoor unit.

### 3.3. Remote Control (Turning Indoor Unit On and Off from the Contact Point)

- You can turn indoor unit on and off using an on/off switch like a light switch.
- · Connect the supplied lead wires (6) (16) to the connector CN591 on the interface board.
- Wire the remote control components, including the switches, at the installation site.
- · Please use extension cords with reinforced insulation.

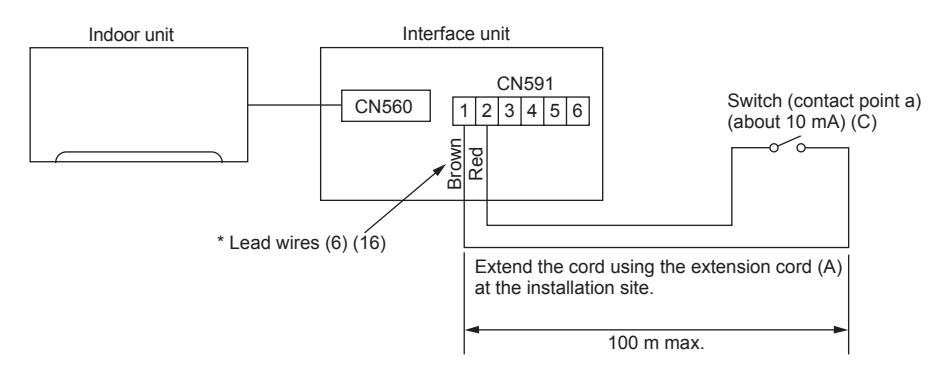

- When the switch contact point is closed (ON), the air conditioner will turn on, and when the switch contact point is open (OFF), the air conditioner will turn off.
- \* When connecting the connector and the lead wire, connect them using a closed end connector as shown below.

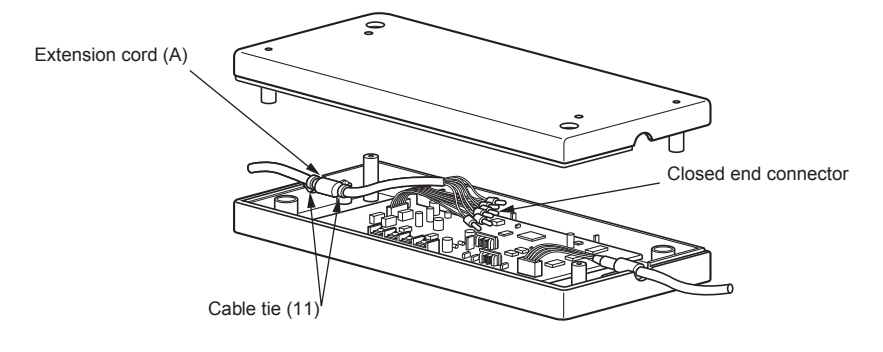

Dip switch settings

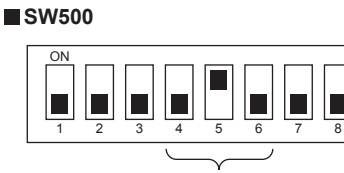

Setting required

SW501 and SW502 do not have to be set.

### 3.4. Restricting Indoor Unit Operations from the Contact Point

- You can use a coin timer or light switch to ensure that indoor unit will not operate.
- Connect the supplied lead wires (6) (16) to the connector CN591 on the interface board.
- · Wire the remote control components, including the coin timers or switches, at the installation site.
- · Please use extension cords with reinforced insulation.

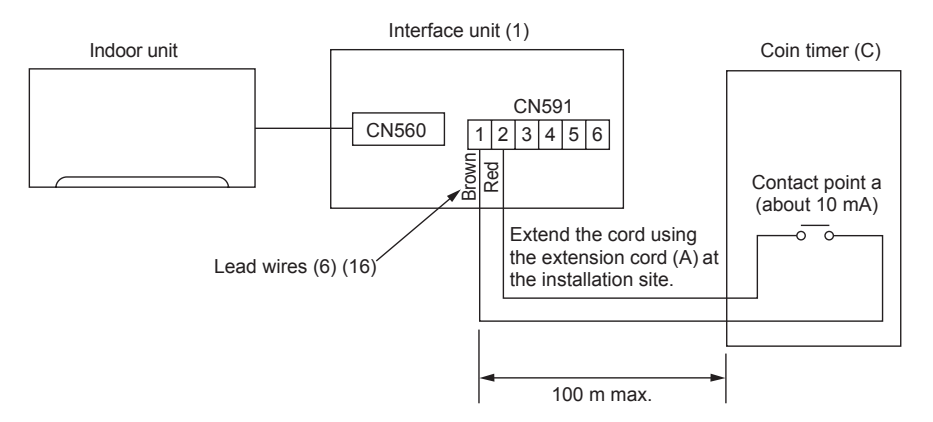

\* When the contact point is open, the unit will turn off and will not be operable from the remote control. When the contact point is closed, the unit will turn on and will be operable from the remote control.

# Dip switch settings SW500

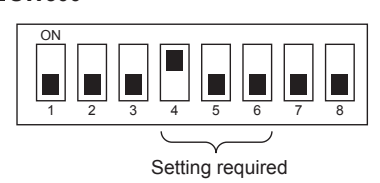

SW501 and SW502 do not have to be set.

### 3.5. Status Signal Output Using the Relay

- · You can set the external relay to ON/OFF based on whether the indoor unit is set to either on/off or error/ok.
- · Set up and wire the relay and extension cables at the installation site.
- · Please use relays with reinforced insulation.

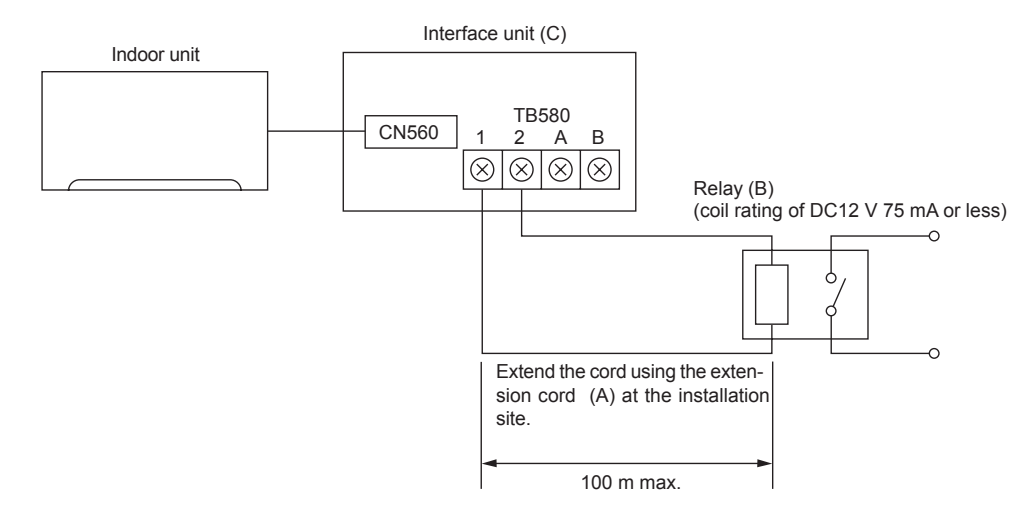

#### Dip switch settings

#### SW500

1. When outputting the indoor unit ON/OFF

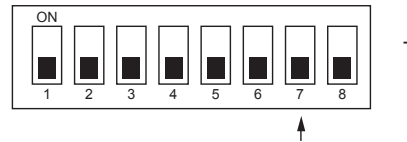

The relay is ON when the unit is running, and OFF when it is not.

#### 2. When outputting the indoor unit ERROR/OK

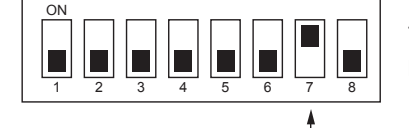

The relay is ON when an error has occurred, and OFF when the unit is functioning properly.

Setting required

Setting required

SW501 and SW502 do not have to be set.

## 4. Dip Switch Details

#### SW500 - Input/Output Mode Settings

| SW No. | Functions                               | OFF                                                                                          | ON                                                                                                    | Comments                                                                                                    |
|--------|-----------------------------------------|----------------------------------------------------------------------------------------------|----------------------------------------------------------------------------------------------------|----------------------------------------------------------------------------------------------------|
| No. 1  | Not in use                              | Set to OFF                                                                                   | -                                                                                                    | Be sure to set these to OFF (When set to OFF, the unit cannot communicate with the air conditioner).            |
| No. 2  | HA terminal (CN504) input switch        | Pulse input                                                                                  | Continuous input                                                                                                    | There is a switch between TC1 and 2 input on the TB571.                                                         |
| No. 3  | HA terminal (CN504) output switch       | Static mode                                                                                  | Dynamic mode                                                                                                    |                                                                                                    |
| No. 4  | Remote control (CN591) mode switch 1    |                                                                                              |                                                                                                    |                                                                                                    |
| No. 5  | Remote control (CN591) mode switch 2    | See the next page                                                                            | See the next page                                                                                                    |                                                                                                    |
| No. 6  | Remote control (CN591) mode switch 3    |                                                                                              |                                                                                                    |                                                                                                    |
| No. 7  | Relay, extermination output mode switch | ON/OFF output                                                                                | ERROR/OK output                                                                                                    | When there is a problem while the unit is running, it will output a relay ON signal.                            |
| No. 8  | Turn ON/OFF with power option           | Turn ON/OFF with<br>power: No<br>(unit remains OFF<br>when the source<br>power is turned ON) | Turn ON/OFF with<br>power: Yes<br>(Returns the unit to<br>the status (ON/OFF) it<br>was in before the<br>power was turned<br>OFF) | When the Auto Restart function on the air condi-<br>tioner itself is set to ON, be sure to set these to<br>OFF. |

#### Remote control (CN591) mode switch

| SW 500 |       |       | Functions                                                               | Operating Details                                                                                                    |  |
|--------|-------|-------|-------------------------------------------------------------------------|----------------------------------------------------------------------------------------------------|--|
| No. 4  | No. 5 | No. 6 | T unctions                                                              |                                                                                                    |  |
| OFF    | OFF   | OFF   | Do not use the CN591 remote control                                     | -                                                                                                    |  |
| OFF    | OFF   | ON    | ON/OFF Prohibited/Allowed mode 1                                        | Manual operations prohibited when CN591 No. 1 and No. 3 are closed, permitted when open.<br>Only when No. 1 and No. 3 are closed and manual operations are prohibited.<br>On when CN591 No. 1 and No. 2 are closed, off when open.<br>(Cannot be operated from the remote control when manual operations are per-<br>mitted. Only valid when operated from the CN591.)                                |  |
| OFF    | ON    | OFF   | ON/OFF Prohibited/Allowed mode 2<br>(level input)                       | On when CN591 No. 1 and No. 2 are closed, off when open.<br>Manual operations prohibited when No. 1 and No. 3 are closed, permitted when<br>open.<br>(Cannot be operated from the remote control when manual operations are per-<br>mitted. Only valid when operated from the CN591.)                                                                                                    |  |
| OFF    | ON    | ON    | ON/OFF Prohibited/Allowed mode 3 (pulse input)                          | On when CN591 No. 1 and No. 2 are closed, off when No. 1 and No. 3 are closed.<br>Manual operations prohibited when No. 1 and No. 4 are closed, and permitted<br>when No. 1 and No. 5 are closed.<br>(Same as when they are open.)                                                                                                    |  |
| ON     | OFF   | OFF   | Coin timer mode 1 (for a no-voltage contact point a)                    | Permitted and on when CN591 No. 1 and No. 2 are closed, manual operations prohibited and off when open.<br>(When permitted, the unit can be operated from the remote control.)                                                                                                    |  |
| ON     | OFF   | ON    | Coin timer mode 2 (for a no-voltage contact point b)                    | Manual operations prohibited and off when CN591 No. 1 and No. 2 are closed, permitted and on when open.<br>(When permitted, the unit can be operated from the remote control.)                                                                                                    |  |
| ON     | ON    | OFF   | Cooling-Heating/Temperature settings<br>mode 1 (3 temperature patterns) | On when CN591 No. 1 and No. 2 are closed, off when open.<br>When No. 1 and No. 3 are closed 20 °C<br>When No. 1 and No. 4 are closed 24 °C<br>When No. 1 and No. 5 are closed 28 °C<br>(When multiple switches No. 3, 4, and 5 are closed, the highest temperature will<br>be selected.)<br>Heat when No. 1 and No. 6 are closed, cool when open.<br>(Remote control operations are valid as always.) |  |
| ON     | ON    | ON    | Cooling-Heating/Temperature settings                                    | On when CN591 No. 1 and No. 2 are closed, off when open.                                                                                                    |  |
|        |       |       | mode 2 (8 temperature patterns)                                         | No. 1 and No. 3 No. 4 No. 5 Temperature settings                                                                                                    |  |
|        |       |       |                                                                         | Open Open Open 16 °C                                                                                                    |  |
|        |       |       |                                                                         | Closed Open Open 18 °C                                                                                                    |  |
|        |       |       |                                                                         | Open Closed Open 20 °C                                                                                                    |  |
|        |       |       |                                                                         | Closed Closed Open 22 °C                                                                                                    |  |
|        |       |       |                                                                         | Open Open Closed 24 °C                                                                                                    |  |
|        |       |       |                                                                         | Closed Open Closed 26 °C                                                                                                    |  |
|        |       |       |                                                                         | Open Closed Closed 28 °C                                                                                                    |  |
|        |       |       |                                                                         | Closed Closed 30 °C                                                                                                    |  |
|        |       |       |                                                                         | Heat when No. 1 and No. 6 are closed, cool when open.<br>(Remote control operations are valid as always.)                                                                                                    |  |
| SW No.                  | . Functions                                                                                       |             | OFF         | ON             | Comments                                                             |
|-------------------------|---------------------------------------------------------------------------------------------------|-------------|-------------|----------------|----------------------------------------------------------------------|
| No. 1<br>No. 2<br>No. 3 | $ \begin{array}{c} ON\\ 1\\ 2\\ 3\\ 4\\ 5\\ 6 \end{array} $                                       | Refrigerant | address 0   |                | Only specify these settings when connecting an MA remote controller. |
| No. 4                   | $ \begin{array}{c} \text{ON} \\ 1 \\ 2 \\ 3 \\ 4 \\ 5 \\ 6 \end{array} $                          | Refrigerant | address 1   |                |                                                                      |
|                         | $ \begin{array}{c} \text{ON} \\ 1 \\ 2 \\ 3 \\ 4 \\ 5 \\ 6 \end{array} $                          | Refrigerant | address 2   |                |                                                                      |
|                         | $ \begin{array}{c}                                     $                                          | Refrigerant | address 3   |                |                                                                      |
|                         | $ \begin{array}{c} \text{ON} \\ 1 \\ 2 \\ 3 \\ 4 \\ 5 \\ 6 \end{array} $                          | Refrigerant | address 4   |                |                                                                      |
|                         | $ \begin{array}{c} ON\\ 1\\ 2\\ 3\\ 4\\ 5\\ 6\end{array} $                                        | Refrigerant | address 5   |                |                                                                      |
|                         | $ \begin{array}{c} \text{ON} \\ 1 \\ 2 \\ 3 \\ 4 \\ 5 \\ 6 \end{array} $                          | Refrigerant | address 6   |                |                                                                      |
|                         | $ \begin{array}{c} ON\\ 1\\ 2\\ 3\\ 4\\ 5\\ 6 \end{array} $                                       | Refrigerant | address 7   |                |                                                                      |
|                         | $ \begin{array}{c} \text{ON} \\ 1 \\ 2 \\ 3 \\ 4 \\ 5 \\ 6 \end{array} $                          | Refrigerant | address 8   |                |                                                                      |
|                         | $ \begin{array}{c c} ON \\ 1 \\ 2 \\ 3 \\ 4 \\ 5 \\ 6 \end{array} $                               | Refrigerant | address 9   |                |                                                                      |
|                         | $ \begin{array}{c} \text{ON} \\ 1 \\ 2 \\ 3 \\ 4 \\ 5 \\ 6 \end{array} $                          | Refrigerant | address 10  |                |                                                                      |
|                         | $ \begin{array}{c} \text{ON} \\ 1 \\ 2 \\ 3 \\ 4 \\ 5 \\ 6 \end{array} $                          | Refrigerant | address 11  |                |                                                                      |
|                         | $ \begin{array}{c} \text{ON} \\ 1 \\ 2 \\ 3 \\ 4 \\ 5 \\ 6 \end{array} $                          | Refrigerant | address 12  |                |                                                                      |
|                         | $ \begin{array}{c c} ON \\ 1 \\ 2 \\ 3 \\ 4 \\ 5 \\ 6 \end{array} $                               | Refrigerant | address 13  |                |                                                                      |
|                         | $ \begin{array}{c} \text{ON} \\ 1 \\ 2 \\ 3 \\ 4 \\ 5 \\ 6 \end{array} $                          | Refrigerant | address 14  |                |                                                                      |
|                         | $ \begin{array}{c c} ON \\ 1 \\ 2 \\ 3 \\ 4 \\ 5 \\ 6 \end{array} $                               | Refrigerant | address 15  |                |                                                                      |
| SW No.                  | Functions                                                                                         |             | OFF         | ON             | Comments                                                             |
| No. 5                   | Room temperature detector                                                                         |             | Indoor unit | Remote control | This should normally be set to OFF.                                  |
| No. 6                   | lo. 6 MA remote controllers are directly con-<br>nected to indoor units within the same<br>group. |             | Not mixed   | Mixed          |                                                                      |

#### SW501: Settings when connecting an MA remote controller

#### SW502 : Air Conditioner Function Settings

(Set this switch based on the functions of the M series connected to this device.)

| Μ | series |  |
|---|--------|--|
|   |        |  |

| SW No. | Functions                                  | OFF                        | ON                | Comments                |
|--------|--------------------------------------------|----------------------------|-------------------|-------------------------|
| No. 1  | Availability of a heating mode             | Combined cooler and heater | Cooling unit only | _                       |
| No. 2  | Not in use                                 | -                          | -                 | Permanently set to ON.  |
| No. 3  | Not in use                                 | -                          | -                 | Permanently set to ON.  |
| No. 4  | Not in use                                 | -                          | -                 | Permanently set to ON.  |
| No. 5  | Not in use                                 | -                          | -                 | Permanently set to OFF. |
| No. 6  | Not in use                                 | -                          | -                 | Permanently set to OFF. |
| No. 7  | Not in use                                 | -                          | -                 | Permanently set to OFF. |
| No. 8  | Availability of a fan (Cooling model only) | Has a fan or mode<br>OFF   | No fan or mode ON | _                       |

#### P/S series

| SW No. | Functions                        | OFF                                          | ON                                      | Comments                                                                                                    |  |  |
|--------|----------------------------------|----------------------------------------------|-----------------------------------------|----------------------------------------------------------------------------------------------------|--|--|
| No.1   | Cooling only type/Heat pump type | Heat pump type                               | Cooling only type                       | Set the mode in accordance with the operation manual for the indoor unit.                                                                                                    |  |  |
| No.2   | Auto mode                        | Not available<br>(setting No. 3<br>disabled) | Available<br>(setting No. 3<br>enabled) | Heat pump type : Set to ON.<br>Cooling only type : Set to OFF.                                                                                                    |  |  |
| No.3   |                                  | Available<br>(unit)                          | Available<br>(remote controller)        | Set to OFF.                                                                                                    |  |  |
| No.4   | Fan speed                        | 4 speeds                                     | 3 speeds (2-speed model set ON)         | When operating a 2-speed model with the 3-speed setting (ON),<br>the MA remote controller display will indicate 3 fan speeds.<br>The table below shows the displays and the actual outputs at<br>that time. |  |  |
|        |                                  |                                              |                                         | Display Meaning Indoor unit output                                                                                                    |  |  |
|        |                                  |                                              |                                         | Low speed Low speed                                                                                                    |  |  |
|        |                                  |                                              |                                         | Medium speed High speed                                                                                                    |  |  |
|        |                                  |                                              |                                         | High speed High speed                                                                                                    |  |  |
| No.5   | Vane                             | Available                                    | Not available                           | The Vane function of either of indoor unit :<br>When the function is provided, it is Available (OFF).<br>When the function is not provided it is Not available (ON).                                        |  |  |
| No.6   | Swing                            | Available                                    | Not available                           | The Swing function of either of indoor unit :<br>When the function is provided, it is Available (OFF).<br>When the function is not provided, it is Not available (ON).                                      |  |  |
| No.7   | Not in use                       | -                                            | -                                       | Permanently set to OFF.                                                                                                    |  |  |
| No.8   | Fan mode                         | Not available                                | Available                               | Set to ON.                                                                                                    |  |  |

\* Fan speed 2 step model : An actual fan speed is 2 step though the display of remote controller becomes 4 step or 3 step.

### 5. Test Run (Check Operations)

#### Interface status monitor

You can check the status of the interface by the LED lamp on the interface unit board.

| LED lamp no. | Lamp off                                                            | Lamp on                                             | Blinking                                                                                                   |
|--------------|---------------------------------------------------------------------|-----------------------------------------------------|----------------------------------------------------------------------------------------------------|
| LED521       | DC 12 V is not being supplied from the air conditioner.             | DC 12 V is being supplied from the air conditioner. | _                                                                                                    |
| LED522       | Device is not communicating properly with the air conditioner.      | -                                                   | Blinking at approx. 1 second intervals: Device is communicating normally with the air conditioner.         |
| LED523       | Device is not communicating properly with the MA remote controller. | -                                                   | Blinking at approx. 8 second intervals: Device is communicating<br>normally with the MA remote controller. |

\* Use the table above to check the device operations.

## 6. Mounting the MA & CONTACT TERMINAL Interface Unit

When mounting the interface to the back-side dent of MFZ-KA model, be sure to apply insulation material to prevent condensation from forming.

The Interface unit should be placed in a location where the connecting cable from the interface can reach an indoor unit. The device will not function properly if the connecting cable is extended so the connecting cable should not be extended. Mount the interface unit securely to a pillar or wall using 2 or more screws.

#### When Using Wall Mounting Brackets(2)

**1** Attach the wall mounting brackets (2) to the interface unit (1) using 2 mounting serews (3).

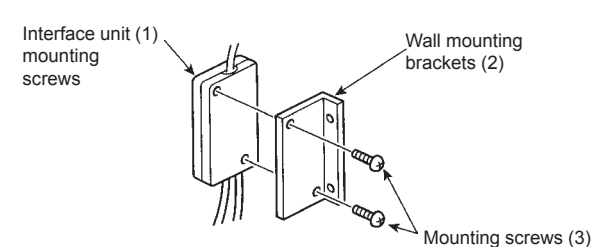

#### When Mounting Directly to a Wall

Mount the interface unit (1) case to the wall using the mounting screws (3).

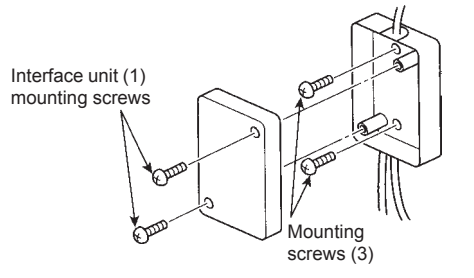

\* When mounting the interface unit (1) using a cushioning material (4), be sure to mount it in a location where it will not fall.

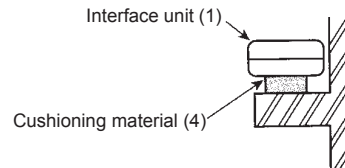

**2** Mount the unit to a pillar or wall using 2 mounting screws (3).

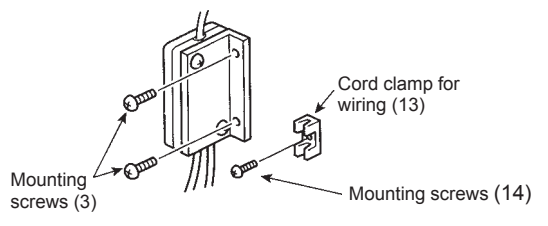

When mounting the interface unit (1) inside a ceiling or wall, install an access door to facilitate maintenance.

When the interface unit (1) is mounted above an indoor unit, it should be positioned 40 mm or more away from the unit to ensure that ceiling grills can be removed.

140 mm or more

111

Attach the interface unit (1) connecting cable here. Store extra connecting cable in the ductwork space behind the indoor unit.

If there is any slack in the connecting cable, use a fastener (12) to keep it in place.

### 7. Specifications

| Input voltage     | 12 V   |
|-------------------|--------|
| Power consumption | 2 W    |
| Input current     | 0.15 A |

# **M-NET Interface**

# Photo

Dimensions

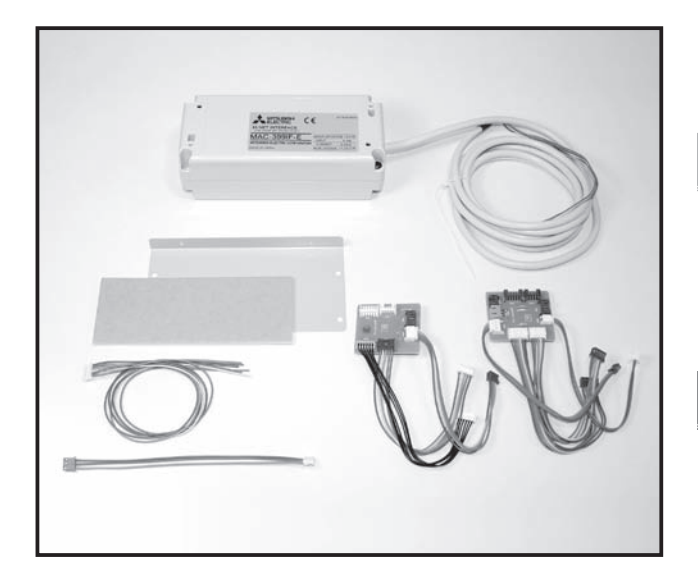

Unit : mm

# Descriptions

Enables centralized and individual control of M series and S series models with new-A control using M-NET.

# Applicable Models

- MSZ-FD25/35/50VA(S)
- MSZ-GE22/25/35/42/50VA SEZ-KA
- MSZ-GA60/71VA
- MFZ-KA25/35/50VA

#### ecifications

- MLZ-KA25/35/50VA
- - SLZ-KA

12V DC (supplied from indoor unit) Power Operating conditions Indoor only (ambient temperature: 0 to 40°C , no condensation) Dedicated 5-wire cable Indoor unit connecting cable Weight 350g (including indoor unit connecting cable)

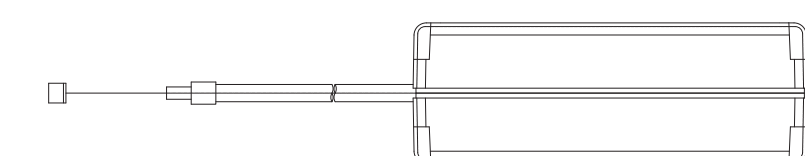

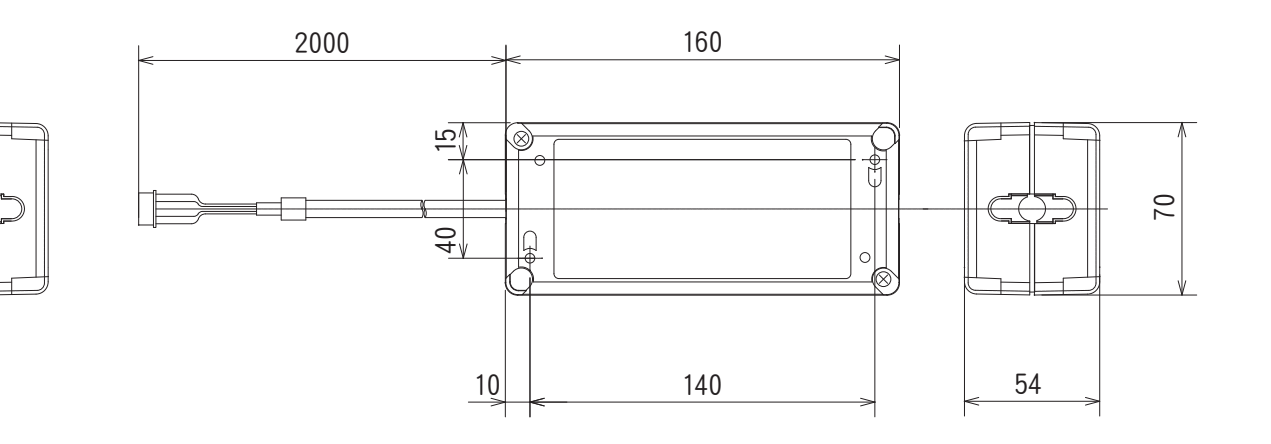

# How to Use / How to Install

# **1. Before Installation**

### 1.1. How to Use the M-NET Interface

#### ▲ Caution

When using a packaged air conditioner (city-multi) system remote controller, you cannot register packaged air conditioners and room air conditioners in the same group. In this case, register the Packaged and room air conditioner in different groups.

#### Functions

- Centralized and individual management of M/P/S series using M-NET(\*).
- \* A type of packaged air conditioner control (city-multi)

### Related Products Sold Separately

- ME Remote Controller PAR-F27MEA
- Centralized Controller G-50A
- System Remote Controller PAC-SF44SRA
- ON/OFF Remote Controller PAC-YT40ANRA
- Schedule Timer (M-NET) PAC-YT34STA
- Power supply unit PAC-SC50KUA

### Sample of System Configuration (only M/S series outdoor-unit)

Sample configuration of a system using a centralized controller

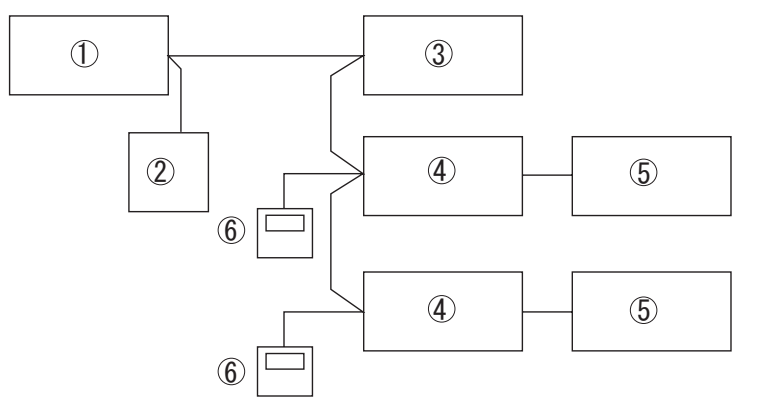

- 1 Centralized controller (M-NET)
- 2 Power supply unit
- 3 Packaged air conditioner system 4 M-NET Interface
  - 4 M-NET Interface 5 Indoor unit
  - 6 ME Remote Controller
- \* The number of units that can be connected to the centralized controller (G-50A) is max. 50, including packaged and room air conditioners. The wiring from the M-NET Interface to the centralized controller can have a maximum length of 500 m. The wiring from the M-NET Interface to the ME Remote Controller can have a maximum length of 10 m.

For details, see the MELANS Catalog and the instruction manuals for the Centralized Controller and ME Remote Controller.

### 1.2. Accessory

Before installing the device, make sure you have all the necessary parts.

#### Accessory

| 0 | Interface unit (with 5-core connecting cable)                                                                                 | 1 |
|---|----------------------------------------------------------------------------------------------------|---|
| 0 | Mounting brackets                                                                                                    | 1 |
| 6 | Screws for mounting 2 3.5 ×12                                                                                                 | 4 |
| 4 | Cushioning material (with adhesive)                                                                                           | 1 |
| 6 | Cord clamp for mounting (small)                                                                                               | 2 |
| 6 | Mounting cord clamp (large)                                                                                                   | 2 |
| 0 | Screws for mounting () and () 3.5×12                                                                                          | 2 |
| 8 | Screw for mounting (6) and (6) 4 × 10<br>* Use this when mounting cord clamp to and around M<br>series.                       | 1 |
| 0 | Screw for mounting <b>⑤</b> and <b>⑥</b> 4 ×16<br>* Use this when mounting cord clamp together with the<br>parts of M series. | 1 |
| Ø | Cable ties                                                                                                    | 4 |
| 0 | Fasteners (for joining the lead wires)                                                                                        | 5 |
| Ø | Cord clamp for wiring                                                                                                    | 5 |
| ß | Screws for mounting <b>(1</b> 3.5 ×12                                                                                         | 5 |
| Ø | Interface case mounting screws 3.5×12                                                                                         | 2 |

#### Items to Prepare at the Installation Site

| A | Connection wiring (centralized controller)<br>Shield wiring CVVS/CPEVS                                                        |
|---|----------------------------------------------------------------------------------------------------|
| ß | Connection wiring (for connecting the ME Remote Controller)<br>Remote control wires (2-core sheath wire 0.3 mm <sup>2</sup> ) |
| Ø | Related parts sold separately<br>* Prepare the necessary number of parts sold separately as needed<br>for your system.        |

CPEVS; PE insulated PVC jacketed shielded communication cable

CVVS; PVC insulated PVC jacketed shielded control cable PE: Polyethylene PVC: Polyvinyl chloride

## 2. Mounting the M-NET Interface Unit

The M-NET Interface unit should be placed in a location where the 5-core connecting cable from the interface can reach an indoor unit. Do not extend the 5-core connecting cable. This will cause the device to malfunction. Mount the interface unit securely to a pillar or wall using 2 or more screws.

17

### When Using Wall Mounting Brackets 2

**1** Attach the wall mounting brackets 2 to the interface unit 1 using 2 mounting screws 3.

Interface unit 1

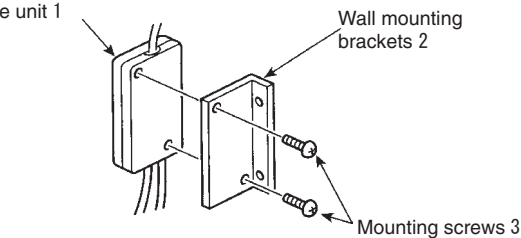

**2** Mount the unit to a pillar or wall using 2 mounting screws 3.

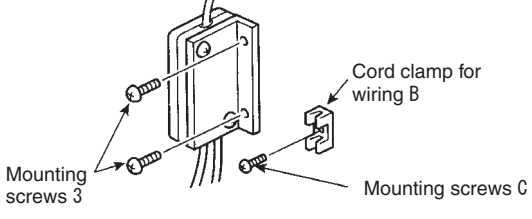

#### When Mounting Directly to a Wall

Mount the interface unit 1  $\,$  case to the wall using the mounting screws 3  $\,$  .

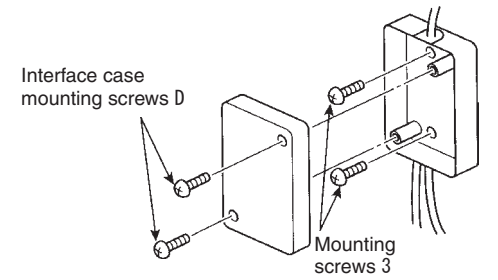

\* When mounting the interface unit 1 using a cushioning material 4, be sure to mount it in a location where it will not fall.

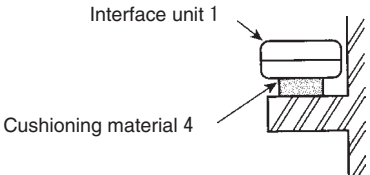

or wall, install an access door to facilitate maintenance. When the interface unit 1 is mounted above an indoor unit, it should be positioned 40 mm or more away from the unit to ensure that ceiling grills can be removed.

When mounting the interface unit 1 inside a ceiling

Attach the 5-core connecting cable of the interface unit 1 here. Store extra 5-core connecting cable in the ductwork space behind the indoor unit.

If there is any slack in the 5-core connecting cable, use a fastener A to keep it in place.

## 3. Setting the Switches

If the system is not configured correctly, the unit will not function properly. You may be unable to control the functions of the RAC from the System Controller/ME Remote Controller or functions not available on your RAC could appear on the System Controller/ ME Remote Controller display. You should therefore ensure that the system is properly configured before connecting the power supply.

SW500 No. 1, No. 2 - Not in use

These should be set to OFF (if set to ON, the device will not communicate properly with the System Controller).

#### SW500 No. 3 - Power On/Off Settings

This setting indicates whether the RAC should be turned off or on when power is supplied to the RAC or M-NET Interface.

Turn on with power No [Unit remains off when the power is supplied.]

Turn on with power Yes [Unit turns on when the power is supplied.]

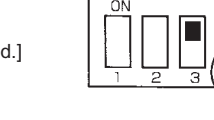

#### SW500 No. 4 - Availability of RAC purifier or fan mode

If there is no "Purifier" button on the wireless remote control, and if the word "Fan" does not appear when the "Mode" button is pressed, the purifier and fan modes are not available (set to OFF).

Does not have a purifier or fan mode

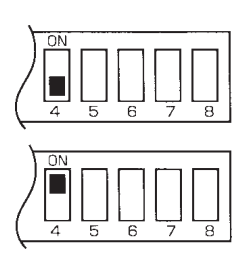

Has a purifier or fan mode

#### SW500 No. 5ĐNo. 8 - RAC Function Check

| SW500 | Function description                                                                                                    | How to check a function                                                                                                    | OFF                                  | ON                                           |
|-------|----------------------------------------------------------------------------------------------------|----------------------------------------------------------------------------------------------------|--------------------------------------|----------------------------------------------|
| No. 5 | Availability of automatic op-<br>eration mode (a mode that al-<br>lows the air conditioner to de-<br>termine whether to select<br>cooling or heating). | If "Auto" is not displayed when you push the "Mode" but-<br>ton on the wireless remote control, the auto operation<br>mode is not available (OFF).                                                                             | Does not have an auto operation mode | Does have an auto op-<br>eration mode        |
| No. 6 | Availability of a fan oscillation setting                                                                                                    | If "Oscillate" is displayed when you push the "Fan Direc-<br>tion" button on the wireless remote control, the fan os-<br>cillation setting is available (OFF). (If there is no "Fan<br>Direction" button, the setting is OFF.) | Has a fan oscillation set-<br>ting   | Does not have a fan os-<br>cillation setting |
| No. 7 | Availability of a fan direction setting                                                                                                    | If there is a Fan Direction button on the wireless remote control, the fan direction setting is available (OFF).                                                                                                    | Has a fan direction set-<br>ting     | Does not have a fan di-<br>rection setting   |
| No. 8 | Availability of a heating mode                                                                                                    | If "Heat" appears when you push the "Mode" button<br>on the wireless remote control, the unit is a model that<br>offers both cooling and heating (OFF).                                                                        | Dual cooling and heating model       | Cooling unit only                            |

SW510, SW501 - Address settings

Specifies the address settings for centralized management (address settings can be set from 01-50).

#### Self-Address

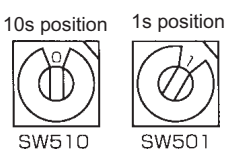

SW510 sets the 10s position of the address and SW501 sets the 1s position of the address. For example, to set a unit to the address 25, set SW510 to "2" and SW501 to "5".

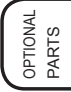

### Position of SW500, SW501, SW510

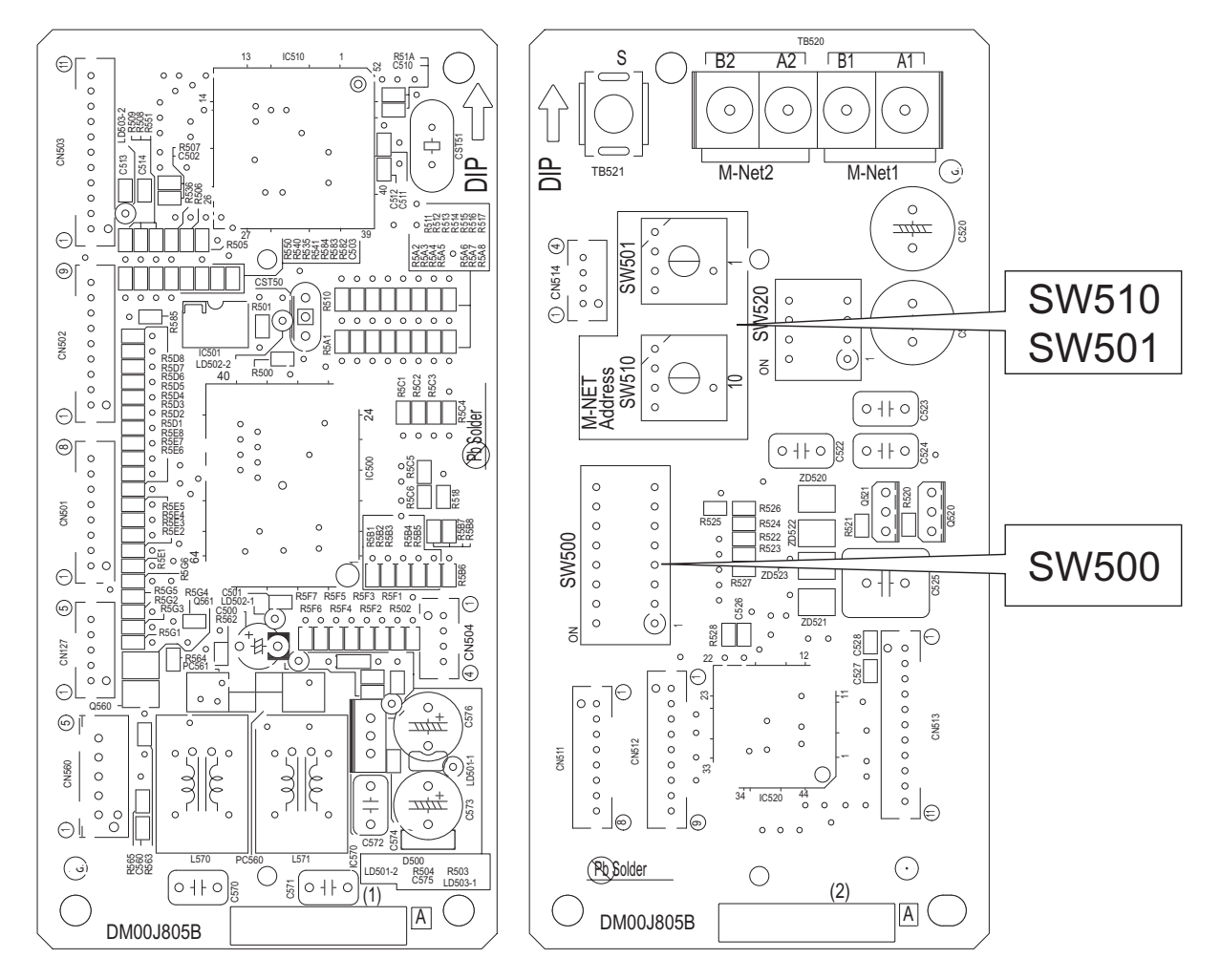

## 4. Connecting the M-NET Interface

Connect the M-NET Interface board to the RAC indoor control board.

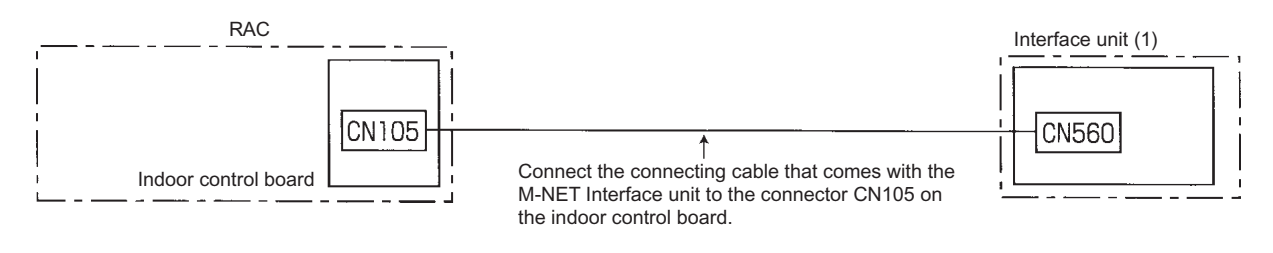

• The cables connected to the RAC should be mounted on or near the RAC. If the connecting cable is not securely mounted, the connector may detach, break, or malfunction.

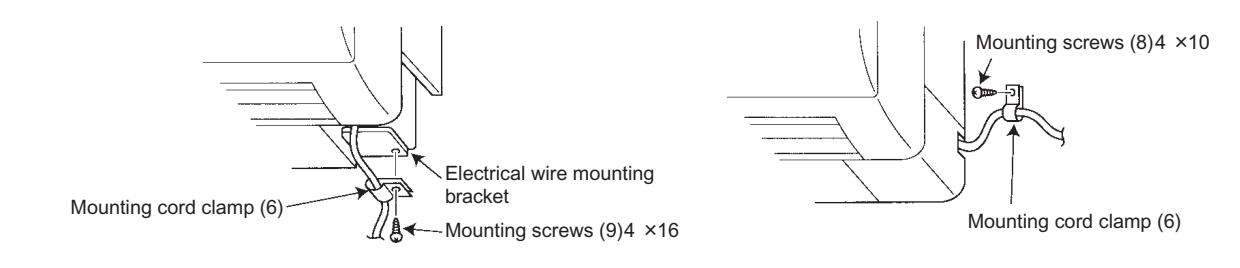

### **5.** Connecting the M-NET Interface, the Power Supply, and the ME Remote Controller

- When connecting the unit to a system controller or ME Remote Controller, connect the transmission line of the M-NET to the control signal terminal.
- Connect the 2-core connection wrings (A) to A1/B1 or A2/B2 (they can be connected to either).
- · Cross the shield portion of each connecting wire using the S terminal only when cross wiring the connection wires.
- When connecting the connection wrings(A) and the ME Remote Controller connection wrings(B) to the terminal board, there is no need to worry about polarity.

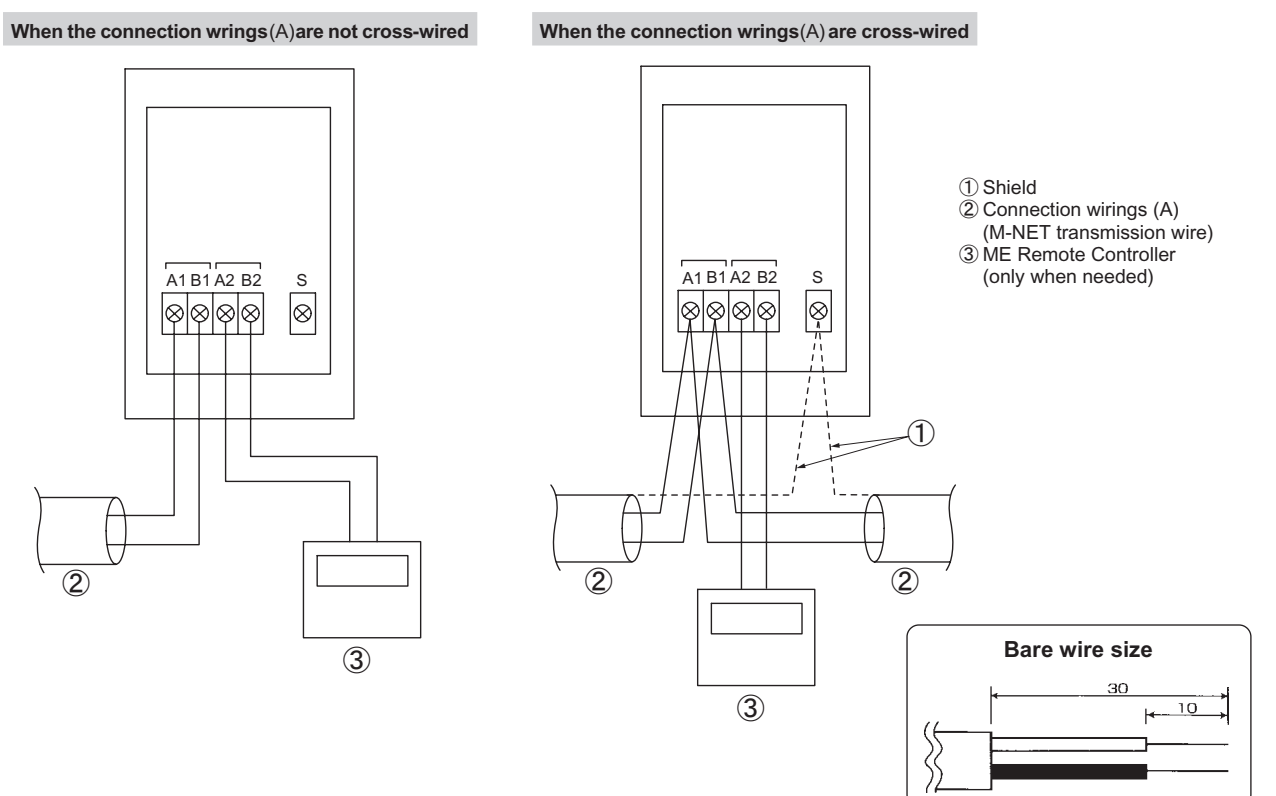

· After completing the wiring, securely affix a cord clamp to each electrical wire.

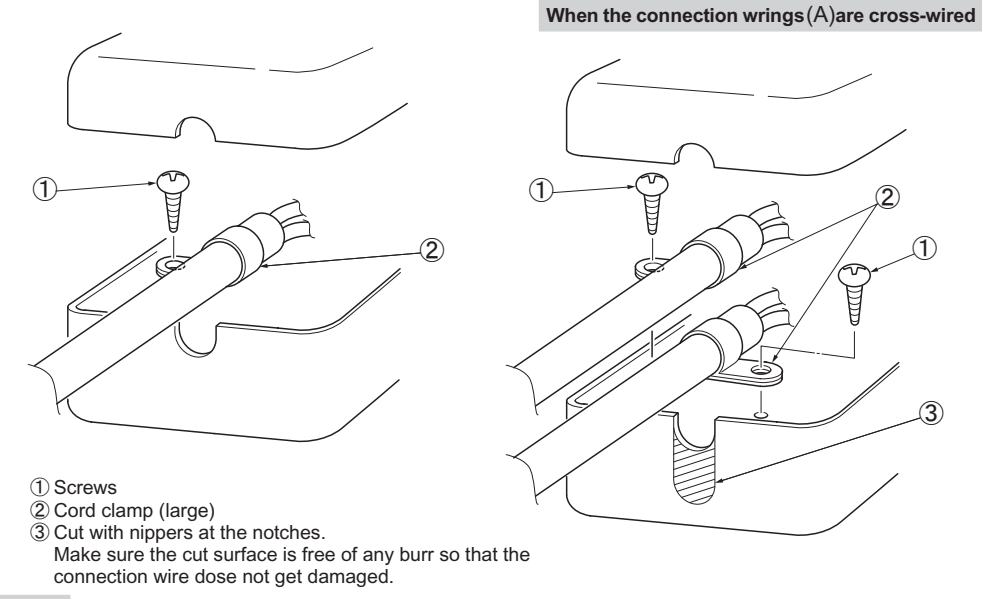

**≜** Caution

- Electrical work should be performed in accordance with the Technical Standards Regarding Electrical Equipment and the Interior Wiring Standards.
- Connection wiring and remote control wiring should be located as far away from other electrical wiring as possible.
   Placing them too closely together could cause a malfunction.

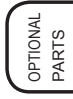

# 6. Notes Regarding Use

Please read this information carefully before attempting a test run.

The following control information should be thoroughly explained and provided to the users of this device. (Please provide these instructions to the user once the installation is complete.)

- \* This M-NET Interface operates RACs using the controls of a packaged air conditioner (city-multi), but there are several limitations imposed as a result of the functional differences between RACs and packaged air conditioners.
  - 1. When operating the system using a system controller or ME Remote Controller, these operations will not appear on the display of the wireless remote controller.
  - 2. The dehumidifying modes of individual RACs cannot be operated using the ME Remote Controller/System Controller. When an independent dehumidifying mode is set using the remote controller that came with the RAC, "Dry" will appear on the display because there is no corresponding mode on the ME Remote Controller/System Controller.
  - Functions that are available on the ME Remote Controller/System Controller but that are not available on the RAC can be operated by switching to a predetermined separate operation mode. (See the "Table of RAC Functions Activated from the ME Remote Controller/System Controller.")
  - 4. Functions that are available on the remote controller of the RAC but are not available on the ME Remote Controller/System Controller will produce a predetermined display. In this case, the actual operation and the display may differ. (If the fan speed is automatically set using the remote controller that came with the RAC, the setting "High" will appear on the ME Remote Controller/System Controller. Likewise, if the fan direction is set to automatic, the setting "Downward Air Flow 80%" will appear on the ME Remote Controller/System Controller.)
  - 5. Because the temperature range of the RAC is broader than the ME Remote Controller/System Controller, when the RAC is set to lower than 17°C or higher than 30°C, the temperature display on the ME Remote Controller/System Controller will show the minimum or maximum temperature that can be set. (For example, even if the room air conditioner is set to cool a room to 16°C, the display on the ME Remote Controller/System Controller may read "17°C.") The RAC operates according to the room temperature detected by the RAC unit.
  - Timer operations should be set using only the remote controller that came with the RAC or the ME Remote Controller/ System Controller. If both are used to set the timer to the same time, the timer will not function properly.
  - 7. When the timer is set using the remote controller that came with the RAC, the timer information will not be displayed on the ME Remote Controller/System Controller.
  - 8. If the timer is set using the ME Remote Controller/System Controller, the timer set using that device will not be cancelled even if the unit is turned off using the remote controller that came with the RAC.
  - 9. When manual operations using the system controller are prohibited, the remote controller that came with the RAC will not function, but the beeping sound that is emitted when it is operating normally will still sound.
  - 10. To clear an error message from the display of the ME Remote Controller/System Controller, briefly turn off the unit using the ME Remote Controller/System Controller or the remote controller that came with the RAC. (The error display on the air conditioner unit may be cleared automatically, but it will not clear from the ME Remote Controller/System Controller until the unit is turned off.)
  - 11. The room temperature sensor installed in the ME Remote Controller cannot be used.

# 7. Table of RAC Functions Activated from the ME Remote Controller/System Controller

This table shows the RAC functions that can be activated by the ME Remote Controller/System Controller.

|                          | ME Remote Controller/System Controller operations/display | RAC response        |
|--------------------------|-----------------------------------------------------------|---------------------|
| Power                    | On/Off                                                    | On/Off              |
|                          | Fan                                                       | Fan                 |
|                          | Auto Cool                                                 | Cool                |
| Mode                     | Auto Heat                                                 | Heat                |
| Mode                     | Cool                                                      | Cool                |
|                          | Heat                                                      | Heat                |
|                          | Dry                                                       | Dry                 |
| Temperature settings     | 17-30 °C                                                  | 17-30 °C            |
|                          | Low                                                       | Low                 |
| Fan speed settings       | Medium 1                                                  | Low                 |
| i an speed settings      | Medium 2                                                  | Medium              |
|                          | High                                                      | High                |
|                          | Position 1 (Horiz.)                                       | Position 1 (Horiz.) |
|                          | Position 2                                                | Position 3          |
| Air directional settings | Position 3                                                | Position 4          |
|                          | Position 4                                                | Position 5          |
|                          | Swing                                                     | Swing               |

\* Some items may not be displayed, depending on the switch settings.

\* When operating the unit using the remote controller that came with the RAC, the operation shown on the remote is the one that will be activated on the actual RAC unit. In this case, the information shown on the display of the ME Remote Controller/System Controller may not accurately reflect the unit's actual operations (see the "Notes Regarding Use").

OPTIONAL PARTS

# Centralized On/Off Remote Controller

# MAC-821SC-E\*

### \*MAC-397IF-E required

# Photo

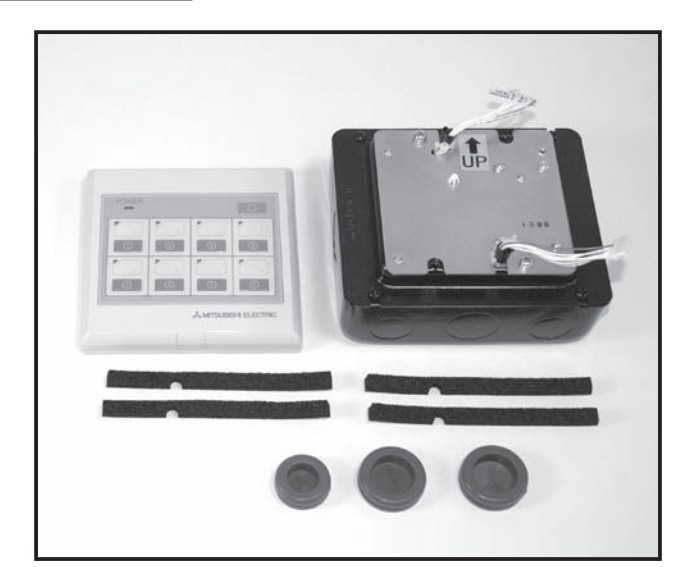

# Specifications

| No. of controlled air conditioners | 8 Units                |
|------------------------------------|------------------------|
| Power                              | ~/,N220-240 V 50/60 Hz |
| Power consumption                  | 4 W                    |
| Current                            | 0.02 A                 |
| Ambient Tempreture                 | 0 - 40 °C              |
| Dementions<br>(H x W x D mm)       | 120 x 120 x 15         |
| Weight                             | 910 g                  |
|                                    |                        |

# Dimensions

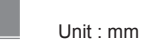

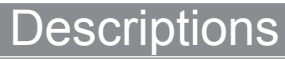

Enables regulate up to 8 indoor units from one single remote controller. ON/OFF selection and operation status confirmation is possible.

SEZ-KA/KD

# Applicable Models

- MSZ-FD25/35/50VA(S)
- MSZ-GE22/25/35/42/50VA SLZ-KA
- MSZ-GA60/71VA
- MFZ-KA25/35/50VA
- MLZ-KA25/35/50VA

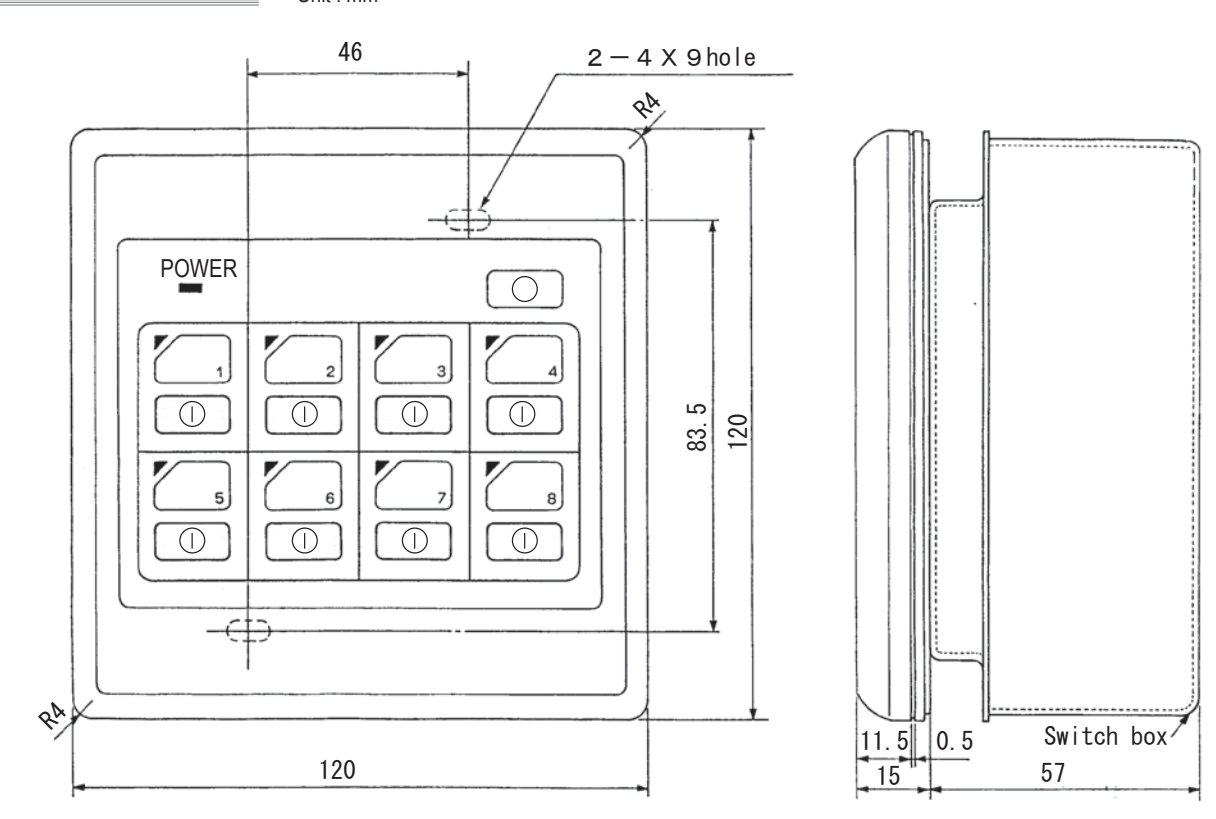

# How to Use / How to Install

### 1. Accessory

#### Before installing the unit, make sure that you have all the necessary parts.

| 0 | Centralized controller<br>A Cover<br>Remove the cover with a flathead screwdriver.<br>B Screw | 1 |
|---|-----------------------------------------------------------------------------------------------|---|
| 0 | Base plate                                                                                    | 1 |
| 3 | Switch box                                                                                    | 1 |
| 4 | Room name stickers                                                                            | 1 |
| 6 | Rubber seal (large)                                                                           | 2 |
| 9 | Rubber seal (small)                                                                           | 1 |
| 0 | Sealing material (adhesive)                                                                   | 4 |
| 8 | Mounting screw $M4 \times 30$                                                                 | 2 |

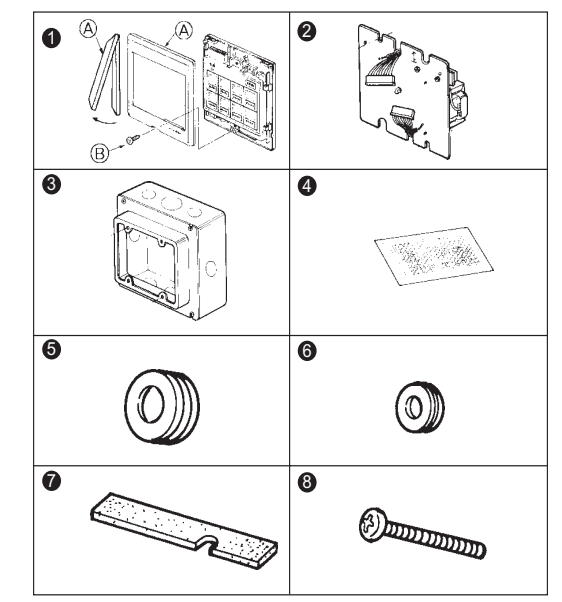

#### ■ Items to Prepare at the Installation Site

| A | MA & Contact terminal interface<br>(MAC-397IF-E)                                                                                                    | One per air<br>conditioner |
|---|----------------------------------------------------------------------------------------------------|----------------------------|
| ₿ | Power supply wire (2-core + ground) 1.5 mm <sup>2</sup> , in conformity with Design 245 IEC 57.                                                                                                    | 1                          |
| • | Connection wire<br>Wire specification<br>CVV (3-core) 0.5 mm <sup>2</sup> or equivalent<br>* CVV is a control cable which is sheathed in poly-<br>vinyl chloride with polyvinyl insulated wires inside. | One per air<br>conditioner |
| D | Ring tongue terminal for M4                                                                                                    | 1                          |
| 9 | PG connection                                                                                                    | 1                          |

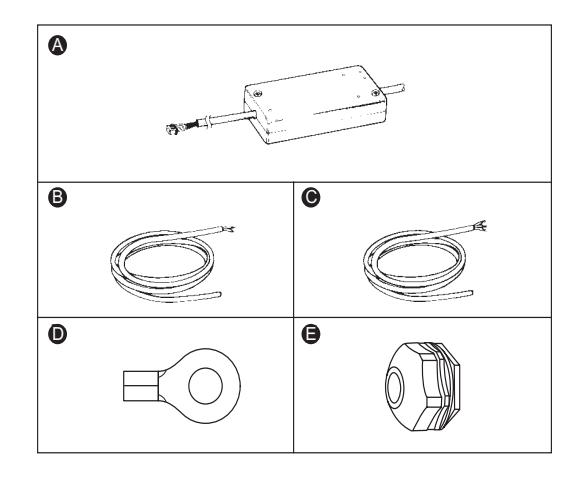

#### Mounting Wall

This centralized controller can be mounted on a wall with a thickness of 6-30 mm. Since the maximum wall thickness for the centralized controller ① mounting screw M4 × 30 ③ is 17 mm, use screws of the appropriate length for the wall thickness if the wall is between 17 mm and 30 mm thick. (The best length for an M4 mounting screw is the wall thickness plus 13 mm.)

#### 1-1. Connection Requirements

The MA & Contact terminal interface (MAC-397IF-E) is necessary to connect MAC-821SC-E with RAC.

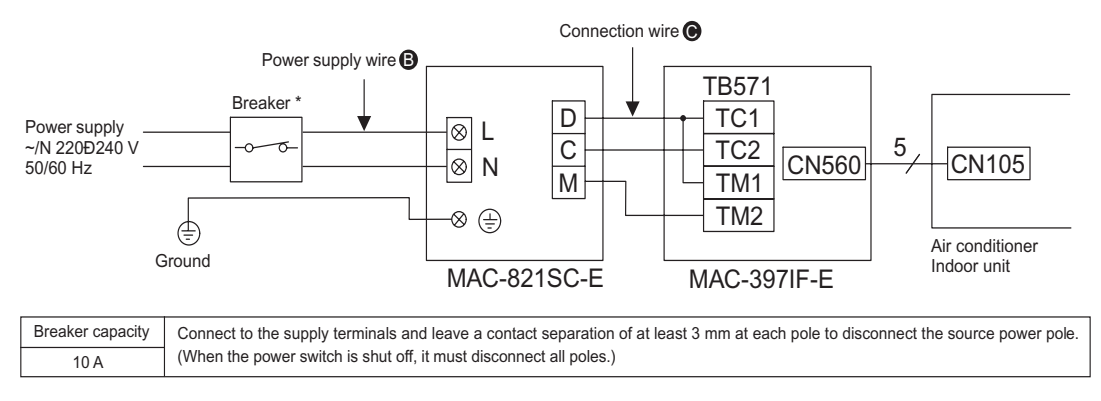

### 1-2. Selecting an Installation Site

- The centralized controller 1 is an exposed, wall-mounted model.
- Install the unit in a dry location.
- For information on selecting a mounting wall, see the "Mounting Wall" in section 2 .

#### Switch Box

The centralized controller power and connection wiring is generally direct wired.

The switch box 3 supplied (with switch box covers for 2 units) should therefore be used for installing the centralized controller.

### 1-3. Electrical Work

- Use 1.5 mm<sup>2</sup> power supply wire (2-core + ground).
- For the connection wire (), use a control cable CVV (0.5 mm<sup>2</sup> 3-core) or equivalent product.
- · CVV is a control cable which is sheathed in polyvinyl chloride with polyvinyl insulated wires inside.
- Complete the power supply wire and connection wire work before mounting the centralized controller.
- The electrical work should be performed in accordance with the Technical Standards Regarding Electrical Equipment and the Interior Wiring Standards.

### 1-4. Assigning Air Conditioner Device Numbers

- The numbers (1Đ8) displayed on the control panel of the centralized controller ① correspond to the numbers of each connected air conditioner (device number).
- Assign air conditioner device numbers that correspond to the numbers shown on the control panel based on the structure of the building or the layout of the rooms in which the air conditioners are installed.

### 1-5. Sample of Configuration

This figure shows a sample 4-unit configuration.

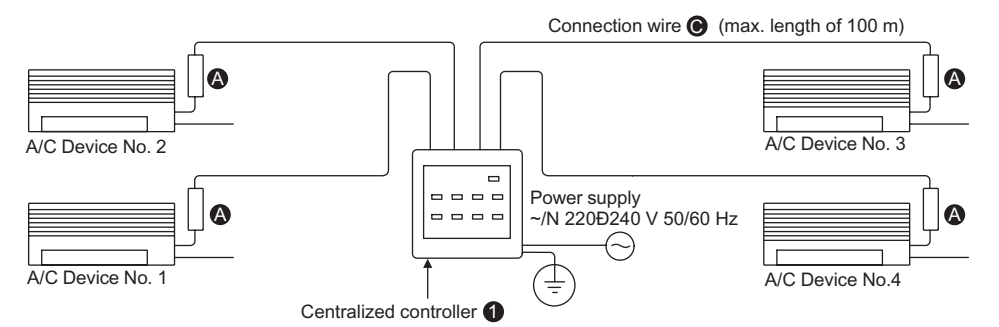

A MA & Contact terminal interface (MAC-397IF-E)

### 1-6. Mounting Diagram

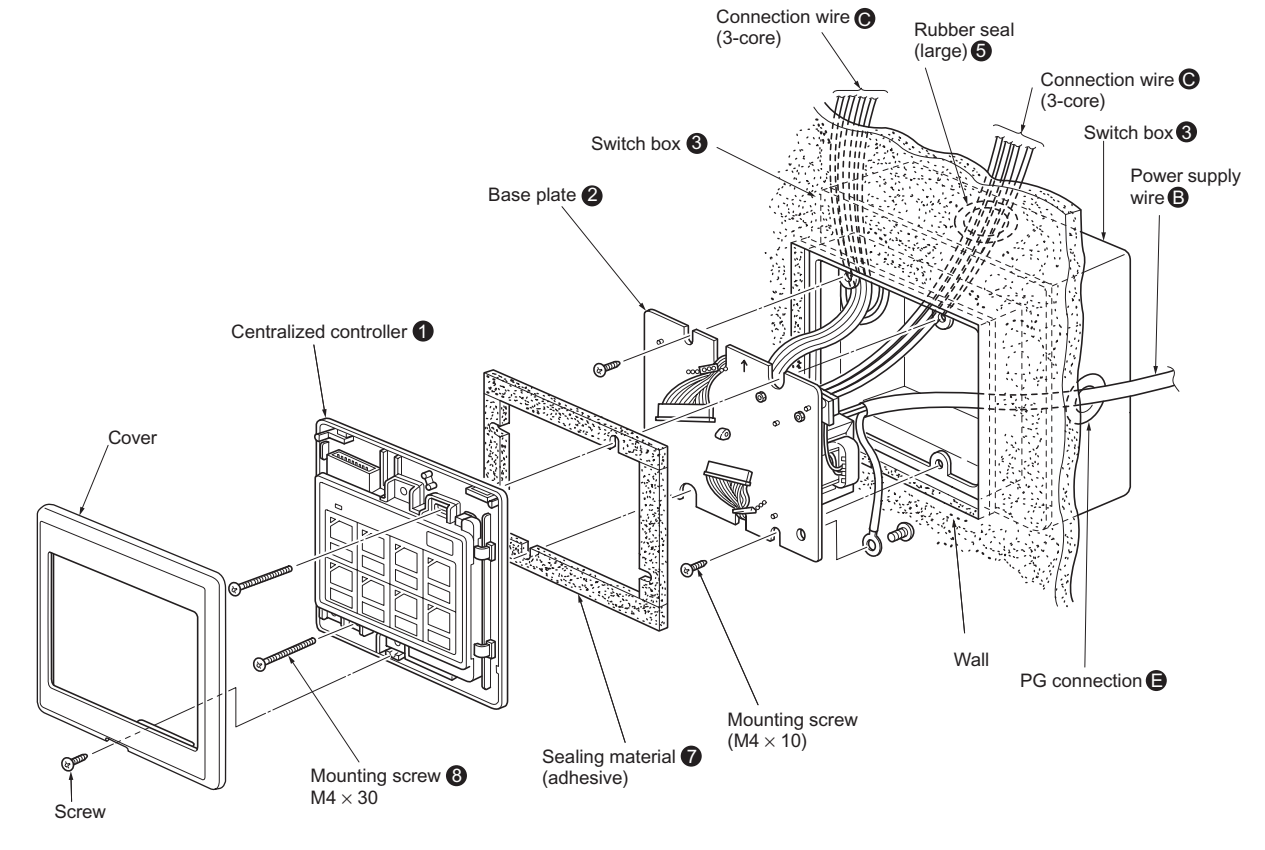

# 2. Mounting the Centralized Controller/Direct Wiring

### 2-1. Mounting Preparations

Remove 2 screws, and remove the base plate from the switch box . Set the 2 screws aside, as they will be used in the section on "4-1. Mounting the Base Plate" under "Mounting the Centralized Controller".

Insert the switch box ③ into the wall. Size the hole in the wall to ensure that there is go gap between the switch box ④ and the wall surface. Use the switch box ④ wall installation dimensions and opening dimensions shown in the figure below.

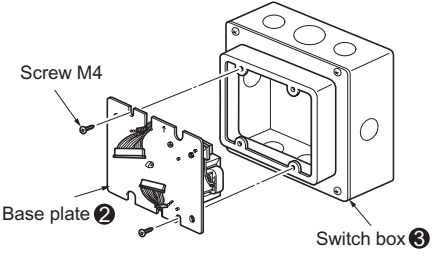

**3** Feed the power supply wire **(B)**, connection wire **(C)**, and ground wire from inside of the wall, and pull them through the switch box **(B)** into the room about 150 mm.

In addition, when not using a conduit for a connection wire (), be sure to install a rubber seal (large) () or rubber seal (small) () into the hole in the switch box () before feeding the connection wire () through the hole.

Use the PG connection (a) prepared at the installation site to secure the power supply wire (b) in the hole in the switch box (c).

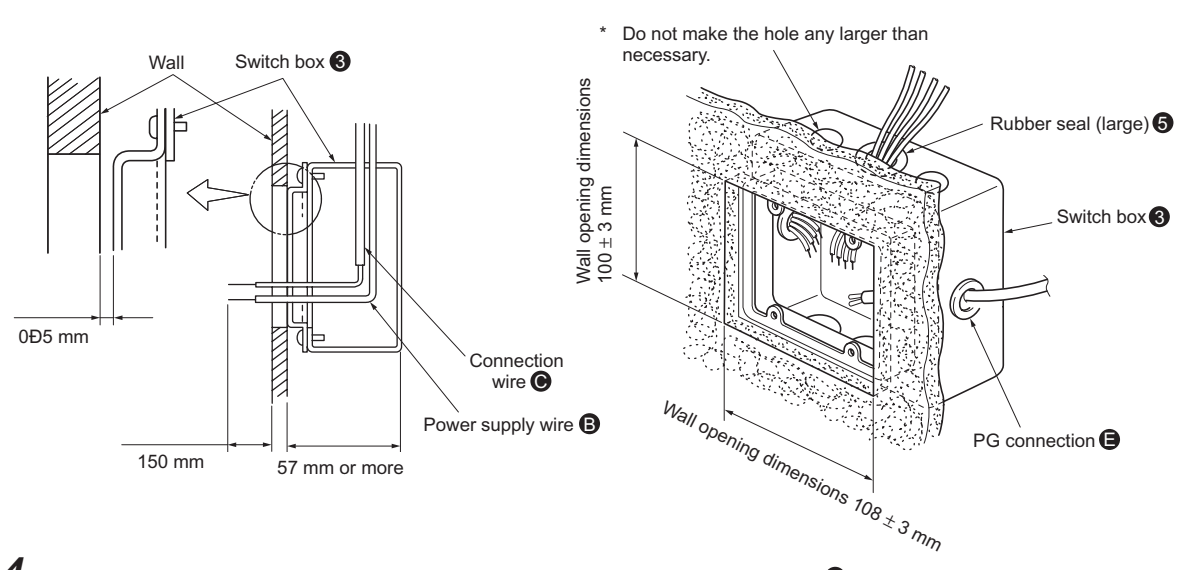

4 After the screws have been removed from the cover of the centralized controller (), remove the cover using a flathead screwdriver.

### 2-2. Connecting the Connection Wire

**1** Connect the power supply wire (2-core + ground) **(3)** to the power terminal. After they are connected, check that the wires cannot be easily pulled off.

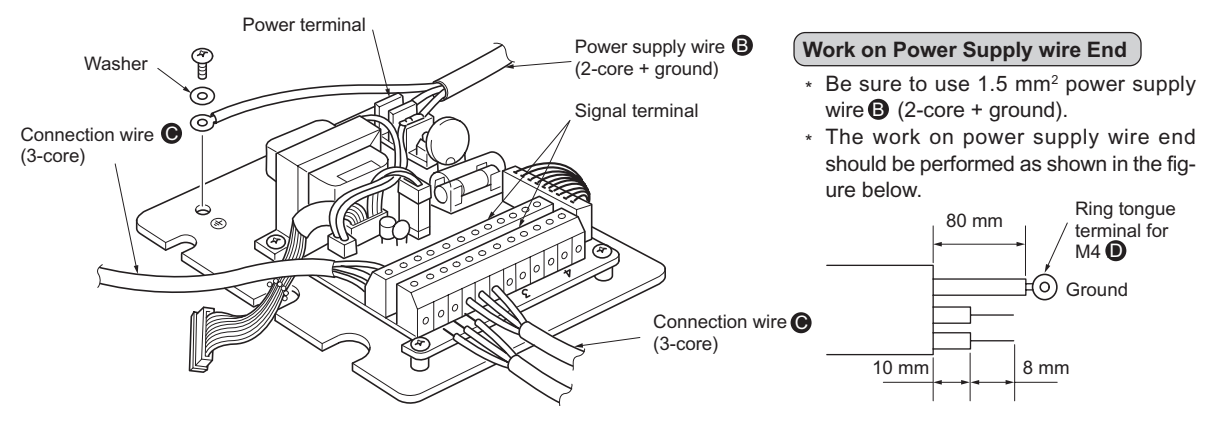

- **2** Mount the ground wire using the ground wire mounting screws.
- 3 Connect the connection wire (3-core) () to the MA & Contact terminal interface (MAC-397IF-E) (), (sold separately) corresponding to the air conditioner device number of each unit on the signal terminal.
  - \* One signal terminal can be used for connecting 4 rooms.

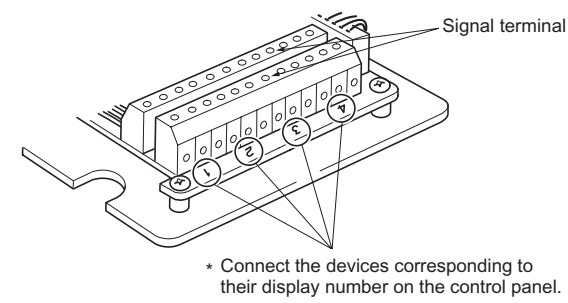

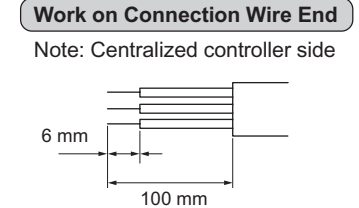

\* Connect the centralized controller to the adapters as shown below .

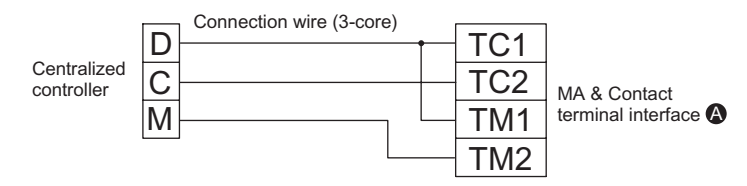

### **3. Mounting the Centralized Controller**

### 3-1. Mounting the Base Plate

Insert the base plate 2 into the switch box 3, and remount it using the screws removed in the "3-1 Mounting Preparations". Be sure to mount the base plate 2 so the up arrow is facing upward.

Also, be careful not to damage the wires by getting them caught between plate and the switch box ③.

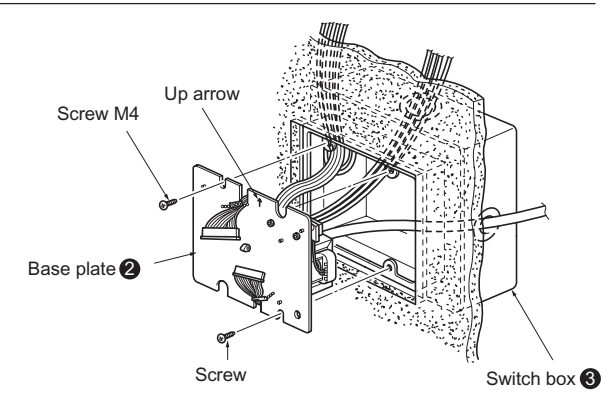

### 3-2. Mounting the Centralized controller

around the hole in the wall based on the fixed position.

Perform mounting the unit, apply the supplied sealing materials
to the base plate (2), and fill in the space between the switch box
(3) and the hole in the wall (a gap here could result in dew condensation).
Cut the sealing material (7) to a length such that it can be wrapped

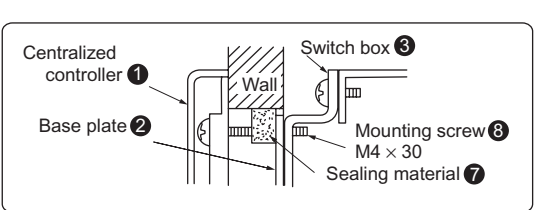

- 2 Connect the connection cord from the base plate 2 through the slot in the centralized controller.
- 3 Mount the centralized controller to the base plate 2 using the supplied mounting screw 8. Be careful not to damage the connection wires by getting them caught in the walling materials.
- **4** Using the supplied screw, attach the cover to the centralized controller.
- **5** To attach the cover to the centralized controller, fit the tabs along the top of the cover into the holes in the centralized controller and then push the lower portion of the cover into place.

#### ▲ Caution

Be sure not to tighten the mounting screw ③ too tight. Doing so may disfigure the centralized controller and prevent the cover from closing securely.

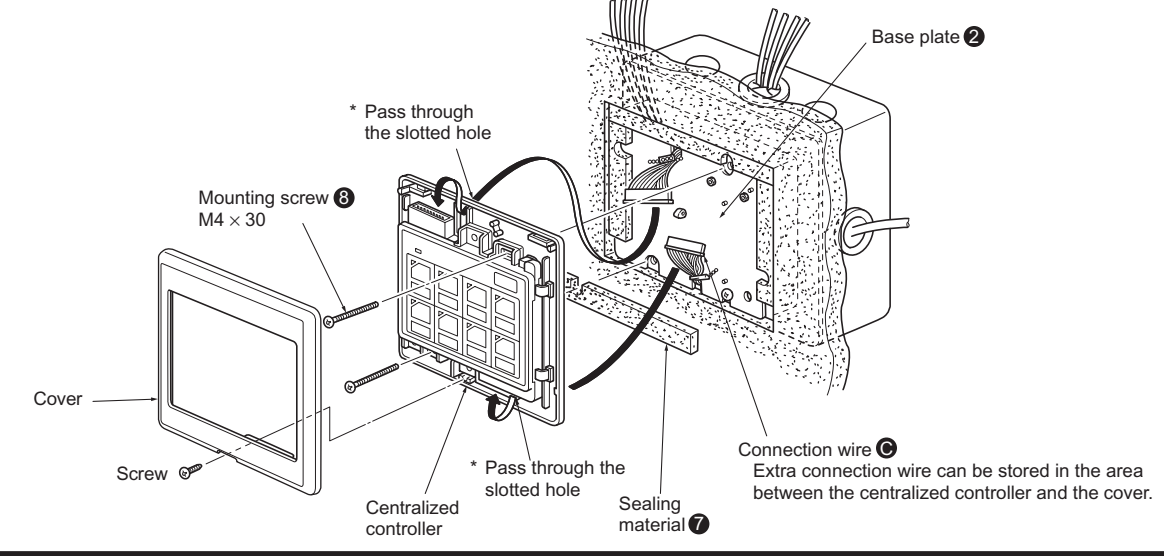

### 4. Test Run

A test run should be performed after the centralized controller and the MA & Contact terminal interface (MAC-397IF-E) have all been installed.

- **1** Turn the power switch on each air conditioner to ON.
- **2** Press the ON/OFF button on the wireless remote controller for each air conditioner to make sure the air conditioner turns on, and then press the button again to turn each unit off.
- **3** Supply power (AC 220-240 V) to the centralized controller .
- Press the ON/OFF button on the upper part of the control panel of the centralized controller, and confirm that the (green) operation indicator lamp for that device number comes on. Also confirm that the corresponding air conditioner has turned on (the operation indicator lamp will not come on if the air conditioner is not connected).
- **5** Press the ON/OFF button again, and confirm that the operation indicator lamp goes out and that the air conditioner unit turns off.
- $\boldsymbol{6}$  Repeat steps  $\boldsymbol{4}$  and  $\boldsymbol{5}$  again for each device number.
- 7 Press the All OFF button, and confirm that all the (green) operation indicator lamps go out and that all the air conditioners turn off.

### 5. Room Name Display

Select the appropriate stickers from the room name stickers ( supplied, and affix them to the display section of the panel.

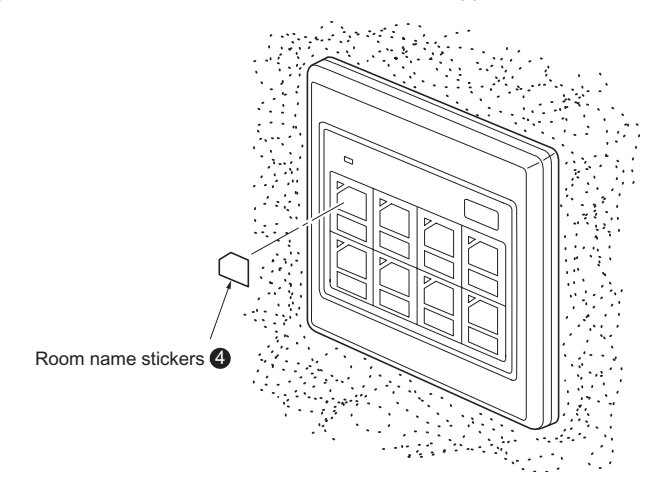

# Photo

Dimensions

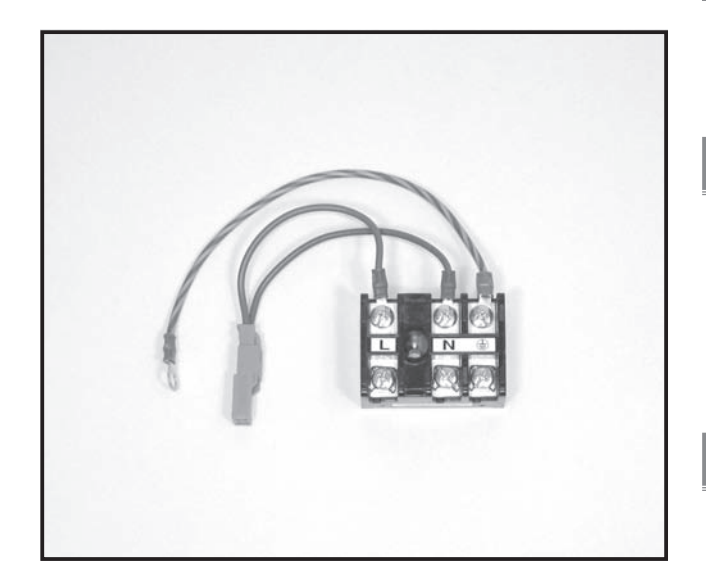

Unit : mm

# Descriptions

This kit (L/N/Earth) is used when the power supply of the indoor unit and the outdoor unit is separated. (For PUHZ applications only)

# Applicable Models

PKA-RP35/50HAL

PKA-RP50/60/71/100KAL

# Specifications

| Terminal block capacity | 20A/250V           |
|-------------------------|--------------------|
| Terminal block material | Denatured melamine |

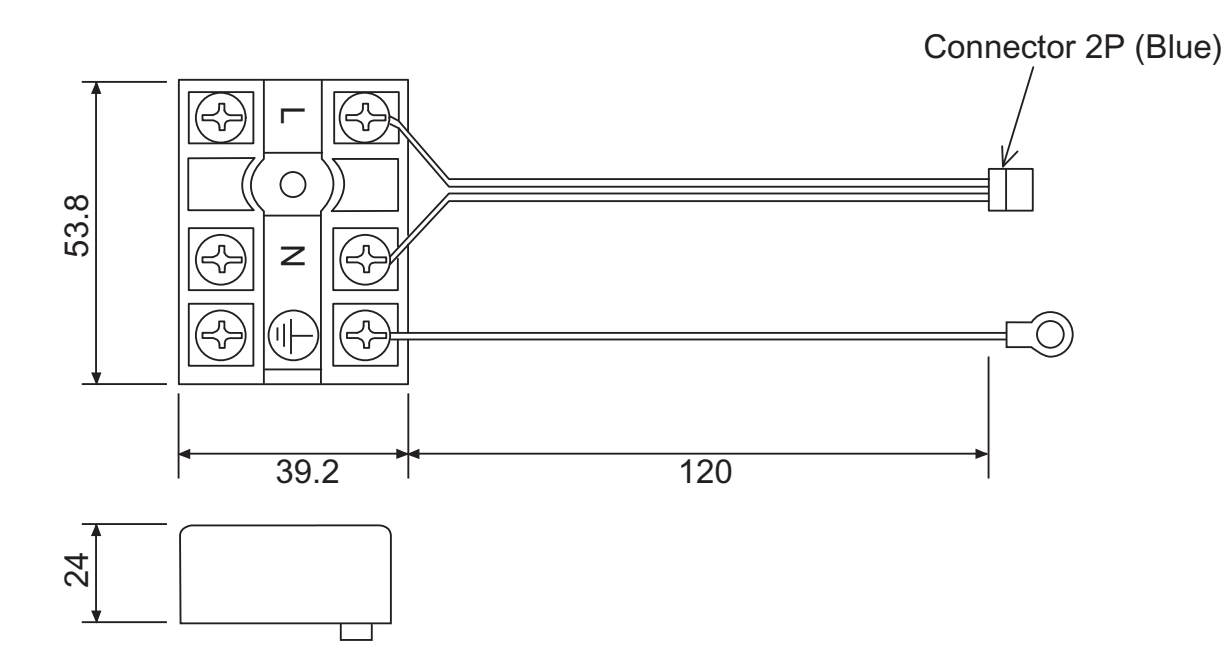

# How to Use / How to Instal

### 1. Overview

This kit is used when the power supply of the indoor unit and the outdoor unit is separated. (for PUHZ applications only)

Refer to the installation manual of the indoor unit as well.

### 2. Provided parts

Comfirm the following parts are included.

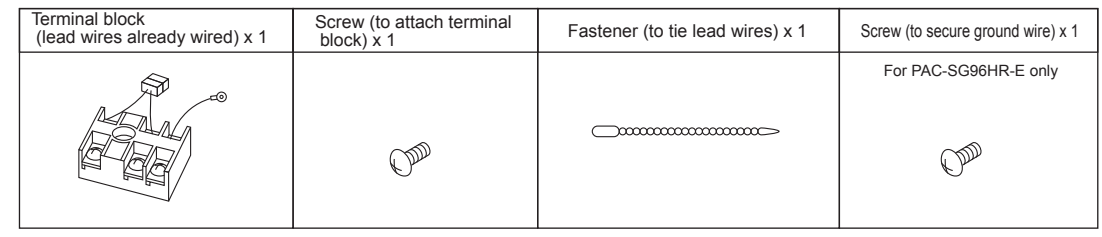

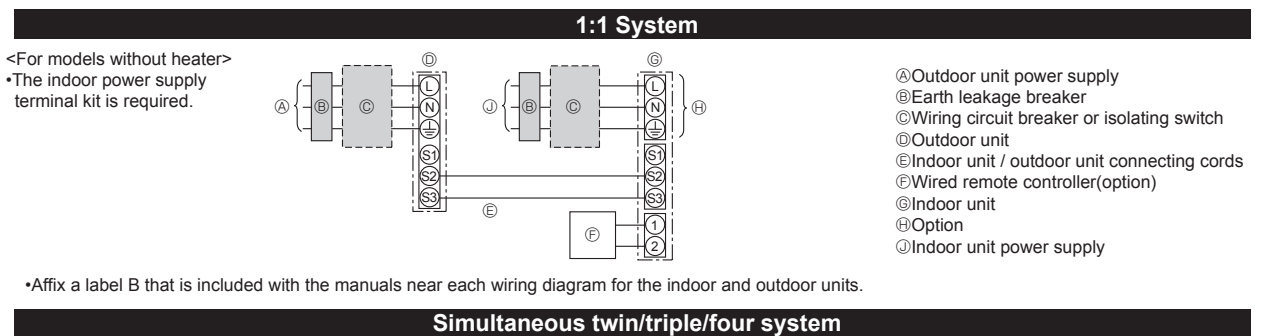

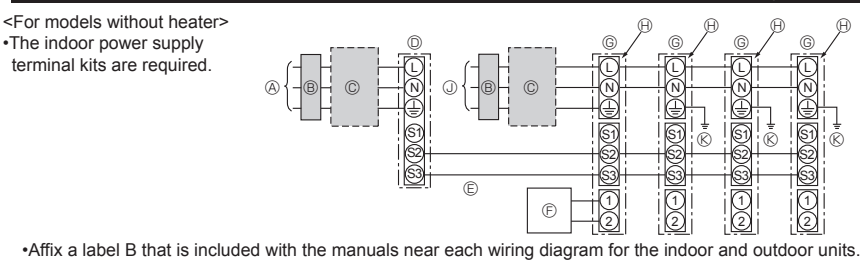

Outdoor unit power supply

BEarth leakage breaker

©Wiring circuit breaker or isolating switch

Outdoor unit

©Indoor unit / outdoor unit connecting cords ©Wired remote controller(option)

GIndoor unit

⊕Option

Indoor unit power supply

©Indoor unit earth

### 3. Attachment method

- Wall mounted, PKA-RP.HAL type:
  - 1. Remove the electrical box covers (front and side).

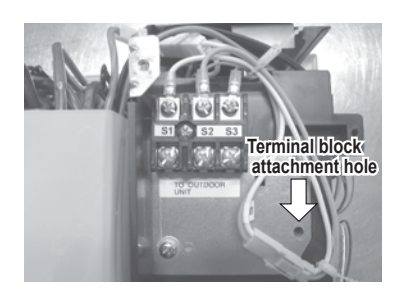

 Wall mounted, PKA-RP.KAL type:
 1. Remove the electrical box covers (front and side).

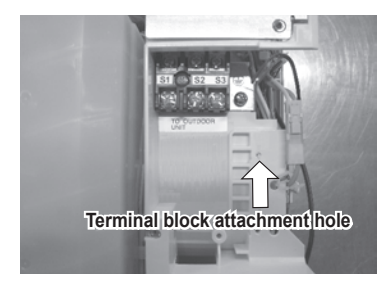

2. Attach terminal block ① using screw ② in the direction shown in the figure.

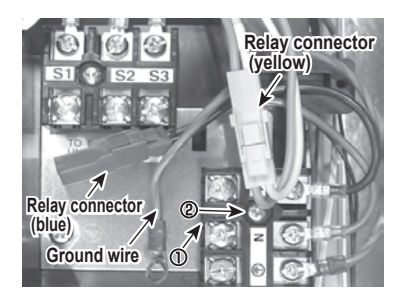

- 2. Attach terminal block ① using screw ② in the direction shown in the figure.
- Relay connector (blue) Ground wire

 Change the relay connectors of blue and yellow lead wires, secure the ground wire using screw
 at the position shown in the figure, and then bundle the lead wires using fastener ③.

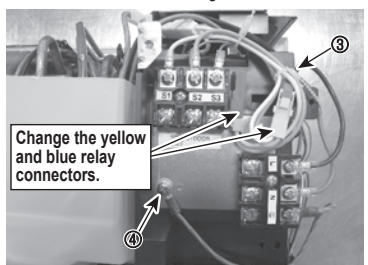

 Change the relay connectors of blue and yellow lead wires, secure the ground wire using screw
 at the position shown in the figure, and then bundle the lead wires using fastener ④.

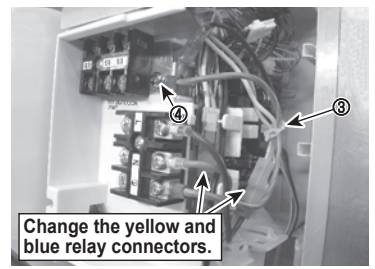

### 4. Electric wiring

Be sure to do the electric wiring following the steps in each indoor unit installation manual.

5. Paste the labels enveloped in the instruction document of indoor unit near the electric wiring diagrams of both indoor and outdoor units.

Three types of labels (labels A-C) are provided: Paste the label B. (Separate indoor unit/outdoor unit power supplies... Label B)

### 6. DIP switch settings of the outdoor unit control board

It is necessary to change the settings of DIP switch on the outdoor unit control board.

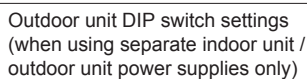

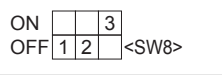

### 7. Test run

Perform a test run following the steps in the installation manual of the outdoor unit.

### Change of connectors

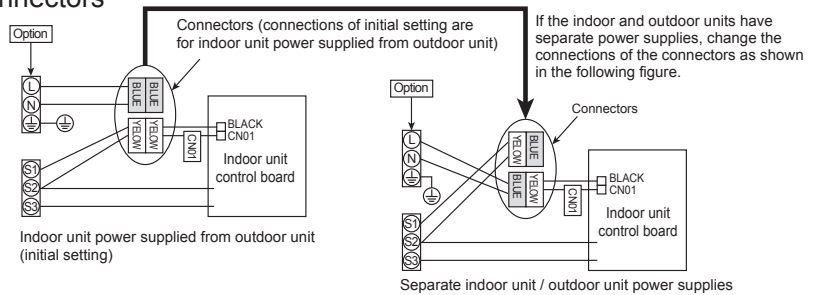

# Photo

Dimensions

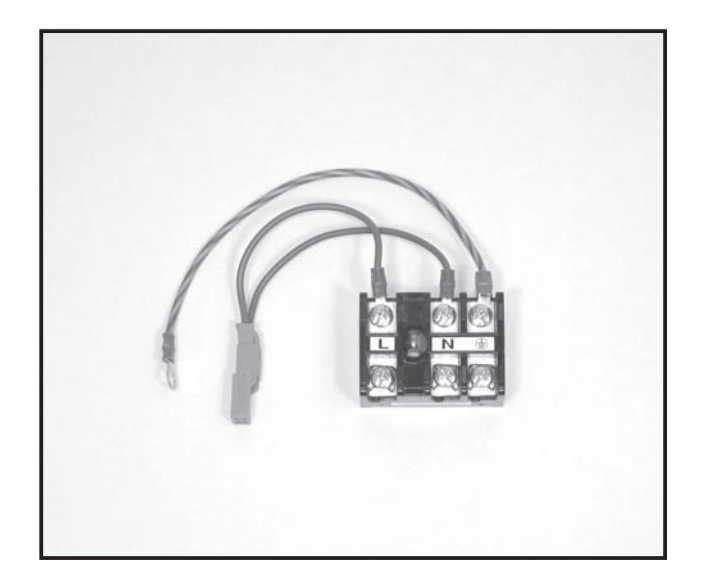

Unit : mm

# Descriptions

This kit (L/N/Earth) is used when the power supply of the indoor unit and the outdoor unit is separated. (For PUHZ applications only)

| Applicable Models |
|-------------------|
|-------------------|

PSA-RP GA

PCA-RP KA

# Specifications

| Terminal block capacity | 30A/330V                                                                                           |
|-------------------------|----------------------------------------------------------------------------------------------------|
| Terminal block material | Denatured melamine                                                                                 |
| Parts composition       | Terminal block (with lead wires<br>connected) x 1, Screw x 1, Fastener (for<br>binding lead wires) |

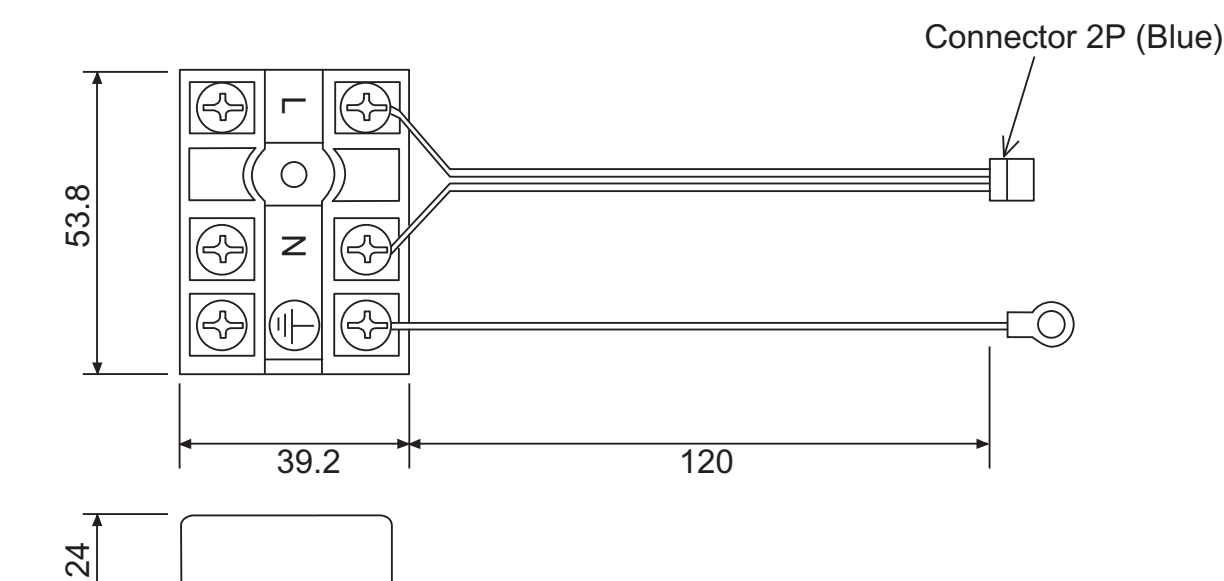

# Photo

Dimensions

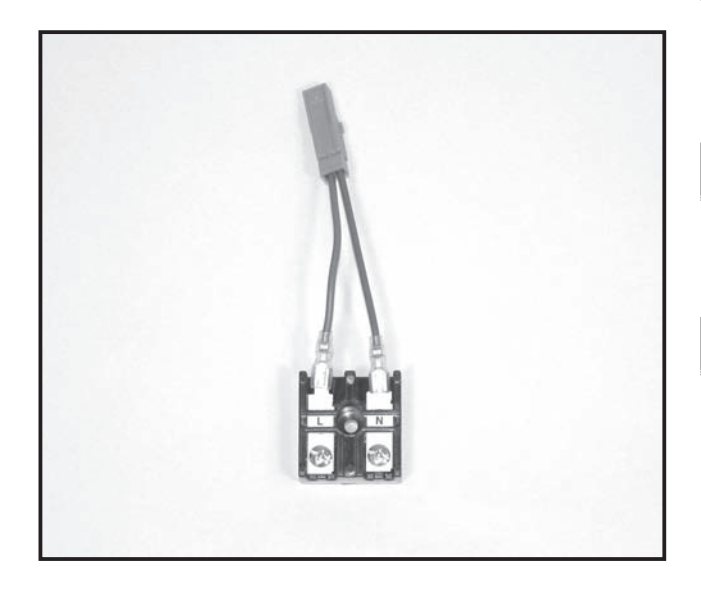

# Descriptions

This kit (L/N) is used when the power supply of the indoor unit and the outdoor unit is separated. (For PUHZ applications only)

# Applicable Models

PCA-RP HA

■ PEAD-RP JA(L)

# Specifications

| Terminal block capacity | 15A/264V                                                                                           |
|-------------------------|----------------------------------------------------------------------------------------------------|
| Terminal block material | Denatured melamine                                                                                 |
| Parts composition       | Terminal block (with lead wires connected)<br>x 1, Screw x 1, Fastener (for binding lead<br>wires) |

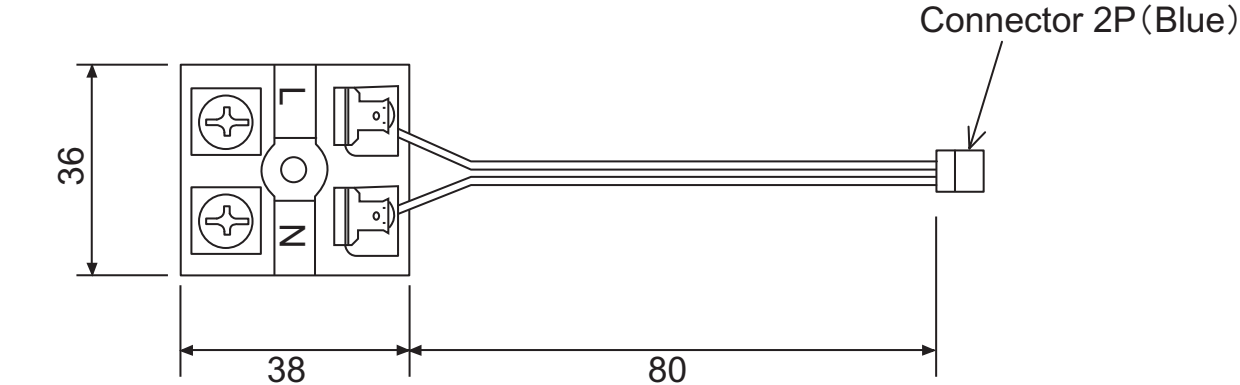

Unit : mm

OPTIONAL PARTS 18.5

# How to Use / How to Install

### 1. Overview

This kit is used when the power supply of the indoor unit and the outdoor unit is separated. (for PUHZ applications only)

Refer to the installation manual of the indoor unit as well.

### 2. Provided parts

Comfirm the following parts are included.

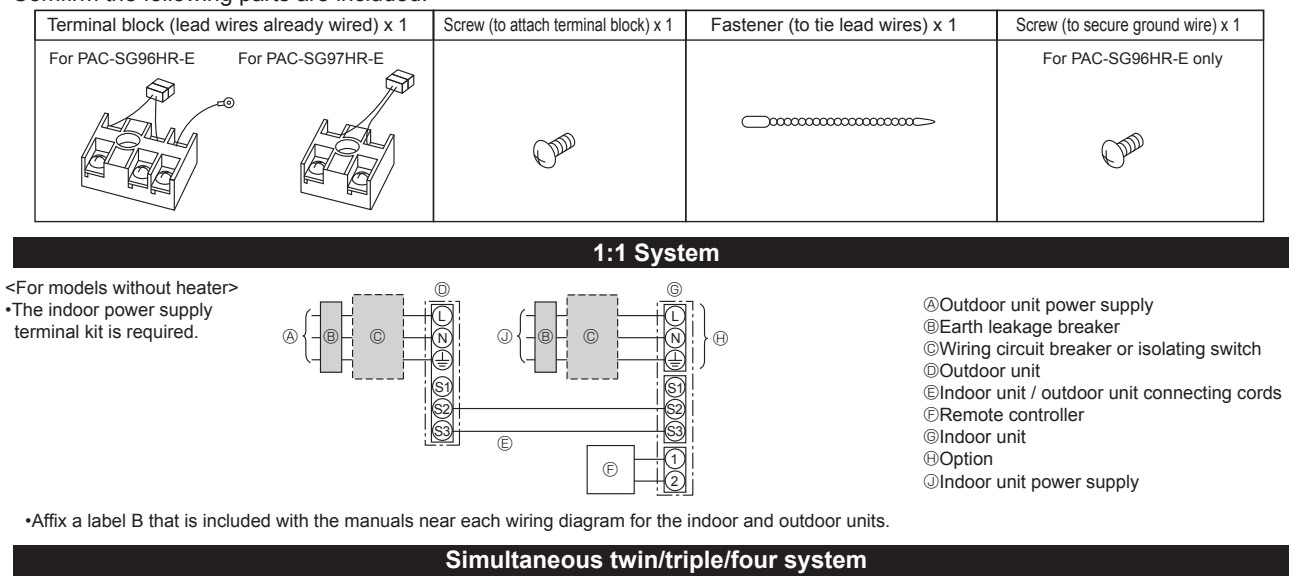

Outdoor unit power supply
Earth leakage breaker
Wiring circuit breaker or isolating switch
Outdoor unit
Indoor unit / outdoor unit connecting cords
Remote controller
Indoor unit
Option
Indoor unit power supply

©Indoor unit earth

•Affix a label B that is included with the manuals near each wiring diagram for the indoor and outdoor units.

#### 3. Attachment method <u>PAC-SG96HR</u>

Ceiling suspended, PCA-RP.KA type:

1.Remove the cover of electric parts box.

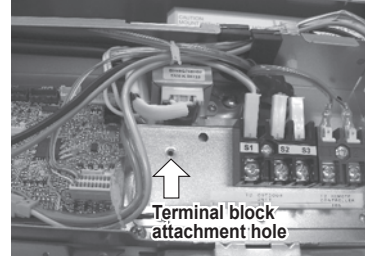

Ceiling suspended, PCA-RP.GA type: 1.Remove the cover of electric parts box.

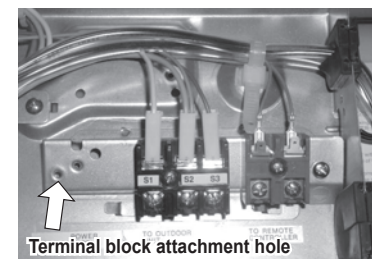

2. Attach terminal block 0 using screw 2 in the direction shown in the figure.

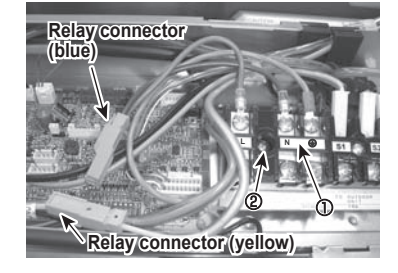

2. Attach terminal block ① using screw ② in the direction shown in the figure.

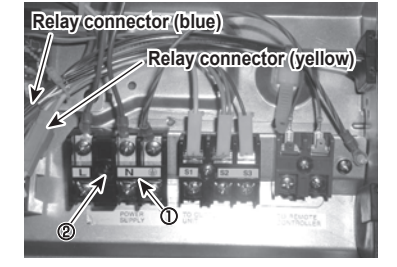

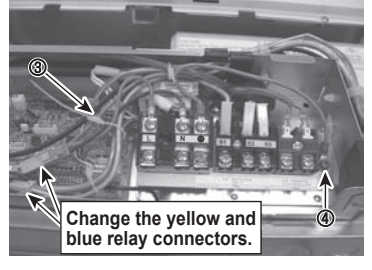

 Change the relay connectors of blue and yellow lead wires, secure the ground wire using screw
 at the position shown in the figure, and then bundle the lead wires using fastener ③.

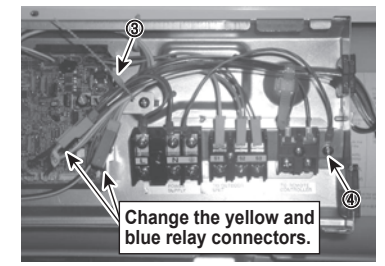

Wall mounted, PKA-RP.GAL type: 1.Remove the terminal block cover of

electric parts box.

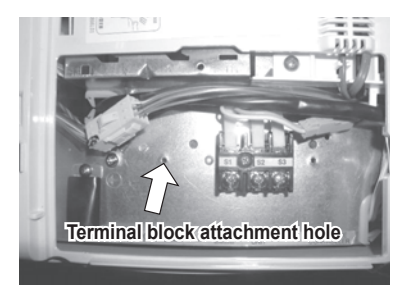

Wall mounted, PKA-RP.FAL type: 1.Remove the terminal block cover of electric parts box.

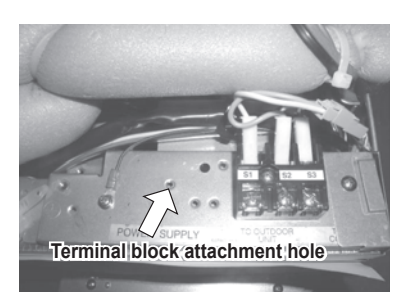

Ceiling concealed, PEAD-RP.EA type: 1.Remove the cover of electric parts box.

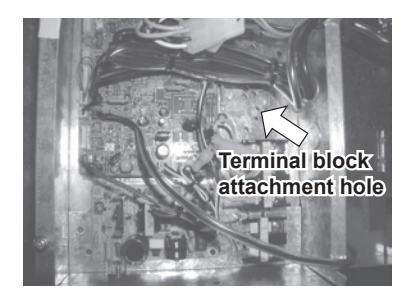

- Ceiling concealed, PEA-RP.EA type:
- 1.Remove the cover of electric parts box.

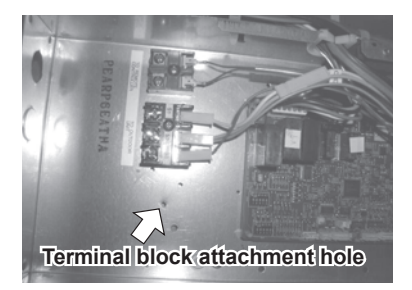

2. Attach terminal block ① using screw ② in the direction shown in the figure.

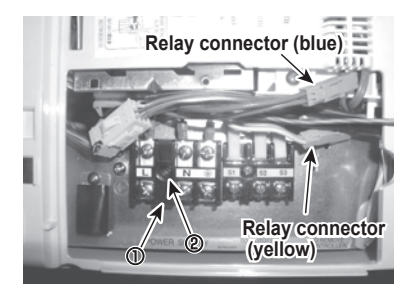

2. Attach terminal block ① using screw ② in the direction shown in the figure.

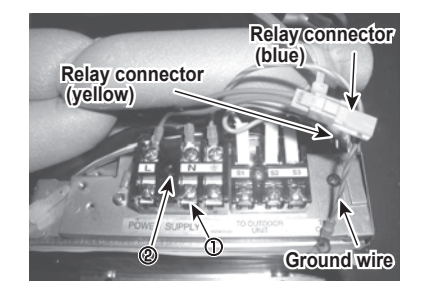

2. Attach terminal block ① using screw ② in the direction shown in the figure.

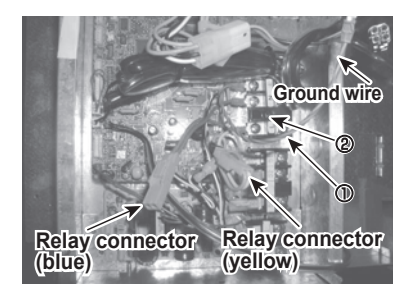

2. Attach terminal block ① using screw ② in the direction shown in the figure.

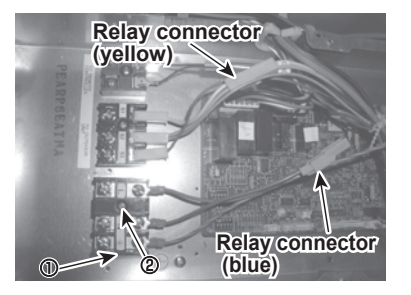

 Change the relay connectors of blue and yellow lead wires, secure the ground wire using screw
 at the position shown in the figure, and then bundle the lead wires using fastener ③.

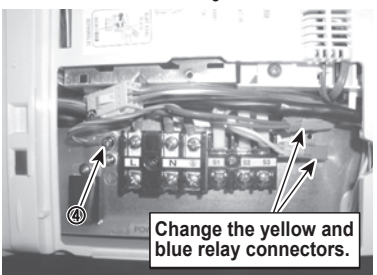

 Change the relay connectors of blue and yellow lead wires, secure the ground wire using screw
 at the position shown in the figure, and then bundle the lead wires using fastener ④.

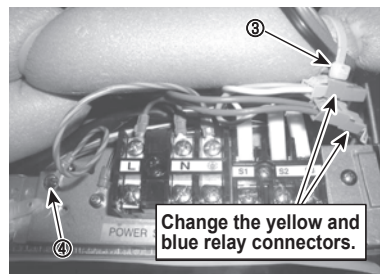

 Change the relay connectors of blue and yellow lead wires, secure the ground wire using screw

 ④ at the position shown in the figure, and then bundle the lead wires using fastener ③.

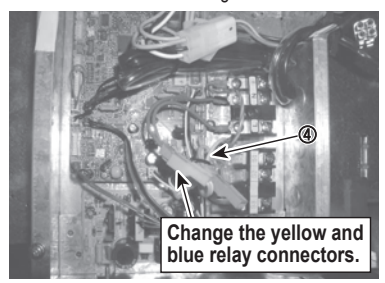

 Change the relay connectors of blue and yellow lead wires, secure the ground wire using screw 
 at the position shown in the figure, and then bundle the lead wires using fastener ③.

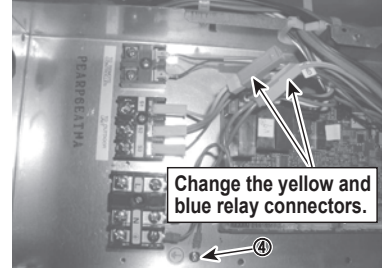

### ■PAC-SG97HR

Ceiling suspended for kitchens, PCA-RP.HA type:

1.Remove the terminal block cover of electric parts box.

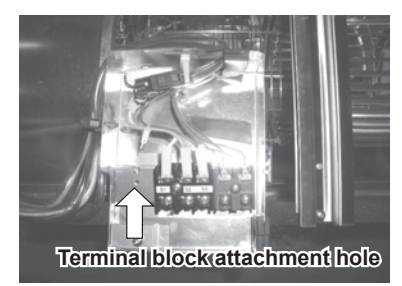

Ceiling concealed, PEAD-RP.JA(L) type 1.Remove the cover of electric parts box.

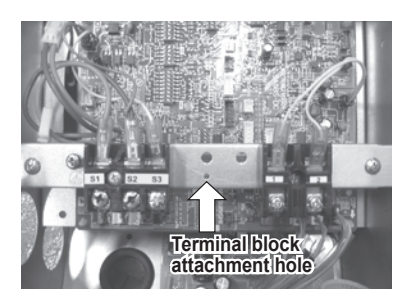

Ceiling concealed, PEAD-RP.GA type: 1.Remove the terminal block cover of electric parts box.

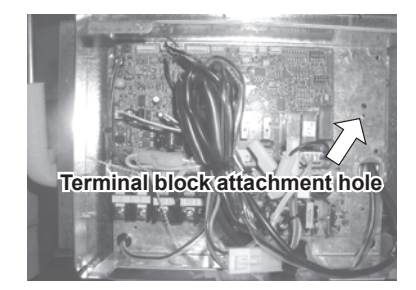

2. Attach terminal block ① using screw ② in the direction shown in the figure.

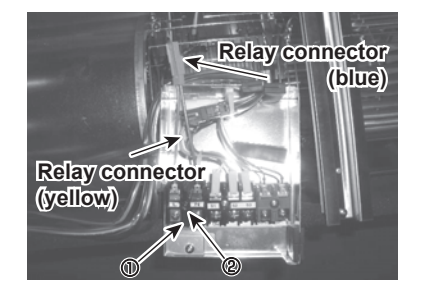

2. Attach terminal block ① using screw ② in the direction shown in the figure.

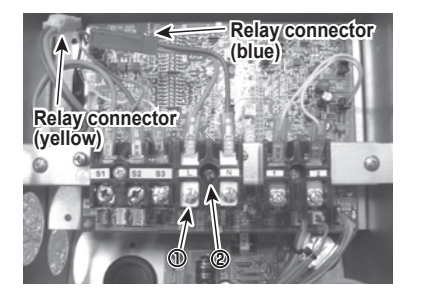

2. Attach terminal block  ${\rm \textcircled{O}}$  using screw  ${\rm \textcircled{O}}$  in the direction shown in the figure.

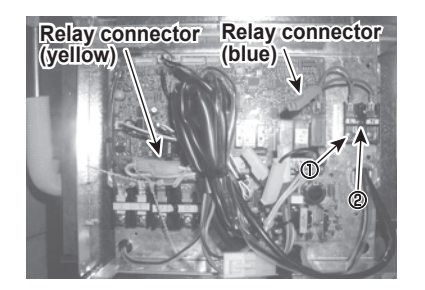

 Change the relay connectors of blue and yellow lead wires, and then bundle the lead wires using fastener ③.

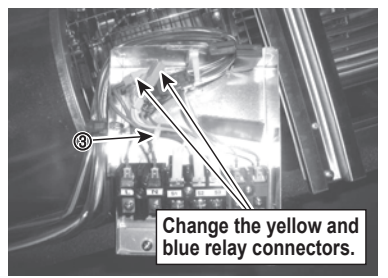

3.Change the relay connectors of blue and yellow lead wires.

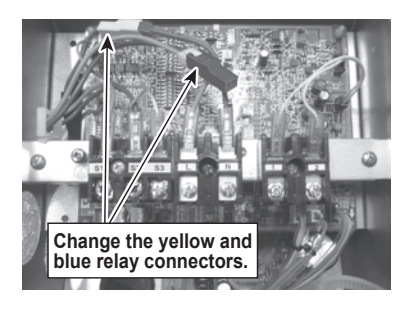

3.Change the relay connectors of blue and yellow lead wires.

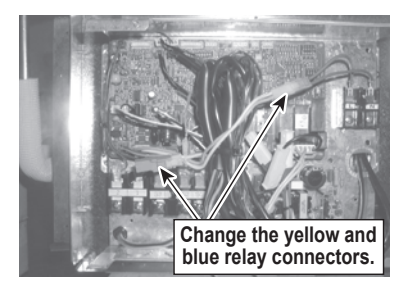

### 4. Electric wiring

Be sure to do the electric wiring following the steps in each indoor unit installation manual.

# 5. Paste the labels enveloped in the instruction document of indoor unit near the electric wiring diagrams of both indoor and outdoor units.

Three types of labels (labels A-C) are provided: Paste the label B. (Separate indoor unit/outdoor unit power supplies... Label B)

### 6. DIP switch settings of the outdoor unit control board

It is necessary to change the settings of DIP switch on the outdoor unit control board.

### 7. Test run

Perform a test run following the steps in the installation manual of the outdoor unit.

# Change of connectors (except PCA-RP·KA type)

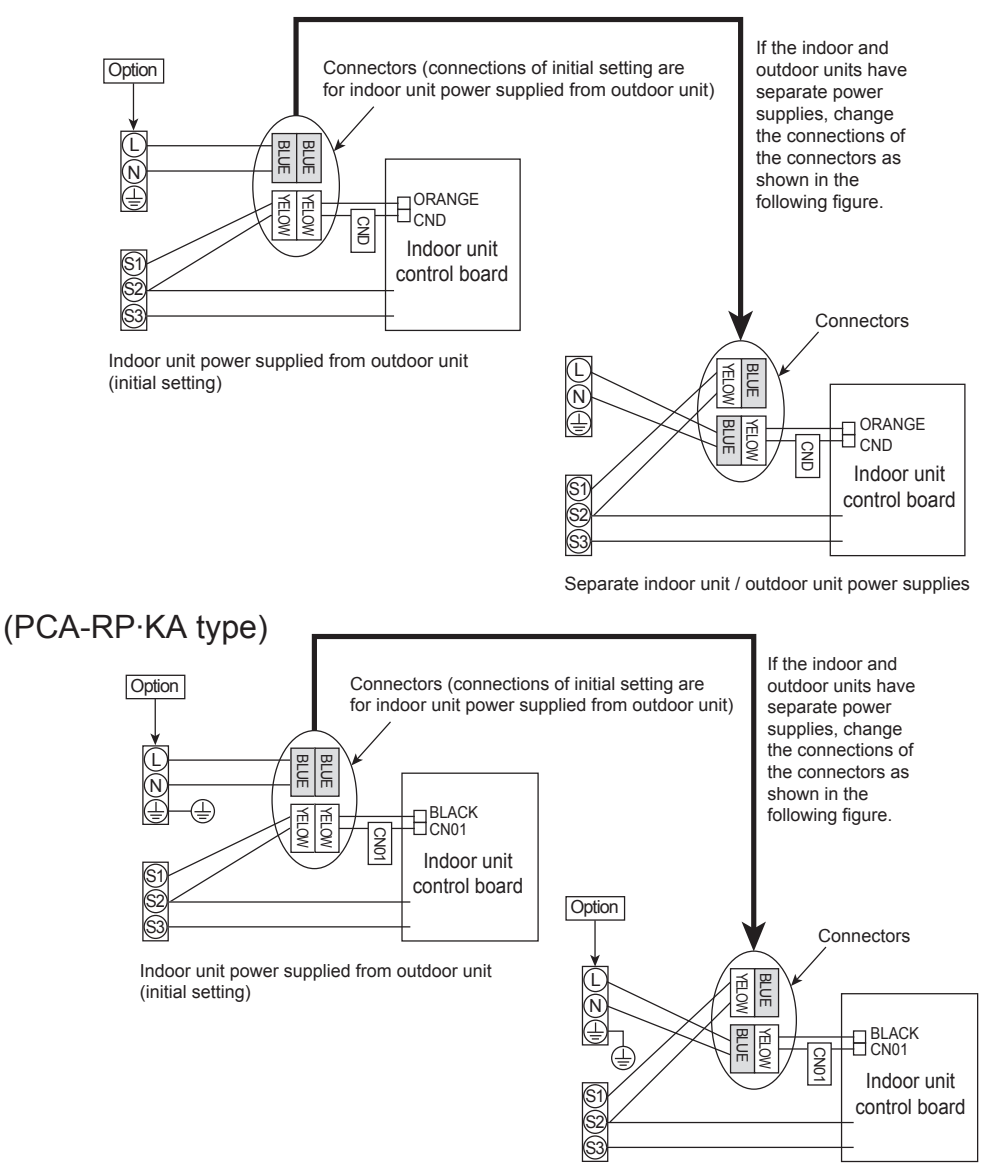

Separate indoor unit / outdoor unit power supplies

# Indoor power supply terminal kit

# PAC-SH52HR-E

# Photo

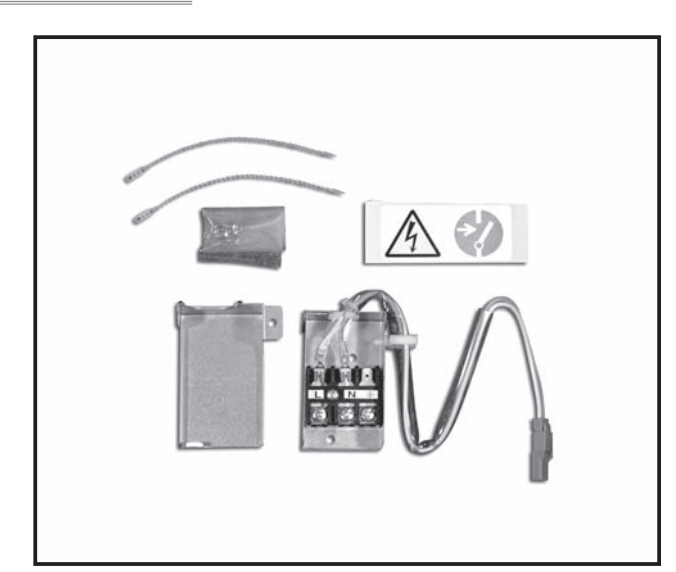

# Descriptions

This kit is used when the power supply of the indoor unit and the outdoor unit is separated. (for PLA-RP•BA series applications only)

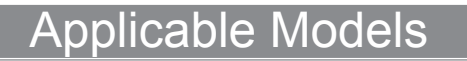

### PLA-RP•BA/BA2/BA3

# Specifications

| Terminal block capacity | 5A/250V            |
|-------------------------|--------------------|
| Terminal block material | Denatured melamine |

# Dimensions

### Unit : mm

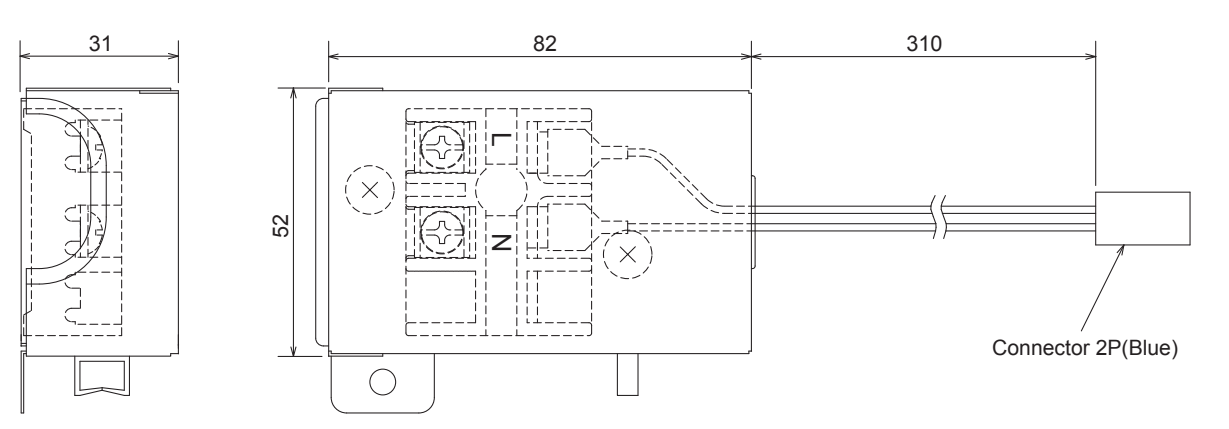

# How to Use / How to Install

### 1. Overview

This kit is used when the power supply of the indoor unit and the outdoor unit is separated. (for PLA-RP.BA applications only) Refer to the installation manual of the indoor unit as well.

### 2. Provided parts

Comfirm the following parts are included.

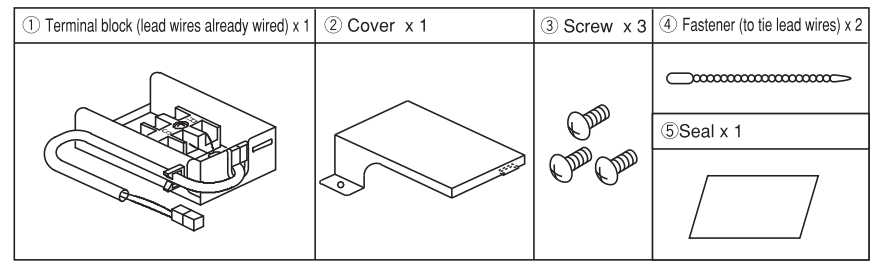

#### 3. Attachment method

1. Remove the cover of electric parts box.

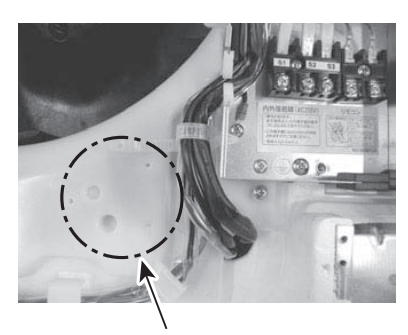

Terminal block attachment position

3.Exchange the blue and yellow relay connectors of leads, and use fastener ④ to bundle the leads.

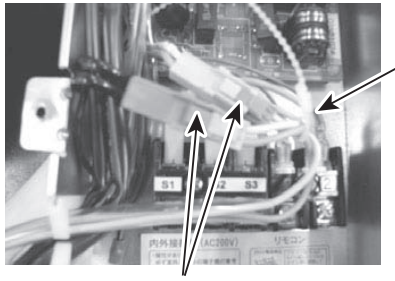

Exchange the blue and yellow relay connectors.

4.Hook cover (2) onto terminal block (1) to attach the cover, and use screw (3) (1Piece) to secure it to the indoor unit.

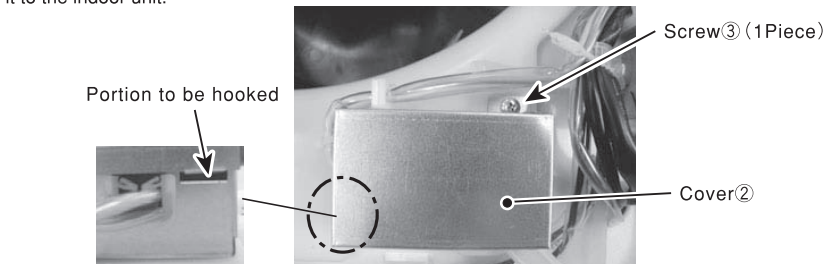

2.Use the two screws ③ to attach the terminal block ① in the direction shown in the figure, and wire the leads to electric parts box.

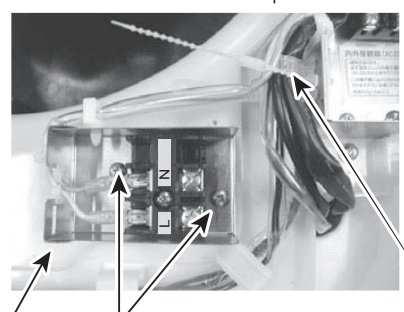

Terminal block Screws 3(2pcs)

Bundle the leads with other leads using fastener ④: Cut off any surplus.

Fastener (1Piece)

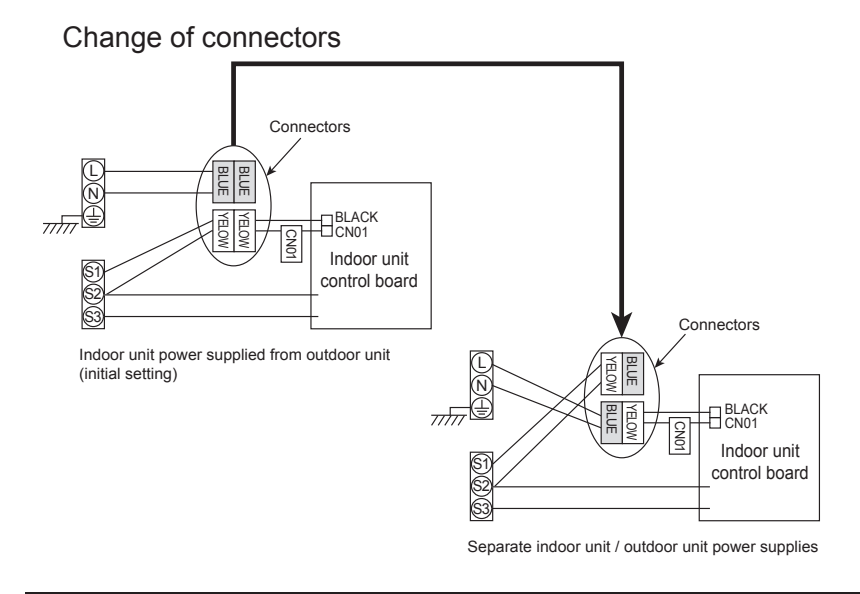

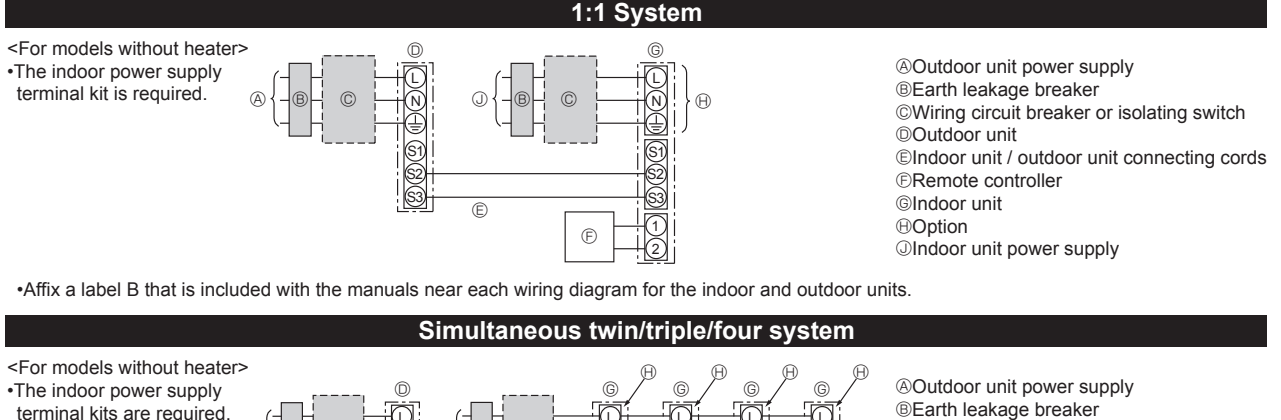

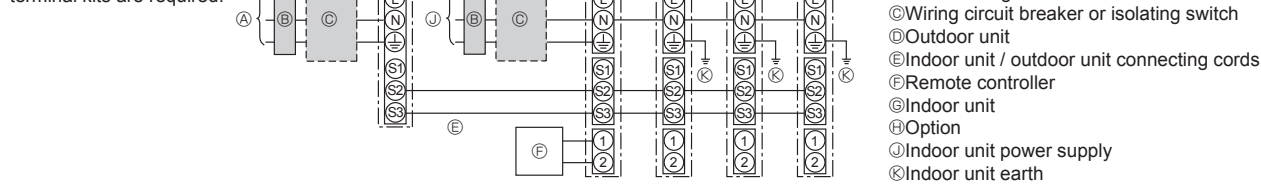

•Affix a label B that is included with the manuals near each wiring diagram for the indoor and outdoor units.

### 4. Electric wiring

Be sure to do the electric wiring following the steps in each indoor unit installation manual.

# 5. Paste the labels enveloped in the instruction document of indoor unit near the electric wiring diagrams of both indoor and outdoor units.

Three types of labels (labels A-C) are provided: Paste the label B.

(Separate indoor unit/outdoor unit power supplies... Label B)

### 6. Paste the seal 5 on the surface of indoor electric cover.

### 7. DIP switch settings of the outdoor unit control board

It is necessary to change the settings of DIP switch on the outdoor unit control board.

# Wired Remote Controller with Weekly Timer Function PAR-21MAA\*-J

AAA

19

# Photo

Dimensions

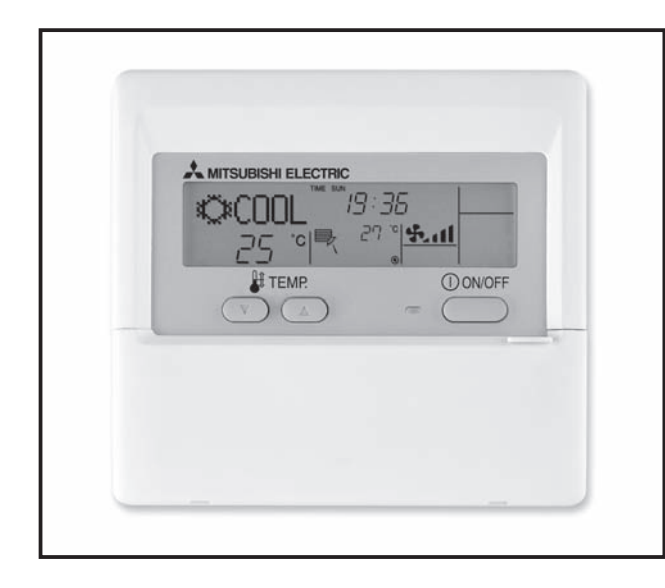

# Descriptions

Advanced MA remote controller with the large size dot liquid crystal display. Multi-language display and weekly timer function are available.

# Applicable Models

- MSZ-FD25/35/50VA(S)
- MFZ-KA25/35/50VA

\*MAC-397IF-E required

- MSZ-GE22/25/35/42/50VA MLZ-KA25/35/50VA
- MSZ-GA60/71VA

# Specifications

| External colors | Cover                  | Pure white<br>(Munsell 6.9Y 8.9/0.4) |  |
|-----------------|------------------------|--------------------------------------|--|
|                 | LCD<br>peripheral area | Medium gray                          |  |

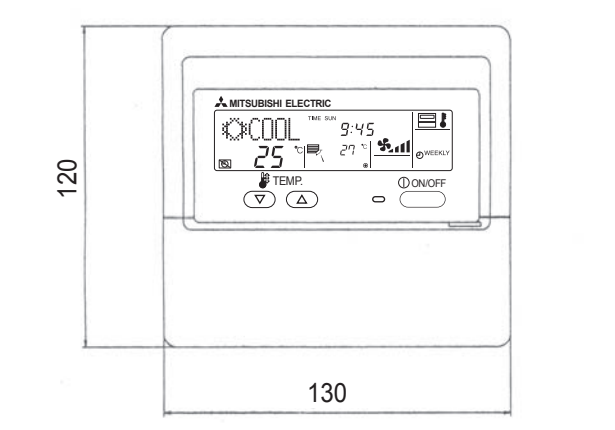

Unit : mm

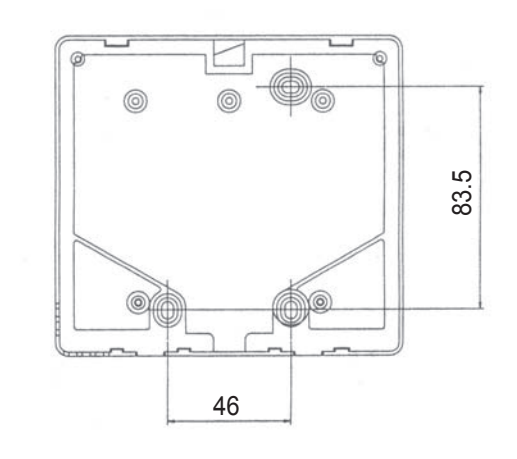

.... 2

# How to Use / How to Install

# 1 Confirming the Supplied Parts

- 3. Wood screw (4.1 ×16, used for directly hooking to the wall) .....
- 4. Caution label (in 12 languages) ......
   1 For the remote control, obtain a 2-core cable between 0.3 and 1.25 mm<sup>2</sup> at the site.
- \*2 PAC-YT32PTA cannot be connected.

### 2 How To Install

#### 1. Choose a place in which to install the remote controller (switch box).

Be sure to observe the following steps:

(1) Temperature sensors are provided with both the remote controller and the indoor units. When using the remote controller temperature sensor, the master remote controller detects the room temperature. Install the master remote controller in a place where the average room temperature can be detected and which is not affected by any heat source from direct sunlight or air blown from air conditioning units.

CAUTION The place where (when) the difference between the room temperature and the wall temperature is large, the wall temperature that is affected by the temperature of the wall on which the remote controller is installed is measured. Therefore, the difference between the room temperature and the measured wall temperature may be large. When the installation site is one of the followings, use of a temperature sensor for an indoor unit is recommended.
 When the room is not well-ventilated and the air does not reach the wall on which the remote controller is installed.
 When the difference between the temperature of the wall on which the remote controller is installed.
 When the backside of the wall on which the remote controller is installed and the room temperature.

to the outdoor air. When the temperature changes drastically, the temperature may not be measured accurately. External size of remote controller 30 mm 30 mm 120 mm

When a remote controller temperature sensor is used in a place which is likely to be affected by the wall on which the remote controller is installed, use of an optional spacer (Model: PAC-YT83RS) for a remote controller is recommended.

(For how to set the main and sub remote controller, see step (1) "Remote controller" [4]-3. (1) in section 6 Function Selection).

For how to set the temperature sensor, see step (2) "Unit function selection" in section 6 Function Selection).)

(2) When installing on either the switch box or the wall, allow extra space around the remote controller as shown in the figure at the right.

NOTE: Make sure that there is no wiring or wire near the remote controller sensor. If there is, the remote controller cannot detect the exact room temperature.

(3) Parts which must be supplied on site.

the connections between the switch box

Wiring pipe

\_ock nut

Switch box

Seal around here with putty.

- Switch box for two units
- ·Thin-copper wiring pipe
- Lock nut and bushing

and wiring pipe with putty.

Surface raceways

| Switch box two units |
|----------------------|
|                      |

# Seal the remote controller cord with putty in order to prevent the possible entry of dew, water droplets, cockroaches, other insects, etc. When using the switch box When installing directly on the wall

 When using the switch box
 When installing directly on the wall

 •When installing on the switch box, seal
 •When opening a hole using a drill

 When opening a hole using a drill for the remote controller cord (or when taking the cord out of the back of the remote controller), seal the hole with putty.

•When routing the cord via the portion cut off from the upper cover, similarly seal that portion with putty.

•When taking the remote controller cord from back of the controller, use surface raceways.

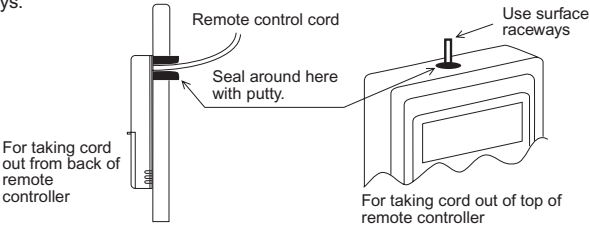

#### 3. Remove the remote controller cover.

cord

Remote contro

Bushing

·Insert a minus screwdriver into one of the open slots and move the screwdriver in the arrow direction.

CAUTION Do not turn the screwdriver in the slot. Doing so may damage the slot.

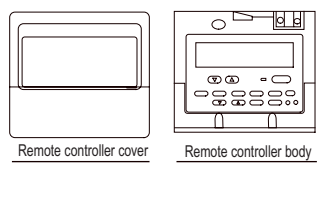

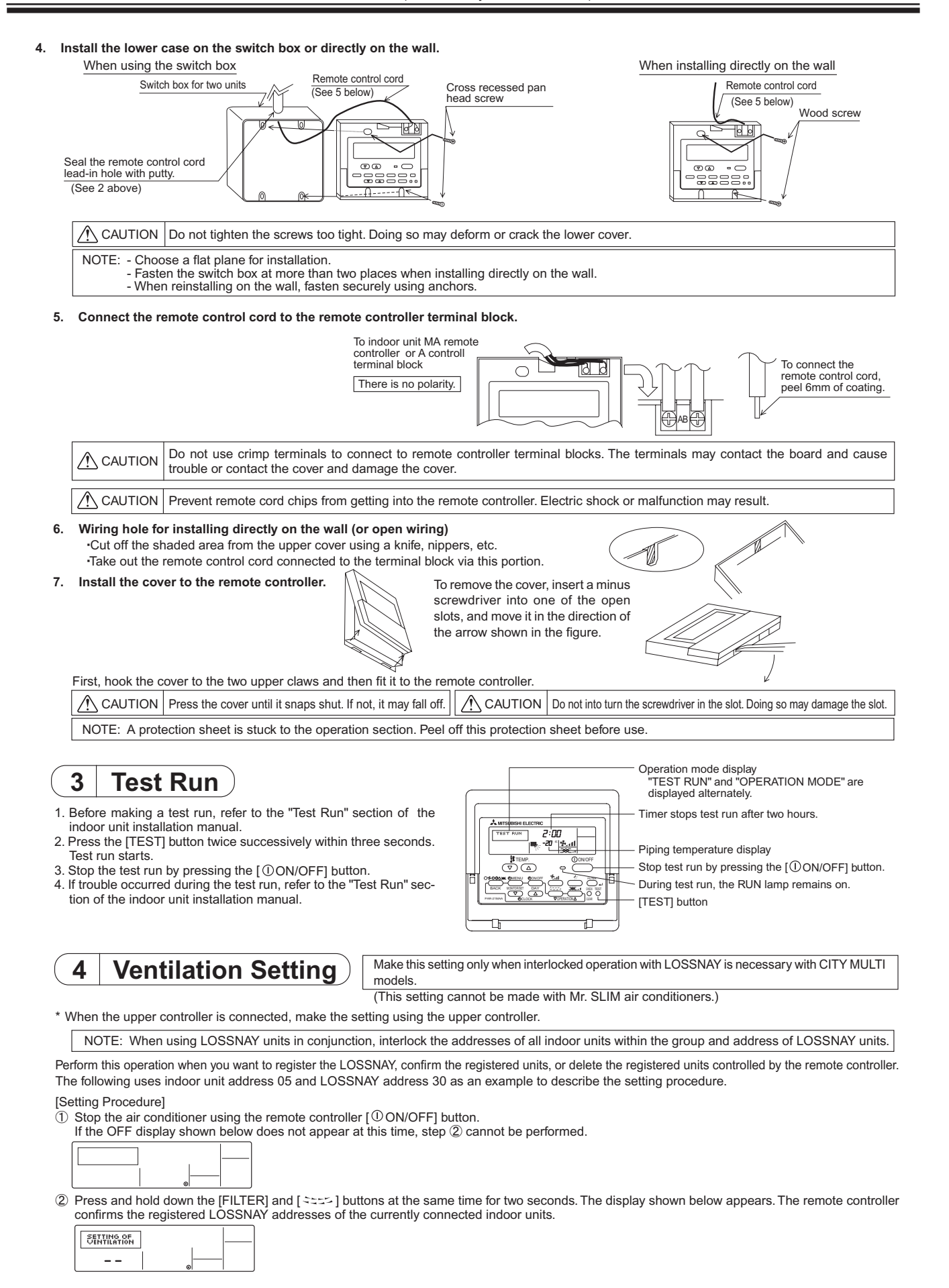

③ Registration confirmation result

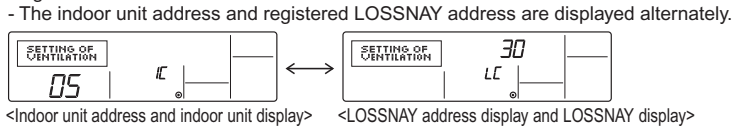

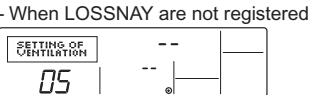

If registration is unnecessary, end registration by pressing and holding down the [FILTER] and [State] buttons at the same time for two seconds. If a new LOSSNAY must be registered, go to step **1. Registration procedure**. If you want to confirm another LOSSNAY, go to step **2. Confirmation** procedure. To delete a registered LOSSNAY, go to step **3. Deletion procedure**.

#### < 1. Registration procedure >

Set the address of the LOSSNAY and the indoor unit connected by the remote controller you want to register using the [ht TEMP. (\nabla)] buttons. (01 to 50)

Set the address of the LOSSNAY you want to register using the [ $\bigcirc$ CLOCK ( $\bigtriangledown$ ) and ( $\triangle$ )] buttons. (01 to 50)

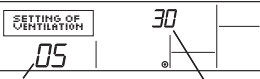

Indoor unit address LOSSNAY address

Press the [TEST] button, and register the set indoor unit address and LOSSNAY address.

#### - Registration end display

The indoor unit address and "IC" and LOSSNAY address and "LC" are alternately displayed.

| SETTING OF<br>VENTILATION    | <del>ر</del> ا |  | SETTING OF<br>VENTILATION | 30 |  |  |  |
|------------------------------|----------------|--|---------------------------|----|--|--|--|
| 05                           | <i>IL</i>      |  |                           |    |  |  |  |
| - Registration error display |                |  |                           |    |  |  |  |

If the address was not correctly registered, the indoor unit address and registered LOSSNAY address are alternately displayed.

| SETTING OF<br>VENTILATION |    |                           | SETTING OF<br>VENTILATION | 30 |  |
|---------------------------|----|---------------------------|---------------------------|----|--|
| 05                        | 88 | $ $ $\longleftrightarrow$ |                           | 88 |  |

Cannot be registered because the registered indoor unit or LOSSNAY does not exist.

Cannot be registered because another LOSSNAY was registered at the registered indoor unit.

#### < 2. Confirmation procedure >

Set the address of the indoor unit connected by the remote controller whose LOSSNAY you want to confirm using the [ $\pmu$  TEMP. ( $\bigtriangledown$ ) and ( $\triangle$ )] buttons. (01 to 50)

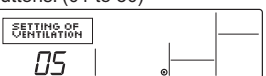

<Indoor unit address>

Press the [O] MENU] button and confirm the LOSSNAY address registered at the set indoor unit address. - Confirmation end display (When LOSSNAY is connected.)

The indoor unit address and "IC" and registered LOSSNAY address and "LC" are alternately displayed.

| SETTING OF<br>VENTILATION | - |                       | SETTING OF<br>VENTILATION | <i>30</i> |  |
|---------------------------|---|-----------------------|---------------------------|-----------|--|
| 05                        | E | $\longleftrightarrow$ |                           | LE        |  |

- Confirmation end display (When LOSSNAY is not connected.)

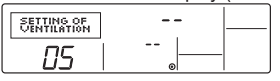

Registered indoor unit address does not exist.

| SETTING OF<br>VENTILATION |  |
|---------------------------|--|
| 05                        |  |

#### < 3. Deletion procedure >

Use this procedure when you want to delete registration of indoor units connected by the remote controller and LOSSNAY.

10 Confirm (see 2. Confirmation procedure) the LOSSNAY you want to delete and display the indoor units and LOSSNAY confirmation results.

| SETTING OF<br>VENTILATION | <i>I</i> <b>Г</b> | $ ] \longleftrightarrow $ | SETTING OF<br>VENTILATION | 30 |  |
|---------------------------|-------------------|---------------------------|---------------------------|----|--|
| חק                        | "                 |                           |                           |    |  |

11 Press the [O/ON/OFF] button twice and delete registration of the LOSSNAY registered at the set indoor unit.

- Deletion end display Indoor unit address and "---" and registered LOSSNAY address and "---" are alternately displayed.

|                                           |  | 0                     |                           |      |  |  |  |
|-------------------------------------------|--|-----------------------|---------------------------|------|--|--|--|
| SETTING OF<br>VENTILATION                 |  | $\longleftrightarrow$ | SETTING OF<br>VENTILATION | <br> |  |  |  |
| - Deletion error display                  |  |                       |                           |      |  |  |  |
| When deletion was not performed properly. |  |                       |                           |      |  |  |  |
|                                           |  | 1                     |                           |      |  |  |  |

| SETTING OF<br>VENTILATION |    | <br>              | SETTING OF<br>VENTILATION | <i>30</i> |  |
|---------------------------|----|-------------------|---------------------------|-----------|--|
|                           | 88 | $\leftrightarrow$ |                           | 88        |  |
|                           |    |                   |                           |           |  |

OPTIONAL

## 5 Function Selection

#### (1) Function selection of remote controller

The setting of the following remote controller functions can be changed using the remote controller function selection mode. Change the setting when needed.

| Item 1                | Item 2                                                                     | Item 3 (Setting content)                                                                          |  |
|-----------------------|----------------------------------------------------------------------------|---------------------------------------------------------------------------------------------------|--|
| 1. Change Language    | Language setting to display                                                | Display in multiple languages is possible.                                                        |  |
| ("CHANGE LANGUAGE")   |                                                                            |                                                                                                   |  |
| 2. Function limit     | (1) Operation function limit setting (operation lock) ("LOCKING FUNCTION") | <ul> <li>Setting the range of operation limit (operation lock)</li> </ul>                         |  |
| ("FUNCTION SELEC-     | (2) Use of automatic mode setting ("SELECT AUTO MODE")                     | <ul> <li>Setting the use or non-use of "automatic" operation mode</li> </ul>                      |  |
| TION")                | (3) Temperature range limit setting ("LIMIT TEMP FUNCTION")                | <ul> <li>Setting the temperature adjustable range (maximum, minimum)</li> </ul>                   |  |
| 3. Mode selection     | (1) Remote controller main/sub setting ("CONTROLLER MAIN/SUB")             | <ul> <li>Selecting main or sub remote controller</li> </ul>                                       |  |
| ("MODE SELECTION")    |                                                                            | * When two remote controllers are connected to one group, one controller must be set to sub.      |  |
|                       | (2) Use of clock setting ("CLOCK")                                         | <ul> <li>Setting the use or non-use of clock function</li> </ul>                                  |  |
|                       | (3) Timer function setting ("WEEKLY TIMER")                                | Setting the timer type                                                                            |  |
|                       | (4) Contact number setting for error situation ("CALL.")                   | <ul> <li>Contact number display in case of error</li> </ul>                                       |  |
|                       |                                                                            | <ul> <li>Setting the telephone number</li> </ul>                                                  |  |
| 4. Display change     | <ol> <li>Temperature display °C/°F setting ("TEMP MODE °C/°F")</li> </ol>  | <ul> <li>Setting the temperature unit (°C or °F) to display</li> </ul>                            |  |
| ("DISP MODE SETTING") | (2) Suction air temperature display setting ("ROOM TEMP DISP SELECT")      | <ul> <li>Setting the use or non-use of the display of indoor (suction) air temperature</li> </ul> |  |
|                       | (3) Automatic cooling/heating display setting ("AUTO MODE DISP C/H"        | •Setting the use or non-use of the display of "Cooling" or "Heating" display during operation     |  |
|                       |                                                                            | with automatic mode                                                                               |  |

#### [Function selection flowchart]

[1] Stop the air conditioner to start remote controller function selection mode.  $\rightarrow$  [2] Select from item1.  $\rightarrow$  [3] Select from item2.  $\rightarrow$  [4] Make the setting. (Details are specified in item3)  $\rightarrow$  [5] Setting completed.  $\rightarrow$  [6] Change the display to the normal one. (End)

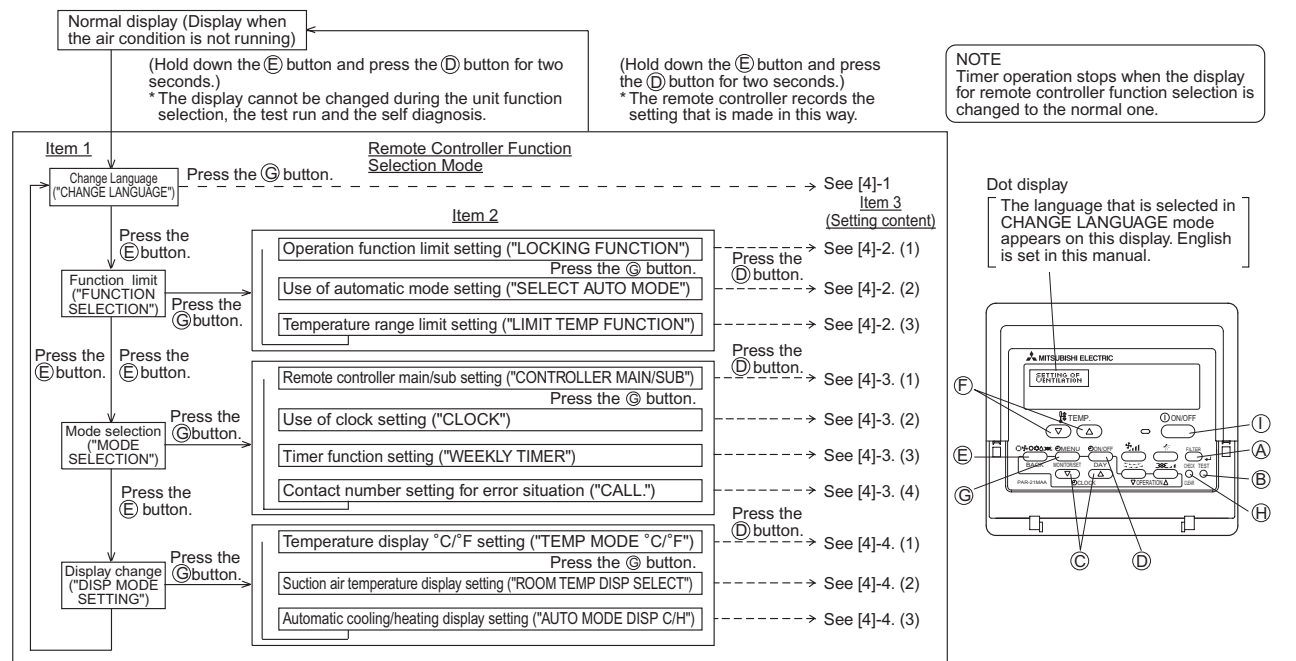

#### [Detailed setting]

#### [4] -1. CHANGE LANGUAGE setting

- The language that appears on the dot display can be selected.
- Press the [ MENU] button to change the language.
- ① Japanese (JP), ② English (GB), ③ German (D), ④ Spanish (E),

### (5) Russian (RU), (6) Italian (I), (7) Chinese (CH), (8) French (F)

#### [4] -2. Function limit

- (1) Operation function limit setting (operation lock)
- To switch the setting, press the [①ON/OFF] button.
- no1: Operation lock setting is made on all buttons other than the [① ON/OFF] button.
   no2: Operation lock setting is made on all buttons.
- OFF (Initial setting value): Operation lock setting is not made.
- \* To make the operation lock setting valid on the normal screen, it is necessary to press buttons (Press and hold down the [FILTER] and [① ON/OFF] buttons at the same time for two seconds.) on the normal screen after the above setting is made.

#### (2) Use of automatic mode setting

- When the remote controller is connected to the unit that has automatic operation mode, the following settings can be made. • To switch the setting, press the [①ON/OFF] button.
- ① ON (Initial setting value) : The automatic mode is displayed when
- ② OFF
   2 OFF
   2 The automatic mode is not displayed when the operation mode is selected.

### d. (1) Remote controller main/sub setting

Settable range

Automatic mode :

[4] -3. Mode selection setting

• To switch the setting, press the [ ON/OFF] button. ① Main : The controller will be the main controller.

Cooling/Dry mode : Lower limit: 19°C ~ 30°C Heating mode : Lower limit: 17°C ~ 28°C

Free-plan units, and intermediate temperature units)

Sub : The controller will be the sub controller.

(3) Temperature range limit setting

1 LIMIT TEMP COOL MODE

2 LIMIT TEMP HEAT MODE :

LIMIT TEMP AUTO MODE

After this setting is made, the temperature can be changed within the set range.

When the setting, other than OFF, is made, the temperature range limit setting

on cooling, heating and automatic mode is made at the same time. However,

the range cannot be limited when the set temperature range has not changed.

button. The selected setting will flash and the temperature can be set.

Lower limit: 19°C ~ 28°C

\* The settable range varies depending on the unit to connect (Mr. Slim units,

To increase or decrease the temperature, press the [  $\$  TEMP ( $\bigtriangledown$ ) or ( $\triangle$ )] button.

To switch the upper limit setting and the lower limit setting, press the [ til]

Upper limit: 30°C ~ 19°C

Upper limit: 28°C ~ 17°C

Upper limit: 28°C ~ 19°C

To switch the setting, press the [ ON/OFF] button.

The temperature range can be changed on cooling/dry mode.

The temperature range can be changed on heating mode.

The temperature range can be changed on automatic mode.

④ OFF (initial setting) : The temperature range limit is not active.

OPTIONAL PARTS

**MITSUBISHI ELECTRIC CORPORATION** 

| (2) Use of clock setting       .         • To switch the setting, press the [☉ON/OFF] button.       .         ① OFF: The clock function cannot be used.       .         ② OFF: The clock function cannot be used.       .         ③ Timer function setting       .         • To switch the setting, press the [④ON/OFF] button (Choose one of the followings.).       .         ① WEEKLY TIMER (initial setting on MA deluxe):       . |                                                                                                    | <ul> <li>CALL_ : The contact number can be set when the display is as shown on the left.</li> <li>Setting the contact numbers, follow the following procedures.</li> <li>Move the flashing cursor to set numbers. Press the [∯ TEMP. (▽) and (△)] button to move the cursor to the right (left). Press the [ O CLOCK (▽) and (△)] button to set the numbers.</li> <li>[4] -4. Display change setting</li> <li>(1) Temperature display °C/° E setting</li> <li>To switch the setting, press the [O ON/OFF] button.</li> <li>C: The temperature unit °C is used.</li> <li>(2) Suction air temperature display setting</li> <li>To switch the setting, press the [O ON/OFF] button.</li> <li>ON : The suction air temperature is displayed.</li> <li>(2) OFF: The suction air temperature is not displayed.</li> <li>(3) Automatic cooling/heating display setting</li> <li>To switch the setting, press the [O ON/OFF] button.</li> <li>ON : One of "Automatic mode is running.</li> <li>(2) OFF: Only "Automatic" is displayed under the automatic mode.</li> </ul> |                   |                    |                                     |  |
|----------------------------------------------------------------------------------------------------|----------------------------------------------------------------------------------------------------|----------------------------------------------------------------------------------------------------|-------------------|--------------------|-------------------------------------|--|
| Set the functions of each in                                                                                                    | cting the necessary items from Table 1.                                                                                                    | functions of ea                                                                                                    | ich indoor unit c | an de selecteo     | a only from the remote controller.  |  |
| Table 1. Function selection                                                                                                    | contents (For a detailed description of the factory setti                                                                                                    | ings and mode                                                                                                    | of each indoor ι  | init, refer to the | e indoor unit installation manual.) |  |
| Function                                                                                                    | Settings                                                                                                    | Mode No.                                                                                                    | Setting No.       | Check              | Object unit address No.             |  |
| Power failure automatic                                                                                                    | Not available<br>Available (Approximate 4 minutes wait-period after power is restored )                                                                                                    | 01                                                                                                    | 1                 |                    | Unit address No. 00                 |  |
|                                                                                                    | Indoor unit operating average                                                                                                    | 02                                                                                                    | 1                 |                    | -                                   |  |
| detecting                                                                                                    | Set by indoor unit's remote controller                                                                                                    | 02                                                                                                    | 2                 |                    |                                     |  |
|                                                                                                    | Remote controller's internal sensor                                                                                                    | 02                                                                                                    | 3                 |                    | These items are set for all in-     |  |
| LOSSNAY connectivity                                                                                                    | Supported (indoor unit is not equipped with outdoor-air intake)                                                                                                    | 03                                                                                                    | 2                 |                    |                                     |  |
|                                                                                                    | Supported (indoor unit is ror equipped with outdoor-air intake)                                                                                                    | 03                                                                                                    | 3                 |                    | -                                   |  |
| AUTO modo                                                                                                    | Energy saving cycle automatically enabled                                                                                                    | 05                                                                                                    | 1                 |                    | -                                   |  |
| Aoromode                                                                                                    | Energy saving cycle automatically disabled                                                                                                    | 05                                                                                                    | 2                 |                    |                                     |  |
|                                                                                                    | 100 Hr                                                                                                    | 07                                                                                                    | 1                 |                    | Unit address No. 01 to 04 or        |  |
| Filter sign                                                                                                    | 2500 Hr                                                                                                    | 07                                                                                                    | 2                 |                    |                                     |  |
|                                                                                                    | No filter sign indicator                                                                                                    | 07                                                                                                    | 3                 |                    |                                     |  |
| Fan speed                                                                                                    | Standard                                                                                                    | 08                                                                                                    | 2                 |                    | -                                   |  |
|                                                                                                    | High ceiling                                                                                                    | 08                                                                                                    | 3                 |                    | -                                   |  |
| No. of air outlets                                                                                                    | 4 directions                                                                                                    | 09                                                                                                    | 1                 |                    |                                     |  |
|                                                                                                    | 3 directions                                                                                                    | 09                                                                                                    | 2                 |                    |                                     |  |
| Installed options                                                                                                    | Not supported                                                                                                    | 10                                                                                                    | 1                 |                    | These items are set for each        |  |
|                                                                                                    | Supported                                                                                                    | 10                                                                                                    | 2                 |                    | Indoor unit.                        |  |
| Up/down vane setting                                                                                                    | Equipped with vanes (No. 1 set)                                                                                                    | 11                                                                                                    | 2                 |                    | -                                   |  |
| op, do thi turio ootang                                                                                                    | Equipped with vanes (No. 2 set)                                                                                                    | 11                                                                                                    | 3                 |                    | -                                   |  |
|                                                                                                    | Disabled                                                                                                    | 12                                                                                                    | 1                 |                    |                                     |  |
|                                                                                                    | Enabled                                                                                                    | 12                                                                                                    | 2                 |                    | _                                   |  |
| Humidifier                                                                                                    | Not supported                                                                                                    | 13                                                                                                    | 1                 |                    | -                                   |  |
|                                                                                                    | Supported                                                                                                    | 13                                                                                                    | 2                 |                    |                                     |  |
| NOTE: When the indo<br>entering O or of<br>[Function selection flow]<br>First grasp the function s<br>(For the actual setting pro                                                                                                    | or unit functions were changed using the function se<br>other mark in the appropriate check field of Table 1.<br>election flow. The following describes setting of "Ro<br>ocedure, see [Setting procedure] ① to ⑩.) | election after ir<br>oom temperatu                                                                                                    | re detection po   | mplete, alway      | e 1 as an example.                  |  |
| ① Check the function select                                                                                                    | ction set contents.                                                                                                    |                                                                                                    |                   |                    | ]                                   |  |
|                                                                                                    |                                                                                                    |                                                                                                    |                   |                    |                                     |  |
| ② Switch to the FUNCTION<br>(Press (A) and (B) simulta                                                                                                    | N SELECTION mode.<br>neously in the remote controller OFF state.)                                                                                                    |                                                                                                    |                   |                    |                                     |  |
| 3 Refrigerant address specification 00 (Outdoor unit specification)<br>(Unnecessary for single refrigerant system.)                                                                                                    |                                                                                                    |                                                                                                    |                   |                    | TEMP. OONOFF                        |  |
| (4) Unit address No. specification<br>(Buttons © and © operation)<br>(Buttons © and © operation)<br>(Buttons © and © operation)                                                                                                    |                                                                                                    |                                                                                                    |                   |                    |                                     |  |
| 5 Re                                                                                                    | egistration (Press button (E).) (Specified indoor unit Fan operation)                                                                                                    | NO Cha                                                                                                    | inge<br>gerant    | G PAR-21MAA        |                                     |  |
| 6 Mode No. Selection                                                                                                    | 02 (Room temperature detection position)                                                                                                    | add<br>bha                                                                                                    | ress and unit     |                    |                                     |  |
| <ul> <li>Setting No. selection<br/>(Buttons ) and ) operation</li> </ul>                                                                                                    | 3 (remote controller fixed)<br>ation)                                                                                                    | 200                                                                                                    | $\checkmark$      |                    | Ç P                                 |  |
|                                                                                                    | paistor (Pross button (C))                                                                                                    |                                                                                                    |                   |                    |                                     |  |
| (a) Re                                                                                                    |                                                                                                    |                                                                                                    | Ĭ                 |                    |                                     |  |
|                                                                                                    | End? NO                                                                                                    |                                                                                                    |                   |                    |                                     |  |
|                                                                                                    | YES                                                                                                    |                                                                                                    |                   |                    |                                     |  |
| 1 Ending function dis                                                                                                    | play (Press buttons (A) and (B) simultaneously.)                                                                                                    |                                                                                                    |                   |                    |                                     |  |

[Procedure] (Set only when change is necessary.) Check the set contents of each mode. When the set contents of a mode were changed by function selection, the functions of that mode also change. Check the set contents as described in steps ③ to ⑦ and change the setting based on the entries in the Table 1 check field. For the factory settings, refer to the indoor unit installation manual. 2 Set the remote controller to Off. ③ Set the outdoor unit refrigerant address No. Press and hold down the (A) [FILTER] and (B) [TEST] buttons at When the  $\bigcirc$  [ $\bigcirc$  CLOCK ( $\bigtriangledown$ ) and ( $\triangle$ )] buttons are pressed, the refrigerant the same time for two seconds or longer. address No. decreases and increases between 00 and 15. Set it to the "FUNCTION SELECTION" blinks for a while, then the remote conrefrigerant address No. whose function you want to select. troller display changes to the display shown below (This step is unnecessary for single refrigerant system.) Refrigerant address display -)00(-FUNCTION FUNCTION \* If the remote controller enters the OFF state after the "FUNCTION SELECTION" and room temperature displays " 88 " have flashes for two seconds, communication is probably abnormal. Make sure there are no noise sources near the transmission line. NOTE: If you make a mistake during operation, end function selection by step (1) and repeat selection from step (2) Set the indoor unit address No. Press the (D)[ ON/OFF] button. The unit address No. When the  $\bigcirc$  [ $\bigcirc$  CLOCK ( $\bigtriangledown$ ) and ( $\triangle$ )] buttons are pressed, the unit address No. changes in 00  $\rightarrow$  01  $\rightarrow$  02  $\rightarrow$  03  $\rightarrow$  04  $\rightarrow$  AL order. Set it to the display "- -" flashes. unit address No. of the indoor unit whose functions you want to set. Unit address No. display 00 00-00 FUNCTION FUNCTION - - -- - -\* When setting mode 1 to 3, set the unit address No. to "00" \* When setting modes 7 to 11: When setting for each indoor unit, set the unit address No. to "01-04". - When batch setting for all indoor units, set the unit address No. to "AL". 5 Refrigerant address and unit address No. registration () When registered using the (E)[□+•○∞∞] button, the registered indoor unit begins fan operation. When you want to know the location of the dress No. are registered. indoor units of the unit address No. whose functions were selected, check After a while, the mode No. display "- -" flashes here. When the unit address No. is 00 or AL, all the indoor units of the 00-00 selected refrigerant address perform the fan operation. FUNCTION Mode No. display Ex) When refrigerant address 00, unit address No. = 02 registered Refrigerant address 00 \* When " 88 " flashes at the room temperature display, the selected re-Outdoor unit frigerant address is not in the system. When "F" is displayed at the unit address No. display, and when it flashes together with the refrigerant address display, the selected unit address Unit address Unit address Unit address Indoor unit No. does not exist. Correctly set the refrigerant address and unit ad-No. 02 No. 03 dress No. by repeating steps 2 and 3.AFan operation Registration Remote Controller When grouping by different refrigerant systems and an indoor unit other than the specified refrigerant address performs the fan operation, the refrigerant address set here is probably duplicated. Recheck the refrigerant address at the outdoor unit rotary switches. 6 Mode No. selection Select the mode No. you want to set with the (F) TEMP.  $(\bigtriangledown)$  and  $(\bigtriangleup)$  buttons. (Only the settable mode numbers can be selected.) 00-00 FUNCTION Mode No. display 02-Mode No. 02 = Room temperature detection position O Select the setting contents of the selected mode. Select the setting No. using the  $\bigcirc$  [  $\Re$  TEMP.  $(\bigtriangledown)$  and  $(\triangle)$ ] buttons. When the G O MENU] button is pressed, the current setting No. flashes. Use this to check the currently set contents Setting No. display -FUNCTION 00 00 00 00 FUNCTION רּלח Setting No. 3 = Remote controller built-in sensor Setting No. 1 = Simultaneous operation indoor units balance 8 The contents set at steps 3 to 7 are registered. setting No. change to a steady light and setting ends. 00 00 FUNCTION SELECTION пп пп FUNCTION ÈSŪ <u>ESU</u> \* When "- -" appears at the mode No. and setting No. displays and " 88" flashes at the room temperature display, communication is probably abnormal. Make sure there are no noise sources near the transmission line 9 To select more functions, repeat steps 3 to 8. End function selection Press and hold down the (A) [FILTER] and (B) [TEST] buttons at the same time for two seconds or longer. After a while, the function selection display disappears and the remote controller returns to the air conditioner off display. \* Do not operate the air conditioner from the remote controller for 30 seconds after the end of function selection. NOTE: When the functions of an indoor unit were changed by function selection after the end of installation, always indicate the set contents by entering a O or other mark in the appropriate check field of Table 1
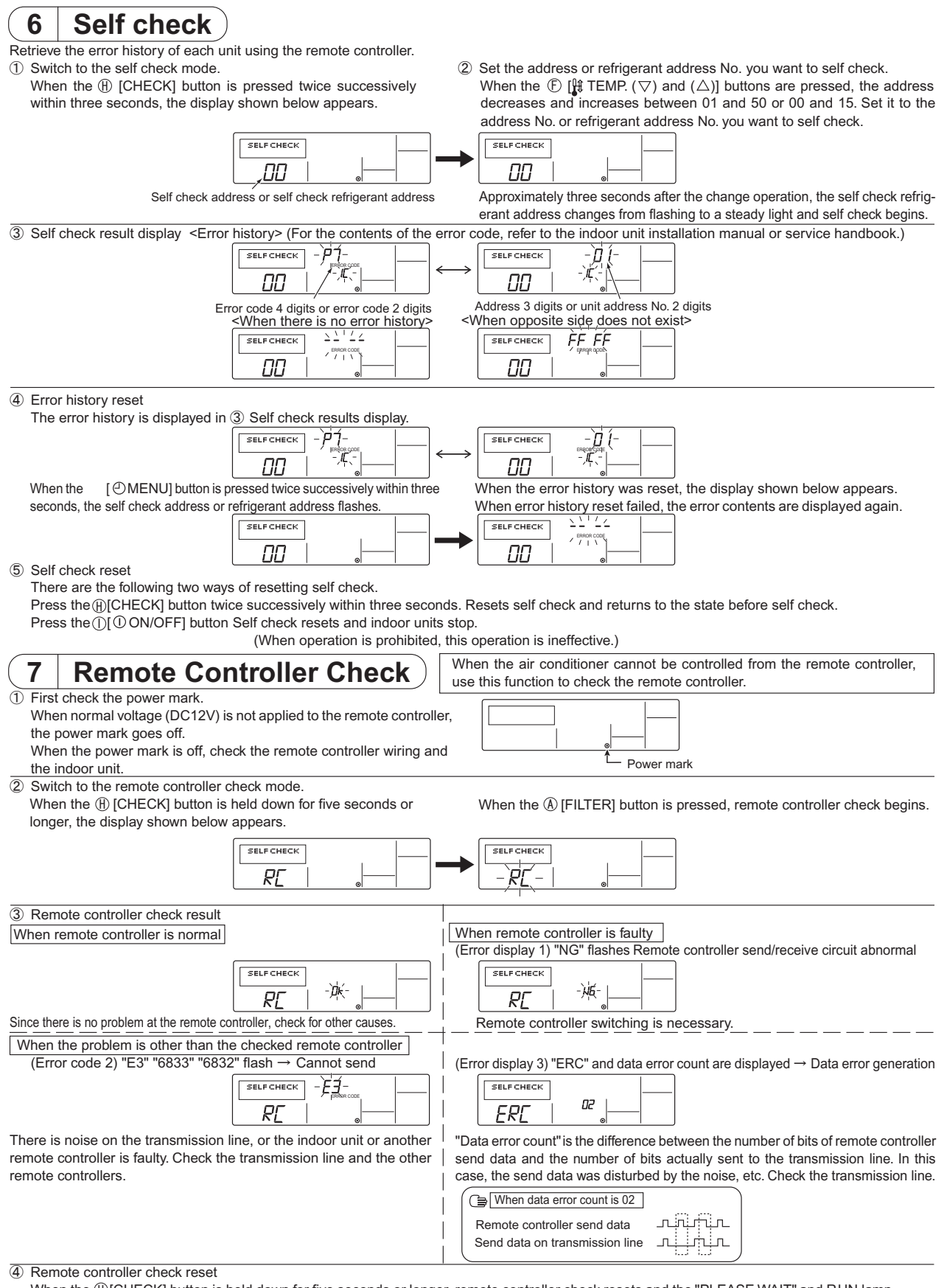

When the (H)[CHECK] button is held down for five seconds or longer, remote controller check resets and the "PLEASE WAIT" and RUN lamp flash. Approximately 30 seconds later, the remote controller returns to the state before remote controller check.

PARTS

# Photo

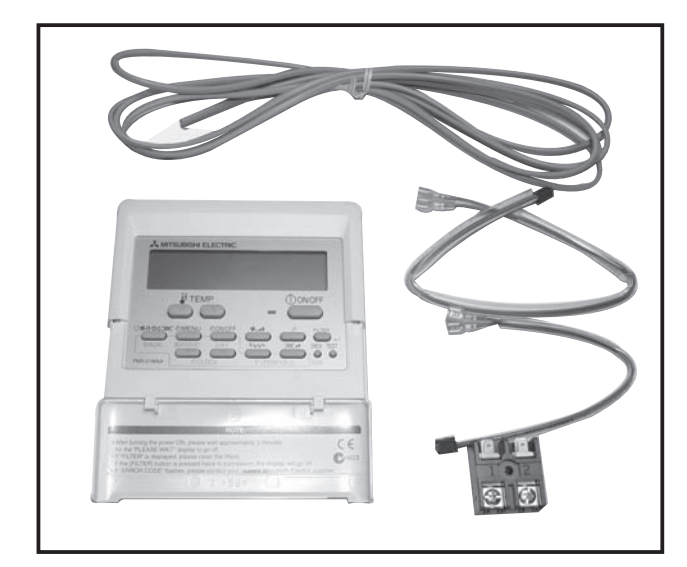

## Dimensions

Unit : mm

Terminal block

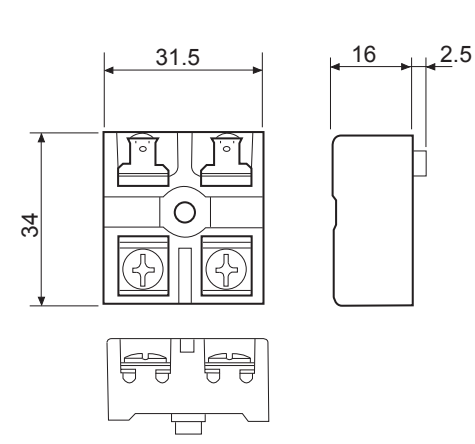

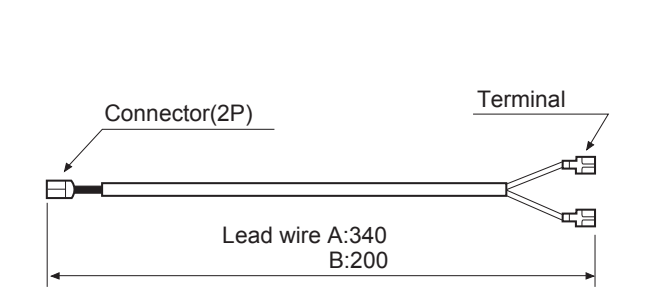

# Wiring Diagram

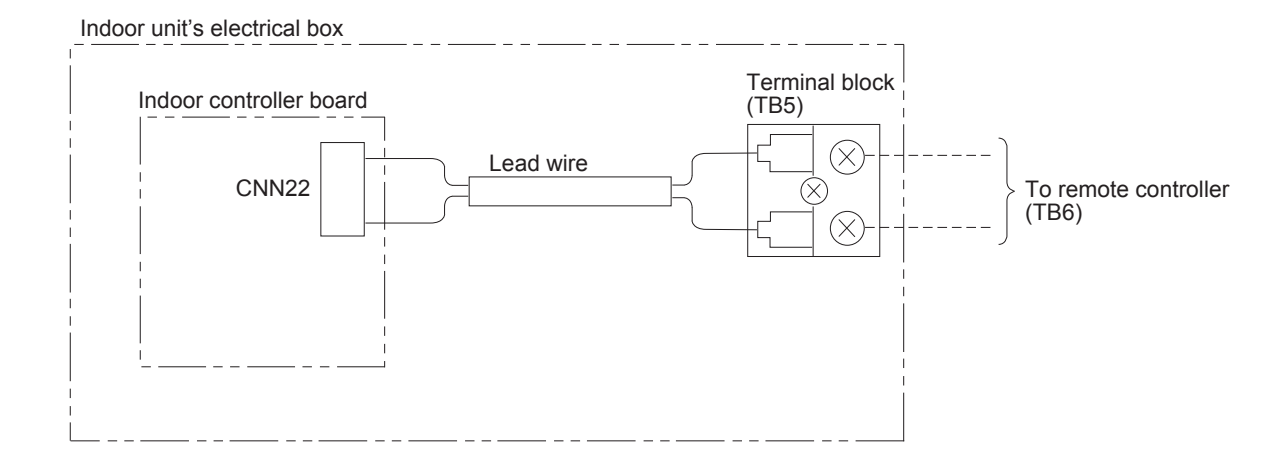

## Descriptions

Enables the use of wired remote controller (PAR-21MAA) for wall mounted models.

# Applicable Models

PKA-RP HAL

PKA-RP KAL

# Specifications

Lead wire

| Terminal block capacity | 10A/250V       |
|-------------------------|----------------|
| Applicable wire         | Φ1.6mm or less |
| Terminal block material | Phenol resin   |

## **1** Confirming the Supplied Parts

Check that the box includes the following parts in addition to this installation manual.

| Parts Name                                    | PAR-21MAAT-E |
|-----------------------------------------------|--------------|
| 1 Terminal block                              | 1            |
| ② Cross-recessed tapping screw                | 1            |
| ③ Lead wire A ( $\ell$ = 340 mm)              | 1            |
| ④ Lead wire B ( $\ell$ = 200 mm)              | 1            |
| ⑤ Remote controller (Upper case/Lower case)   | 1            |
| ⑥ Remote controller cord                      | 1            |
| ⑦ Cross-recessed pan-head screw               | 2            |
| ⑧ Wood screw (Use for installing on the wall) | 2            |

## **2** Installing the terminal block

## (1) PKH-P · GALH/PKA-RP · GAL

- ① Open the front grille and remove the screw ( $\times$  1) to remove the terminal block cover.
- ② Disconnect the connector which is a wireless remote controller relay line. (with pressing the hook)
- ③ Remove the screw cap and screw ( $\times$  3).
- ④ Place the Auto vane as illustrated and remove the bottom of the front panel first.
- (5) Remove the screw ( $\times$  1) to remove the p.c. board cover.
- ⑥ Secure the terminal block (TB5) to the electrical box with cross-recessed tapping screws.
- ⑦ Connect the lead wire A to the terminal block (TB5) and the connector (CN22) in the indoor p.c. board. (Lead wire should be run though the clamp pointed by the arrow.)
- Connect the transmission lines of the wired remote controller and 2 or group remote controller to the bottom of the terminal block (TB5) (screw terminal).
- Install the panel, terminal block cover, p.c. board or connector as they had formed first.

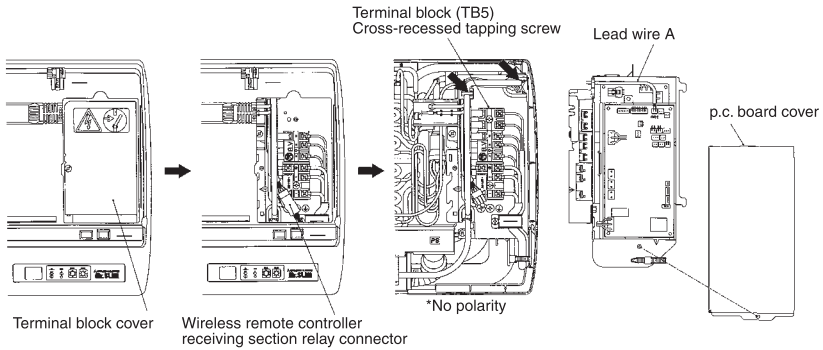

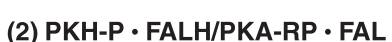

- ① Remove the side panel screws (×2) to remove the side panel.
- Remove the side panel and disconnect the remote controller relay connector.
- ③ Remove the screw (×1) and terminal block (TB5) cover.
- $\overset{\smile}{(4)}$  Remove the screw  $(\times 1)$  and p.c. board cover.
- (5) Remove the screw  $(\times 1)$  and terminal block cover installing piece.
- 6 Secure the terminal block (TB5) to the electrical box with crossrecessed tapping screw.
- Connect the lead wire B to the terminal block (TB5) and connector (CN22) in the indoor p.c. board.
- ③ Connect the transmission lines of the wired remote controller and 2 or group remote controller to the bottom of the terminal block (TB5)(screw terminal block).

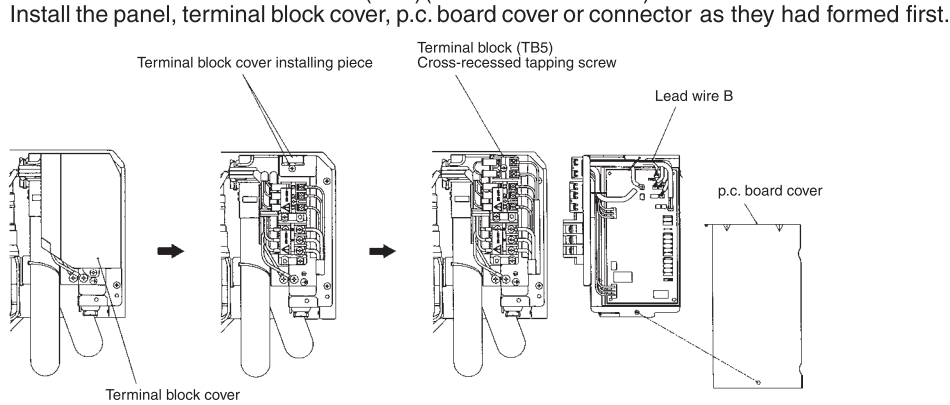

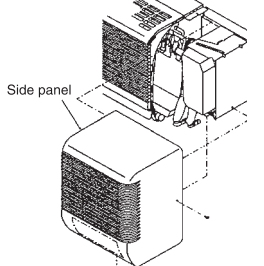

6

Making the auto vane

be horizontally

Screw cap

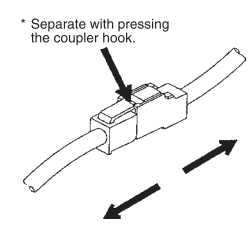

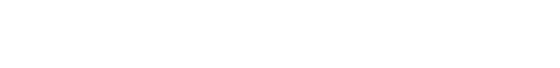

#### 3 Transmission line wiring

As system configurations differ for remote controller wiring, execute wiring in accordance with the following example. • The numbers (1), (2) and (3) in the chart correspond to items (1), (2) and (3) below.

## (1) When remote controllers are connected to each refrigerant system

(Standard 1:1, simultaneous twin, and simultaneous triple)

### [Example]

Outdoor unit
 Indoor unit

Indoor unit

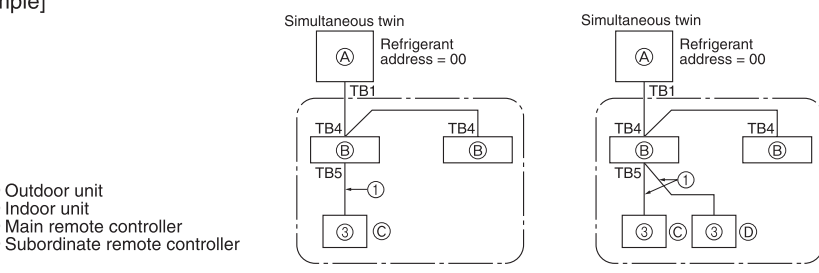

## (2) Other refrigerant system groupings

- Set the refrigerant address using the DIP switch of the outdoor unit. (See the technical manual for details.)
- In this case, all the indoor units enclosed in the broken-line []] can be controlled as one group.
- (1) Wiring from the Remote Control
  - This wire is connected to TB5 (terminal block for remote controller) of the indoor unit (non-polar).
  - If different types of indoor units are mixed together in the simultaneous multiple group, surely connect the remote controller to the indoor unit with the most functions (fan speed, vane, louver, etc.).

Standard 1:1

A

B

TB1

TB4

TB5

Refrigerant address = 00

TB

<u>TB4</u>

2 TB5

3 C 3 D 1

-(1)

B

Main unit

Simultaneous twin

A

2

Refrigerant address = 01

Sub unit

B

TB4

Simultaneous triple

Sub unit

TB4

B

A

TB1

TB4

TB5

(E

Refrigerant address = 02

TB4

B

- ② When a Different Refrigerant System Grouping is Used.
  - Group the system using the remote controller wiring. Execute crossover wiring of the remote controller wire to any single indoor unit of the refrigerant system to be arouped.
  - If different types of indoor units are mixed together in the same group, be sure to make the main unit (refrigerant address = 00) the indoor unit with the most functions (fan speed, vane, louver, etc.).
  - Also if new type belongs to simultaneous multiple group, be sure to fulfill the above conditions (1).
  - Up to 16 refrigerant systems can be controlled as one group using the slim A remote controller.

Crossover wiring to the indoor unit (TB5) of the same refrigerant system is not allowed. If such crossover wiring NOTES: • is executed, the system will not operate correctly. Crossover wiring between remote controllers is not allowed. There is only one terminal block on the remote controller for wiring.

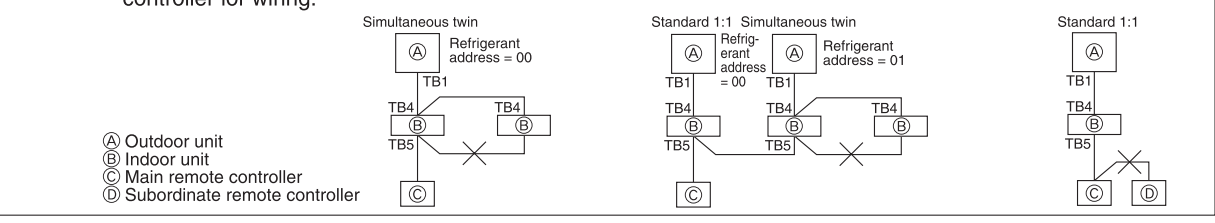

③ Up to two remote controllers can be connected to a single group.

- Be sure to designate the main remote controller and the subordinate remote controller if two remote controllers are used in one group.
- If a group only has a single remote controller, it automatically becomes the main controller. But if a group has two remote controllers, one must be designated as the main remote controller and the other as the subordinate remote controller. (For how to set the main and subordinate switch, see step (2) in (7 Function Settings).)
- Remote controller wiring can be extended up to a maximum of 500 meters. Note, however, that the supplied remote controller cord is 3 meters or less. A 0.3 mm<sup>2</sup> to 1.25 mm<sup>2</sup> power cable must be acquired locally if more than 3 meters is needed.

AUTION Remote controller wiring

- Avoid using multicore cable as malfunctions may occur.
- As much as possible, keep the remote controller wire away from grounding items (steel frames of buildings or metal, etc.).

## 4 How To Install

# (1) Choose a place in which to install the remote controller (switch box). Be sure to observe the following steps:

① Temperature sensors are provided with both the remote controller and the indoor units. When using the remote control temperature sensors, the main remote controller detects the room temperature. Install the main remote controller in a place where the average room temperature can be detected and also which is not affected by any heat source from direct sunlight or air blown from air conditioning units.

(For how to set the main/subordinate remote controller, see step (2) in (7 Function Settings) and for how to set the temperature sensor, see (7 Function Settings).)

- ② When installing on either the switch box or the wall, allow extra space around the remote controller as shown in the figure on the right. (When using it in combination with a Program timer, see the installation manual for the Program timer.)
- NOTE: Make sure that there is no wiring or wire near the remote controller sensors. If there is, the remote controller cannot detect the exact room temperature.
- ③ Procure the following Parts locally.
  - Switch box for two units
  - Thin copper conduit tube
  - Lock nuts and bushings
- (2) Seal the remote controller cord lead-in hole with putty in order to prevent the possible entry of dew, water droplets, cockroaches, other insects, etc.
  - When installing on the switch box, seal the connections between the switch box and wiring pipe with putty.

- When opening a hole using a drill for the remote control cord (or taking the cord out of the back of the remote control), seal that hole with putty.
- When routing the cord via the portion cut off from the upper case, equally seal that portion with putty.

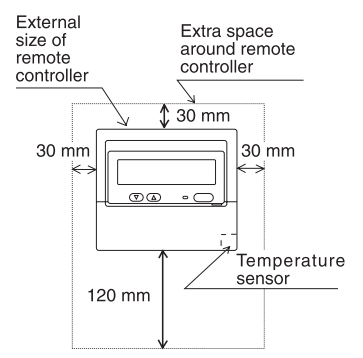

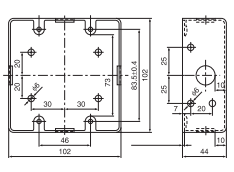

Switch box two units

### When using the switch box

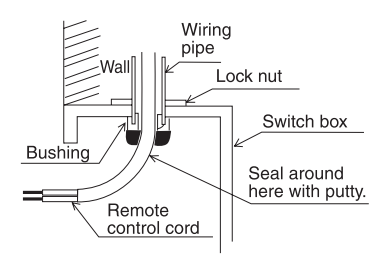

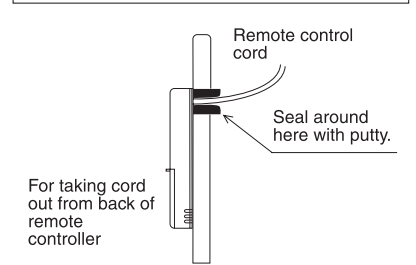

When installing directly on the wall

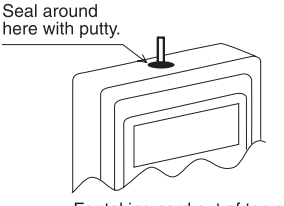

For taking cord out of top of remote controller

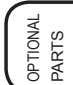

(3) Install the lower case on the switch box or directly on the wall.

| <sup>▲</sup> CAUTION      | Do not tighten the screws too much. Doing<br>so may result in a deformation or crack of<br>the lower case.              |
|---------------------------|----------------------------------------------------------------------------------------------------|
| NOTES: • Cl<br>• Fi<br>in | hoose a flat plane for installation.<br>x the switch box at more than two places when<br>stalling directly on the wall. |

## When using the switch box

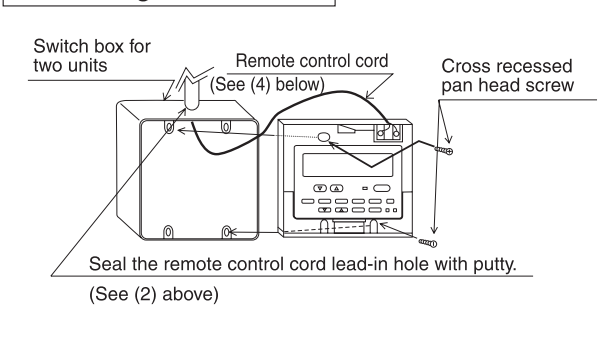

When installing directly on the wall

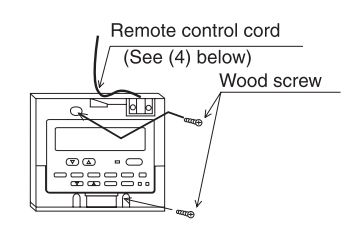

## (4) Connect the remote control cord to the remote controller terminal block.

Wire correctly referring to the following figure.

CAUTION Do not use crimp terminals to connect to remote controller terminal blocks. The terminals may contact the board and cause trouble or contact the cover and damage the cover.

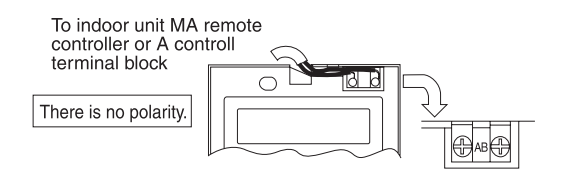

- (5) Wiring hole for installing directly on the wall (or open wiring)
  - Cut off the shaded area from the upper cover using a knife, nippers, etc.
  - Take out the remote control cord connected to the terminal block via this portion.

(6) Install the cover to the remote controller.

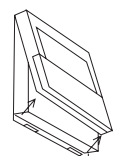

To remove the cover, insert a minus screwdriver into one of the open slots, and move it in the direction of the arrow shown in the figure.

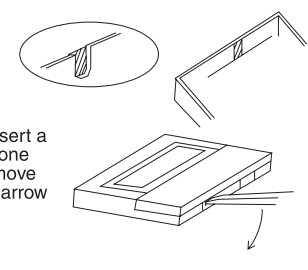

First, hook the cover to the two upper claws and then fit it to the remote controller.

| ▲CAUTION | <ul> <li>Press the cover until it snaps shut. If not, it may fall off.</li> <li>Do not into turn the screwdriver in the slot. Doing so may damage the slot.</li> </ul> |
|----------|----------------------------------------------------------------------------------------------------|
|          |                                                                                                    |

NOTE: A protection sheet is stuck to the operation section. Peel off this protection sheet before use.

## (7) Affix a caution label.

A caution label in English is supplied on the back surface of the control panel door. Affix another caution label in the language of a country where you use the remote control over the English one.

### 5 **Test Run**

## (1) Before test run

- After completing installation and the wiring and piping of the indoor and outdoor units, check for refrigerant leakage, looseness in the power supply or control wiring, wrong polarity, and no disconnection of one phase in the supply.
- Use a 500-volt megohmmeter to check that the resistance between the power supply terminals and ground is at least 1.0 MΩ.
- Do not carry out this test on the control wiring (low voltage circuit) terminals.

 $\triangle$  WARNING Do not use the air conditioner if the insulation resistance is less than 1.0 M $\Omega$ . (2) Test run  $\bigcirc$ (B) (F (E)ON/OFF button Test run display Indoor temperature liquid line temperature display Ō ON/OFF lamp Power display Error code display Ē A MITSUBISHI ELECTRI Test run remaining time display COOL HEAT ഭ Set temperature button  $(\mathbb{C})$ Mode selection button Æ Fan speed button # TEMP (I) ON/OFF M TEST button (A) $(\nabla)$ ① Turn on the power at least 12 hours before the test run. ④ Press the [Mode selection] button and switch to the cooling (or heating) mode. Make sure that cold (or warm) wind is blown out. (5) Press the [Fan speed] button. - Make sure that the wind speed is switched. (6) Check operation of the outdoor unit fan. (H)(G) $(\Gamma)$ (M)

- ⑦ Release test run by pressing the [ON/OFF] button. → Stop
- (8) Register a telephone number.

The telephone number of the repair shop, sales office, etc., to contact if an error occurs can be registered in the remote controller. The telephone number will be displayed when an error occurs. For registration procedures, refer to the operation manual for the indoor unit.

NOTE: It is not possible to run the in FAN, DRY or AUTO mode.

### **Function Settings** 6

## (1) Function setting on the unit (Selecting the unit functions)

Changing the power voltage setting

- · Be sure to change the power voltage setting depending on the voltage used.
- Go to the function setting mode. Switch OFF the remote controller. (II) Press the (A) and (B) buttons simultaneously and hold them for at least 2 seconds. FUNCTION will start to flash.
- ② Use the  $\bigcirc$  button to set the refrigerant address (II) to 00.
- (3) Press (D) and [--] will start to flash in the unit number ( $\mathbb{N}$ ) display.
- (4) Use the  $\bigcirc$  button to set the unit number ( $\mathbb{N}$ ) to 00.
- (5) Press the (E) MODE button to designate the refrigerant address/unit number. [--] will flash in the mode number ( I ) display momentarily.
- 6 Press the F buttons to set the mode number (I) to 04.
- (7) Press the G button and the current set setting number ( $\blacksquare$ ) will flash. Use the (F) button to switch the setting number in response to the power supply voltage to be used.

Power supply voltage

- : setting number = 1 240 V
- 220 V, 230 V : setting number = 2
- (8) Press the MODE button (2) and mode and the setting number (1) and (1) will change to being on constantly and the contents of the setting can be confirmed.
- (9) Press the FILTER (A) and TEST RUN (B) buttons simultaneously for at least two seconds. The function selection screen will disappear momentarily and the air conditioner OFF display will appear.

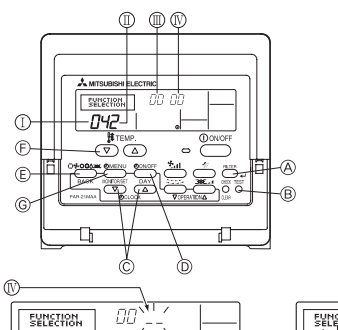

Mode number Setting number Refrigerant address Unit number

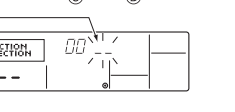

00 00

FUNCTION

1

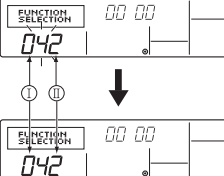

## Function table

Select unit number 00

| Mode                                                          | Settings                                                        |    | Setting no. | setting |
|---------------------------------------------------------------|-----------------------------------------------------------------|----|-------------|---------|
| Power failure auto-                                           | Not available                                                   | 01 | 1           |         |
| matic recovery                                                | Available *1                                                    |    | 2           |         |
| Indoor temperature                                            | Indoor unit operating average                                   |    | 1           |         |
| detecting                                                     | Set by indoor unit's remote controller                          | 02 | 2           |         |
|                                                               | Remote controller's internal sensor                             |    | 3           |         |
| LOSSNAY connec-                                               | Not Supported                                                   |    | 1           |         |
| tivity                                                        | Supported (indoor unit is not equipped with outdoor-air intake) | 03 | 2           |         |
|                                                               | Supported (indoor unit is equipped with outdoor-air intake)     |    | 3           |         |
| Power voltage 240 V                                           |                                                                 | 04 | 1           |         |
|                                                               | 220 V, 230 V                                                    | 04 | 2           |         |
| Auto mode (only for Energy saving cycle automatically enabled |                                                                 | 05 | 1           |         |
| PUHZ)                                                         | JHZ) Energy saving cycle automatically disabled                 |    | 2           |         |

Select unit numbers 01 to 03 or all units (AL [wired remote controller])

| Mode        | Settings                 | Mode no. | Setting no. | setting |
|-------------|--------------------------|----------|-------------|---------|
| Filter sign | 100Hr                    |          | 1           |         |
|             | 2500Hr                   | 07       | 2           |         |
|             | No filter sign indicator |          | 3           |         |

\*1 When the power supply returns, the air conditioner will start 3 minutes later.

\*2 Power failure automatic recovery initial setting depends on the connecting outdoor unit.

## (2) Function selection of remote controller

The setting of the following remote controller functions can be changed using the remote controller function selection mode. Change the setting when needed.

| Item 1                                       | Item 2                                                                                 | Item 3 (Setting content)                                                                                                    |
|----------------------------------------------|----------------------------------------------------------------------------------------|----------------------------------------------------------------------------------------------------|
| 1. Change Language<br>("CHANGE<br>LANGUAGE") | Language setting to display                                                            | Display in multiple languages is possible                                                                                                    |
| 2. Function limit<br>("FUNCTION              | (1) Operation function limit setting (operation lock)<br>("LOCKING FUNCTION")          | Setting the range of operation limit (operation lock)                                                                                                    |
| SELECTION")                                  | (2) Use of automatic mode setting ("SELECT AUTO MODE")                                 | • Setting the use or non-use of "automatic" op-<br>eration mode                                                                                                    |
|                                              | (3) Temperature range limit setting ("LIMIT TEMP<br>FUNCTION")                         | Setting the temperature adjustable range (maximum, minimum)                                                                                                    |
| 3. Mode selection<br>("MODE SELEC-<br>TION") | (1) Remote controller main/sub setting ("CONTROL-<br>LER MAIN/SUB")                    | <ul> <li>Selecting main or sub remote controller</li> <li>*When two remote controllers are connected to<br/>one group, one controller must be set to sub.</li> </ul> |
|                                              | (2) Use of clock setting ("CLOCK")                                                     | Setting the use or non-use of clock function                                                                                                    |
|                                              | (3) Timer function setting ("WEEKLY TIMER")                                            | Setting the timer type                                                                                                    |
|                                              | (4) Contact number setting for error situation ("CALL.")                               | <ul><li>Contact number display in case of error</li><li>Setting the telephone number</li></ul>                                                                       |
| 4. Display change                            | (1) Temperature display $^\circ C/^\circ F$ setting ("TEMP MODE $^\circ C/^\circ F$ ") | $\bullet$ Setting the temperature unit (°C or °F) to display                                                                                                    |
| ("DISP MODE<br>SETTING")                     | (2) Suction air temperature display setting ("ROOM TEMP DISP SELECT")                  | • Setting the use or non-use of the display of indoor (suction) air temperature                                                                                      |
|                                              | (3) Automatic cooling/heating display setting ("AUTO<br>MODE DISP C/H")                | • Setting the use or non-use of the display of<br>"Cooling" or "Heating" display during opera-<br>tion with automatic mode                                           |

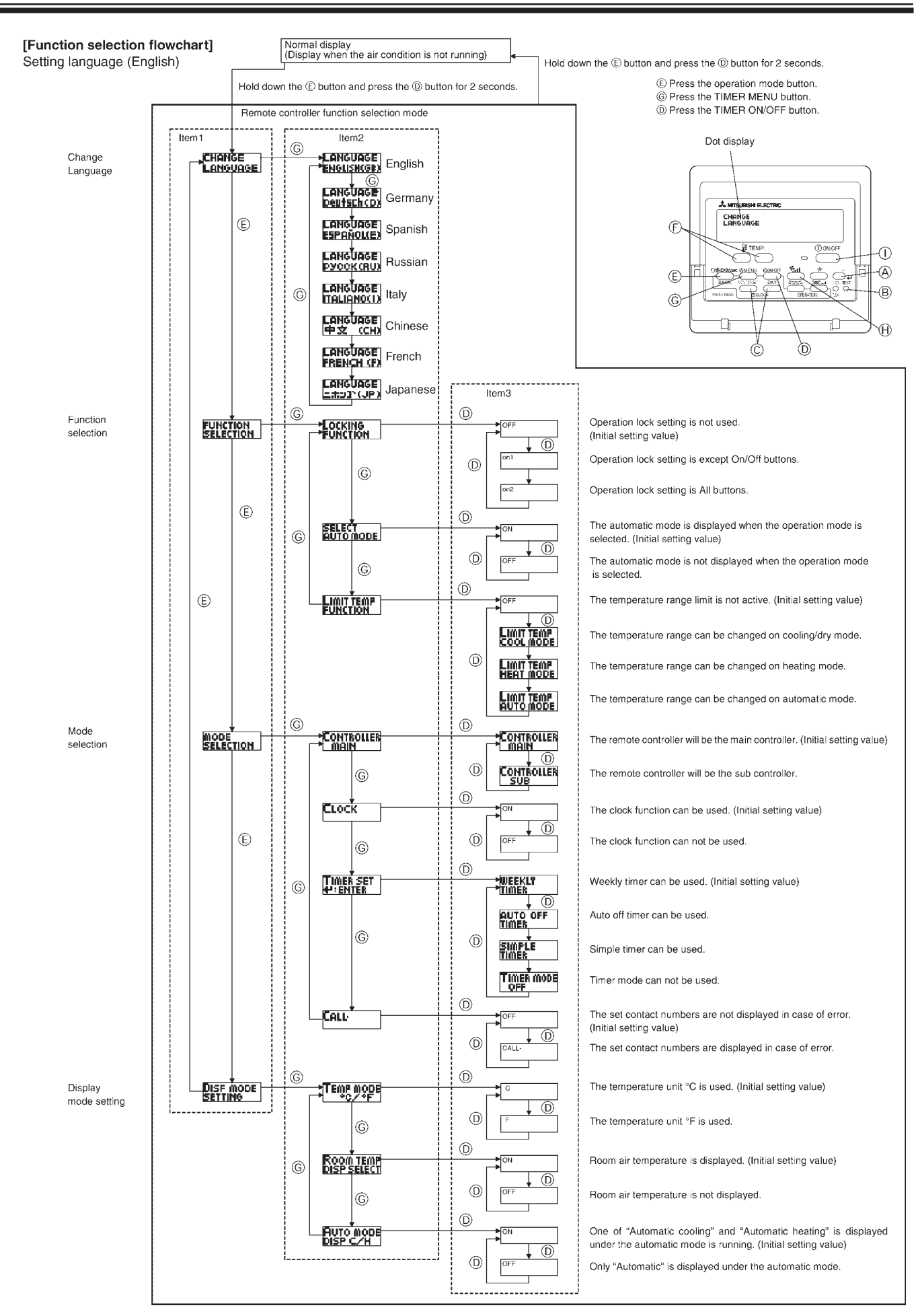

## [Detailed setting]

[4]-1. CHANGE LANGUAGE setting

- The language that appears on the dot display can be selected.
- Press the [OMENU] button G to change the language.

① English (GB), ② German (D), ③ Spanish (E), ④ Russian (RU), ⑤ Italian (I), ⑥ Chinese (CH), ⑦ French (F), ⑧ Japanese (JP) Refer to the dot display table.

[4]-2. Function limit

(1) Operation function limit setting (operation lock)

- To switch the setting, press the [ON/OFF] button D.
- ① no1 : Operation lock setting is made on all buttons other than the [①ON/OFF] button.
- (2) no2 : Operation lock setting is made on all buttons.
- ③ OFF (Initial setting value): Operation lock setting is not made.
- To make the operation lock setting valid on the normal screen, it is necessary to press buttons (Press and hold down the [FILTER] and [<sup>①</sup>ON/OFF] buttons at the same time for two seconds.) on the normal screen after the above setting is made.

(2) Use of automatic mode setting

When the remote controller is connected to the unit that has automatic operation mode, the following settings can be made.

- To switch the setting, press the [ON/OFF] button D.
  - ① ON (Initial setting value):
  - The automatic mode is displayed when the operation mode is selected.
  - 2 OFF:

The automatic mode is not displayed when the operation mode is selected.

(3) Temperature range limit setting

After this setting is made, the temperature can be changed within the set range.

- To switch the setting, press the [OON/OFF] button D.
- 1 LIMIT TEMP COOL MODE:

The temperature range can be changed on cooling/dry mode.

- ② LIMIT TEMP HEAT MODE:
- The temperature range can be changed on heating mode.
- ③ LIMIT TEMP AUTO MODE:

The temperature range can be changed on automatic mode.

- $\textcircled{\sc 0}$  OFF (initial setting): The temperature range limit is not active.
  - \* When the setting, other than OFF, is made, the temperature range limit setting on cooling, heating and automatic mode is made at the same time. However, the range cannot be limited when the set temperature range has not changed.

  - To switch the upper limit setting and the lower limit setting, press the [+] button (+). The selected setting will flash and the temperature can be set.
  - Settable range Cooling/Dry mod

| ng/Dry mode:            | Heating mode:           | Automatic mode:         |
|-------------------------|-------------------------|-------------------------|
| Lower limit:19°C ~ 30°C | Lower limit:17°C ~ 28°C | Lower limit:19°C ~ 28°C |
| Upper limit:30°C ~ 19°C | Upper limit:28°C ~ 17°C | Upper limit:28°C ~ 19°C |

E-118

## [4]-3. Mode selection setting

- (1) Remote controller main/sub setting
- To switch the setting, press the [ $\bigcirc$  ON/OFF] button  $\bigcirc$ .
  - Main : The controller will be the main controller.
     Sub : The controller will be the sub controller.
- (2) Use of clock setting
- To switch the setting, press the [OON/OFF] button D.
- (1) ON : The clock function can be used.
- ② OFF : The clock function cannot be used.
- (3) Timer function setting
- To switch the setting, press the [OON/OFF] button (D) (Choose one of the followings.).
  - ① WEEKLY TIMER (initial setting value): The weekly timer can be used.
  - ② AUTO OFF TIMER:
  - The auto off timer can be used.
  - ③ SIMPLE TIMER:
  - The simple timer can be used.
  - ④ TIMER MODE OFF:
  - The timer mode cannot be used.
- \* When the use of clock setting is OFF, the "WEEKLY TIMER" cannot be used.
- (4) Contact number setting for error situation
- To switch the setting, press the [②ON/OFF] button D.
- ① CALL OFF:
  - The set contact numbers are not displayed in case of error.
- ② CALL \*\*\*\* \*\*\* \*\*\*\*
  - The set contact numbers are displayed in case of error.
- CALL :
  - The contact number can be set when the display is as shown on the left.
- Setting the contact numbers
- To set the contact numbers, follow the following procedures.
- Move the flashing cursor to set numbers. Press the [  $\$  TEMP. ( $\bigtriangledown$ ) and ( $\triangle$ )] button  $\bigcirc$  to move the cursor to the right (left). Press the [ $\bigcirc$ CLOCK ( $\bigtriangledown$ ) and ( $\triangle$ )] button  $\bigcirc$  to set the numbers.
- [4]-4. Display change setting
  - (1) Temperature display °C/°F setting
  - To switch the setting, press the  $[\bigcirc ON/OFF]$  button  $\bigcirc$ .
    - ① °C : The temperature unit °C is used.
    - ② °F : The temperature unit °F is used.

(2) Suction air temperature display setting

- To switch the setting, press the [②ON/OFF] button D.
  - (1) ON : The suction air temperature is displayed.
  - ② OFF : The suction air temperature is not displayed.

(3) Automatic cooling/heating display setting

- To switch the setting, press the [ON/OFF] button D.
  - ① ON:
    - One of "Automatic cooling" and "Automatic heating" is displayed under the automatic mode is running.
  - 2 OFF:

Only "Automatic" is displayed under the automatic mode.

## [Dot display table]

| Selecting la                 | anguage                  | English                 | Germany                          | Spanish                  | Russian                      | Italy                      | Chinese                                        | French                    | Japanese                                   |
|------------------------------|--------------------------|-------------------------|----------------------------------|--------------------------|------------------------------|----------------------------|------------------------------------------------|---------------------------|--------------------------------------------|
| Waiting for start-up         | )                        | PLEASE WAIT             | ←                                | ←                        | ←                            | ←                          | ←                                              | ←                         | ←                                          |
| Operation mode               | Cool                     | ©COOL                   | ©Kühlen                          | ©FRí0                    | ©Холоя                       | ©COOL                      | ②制冷                                            | ©FROID                    | ◎冷房                                        |
|                              | Dry                      | ⊖ DRY                   | OTrocknen                        | ODIFICACION              | ОСушка                       | O DRY                      | ○除湿                                            | ○DESHU                    | 0157                                       |
|                              | Heat                     | ¤HEAT                   | ¤Heizen                          | ¤(ALOR                   | ⇔Тепло                       | ≍HEAT                      | ☆制热                                            | ¤(HAUD                    | ☆暖房                                        |
|                              | Auto                     | ‡;‡AUTO                 | ‡‡AUTO                           | ↑→AUTO-<br>←↓MÁTICO      | ‡;¢Авто                      | ‡‡AUTO                     | 料自动                                            | ‡‡AUTO                    | \$\$自動                                     |
|                              | Auto(Cool)               | ‡;¢COOL                 | ‡⊋Kühlen                         | ‡∓FRíO                   | ДіХолоа                      | ‡‡COOL                     | は制冷                                            | ‡;‡FROID                  | \$\$冷房                                     |
|                              | Auto(Heat)               | ‡;‡HEAT                 | ‡∓Heizen                         | ‡‡CALOR                  | ‡ <b>‡</b> Тепло             | t≓HEAT                     | (1) おいし こうしん こうしん こうしん しんしん しんしん しんしん しんしん しんし | ‡‡(HAUD                   | \$□暖房                                      |
|                              | Fan                      | <b>S</b> FAN            | <b>\$\$</b> Lüfter               | S VENTI-                 | \$\$Вент                     |                            | \$\$送风                                         |                           | 舒送風                                        |
|                              | Ventilation              | 382 UENTI               | Set lise                         | 382LACIÓN                | ₩Венти-                      |                            | ₩2按气                                           | 382 LATION                | 302换気                                      |
|                              | Stand by<br>(Hot adjust) | STAND BY                | STAND BY                         | CALENTANDO               | ОБОГРЕВ:<br>Л9У39            | STAND BY                   | 准备中                                            | PRE                       | 準備中                                        |
|                              | Defrost                  | DEFROST                 | Abtaven                          | DESCONGE -               | Оттаивание                   | SBRINA                     | 除霜中                                            | DEGIVRAGE                 | 霜取中                                        |
| Set temperature              |                          | SET TEMP                | TEMP                             | TEMP.                    | ЦЕЛЕВАЯ                      | IMPoSTAZIONE<br>TEMPERTURO | 设定温度                                           | REGLAGE                   | 設定温度                                       |
| Fan speed                    |                          | FAN SPEED               | Lüftersesch                      | VELOCIDAD                | СКОРОСТЬ                     | VELOCITA'                  | 风速                                             | VITESSE DE                | 風速                                         |
| Not use button               |                          | NOT                     | Nicht                            | NO                       | HE                           | NON                        | 天教嫁朝                                           | NON                       | <u>無</u> 効ば空日                              |
| Check (Error)                |                          | CHECK                   | Prüfen                           | COMPROBAR                | ПРОВЕРКА                     | CHECK                      | お お 本                                          | CONTROLE                  | 占緯                                         |
| Test run                     |                          | TEST RUN                | Testbetrieb                      | TEST FUNCIO              | Тестовый                     | TEST RUN                   | 试达铁                                            | TEST                      | ポウリテリ                                      |
| Self check                   |                          | SELF CHECK              | selbst -                         | AUTO                     | Еамодиаг-                    | SELFCHECK                  | 白纸诊断                                           | AUTO                      | 白己小将门                                      |
| Unit function selec          | tion                     | FUNCTION.               | FUNKTION                         | SELECCIÓN                | Выбор                        | SELEZIONE                  | てか能洗择                                          | SELECTION                 | ±/5選択                                      |
| Setting of ventilation       | 'n                       | SELECTION<br>SETTING OF | Lüfterstufen                     | CONFIG.                  | Настройка                    | IMPOSTAZIONE               | 场临迟时                                           | SELECTION                 | 通知室                                        |
|                              |                          | VENTILATION             | wanten                           | VENTILICION              | BENTYCTAM.                   | AKIA ESTEKMA               |                                                | VENTILIATION              | TAXUME                                     |
| Selecting I                  | anguage                  | English                 | Germany                          | Spanish                  | Russian                      | Italy                      | Chinese                                        | French                    | Japanese                                   |
| CHANGE LANGU                 | AGE                      | CHANGE<br>LANGUAGE      | ←                                | ←                        | ←                            | ←                          | ←                                              | ←                         | ←                                          |
| Function selection           |                          | FUNCTION                | Funktion<br>auswahien            | SELECCIÓN<br>DEFUNCIONES | Вывор<br>Функции             | SELEZIONE<br>FUNZIONI      | 功能限制                                           | SELECTION                 | もう制限                                       |
| Operation function           | limit setting            | LOCKING<br>FUNCTION     | SPerr -<br>FUNKtion              | FUNCIÓN<br>BLOQUEADA     | ФУНКЦИЯ<br>Блокировки        | BLOCCO<br>FUNZIONI         | 操作限制                                           | BLOCAGE<br>FONCTIONS      | 操作認                                        |
| Use of automatic n           | node setting             | SELECT<br>AUTO MODE     | Auswahi<br>Auto Betrieb          | SELECCIÓN<br>MODO AUTO   | Выбор<br>Режима Авто         | SELEZIONE<br>MODO AUTO     | 自动模式                                           | SELECTION DU<br>MODE AUTO | 自動話                                        |
| Temperature range            | limit setting            | LIMIT TEMP<br>FUNCTION  | Limit TemP<br>FUNKtion           | LÍMIT TEMP<br>CONSIGNA   | ОГРАНИЧЕНИЕ<br>УСТ. ТЕМПЕРАТ | LIMITAZIONE<br>TEMPERATURA | 温度限制                                           | LIMITATION<br>TEMPERATURE | 温度制限                                       |
| Limit temperature of<br>mode | cooling/day              | LIMIT TEMP<br>COOL MODE | Limit<br>Kuhl Temp               | LÍMIT TEMP<br>Modo Frío  | ОГРАНИЧЕНО<br>Охлаждение     | LIMITAZIONE<br>MODO COOL   | 制冷范围                                           | LIMITE TEMP<br>MODE FROID | 襟冷房                                        |
| Limit temperature            | neating mode             | LIMIT TEMP<br>HEAT MODE | Limit<br>Heiz Temp               | LÍMIT TEMP<br>MODO CALOR | ОГРАНИЧЕН<br>ОБОГРЕВ         | LIMITAZIONE<br>MODO HEAT   | 制热范围                                           | LIMITE TEMP<br>MODE CHAUD | 獄暖房                                        |
| Limit temperature a          | auto mode                | LIMIT TEMP<br>AUTO MODE | Limit<br>AUto Temp               | LÍMIT TEMP<br>MODO AUTO  | ОГРАНИЧЕН<br>РЕЖИМ АВТО      | LIMITAZIONE<br>MODO AUTO   | 自动范围                                           | LIMITE TEMP<br>MODE AUTO  | 獄自動                                        |
| Mode selection               |                          | MODE<br>SELECTION       | Betriebsart<br>Wahlen            | SELECCIÓN<br>DE MODO     | Вывор<br>Режима              | SELEZIONE                  | 基本模式                                           | SELECTION<br>DU MODE      | 基本キノウ                                      |
| Remote controller            | setting MAIN             | CONTROLLER              | Haupt                            | CONTROL                  | ОСНОВНОЙ                     | CONTROLLO                  | 遥控 主                                           |                           | 児田重従                                       |
| Remote controller            | setting SUB              | CONTROLLER              | Neben                            | CONTROL                  | Дополните-<br>линин пульт    |                            | 遥控 辅                                           | TELCOMMANDE               | 地上                                         |
| Use of clock setting         | g                        | СLOCK                   | Uhr                              | RELOJ                    | Часы                         | OROLOGIO                   | 时钟                                             | AFFICHAGE<br>HOBLOGE      | 時計調                                        |
| Setting the day of t         | he week and              |                         | Uhrstellen<br>Hielpstellen       | (ONFIG RELOJ             | HACHLYET.                    |                            | 时间#iter                                        | HORLOGE                   | トケイセッテイ<br>#:カワティ                          |
| Timer set                    |                          | TIMER SET               | Zertschaltuhr<br>Historingtellen | TEMPORIZA -              | TANMEP:YET.                  |                            | 定时器 Aliter                                     | PROG HORAIRE              | 917-0071<br>4:57-1                         |
| Timer monitor                |                          | TIMER                   | Uhrzeit                          | VISUALIZAR               | ПРОЕМОТР                     | VISUALIZ                   | 定課状态                                           | AFFICHAGE<br>PROG HOROIRE | 917-F=9-                                   |
| Weekly timer                 |                          | WEEKLY                  | Wochenzeit                       | TEMPORIZA -              | НЕДЕЛЬНЫЙ                    | TIMER                      | 毎周沖縄                                           | PROG HEBDO                | 917-週間                                     |
| Timer mode off               |                          | TIMER MODE              | Zeitschaltuhr                    | TEMPORIZA -              | Таймер                       | TIMER                      | 和器大效                                           | PROG HORAIRE              | <sup>917-</sup> 無効                         |
| Auto off timer               |                          | AUTO OFF                | Auto Zeit                        | APAGADO<br>AUTOMÓTICO    | Автоотключ.                  | AUTO OFF                   | 解除定时                                           | PROG HORAIRE              | 91マ-ケ952L                                  |
| Simple timer                 |                          | SIMPLE                  | Einfache                         | TEMPORIZA -              | ПРОСТОЙ                      | TIMER                      | 简易知識                                           | PROG HORAIRE              | איי <del>רי</del> פ<br>איי <del>רי</del> פ |
| Contact number se            | etting of error          | CALL                    |                                  |                          |                              | ←                          |                                                |                           | →                                          |
| Display change               |                          | DISP MODE               | Anzeise                          | MOSTRAR                  | Настройка                    | IMPOSTAZIONE               | <b>扶</b> 场表示                                   | AFFICHAGE                 | 表示切替                                       |
| Temperature displa           | ay °C/°F setting         | TEMP MODE               | Wethsel                          | TEMP.GRADOS              | EANH.TEMMER                  | TEMPERATURA                | 温度*%                                           | TEMPERATURE               | 温度*%/_                                     |
| Room air temperat            | ure display              | Room TEMP               | Raum TEMP                        | MOSTRAR                  | Показывать                   | TEMPERATURA                |                                                | TEMPERATURE               | Zijetok                                    |
| Automatic cooling/           | heating display          | AUTO MODE               | Sewa.htt<br>Auto Betrieb         | MOSTRAR F/C              | HHA.T/X B                    | AMBIENTE                   | 白井志云                                           | AMBIANTE                  | 白油加加加                                      |
| setting                      |                          | DISP C/H                | C/H                              | EN AUTO                  | PEXIME ABTO                  | C/H                        | HANIYA                                         | AUTO F/C                  | 日田川に日ウジ                                    |

### 7 Check

- ① Turn on the power.
- ② Press the [CHECK] button twice.
- ③ Set refrigerant address with [TEMP] button if system control is used.
- ④ Press the [ON/OFF] button to stop the self-check.

  - CHECK button
     B Refrigerant address
     C TEMP. button
     IC: Indoor unit
     OC: Outdoor unit
     C: Outdoor unit

  - E Check code E Unit address

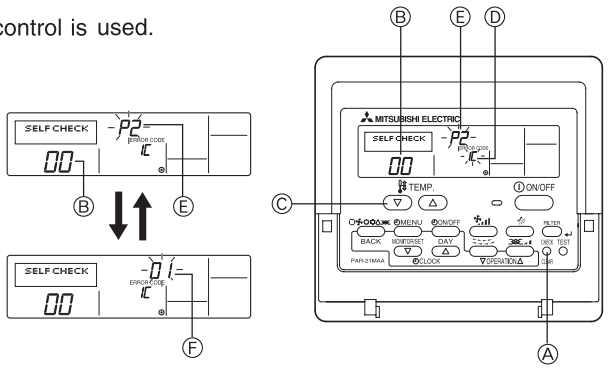

## Errors detected by indoor unit

| Wired remote controller | Cumpton                                               | Demorte |
|-------------------------|-------------------------------------------------------|---------|
| Check code              | Symptom                                               | Remark  |
| P1                      | Intake sensor error                                   |         |
| P2, P9                  | Pipe (Liquid or 2-phase pipe) sensor error            |         |
| E6, E7                  | Indoor/outdoor unit communication error               |         |
| P4                      | Drain sensor error                                    |         |
| P5                      | Drain pump error                                      |         |
| P6                      | Freezing/Overheating safeguard operation              |         |
| EE                      | Communication error between indoor and outdoor units  |         |
| P8                      | Pipe temperature error                                |         |
| E4, E5                  | Remote controller signal receiving error              |         |
| Fb                      | Indoor unit control system error (memory error, etc.) |         |
|                         | No corresponding                                      |         |
| E0, E3                  | Remote controller transmission error                  |         |
| E1, E2                  | Remote controller control board error                 |         |

Errors detected by unit other than indoor unit (outdoor unit, etc.)

| Wired remote controller | Cumpton                                                            | Domork                          |
|-------------------------|--------------------------------------------------------------------|---------------------------------|
| Check code              | Symptom                                                            | Remark                          |
| E9                      | Indoor/outdoor unit communication error (Transmitting error)       |                                 |
|                         | (Outdoor unit)                                                     |                                 |
| UP                      | Compressor overcurrent interruption                                |                                 |
| U3, U4                  | Open/short of outdoor unit thermistors                             |                                 |
| UF                      | Compressor overcurrent interruption (When compressor               |                                 |
|                         | locked)                                                            |                                 |
| U2                      | Abnormal high discharging temperature/49C worked/insufficient      |                                 |
|                         | refrigerant                                                        |                                 |
| U1, Ud                  | Abnormal high pressure (63H worked)/Overheating safeguard          | For details, check the LED      |
|                         | operation                                                          | display of the outdoor control- |
| U5                      | Abnormal temperature of heat sink                                  | ler board.                      |
| U8                      | Outdoor unit fan safeguard stop                                    |                                 |
| U6                      | Compressor overcurrent interruption/Abnormal of power mod-         |                                 |
|                         | ule                                                                |                                 |
| U7                      | Abnormality of super heat due to low discharge temperature         |                                 |
| U9, UH                  | Abnormality such as overvoltage or voltage shortage and            |                                 |
|                         | abnormal synchronous signal to main circuit/Current sensor         |                                 |
|                         | error                                                              |                                 |
| Others                  | Other errors (Refer to the technical manual for the outdoor unit.) |                                 |

• On wired remote controller Check code displayed in the LCD.

"AAA" LR03 alkaline batteries: 2pcs

4.1×16 wood screw:2

## Photo

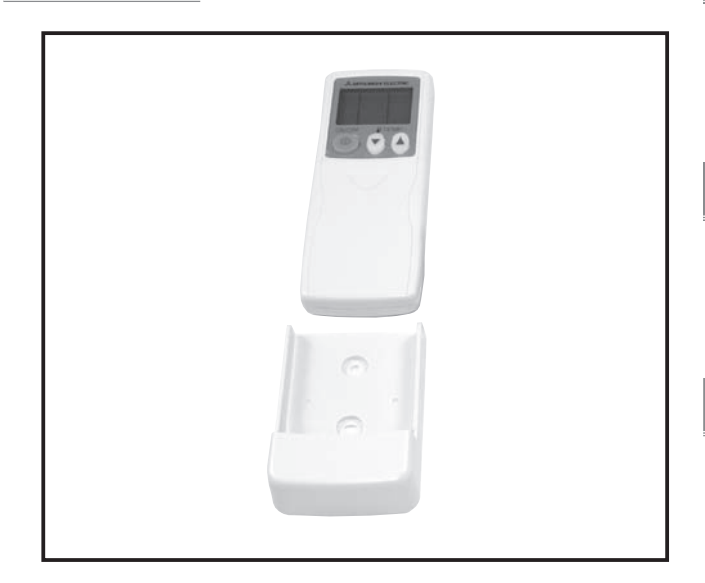

## Dimensions

Unit : mm

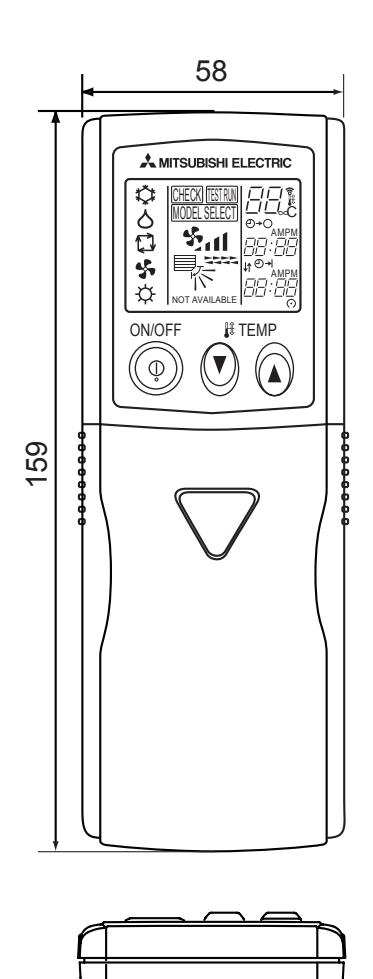

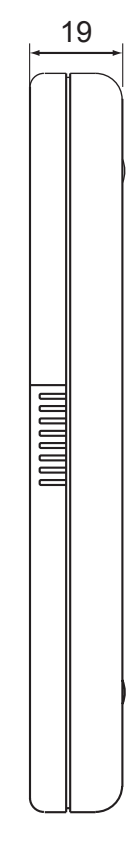

Descriptions

(The receiver is necessary.)

SEZ-KD VA

Accessory

PEA-RP200/250GA

Specifications

Wireless remote controller for P series and SEZ models.

Applicable Models

# Signel reciever

# PAR-SA9CA-E

# Figure

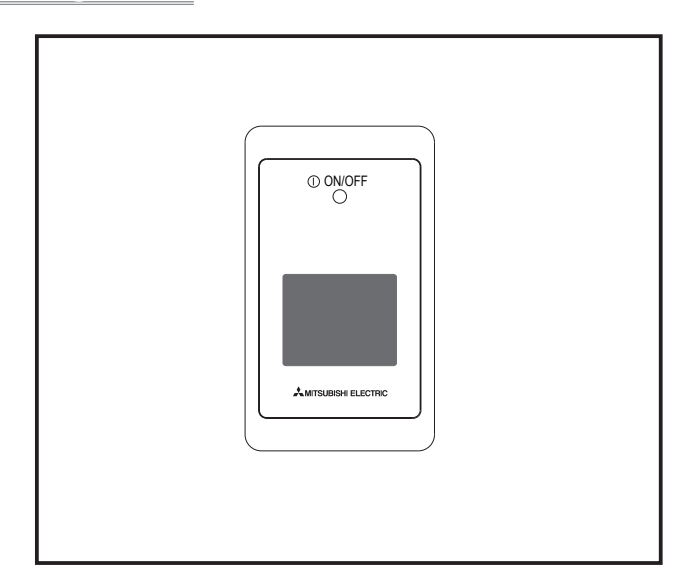

# Dimensions

Unit : mm

# Descriptions

Enables the use of wireless remote controller.

# Applicable Models

SEZ-KD VA

PEA-RP200/250GA

# Specifications

| Item                | Content                                                        |
|---------------------|----------------------------------------------------------------|
| external dimensions | 120(H)×70(W)×22.5(D) mm                                        |
| Weight              | 0.2kg                                                          |
| Power               | DC12V<br>(supplied from indoor unit control)                   |
| Tempreture          | $0 \sim 40^{\circ}$ C<br>Humidity : 30 ~ 90%RH (no condensing) |
| Material            | ABS                                                            |
| Colour (Munsell)    | White Grey (4.8Y7.92/0.66)                                     |

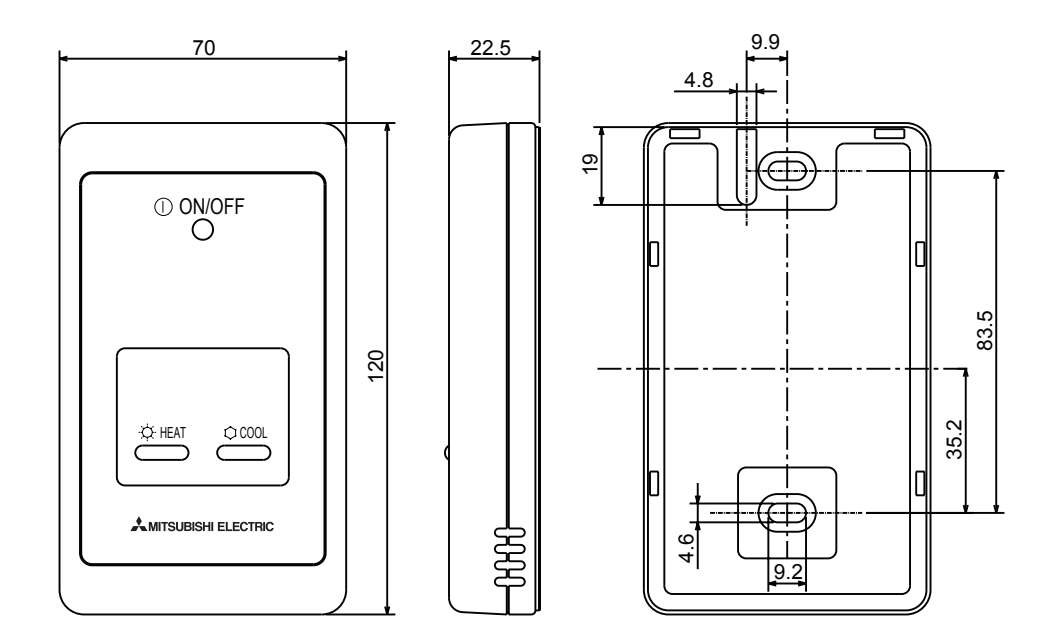

# How to Use / How to Insta

## [Fig. 8-7]

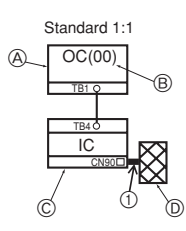

Indoor/outdoor wiring Signal receiving unit wiring (A) Outdoor unit B Refrigerant address © Indoor unit D Signal receiving unit

[Fig. 8-8]

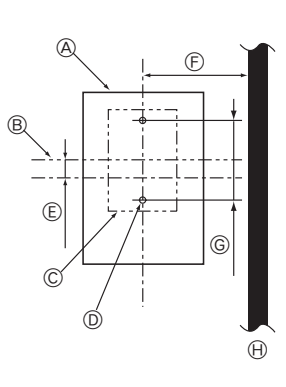

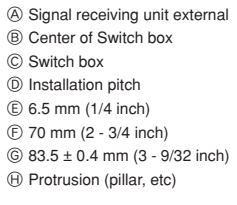

[Fig. 8-9]

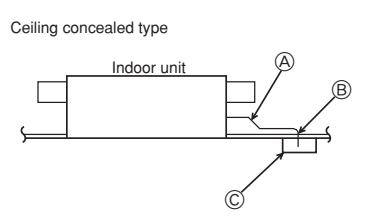

(A) Remote controller wire B Hole (drill a hole on the ceiling to pass the remote controller wire.) © Signal Receiving Unit

[Fig. 8-10]

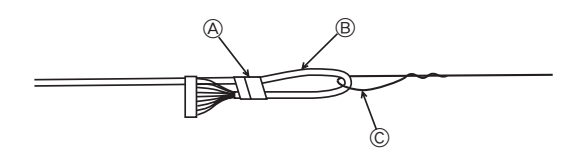

A Fix tightly with tape. B Remote controller wire

© Order wire

[Fig. 8-11]

When using the switch box

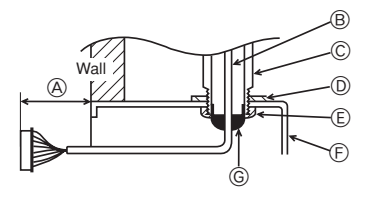

(A) 150 mm (5 - 15/16 inch) B Remote controller wire (Accessory) © Wiring pipe D Locknut

(E) Bushing F Switch box © Seal around here with putty When installing directly on the wall

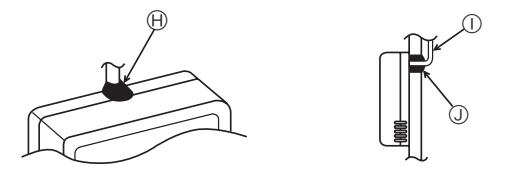

(H) Seal around here with putty ① Remote controller wire ③ Seal around here with putty

[Fig. 8-12]

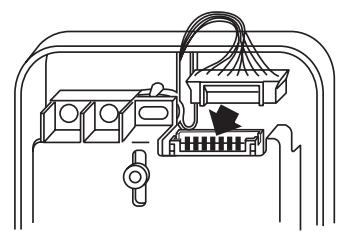

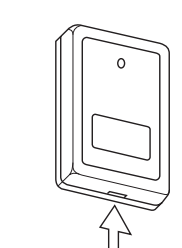

Insert the minus screwdriver toward the arrow pointed and wrench it to remove the cover. A flat screwdriver whose width of blade is between 4 and 7mm (5/32 - 9/32inch) must be used.

[Fig. 8-13]

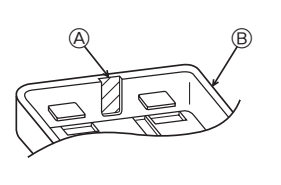

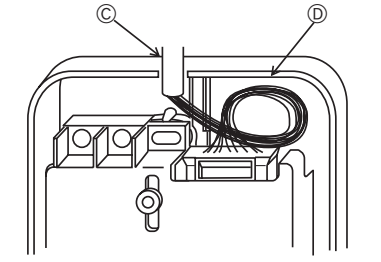

(A) Thin-wall portion Bottom case © Remote controller wire D Conducting wire

[Fig. 8-14]

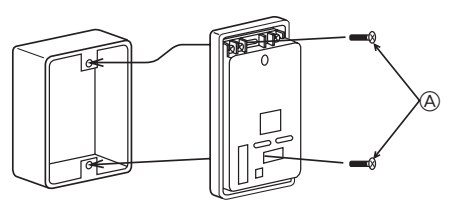

(A) Screw (M4 x 30) \* When installing the lower case directly on the wall or the ceiling, use wood screws.

[Fig. 8-15]

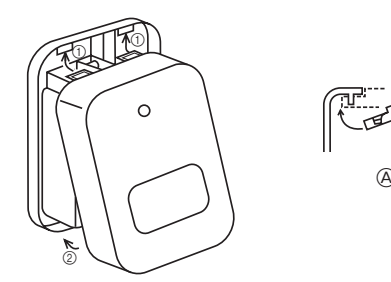

1 Hang the cover to the upper hooks (2 places). 2 Mount the cover to the lower case  $\textcircled{\sc A}$  Cross-section of upper hooks

OPTIONAL PARTS

A

### Signal Receiving Unit

### 1) Sample system connection

### [Fig. 8-7]

Only the wiring from the signal receiving unit and between the remote controllers is shown in [Fig. 8-7]. The wiring differs depending on the unit to be connected or the system to be used.

For details on restrictions, refer to the installation manual or the service handbook that came with the unit.

### 1. Connecting to Mr. SLIM air conditioner

- (1) Standard 1:1
  - ① Connecting the signal receiving unit Connect the signal receiving unit to the CN90 (Connect to the wireless remote controller board) on the indoor unit using the supplied remote controller wire. Connect the signal receiving units to all the indoor units.

### 2) How To Install

### [Fig. 8-8] to [Fig. 8-15]

1. Common items for "Installation on the ceiling" and "Installation on the switch box or on the wall"

### [Fia. 8-8]

| D Installation pitch             | H Protrusion (pillar, etc)      |
|----------------------------------|---------------------------------|
| © Switch box                     | ⑥ 83.5 ± 0.4 mm (3 - 9/32 inch) |
| B Center of Switch box           | F) 70 mm (2 - 3/4 inch)         |
| A Signal receiving unit external | E 6.5 mm (1/4 inch)             |
|                                  |                                 |

## [Fig. 8-9]

- A Remote controller wire
- B Hole (drill a hole on the ceiling to pass the remote controller wire.)
- © Signal Receiving Unit

### (1) Select the installation site.

- The following must be observed.
- ① Connect the signal receiving unit to the indoor unit with the supplied remote controller wire. Note that the length of the remote controller wire is 5 m (16 ft). Install the remote controller within the reach of the remote controller wire.
- ② When installing on either the switch box or the wall, allow space around the Signal Receiving Unit as shown in the figure in [Fig. 8-8].
- ③ When installing the Signal Receiving Unit to the switch box, the Signal Receiving Unit slipped downward for 6.5 mm (1/4 inch) as right illustrated. ④ Parts which must be supplied on site.
- Switch box for one unit
  - Thin-copper wiring pipe
  - Lock nut and bushing
- (5) The thickness of the ceiling to which the remote controller is installed must be between 9 mm (3/8 inch) and 25 mm (1 inch).
- 6 Install the unit on the ceiling or on the wall where the signal can be received from the wireless remote controller.

The area where the signal from the wireless remote controller can be received is 45 ° and 7 m (22 ft) away from the front of the signal receiving unit.

- ⑦ Install the signal receiving unit to the position depending on the indoor unit model.
- (8) Connect the remote controller wire securely to the order wire. To pass the remote controller wire through the conduit, follow the procedure as shown in [Fig. 8-10].

© Order wire

### [Fia. 8-10]

A Fix tightly with tape

B Remote controller wire

### Note:

- The point where the remote controller wire is connected differs depending on the indoor unit model.
- Take into account that the remote controller wire cannot be extended when selecting the installation site.
- If the Signal Receiving Unit is installed near a fluorescent lamp specially inverter type, signal interception may occur.
- Be careful for installing the Signal Receiving Unit or replacing the lamp.
- (2) Use the remote controller wire to connect it to the connector (CN90) on the controller circuit board on the indoor unit. Refer to the 2) Setting the Pair Number Switch for details on controller circuit
  - board on the indoor unit
- (3) Seal the Signal Receiving Unit cord lead-in hole with putty in order to prevent the possible entry of dew, water droplets, cockroaches, other insects, etc.

### [Fig. 8-11]

(A) 150 mm (5 - 15/16 inch) B Remote controller wire (Accessory) C Wiring pipe D Locknut

## Bushing

- F Switch box
- G Seal around here with putty

When installing on the switch box, seal the connections between the switch box and wiring pipe with putty.

### [Fig. 8-11]

- (H) Seal around here with putty
- Bemote controller wire ③ Seal around here with putty
- .
- When opening a hole using a drill for Signal Receiving Unit wire (or taking the wire out of the back of the Signal Receiving Unit), seal that hole with putty.
- When routing the wire via the portion cut off from the upper case, equally seal that portion with putty.

### (4) Install the remote control wire to the terminal block. [Fig. 8-12]

- (5) Installing hole when the Signal Receiving Unit is installed on the wall direct. [Fig. 8-13]
  - Cut the thin-wall portion inside the bottom case (oblique section) by a knife or a nipper.
  - Take out the connected remote controller wire to the terminal brock through this space.

### (6) Install the lower case on the switch box or directly on the wall. [Fig. 8-14] Mounting the cover [Fig. 8-15]

### ▲ Caution:

· Insert the cover securely until the clicking sound is made. If not doing so, the cover may fall.

### Emergency Operation for Wireless Remote-controller

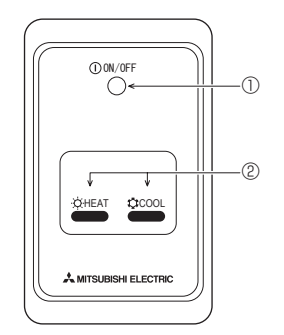

- ① ON/OFF lamp (lit when unit is operating; unlit when unit is not operating)
- ② Emergency operation
- In cases where the remote control unit does not operate properly, use either the COOL or CHEAT button on the wireless remote control signal receiver to toggle the unit on or off. On cooler only units, pushingthe CHEAT button toggles the fan on and off.

Pressing the  $\bigcirc$  COOL or  $\doteqdot$  HEAT button selects the following settings.

| Operation mode     | COOL         | HEAT        |
|--------------------|--------------|-------------|
| Preset temperature | 24 ° C/75 °F | 24 °C/75 °F |
| Fan speed          | High         | High        |

E-126

# Signal Reciever

# PAR-SA9FA-E

# Photo

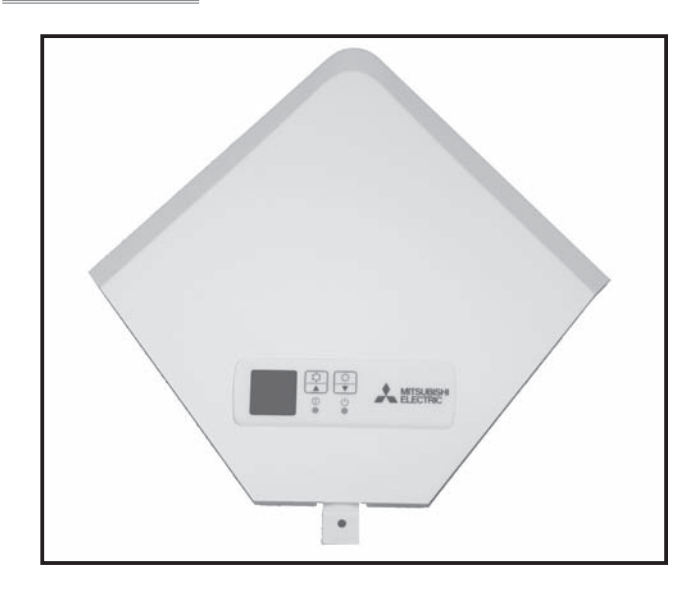

# Descriptions

- Integrate the signal reciever in the corner panel (the opposite side of refrigerant piping).
  Applicable only for PLA-BA,BA2,BA3 models.

licable Models Δ n

PLA-RP BA/BA2/BA3

# Specifications

| Model name                   | PAR-SA9FA-E                                                                                                    |
|------------------------------|----------------------------------------------------------------------------------------------------|
| Operation indicator lamp     | During operation: LED (green) lights, Abnormal<br>condition: LED (green) blinks, Preparing for<br>heating operation:LED.(orange) lights      |
| Emergency operation          | Cooling/heating switch (operate/stop) equipped.                                                                                              |
| Number of controllable units | Maximum 16 refrigerant systems in one group<br>(At least one wireless signal receiving kit must<br>be installed to each refrigerant system.) |
| Adapter wiring               | Connect the 9-core cord with connector<br>(attached) to CN90 of the indoor controller<br>board of the indoor unit.                           |
| Signal distance              | Within 7m in 45 degrees range from the front of the signal receiver                                                                          |

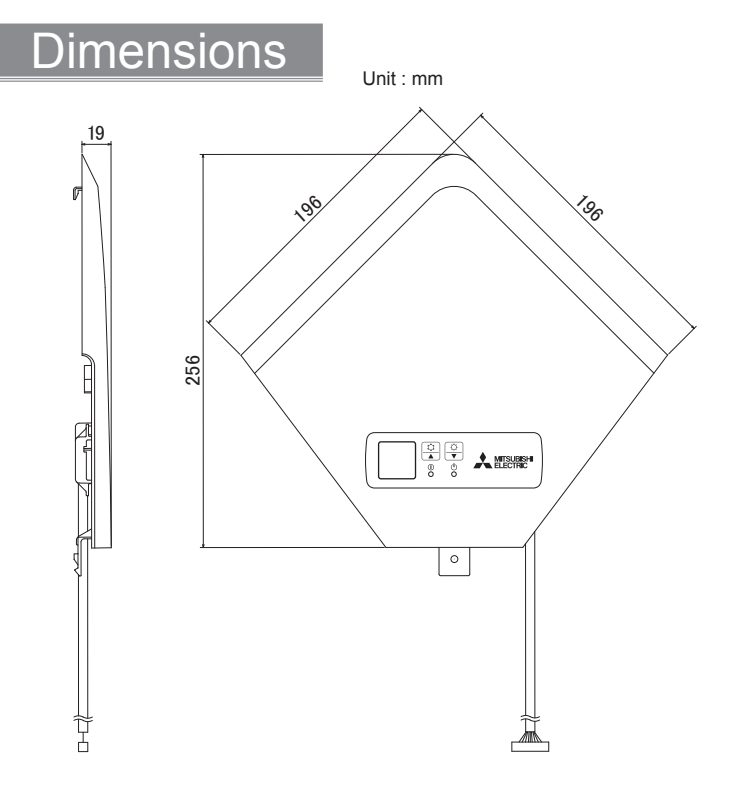

# How to Use / How to Install

1 Before installation \*Turn off the main power before work.

- Open the intake grill and remove the corner panel where refrigerant pipes are and where local wires are drawn into. % The corner panel removed is not needed. % When attaching the duct flange during installation of decoration panel, perform the following work only after connecting the wires to the decoration panei:
- •The control box cover fixed by 3 screws, which is possible to hang temporarily.
- Perform setting to designate the uint to be operated by the wireless remote control.
  - Set J41 and J42 (jumper wires) on the indoor controller board and pair number switch of the wireless remote control asfollows:
- ■Setting pair number

•Up to 4 patterns of pair number can be set. Match the pair number (setting of J41 and J42) of the indoor controller board and the pair number switch of wireless remote control as shown in the table below.

% See the installation manual provided with the wireless remote control for details on setting method of the wireless remote control.

| Setting<br>Pattern. | Pair number of<br>wireless remote<br>controller. | Cut point of Jumper wires on the indoor controller board. |
|---------------------|--------------------------------------------------|-----------------------------------------------------------|
| A                   | 0                                                | Don't cut the jumper wire                                 |
| В                   | 1                                                | Cut the jumper wire "J41"                                 |
| С                   | 2                                                | Cut the jumper wire "J42"                                 |
| D                   | One of procedures<br>3-9                         | Cut the jumper wire both "J41" and "J42"                  |

## 2 Installation of signal receiving unit.

- Pull out the cable of infrared receiver from the square hole in the corner of decoration panel, the portion of corner panel that was removed in step 1.
- •Pass the cable through the three hooking portions of unit and electrical parts box as shown in the figure, adjust the length of cable so that the
- •Slide the receiving unit in the ① direction as shown and fix it by the screw which is used for the corner panel removed.

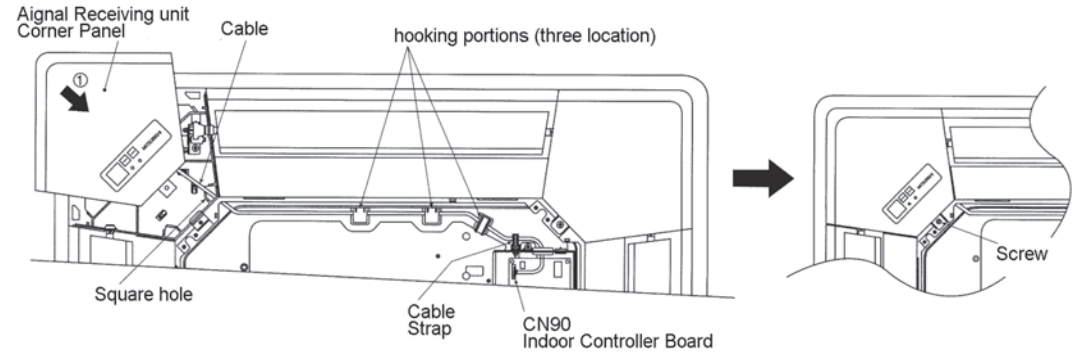

•After the installation completed, set the cont,box cover as they were.

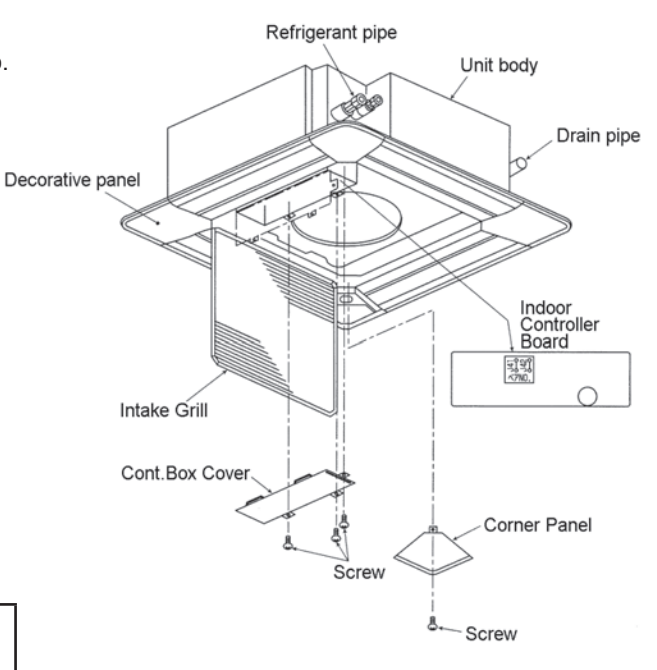

# Photo

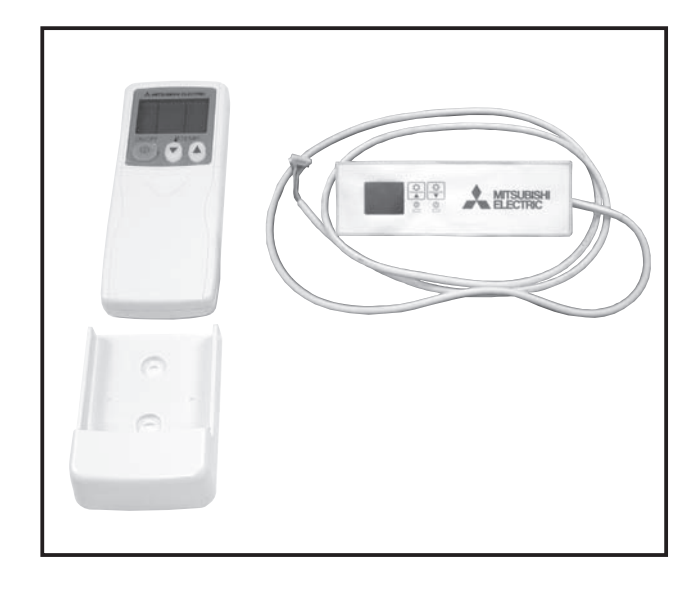

## Descriptions

Enables the use of wireless remote controller for ceiling suspended models.

## Applicable Models

## PCA-RP KA

# Specifications

| Operation indication       | During operation: LED (green) is lit,<br>Alarm: LED (green) flashes.                                                                 |
|----------------------------|----------------------------------------------------------------------------------------------------|
| Emergency operation        | Cooler/heater button (start/stop) is provided.                                                                                       |
| Number of units controlled | Max. 16 refrigerant systems per group<br>(One or more wireless light receivers<br>must be installed for each refrigerant<br>system.) |
| Adapter wiring             | 9-wire cord (standard accessory) with<br>connector is connected to the connector<br>(CN90) on the indoor unit control board.         |
| Light receiver range       | 7m or less, at within 45 degrees to the front of receiver (the range varies with conditions)                                         |
| Operating conditions       | Temperature: 0 to 40°C , Humidity: 30 to 90% (no condensation)                                                                       |
| Exterior                   | White gray (Munsell 4.48Y 7.92/0.66), ABS resin                                                                                      |
| Installation method        | Attached to the brand label case of indoor unit.                                                                                     |

## Dimensions

Unit : mm

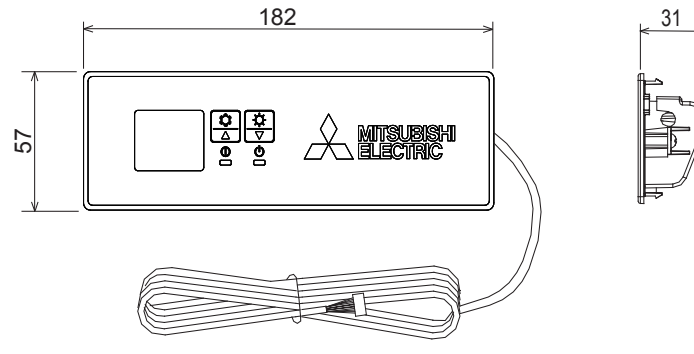

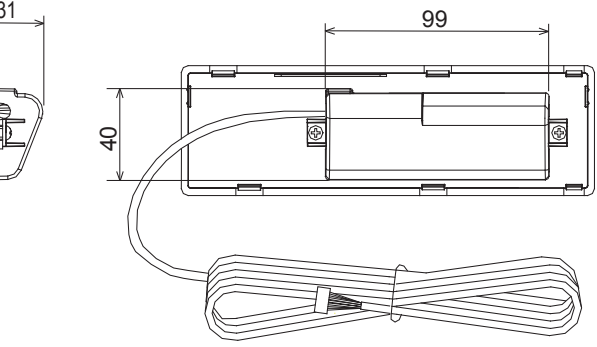

# How to Use / How to Install

## **1** Making Sure of Components

Make sure that the following components, along with this manual, are packed in the box.

| Component                                | Q'ty |
|------------------------------------------|------|
| Wireless remote controller reciever      | 1    |
| Wireless remote controller               | 1    |
| Remote control holder                    | 1    |
| "AAA" LR03 alkaline batteries            | 2    |
| 4.1×16 wood screws                       | 2    |
| Cord retaining clips                     | 2    |
| Connection cord fixing seal (12×30 size) | 1    |

## (2 How to Install) \* Be sure to turn the power off before installing.

① Removing the intake grille and the right side panel

Slide the catch holding the intake grille backwards to open the grille. Remove the screw holding the side panel, and then slide the side panel forward to remove it.

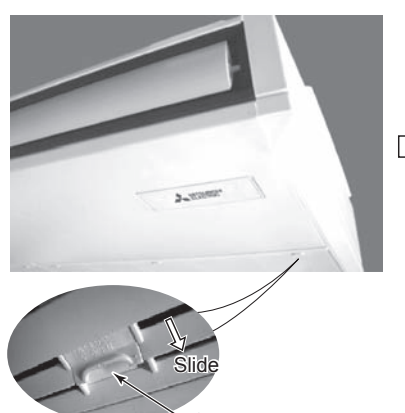

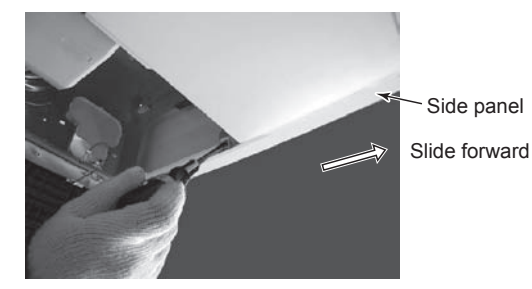

Remove the screw holding the side panel

Catach retaining the intake grille

2 Removing the existing brand label case

• Remove the brand label case (name plate with MITSUBISHI ELECTRIC) from the bottom right of the unit. If it is difficult to remove the case, use a flat-blade screwdriver, etc., taking care not to damage the panel.

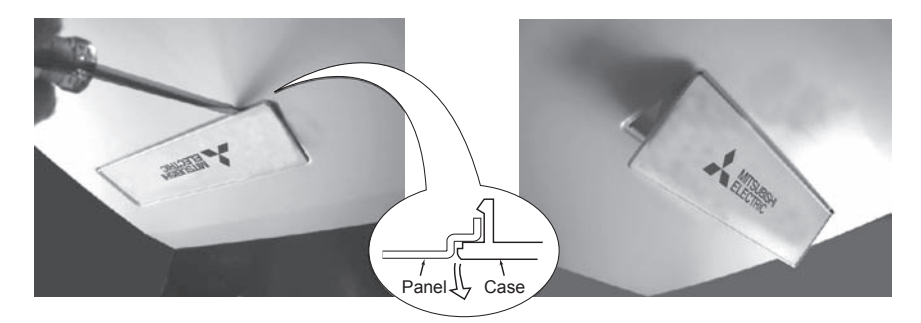

- ③ Installing to the indoor unit
- Pass the receiver board connector through the right side of the square hole to which the brand label case
- was attached and then pull the connector and cord through the slit in the right side of the bottom panel.
- Fit the receiver into the square hole where the brand label case was attached.

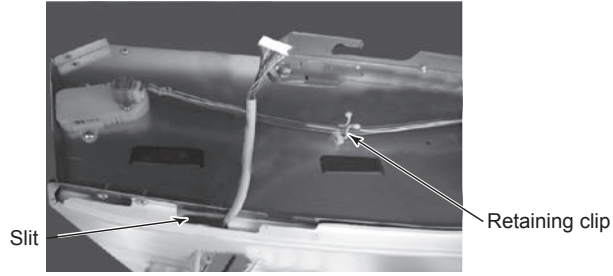

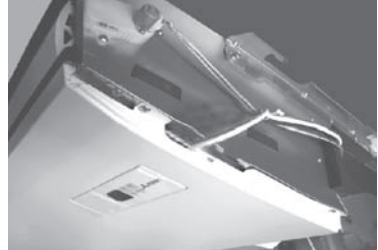

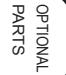

- Pass the lead wire for receiver through the retaining clips.
  Fix the lead wire for receiver with the clips on the ceiling side of the unit.
  Retaining clip
  Retaining clip
  Semoving the beam and the electrical box cover
  Remove the beam.
  Loosen the two screws at the bottom of the electrical box cover, and then slide the cover to the left to remove it.
- Pull down the electrical box.

(4) Laying out the lead wire

Also on the opposite side { Electrical box fixing screw Electrical box cover fixing screw

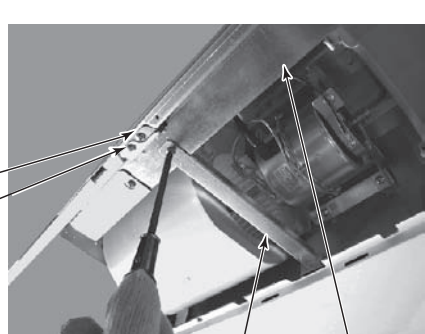

Beam Electrical box cover

Clips on the ceiling side

6 Connecting the receiver board connector to the control circuit board

- Pass the cord through the bush at the top right of the electrical box.
- Connect the connector to CN90 on the right of the control board.
- If the cord is loose, bundle it using the clamps under the above bush.

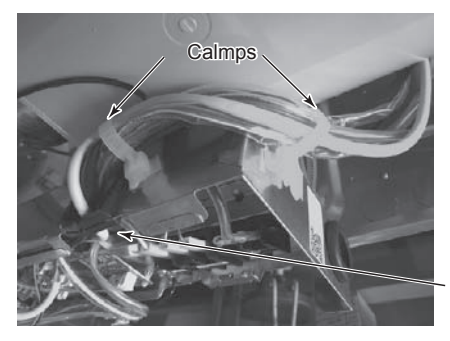

Bush

CN90

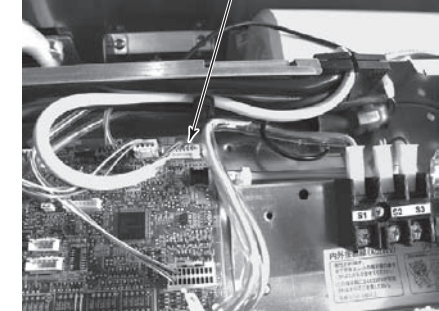

- The positions of the connectors may be different according to the model. Please refer to the wiring diagram to confirm the positions of the connectors.
- ⑦ Reinstalling the removed components
- Reinstall the removed components in reverse order. (The brand lavel case is not needed.)
- ⑧ Remote control holder
- To install the wireless remote controller on a wall, first attach the remote control holder to a wall.

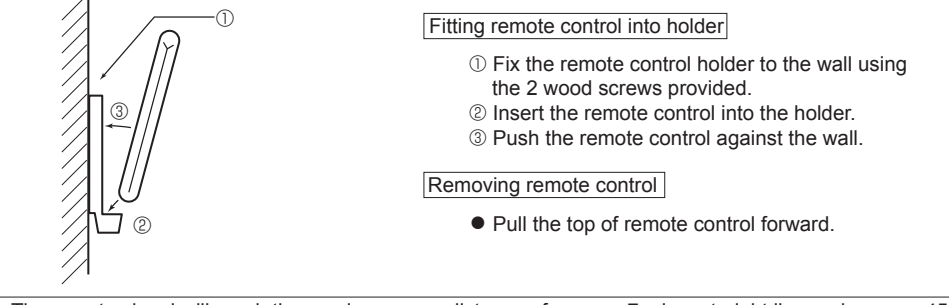

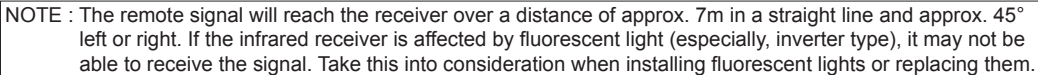

## 3 Pair Number Setting

- This is the setting to specify the unit to operate with the wireless remote controller.
- Make setting for J41, J42 (Jumper wire) of indoor controller board and the pair number of wireless remote cotroller.
- The pair number setting is available with the 4 patterns as shown in the following table. Make setting for the pair number (J41, J42) of indoor controller board and the pair number of wireless remote controller which is used

as shown in the following table. \*The initial setting is Pair No. "0".

- ① Press the SET button with something sharp at the end.
- Start this operation from the status of remote controller display turned off. MODEL SELECT blinks and Model No. is lighted.
- <sup>®</sup> Press the button twice continuously. Pair No. "0" blinks.
- 3 Press the temp 0 0 button to set the pair number you want to set.
- ④ Press the SET button with something sharp at the end. Set pair number is lighted for 3 seconds then turned off.

| A Pair No. | of wireless | remote controller | Indoor PC board |
|------------|-------------|-------------------|-----------------|

| 0     | Initial setting |
|-------|-----------------|
| 1     | Cut J41         |
| 2     | Cut J42         |
| 3 ~ 9 | Cut J41, J42    |

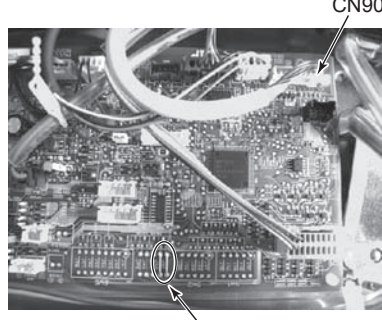

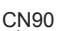

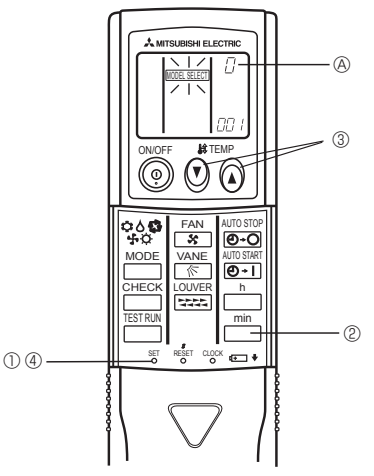

\* The positions of the connectors may be different according to the model. Please refer to the wiring diagram to confirm the positions of the connectors.

Jumper wire (J41, J42)

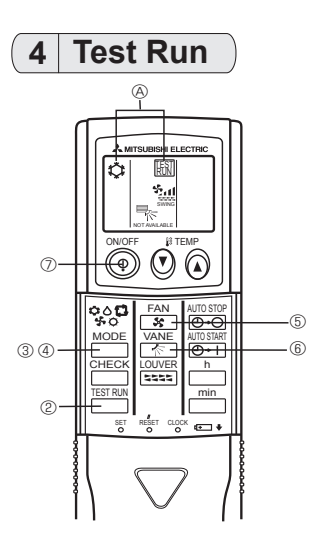

Measure an impedance between the power supply terminal block on the outdoor unit and the ground with a 500V Megger and check that it is equal to or greater than 1.0 M $\Omega$ .

- ① Turn on the main power to the unit.
- ② Press the button twice continuously. (Start this operation from the status of remote controller display turned off.)
- TEST RUN and current operation mode are displayed.
- ③ Press the <sup>MODE</sup> (�o ⊕ ↔ ) button to activate COOL ☆ mode, then check whether cool air is blown out from the unit.

⑤ Press the 😙 button and check whether strong air is blown out from the unit.

- ⑥ Press the VANE Dutton and check whether the auto vane operates properly.
   ⑦ Press the ON/OFF button to stop the test run.
  - NOTE : Point the remote controller towards the indoor unit receiver while following steps ② to ⑦. • It is not possible to run in FAN, DRY or AUTO mode.

## **5** Function Selection

This setting is available only for Mr. Slim model. CITY MULTI model can be set by dip switch of indoor/outdoor control circuit board. Refer to technical data of CITY MULTI model to set dip switch.

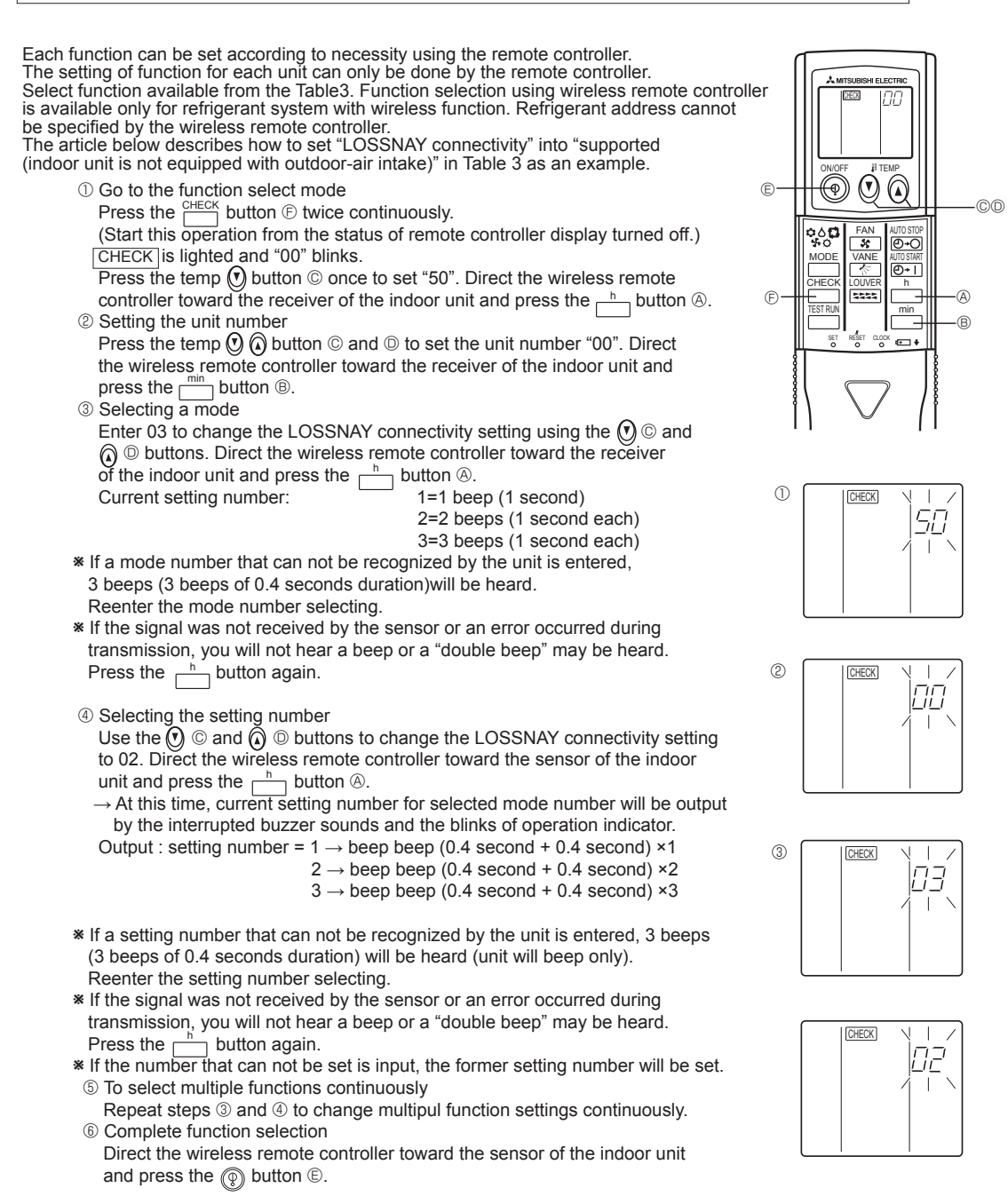

NOTE : Whenever changes are made to the function settings after construction or maintenance, be sure to record the added functions with an "O", in the "Check" column provided on the chart.

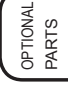

Other function selections

Now that you know how to change LOSSANY connectivity setting, there are several other settings that can be changed as well. The following table lists the various settings that can be changed through the remote controller and the default settings. Table 2

| Table J.                         |                                                                     |           |
|----------------------------------|---------------------------------------------------------------------|-----------|
| Function                         | Settings                                                            | PCA-RP·KA |
| Power failure automatic recovery | Not available                                                       | *1        |
|                                  | Available                                                           | *1        |
| Indoor temperature detecting     | Indoor unit operating average                                       | 0         |
|                                  | Set by indoor unit's remote controller                              |           |
|                                  | Remote controller's internal sensor                                 |           |
| LOSSNAY connectivity             | Not supported                                                       | 0         |
|                                  | Supported (indoor unit is not equipped with outdoor-air intake)     |           |
|                                  | Not supported (indoor unit is not equipped with outdoor-air intake) |           |
| Auto mode (only for PUHZ)        | Energy saving cycle automitically enabled                           | 0         |
| ,                                | Energy saving cycle automitically disabled                          |           |
| Filter sian                      | 100Hr                                                               |           |
|                                  | 2500Hr                                                              | 0         |
|                                  | No filter sign indicator                                            |           |
| Fan speed                        | Quiet                                                               |           |
|                                  | Standard                                                            | 0         |
|                                  | High ceiling                                                        |           |
| Up/down vane setting             | No vanes                                                            |           |
|                                  | Equipped with vanes (No.1 set)                                      | 0         |
|                                  | Equipped with vanes (No.2 set)                                      |           |
|                                  |                                                                     |           |

\*1 Power failure automatic recovery initial setting depends on the connecting outdoor unit.

Things to remember when entering function selections: The basic procedure for entering function selections is the same as described for switching between LOSSNAY connectivity. However, there are some differences at step 2 for selecting the unit number, step 3 for selecting the mode number

and step 4 for selecting the setting number. The following Tables 4 and 5 list the various function settings, mode numbers and setting numbers. Table 4 details the function of the entire refrigerant system while Table 5 shows the function that can be set for the indoor unit.

Table 4. Itemized functions of the entire refrigerant system (select unit number 00)

| Mode               | Settings                                                            | Mode no. | Setting no. | Check | Remarks                         |
|--------------------|---------------------------------------------------------------------|----------|-------------|-------|---------------------------------|
| Power failure      | Not available                                                       |          | 1           |       |                                 |
| automatic recovery | Available (Approximately 4-minutes wait-period after power          | 01       | 2           |       | Approximately 4-minutes wait-   |
|                    | is restored.)                                                       |          | 2           |       | period after power is restored. |
| Indoor temperature | Indoor unit operating average                                       |          | 1           |       |                                 |
| detecting          | Set by indoor unit's remote controller                              | 02       | 2           |       |                                 |
|                    | Remote controller's internal sensor                                 |          | 3           |       |                                 |
| LOSSNAY            | Not supported                                                       |          | 1           |       |                                 |
| connectivity       | Supported (indoor unit is not equipped with outdoor-air intake)     | 03       | 2           |       |                                 |
|                    | Not supported (indoor unit is not equipped with outdoor-air intake) |          | 3           |       |                                 |
| Auto mode          | Energy saving cycle automitically enabled                           | 05       | 1           |       |                                 |
| (only for PUHZ)    | Energy saving cycle automitically disabled                          | 05       | 2           |       |                                 |

### Table 5. Itemized functions of the indoor unit (select unit numbers 01 to 04 or 07)

| Mode         | Settings                        | Mode no. | Setting no. | Check | Remarks |
|--------------|---------------------------------|----------|-------------|-------|---------|
| Filter sign  | 100Hr                           |          | 1           |       |         |
| -            | 2500Hr                          | 07       | 2           |       |         |
|              | No filter sign indicator        | ]        | 3           |       |         |
| Fan speed    | Quiet                           |          | 1           |       |         |
|              | standard                        | 08       | 2           |       |         |
|              | High ceiling                    |          | 3           |       |         |
| Up/down vane | No vanes                        |          | 1           |       |         |
| setting      | Equipped with vaneas (No.1 set) | 11       | 2           |       |         |
|              | Equipped with vaneas (No.2 set) |          | 3           |       |         |

② Setting the unit numbers Set "00" as the unit number when setting function from Table 4. When setting function from Table 5.
 When setting function for an indoor unit in an independent system, set the unit number to 01.
 When setting function for a simultaneous-Twin Triple quadruple indoor unit system, assign unit numbers from 01 to 04 to

When setting the same functions for an entire simultaneous Twin Triple quadruple-indoor unit system, assign "07" as the unit number.

③ Selecting the mode number

Select from Table 4 and Table 5.

④ Selecting the setting number.

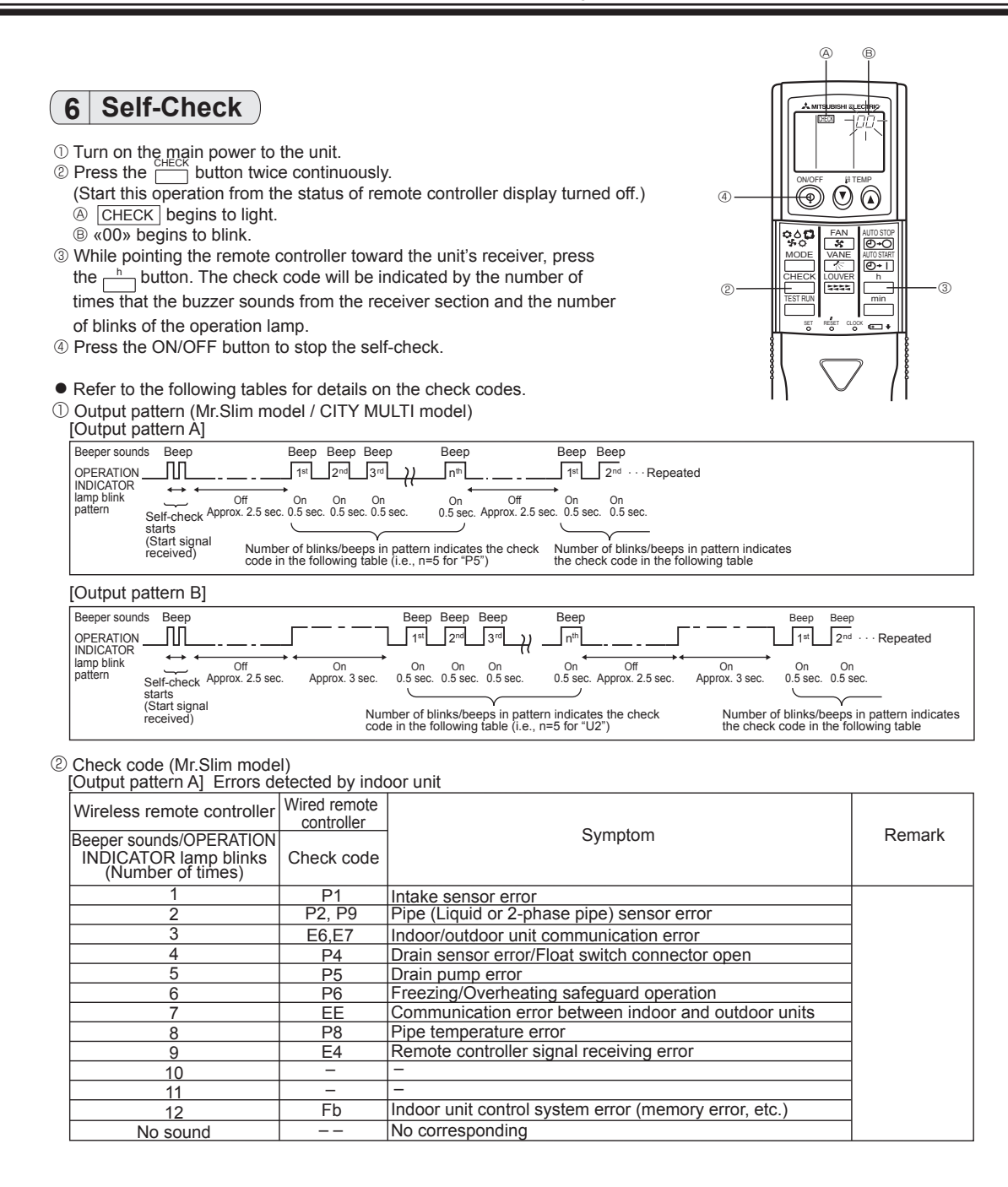

## [Output pattern B] Errors detected by unit other than indoor unit (outdoor unit, etc.)

| Wireless remote controller                                            | Wired remote<br>controller |                                                                                                    |                                   |
|-----------------------------------------------------------------------|----------------------------|----------------------------------------------------------------------------------------------------|-----------------------------------|
| Beeper sounds/OPERATION<br>INDICATOR lamp blinks<br>(Number of times) | Check code                 | Symptom                                                                                                    | Remark                            |
| 1                                                                     | E9                         | Indoor/outdoor unit communication error<br>(Transmitting error) (Outdoor unit)                                              |                                   |
| 2                                                                     | UP                         | Compressor overcurrent interruption                                                                                         |                                   |
| 3                                                                     | U3,U4                      | Open/short of outdoor unit thermistors                                                                                      |                                   |
| 4                                                                     | UF                         | Compressor overcurrent interruption (When compressor locked)                                                                |                                   |
| 5                                                                     | U2                         | Abnormal high discharging temperature/<br>insufficient refrigerant                                                          | For details, check                |
| 6                                                                     | U1,Ud                      | Abnormal high pressure (63H worked)/Overheating<br>protection operation                                                     | the LED display<br>of the outdoor |
| 7                                                                     | U5                         | Abnormal temperature of heat sink                                                                                           | controller board.                 |
| 8                                                                     | U8                         | Outdoor unit fan protection stop                                                                                            |                                   |
| 9                                                                     | U6                         | Compressor overcurrent interruption/Abnormal of power module                                                                |                                   |
| 10                                                                    | U7                         | Abnormality of super heat due to low discharge temperature                                                                  |                                   |
| 11                                                                    | U9,UH                      | Abnormality such as overvoltage or voltage shortage and<br>abnormal synchronous signal to main circuit/Current sensor error |                                   |
| 12                                                                    | -                          | -                                                                                                    |                                   |
| 13                                                                    | _                          | -                                                                                                    |                                   |
| 14                                                                    | Others                     | Other errors (Refer to the technical manual for the outdoor unit.)                                                          |                                   |

\*1 If the beeper does not sound again after the initial 2 beeps to confirm the self-check start signal was received and the OPERATION INDICATOR lamp does not come on, there are no error records.
\*2 If the beeper sounds 3 times continuously "beep, beep, beep (0.4 + 0.4 + 0.4 sec.)" after the initial 2 beeps to confirm the self-check start signal was received, the specified refrigerant address is incorrect.

On wireless remote controller

The continuous buzzer sounds from receiving section of indoor unit.

Blink of operation lamp • On wired remote controller Check code display in the LCD.

③ Check code (CITY MULTI model)
 [Output pattern A] Errors detected by indoor unit or LOSSNAY unit
 [Output pattern B] Errors detected by unit other than indoor unit (outdoor unit, etc.)

| Wireless remote controller                                            | Wired remote controller |        |
|-----------------------------------------------------------------------|-------------------------|--------|
| Beeper sounds/OPERATION<br>INDICATOR lamp blinks<br>(Number of times) | Check code              | Remark |
| 1                                                                     | 1000 ~ 1999             |        |
| 2                                                                     | 2000 ~ 2999             |        |
| 3                                                                     | 3000 ~ 3999             |        |
| 4                                                                     | 4000 ~ 4999             |        |
| 5                                                                     | 5000 ~ 5999             |        |
| 6                                                                     | 6000 ~ 6999             |        |
| 7                                                                     | 7000 ~ 7999             |        |
| 8                                                                     | 0000 ~ 0999             |        |
| 9                                                                     | 8000 over               |        |

\*1 Refer to service handbook of outdoor unit for the detail.
\*2 If the beeper does not sound again after the initial 2 beeps to confirm the self-check start signal was received and the OPERATION INDICATOR lamp does not come on, there are no error records.
\*3 If the beeper sounds 3 times continuously "beep, beep, beep (0.4 + 0.4 + 0.4 sec.)" after the initial 2 beeps to confirm the self-check start signal was received, the specified address is incorrect.

On wireless remote controller The continuous buzzer sounds from receiving section of indoor unit.

Blink of operation lamp On wired remote controller

Check code display in the LCD.

## Photo

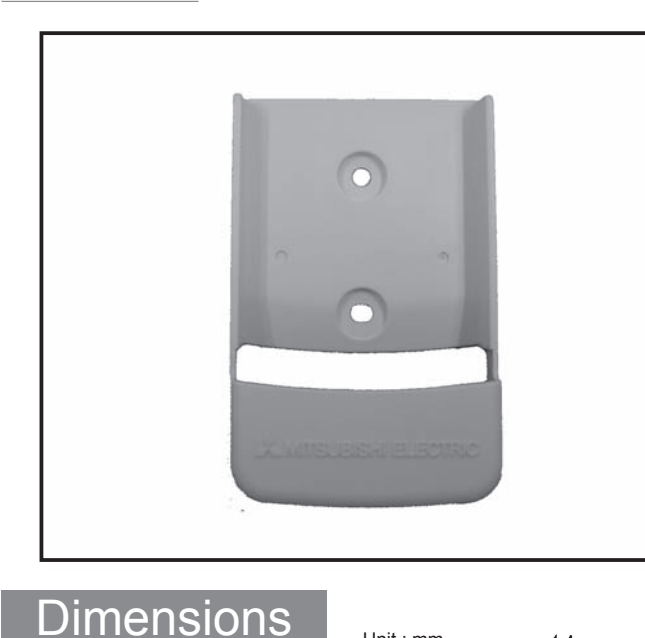

Unit : mm

14

25

69

001

# Descriptions

- Please use it for the prevention of leaving behind of wireless remoto controller.
- Please use this item when you put remote controller on the wall etc.

## Applicable Models

- MSZ-HC25VA
- MSZ-HC35VA(B)

## **Specifications**

| Material | Polystyrene |
|----------|-------------|
| Color    | White       |

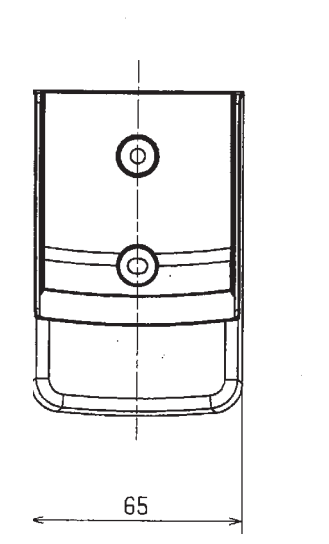

# How to Use / How to Install

## Installation area

### 1) Installation area

- · Area in which the remote controller is not exposed to direct sunshine.
- Area in which there is no nearby heating source.
- · Area in which the remote controller is not exposed to cold (or hot) winds.
- Area in which the remote controller can be operated easily.
- Area in which the remote controller is beyond the reach of children.
- 2) Installation method
- $\oplus$  Attach the remote controller holder to the desired location using two tapping screws.
- $\ensuremath{\textcircled{O}}$  Place the lower end of the controller into the holder.
  - (A) Remote controller
  - B Wall
  - © Display panel
  - D Receiver
- The signal can travel up to approximately 7 meters (in a straight line) within 45 degrees to both right and left of the center line of the receiver.

# Figure

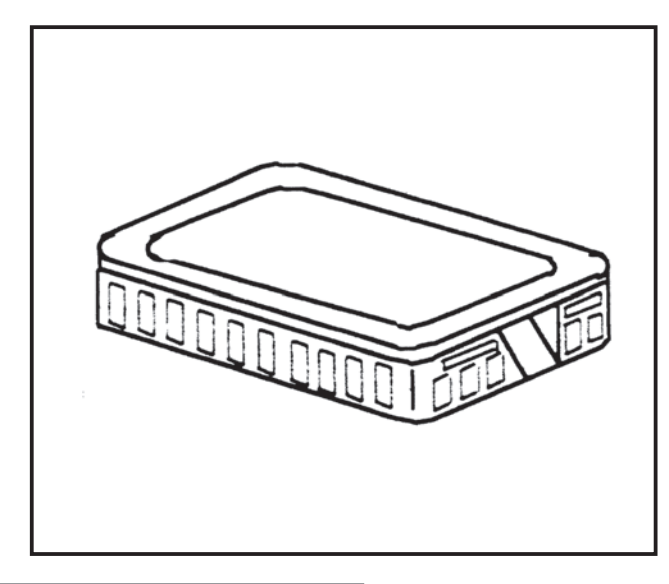

# Descriptions

Enables to pick up the room tempreture at the remote position.

# Applicable Models

■ SLZ-KA VA(L) ■ SEZ-KD VA(L)

- PLA-RP BA(2)(3)
- PEA-RP GA
- PEA-RP G
- PKA-RP HAL/KAL
- PCA-RP KA/HA
- PEAD-RP JA(L)
- PSA-RP GA

# Specifications

| External dimensions (mm)                                 | 120 (H) x 70 (W) x 15 (D)                                                   |  |
|----------------------------------------------------------|-----------------------------------------------------------------------------|--|
| Exterior                                                 | White gray (Munsell 4.48Y 7.92/0.66)<br>Material: ABS resin                 |  |
| Operating conditions                                     | Temperature: -20 to 65°C Humidity: 30 to 90%RH (no condensation)            |  |
| Installation method                                      | Mounting on single-type switch box (JIS C8336) or directly mounting on wall |  |
| Accessory                                                | 2-wire cable (12m), Connector with post, Fixing screw (x2)                  |  |
| When combining with environmental measurement controller |                                                                             |  |
| Temperature measuring ran                                | ge -20 to 65°C                                                              |  |
| Measurement resolution                                   | 0.1°C (10 to 35°C ), 0.5°C (other temperature ranges)                       |  |

# Dimensions

Unit : mm

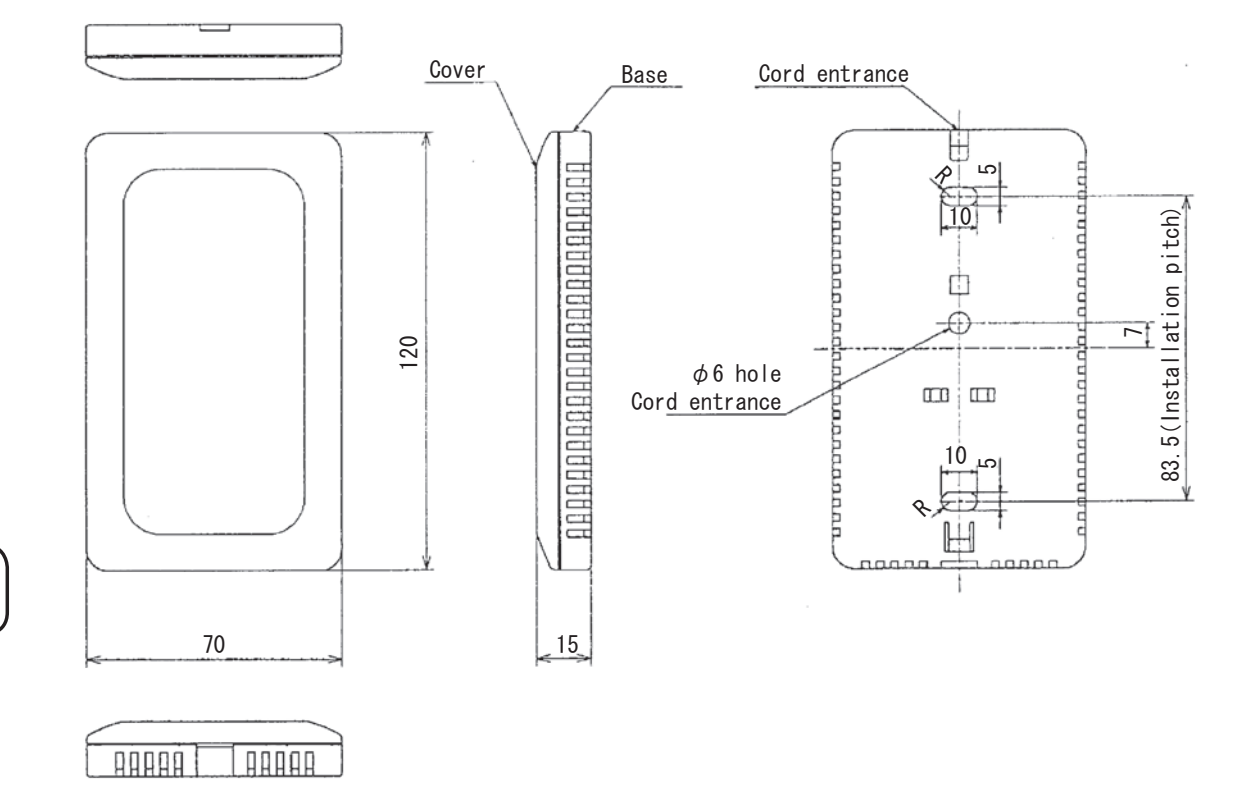

Remote

33.5 ±

sensor externa

## How to Use / How to Insta

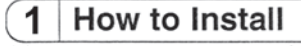

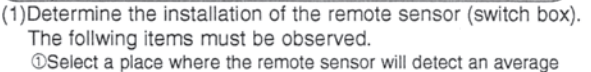

temperature of the room, and where the sensor will not be subject to direct sunlight, heat sources, or the blow-off from the air conditioner, etc.

②Install the sensor within the length of the cable provided (12m). (The cable cannot be extented. If extented, it may cause misoperation due to noise.)

Center of

switch box

Installation pitch

- 3The following parts must be procured at the site.
  - ·Cross-recessed pan head screw M4 .... Tow screws Switch box Single switch box
  - Thin steel conduit
  - Lock nut, bushing

(2)Connect the wires.

•Connect the 2-core cable to the terminal block in the lower case. Peel the sheath of the 2-core cable as shown in Fig.1, and correctly wire it as shown in

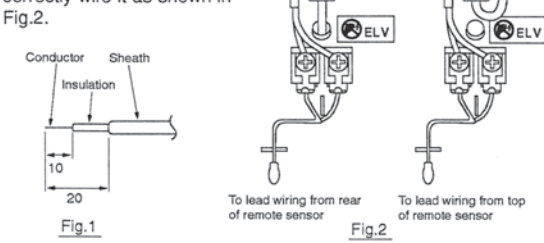

•The wiring connection of the indoor unit's electrical box and remote sensor is an shown in Fig.3. There are three methods of connecting the 2-core cable to the electrical box.

Exchange 2-core cable (connector 20)

- <sup>①</sup>When using the connector attached to the end of the 2-core cable as it is
- ②When cutting the connector attached to the end of the 2-core cable and connecting the cable to the terminal block in the I.B. (Indoor Board).

3When using the enclosed post for connection and convert cable.

The above three methods are used according to the indoor unit being used. If the 2-core cable is to be embedded in the wall, follow Fig.4.

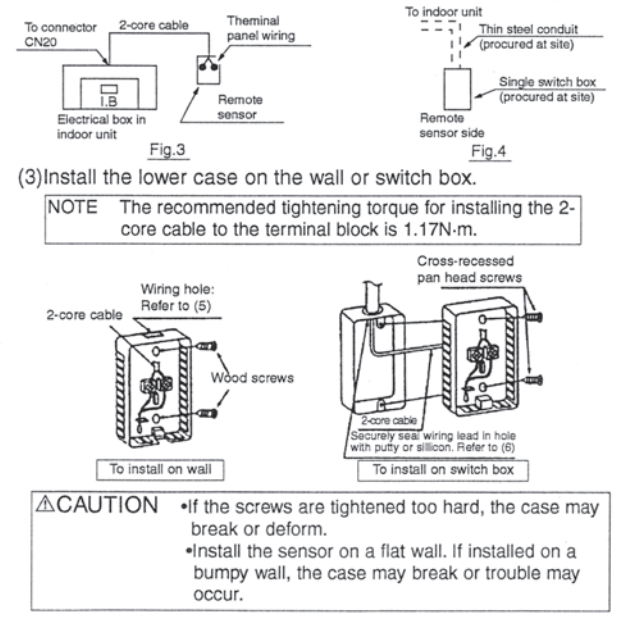

(4)Fit the upper case.

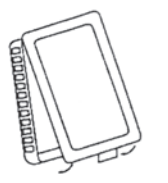

Catch the two upper claws first, and fit the case as shown on the left.

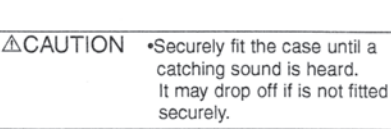

To remove the case, fit a flat-flap screwdriver into the claw section as shown below, and move the screwdriver in the direction of the arrow.

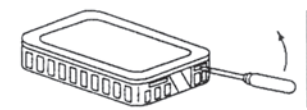

**∆CAUTION**  Do not turn the screwdriver when it is fit into the claw section as the claws may be broken.

(5)Wiring hole for direction installation on wall, etc. Cut the thin section (shaded section) of the lower case with a knife or pair of nippers, etc. The 2-core cable connected to the terminal block is led out from here.

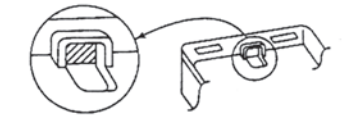

- (6)Securely seal the wiring lead hole with putty or silicon to prevent dew, water drops, cockroaches and other insects from entering.
  - •When installing directly on the wall, seal the section cut on the lower case with putty or silicon.
  - If the wiring is to be passed through a hole in the wall (when leading the wiring from the rear of the remote sensor), seal the hole in the same manner.
  - •When installing on a switch box, seal the connection of the switch box and conduit with putty or silicon.

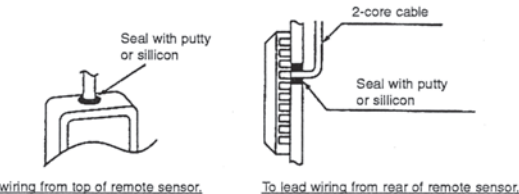

To lead wiring from top of rer note sensor

To install directly on wall

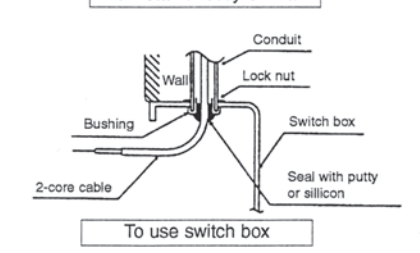

#### Setting of indoor unit 2

When the remote sensor is connected to the indoor unit and room temepature detection poisition is changed, reset the setting of "Set temp. 4-deg. up" in the heating mode as shown below.

| ① K control models : DIP switch Nos 1-6 on the control     |
|------------------------------------------------------------|
| PCB of the indoor unit.                                    |
| ② M-NET control models : DIP switch Nos 3-8 on the control |
| PCB of the indoor unit.                                    |
| ③ A control models : Refer to A-control air-conditioners   |
| SERVICE TECHNICAL GUIDE.                                   |
|                                                            |

# Figure

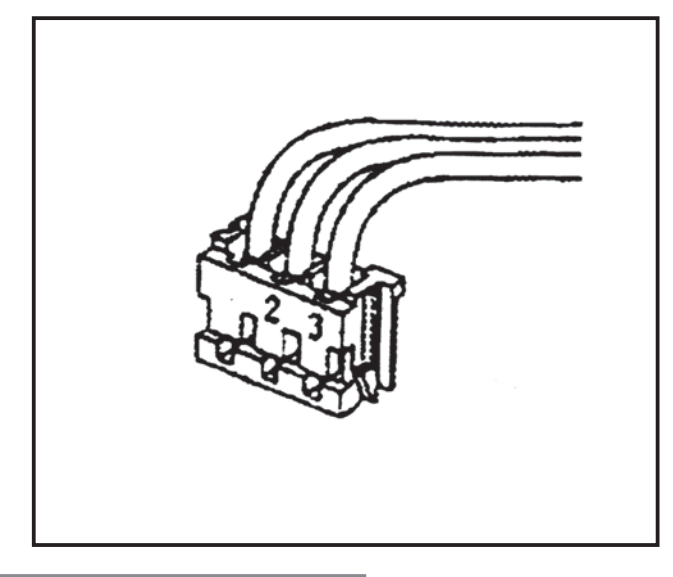

# Descriptions

• Operation other than ON/OFF (adjustment of temperature, fan speed, and air direction, for example) can be performed even when remote controller operation is prohibited.

# Applicable Models

- SLZ-KA VA(L)
- SEZ-KD VA(L)
- PLA-RP BA(2)(3)
- PEA-RP200/250GA
- PKA-RP HAL/KAL
- PCA-RP KA/HA
- PEAD-RP JA(L)
- PSA-RP GA

# Specifications

| Function     | ON/OFF by external signal<br>External signal ON (remote control disabled) / OFF (remote control enabled) switchable |  |
|--------------|----------------------------------------------------------------------------------------------------|--|
| Input signal | No-voltage contact (ON/OFF level signal)                                                                            |  |
| Connector    | 3P (connected to CN32 on outdoor unit control board)                                                                |  |
| Cable type   | 3-wire cable, for extension: Sheathed vinyl cord or cable (0.5 to 1.25mm <sup>2</sup> )                             |  |
| Cable length | 2m (max. 10m when extended locally)                                                                                 |  |

Dimensions

Unit : mm

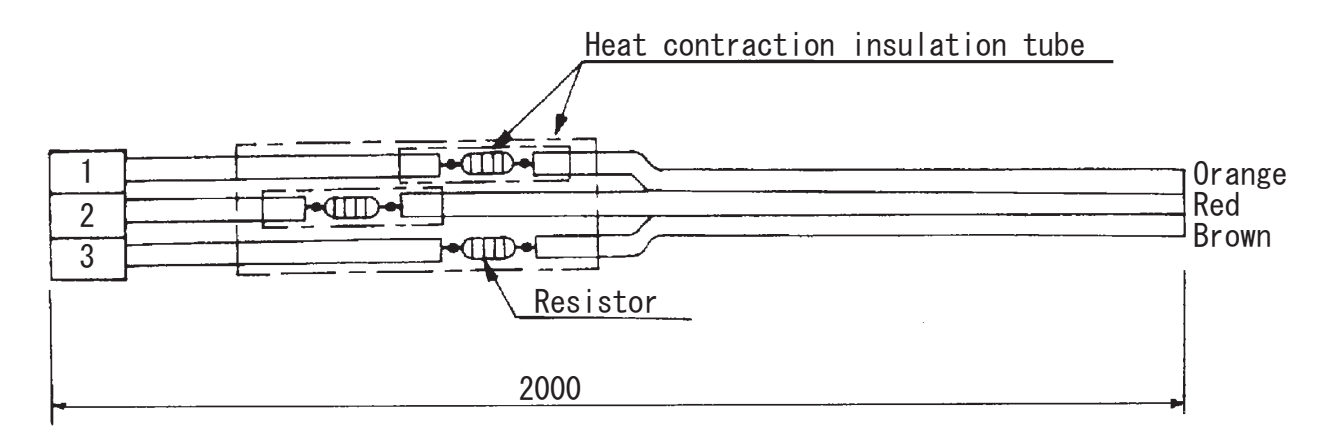

## How to Use / How to Install

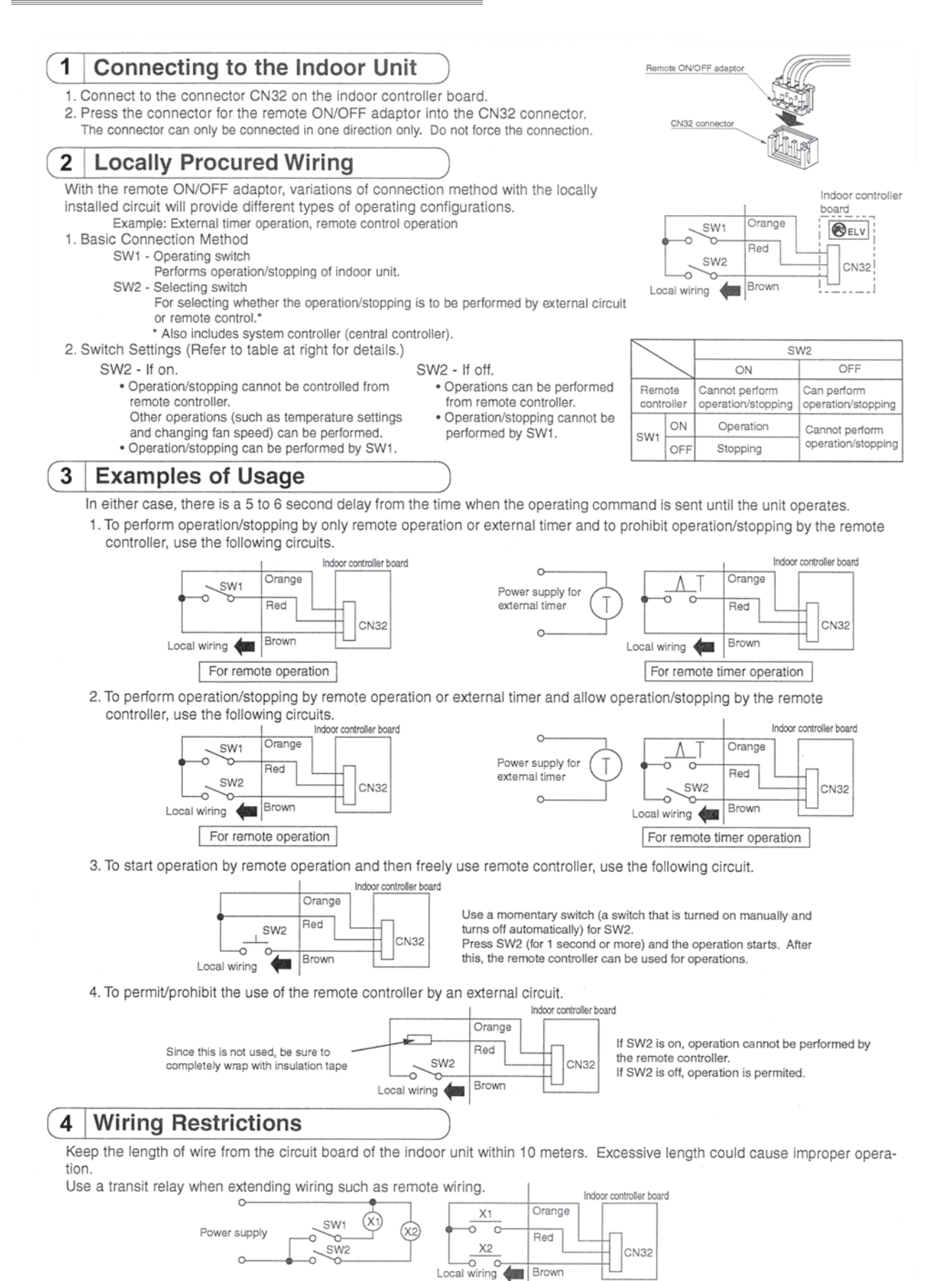

# PAC-SF40RM-E

# Figure

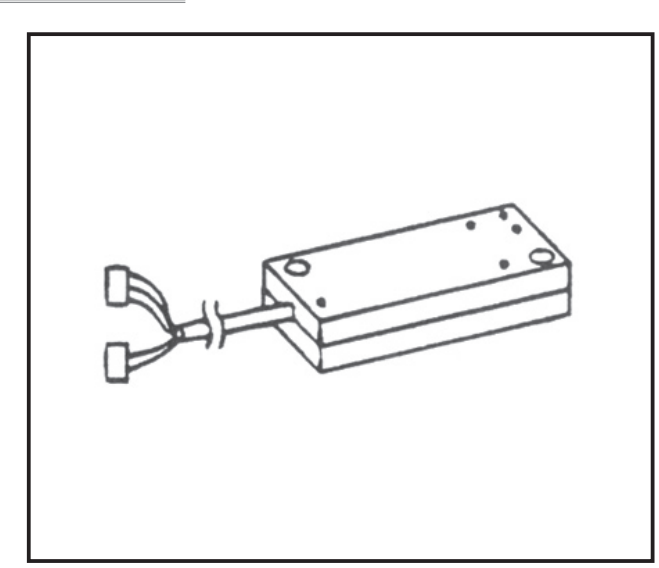

## Descriptions

Extraction of non-voltage contact output.

\*Use of optional [Remote Operation Adapter] and "remote display panel" Part to be provided at your site) provides non-voltage contact outputs of signals (operation,error) and operation/stop input function.

# Applicable Models

- SLZ-KA VA
- SEZ-KD VA
- PLA-RP BA(2)(3)
- PEAD-RP JA(L)
- PEA-RP200/250GA
- PCA-RP KA/HA
- PSA-RP GA

|             | Supplied from indoor unit                                                                                        |  |
|-------------|----------------------------------------------------------------------------------------------------|--|
| (mm)        | 160 x 70 x 30                                                                                                    |  |
|             | Material: ABS resin, Color: Gray (Munsell 3.07Y 6.16/0.33)                                                       |  |
|             | 200g                                                                                                    |  |
| ons         | Indoor only Temperature: 0 to 40°C, Humidity: 35 to 85%RH (no condensation)                                      |  |
|             | 5-wire (3 + 2) cable with connector (9-pin, 4-pin)                                                               |  |
|             | No-voltage "a" contact (relay contact method)                                                                    |  |
| of Contacts | 2 (Operation / Alarm)                                                                                            |  |
| capacity    | 200V AC (30V DC)/1A or less                                                                                      |  |
| n load      | 10mA                                                                                                    |  |
|             | Pulse signal (instantaneous non-voltage "a" contact), pulse width: 200ms or more                                 |  |
| of Contacts | 1 (start/stop)                                                                                                   |  |
| Туре        | CV, CVS, or equivalent sheathed vinyl cord/cable                                                                 |  |
| Diameter    | Twisted: 0.5 to 1.25mm2, Single: Ф0.65 to Ф1.2mm                                                                 |  |
| Distance    | Output signal cable: Max. 100m<br>Input signal cable: Max. 10m (Extension relay must be used when exceeding 10m) |  |
|             | (mm)<br>ons<br>of Contacts<br>capacity<br>1 load<br>of Contacts<br>Type<br>Diameter<br>Distance                  |  |

\* This kit cannot be used with a wireless remote controller. Water leakage alarm will not be displayed if the unit is built into the ceiling (PDH)

## Dimensions

Specifications

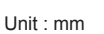

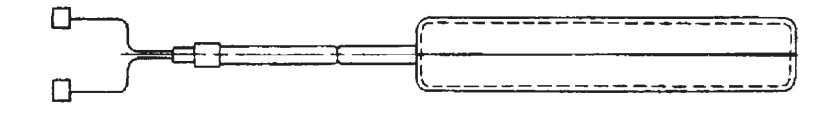

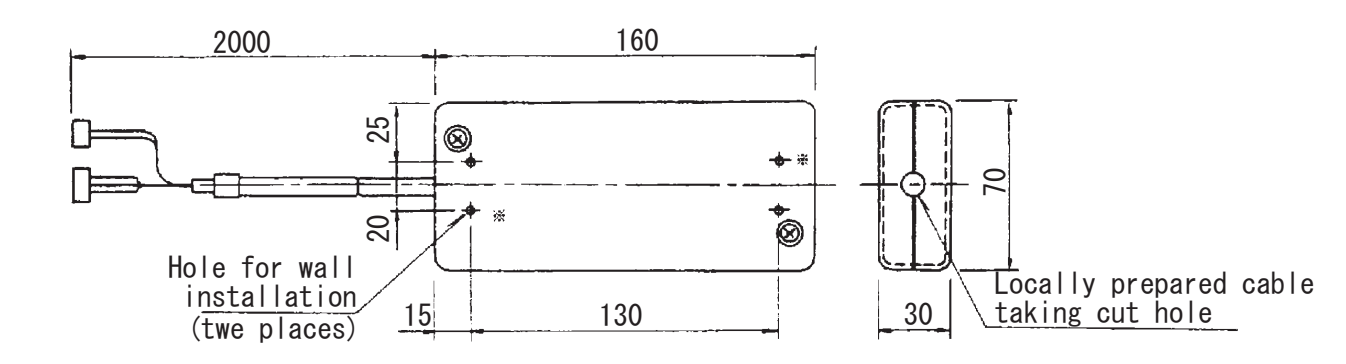

## How to Use / How to Install

## 1 Confirming the Supplied Parts

## (1) Parts Provided

Check that the box includes the following parts in addition to this installation manual.

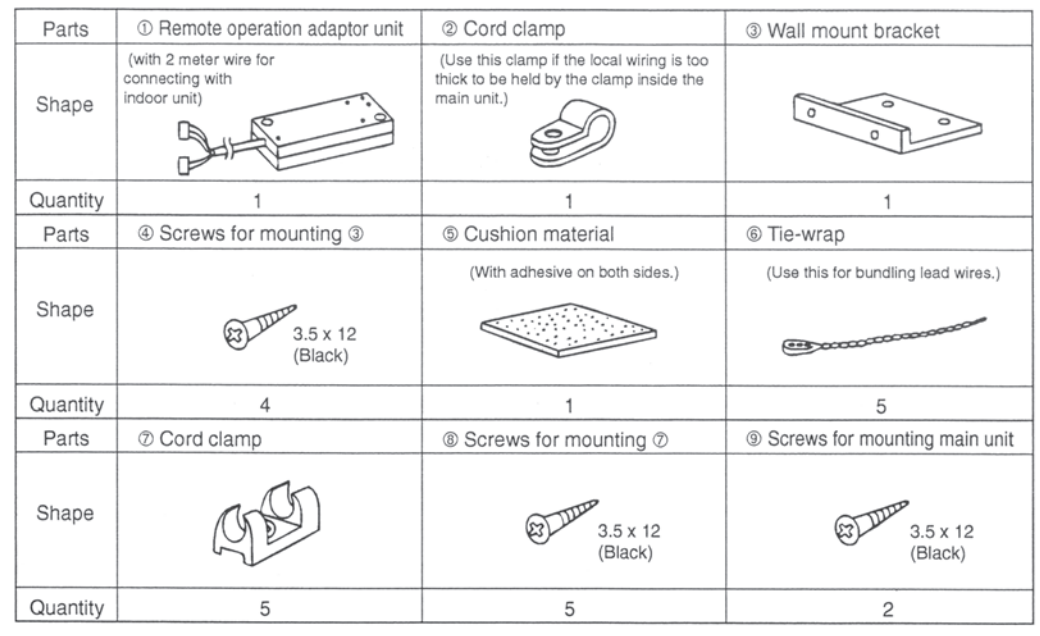

(2) Locally Procured Parts

Note : Please keep LVD. LVD;Low Voltage Directive (EC Directive of Europe) Apply some countermeasure for wiring and relay not to be touched from outside. ① Wiring should be covered by the insulation tube. ② Use relay with EU regulation.

| Item                     | Part Name                      | Model & Specifications                                                                                                    |  |
|--------------------------|--------------------------------|----------------------------------------------------------------------------------------------------|--|
| External output function | External signal<br>output wire | Use a vinyl cord with sheath or cable<br>Electric wire type: CV, CVS or equivalent<br>Electric wire size: 0.5 mm <sup>2</sup> to 1.25 mm <sup>2</sup><br>Single wire: Ø0.65 mm to Ø1.2 mm   |  |
|                          | Display lamp, etc.             | No-voltage contact AC 220 to 240 V (DC30V), 1A or less                                                                                                    |  |
| External input function  | External signal<br>input wire  | Use a vinyl cord with sheath or cable<br>Electric wire type: CV, CVS or equivalent<br>Electric wire size: 0.5 mm <sup>2</sup> To 1.25 mm <sup>2</sup><br>(Single wire: Ø0.65 mm to Ø1.2 mm) |  |
|                          | Switch                         | No-voltage momentary contact<br>(Operation                                                                                                    |  |

## 2 External Dimension Drawing

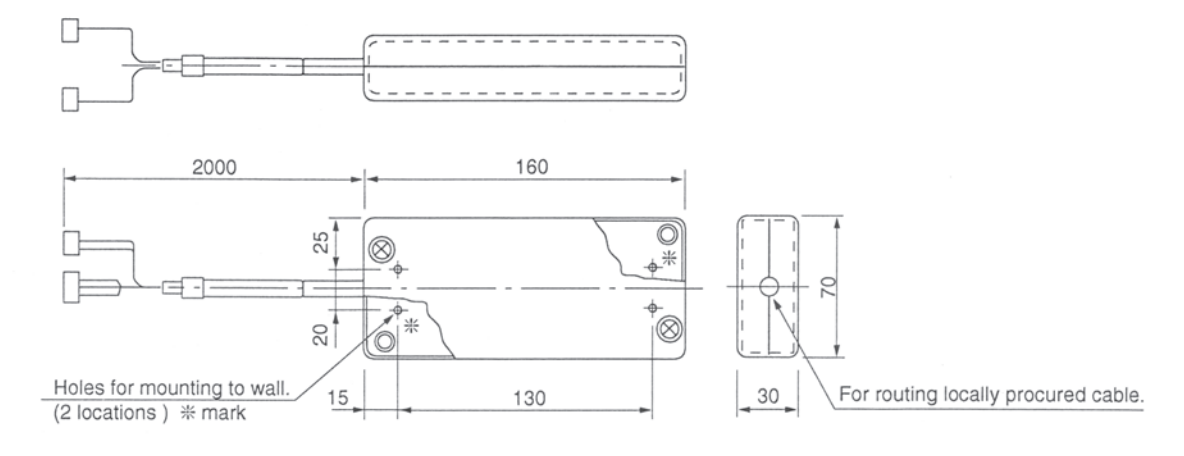

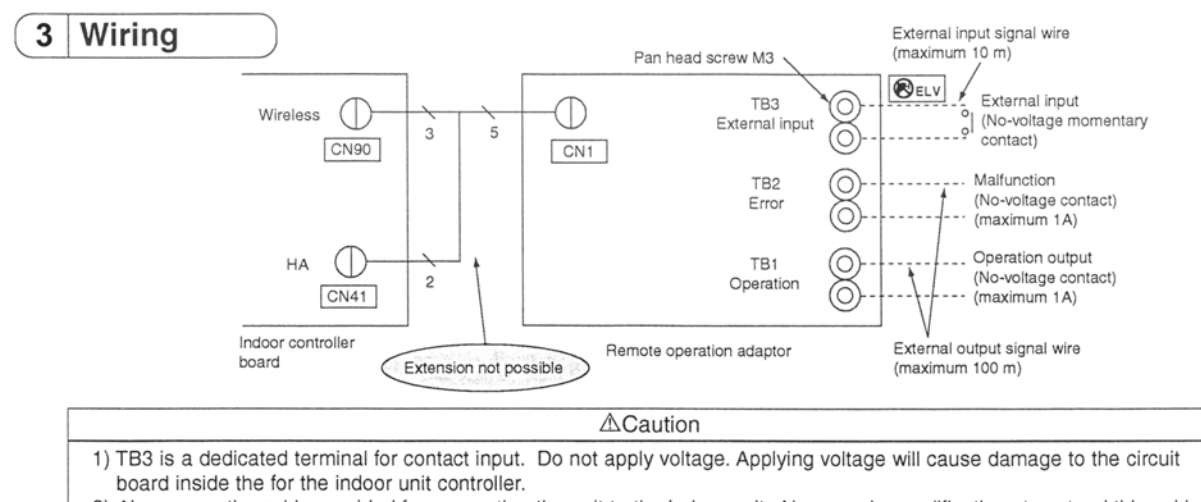

 Always use the cable provided for connecting the unit to the indoor unit. Never make modifications to extend this cable. Extensions could cause the cable to be affected by external noise which could lead to mis-operation.
 If an extension is needed, refer to specification chart in "6. Product Specifications" a follow it when extending the external signal wire.

<Connecting to the indoor unit>

- If external output functions are used ..... Insert the 9-electrode (3 core) side of the cable provided into CN90 on the controller circuit board for the indoor unit.
- If external input functions are used ..... Insert the 4-electrode (2 core)side of the cable provided into CN41 on the controller circuit board for the indoor unit.
  - \* The connector can only be inserted in one direction. Be sure to check that the connector is in the proper direction before inserting. Forcing the connector will cause damage.

## 4 How to Install

There are three ways to mount the remote operation adaptor main unit: [A] Using mounting bracket, [B] Mounting directly, and [C] Using the cushion material.

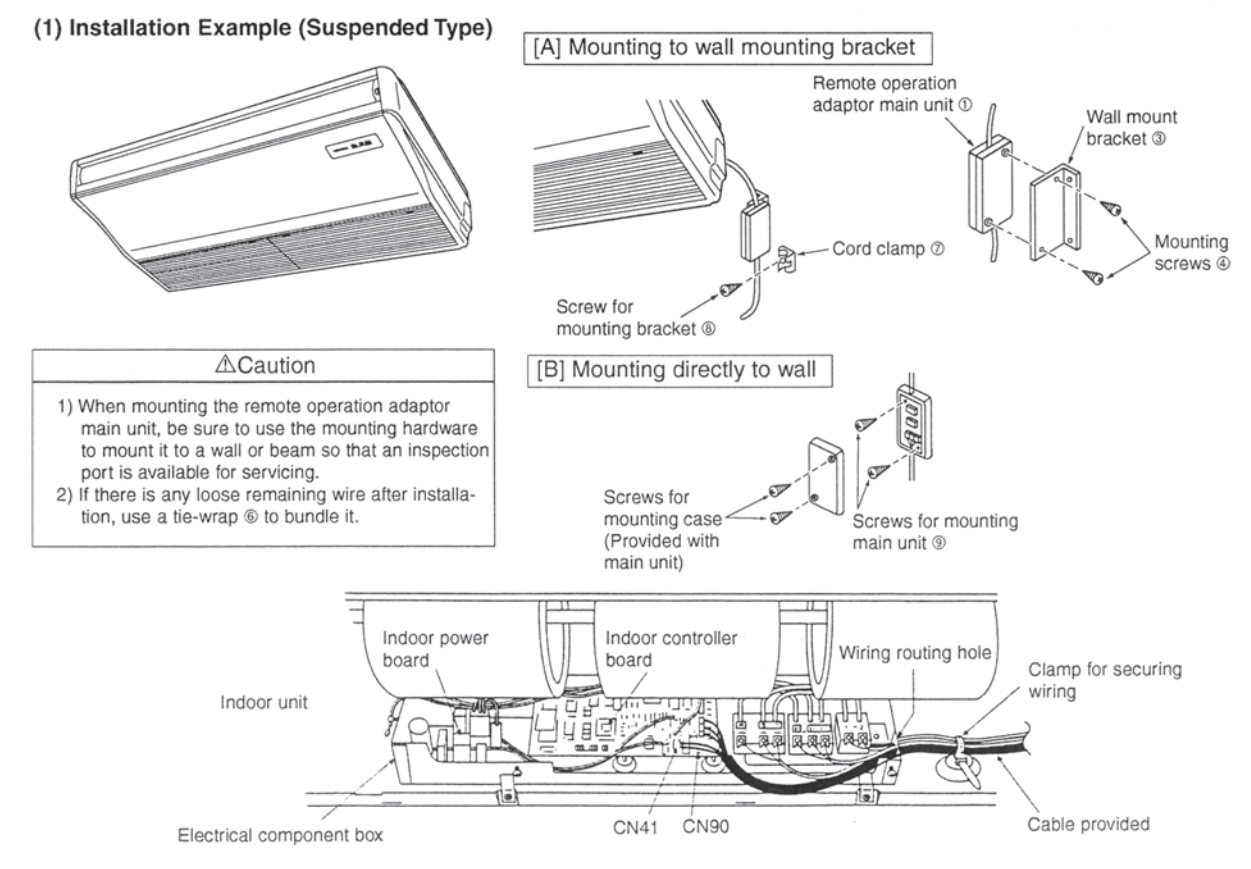
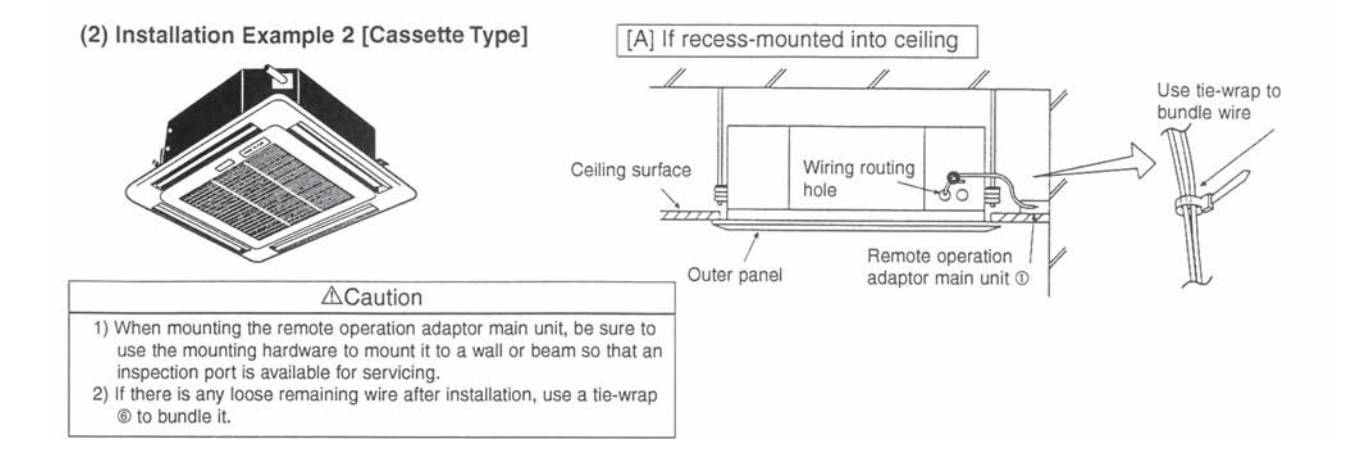

## Connector Cable For Remote Display PAC-SA88HA-E

### Figure

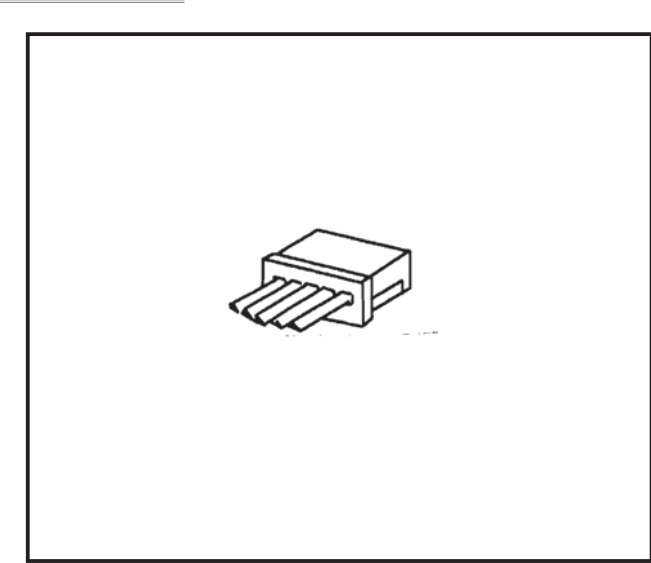

#### Descriptions

• This adapter enables control of several units with a multiple remote control display.

#### Applicable Models

- SLZ-KA VA(L)
- SEZ-KD VA(L)
- PLA-RP BA(2)(3)
- PEA-RPRP200/250GA
- PKA-RP HAL/KAL
- PCA-RP KA/HA
- PEAD-RP JA(L)
- PSA-RP GA

#### Specifications

| Function         | Connecting cable to output status signal of the air conditioner, and ON/OFF by external (pulse) signal. |
|------------------|----------------------------------------------------------------------------------------------------|
| Input signal     | Pulse signal (no voltage instantaneous ON contact)<br>Pulse duration 200m/s or more.                    |
| Connector        | 5P (connector to CN51 or CN52 on indoor unit control board)                                             |
| Cable type       | 5-wire vinyl cable, for extension:sheathed vinyl cord or cable (0.5 to 1.25mm²)                         |
| Cable lengh      | 2m (max.10m when extended locally)                                                                      |
| Output capacity) | DC12V 75mA (Max 0.9W)                                                                                   |

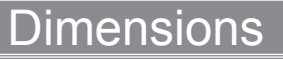

Unit : mm

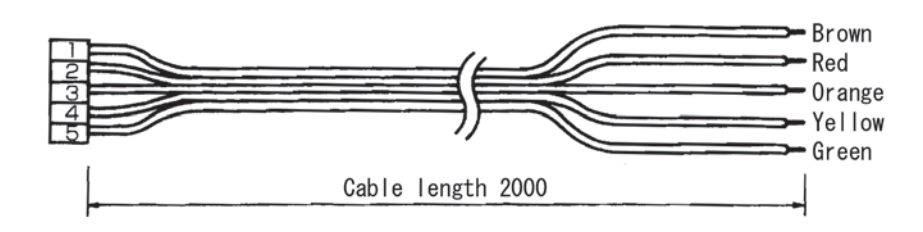

#### MULTIPLE REMOTE CONTROL DISPLAY

You can control several units with a multiple remote control display, by wiring an optional multiple remote controller adapter (PAC-SA88HA-E) with relays and lamps on the market.

#### How to wire

- (1) Connect the multiple remote controller adapter to the connector CN51 on the indoor controller board.
- (2) Wire three of the five wires from the multiple remote controller adapter as shown in the figure below.

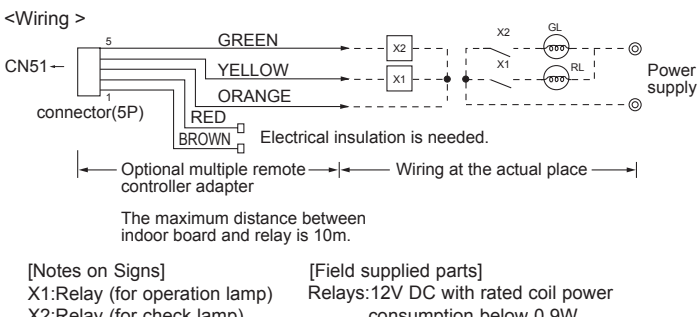

X2:Relay (for check lamp) RL:Operation Lamp GL:Check Lamp

consumption below 0.9W. Lamps:Matching to power supply voltage.

<System>

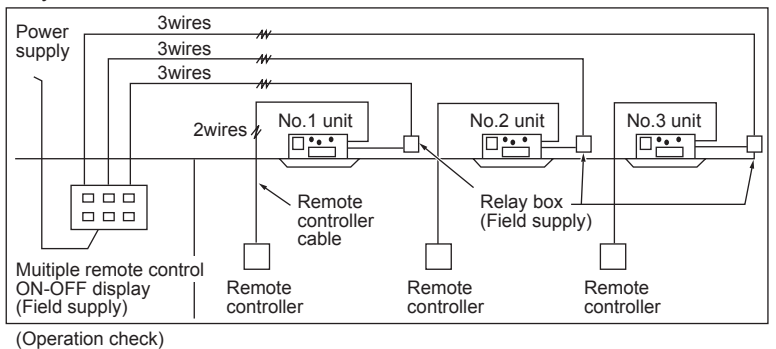

<Wiring diagram>

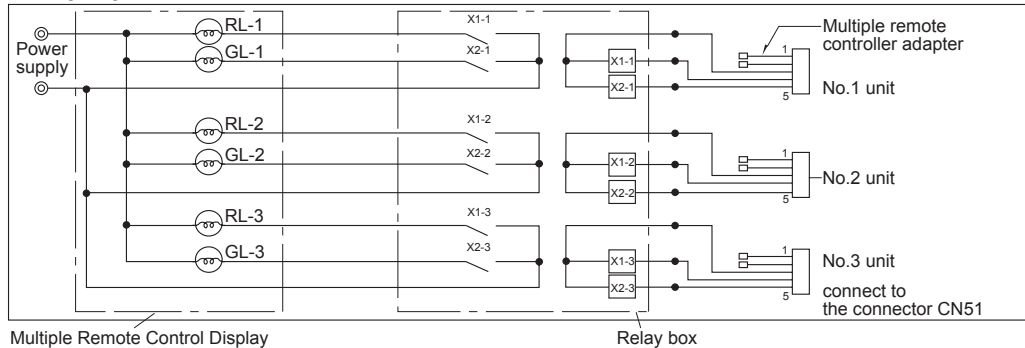

Multiple Remote Control Display

# **Distribution Pipe**

### MSDD-50TR-E

\* model change from MSDD-50SR-E

#### Photo

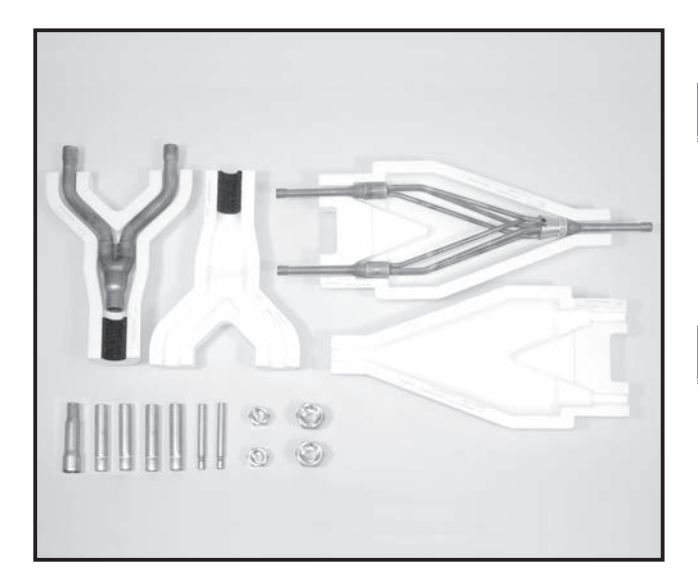

### Descriptions

Branch pipe for Multi-System Twin type Twin use. (50:50)

#### **Applicable Models**

- PU-P71/100/125/140
- PUHZ-HRP71/100/125
- PUH-P71/100/125/140
   PUHZ-RP71/100/125/140

for Twin 50:50 use

### Specifications

|           | Distribution ratio              | Outdoor unit capacity is divided into two (50:50)       |
|-----------|---------------------------------|---------------------------------------------------------|
| Main body | Number of<br>distribution pipes | 1 each for liquid pipe and gas pipe                     |
|           | Pipe material                   | Phosphate deoxidized copper<br>C1220T-OL (JIS H3300)    |
| Accessory | Pipe cover                      | Styrofoam molding (1 each for liquid pipe and gas pipe) |
|           | Joint                           | 7 joints (4 types)                                      |

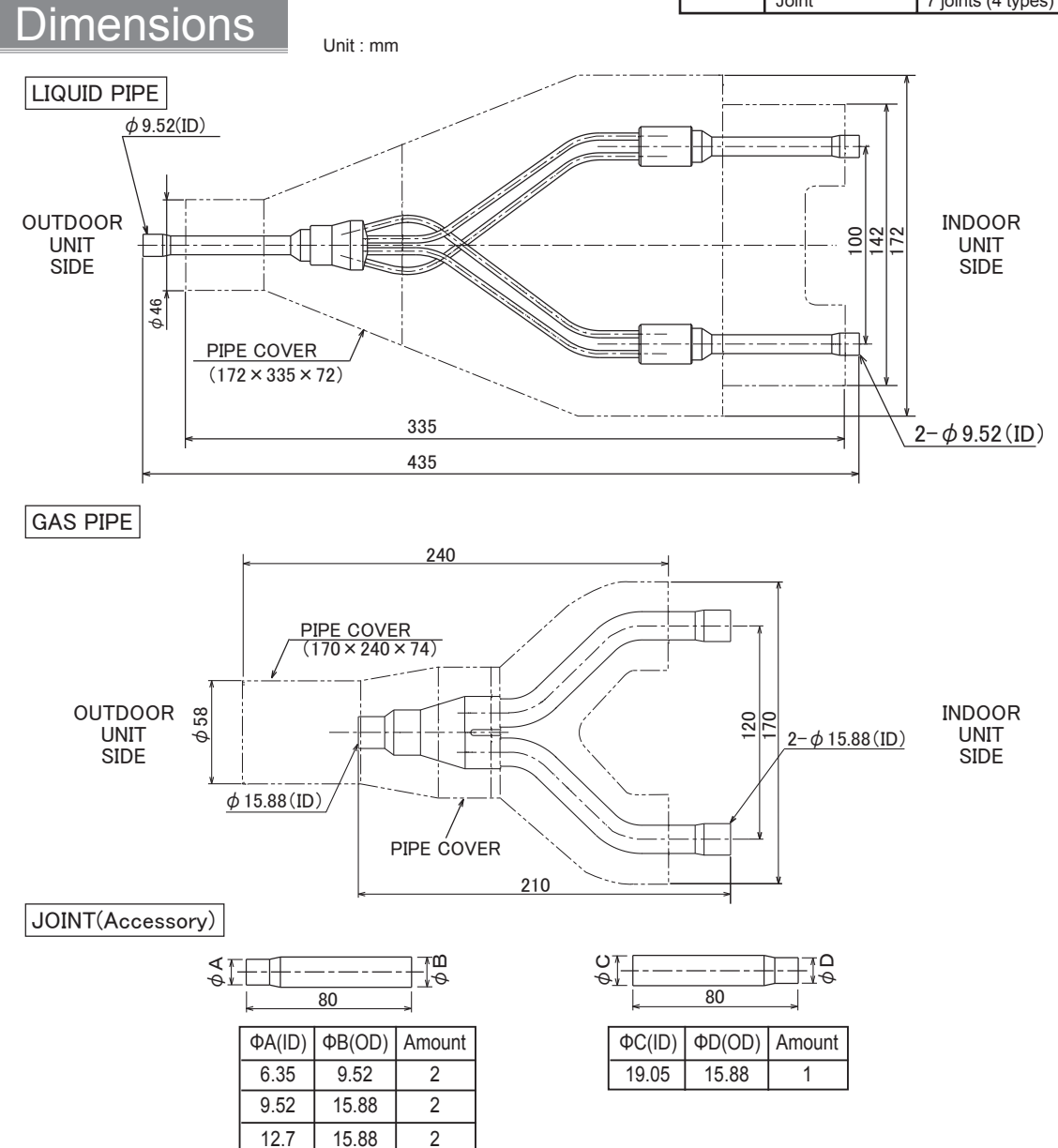

#### Package Air-conditioner Optional Parts Instruction Sheet for Simultaneous Twin Distributing Pipe

Make sure that you have all the following parts before installation. ① Instruction sheet ② Gas pipe 3 Liquid pipe ④ Pipe cover (for gas pipe) 5 Pipe cover (for liquid pipe) 6 Joint pipe ⑦Flare nut Q Q) Q Q 1/4F····2pcs 1/2F····2pcs 0 ie, 07 Ń Q © ¢15 88 → ¢19 05… 1pc For R410A indoor unit This sheet 1 sheet 1pc 1pc 1pc 1pc See the following for the specifications of gas pipe (2), and liquid pipe (3), MSDD-50TR ② Gas pipe ③ Liguid pipe (Model name indication) ※ Procure the following at local site in addition to the above · Tape for heat insulator sealing · Extended pipe for refrigerant pipe n: ID Φ15.88 (to indoor unit) Pipe size and limit to refrigerant pipe

| ■For R410A                                  |                                                            |                                              |                                         |                        |                |                              |                    |                 |                 | (Table 1-2)  |
|---------------------------------------------|------------------------------------------------------------|----------------------------------------------|-----------------------------------------|------------------------|----------------|------------------------------|--------------------|-----------------|-----------------|--------------|
| Outdeen                                     |                                                            | Pipe siz                                     | ze (mm)                                 |                        | Actu           | al pipe lengt                | h (m)              | Height Diff     | erence (m)      | Note 1       |
| Unit capacity                               | Gas pi                                                     | pe side                                      | Liquid p                                | ipe side               | Indeer Outdeer | ALBLO                        | Indoor Indoor      | Indeer Outdeer  | Indoor Indoor   | Number       |
| unit capacity                               | Outdoor unit side                                          | Indoor unit side                             | Outdoor unit side                       | Indoor unit side       |                | ATBTC-                       | 1110001-1110001    | 110001-0010001  | 1110001-1110001 | of bends     |
| 71(3Hp)                                     | Φ15.88                                                     | RP35, 50<br>Φ9.52(3/8)<br>Φ12.7(1/2)         | Φ9.52                                   | RP35, 50<br>Φ6.35(1/4) | _              | 50m or less                  | B-C   =            | H=              | h =             |              |
| 100~140<br>(4~6Hp)                          | (5/8)                                                      | Φ 12.7(1/2)<br>(5/8)                         |                                         | RP60~125<br>Φ9.52(3/8) |                | 75m or less                  | 8m or less         | 30m or less     | 1m or less      | 15 or less   |
| Note 1: Limit<br>※ See the in<br>erant addi | : the number of b<br>stallation manual<br>tional charge am | ends for refrige<br>provided with t<br>ount. | rant pipes to 8 in<br>the main unit for | each of the 〈/         | λ+B) and ⟨     | (A+C) rang<br>ngth and refri | jes. (F<br>g-<br>_ | ig. 1) Indoor u |                 | Outdoor unit |

#### Pipe connections

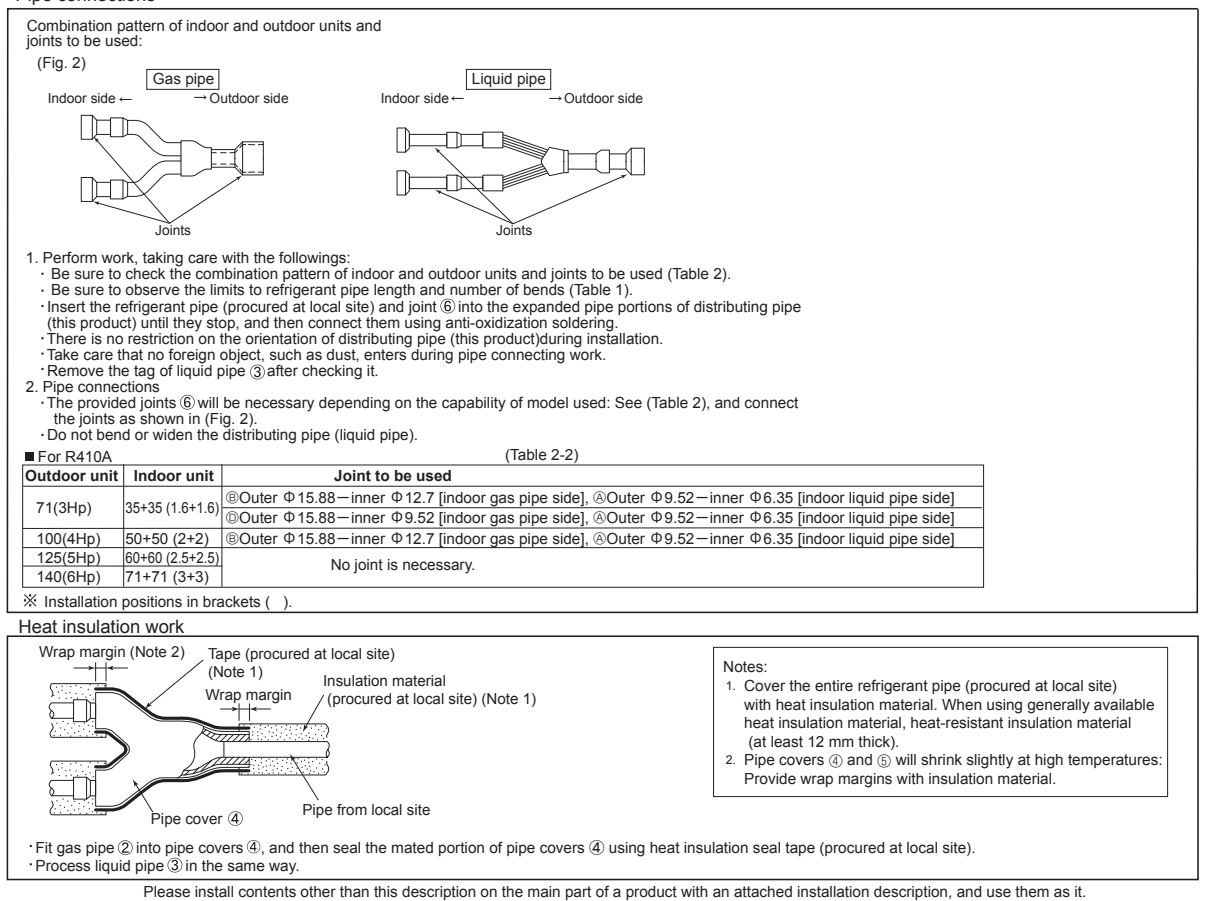

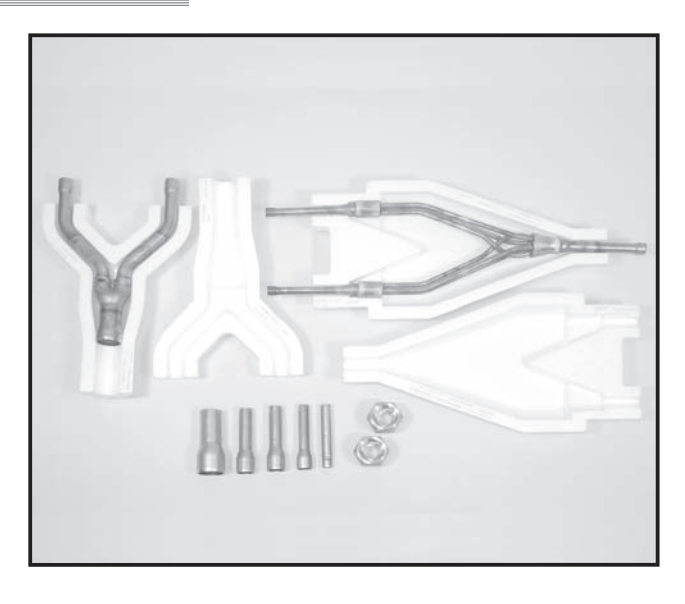

### Descriptions

Branch pipe for Multi-System Twin type Twin use. (50:50)

### Applicable Models

PUHZ-P200/250

PUHZ-RP200/250 for Twin 50:50 use

### Specifications

| Main body | Distribution ratio              | Outdoor unit capacity is divided into two (50:50)    |
|-----------|---------------------------------|------------------------------------------------------|
|           | Number of<br>distribution pipes | 1 each for liquid pipe and gas pipe                  |
|           | Pipe material                   | Phosphate deoxidized copper<br>C1220T-OL (JIS H3300) |
|           | Pipe cover                      | Styrofoam molding (for liquid pipe and gas pipe)     |
|           | Joint                           | 5 joints (4 types)                                   |

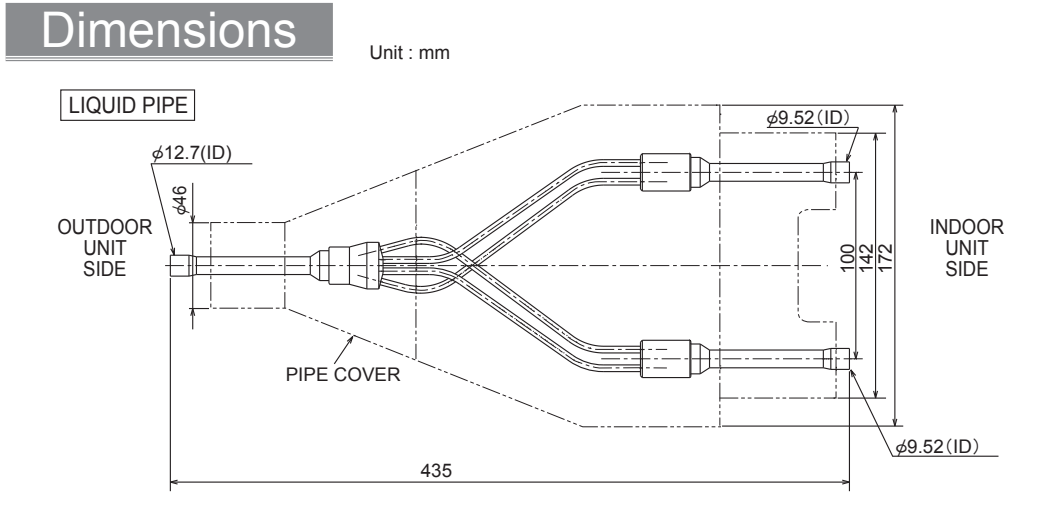

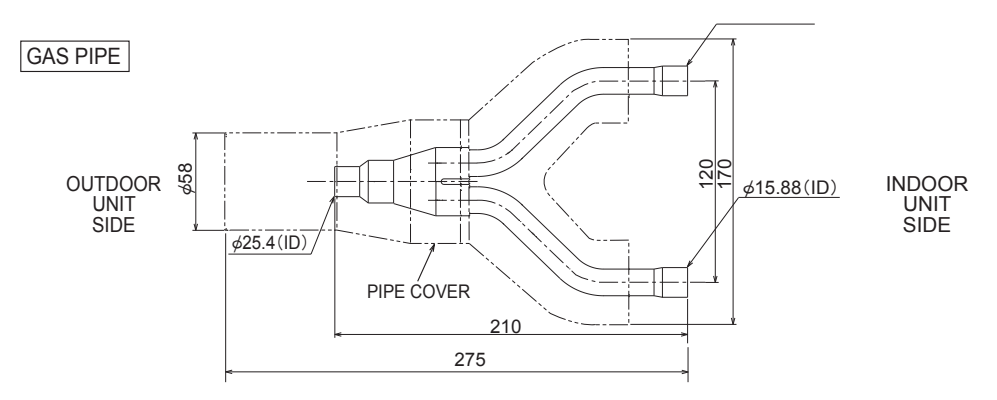

JOINT(Accessory)

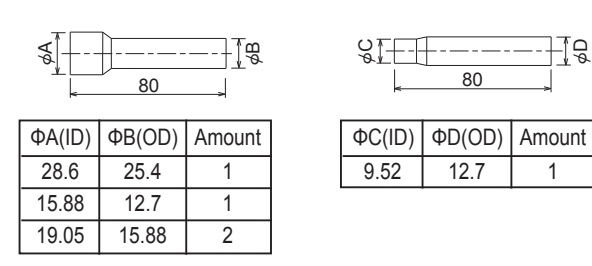

1

#### Package Air-conditioner Optional Parts Instruction Sheet for Simultaneous Twin Distributing Pipe

Make sure that you have all the following parts in packing box before installation. ① Instruction sheet ② Gas pipe ③ Liquid pipe ④ Pipe cover (for gas pipe) ⑤ Pipe cover (for liquid pipe) ⑥ Joint pipe ⑦Flare nut 0 \$ 12.7→\$ 9.52 1pc 5/8F ···· 2pcs 6-Øб OT 1pc 2pcs  $\oplus 127 \rightarrow \oplus 1588$ g 01 б Q Φ15.88→Φ19.05 For R410A indoor unit. This sheet 1 sheet 1pc 1pc 1pc  $\Phi 25.4 \rightarrow \Phi 28.6$ 1pc See the following for the specifications of gas pipe ② ,and liquid pipe ③ , MSDD-50WR ② Gas pipe ③ Liguid pipe ID Φ25.4 (Model name indication) % Procure the following at local site in addition to the above Πh · unit) Tape for heat insulator seal h , D----OĂ · Extended pipe for refrigerant pipe Πρ Tag <u>ID Φ12.7</u> (to outdoor unit) ID Φ9.52 to indoor unit) ID ¢15.88 (to indoor unit) Pipe size and limit to refrigerant pipe For R407C fixed speed models (Table 1-1) Pipe size (mm) Actual pipe length (m) Height Difference (m) Note Outdoor Number Gas pipe side Liquid pipe side unit capacity Outdoor unit side Indoor unit side Outdoor unit side Indoor unit side Indoor Unit side Indoor Unit side Indoor Outdoo  $\phi 25.4$ (1)  $\phi 19.05$   $\phi 12.7$   $\phi 9.52$  A + B =  $\phi 25.4$   $\phi - 5.5$   $\phi - 5.5$   $\phi$ of bends A+B+C=Indoor-Indo ndoor-Indoo door-Outd A + B = A + C = 200(8Hp)  $B-C \mid =$ Φ 19.05 (3/4) Φ9.52 (3/8) Н= h = 70m or less 15 or less Φ12.7 (1/2) 8m or less 40m or less 1m or less *φ*28 250(10Hp) 50m or less (1-1/8) For R410A Power Inverter models (Table 1-2) Note Number Pipe size (mm) Actual pipe length (m) Height Difference (m) Outdoor Gas pipe side Liquid pipe side unit capacity of bends Outdoor unit side Indoor unit side Outdoor unit side Indoor unit side Indoor-Outdoor A+B+C= Indoor-Indoor Indoor-Outdoo Indoor-Indoor RP1.6, 2, 35, 50 Φ12.7(1/2) RP1.6, 2, 35, 50 Φ6.35(1/4) Φ25.4 (1) Φ9.52 (3/8) 200(8Hp) A + B =|B-C| = Н= 80m or less h = 15 or less A + C = 8m or less 40m or less 1m or less RP2.5~5, 60~125 Φ15.88(5/8) RP2.5~5, 60~125 Φ9.52(3/8) 80m or less Φ25.4 Φ28.6 (1-1/8) Φ12.7 (1/2) 250(10Hp) Note 1: Limit the number of bends for refrigerant pipes (Fig. 1) Indoor unit to 8 in each of the  $\langle A+B \rangle$  and  $\langle A+C \rangle$  ranges.  $\approx$  See the installation manual provided with the main Pipe connections Indoor unit Combination pattern of indoor and outdoor units and unit for details on chargeless pipe length and refrig-4 joints to be used erant additional charge amount. (Fig. 2) Liquid pipe Gas pipe Т Indoor side + Outdoor side Indoor side Outdoor side Distributing pipe Outdoor unit D Joints Joints Perform work, taking care with the followings:

 Be sure to check the combination pattern of indoor and outdoor units and joints to be used (Table 2).
 Be sure to observe the limits to refrigerant pipe length and number of bends (Table 1).
 Insert the refrigerant pipe (procured at local site) and joint (6) into the expanded pipe portions of distributing pipe (this product) until they stop, and then connect them using anti-oxidization soldering.
 There is no restriction on the orientation of distributing pipe (this product)during installation.
 Take care that no foreign object, such as dust, enters during pipe connecting work.
 Remove the tag of liquid pipe (3) after checking it.

 Pipe connections

 The provided joints (6) will be necessary depending on the capability of model used: See (Table 2), and connect the joints as shown in (Fig. 2).
 Do not bend or widen the distributing pipe (liquid pipe).
 Ever PA10A Power Inverting

 For R407C fixed speed (Table 2-1) For R410A Power Inverter (Table 2-2) Outdoor unit Indoor unit Joint to be used Outdoor unit Indoor unit Joint to be used 100+100 (4+4) Outer Φ12.7-inner Φ9.52 [outdoor liquid pipe side] 200(8Hp) 100+100 (4+4) Outer Φ15.88-inner Φ19.05 [indoor gas pipe side] 200(8Hp) HA:Outer \$\Phi25.4-inner \$\Pi28.6 [outdoor gas pipe side] 250(10Hp) 125+125 (5+5) Outer Φ25.4-inner Φ28.6 [outdoor gas pipe side] 250(10Hp) 125+125 (5+5) HA2,KA:No joint necessary ※Installation positions in brackets ( Heat insulation work

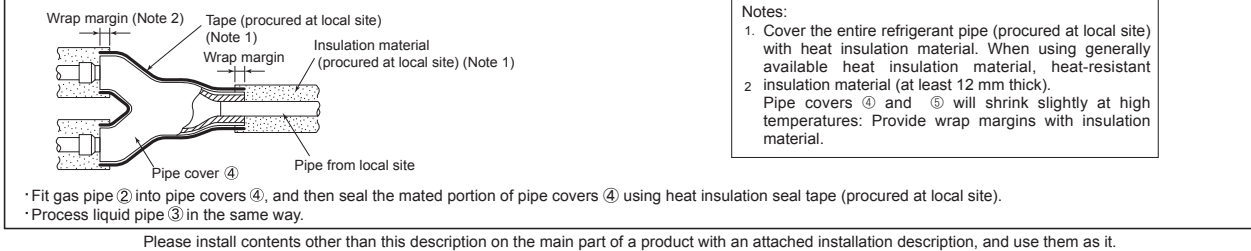

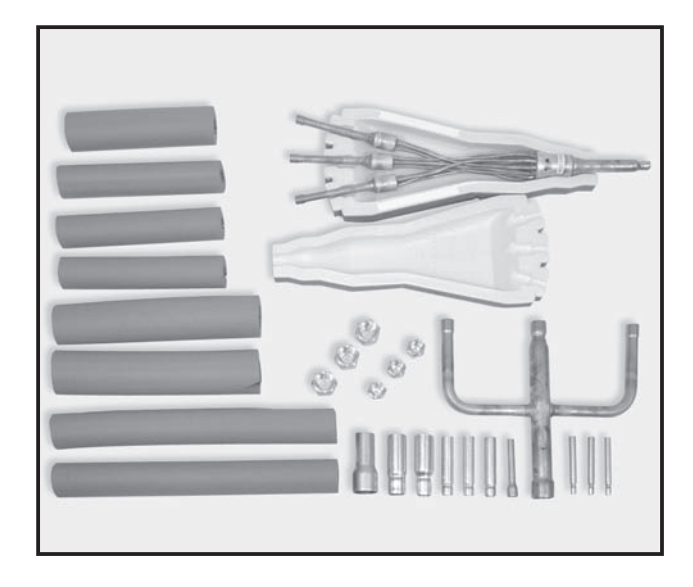

#### Descriptions

3-branch pipe for Multi-System Triple use.(33:33:33)

### **Applicable Models**

- PUHZ-P140/200/250
- PUHZ-RP140/200/250
- PU(H)-P140

for 33:33:33 Triple use

### Specifications

|           | Distribution ratio              | Outdoor unit capacity is divided into three (33:33:33)                                  |
|-----------|---------------------------------|-----------------------------------------------------------------------------------------|
| Main body | Number of<br>distribution pipes | 1 each for liquid pipe and gas pipe                                                     |
|           | Pipe material                   | Phosphate deoxidized copper<br>C1220T-OL (JIS H3300)                                    |
| Accessory | Pipe cover                      | Polyethylene foam molding<br>(for liquid pipe)<br>EPT sponge rubber type (for gas pipe) |
|           | Joint                           | 10 joints (6 types)                                                                     |

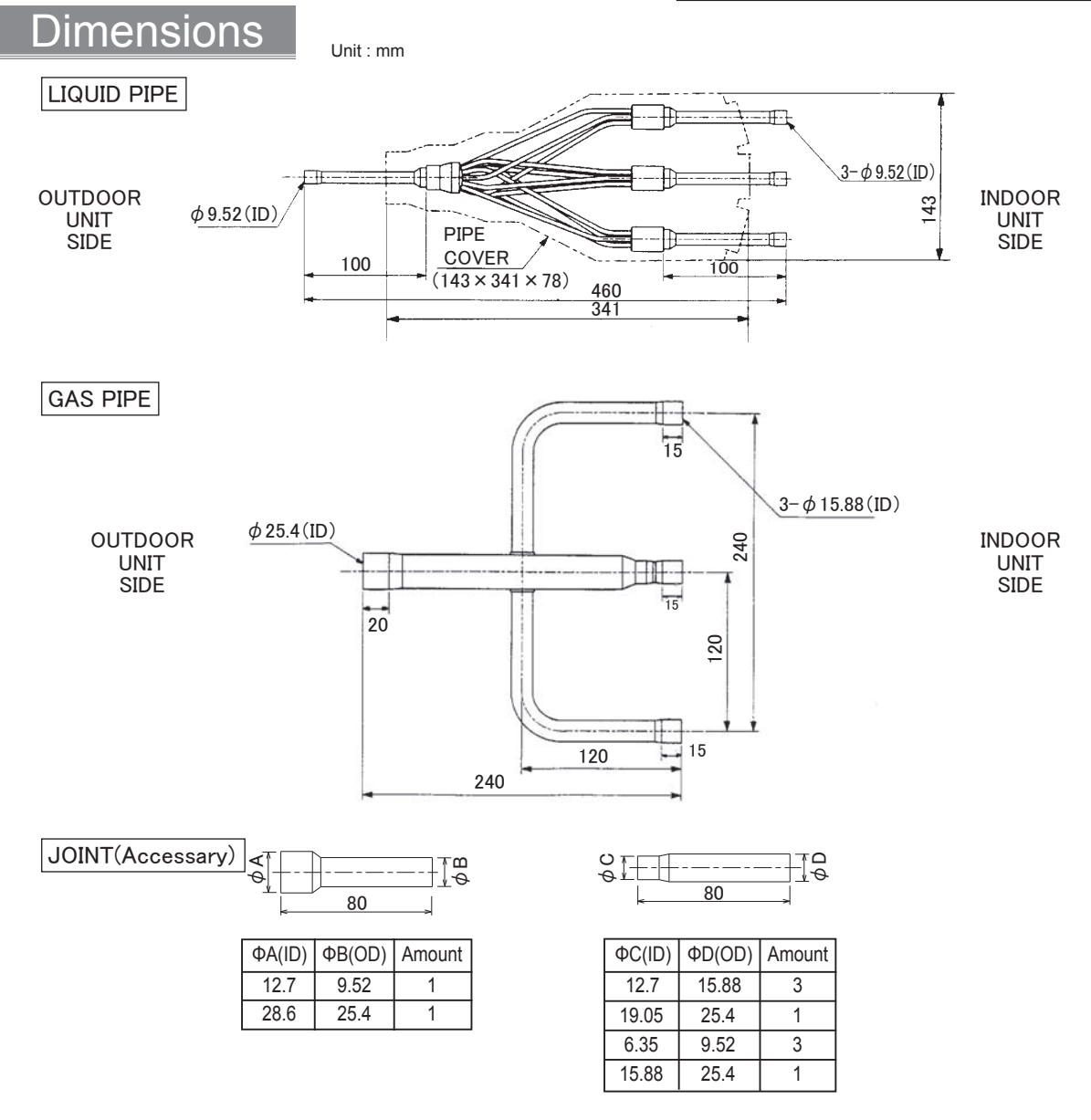

#### Package Air-conditioner Optional Parts Instruction Sheet for Simultaneous Triple Distributing Pipe exclusively used with Free Compo Multi-Units

MSDT-111R-E [Indoor unit same-capacity triple 33:33:33] ·······

Outdoor unit PU(H)-P6, 140GA type (R407C fixed speed) Outdoor unit PUHZ-RP6, 140HA type (R410A power inverter) Outdoor unit PUH-P8~10, 200~250MYA type (R407C fixed speed) Outdoor unit PUHZ-RP8~10, 200~250HA type (R410A power inverter) on:

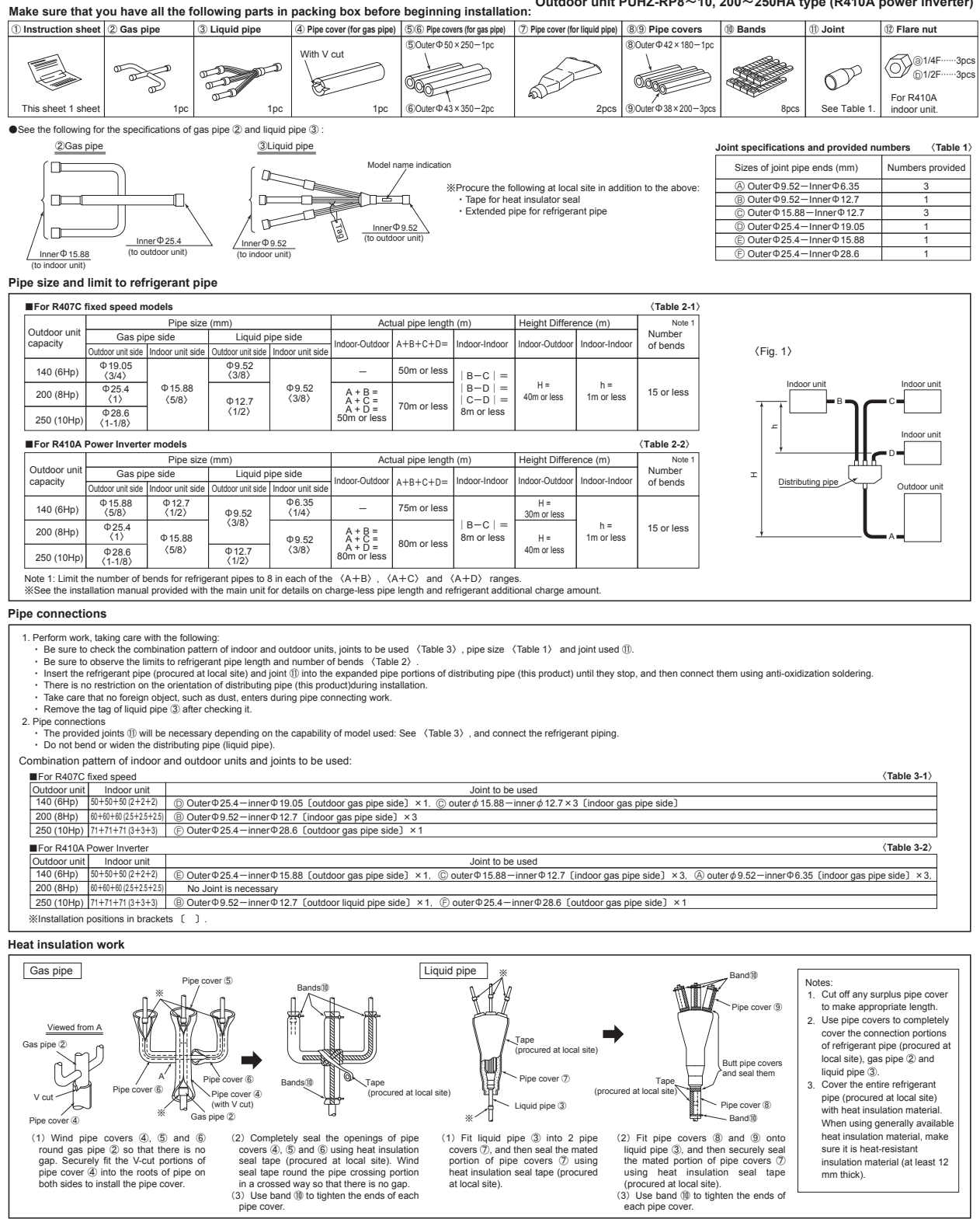

Please install contents other than this description on the main part of a product with an attached installation description, and use them as it.

# **Distribution Pipe**

#### Photo

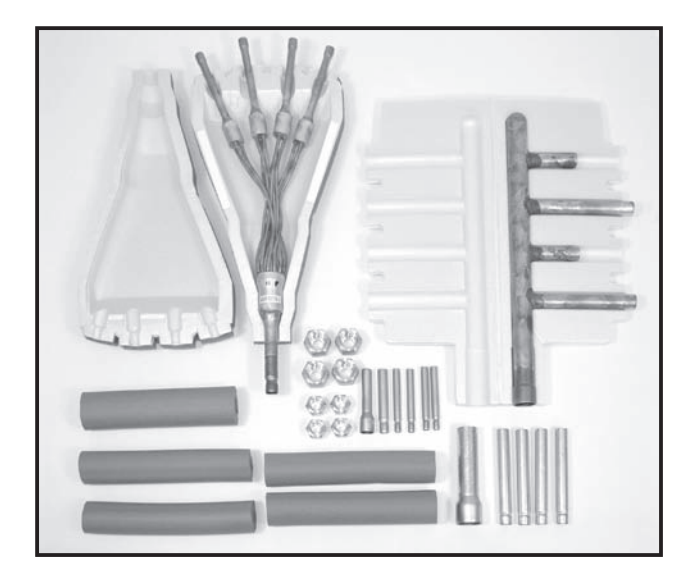

#### Descriptions

4-branch pipe for Multi-System Quadruple use.(25:25:25:25)

### Applicable Models

- PUHZ-P200/250
- PUHZ-RP200/250

for 25:25:25:25 Quadruple use

### Specifications

|           | Distribution ratio              | Outdoor unit capacity is divided into four (25:25:25:25)                                |
|-----------|---------------------------------|-----------------------------------------------------------------------------------------|
| Main body | Number of<br>distribution pipes | 1 each for liquid pipe and gas pipe                                                     |
|           | Pipe material                   | Phosphate deoxidized copper<br>C1220T-OL (JIS H3300)                                    |
| Accessory | Pipe cover                      | Polyethylene foam molding (for liquid<br>pipe)<br>EPT sponge rubber type (for gas pipe) |
|           | Joint                           | 11 joints (5 types)                                                                     |
|           | Band                            | 7 bands                                                                                 |

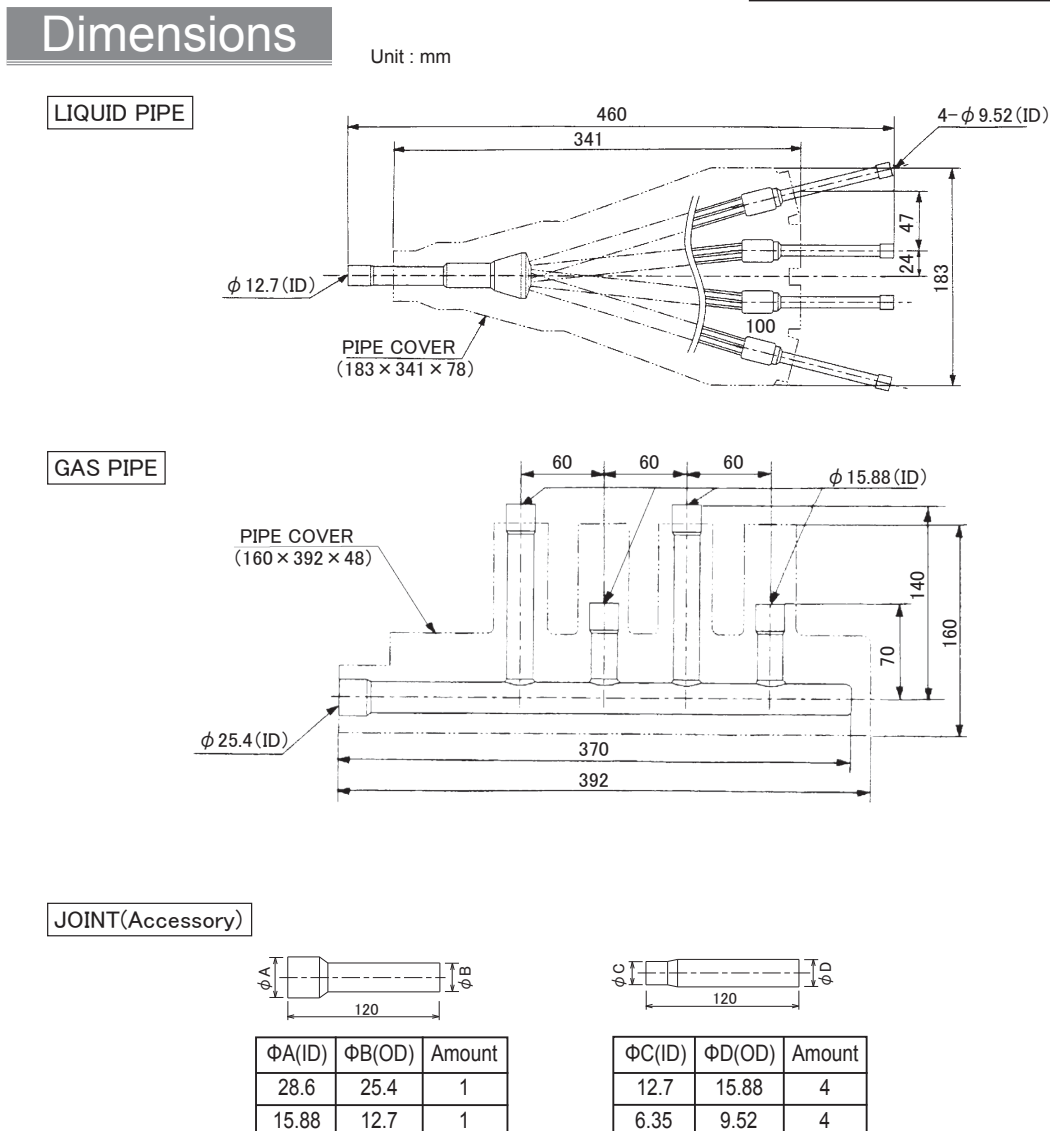

OPTIONAL PARTS

9.52

12.7

1

#### Package Air-conditioner Optional Parts Instruction Sheet for Simultaneous Quadruple Distributing Pipe exclusively used with Free Compo Multi-Units

Model MSDF-1111R-E [Indoor unit(quadruple)With same-capacity 25:25:25] ········ Outdoor unit PUH-P8~10, 200~250MYA type (R407C fixed speed) Outdoor unit PUHZ-RP8~10, 200~250HA type (R410A power inverter)

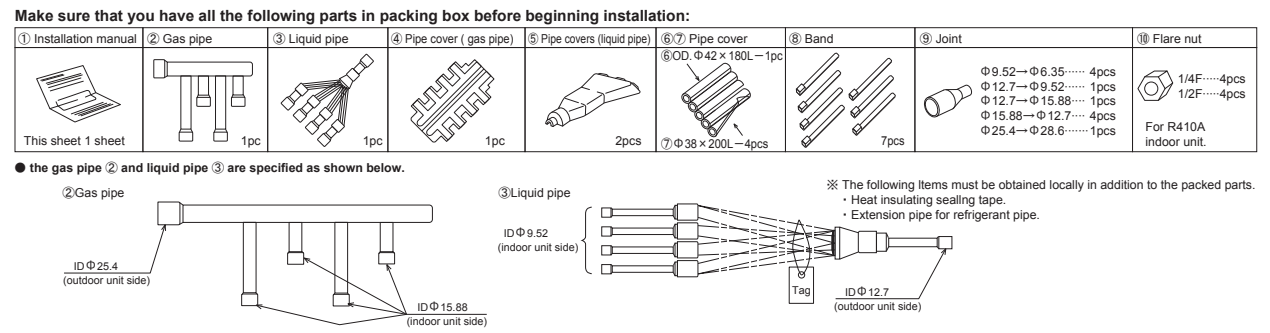

#### Pipe size and refrigerant pipe limits

| fixed speed m                  | odels                                                                                                    |                                                                                                    |                                                                                                    |                                                                                                    |                                                                                                    |                                                                                                    |                       |                 | (Table 1-1)     | >                                                                                                    |         |                                   |  |     |       |            |  |
|--------------------------------|----------------------------------------------------------------------------------------------------|----------------------------------------------------------------------------------------------------|----------------------------------------------------------------------------------------------------|----------------------------------------------------------------------------------------------------|----------------------------------------------------------------------------------------------------|----------------------------------------------------------------------------------------------------|-----------------------|-----------------|-----------------|----------------------------------------------------------------------------------------------------|---------|-----------------------------------|--|-----|-------|------------|--|
|                                | Pipe size                                                                                                    | (mm)                                                                                                    |                                                                                                    | Act                                                                                                    | ual pipe length                                                                                                    | ı (m)                                                                                                    | Height Differe        | ence (m)        | Note 1          |                                                                                                    |         |                                   |  |     |       |            |  |
| Gas pip                        | e side                                                                                                    | Liquid p                                                                                                    | ipe side                                                                                                    | Indoor Outdoor                                                                                                    | ATBTCTD-                                                                                                    | Indoor Indoor                                                                                                    | Indoor Outdoor        | Indoor Indoor   | Number          |                                                                                                    |         |                                   |  |     |       |            |  |
| Outdoor unit side              | Indoor unit side                                                                                                    | Outdoor unit side                                                                                                    | Indoor unit side                                                                                                    | 110001-0010001                                                                                                    | XTBTCTD=                                                                                                    | 110001-1110001                                                                                                    | Indoor-Outdoor        | 1110001-1110001 | or bends        |                                                                                                    |         |                                   |  |     |       |            |  |
| Ф 25.4<br><1>                  | Ф 15.88                                                                                                    | Ф 12.7                                                                                                    | Φ9.52                                                                                                    | A + B =<br>A + C =                                                                                                    | 70m or loss                                                                                                    | 70m or loss                                                                                                    | 70m os loop           | 70m er less     | • B =<br>• C =  | A + B =<br>A + C =                                                                                                    | A + B = | B-C   =<br>  B-D   =<br>  B-E   = |  | h = | H= h= | 15 or loss |  |
| Ф 28.6<br>(1-1/8)              | (5/8)                                                                                                    | (1/2)                                                                                                    | (3/8)                                                                                                    | A + E =<br>50m or less                                                                                                    | 7011 OF 1655                                                                                                    | C-E   =<br>  D-E   =<br>8m or less                                                                                                    | 40m or less<br>=<br>s | 1m or less      | 13 01 1855      |                                                                                                    |         |                                   |  |     |       |            |  |
| Power Inverte                  | r models                                                                                                    |                                                                                                    |                                                                                                    |                                                                                                    |                                                                                                    |                                                                                                    |                       |                 | (Table 1-2)     | T Distributor pipe                                                                                                    |         |                                   |  |     |       |            |  |
|                                | Pipe size (mm)                                                                                                    |                                                                                                    |                                                                                                    | Actual pipe length (m) Height Difference (m)                                                                                                    |                                                                                                    |                                                                                                    | ence (m)              | Note 1          | (Packed part) D |                                                                                                    |         |                                   |  |     |       |            |  |
| Gas pipe side Liquid pipe side |                                                                                                    |                                                                                                    | Indeer Outdeer                                                                                                    |                                                                                                    | Indeer Outdeer Indeer Indeer                                                                                                    |                                                                                                    | Number                |                 |                 |                                                                                                    |         |                                   |  |     |       |            |  |
| Outdoor unit side              | Indoor unit side                                                                                                    | Outdoor unit side                                                                                                    | Indoor unit side                                                                                                    |                                                                                                    | A+B+C+D=                                                                                                    | 110001-1110001                                                                                                    | 110001-0010001        | 1110001-1110001 | of bends        |                                                                                                    |         |                                   |  |     |       |            |  |
| Φ25.4<br>〈1〉                   | Φ12.7<br>〈1/2〉                                                                                                    | Ф9.52<br>(3/8)                                                                                                    | Ф 6.35<br>〈1/4〉                                                                                                    | A + B =<br>A + C =                                                                                                    | 90m or loop                                                                                                    | B-C   =<br>  B-D   =<br>  B-E   =                                                                                                    | Н =                   | h =             | 15 or loop      |                                                                                                    |         |                                   |  |     |       |            |  |
| Φ28.6<br>〈1-1/8〉               | Ф 15.88<br>〈5/8〉                                                                                                    | Φ12.7<br>〈1/2〉                                                                                                    | Φ9.52<br>(3/8)                                                                                                    | A + E =<br>80m or less                                                                                                    | oun or less                                                                                                    | C-D   =<br>  C-E   =<br>  D-E   =<br>8m or less                                                                                                    | 40m or less           | 1m or less      | 15 of less      |                                                                                                    |         |                                   |  |     |       |            |  |
|                                | kxed speed m           Gas pig           Outdoor unit side           Φ 25.4           (1)           Φ 28.6           (1-1/8)           Power Inverte           Gas pig           Outdoor unit side           Φ 25.4           (1-1/8) | bixed speed models           Pipe size           Gas pipe side           Outdoor unit side           425.4           (1)           425.6           (1-1/8)             Prower Inverter models           Gas pipe side           0utdoor unit side           Indoor unit side           (1-1/8)             Prower Inverter models           Pipe size           Gas pipe side           0utdoor unit side           Indoor unit side           0405.4           012.7           (1)           028.6         015.58           (1-1/8)         6/15.58 | kxed speed models           Pipe size (mm)           Gas pipe side         Liquid p           Outdoor unit side         Indoor unit side         Outdoor unit side         Outdoor unit side $\Phi 25.4$ $(1)$ $\Phi$ 15.88 $\Phi$ 12.7 $(1/2)^{\circ}$ $\Phi 28.6$ $(1/2)^{\circ}$ $(1/2)^{\circ}$ $(1/2)^{\circ}$ $(1/2)^{\circ}$ Power Inverter models           Pipe size (mm)           Outdoor unit side         Outdoor unit side           Outdoor unit side         Indoor unit side         Outdoor unit side           Outdoor unit side         Indoor unit side         Outdoor unit side           Quidtoor unit side         Indoor unit side         Outdoor unit side           Quidtoor unit side         Indoor unit side         Outdoor unit side           Quidtoor unit side         Modor unit side         Indoor unit side           Quidtoor unit side         Indoor unit side         Indoor unit side           Quidtoor unit side         Modor unit side         Indoor unit side           Quidtoor unit side         Indoor unit side         Indoor unit side           Quidtoor unit side         Indoor unit side         Indoor unit side | kxed speed models           Pipe size (mm)           Cas pipe side         Liquid pipe side           Outdoor unit side         Indoor unit side         Outdoor unit side         Indoor unit side         Indoor unit side         Indoor unit side         Indoor unit side         Indoor unit side         Indoor unit side         Indoor unit side         Indoor unit side         Indoor unit side         Indoor unit side         Indoor unit side $\Phi$ 9.52 $\Im$ 9.52 $\Im$ 9.52 $\Im$ 9.52 $\Im$ 9.52 $\Im$ 9.52 $\Im$ 9.52 $\Im$ 9.52 $\Im$ 9.52 $\Im$ 9.52 $\square$ 9.52 $\square$ 9.5 | kixed speed models           Pipe size (mm)         Act           Cas pipe side         Liquid pipe side           Outdoor unit side         Indoor-Outdoor         Indoor-Outdoor $\Phi 25.4$ $(1)$ $\Phi 15.88$ $\Phi 12.7$ $\Phi 9.52$ $A + B = A + C = A + D = A + E = 50m$ or less $\Phi 28.6$ $(1/1/8)$ $\Phi 15.88$ $\Phi 12.7$ $\Phi 9.52$ $(3/8)$ $A + E = 50m$ or less           Prover Inverter models           Pipe size (mm)         Act           Outdoor unit side         Indoor-Outdoor           Outdoor unit side         Indoor-Outdoor           Outdoor unit side         Indoor-Outdoor           Outdoor unit side         Indoor-Outdoor           Outdoor unit side         Indoor-Outdoor           Outdoor unit side         Indoor-Outdoor           Outdoor unit side         Indoor-Outdoor           Outdoor unit side         Indoor-Outdoor           Outdoor unit side         Indoor-Outdoor           Outdoor unit side <th cols<="" td=""><td></td><td></td><td></td><td><math display="block"> \frac{  \mathbf{x}\mathbf{e}\mathbf{d}  }{  \mathbf{x}\mathbf{e}\mathbf{d}   \mathbf{x}\mathbf{e}\mathbf{d}    \mathbf{x}\mathbf{e}\mathbf{d}    \mathbf{x}\mathbf{e}\mathbf{d}    \mathbf{x}\mathbf{e}\mathbf{d}    \mathbf{x}\mathbf{e}\mathbf{d}                                   </math></td><td></td></th> | <td></td> <td></td> <td></td> <td><math display="block"> \frac{  \mathbf{x}\mathbf{e}\mathbf{d}  }{  \mathbf{x}\mathbf{e}\mathbf{d}   \mathbf{x}\mathbf{e}\mathbf{d}    \mathbf{x}\mathbf{e}\mathbf{d}    \mathbf{x}\mathbf{e}\mathbf{d}    \mathbf{x}\mathbf{e}\mathbf{d}    \mathbf{x}\mathbf{e}\mathbf{d}                                   </math></td> <td></td> |                       |                 |                 | $ \frac{  \mathbf{x}\mathbf{e}\mathbf{d}  }{  \mathbf{x}\mathbf{e}\mathbf{d}   \mathbf{x}\mathbf{e}\mathbf{d}    \mathbf{x}\mathbf{e}\mathbf{d}    \mathbf{x}\mathbf{e}\mathbf{d}    \mathbf{x}\mathbf{e}\mathbf{d}    \mathbf{x}\mathbf{e}\mathbf{d}                                   $ |         |                                   |  |     |       |            |  |

#### Pipe connections

1. Perform work, taking care with the following

Be sure to check the combination pattern of indoor and outdoor units, joints to be used (Table 2), pipe size and joint used (9)

Be sure to observe the limits to refrigerant pipe length and number of bends. (Table 27, pipe size and pint used vec.) Be sure to observe the limits to refrigerant pipe length and number of bends. (Table 17, pipe size and pint used vec.) Insert the refrigerant pipe (procured at local site) and joint (B) into the expanded pipe portions of distributing pipe (this product) until they stop, and then connect them using anti-oxidization soldering. There is no restriction on the orientation of distributing pipe (this product)/until they stop, and then connect them using anti-oxidization soldering. Take care that no foreign object, such as dust, enters during pipe connecting work.

Remove the tag of liquid pipe ③ after checking it.
 2. Pipe connections

The provided joints (9) will be necessary depending on the capability of model used: See (Table 2), and connect the refrigerant piping.
 Do not bend or widen the distributing pipe (liquid pipe).

Combination pattern of indoor and outdoor units and joints to be used:

| For R407C    | fixed speed                                                                          | (Table 2-1)                                                                                                    |  |  |  |  |  |
|--------------|--------------------------------------------------------------------------------------|----------------------------------------------------------------------------------------------------|--|--|--|--|--|
| Outdoor unit | Indoor unit Joint to be used                                                         |                                                                                                    |  |  |  |  |  |
| 200 (8Hp)    | 50+50+50+50 (2+2+2+2)                                                                | ) No Joint is necessary                                                                                                    |  |  |  |  |  |
| 250 (10Hp)   | 50 (10Hp) 00+00+00/25+25+25+25+25) OuterФ25.4—innerФ28.6 (outdoor gas pipe side) × 1 |                                                                                                    |  |  |  |  |  |
| For R410A    | Power Inverter                                                                       | (Table 2-2)                                                                                                    |  |  |  |  |  |
| Outdoor unit | Indoor unit                                                                          | Joint to be used                                                                                                    |  |  |  |  |  |
| 200 (8Hp)    | 50+50+50+50 (2+2+2+2)                                                                | Outer Φ15.88-inner Φ12.7 (indoor gas pipe side) ×4. Outer φ9.52-inner Φ6.35 (indoor liquid pipe side) ×4. Outer Φ12.7-inner Φ9.52 (outdoor gas pipe side) ×1. |  |  |  |  |  |
| 250 (10Hp)   | 60+60+60+60(25+25+25+25)                                                             | Outer \$\Phi_25.4                                                                                                    |  |  |  |  |  |

#### Heat insulation work

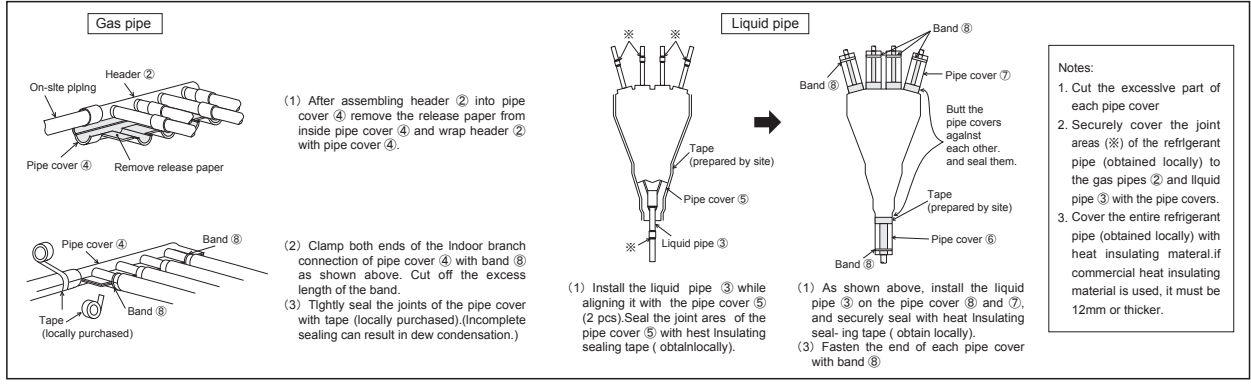

Please install contents other than this description on the main part of a product with an attached installation description, and use them as it.

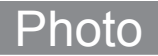

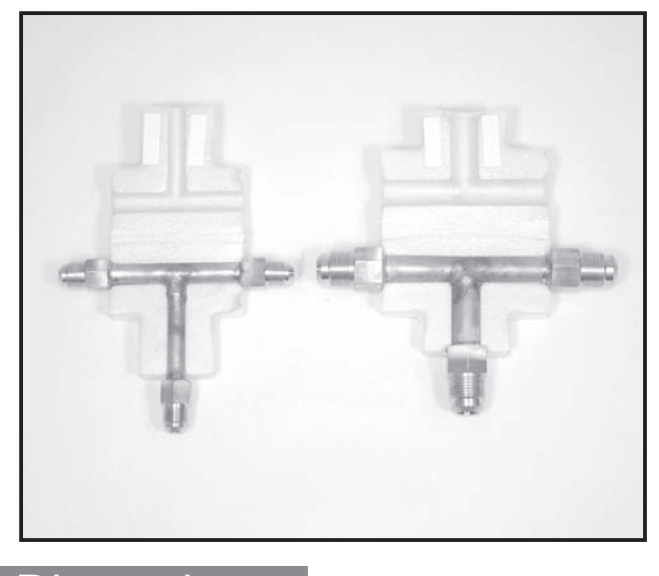

#### Dimensions

Unit : mm

#### LIQUID PIPE

### Descriptions

For double-branching of the refrigerant piping to connect 2 branch boxes. (Flare connection type)

### Applicable Models

- MXZ-8A140VA
- PAC-AK30BC
- PAC-AK50BC

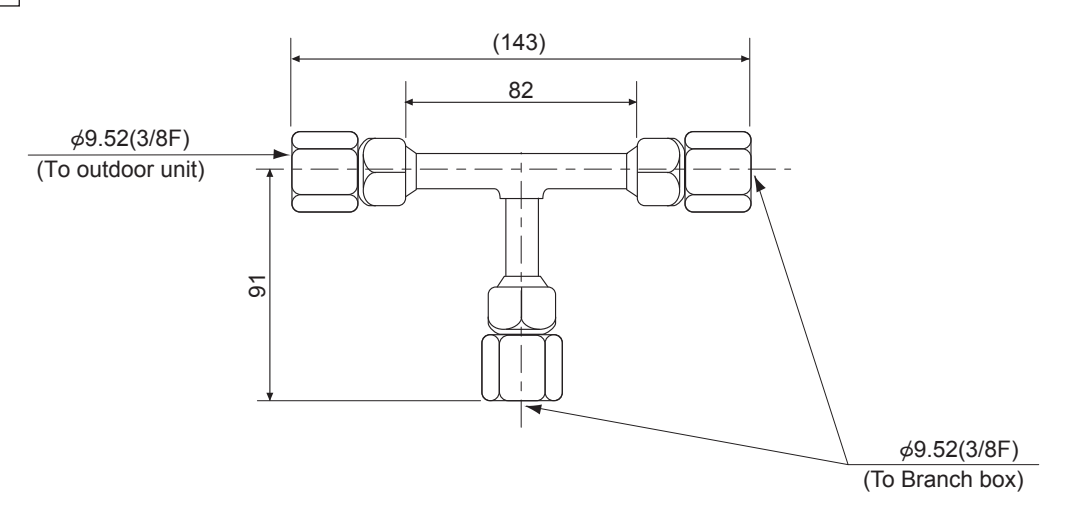

GAS PIPE

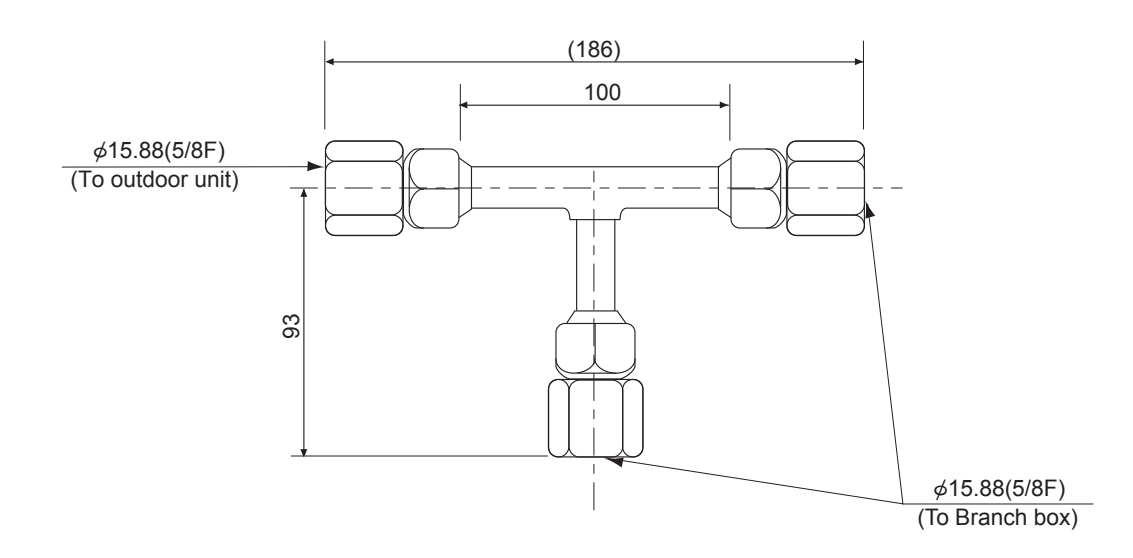

#### 2--BRANCH PIPE(JOINT) (MSDD--50AR--E)

%In case of 2 branch box connection for flare connection

#### The kit contains followings

| ① Manual | (2) Liquid pipe (small: $\phi$ 9.52)  | ③ Gas pipe<br>(large: φ 15.88) | ④ Heat-insulation cover(small) | ⑤ Heat-insulation<br>cover(large) |
|----------|---------------------------------------|--------------------------------|--------------------------------|-----------------------------------|
|          | A A A A A A A A A A A A A A A A A A A | XI                             |                                |                                   |

#### During installation, be careful about the followings

- 1. Note the limit length of the refrigerant pipe refer to the installation manual of outdoor unit and branch box.
- 2. Note the limits for installing the indoor units refer to the installation manual of outdoor unit and branch box
- In connecting pipes, take care not to let any dirt or other foreign matter enter any pipe.
   Put a heat insulato into every refrigerant pipe.

#### Outline of system and pipe size

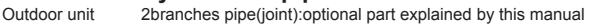

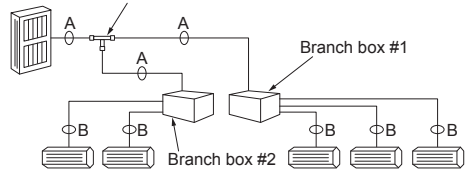

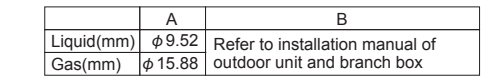

#### See the following for the specifications of liquid pipe, and gas pipe

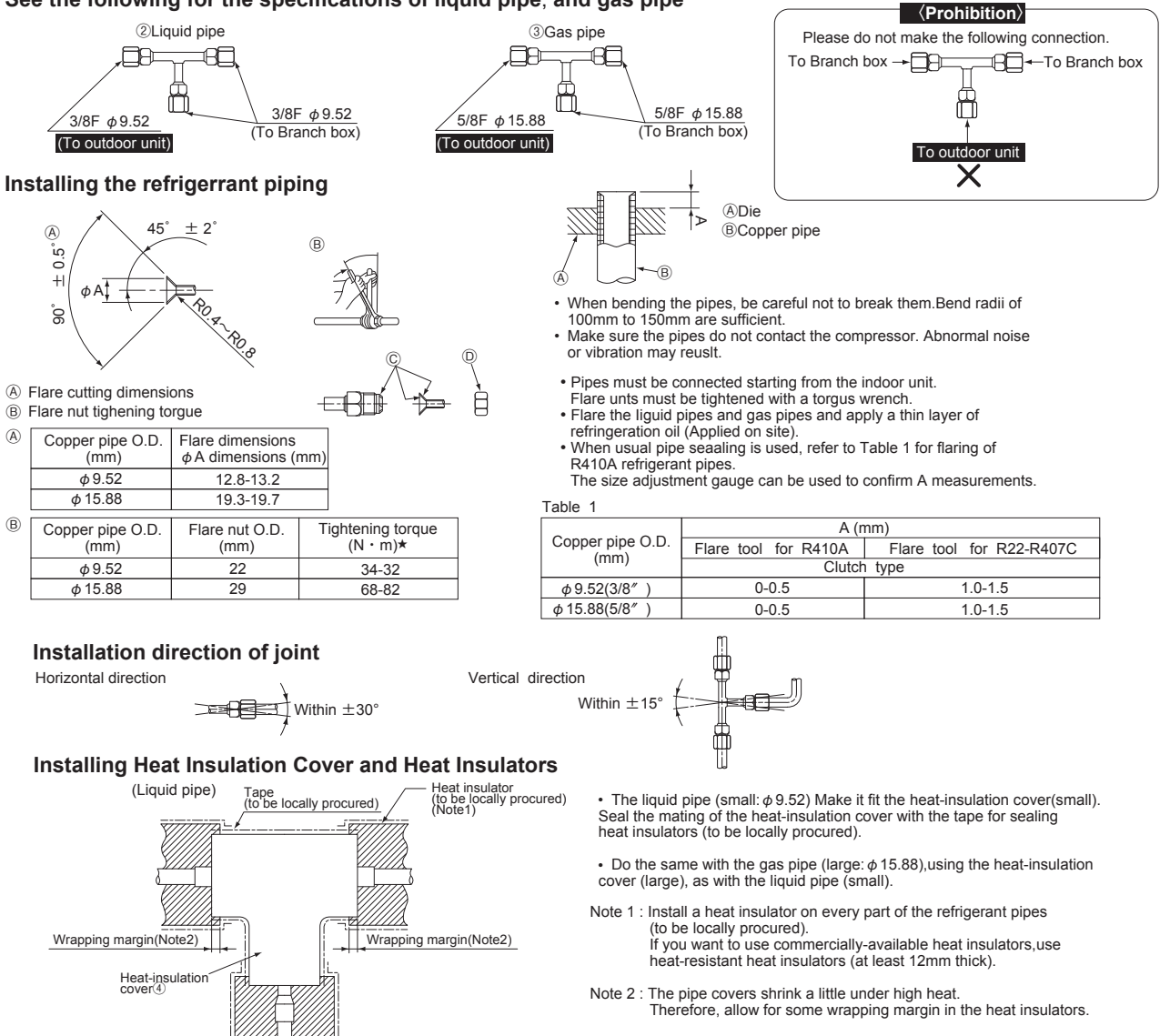

- Applicable model MXZ-8A140VA(R410A type) PAC-AK50BC PAC-AK30BC
- Note:Besides these, please procure the following locally: (1)Tape for sealing the heat insulation covers.
  (2)Extension pipes for the refrigerant system.

MITSUBISHI ELECTRIC CORPORATION

# **Distribution Pipe**

### MSDD-50BR-E

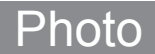

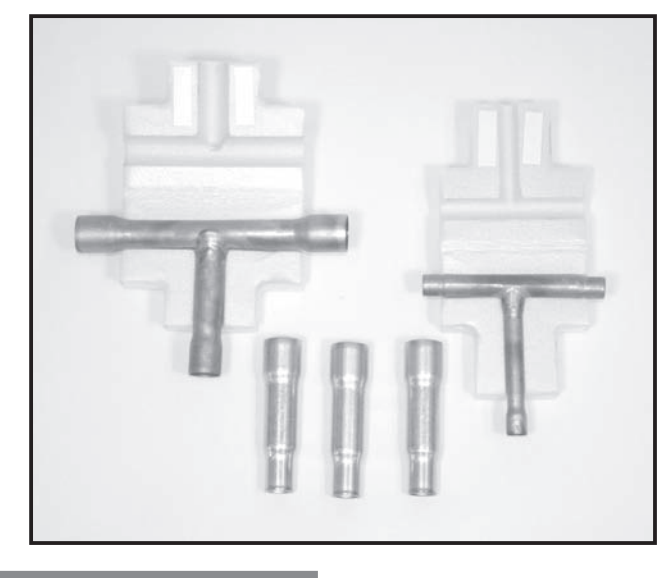

#### Dimensions

Unit : mm

#### LIQUID PIPE

### Descriptions

For double-branching of the refrigerant piping to connect 2 branch boxes. (Brazing type)

### Applicable Models

- MXZ-8A140VA
- PAC-AK30BC
- PAC-AK50BC

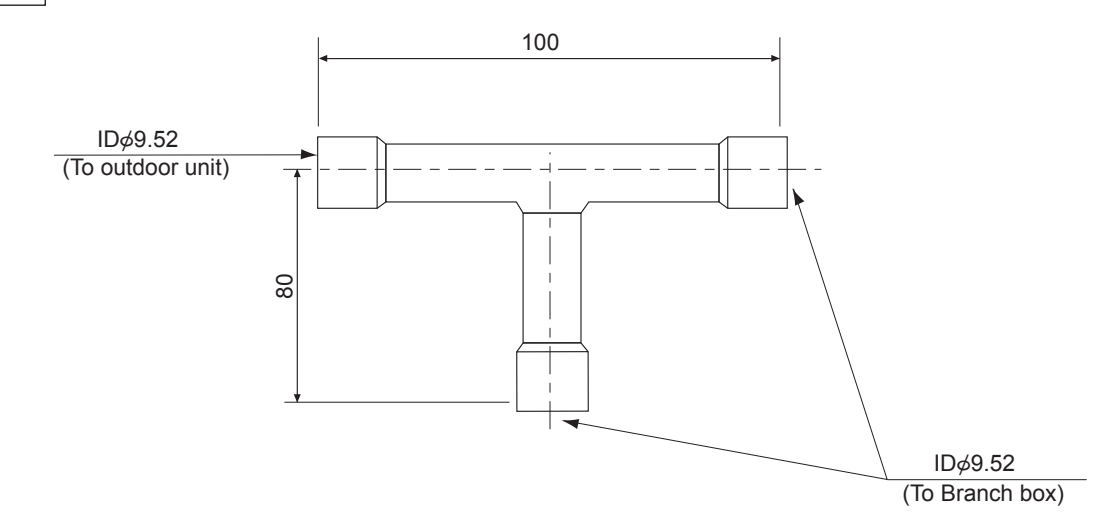

GAS PIPE

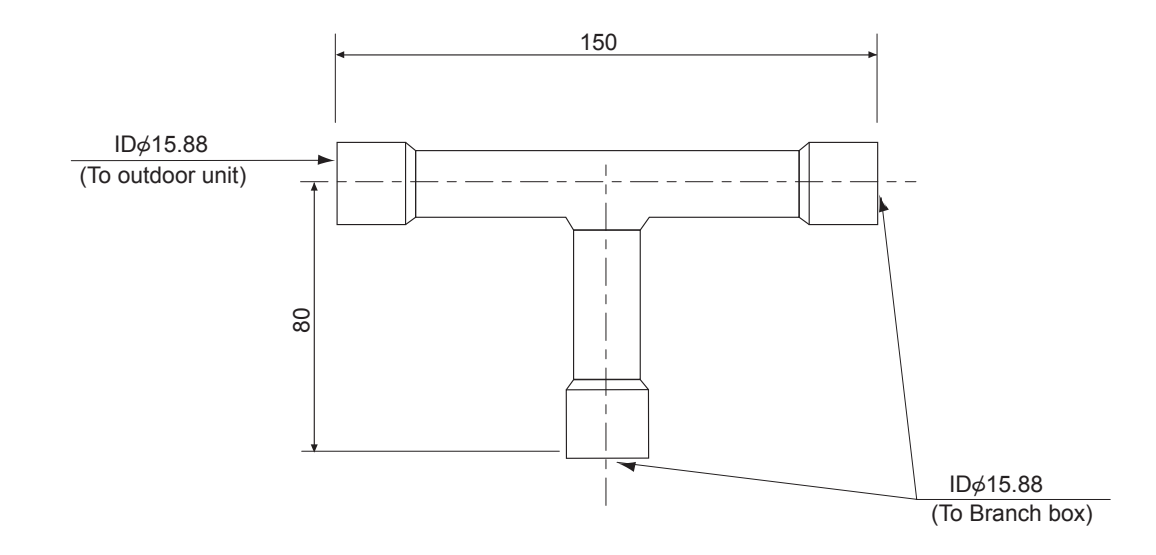

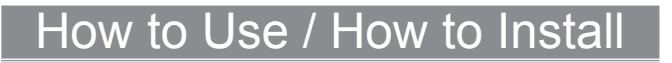

#### 2-BRANCH PIPE(JOINT) (MSDD-50BR-E)

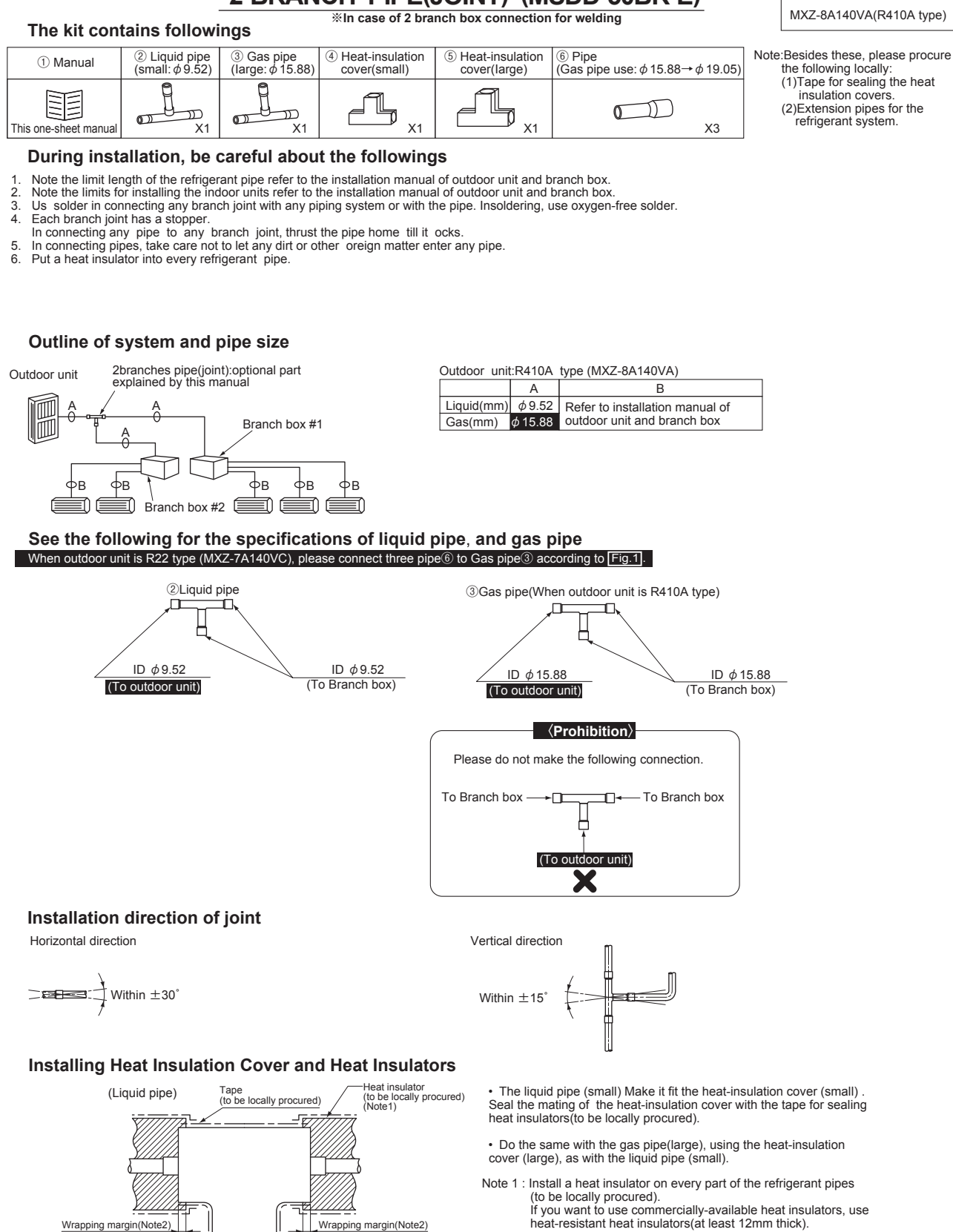

Note 2 : The pipe covers shrink a little under high heat. Therefore, allow for some wrapping margin in the heat insulators.

Wrapping margin(Note2)

Wrapping margin(Note2)

Heat-insulation cover

Applicable model

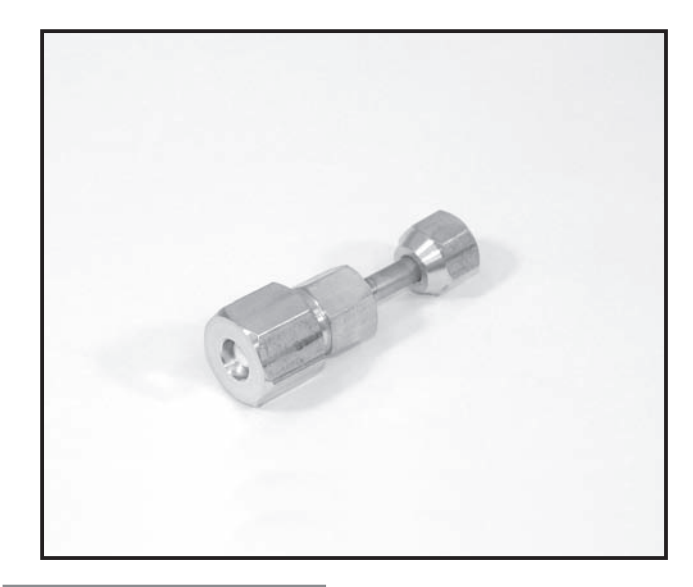

#### Descriptions

A part to connect refrigerant pipes of the different diameter. (Unit  $\phi 6.35 \rightarrow \phi 9.52)$ 

PUHZ-P

### Applicable Models

PUHZ-RP

PUHZ-HRP

### Specifications

 Pipe diameter
 Φ 6.35

 Pipe material
 C 1220T - OL

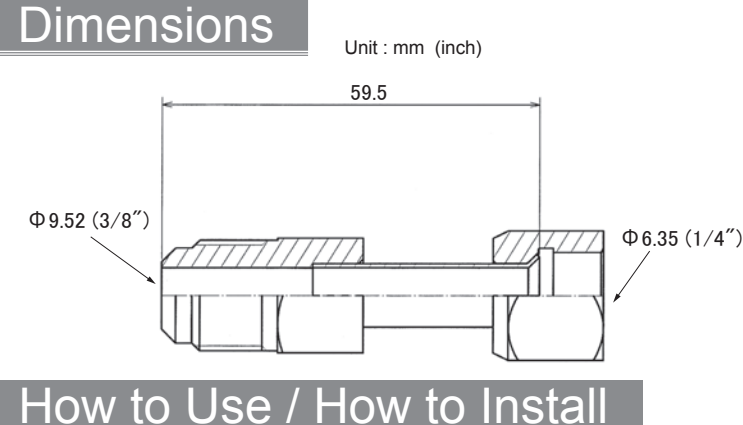

#### Make sure that you have all the following parts, in addition to this manual in this box:

Joint Pipe PAC-SG72RJ-E (unit side: Ф6.35 diameter, onsite pipe side: Ф9.52 diameter) PAC-SG73RJ-E (unit side: Ф9.52 diameter, onsite pipe side: Ф12.70 diameter) PAC-SG74RJ-E (unit side: Ф12.70 diameter, onsite pipe side: Ф15.88 diameter) PAC-SG75RJ-E (unit side: Ф15.88 diameter, onsite pipe side: Ф19.05 diameter)

Onsite piping side

Installation procedure (carefully read the following before installing.)

This optional part is used to connect indoor/outdoor unit to onsite pipes of different diameters.

When installing this optional part, be sure to read <u>"Refrigerant pipe connection" in the installation manual</u> attached to outdoor unit.

Outer diameter of Processing size of

copper pipe(mm)

φ6.35

φ9.52

flare section (mm)

8.7~9.1

12.8~13.2

16.2~16.6

19.3~19.7

23.6~24.0

1) Apply flare processing to onsite pipes to adapt to R410A, according to the table on the right. Use optional accessory flare nut at this time. % Check the installation manual attached to the outdoor unit for advisability on whether or not onsite (existing) pipes can be used. % When pipe of 19.05 diameter is used, be sure to turn ON the SW8-1 on outdoor unit control board.

| В           | Dina diamatar | B size           | e (mm)               | When flare processing for    |
|-------------|---------------|------------------|----------------------|------------------------------|
|             | Pipe diameter | R410A flare tool | R22/R407C flare tool | refrigerant R410A is applied |
| (mm)        |               | Clutc            | h type               | using current tool, refer to |
|             | φ 6.35(1/4")  | 0~0.5            | 1.0~1.5              | the table above. B size can  |
| 7           | φ 9.52(3/8")  | 0~0.5            | 1.0~1.5              | be secured using copper      |
| dies        | φ 12.70(1/2") | 0~0.5            | 1.0~1.5              | pipe gauge for margin        |
| Ť           | φ 15.88(5/8") | 0~0.5            | 1.0~1.5              | adjustment.                  |
| Copper pipe | φ 19.05(3/4") | 0~0.5            | 1.0~1.5              |                              |

 Remove caps (both ends) for protection against mixing of foreign materials from optional part, and thinly apply refrigerat or oil

(locally procured) on flare surface. Refrigerator oil application point Apply refrigerator oil to entire circumference of flare sheet surface. \* Do not apply to thread section.

Unit side

Do not apply to thread section. (If applied to threads, flare nut can easily be loosened.) 

 1.5
 pipe gauge for margin adjustment.
  $\phi$  12.70

 1.5
 adjustment.
  $\phi$  15.88

 3.5
  $\phi$  19.05

 3) Securely tighten flare nut using torque wrench according to the table on the right.

wrench according to the table on the right. (Proper tightening torque using torque wrench)

| Outer diameter of | Tightening torque N·m |
|-------------------|-----------------------|
| copper pipe (mm)  | (kgf•cm)              |
| φ 6.35            | 14~18(140~180)        |
| φ 9.52            | 34~42(340~420)        |
| φ12.70            | 49~61(490~610)        |
| φ 15.88           | 68~82(680~820)        |
| φ 19.05           | 100~120(1000~1200)    |

 After refrigerant pipe is connected, be sure to perform gas leakage inspection for onsite connection pipes (including this optional part) and indoor/outdoor unit.

°

Flare shape

3

R0.4~R0.8

 Heat insulation is necessary for this optional part: Wrap heat insulator (locally procured) around the onsite pipes and also the optional part (for dewdrop dripping prevention).

6) Perform test run according to the installation manual of the unit, making sure to also perform operation check.

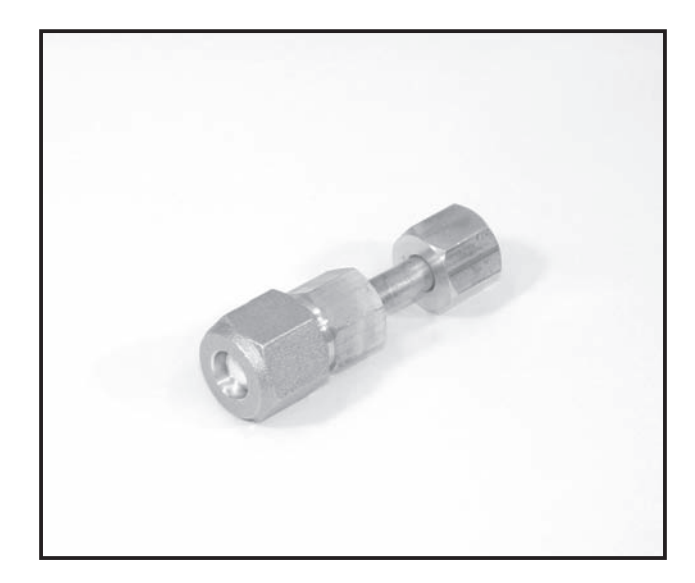

### Descriptions

A part to connect refrigerant pipes of the different diameter. (Unit  $\phi 9.52 \rightarrow \phi 12.7$ )

## cable Models

PUHZ-RP PUHZ-P PUHZ-HRP

### Specifications

|  | Pipe diameter | Ф 9.52       |
|--|---------------|--------------|
|  | Pipe material | C 1220T - OL |

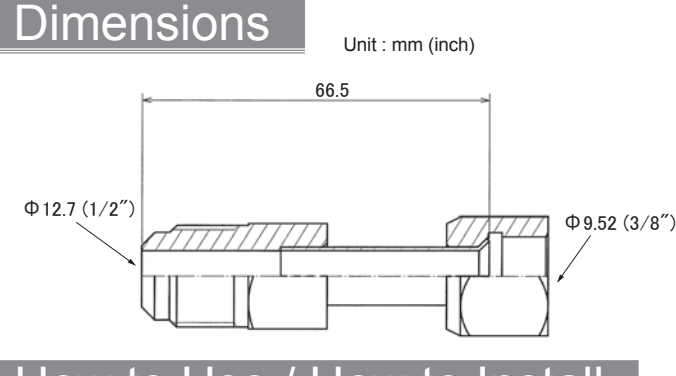

### How to Use / How to Instal

#### Make sure that you have all the following parts, in addition to this manual in this box:

Joint Pipe PAC-SG72RJ-E (unit side: \$\Phi.6.35\$ diameter, onsite pipe side: \$\Phi.52\$ diameter) PAC-SG73RJ-E (unit side: \$\Phi.52\$ diameter, onsite pipe side: \$\Phi.12.70\$ diameter) 

Onsite piping side

Installation procedure

(carefully read the following before installing.) This optional part is used to connect indoor/outdoor unit to onsite pipes of different diameters.

X When installing this optional part, be sure to read "Refrigerant pipe connection" in the installation manual attached to outdoor unit.

1) Apply flare processing to onsite pipes to adapt to R410A, according to the table on the right. Use optional accessory flare nut at this time. Check the installation manual attached to the outdoor unit for advisability on whether or not onsite (existing) pipes can be used.
When pipe of 19.05 diameter is used, be sure to turn ON the SW8-1 on outdoor unit control board.

|      | В           | Dino diamotor  | B size           | e (mm)               | When flare processing for    |
|------|-------------|----------------|------------------|----------------------|------------------------------|
|      |             | ripe ulainetei | R410A flare tool | R22/R407C flare tool | refrigerant R410A is applie  |
|      |             | (mm)           | Clutc            | h type               | using current tool, refer to |
|      |             | φ 6.35(1/4")   | 0~0.5            | 1.0~1.5              | the table above. B size ca   |
|      | 7           | φ 9.52(3/8")   | 0~0.5            | 1.0~1.5              | be secured using copper      |
| dies | dies        | φ12.70(1/2")   | 0~0.5            | 1.0~1.5              | pipe gauge for margin        |
|      | Ϋ́Υ.        | φ15.88(5/8")   | 0~0.5            | 1.0~1.5              | adjustment.                  |
|      | Copper pipe | φ 19.05(3/4")  | 0~0.5            | 1.0~1.5              | 1                            |

2) Remove caps (both ends) for protection against mixing of foreign materials from optional part, and thinly apply refrigerat or oil (locally procured) on flare surface.

Defri 

Unit side

| reingerator on application point                                                                 |
|--------------------------------------------------------------------------------------------------|
| Apply refrigerator oil to entire circumference of                                                |
| flare sheet surface.                                                                             |
|                                                                                                  |
| Do not apply to thread section.<br>(If applied to threads, flare nut can easily<br>be loosened.) |

| When flare processing for<br>refrigerant R410A is applied<br>using current tool, refer to | Outer diameter of copper pipe (mm) | Processing size of<br>flare section (mm) |
|-------------------------------------------------------------------------------------------|------------------------------------|------------------------------------------|
| the table above B size can                                                                | φ6.35                              | 8.7~9.1                                  |
| be secured using copper                                                                   | φ 9.52                             | 12.8~13.2                                |
| pipe gauge for margin                                                                     | φ12.70                             | 16.2~16.6                                |
| adjustment.                                                                               | φ15.88                             | 19.3~19.7                                |
|                                                                                           | φ 19.05                            | 23.6~24.0                                |
|                                                                                           | •                                  |                                          |

Outer diameter of Tightening torque N·m

19.3~19.7 φ15.88 φ19.05 23 6~24 0 3) Securely tighten flare nut using torque wrench according to the table on the right. (Proper tightening torque using torque wrench)

(kgf·cm)

14~18(140~180)

34~42(340~420)

49~61(490~610)

68~82(680~820)

100~120(1000~1200)

 After refrigerant pipe is connected. be sure to perform gas leakage inspection for onsite connection pipes (including this optional part) and indoor/outdoor unit.

Flare shape

11 

。

± 2

R0.4~R0.8

5) Heat insulation is necessary for this optional part: Wrap heat insulator (locally procured) around the onsite pipes and also the optional part (for dewdrop dripping prevention).

6) Perform test run according to the installation manual of the unit, making sure to also perform operation check.

copper pipe (mm)

φ6.35

φ9.52

φ12.70

φ15.88

φ19.05

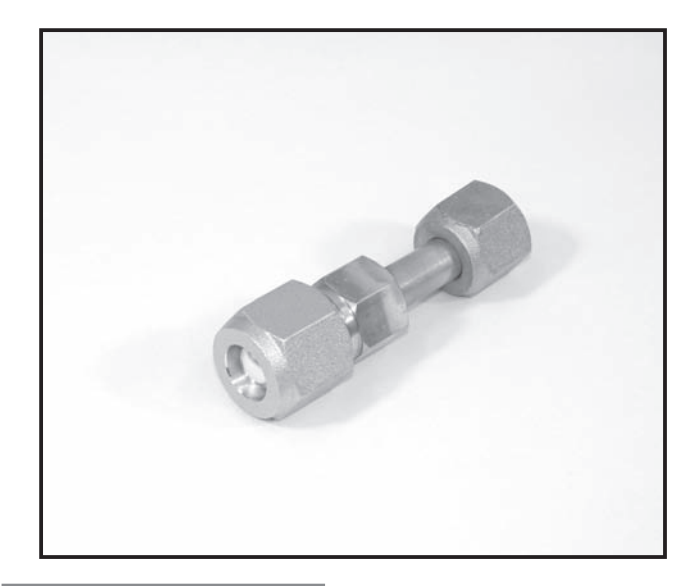

#### Descriptions

A part to connect refrigerant pipes of the different diameter. (Unit  $\phi$ 12.7  $\rightarrow \phi$ 15.88)

PUHZ-P

### icable Models

PUHZ-RP

PUHZ-HRP

#### ecifications

Pipe diameter Φ 12.7 Pipe material C 1220T - OL

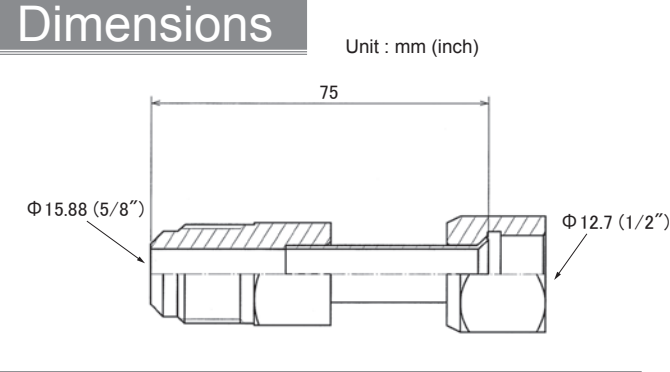

#### How to Use / How to Instal

#### Make sure that you have all the following parts, in addition to this manual in this box:

Joint Pipe PAC-SG72RJ-E (unit side: \$\Phi 6.35 diameter, onsite pipe side: \$\Phi 9.52 diameter) PAC-SG73RJ-E (unit side: 0.9.52 diameter, onsite pipe side: 0.12.70 diameter) PAC-SG74RJ-E (unit side: 0.12.70 diameter, onsite pipe side: 0.15.88 diameter) PAC-SG75RJ-E (unit side: Ф15.88 diameter, onsite pipe side: Ф19.05 diameter)

Onsite piping side

This optional part is used to connect indoor/outdoor unit to

onsite pipes of different diameters. ※ When installing this optional part, be sure to read "Refrigerant pipe connection" in the installation manual attached to outdoor unit.

1) Apply flare processing to onsite pipes to adapt to R410A, according to the table on the right. Use optional accessory flare nut at this time. % Check the installation manual attached to the outdoor unit for advisability on whether or not onsite (existing) pipes can be used. When pipe of 19.05 diameter is used, be sure to turn ON the SW8-1 on outdoor unit control board.

|                                                                                                    |                     |                                        | = .              |                      | 1                                    |                   |                    |  |
|----------------------------------------------------------------------------------------------------|---------------------|----------------------------------------|------------------|----------------------|--------------------------------------|-------------------|--------------------|--|
|                                                                                                    | B                   | Pine diameter B size (mm)              |                  | (mm)                 | * When flare processing for          | Outer diameter of | Processing size of |  |
|                                                                                                    |                     |                                        | R410A flare tool | R22/R407C flare tool | refrigerant R410A is applied         | conner nine (mm)  | flare section (mm) |  |
|                                                                                                    |                     | (mm)                                   | Clutch type      |                      | using current tool, refer to         | copper pipe (mm)  | nare section (mm)  |  |
|                                                                                                    |                     | d 635(1/4")                            | 0~05             | 10~15                | the table above. B size can          | φ6.35             | 8.7~9.1            |  |
|                                                                                                    |                     | ψ 0.00(1/4 )                           | 0 - 0.5          | 1.0 - 1.5            | be secured using conner              | φ9.52             | 12.8~13.2          |  |
|                                                                                                    | /                   | $\phi$ 9.52(3/8)<br>$\phi$ 12.70(1/2") | 0~0.5            | 1.0~1.5              | pipe gauge for margin<br>adjustment. | d 12 70           | 16.2~16.6          |  |
|                                                                                                    | dies                |                                        | 0~0.5            | 1.0~1.5              |                                      | ψ12.70            | 10.2.40.7          |  |
|                                                                                                    | $\overline{\gamma}$ | φ 15 88(5/8")                          | 0~05             | 10~15                |                                      | φ 15.88           | 19.3~19.7          |  |
|                                                                                                    | Copper pipe         | ¢ 10.05(2/4")                          | 0 - 0 5          | 1.0-1.5              |                                      | φ 19.05           | 23.6~24.0          |  |
| l                                                                                                    |                     | ψ 19.03(3/4 )                          | 0~0.5            | 1.0~1.5              |                                      |                   |                    |  |
| 2) Remove caps (both ends) for protection against 3) Securely tighten flare nut using torque 4) After refrigeran |                     |                                        |                  |                      |                                      |                   |                    |  |
|                                                                                                    | mixing of fo        | reign material                         | s from optiona   | I part wrench        | according to the table or            | the right         | be sure to perfor  |  |
|                                                                                                    | and thinly a        | nnly refrigerat                        | t or oil         | in part, interiori   |                                      |                   | inspection for on  |  |
|                                                                                                    | and uning a         | ppiy reingera                          |                  | <pre></pre>          | tightening torgue using to           | rque wrench       |                    |  |

igerant pipe is connected, o perform das leakade on for onsite connection pipes (including this optional part) and indoor/outdoor unit.

ŝ

Flare shape

± 2

7

R0.4~R0.8

5) Heat insulation is necessary for this optional part: Wrap heat insulator (locally procured) around the onsite pipes and also the optional part (for dewdrop dripping prevention).

6) Perform test run according to the installation manual of the unit. making sure to also perform operation check.

OPTIONAI

PARTS

(locally procured) on flare surface. Refrigerator oil application point

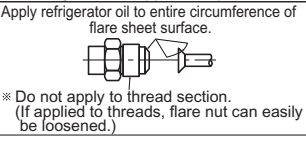

Unit side

Outer diameter of

copper pipe (mm)

φ6.35

φ<sub>9.52</sub>

φ12.70

φ15.88

φ19.05

Installation procedure (carefully read the following before installing.)

Tightening torque N·m

(kgf·cm)

14~18(140~180)

34~42(340~420)

49~61(490~610)

68~82(680~820)

100~120(1000~1200)

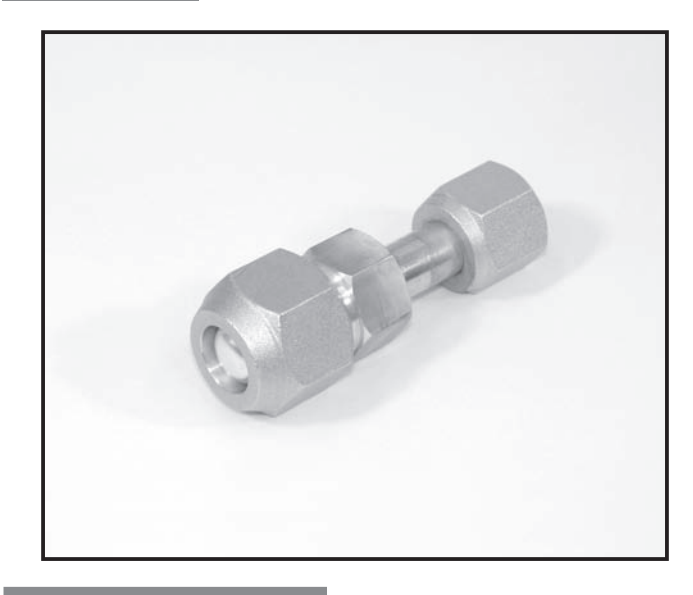

#### Descriptions

A part to connect refrigerant pipes of the different diameter. (Unit  $\phi$ 15.88  $\rightarrow \phi$ 19.05)

| Applicab | le Models |
|----------|-----------|
| PUHZ-RP  | PUHZ-P    |

PUHZ-HRP

#### pecifications

Pipe diameter Φ 15.88 C 1220T - OL Pipe material

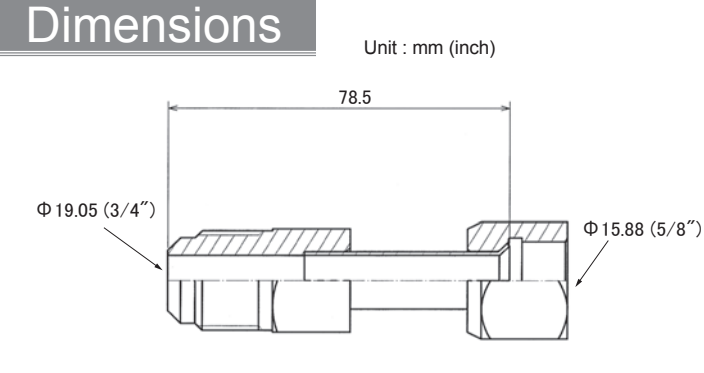

#### How to Use / How to Insta

#### Make sure that you have all the following parts, in addition to this manual in this box:

Joint Pipe PAC-SG72RJ-E (unit side:Φ6.35 diameter, onsite pipe side:Φ9.52 diameter) PAC-SG73RJ-E (unit side:Φ9.52 diameter, onsite pipe side:Φ12.70 diameter) PAC-SG74RJ-E (unit side:Φ12.70 diameter, onsite pipe side:Φ15.88 diameter) PAC-SG75RJ-E (unit side: \$\Phi15.88 diameter, onsite pipe side: \$\Phi19.05 diameter)

Unit side

Onsite piping side

- Installation procedure (carefully read the following before installing.)
- This optional part is used to connect indoor/outdoor unit to
- onsite pipes of different diameters.

copper pipe (mm)

φ6.35

φ9.52

φ12.70

φ 15.88

When installing this optional part, be sure to read "Refrigerant pipe connection" in the installation manual attached to outdoor unit.

Outer diameter of Processing size of

flare section (mm)

8.7~9.1

12.8~13.2

16.2~16.6

19.3~19.7

23 6~24 0

1) Apply flare processing to onsite pipes to adapt to R410A, according to the table on the right. Use optional accessory flare nut at this time. \* Check the installation manual attached to the outdoor unit for advisability on whether or not onsite (existing) pipes can be used. When pipe of 19.05 diameter is used, be sure to turn ON the SW8-1 on outdoor unit control board.

|             | В     | Dina diamatar | B size           | e (mm)               | When flare processing for    |
|-------------|-------|---------------|------------------|----------------------|------------------------------|
|             |       | Fipe diameter | R410A flare tool | R22/R407C flare tool | refrigerant R410A is applied |
|             |       | (mm)          | Clutc            | h type               | using current tool, refer to |
|             |       | φ 6.35(1/4")  | 0~0.5            | 1.0~1.5              | the table above. B size can  |
|             | 7 $M$ | φ 9.52(3/8")  | 0~0.5            | 1.0~1.5              | be secured using copper      |
| dies        | dies  | φ12.70(1/2")  | 0~0.5            | 1.0~1.5              | pipe gauge for margin        |
|             | Ţ.    | φ 15.88(5/8") | 0~0.5            | 1.0~1.5              | adjustment.                  |
| Copper pipe |       | φ 19.05(3/4") | 0~0.5            | 1.0~1.5              | ]                            |

2) Remove caps (both ends) for protection against mixing of foreign materials from optional part, and thinly apply refrigerat or oil (locally procured) on flare surface.

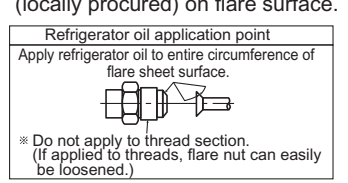

d 19 05 3) Securely tighten flare nut using torque wrench according to the table on the right.

flare processing for

| (Proper tightening torque using torque wrench |                   |                       |  |  |  |  |
|-----------------------------------------------|-------------------|-----------------------|--|--|--|--|
|                                               | Outer diameter of | Tightening torque N·m |  |  |  |  |
|                                               | copper pipe (mm)  | (kgf•cm)              |  |  |  |  |
|                                               | $\phi 6.35$       | 14~18(140~180)        |  |  |  |  |
|                                               | φ9.52             | 34~42(340~420)        |  |  |  |  |
|                                               | φ 12.70           | 49~61(490~610)        |  |  |  |  |
|                                               | φ 15.88           | 68~82(680~820)        |  |  |  |  |
|                                               | φ 19.05           | 100~120(1000~1200)    |  |  |  |  |
|                                               |                   |                       |  |  |  |  |

4) After refrigerant pipe is connected, be sure to perform gas leakage inspection for onsite connection pipes (including this optional part) and indoor/outdoor unit.

ŝ

Flare shape

± 2

3

R0.4~R0.8

- 5) Heat insulation is necessary for this optional part: Wrap heat insulator (locally procured) around the onsite pipes and also the optional part (for dewdrop dripping prevention).
- 6) Perform test run according to the installation manual of the unit, making sure to also perform operation check.

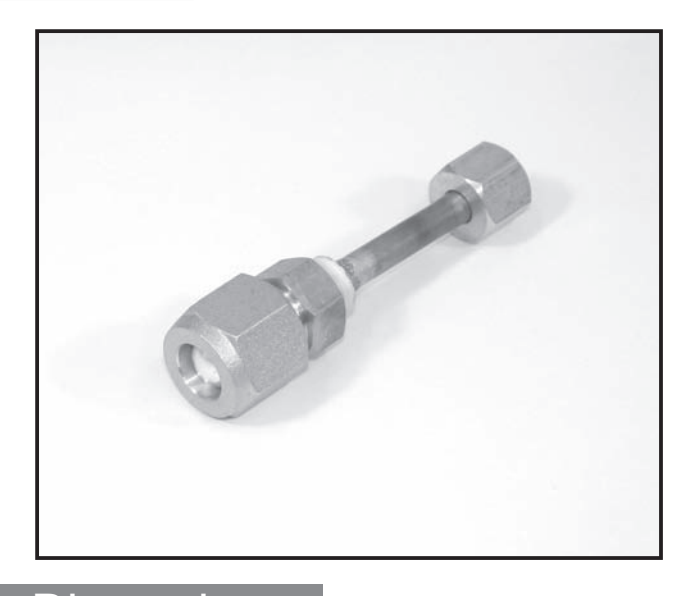

#### Descriptions

A part to connect refrigerant pipes of the different diameter. (Unit  $\phi$ 9.52  $\rightarrow \phi$ 15.88)

| Appli          | cable     | e Mode     | ls |  |  |  |
|----------------|-----------|------------|----|--|--|--|
| MXZ-4A         | 71VA      | MXZ-8A140  | /A |  |  |  |
| MXZ-4A8        | BOVA      | PAC-AK30BC |    |  |  |  |
| MXZ-5A         | 100VA     | PAC-AK50BC | )  |  |  |  |
| Specifications |           |            |    |  |  |  |
| Pipe diameter  | Φ 9.52    |            |    |  |  |  |
| Pipe material  | C 1220T - | OL         |    |  |  |  |
|                |           |            |    |  |  |  |

Dimensions

Unit side

Unit : mm (inch)

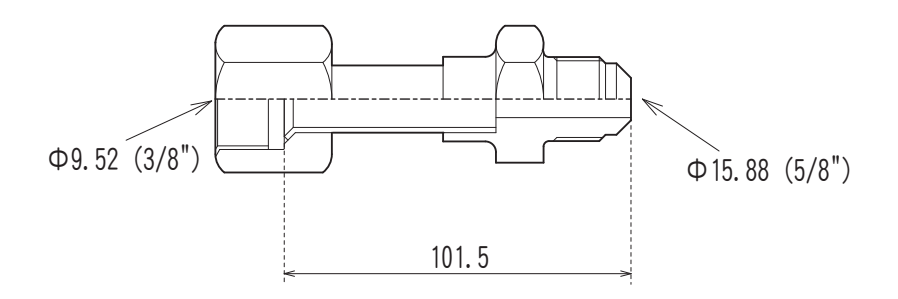

#### How to Use / How to Install

#### Make sure that you have all the following parts, in addition to this manual in this box:

Onsite piping side

Joint Pipe PAC-SG76RJ-E (unit side: Ф9.52 diameter, onsite pipe side: Ф15.88 diameter) PAC-493PI (unit side: Ф9.52 diameter, onsite pipe side: Ф9.52 diameter) MAC-A454JP-E (unit side: Ф9.52 diameter, onsite pipe side: Ф12.7 diameter) MAC-A455JP-E (unit side: Ф12.7 diameter, onsite pipe side: Ф9.52 diameter) MAC-A456JP-E (unit side: Ф12.7 diameter, onsite pipe side: Ф15.88 diameter) Installation procedure

(carefully read the following before installing.) This optional part is used to connect indoor/outdoor unit to onsite pipes of different diameters.

 When installing this optional part, be sure to read
 <u>Refrigerant pipe connection</u> in the installation manual attached to outdoor unit.

1) Apply flare processing to onsite pipes to adapt to R410A, according to the table on the right. Use optional accessory flare nut at this time. % Check the installation manual attached to the outdoor unit for advisability on whether or not onsite (existing) pipes can be used.

|   | B                 | Dina diamatar              | B size           | e (mm)    |            | ₩When flare p  | rocessing for   | Outer diameter of | Processing size of    |                                    |
|---|-------------------|----------------------------|------------------|-----------|------------|----------------|-----------------|-------------------|-----------------------|------------------------------------|
|   | <b>⊢</b> d        | Pipe diameter              | R410A flare tool | R22/R407C | flare tool | refrigerant R  | 410A is applied | connor nino (mm)  | flore contion (mm)    | Flare shape                        |
|   |                   | (mm)                       | Clutc            | h type    |            | using current  | tool, refer to  | copper pipe (mm)  |                       | $\lambda 45^{\circ} \pm 0^{\circ}$ |
|   |                   | φ 6.35 (1/4 <sup>"</sup> ) | 0~0.5            | 1.0~      | 15         | the table abo  | ve. B size can  | φ6.35             | 8.7~9.1               | <sup>3</sup> ω 45 ± 2              |
|   | diag              | ¢ 0.50 (1/1 )              | 0 0.0            | 1.0       | 1.5        | be secured u   | sing copper     | $\phi 9.52$       | 12.8~13.2             |                                    |
|   |                   | $\psi$ 9.52 (5/6)          | 0.00.5           | 1.0.0     | 1.0        | pipe gauge fo  | or margin       | φ 12.70           | 16.2~16.6             |                                    |
|   | Connerning        | φ12.70 (1/2 )              | 0~0.5            | 1.0~      | 1.5        | adjustment     | or margin       | d 15.88           | 19.3~19.7             | 8 R0.4~R0.8                        |
|   | Copper pipe       | φ 15.88(5/8")              | 0~0.5            | 1.0~      | 1.5        | aujustinent.   |                 | φ 10.00           | 10.0 10.1             | 7                                  |
| 2 | Remove car        | os (both ends              | ) for protection | against 3 | 3) Secui   | elv tiahten fl | are nut usin    | a toraue 4)       | After refrigerant p   | ipe is connected,                  |
|   | mixing of fo      | reion material             | s from optiona   | l part v  | vrench     | according to   | the table or    | the right.        | be sure to perform    | n gas leakage                      |
|   | and thinly a      | nnly refrigerat            | or oil           | in purit, | /          | tiebteeine te  |                 |                   | inspection for ons    | ite connection                     |
|   | (locally pro      | cured) on flar             | e surface        | •         | Proper     | tigntening to  | que using to    | rque wrench?      | pipes (including t    | nis optional part)                 |
|   | (locally plo      | curcu) on nar              | c sunace.        |           | Outer      | diameter of    | Tightening 1    | torgue N•m        | and indoor/outdo      | or unit                            |
|   | Refrigerato       | or oil application po      | pint             |           | coppe      | r pipe (mm)    | (kaf            | ·cm)              | Host inculation is    | noooooon/for                       |
|   | Apply refrigerate | or oil to entire circum    | ference of       |           | 00000      | 46.25          | 14-19(1         | <u>(()</u> ()     | Heat insulation is    | necessary ior                      |
|   | fla               | re sheet surface.          |                  |           |            | ψ0.35          | 14~10(14        | +0~~100)          | this optional part: w | rap neat insulator                 |
|   |                   |                            |                  |           |            | φ9.52          | 34~42(3         | 40~420)           | (locally procured)    | around the onsite                  |
|   |                   |                            |                  |           | (          | ¢12.70         | 49~61(4         | 90~610)           | pipes and also the    | e optional part                    |
|   | * Do not apply    | to thread section          | con occily       |           |            | ¢ 15.88        | 68~82(6         | 80~820)           | (for dewarop arip     | ping prevention).                  |
|   | be loosened       | 1.)                        | can casily       |           |            |                | - (-            | 62                | Perform test run a    | according to the                   |

6) Perform test run according to the installation manual of the unit, making sure to also perform operation check.

| Photo | Descriptions                                                                                              |
|-------|----------------------------------------------------------------------------------------------------|
|       | A part to connect refrigerant pipes of the different diameter. (Unit $\phi$ 6.35 $\rightarrow \phi$ 9.52) |
|       | Applicable Models                                                                                         |
|       | MXZ-4A80VA PAC-AK30BC                                                                                     |
|       | MXZ-5A100VA PAC-AK50BC                                                                                    |
|       | MXZ-8A140VA                                                                                               |
| 200   | Specifications                                                                                            |
|       | Pipe diameter Φ 6.35                                                                                      |
|       | Pipe material C 1220T - OL                                                                                |
|       |                                                                                                    |
|       |                                                                                                    |
|       |                                                                                                    |

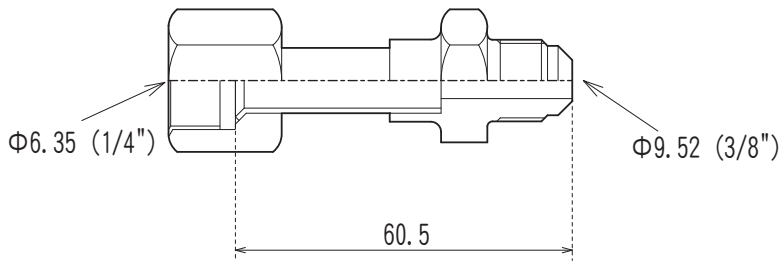

Unit side

#### Make sure that you have all the following parts, in addition to this manual in this box:

Onsite piping side

| Joint Pipe        |                  |               |                  |                   |     |
|-------------------|------------------|---------------|------------------|-------------------|-----|
| PAC-SG76RJ-E (    | unit side: Φ9.52 | diameter, o   | onsite pipe side | : \$ 15.88 diamet | er) |
| PAC-493PI (unit s | side: Ф6.32 diam | neter, onsite | pipe side:Φ9.    | 52 diameter)      | ,   |
| MAC-A454JP-E (    | unit side: Φ9.52 | diameter, o   | nsite pipe side  | :Φ12.7 diamete    | r)  |
| MAC-A455JP-E (    | unit side:Φ12.7  | diameter, o   | nsite pipe side  | : Ф9.52 diamete   | r)  |
| MAC-A456JP-E (    | unit side: Ф12.7 | diameter, c   | nsite pipe side  | :Φ15.88 diamet    | ér) |
|                   |                  |               | <u></u>          |                   |     |

Installation procedure

(carefully read the following before installing.) This optional part is used to connect indoor/outdoor unit to

 when installing this optional part, be sure to read
 <u>"Refrigerant pipe connection" in the installation manual</u> attached to outdoor unit.

1) Apply flare processing to onsite pipes to adapt to R410A, according to the table on the right. Use optional accessory flare nut at this time. % Check the installation manual attached to the outdoor unit for advisability on whether or not onsite (existing) pipes can be used.

| D                                                                                                    |                             | B cizo | (mm)   |            | When flore n                                                                                                    | rocessing for                                                                                      |                                                                                                    |                                                                                                    |                                                                                                    |
|----------------------------------------------------------------------------------------------------|-----------------------------|--------|--------|------------|----------------------------------------------------------------------------------------------------|----------------------------------------------------------------------------------------------------|----------------------------------------------------------------------------------------------------|----------------------------------------------------------------------------------------------------|----------------------------------------------------------------------------------------------------|
|                                                                                                    | Pipe diameter               | D SIZE |        | flara tool | refrigerant R                                                                                                    | 4104 is annlied                                                                                    | Outer diameter o                                                                                               | f Processing size of                                                                                                    | Elara shana                                                                                                    |
| 7777                                                                                                    | (mm)                        | Cluta  | h tupo |            |                                                                                                    | t tool refer to                                                                                    | copper pipe (mm                                                                                                | ) flare section (mm)                                                                                                    | r lare shape                                                                                                    |
| \ <i>`\\\\</i> ] \`\\\/]                                                                                                    |                             | Ciuic  | птуре  |            |                                                                                                    |                                                                                                    | <i>φ</i> 6.35                                                                                                  | 8 7~9 1                                                                                                    | $\lambda 45^{\circ} \pm 2^{\circ}$                                                                                                    |
|                                                                                                    | φ 6.35 (1/4″)               | 0~0.5  | 1.0~1  | .5         | the table abo                                                                                                    | ove. B size can                                                                                    | 40.50                                                                                                    | 40.0 40.0                                                                                                    |                                                                                                    |
| dies                                                                                                    | φ 9.52 (3/8")               | 0~0.5  | 1.0~1  | .5         | be secured u                                                                                                    | ising copper                                                                                       | φ9.52                                                                                                    | 12.8~13.2                                                                                                    |                                                                                                    |
|                                                                                                    | φ 12 70 (1/2 <sup>"</sup> ) | 0~0.5  | 1.0~1  | 5          | pipe gauge for                                                                                                    | or margin                                                                                          | φ 12.70                                                                                                    | 16.2~16.6                                                                                                    |                                                                                                    |
| Copper pipe                                                                                                    | φ 15.88 (5/8")              | 0~0.5  | 1.0~1  | 5          | adjustment.                                                                                                    |                                                                                                    | φ 15.88                                                                                                    | 19.3~19.7                                                                                                    | a <u>10.4 -10.0</u>                                                                                                    |
| 2) Remove caps (both ends) for protection against<br>mixing of foreign materials from optional part,<br>and thinly apply refrigerat or oil<br>(locally procured) on flare surface.<br>Refrigerator oil application point<br>Apply refrigerator oil to entire circumference of<br>flare sheet surface.<br>* Do not apply to threads, flare nut can easily |                             |        |        |            | rely tighten fl<br>according to<br>tightening to<br>diameter of<br>r pipe (mm)<br>$\phi$ 6.35<br>$\phi$ 9.52<br>$\phi$ 12.70<br>$\phi$ 15.88 | are nut usin<br>the table or<br>rque using to<br>(kgf<br>14~18(1:<br>34~42(3<br>49~61(4<br>68~82(6 | g torque 4<br>h the right.<br>rque wrench><br>torque N • m<br>• cm) 40~180)<br>40~420)<br>90~610)<br>80~820) 6 | <ul> <li>After refrigerant p<br/>be sure to perform<br/>inspection for ons<br/>pipes (including ti<br/>and indoor/outdoo</li> <li>Heat insulation is<br/>this optional part: V<br/>(locally procured)<br/>pipes and also th<br/>(for dewdrop drip</li> <li>Perform test run a</li> </ul> | ipe is connected,<br>m gas leakage<br>site connection<br>his optional part)<br>or unit.<br>necessary for<br>Vrap heat insulator<br>around the onsite<br>e optional part<br>ping prevention).<br>according to the |

installation manual of the unit, making sure to also perform ope-ration check.

| Photo |
|-------|
|-------|

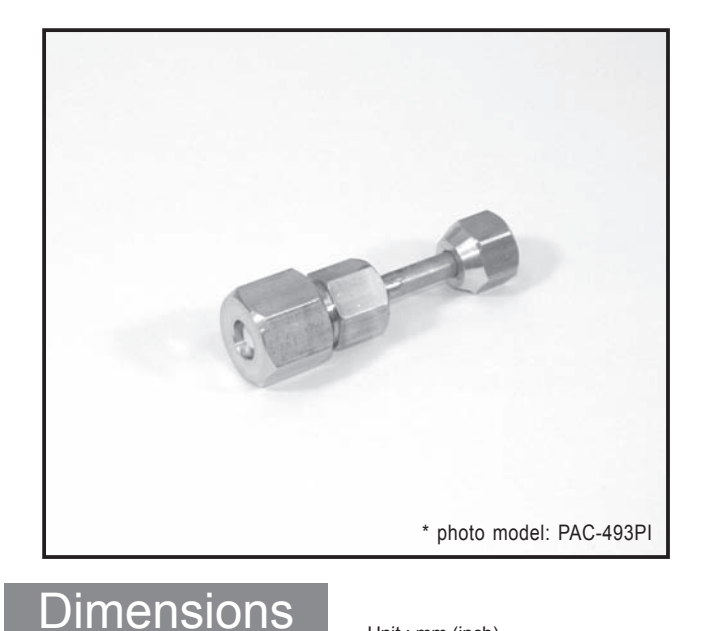

#### Descriptions

A part to connect refrigerant pipes of the different diameter. (Unit  $\phi 9.52 \rightarrow \phi 12.7$ )

#### plicable Models

MXZ-3A54VA MXZ-4A71VA

MXZ-4A80VA

- MXZ-5A100VA PAC-AK50BC
- MXZ-8A140VA
  - PAC-AK30BC

### pecifications

Pipe diameter Φ 9.52 Pipe material C 1220T - OL

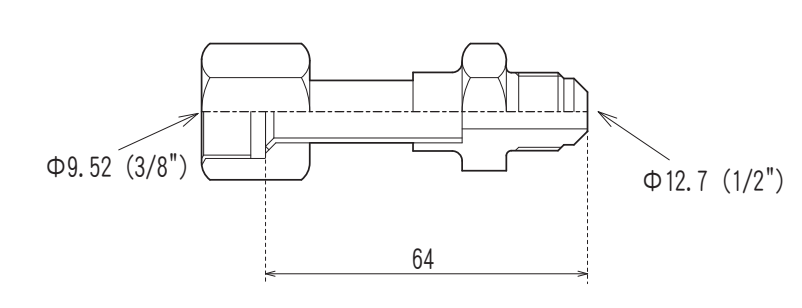

Unit : mm (inch)

## How to Use / How to Insta

#### Make sure that you have all the following parts, in addition to this manual in this box:

Onsite piping side

Joint Pipe PAC-SG76RJ-E (unit side: Φ9.52 diameter, onsite pipe side: Φ15.88 diameter) PAC-493Pl (unit side: Φ 6.32 diameter, onsite pipe side: Φ 9.52 diameter) MAC-A454JP-E (unit side: Φ 9.52 diameter, onsite pipe side: Φ 9.52 diameter) MAC-A455JP-E (unit side: Φ 9.52 diameter, onsite pipe side: Φ 15.88 diameter) MAC-A456JP-E (unit side: Φ 12.7 diameter, onsite pipe side: Φ 15.88 diameter)

Unit side

#### Installation procedure

(carefully read the following before installing.) This optional part is used to connect indoor/outdoor unit to onsite pipes of different diameters.

- When installing this optional part, be sure to read <u>"Refrigerant pipe connection" in the installation manual</u> attached to outdoor unit.

1) Apply flare processing to onsite pipes to adapt to R410A, according to the table on the right. Use optional accessory flare nut at this time. % Check the installation manual attached to the outdoor unit for advisability on whether or not onsite (existing) pipes can be used.

|                                                                                                    | Pipe diameter<br>(mm)                                                                                                    | B size<br>R410A flare tool<br>Clutc                                                 | e (mm)<br>R22/R407C<br>h type | flare tool                                       | When flare p<br>refrigerant R<br>using current                                                                                               | rocessing for<br>410A is applied<br>t tool, refer to                                                                  | Outer diameter of copper pipe (mm                                                                            | f Processing size of<br>flare section (mm)                                                                                                    | Flare shape                                                                                                    |
|----------------------------------------------------------------------------------------------------|----------------------------------------------------------------------------------------------------|-------------------------------------------------------------------------------------|-------------------------------|--------------------------------------------------|----------------------------------------------------------------------------------------------------|----------------------------------------------------------------------------------------------------|----------------------------------------------------------------------------------------------------|----------------------------------------------------------------------------------------------------|----------------------------------------------------------------------------------------------------|
|                                                                                                    | φ 6.35 (1/4 <sup>"</sup> )                                                                                                    | 0~0.5                                                                               | 1.0~                          | 1.5                                              | the table abo                                                                                                    | ve. B size can                                                                                                    | φ6.35                                                                                                    | 8.7~9.1                                                                                                    | 10 45 ± 2                                                                                                    |
| dies                                                                                                    | φ 9.52 (3/8")                                                                                                    | 0~0.5                                                                               | 1.0~                          | 1.5                                              | be secured u                                                                                                    | ising copper                                                                                                    | φ 9.52                                                                                                    | 12.8~13.2                                                                                                    |                                                                                                    |
|                                                                                                    | $\phi$ 0.02 (0/0 )<br>$\phi$ 12 70 (1/2")                                                                                                    | 0~0.5                                                                               | 1.0                           | 1.5                                              | pipe gauge for                                                                                                    | or margin                                                                                                    | φ 12.70                                                                                                    | 16.2~16.6                                                                                                    |                                                                                                    |
| Copper pipe                                                                                                    | $\phi$ 12.70 (1/2 )<br>$\phi$ 15.88 (5/8")                                                                                                    | 0~0.5                                                                               | 1.0~                          | 1.5                                              | adjustment.                                                                                                    |                                                                                                    | φ 15.88                                                                                                    | 19.3~19.7                                                                                                    | 6 V 1RU.4~RU.8                                                                                                    |
| 2) Remove ca<br>mixing of fc<br>and thinly a<br>(locally pro<br>Refrigerat<br>Apply refrigerat<br>ft<br>* Do not appl<br>(If applied to<br>be loosene | ps (both ends<br>reign material<br>pply refrigeral<br>cured) on flar<br>or oil application p<br>or oil to entire circum<br>are sheet surface. | ) for protection<br>s from optiona<br>t or oil<br>e surface.<br>Dint<br>iference of | against (<br>I part, v        | 3) Securi<br>wrench<br>(Proper<br>Outer<br>coppe | rely tighten fl<br>according to<br>tightening to<br>diameter of<br>r pipe (mm)<br>$\phi$ 6.35<br>$\phi$ 9.52<br>$\phi$ 12.70<br>$\phi$ 15.88 | are nut usin<br>the table or<br>rque using to<br>Tightening t<br>(kgf<br>14~18(1:<br>34~42(3:<br>49~61(4:<br>68~82(6: | g torque 4<br>h the right.<br>rque wrench><br>torque N ⋅ m<br>• cm) 40~180)<br>40~420)<br>90~610)<br>80~820) | <ul> <li>After refrigerant p<br/>be sure to perform<br/>inspection for one<br/>pipes (including t<br/>and indoor/outdo</li> <li>Heat insulation is<br/>this optional part: V<br/>(locally procured)<br/>pipes and also th<br/>(for dewdrop drip</li> <li>Perform test run a</li> </ul> | ipe is connected,<br>n gas leakage<br>site connection<br>his optional part)<br>or unit.<br>necessary for<br>Vrap heat insulator<br>around the onsite<br>e optional part<br>ping prevention).<br>according to the |

installation manual of the unit, making sure to also perform operation check.

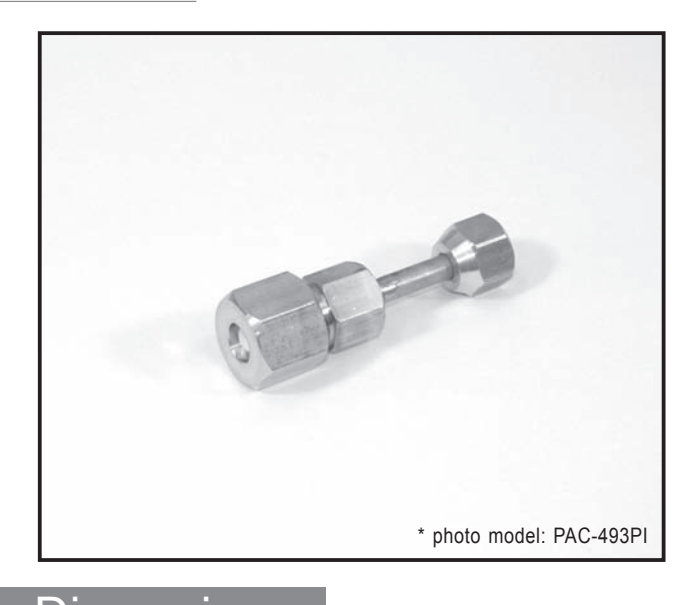

#### Descriptions

A part to connect the refrigerant pipes of the different diameter. (Unit  $\phi$ 12.7  $\rightarrow$   $\phi$ 9.52)

## Applicable Models

MXZ-4A71VA
MXZ-4A80VA

MXZ-5A100VA

■ PAC-AK50BC

PAC-AK30BC

#### Specifications

Pipe diameterΦ 12.7Pipe materialC 1220T - OL

### Dimensions

Unit side

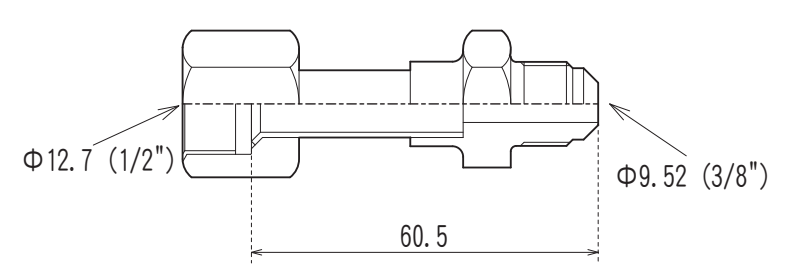

Unit : mm (inch)

### How to Use / How to Install

#### Make sure that you have all the following parts, in addition to this manual in this box:

Onsite piping side

Joint Pipe PAC-SG76RJ-E (unit side: Ф9.52 diameter, onsite pipe side: Ф15.88 diameter) PAC-493PI (unit side: Ф6.32 diameter, onsite pipe side: Ф9.52 diameter) MAC-A454JP-E (unit side: Ф9.52 diameter, onsite pipe side: Ф12.7 diameter) MAC-A455JP-E (unit side: Ф12.7 diameter, onsite pipe side: Ф9.52 diameter) MAC-A456JP-E (unit side: Ф12.7 diameter, onsite pipe side: Ф15.88 diameter) Installation procedure (carefully read the following before installing.) This optional part is used to connect indoor/outdoor unit to

onsite pipes of different diameters.

When installing this optional part, be sure to read <u>Refrigerant pipe connection</u> in the installation manual attached to outdoor unit.

1) Apply flare processing to onsite pipes to adapt to R410A, according to the table on the right. Use optional accessory flare nut at this time. % Check the installation manual attached to the outdoor unit for advisability on whether or not onsite (existing) pipes can be used.

| B                                                                                                    | Dino diamotor                                                                                                    | B size                                                                                                   | e (mm)                 |                                                 | ₩When flare p                                                                                                    | rocessing for                                                                                                    | Outer diameter of                                                                                                | Processing size of                                                                                                    |                                                                                                    |
|----------------------------------------------------------------------------------------------------|----------------------------------------------------------------------------------------------------|----------------------------------------------------------------------------------------------------|------------------------|-------------------------------------------------|----------------------------------------------------------------------------------------------------|----------------------------------------------------------------------------------------------------|----------------------------------------------------------------------------------------------------|----------------------------------------------------------------------------------------------------|----------------------------------------------------------------------------------------------------|
|                                                                                                    | (mm)                                                                                                    | R410A flare tool                                                                                         | R22/R407C              | flare tool                                      | refrigerant R                                                                                                    | 410A is applied                                                                                                    | conner nine (mm                                                                                                  | flare section (mm)                                                                                                    | Flare shape                                                                                                    |
|                                                                                                    | (11111)                                                                                                    | Clutc                                                                                                    | h type                 |                                                 | using current                                                                                                    | t tool, refer to                                                                                                    |                                                                                                    |                                                                                                    | $15^{\circ} \pm 2^{\circ}$                                                                                                    |
|                                                                                                    | φ 6.35 (1/4")                                                                                                    | 0~0.5                                                                                                    | 1.0~1                  | 1.5                                             | the table abo                                                                                                    | ove. B size can                                                                                                    | φ 6.35                                                                                                    | 8.7~9.1                                                                                                    | in 45 ± 2                                                                                                    |
| dies                                                                                                    | φ 9.52 (3/8")                                                                                                    | 0~0.5                                                                                                    | 1.0~1                  | 1.5                                             | be secured u                                                                                                    | ising copper                                                                                                    | φ 9.52                                                                                                    | 12.8~13.2                                                                                                    |                                                                                                    |
| الما الأ                                                                                                    | $\phi$ 12 70 (1/2")                                                                                                    | 0~0.5                                                                                                    | 1.0~1                  | 15                                              | pipe gauge f                                                                                                    | or margin                                                                                                    | φ12.70                                                                                                    | 16.2~16.6                                                                                                    |                                                                                                    |
| Copper pipe                                                                                                    | φ 12.10 (112 )<br>φ 15.00 (5/0")                                                                                                    | 0 0.0                                                                                                    | 1.0                    | 1.5                                             | adjustment.                                                                                                    |                                                                                                    | φ15.88                                                                                                    | 19.3~19.7                                                                                                    | 6 V (RU.4~RU.6                                                                                                    |
| 2) Remove ca<br>mixing of fo<br>and thinly a<br>(locally pro<br>Refrigerat<br>Apply refrigerat<br>fit<br>(f applied tv<br>be loosene | ps (both ends<br>reign material<br>pply refrigeral<br>cured) on flan<br>or oil application p<br>or oil to entire circum<br>are sheet surface. | ) for protection<br>s from optiona<br>t or oil<br>e surface.<br><u>bint</u><br>iference of<br>can easily | against 3<br>I part, v | 3) Secur<br>wrench<br>(Proper<br>Outer<br>coppe | ely tighten fi<br>according to<br>tightening to<br>diameter of<br>r pipe (mm)<br>$\phi$ 6.35<br>$\phi$ 9.52<br>$\phi$ 12.70<br>$\phi$ 15.88 | are nut usin<br>the table or<br>rque using to<br>Tightening $\frac{(kgf)}{14\sim18(1,34\sim42(3,34\sim42(3,34\sim42(3,34))))}$<br>$49\sim61(4,36)$<br>$68\sim82(6)$ | g torque 4<br>h the right.<br>rque wrench><br>torque N⋅m<br>•cm) 5<br>40~180)<br>40~420)<br>90~610)<br>80~820) 6 | After refrigerant p<br>be sure to perforr<br>inspection for ons<br>pipes (including t<br>and indoor/outdo<br>) Heat insulation is<br>this optional part: V<br>(locally procured)<br>pipes and also th<br>(for dewdrop drip<br>) Perform test run a | ipe is connected,<br>m gas leakage<br>site connection<br>his optional part)<br>or unit.<br>necessary for<br>Vrap heat insulator<br>around the onsite<br>e optional part<br>ping prevention).<br>according to the |

) Perform test run according to the installation manual of the unit, making sure to also perform operation check.

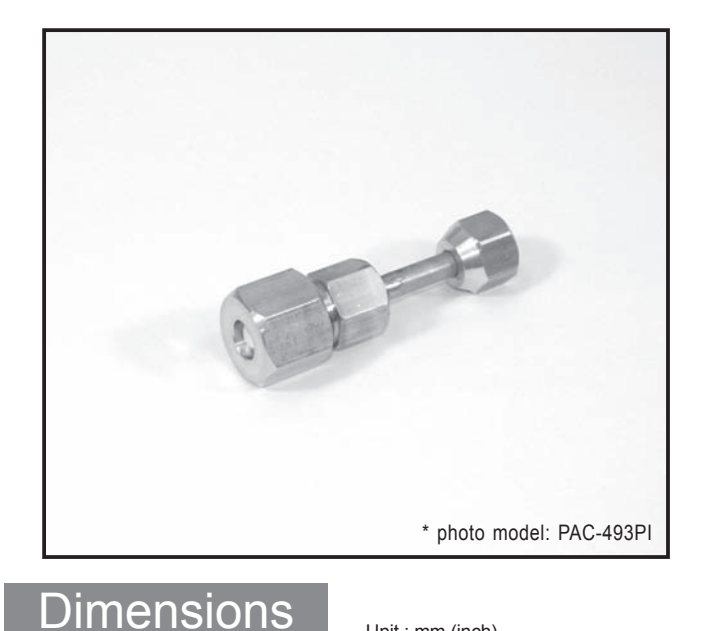

#### Descriptions

A part to connect refrigerant pipes of the different diameter. (Unit  $\phi$ 12.7  $\rightarrow \phi$ 15.88)

### oplicable Models MXZ-8A140VA

- MXZ-4A71VA MXZ-4A80VA MXZ-5A100VA
  - PAC-AK30BC
  - PAC-AK50BC

### Specifications

Φ 12.7 Pipe diameter Pipe material C 1220T - OL

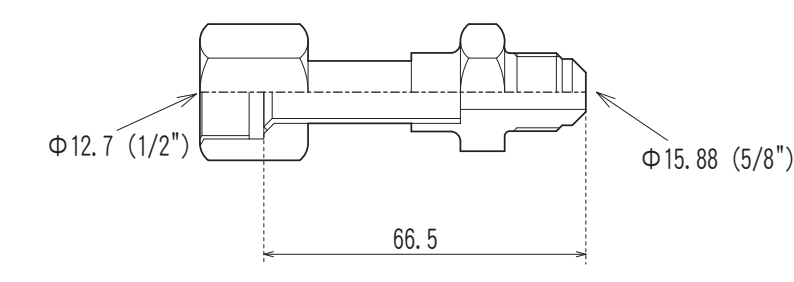

Unit : mm (inch)

### How to Use / How to Instal

Unit side

#### Make sure that you have all the following parts, in addition to this manual in this box:

Onsite piping side

Joint Pipe PAC-SG76RJ-E (unit side: Φ9.52 diameter, onsite pipe side: Φ15.88 diameter) PAC-493PI (unit side: \$\Phi 6.32\$ diameter, onsite pipe side: \$\Phi 9.52\$ diameter) MAC-A454JP-E (unit side: \$\Phi 9.52 diameter, onsite pipe side: \$\Phi 12.7 diameter) MAC-A455JP-E (unit side: \$\$\Phi\_12.7\$ diameter, onsite pipe side: \$\$\$\Phi\_9.52\$ diameter) MAC-A456JP-E (unit side: Ф12.7 diameter, onsite pipe side: Ф15.88 diameter)

Installation procedure

(carefully read the following before installing.) This optional part is used to connect indoor/outdoor unit to onsite pipes of different diameters. When installing this optional part, be sure to read

Refrigerant pipe connection" in the installation manual attached to outdoor unit.

ration check.

1) Apply flare processing to onsite pipes to adapt to R410A, according to the table on the right. Use optional accessory flare nut at this time. \* Check the installation manual attached to the outdoor unit for advisability on whether or not onsite (existing) pipes can be used.

| ſ |                   |                           | D el-            | (        |              | When flore n  | recession for    |                   |                                                              |                                                  |
|---|-------------------|---------------------------|------------------|----------|--------------|---------------|------------------|-------------------|--------------------------------------------------------------|--------------------------------------------------|
|   | В                 | Pipe diameter             | B SIZE           | e (mm)   |              | * when hare p | TOCESSING TOP    | Outer diameter of | Processing size of                                           | <b>F</b> 1                                       |
|   |                   | (mm)                      | R410A flare tool | R22/R407 | C flare tool | retrigerant R | 410A is applied  | copper pipe (mm)  | flare section (mm)                                           | Flare snape                                      |
|   |                   | ()                        | Clutc            | h type   |              | using curren  |                  | φ6.35             | 8.7~9.1                                                      | <u>}</u> 45° ± 2°                                |
|   | 774               | φ 6.35 (1/4")             | 0~0.5            | 1.04     | ~1.5         |               | IVE. B SIZE Call | φ<br>0.52         | 12.8~13.2                                                    | 0.5                                              |
|   | dies              | φ 9.52 (3/8")             | 0~0.5            | 1.04     | ~1.5         | be secured t  | ising copper     | φ 3.32            | 16.0 - 16.6                                                  | + ≦                                              |
|   | $\varphi$         | φ12.70 (1/2")             | 0~0.5            | 1.04     | ~1.5         | pipe gauge f  | or margin        | φ12.70            | 10.2~10.0                                                    | 8 R0.4~R0.8                                      |
|   | Copper pipe       | φ 15.88 (5/8")            | 0~0.5            | 1.0*     | ~1.5         | adjustment.   |                  | φ 15.88           | 19.3~19.7                                                    | ••• y                                            |
| 2 | )Remove ca        | os (both ends             | ) for protectior | against  | 3)Secur      | ely tighten f | lare nut usin    | g torque 4        | After refrigerant p                                          | ipe is connected,                                |
|   | mixing of fo      | reign material            | s from optiona   | al part, | wrench       | according to  | the table or     | the right.        | be sure to perform                                           | n gas leakage                                    |
|   | and thinly a      | pply refrigerat           | t or oil         |          | (Proper      | tiahtenina to | raue usina to    | raue wrench       | inspection for one                                           | site connection                                  |
|   | (locally pro      | cured) on flar            | e surface.       |          | Outor        | diamatar of   |                  |                   | pipes (including t                                           | his optional part)                               |
|   | Defrigorate       |                           | oint             |          | Outer        | diameter of   | lightening       | torque N•m        | and indoor/outdo                                             | or unit.                                         |
|   | Apply rofrigorate | or oil to optication po   | oference of      |          | coppe        | r pipe (mm)   | (kgf             | •cm) 5            | Heat insulation is                                           | necessarv for                                    |
|   | fla               | are sheet surface.        |                  |          |              | φ6.35         | 14~18(1          | 40~180)           | this optional part: V                                        | Vrap heat insulator                              |
|   |                   |                           |                  |          |              | φ 9.52        | 34~42(3          | 40~420)           | (locally procured)                                           | around the onsite                                |
|   | T T               |                           |                  |          | (            | ¢12.70        | 49~61(4          | 90~610)           | pipes and also th                                            | e optional part                                  |
|   | * Do not apply    | to thread section         |                  |          | (            | ,<br>15 88    | 68~82(6          | 80~820)           | (for dewdrop drip                                            | ping prevention).                                |
|   | be loosened       | threads, flare nut<br>d.) | can easily       |          | <u> </u>     |               |                  | 6                 | Perform test run a<br>installation manu<br>making sure to al | according to the al of the unit, so perform ope- |

### PAC-SG81DR-E

### Photo

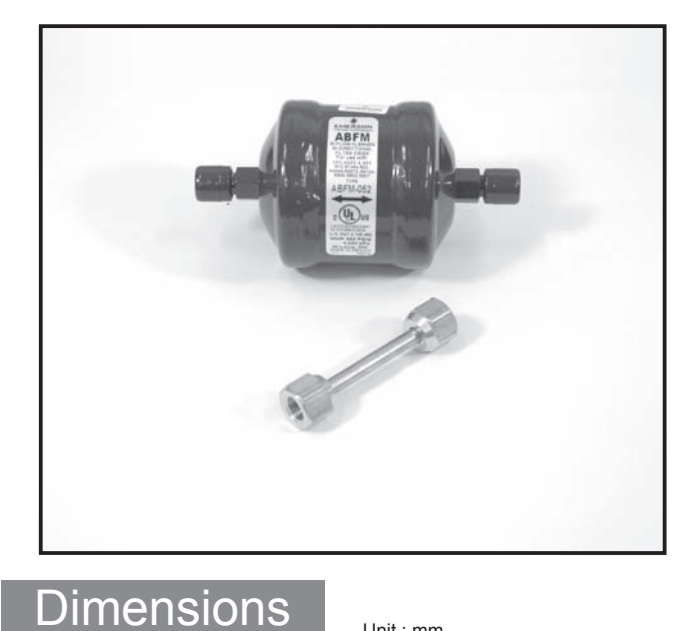

#### Descriptions

Removes minute dirt particles in the refrigerant pipe, when replacing an air-conditioning unit. (for Liquid Pipe of  $\phi$ 6.35)

### Applicable Models

- PUHZ-RP35
- PUHZ-RP50

### Specifications

| Pipe size             | Liquid side : Ф6.35 flare |
|-----------------------|---------------------------|
| Applicable refrigrant | R407C / R410A             |

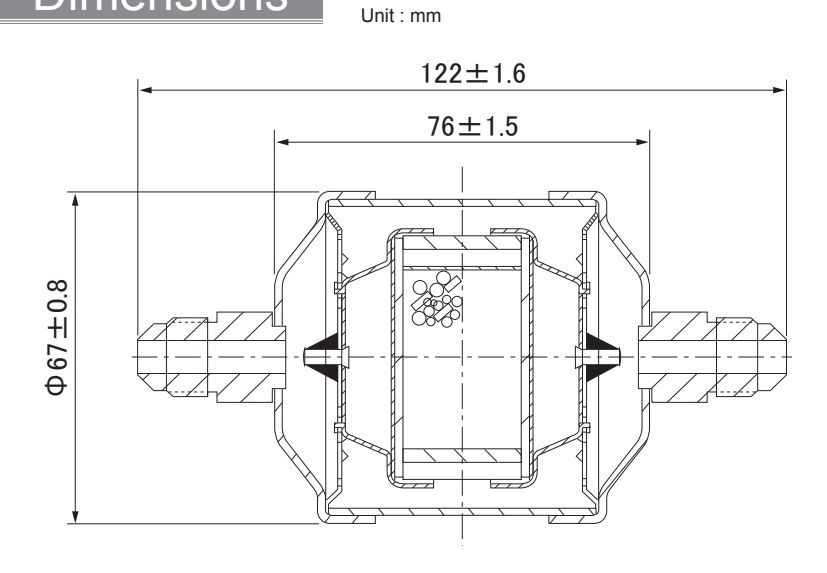

#### Make sure that you have all the following parts.

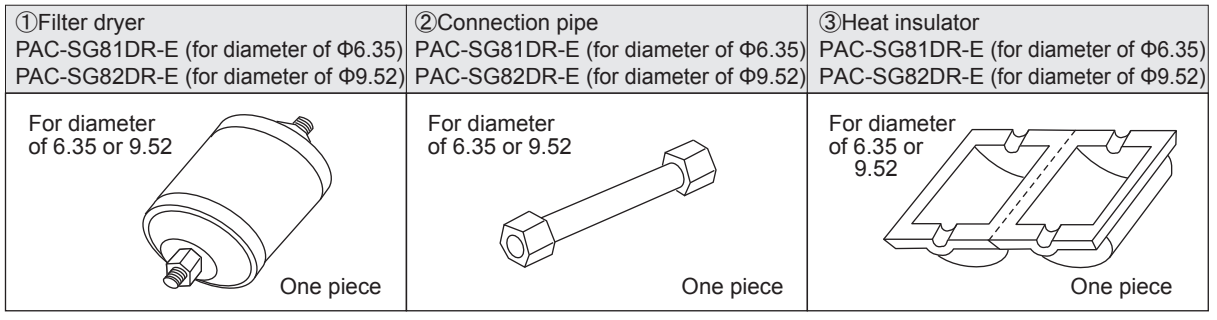

#### Installation Procedures (carefully read the following before installation.)

Cautions: 1) This optional part is used to remove moisture within refrigerant pipe to prevent compressor failures. However, if too much impurity inside refrigerant cycle has accumulated, such as amount of mixed moisture, dryer must be replaced after one season elapses. (Amount of allowable moisture absorption: 3 -7 cc)

- 2) Install the filter dryer to refrigerant pipe mid way on liquid side.
- 3) Filter dryer can be installed outside of the unit. Installation inside the unit is possible only when installation space can be secured.

#### 1 Preparation for installation

In the following parts, the installation for PUHZ-RP3VHA is highlighted as a representive.

- 1) Refer to the installation manual of the unit for procedure of refrigerant piping and vacuuming, etc.
  - Remove the panel from outdoor unit. (See Fig. 1.)
- 2) Removing the panel

Remove the service panel, front pipe cover and back pipe cover.

Remove back pipe cover only when taking it from back pipe.

- 3) Pipe connection
  - When bending pipe, take bending R (R100~R150) just enough, and take care that pipe des not fold.
  - \* Apply pipe processing without touching compressor. (If the pipe touches, it may cause abnormal sound or vibration.)
  - Apply flare processing to connection pipe, arranging this on site.
  - Thinly apply refrigerator oil (locally procured) to flare sheet surface.

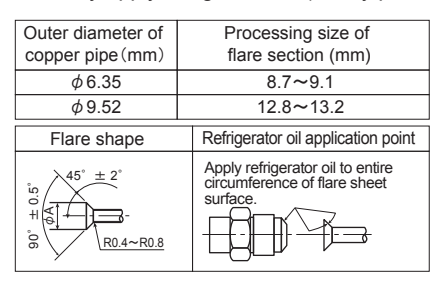

| (Pr | oper | tightening | torque | using | torque | wrench> |
|-----|------|------------|--------|-------|--------|---------|
|     |      |            |        |       |        |         |

| Outer diameter of copper pipe (mm) | Tightening torque<br>N∙m (kgf∙cm) |
|------------------------------------|-----------------------------------|
| φ6.35                              | 14~18(140~180)                    |
| φ 9.52                             | 34~42(340~420)                    |

| B d         | Pipe         | B size (mm)      |                       |  |  |
|-------------|--------------|------------------|-----------------------|--|--|
|             | diameter     | R410A flare tool | R22, R407C flare tool |  |  |
| dies        | (mm)         | Clutch type      |                       |  |  |
| Copper pipe | φ 6.35(1/4") | 0~0.5            | 1.0~1.5               |  |  |
|             | φ 9.52(3/8") | 0~0.5            | 1.0~1.5               |  |  |

When flare processing for refrigerant R410A is applied using current tool, refer to the table above. B size can be secured using copper pipe gauge for margin adjustment.

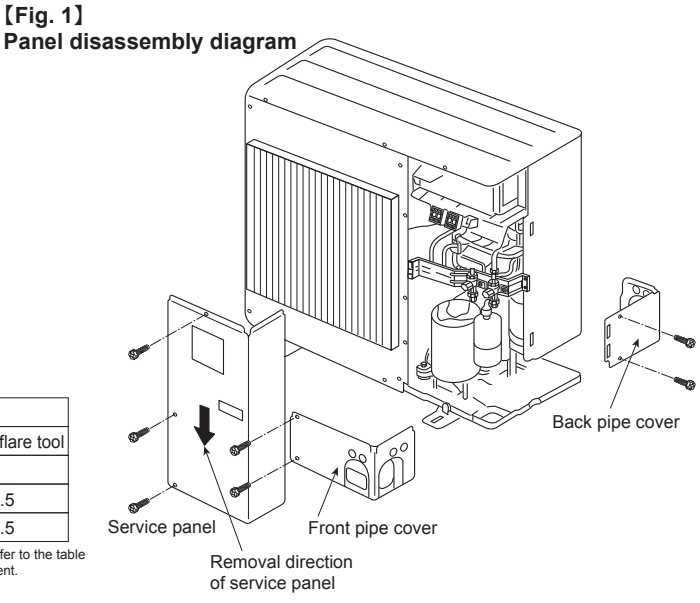

#### 2 Installation of Filter dryer

Be sure to install filter dryer on liquid side (narrow side).

 1) When filter dryer is being installed inside the unit, refer to Figs 2 and 3, according to the installation space for dryer. If installation space for dryer cannot be secured, install it outside of the unit.Install referring to Item 2-ii).
 [Fig. 2]

Filter dryer installation diagram (Installation inside the unit)

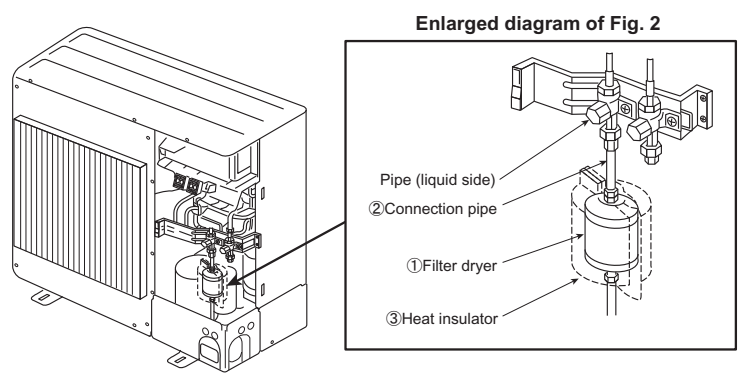

[Fig. 3]

Filter dryer installation diagram (horizontal installation inside the unit)

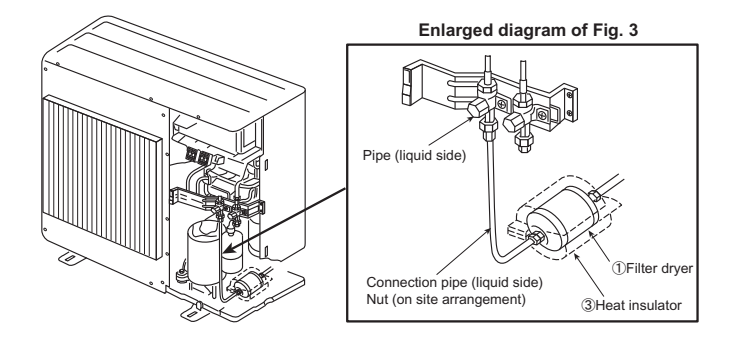

 When installing outside of the unit, install it at optional position of extension pipe. Make and arrange connection pipe on the site. (See Fig. 4.)

[Fig. 4]

Filter dryer installation diagram (Installation outside of the unit)

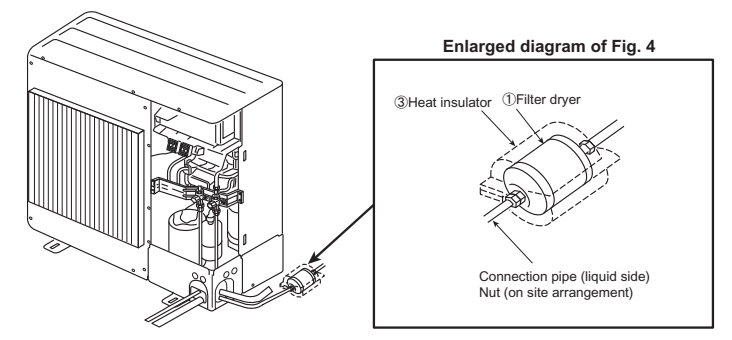

3) Perform heat insulation work. (To prevent dewdrops forming)
 After dryer is installed, wrap heat insulator around dryer section.
 ※Apply taping to joint of heat insulator ensuring that there is no gap. Also wrap heat insulator around pipe.

#### 3 Filter dryer installation is now complete. Reattach service panel as it was.

#### 4 Test run

1) Perform test run according to the installation manual of the unit, and be sure to perform gas leak check and operation check.

```
OPTIONAL
PARTS
```

### PAC-SG82DR-E

### Photo

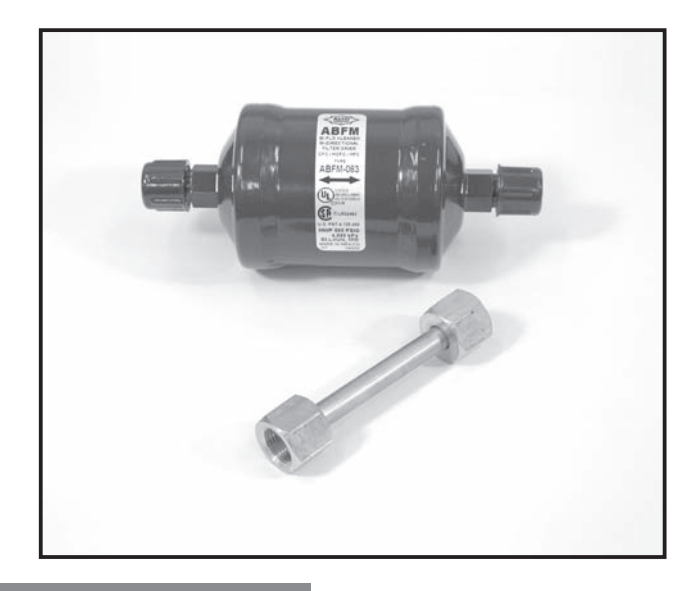

#### Descriptions

Removes minute dirt particles in the refrigerant pipe, when replacing an air-conditioning unit. (for Liquid Pipr of  $\phi$ 9.52)

### Applicable Models

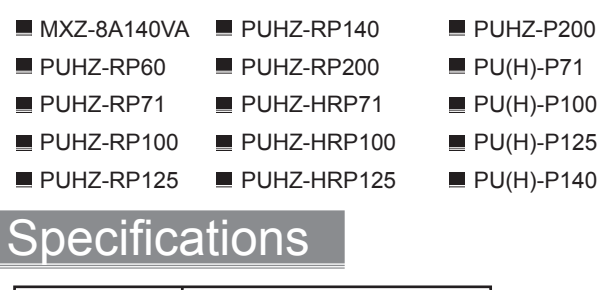

 Pipe size
 Liquid side: Φ 9.52 flare

 Applicable refrigrant
 R407C / R410A

Dimensions

Unit : mm

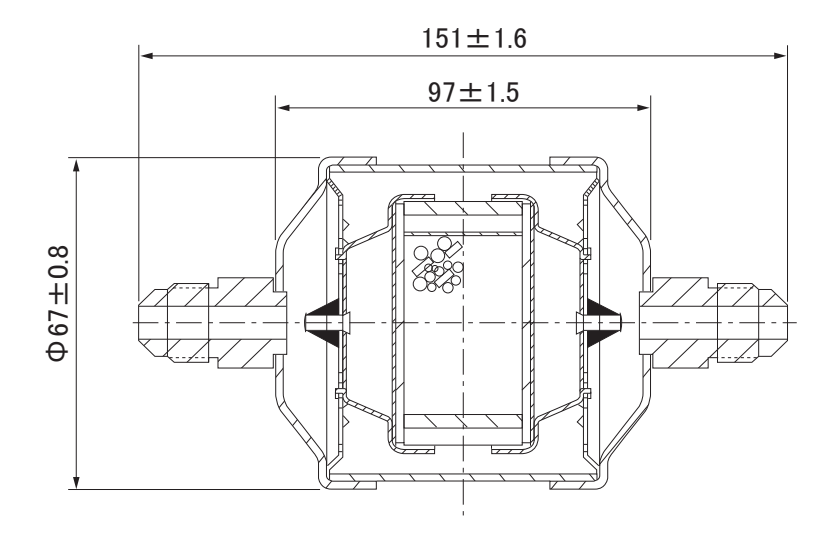

#### Make sure that you have all the following parts.

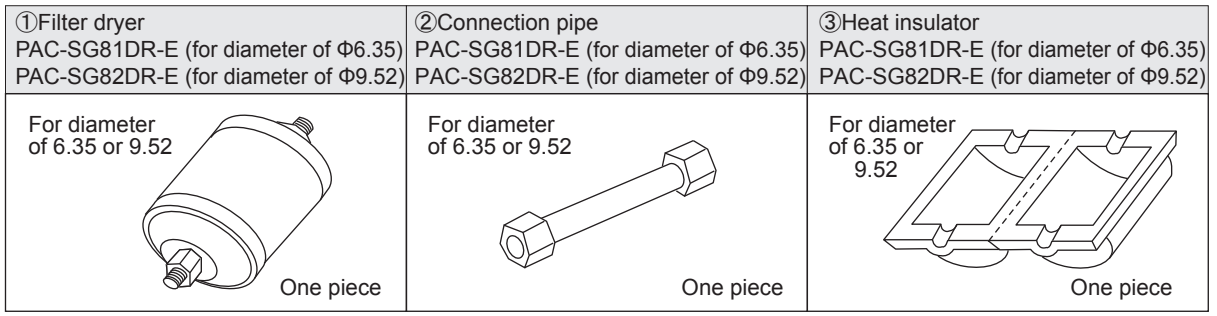

#### Installation Procedures (carefully read the following before installation.)

Cautions: 1) This optional part is used to remove moisture within refrigerant pipe to prevent compressor failures. However, if too much impurity inside refrigerant cycle has accumulated, such as amount of mixed moisture, dryer must be replaced after one season elapses. (Amount of allowable moisture absorption: 3 -7 cc)

- 2) Install the filter dryer to refrigerant pipe mid way on liquid side.
- 3) Filter dryer can be installed outside of the unit. Installation inside the unit is possible only when installation space can be secured.

#### 1 Preparation for installation

In the following parts, the installation for PUHZ-RP3VHA is highlighted as a representive.

- 1) Refer to the installation manual of the unit for procedure of refrigerant piping and vacuuming, etc.
  - Remove the panel from outdoor unit. (See Fig. 1.)
- 2) Removing the panel

Remove the service panel, front pipe cover and back pipe cover.

Remove back pipe cover only when taking it from back pipe.

- 3) Pipe connection
  - When bending pipe, take bending R (R100∼R150) just enough, and take care that pipe des not fold.
  - Apply pipe processing without touching compressor. (If the pipe touches, it may cause abnormal sound or vibration.)
  - Apply flare processing to connection pipe, arranging this on site.
  - Thinly apply refrigerator oil (locally procured) to flare sheet surface.

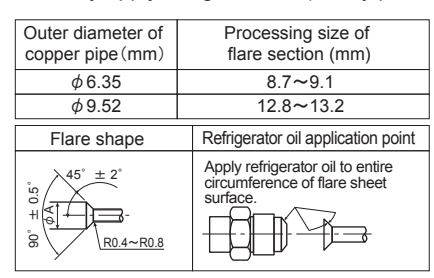

| Outer diameter of<br>copper pipe (mm) | Tightening torque<br>N∙m (kgf∙cm) |
|---------------------------------------|-----------------------------------|
| φ6.35                                 | 14~18(140~180)                    |
| φ9.52                                 | 34~42(340~420)                    |

| B           | Dino         | B size (mm)      |                       |  |
|-------------|--------------|------------------|-----------------------|--|
|             | diameter     | R410A flare tool | R22, R407C flare tool |  |
| dies        | (mm)         | Clutch type      |                       |  |
| Copper pipe | φ 6.35(1/4") | 0~0.5            | 1.0~1.5               |  |
|             | φ 9.52(3/8") | 0~0.5            | 1.0~1.5               |  |

When flare processing for refrigerant R410A is applied using current tool, refer to the table above. B size can be secured using copper pipe gauge for margin adjustment.

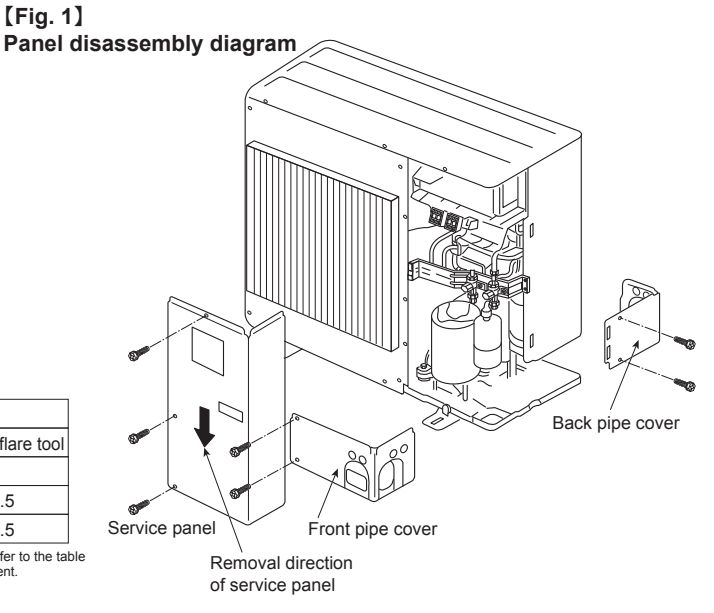

#### 2 Installation of Filter dryer

Be sure to install filter dryer on liquid side (narrow side).

 1) When filter dryer is being installed inside the unit, refer to Figs 2 and 3, according to the installation space for dryer. If installation space for dryer cannot be secured, install it outside of the unit.Install referring to Item 2-ii).
 [Fig. 2]

Filter dryer installation diagram (Installation inside the unit)

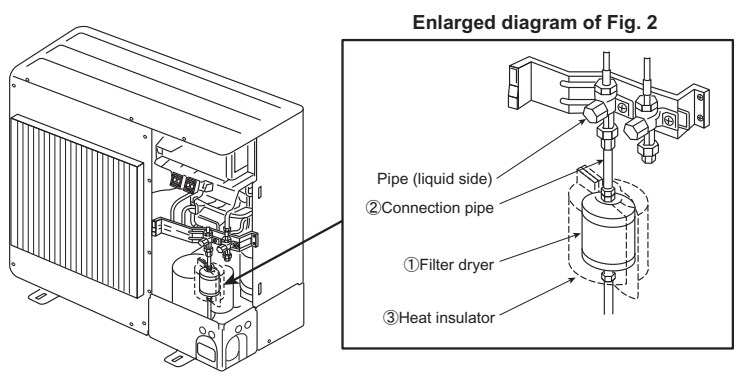

[Fig. 3]

Filter dryer installation diagram (horizontal installation inside the unit)

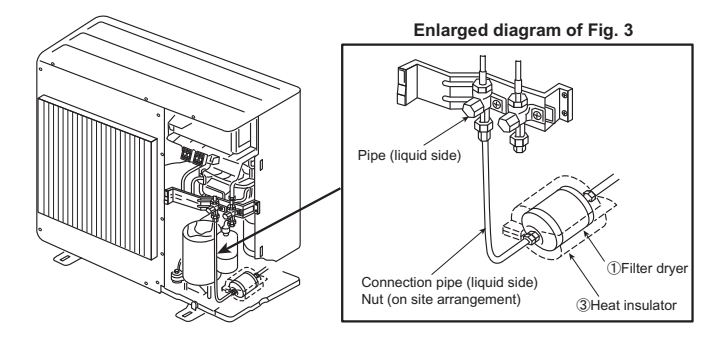

 When installing outside of the unit, install it at optional position of extension pipe. Make and arrange connection pipe on the site. (See Fig. 4.)

[Fig. 4]

Filter dryer installation diagram (Installation outside of the unit)

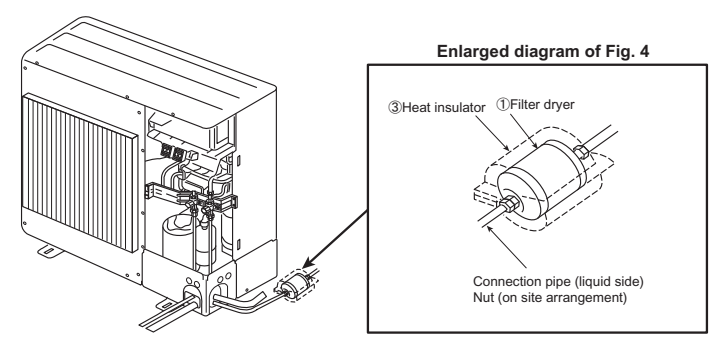

3) Perform heat insulation work. (To prevent dewdrops forming)
After dryer is installed, wrap heat insulator around dryer section.
※Apply taping to joint of heat insulator ensuring that there is no gap. Also wrap heat insulator around pipe.

#### 3 Filter dryer installation is now complete. Reattach service panel as it was.

#### 4 |Test run

1) Perform test run according to the installation manual of the unit, and be sure to perform gas leak check and operation check.

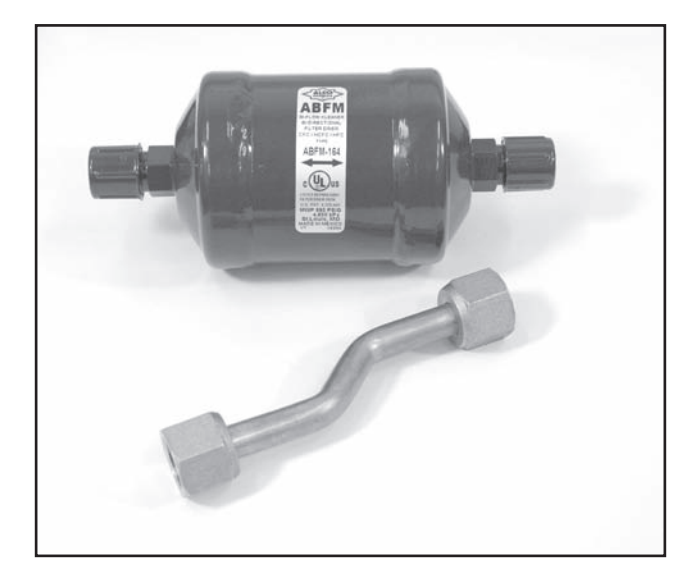

### Descriptions

Removes minute dirt particles in the refrigerant pipe. Is used when replacing an air-conditioning unit. (for Liquid Pipe of  $\phi$ 12.7)

Applicable Models

■ PUHZ-RP250 ■ PUHZ-P250

### Specifications

| Pipe size             | Liquid side: Φ 12.7 flare |
|-----------------------|---------------------------|
| Applicable refrigrant | R407C / R410A             |

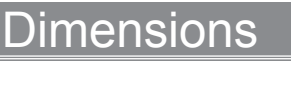

Unit : mm

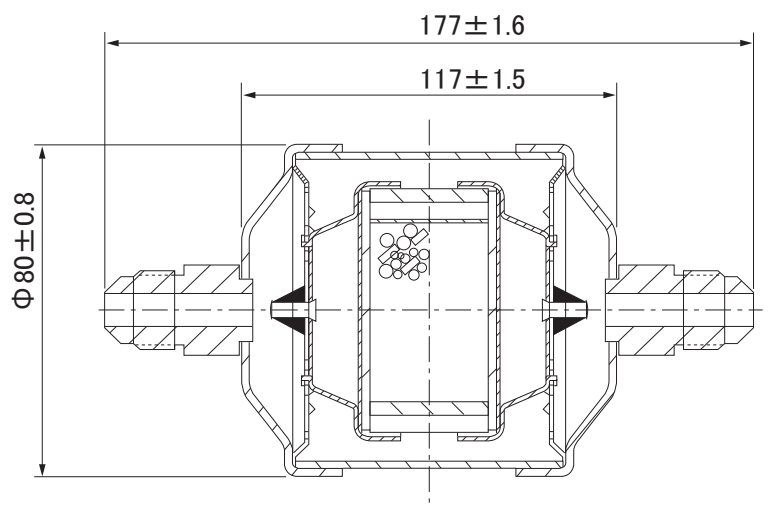

#### Make sure that you have all the following parts.

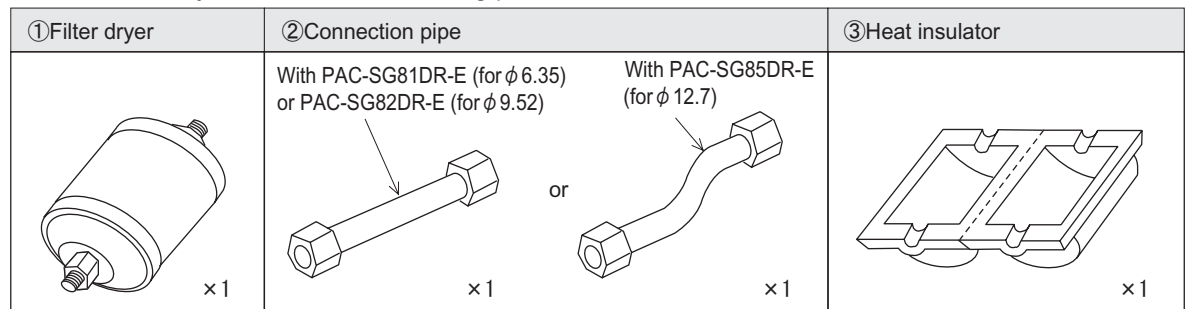

#### Installation Procedures (carefully read the following before installing)

Cautions 1) This optional part is used to remove moisture inside the refrigerant pipe and prevent fault of compressor. However, if there is excessive contamination inside the refrigerant cycle, such as a large amount of mixed moisture, etc., the dryer must be replaced after it is used during one season (the amount of allowable moisture absorption: 3-7 cc).

- 2) Install the filter dryer to refrigerant pipe midway on liquid side, using flare connection.3) The filter dryer can be attached outside the unit. It can also be attached to the inside of unit only if the space for
- installation can be secured

#### 1 **Preparations for Installation** i ) Refer to the installation manual of outdoor unit for the procedures of removing Dimension B (mm) Pipe outdoor unit panel, refrigerant piping, vacuuming, etc. R22/R407C flare tool R410A flare tool Removing panel diameter ii) (mm) Clutch type Remove the service panel and cover. iii ) Connecting pipes φ 6.35(1/4" 1.0~1.5 0~0.5 When bending pipe, allow enough bending R (R100-150), and take φ 9.52(3/8<sup>\*</sup> 0~0.5 1.0~1.5 care that the pipe is not folded. Copper tube 1.0~1.5 Lay out the pipe so that it does not come into contact with the compressor. φ 12.7(1/2" 0~0.5 (Being in contact could cause abnormal sound or vibrations.) Wuse the above table as a reference when processing the flare for refrigerant

- Apply flare processing to the connection pipe procured at local site.
   Thinly coat the flare sheet surface with refrigerant oil (procured at local site)
- \*Use the above table as a reference when processing the flare for refrigerant R410A using the conventional tool. Dimension B can be secured when using a copper pipe gauge for outgoing margin adjustment.

|                                                                                      | Flare shape                                                                                                    | Refrigerant oil coating point                                        | <pre>Appropriate tighter</pre>     | ning force with torque wrench $\rangle$ |
|--------------------------------------------------------------------------------------|----------------------------------------------------------------------------------------------------|----------------------------------------------------------------------|------------------------------------|-----------------------------------------|
| Outer diameter of<br>copper pipe (mm)Processing size of<br>flare portion $\phi A$ (m | $\frac{1}{2} \frac{1}{2} \frac{1}$ | Coat the entire circumference of sheet surface with refrigerant oil. | Outer diameter of copper pipe (mm) | Tightening force N.m<br>(kgf-cm)        |
| φ 6.35 8.7~9.1                                                                       |                                                                                                    |                                                                      | φ6.35                              | 14~18(140~180)                          |
| φ 9.52 12.8~13.2                                                                     |                                                                                                    |                                                                      | φ 9.52                             | 34~42(340~420)                          |
| φ 12.7 16.2~16.6                                                                     | 6 <u>R0.4~R0.8</u>                                                                                                    |                                                                      | φ 12.7                             | 49~61(490~610)                          |

#### 2 Installing Filter Dryer

Be sure to attach the filter dryer on the liquid pipe (narrower one)

i) When installing the filter dryer inside the unit, refer to Fig. 1 or Fig. 2 according to the space in unit and install it.
 If there is no space for the dryer to be installed in unit, install it outside the unit (see Fig. 3).

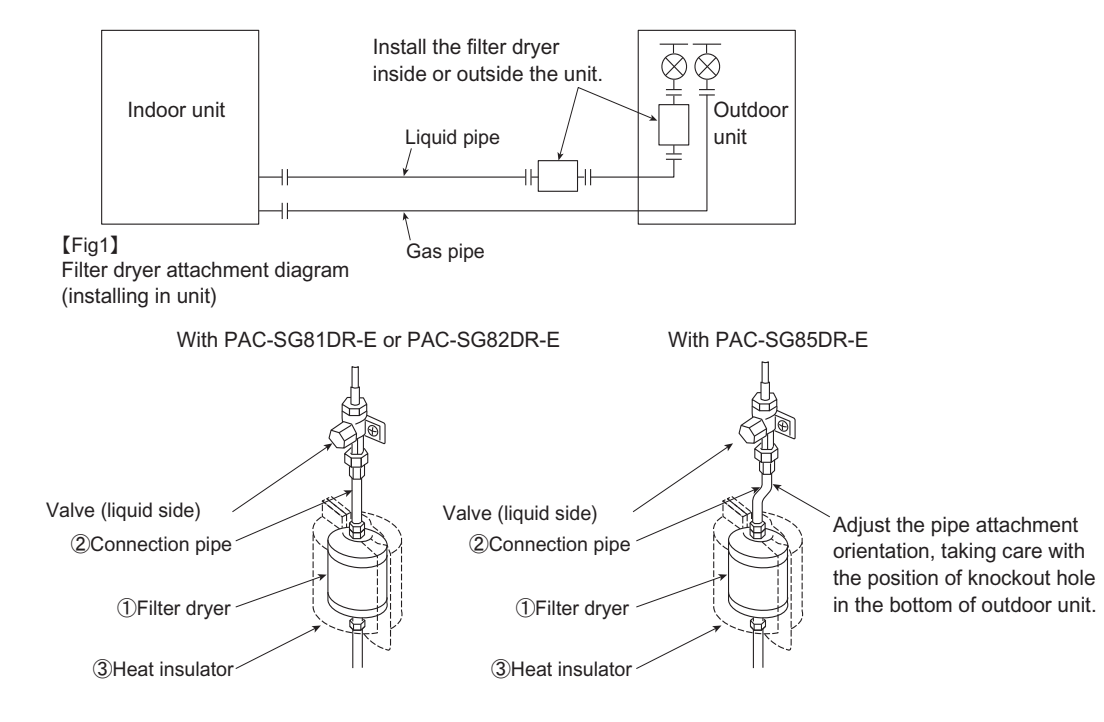

[Fig2]Filter dryer attachment diagram (horizontal attachment in unit)

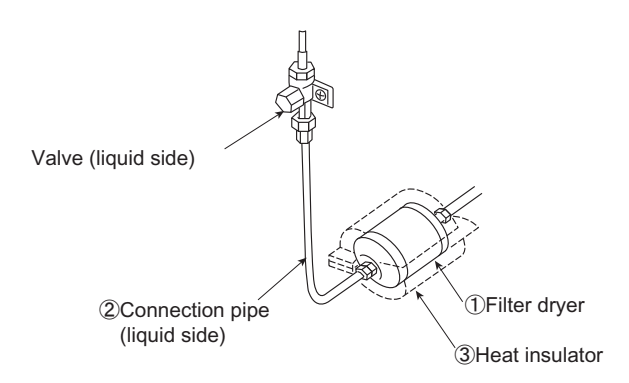

ii ) When installing the filter dryer outside the unit, attach it to any position of extended pipe. Procure the connection pipe at local site.

[Fig3]Filter dryer attachment diagram (attachment outside unit)

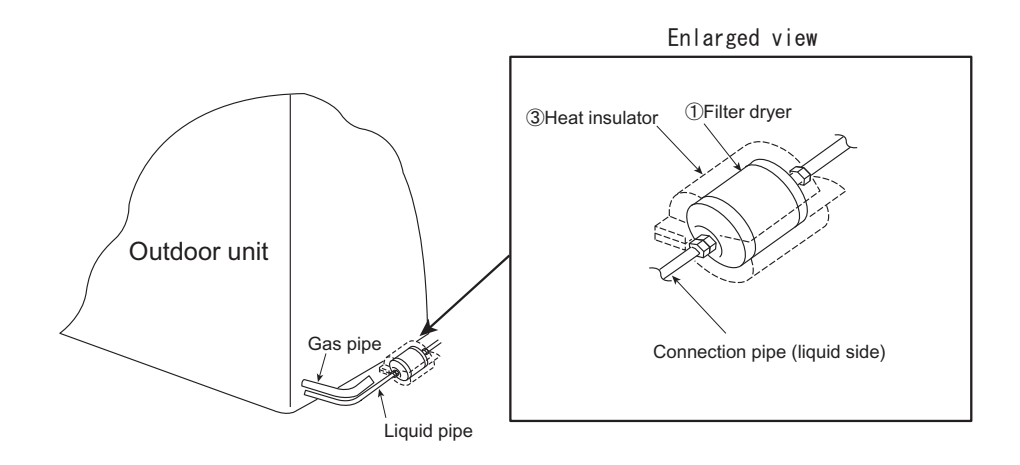

iii ) Heat insulation (to prevent dripping)

After attaching the filter dryer, wrap the heat insulator around the dryer.
 ※Tape the seam of heat insulator so that no gap is produced.

Also wrap heat insulator around other pipes.

3

#### The attachment of filter dryer is now complete.

Reattach the service panels, etc. to the original position.

#### 4 | Test Run

i ) Perform test run according to the installation manual of unit, and be sure to execute gas leakage check and operation check.

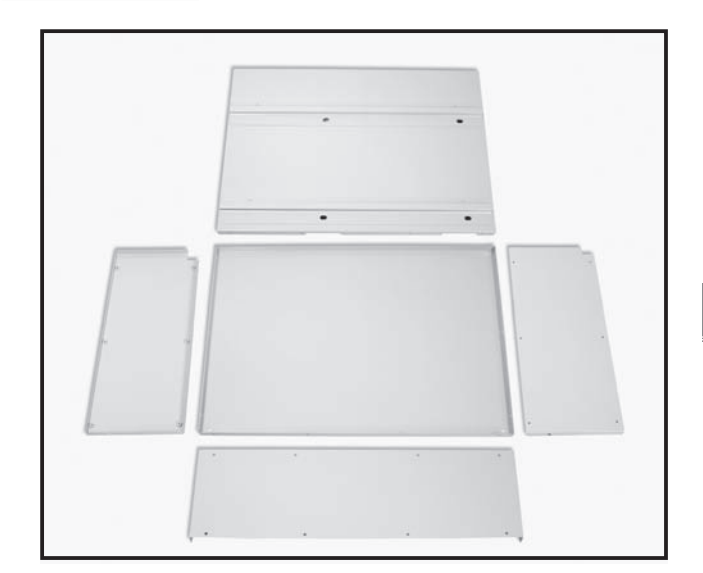

#### Specifications

#### Descriptions

Enables outdoor installation of branch box in case its installation is impossible.

### Applicable Models

- MXZ-8A140VA
- PAC-AK30BC
- PAC-AK50BC

| Exterior | Color (Munsell)   | lvory (3.0Y 7.8/1.1)                         |
|----------|-------------------|----------------------------------------------|
|          | Surface treatment | Acrylic resin coating                        |
|          | Material          | Alloy hot-dip Zinc-coated carbon steel sheet |
| Weight   |                   | 3.5kg                                        |

#### Dimensions

Unit : mm

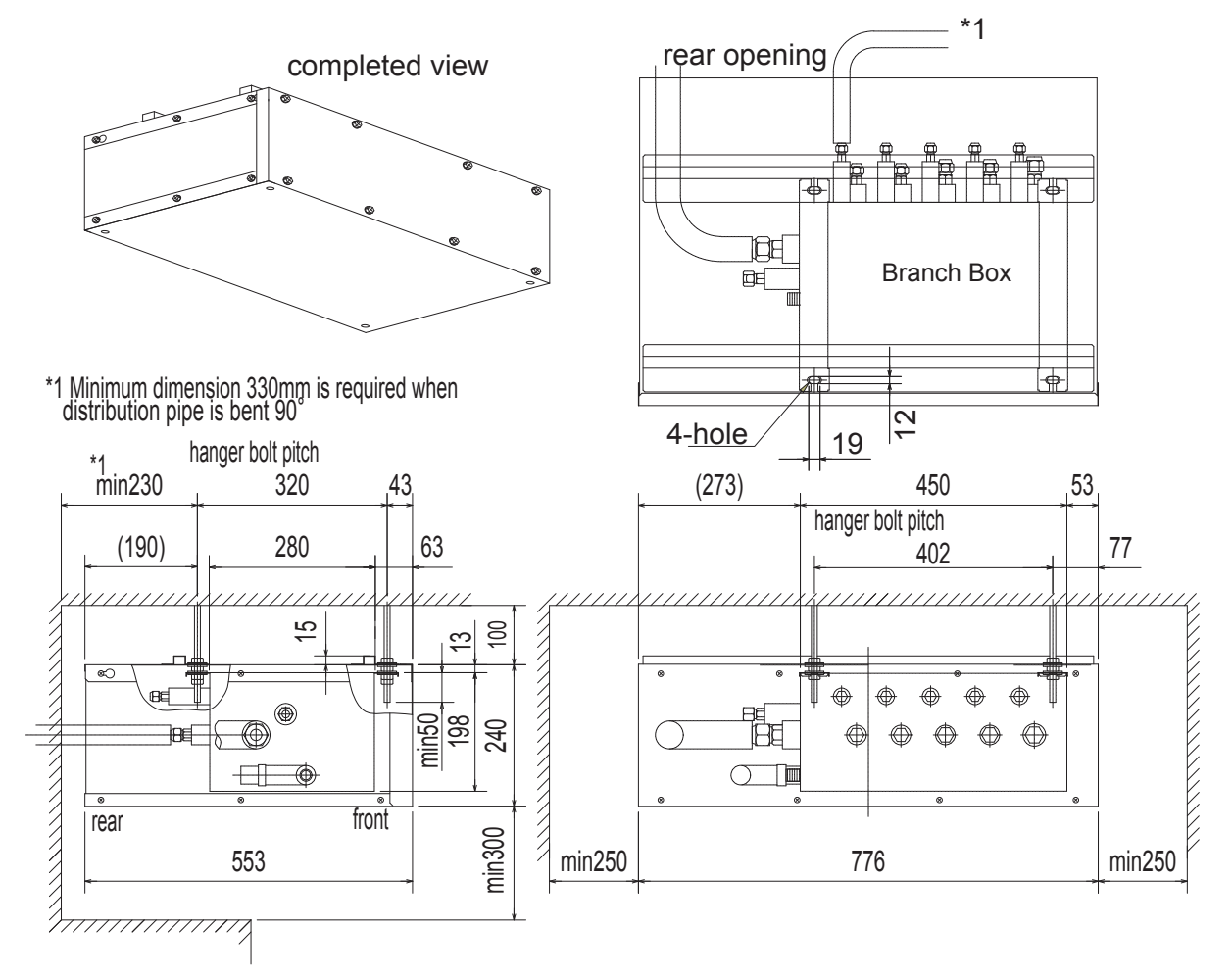

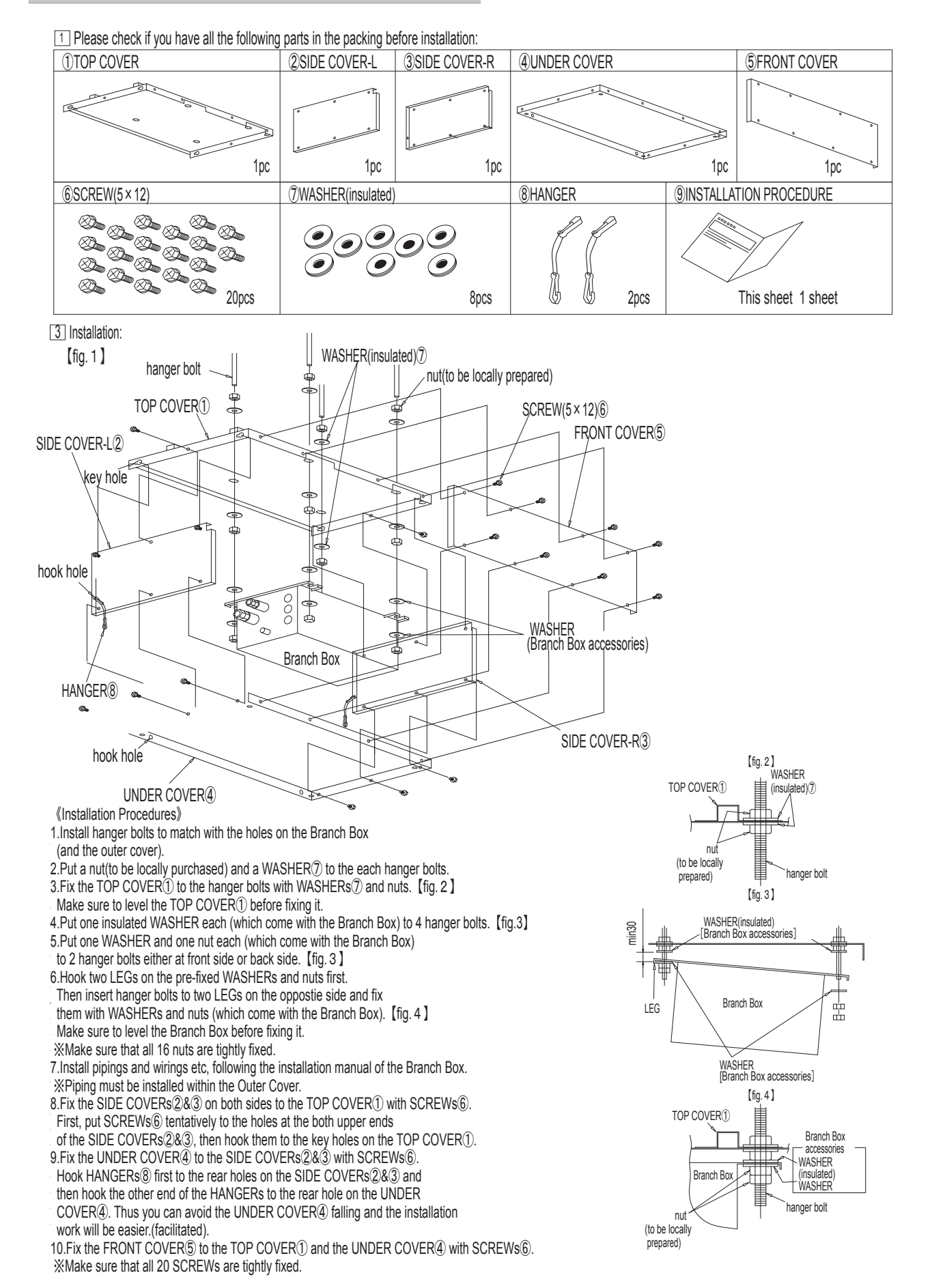

MU(H)-GD80VB

MXZ-2A30/40/52VA

#### Photo

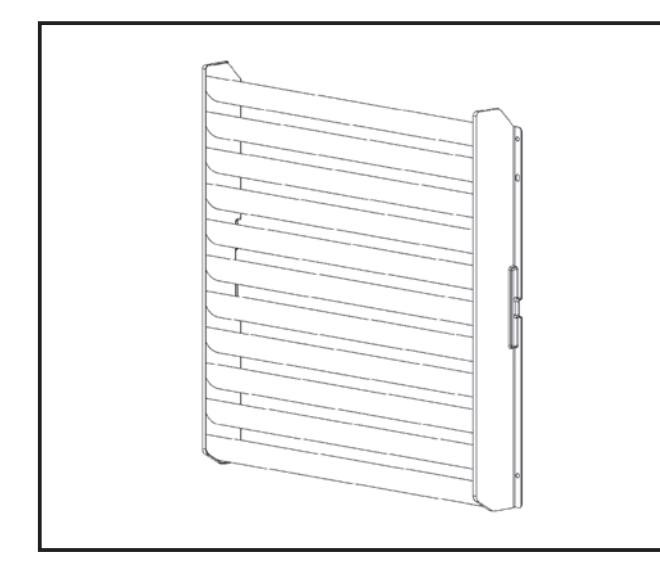

### Descriptions

A part for changing the air direction from outdoor unit. Can also be used to prevent short cycles.

### Applicable Models

- MUZ-FD25/35/50VA(BH)
- MUZ-GE25/35/42/50VA(H)
- MUZ-GA60/71VA
- MUZ-HC25/35VA(B)
- MU(H)-GA20/25/35/60VB
- MU(H)-GE50VB

#### Specifications

|          | Color (Munsell)   | Ivory (3.0Y 7.8/1.1)                         |
|----------|-------------------|----------------------------------------------|
| Exterior | Surface treatment | Polyester resin coating                      |
|          | Material          | Alloy hot-dip zinc-coated carbon steel sheet |
| Weight   |                   | 2.6kg                                        |

### Dimensions

Unit : mm

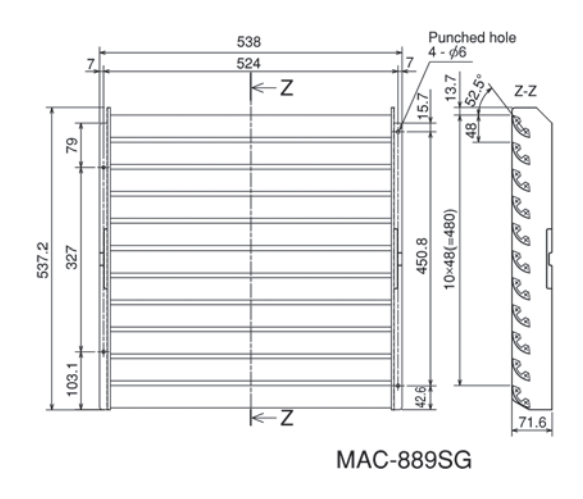
#### (Selecting the installation location)

• To select a location for installation, refer to "Selecting the installation location" in the installation manual included with the unit.

#### (1. Preparations before installation to the unit )

(Depending on the size of the outdoor unit, the locations for the screw holes are different.)

For 800(W)x550(H)x285(D) outdoor units

• Remove the front panel from the outdoor unit.

• Drill Ø4.0mm screw holes in the front panel at the 4 locations shown at the right.

(Be sure to remove the front panel before drilling the holes. Otherwise, the heat exchanger and electrical components could be damaged if the drill bit travels too far into the unit).

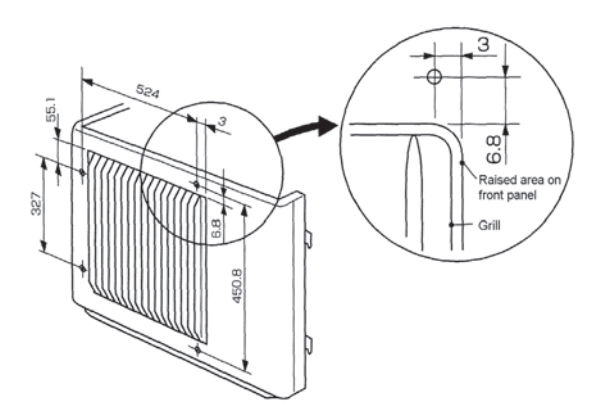

For 710(W)x540(H)x255(D) outdoor units

• Remove the front panel from the outdoor unit.

• Drill Ø4.0mm screw holes in the front panel at the 4 locations shown at the right.

(Be sure to remove the front panel before drilling the holes. Otherwise, the heat exchanger and electrical components could be damaged if the drill bit travels too far into the unit).

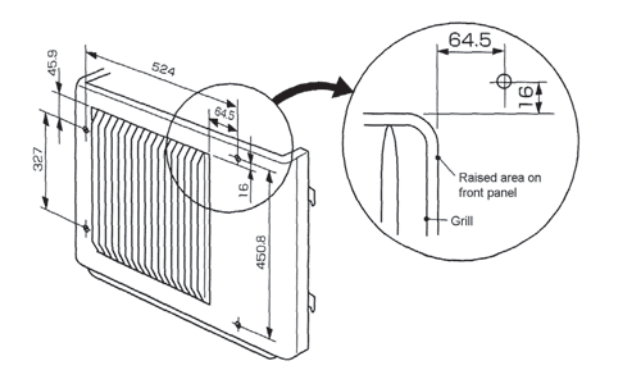

For 800(W)x600(H)x300(D) outdoor units

• Remove the front panel from the outdoor unit.

• Drill Ø4.0mm screw holes in the front panel at the 4 locations shown at the right.

(Be sure to remove the front panel before drilling the holes. Otherwise, the heat exchanger and electrical components could be damaged if the drill bit travels too far into the unit).

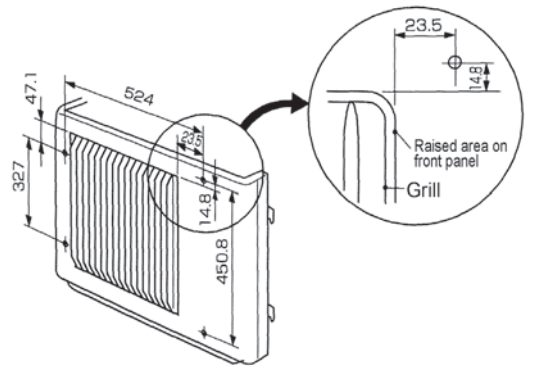

For 684(W)x540(H)x255(D) outdoor units

- Peel off the trademark.
- Remove the front panel from the outdoor unit.

• Drill Ø4.0mm screw holes in the front panel at the 4 locations shown at the right.

(Be sure to remove the front panel before drilling the holes.Otherwise, the heat exchanger and electrical components could be damaged if the drill bit travels too far into the unit).

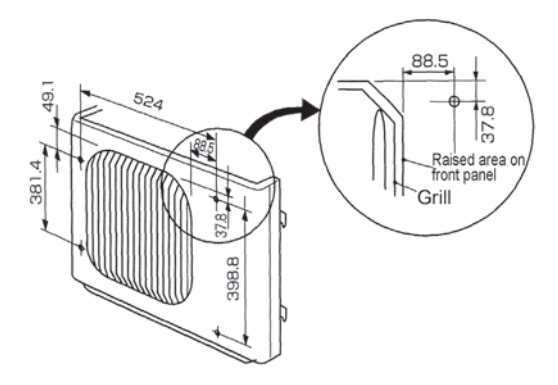

#### **(2. Installation to the unit )**

- Install the front panel to the outdoor unit.
- Install the air outlet guide to the outdoor unit using the4 included screws.\* (Install the guide so that the air will be directed upward.)
- \*For 684(W)x540(H)x255(D) outdoor units, use oval holes for the upper right and lower left holes. • Affix the trademark (for 684(W)x540(H)x255(D) outdoor units).
- Affix the included trademark at the location of the stamped marks shown at the right.

#### Note

• Be sure to securely tighten the screws. Otherwise, a chattering sound could be produced due to vibration if the screws are loose.

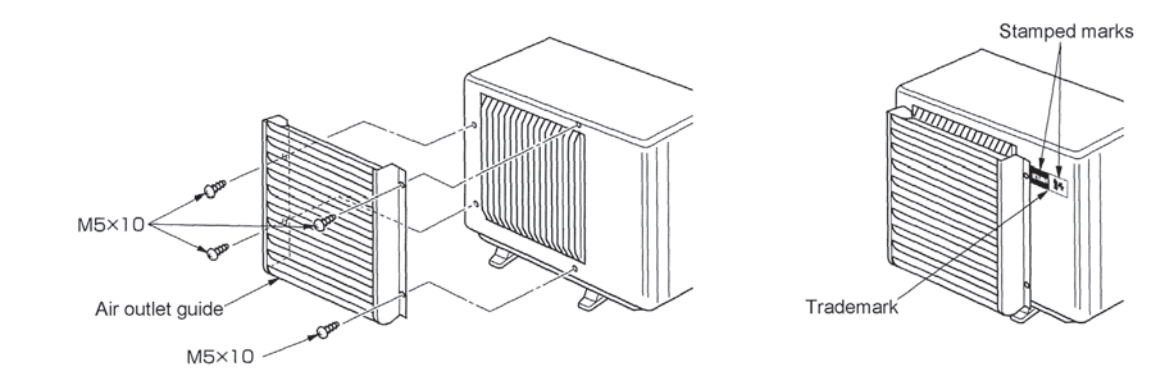

# Air Outlet Guide

# MAC-856SG

#### Photo

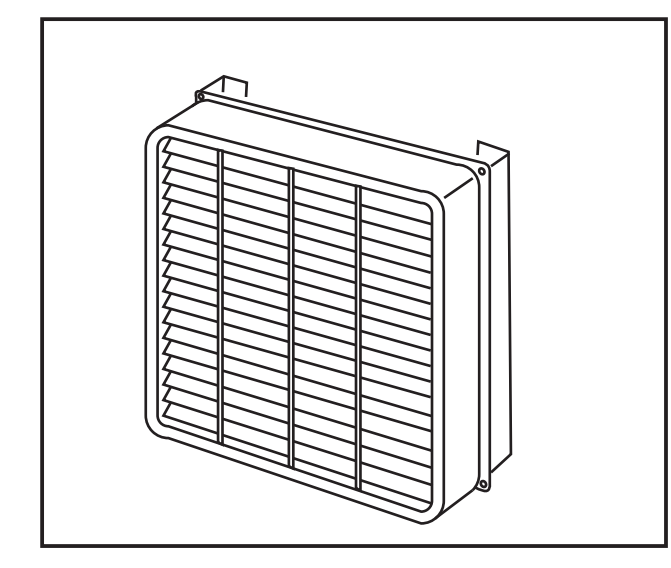

### Dimensions

Unit : mm

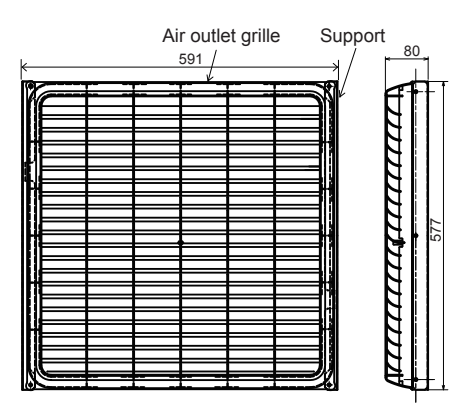

# How to Use / How to Install

1) Remove 4 fixing screws of the grille. Note) Do not remove the grille.

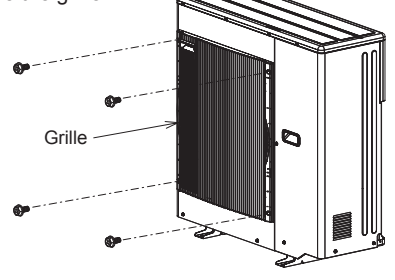

2) Insert the support A between the product and the grille, and reinstall the screws that removed in 1).

Note) Support A for right side and left side are identical with each other. The side which has 2 holes should face the product, and the other side which has 3 holes faces the outside.

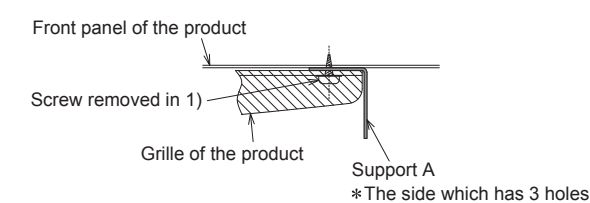

Descriptions

A part to change air direction from outdoor unit. Can also be used to prevent short cycles.

# Applicable Models

MXZ-3A54VA
 MXZ-4A71VA

MXZ-4A80VA
 MXZ-5A100VA

### Specifications

| Enterior                                                                                                    | Color (Munsell)                    | lvory (3.0Y7.8/1.1)                                                                                                    |  |  |
|----------------------------------------------------------------------------------------------------|------------------------------------|----------------------------------------------------------------------------------------------------|--|--|
| Exterior                                                                                                    | Material                           | Air outlet grille: PP resin                                                                                                    |  |  |
| Air outlet direction                                                                                                    |                                    | Changeable between up and down                                                                                                    |  |  |
| Accessory<br><material <="" td=""><td>name × Qty.<br/>'Surface treatment&gt;</td><td>Support A × 2 (Alloy hot-dip zinc-coated<br/>carbon steel sheet / Acrylic resin coating)<br/>Support B × 2 (Alloy hot-dip zinc-coated<br/>carbon steel sheet / Acrylic resin coating)<br/>Screw (5×10) × 14 (Iron/Zinc nickel alloy<br/>plated)</td></material> | name × Qty.<br>'Surface treatment> | Support A × 2 (Alloy hot-dip zinc-coated<br>carbon steel sheet / Acrylic resin coating)<br>Support B × 2 (Alloy hot-dip zinc-coated<br>carbon steel sheet / Acrylic resin coating)<br>Screw (5×10) × 14 (Iron/Zinc nickel alloy<br>plated) |  |  |

#### Components

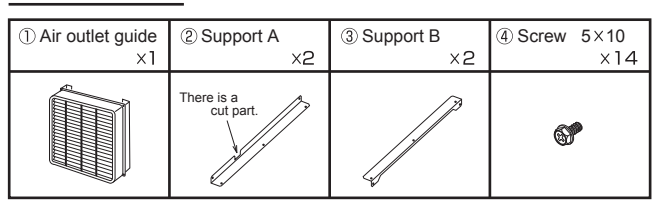

 Fix the support B to the support A with 3 screws (5×10) on each right and left side.

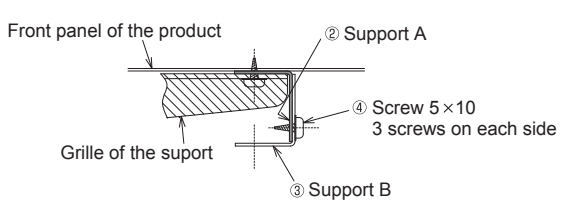

4) Fix the air outlet guide to the support B with 4 screws 5 × 10.
 \* The directons of the air outlet can be selected from 4 directions, up, down, left, and right. Choose the appropriate direction according to the installation environment.

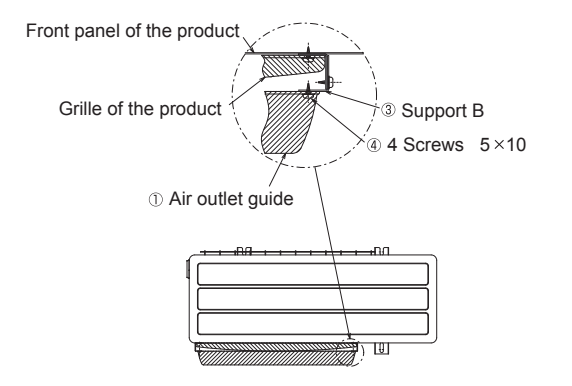

OPTIONAL PARTS

A MITSUBISHI ELECTRIC CORPORATION

### Photo

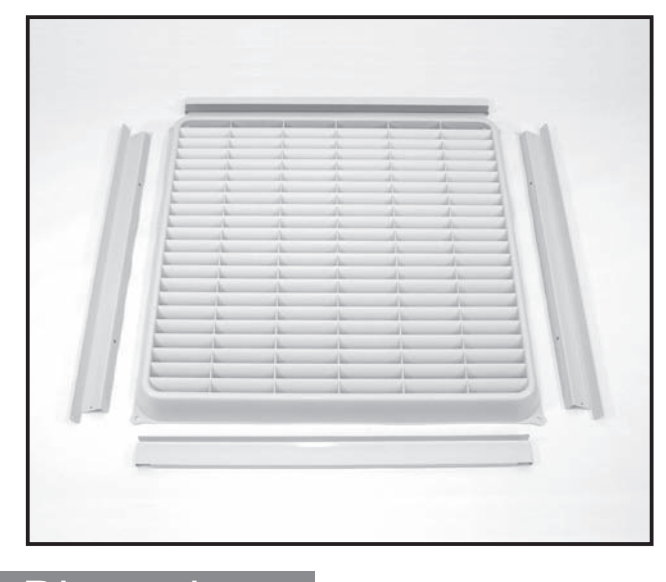

# Dimensions

Unit : mm

### Descriptions

A part to change air direction from outdoor unit. Can also be used to prevent short cycles.

# plicable Models

PUHZ-RP35/50

only 1 piece required

# Specifications

| Extorior                                                               | Color (Munsell) | lvory (3.0Y 7.8/1.1)                                                                                         |  |  |
|------------------------------------------------------------------------|-----------------|----------------------------------------------------------------------------------------------------|--|--|
| LAICHIO                                                                | Material        | Air outlet grille: PP resin                                                                                  |  |  |
| Weight                                                                 |                 | 2.0kg                                                                                                    |  |  |
| Air outlet                                                             | direction       | Changeable between up, down or sideways                                                                      |  |  |
| Accessory name x Qty.<br><material surface="" treatment=""></material> |                 | Support x 4 (Alloy hot-dip zinc-<br>coated carbon steel sheet / Acrylic<br>resin coating)                    |  |  |
|                                                                        |                 | Screw (M5x10) x 4 (Iron/Zinc nickel<br>alloy plated)<br>Screw (M4x10) x 8 (Iron/Zinc nickel<br>alloy plated) |  |  |

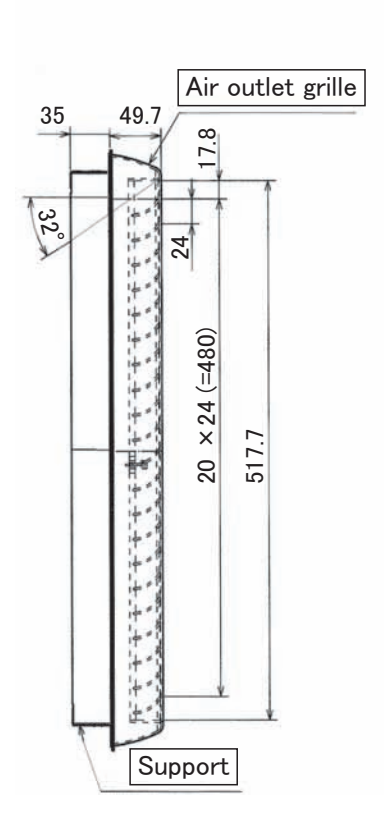

| 571.4                                                                   | r -                                                                                                    |    |
|-------------------------------------------------------------------------|----------------------------------------------------------------------------------------------------|----|
| 559 (Installation pitch of air outlet grille and support)               |                                                                                                    |    |
| 303 (Installation pitch of support and outdoor unit)<br>$4-\phi 5$ hole | 4-6 × 8 hole                                                                                                    |    |
|                                                                         | (Installation pitch of support and outdoor unit)<br>559 (Installation pitch of air outlet grille and support)<br>571.4 | K. |
|                                                                         | )                                                                                                    | ¥  |

#### 

\* Air Guide prevents reverse rotation of outdoor unit fan when it enters low speed rotation mode with fan controller being operated. It is also used for protection of fan when strong winds, such as a typhoon, wind blowing through tall buildings, etc., directly strike the air outlet. In addition, installation of this product is necessary when cooling opetation is to be performed in outdoor tempreture of -5°C or lower (down to -15°C).

Note the followings when installing this guide: 1) Be sure not to use "upward discharge" in a place where snowing is possible. Snow may accumulate in the

A MITSUBISHI ELECTRIC CORPORATION

a) be still by both to use upward discharge in a processing is possible. Show may accumulate in the guard, which could damage the fan, etc.
b) Attaching this unit will decrease the performance (by 2-3%) and increase noise from outdoor unit (by approx. 1-2 dB).
c) Do not use "upward discharge" when there are any obstacles at the back and on both sides of outdoor unit (air is taken in from top of unit): This could cause a short cycle.

- 4) To eliminate the influence of external wind, be sure to install the unit with its back facing to wall.

E-184

Note that two sets of this product are necessary for RP100, RP125, RP140.

#### 1 Checking provided parts

Make sure that you have the following parts

|                                | Spacer × 4                                                                    |
|--------------------------------|-------------------------------------------------------------------------------|
| G58SG-E(5×10)<br>S59SG-E(5×35) | ЖРАС-SG59SG-E                                                                 |
| ment screw × 8                 |                                                                               |
| 658SG-E(4 × 10)<br>⊛⊶          |                                                                               |
|                                | 3588G-E(5 × 10)<br>3598G-E(5 × 35)<br>ment screw × 8<br>G588G-E(4 × 10)<br>⊗~ |

2 Checking Installation Space (In the following diagrams, dimensions in parentheses are for RP4 and higher number models. Dimensions not in parentheses are common for all series models. Unit: mm)

• Secure the necessary surrounding space shown below and select a place with less obstacles, to prevent a short cycle.

Surrounding space needed when installing one unit
 Do not use "upward discharge" in cases of figures (3) and (5) below.

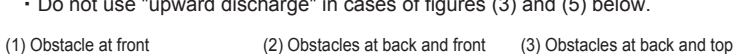

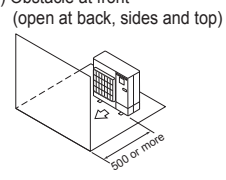

(open at sides and top)

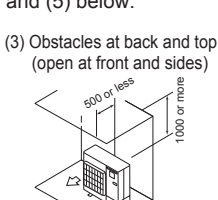

(c) open at front and top)

(4) Obstacles at back, and sides

(5) Obstacles at back, sides and top (open at front)

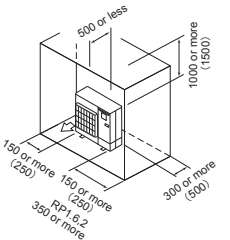

- 2) Surrounding space needed when installing multiple units
  - When installing units horizontally in a series, leave at least 350 mm space between units for 56-type or lower models, and at least 10 mm for 63-type or higher models.
  - Do not use "upward discharge" in case of figure (3) below.
- (1) Obstacle at front (open at back, sides and top)

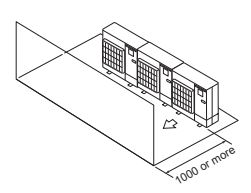

(2) Obstacles at back and front (open at sides and top)

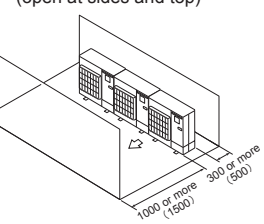

(5) Installing multiple units in multiple rows

(3) Obstacles at back and top (open at front and sides)

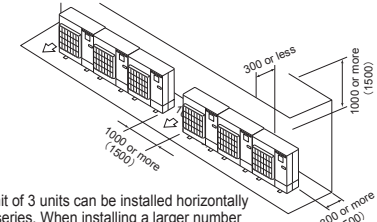

\*Limit of 3 units can be installed horizontally in series. When installing a larger number of units, maintain the space between units shown above.

(4) Installing units, one in each row

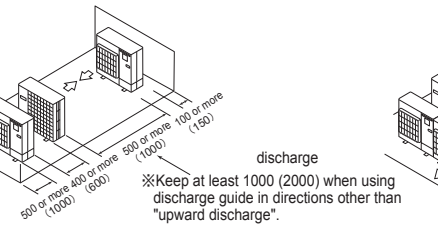

K<sup>60</sup> XKeep at least 2000 (3000) when using discharge guide in directions other than "upward discharge".

OPTIONAL PARTS

#### 3 Installation Complete Diagrams

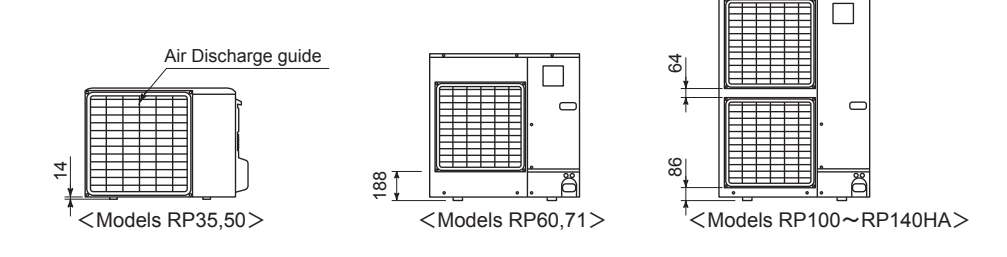

#### 4 Installation Method

For RP1.6 or 2:

1) Fix the two supports (2) and two supports (3), using four screws (5) to make a frame.

2) Attach the assembled supports to the outdoor unit using four screws (5), and then attach blowout guide (1)

to the support (2), using four screws (4).

• Four blowout directions can be selected: Check the orientation of blowout vane, and attach the blowout guide in the direction that matches the situation at local site.

For RP2.5 - 6: (Two sets of support and blowout guide are necessary for two-fan type models.)

Remove the 4 screws that hold the existing fan guard.
 Fit the 4 spacers<sup>®</sup> into the hole in fan guard, and then use the 4 screws<sup>®</sup> to install the provided blowout guide<sup>®</sup> to the outdoor unit above the existing fan guard.

The four blowout directions can be selected: Check the orientation of blowout vane, and install the blowout guide in the direction that matches the circumstance at local site. (Two sets of fan guide are necessary for RP4 and higher models.)

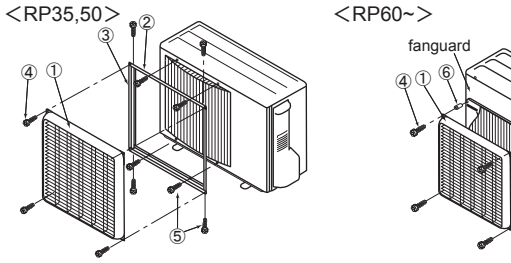

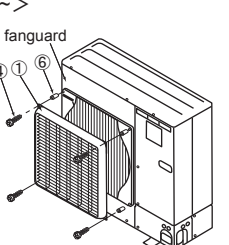

<Setting blow-off direction>

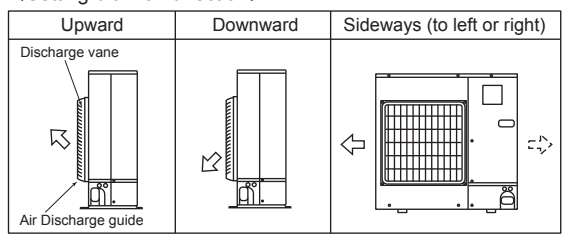

### Photo

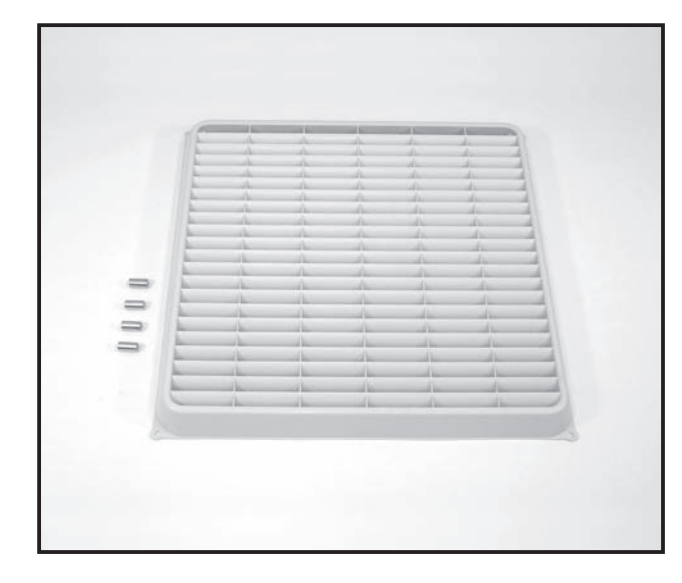

Unit : mm

### Descriptions

A part to change air direction from outdoor unit. Can also be used to prevent short cycles.

# Applicable Models

- MXZ-8A140VA 2 pieces required
- PUHZ-RP60/71 only 1 piece required
- PUHZ-P100 only 1 piece required
- PUHZ-P125-250 2 pieces required
- PUHZ-HRP71/100/125 2 pieces required
- PU(H)-P71/100
- only 1 piece required
- PU(H)-P125/140 2 pieces required

# **Specifications**

| Exterior                                                               | Color (Munsell) | lvory (3.0Y 7.8/1.1)                                                    |  |  |
|------------------------------------------------------------------------|-----------------|-------------------------------------------------------------------------|--|--|
| LAGHO                                                                  | Material        | Air outlet grille: PP resin                                             |  |  |
| Weight                                                                 |                 | 1.2kg                                                                   |  |  |
| Air outlet direction                                                   |                 | Changeable between up, down or sideways                                 |  |  |
| Accessory name x Qty.<br><material surface="" treatment=""></material> |                 | Washer faced screw (M5x35) x 4 (Iron wire (SWCH18A)/Zinc nickel plated) |  |  |

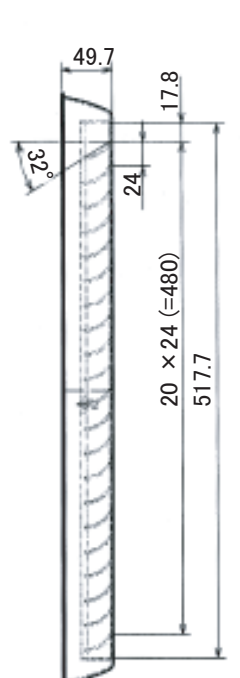

Dimensions

# 571.4 559 (Installation pitch of air outlet grille and support) 4-6 × 8 hole unit) (Installation pitch of support and outdoor 4 571 559

#### 

\* Air Guide prevents reverse rotation of outdoor unit fan when it enters low speed rotation mode with fan controller being operated. It is also used for protection of fan when strong winds, such as a typhoon, wind blowing through tall buildings, etc., directly strike the air outlet. In addition, installation of this product is necessary when cooling opetation is to be performed in outdoor tempreture of  $-5^{\circ}$ C or lower (down to  $-15^{\circ}$ C).

- Note the followings when installing this guide: 1) Be sure not to use "upward discharge" in a place where snowing is possible. Snow may accumulate in the guard, which could damage the fan, etc.
- 3) Attaching this unit will decrease the performance (by 2-3%) and increase noise from outdoor unit (by approx. 1-2 dB).
  3) Do not use "upward discharge" when there are any obstacles at the back and on both sides of outdoor unit (air is taken in from top of unit): This could cause a short cycle.
- To eliminate the influence of external wind, be sure to install the unit with its back facing to wall.
- 5) Do not install this unit in a place where wind directly blows to the back of the unit.

#### How to Use / How to Instal 2-fan type outdoor unit 1 Checking provided parts Make sure that this package has the following parts as well as the installation sheet: ③Support × 2 (For right and left) ②Support × 2 (For the upper and lower sides) ①Air Discharge guide × 1 ④Attachment screw × 4 6 Spacer × 4 PAC-SG58SG-E(5 × 10) \*PAC-SG59SG-E PAC-SG58SG-E (Screw hole × 2) \*PAC-SG58SG-E PAC-SG59SG-E(5 × 35) (Screw hole $\times$ 6) $\diamond$ (2000) ⑤Attachment screw × 8 PAC-SG58SG-E(4×10) Cha (In the following diagrams, dimensions in parentheses are for 2 fan type models. Dimensions not in parentheses are common for all series models. Unit: mm) 2 Checking Installation Space Secure the necessary surrounding space shown below and select a place with less obstacles, to prevent a short cycle. 1) Surrounding space needed when installing one unit Do not use "upward discharge" in cases of figures (3) and (5) below. (4) Obstacles at back, and sides (5) Obstacles at back, sides (open at front and top) and top (open at front) (1) Obstacle at front (2) Obstacles at back and front (3) Obstacles at back and top (open at back, sides and top) (open at sides and top) (open at front and sides) 2) Surrounding space needed when installing multiple units When installing units horizontally in a series, leave at least 350 mm space between units for RP2, 50 type or lower 50 models, and at least 10 mm for RP2.5, 60 type or higher models. Do not use "upward discharge" in case of figure (3) below. (1) Obstacle at front (2) Obstacles at back and front (3) Obstacles at back and top (4) Installing units, one in each row (open at back, sides and top) (open at sides and top) (open at front and sides) discharge \*Keep at least 1000 (2000) when using \*/\* Limit of 3 units can be installed horizontally in series. When installing a larger number of units, maintain the space between units discharge guide in directions other than "upward discharge". shown above (5) Installing multiple units in multiple rows 3 Installation Complete Diagrams Air Discharge guide $\square$ C 4 88 \*Keep at least 2000 (3000) when using discharge guide in directions other than "upward discharge". <Models RP1.6, 2, 35, 50> <Models RP2.5, 3, 60, 71> <Models RP4~6,100~140> 4 Installation Method For RP1.6, 2, 35, 50 Fix the two supports (2) and two supports (3), using four screws (5) to make a frame. Attach the assembled supports to the outdoor unit using four screws (5), and then attach blowout guide (1) to the support (2), using four screws (4). Four blowout directions can be selected: Check the orientation of blowout vane, and attach the blowout guide in the direction that matches the situation at local site. For (R)P2.5~6, 60~140: (Two sets of support and blowout guide are necessary for two-fan type models.) 1) Remove the 4 screws that hold the existing fan guard. 2) Fit the 4 spacers<sup>®</sup> into the hole in fan guard, and then use the 4 screws<sup>④</sup> to install the provided blowout guide<sup>①</sup> to the outdoor unit above the existing fan guard. The four blowout directions can be selected: Check the orientation of blowout vane, and install the blowout guide in the direction that matches the circumstance at local site. <(R)P2.5~6, 60~140> <RP1.6, 2, 35, 502 <Setting blow-off direction> fangı Upward Sideways (to left or right) Downward Discharge R :0 <-M μı

E-188

OPTIONAI PARTS

Discharge guide

### Figure

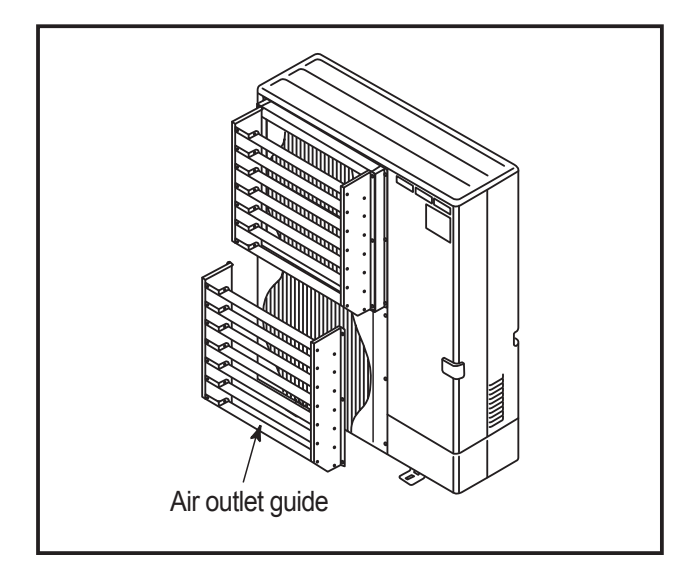

### Descriptions

A part to change air direction from outdoor unit. Can also be used to prevent short cycles.

# Applicable Models

PUHZ-RP100~250KA

2 pieces required

# Specifications

| Exterior                                                               | Color (Munsell) | lvory (3.0Y 7.8/1.1)                                                                                           |  |  |
|------------------------------------------------------------------------|-----------------|----------------------------------------------------------------------------------------------------|--|--|
|                                                                        | Material        | Air outlet grille: Alloy hot-dip zinc-<br>coated carbon steel sheet                                            |  |  |
| Weight                                                                 |                 | 7kg                                                                                                    |  |  |
| Air outlet direction                                                   |                 | Changeable between up, down or sideways                                                                        |  |  |
| Accessory name x Qty.<br><material surface="" treatment=""></material> |                 | Washer faced screw (M5x15) x 12 (Iron<br>wire (SWCH18A)/Zinc nickel plated)<br>Washer x 12, Spring washer x 12 |  |  |

## Dimensions

Unit : mm

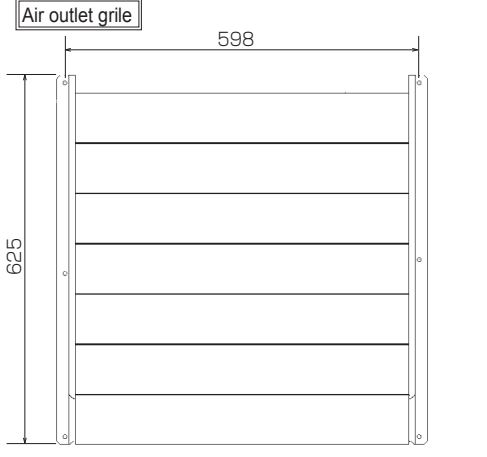

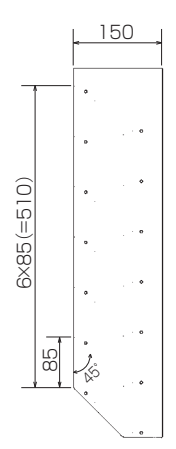

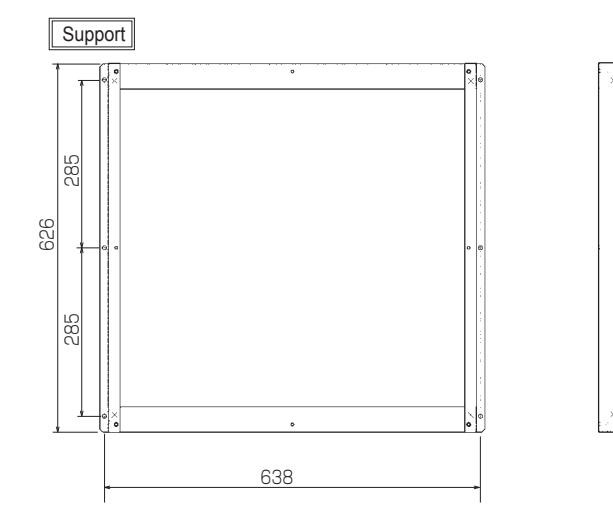

#### 

- \* Air Guide prevents reverse rotation of outdoor unit fan when it enters low speed rotation mode with fan controller being operated. It is also used for protection of fan when strong winds, such as a typhoon, wind blowing through tall buildings, etc., directly strike the air outlet. In addition, installation of this product is necessary when cooling operation is to be performed in outdoor tempreture of -5°C or lower (down to -15°C).
- Note the followings when installing this guide:1) Be sure not to use "upward discharge" in a place where snowing is possible. Snow may accumulate in the guard, which could damage the fan, etc.
- 2) Attaching this unit will decrease the performance (by 2-3%) and increase noise from outdoor unit (by approx. 1-2 dB). 3) Do not use "upward discharge" when there are any obstacles at the back and on both sides of outdoor unit (air is taken in from top of unit): This could cause a short cycle.
  4) To eliminate the influence of external wind, be sure to install the unit with its back facing to wall.
- 5) Do not install this unit in a place where wind directly blows to the back of the unit.

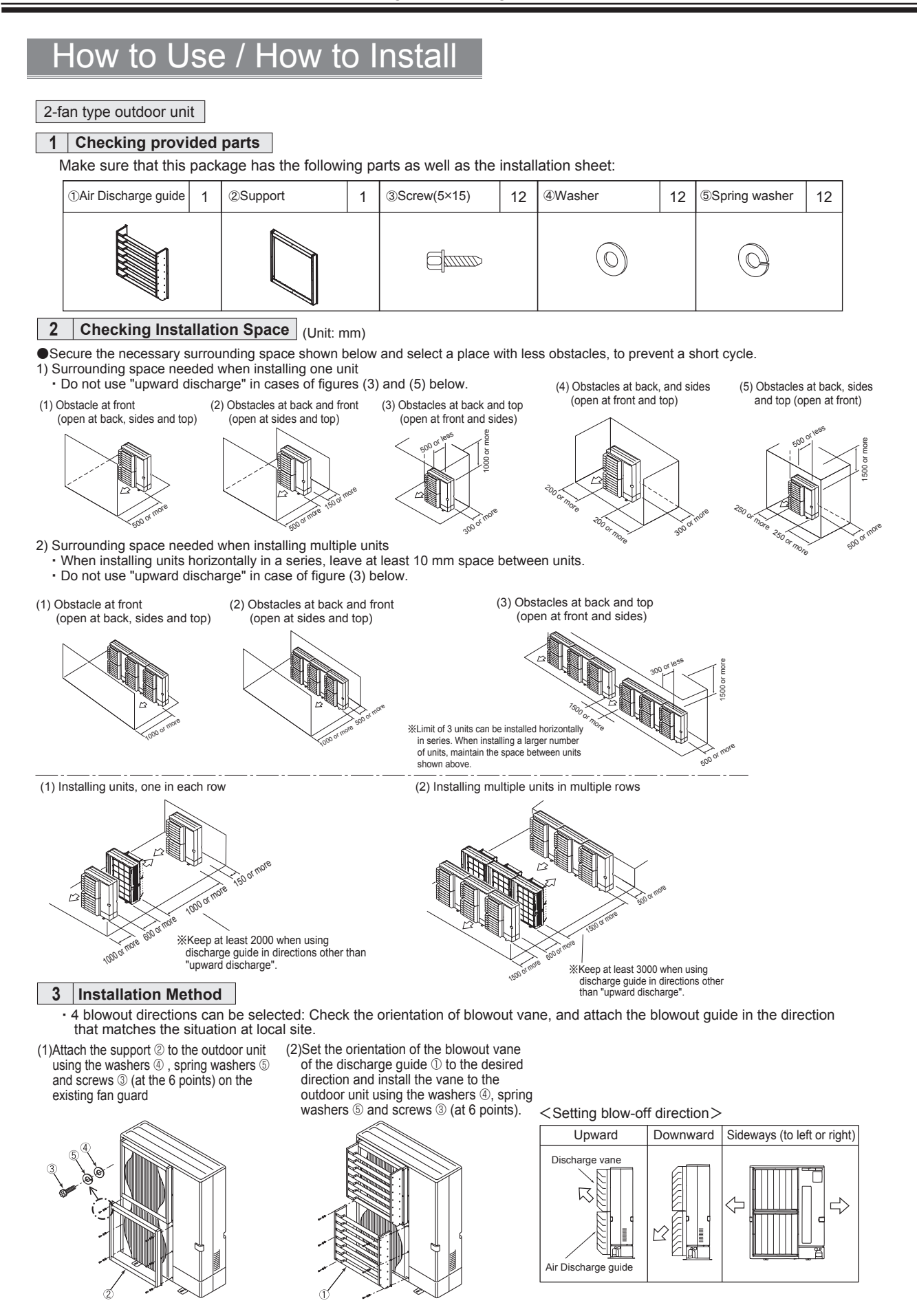

#### Photo

Dimensions

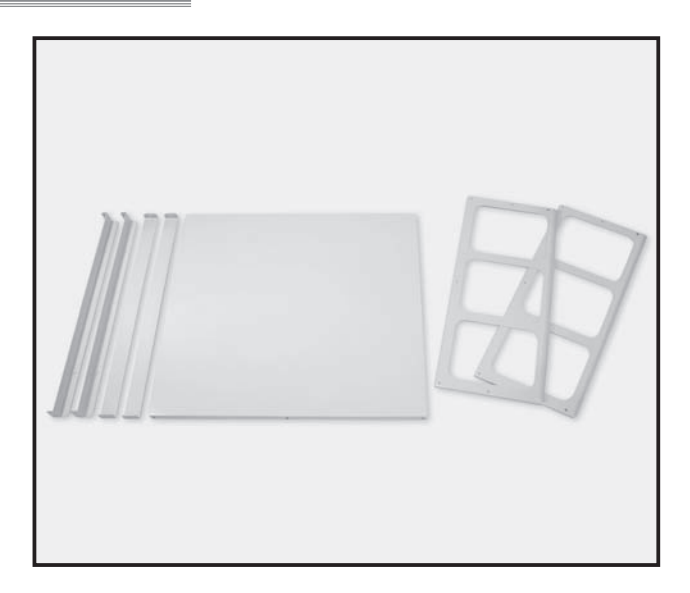

### Descriptions

Enables operation even when the outside temperature is low. Protect the unit from cold wind.

### icable Models

PUHZ-RP35/50

only 1 piece required

#### ecifications 0

|                                                                        | Color (Munsell)   | lvory (3.0Y 7.8/1.1)                                               |  |  |  |
|------------------------------------------------------------------------|-------------------|--------------------------------------------------------------------|--|--|--|
| Exterior                                                               | Surface treatment | Acrylic resin coating                                              |  |  |  |
| LAGHO                                                                  | Material          | Alloy hot-dip zinc-coated carbon steel sheet                       |  |  |  |
| Weight                                                                 |                   | 3.4kg                                                              |  |  |  |
| Accessory name x Qty.<br><material surface="" treatment=""></material> |                   | Washer faced screw (M4x10) x 18<br><sus410 passivated=""></sus410> |  |  |  |

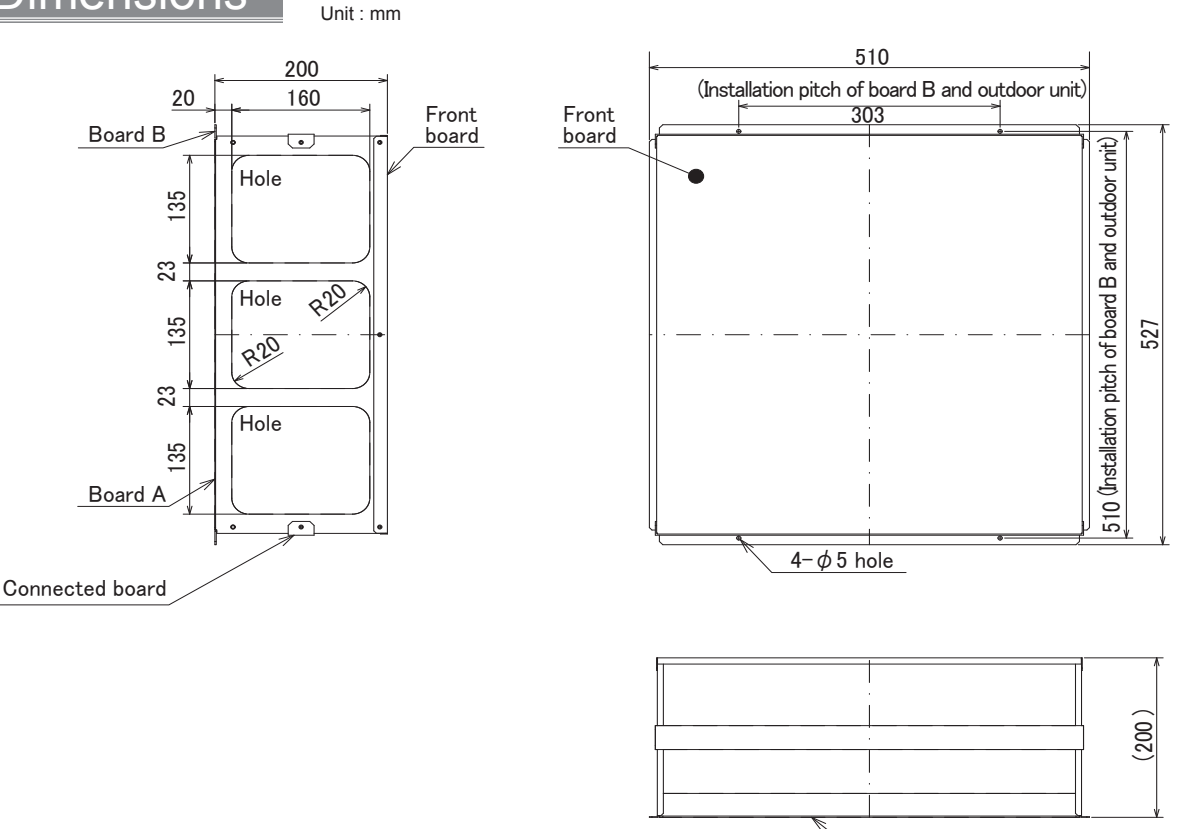

Outdoor unit installation side

#### 

- \* Air Guide prevents reverse rotation of outdoor unit fan when it enters low speed rotation mode with fan controller being operated. It is also used for protection of fan when strong winds, such as a typhoon, wind blowing through tall buildings, etc., directly strike the air outlet. In addition, installation of this product is necessary when cooling opetation is to be performed in outdoor tempreture of  $-5^{\circ}$ C or lower (down to  $-15^{\circ}$ C).
- Note the followings when installing this guide: 1) Be sure not to use "upward discharge" in a place where snowing is possible. Snow may accumulate in the
- a) be such that the back and on both sides of outdoor unit (by approx. 1-2 dB).
  b) Do not use "upward discharge" when there are any obstacles at the back and on both sides of outdoor unit (air is taken in from top of unit): This could cause a short cycle.
- 4)
- To eliminate the influence of external wind, be sure to install the unit with its back facing to wall.

<sup>5)</sup> Do not install this unit in a place where wind directly blows to the back of the unit.

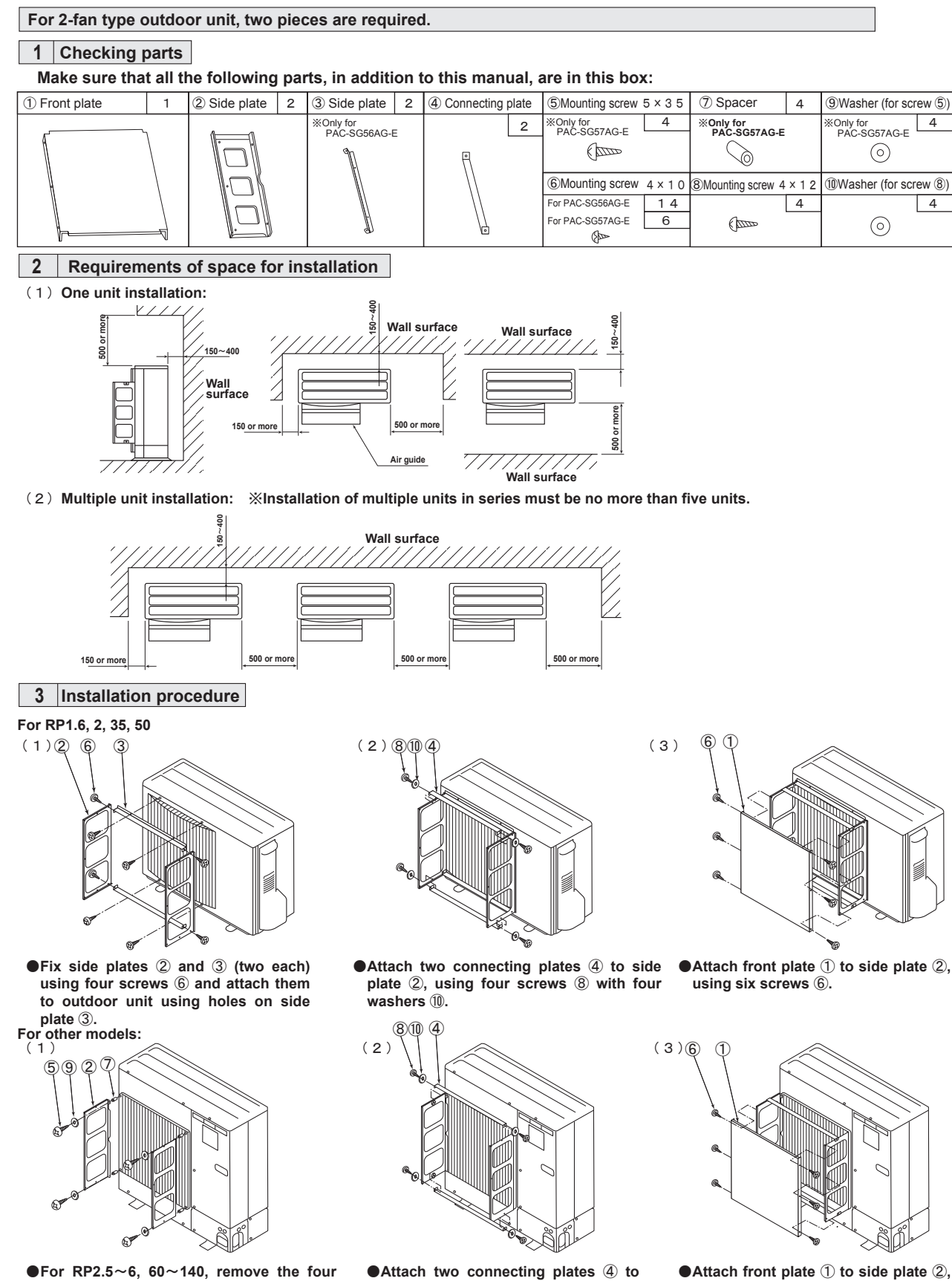

- screws securing fan guard from its circumference.
- •Attach two side plates ② to outdoor unit using four screws ⑤.
  - MITSUBISHI ELECTRIC CORPORATION

with four washers 10.

side plate 2, using four screws 8

using six screws (6).

### Photo

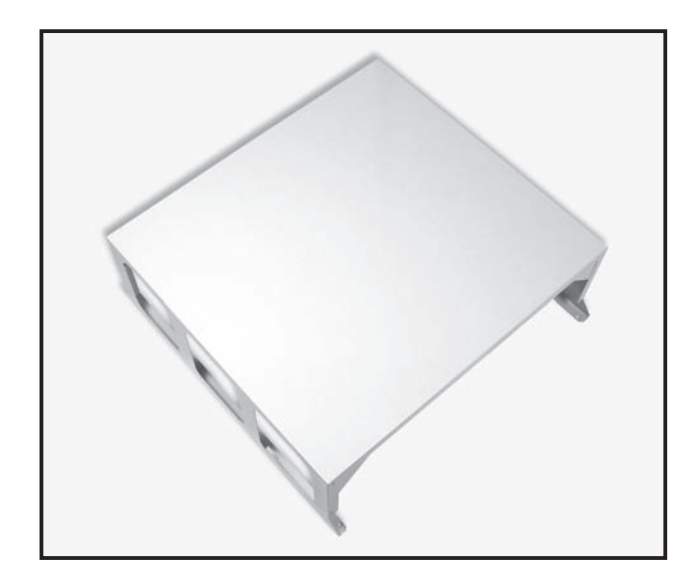

# Descriptions

Enables operation even when the outside temperature is low. Protect the unit from cold wind.

\* model change from PAC-SG57AG-E from Sep 2005

## olicable Models

- PUHZ-RP60/71 only 1 piece required
- PUHZ-P100
  - only 1 piece required
- PUHZ-P125-250 2 pieces required
- only 1 piece required

PU(H)-P71/100

PUHZ-HRP71/100/125

PU(H)-P125/140

2 pieces required

2 pieces required

# Specifications

|                                                                        | Color (Munsell)   | lvory (3.0Y 7.8/1.1)                                                                                |  |  |
|------------------------------------------------------------------------|-------------------|----------------------------------------------------------------------------------------------------|--|--|
| Exterior                                                               | Surface treatment | Acrylic resin coating                                                                               |  |  |
|                                                                        | Material          | Alloy hot-dip zinc-coated carbon stee<br>sheet                                                      |  |  |
| Weight                                                                 |                   | 3.3kg                                                                                               |  |  |
| Accessory name x Qty.<br><material surface="" treatment=""></material> |                   | Washer faced screw (M5x15) x 4<br><iron (swch18a)="" nickel<br="" wire="" zinc="">plated&gt;</iron> |  |  |

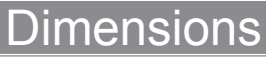

#### Unit : mm (inch)

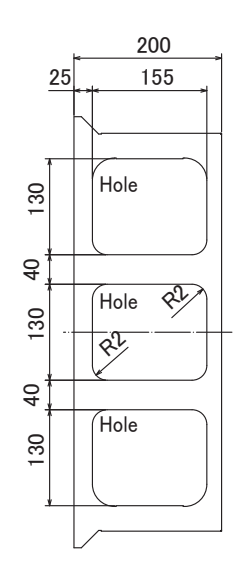

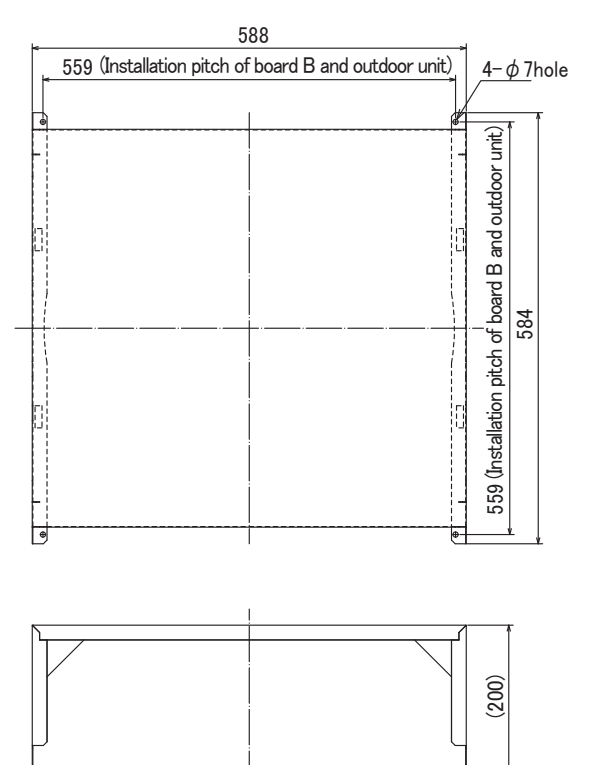

Outdoor unit installation side

#### 

- \* Air Guide prevents reverse rotation of outdoor unit fan when it enters low speed rotation mode with fan controller being operated. It is also used for protection of fan when strong winds, such as a typhoon, wind blowing through tall buildings, etc., directly strike the air outlet. In addition, installation of this product is necessary when cooling opetation is to be performed in outdoor tempreture of -5°C or lower (down to -15°C).
- Note the followings when installing this guide: 1) Be sure not to use "upward discharge" in a place where snowing is possible. Snow may accumulate in the guard, which could damage the fan, etc.
- 2) Attaching this unit will decrease the performance (by 2-3%) and increase noise from outdoor unit (by approx. 1-2 dB). Do not use "upward discharge" when there are any obstacles at the back and on both sides of outdoor unit (air is taken in from top of unit): This could cause a short cycle. To eliminate the influence of external wind, be sure to install the unit with its back facing to wall. 3Ì

# Package air-conditioner Optional parts Installation Manual for Air Guide

| Be sure to o                                                                                                    | d this section TAlways observe for safety], and bserve the cautions described here: They include                              | securely install the optional parts.<br>critical contents for safety.                                                                                                    |
|----------------------------------------------------------------------------------------------------|----------------------------------------------------------------------------------------------------|----------------------------------------------------------------------------------------------------|
|                                                                                                    | ) indications snow the classifications for danger, a                                                                          | and possible consequences following incorrect handling.                                                                                                    |
|                                                                                                    | Incorrect handling could lead to injury or dan                                                                                | nage to house and household articles.                                                                                                    |
| After installation sl<br>installation sl<br>if the user ch                                                                                                    | tion, perform a test run and make sure that there i<br>heet with the instruction manual at all times. Also a<br>hanges.       | is no abnormality, and ask your customer to keep this<br>ask the customer to transfer these manuals to a new user                                                               |
| 1997 L                                                                                                    | <b>∆</b> WAI                                                                                                    | RNING                                                                                                    |
| <ul> <li>Ask the deal</li> <li>If installed in etc. could represent the second representation of the second representation of the second represention of the second representiation of</li></ul> | ler or specialist for installation.<br>incorrectly by user, water leak, electric shock, fire,<br>result.                      | Carefully install the panel according to this installation sheet.<br>Incorrect installation could cause water leak, electric shock,<br>fire, etc.                               |
| Before p                                                                                                    | erforming installation (moving) ;                                                                                             | and electrical work                                                                                                    |
|                                                                                                    | <u> </u>                                                                                                    | JTION                                                                                                    |
| Do not place<br>Putting the<br>which could                                                                                                    | e polyethylene bags in reach of young children.<br>m over the head will block breathing passages,<br>d result in suffocation. | If electrical work is necessary, use only specified electric wires<br>adapted with current capacity.<br>•Use of unsuitable wire could cause electric leak, overheating or fire. |
| Securely ap                                                                                                    | pply heat-insulation to refrigerant pipe so that no                                                                           | Securely perform drain piping work according to the installation manual so that no condensation occurs.                                                                         |
| the set of the set of    |                                                                                                    |                                                                                                    |

This Air Guide prevents reverse rotation of outdoor unit fan when it enters low speed rotation mode with fan controller being operated. It is also used for protection of fan when strong winds, such as in a typhoon, wind blowing through tall buildings, etc., directly strike the at air outlet.

In addition, installation of this product is necessary when cooling operation is to be performed in outside-air temperature of  $-5^{\circ}$  or lower (down to  $-15^{\circ}$ ).

Pay attention to the following points when installing this product:

1) To eliminate the effects of external wind, be sure to install this unit with back surface facing wall side.

2) Do not install this unit in orientation or site where wind directly blows at the back of the unit.

3) Installing of this product will reduce the capacity of the unit (approx. 2 or 3%) and increase the noise of outdoor unit (approx. 1 or 2dB).4) Do not use this product where there is any obstacle at either side or above the outdoor unit (discharged air will be blocked). This may cause a short cycle.

#### When 2-fan type outdoor unit is used, note that two sets of this product will be necessary.

#### 1 Checking parts

Make sure that all the following parts, in addition to this manual, are in this box:

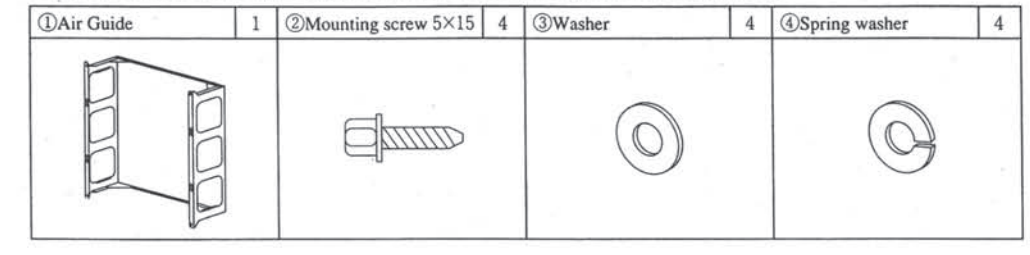

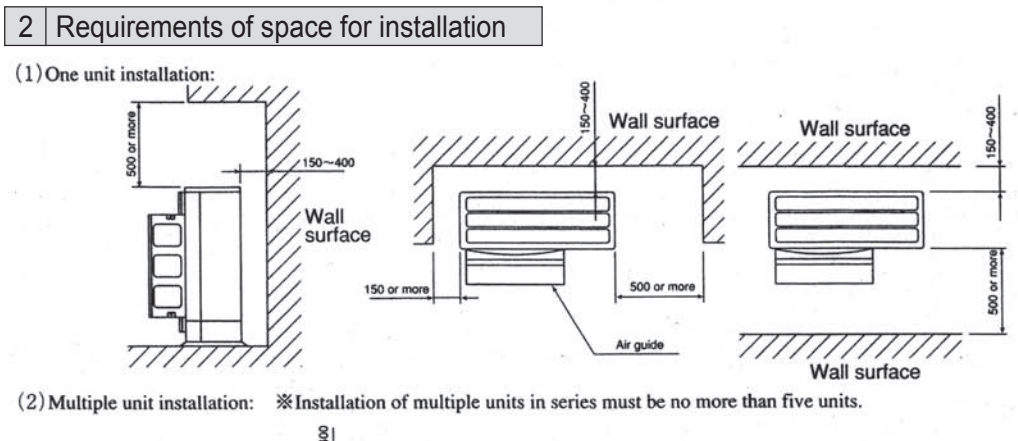

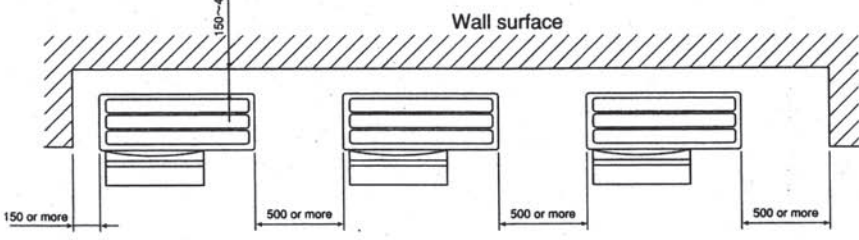

#### 3 Installation procedure

(1) Remove the fan guard fixing screws (five screws on circumference), and then remove the fan guard.

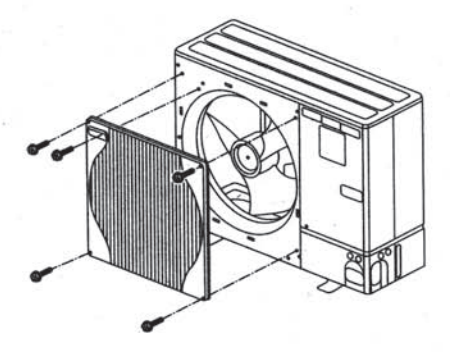

(3) Insert the stoppers (four locations) of the fan guard into the installation holes on the outdoor unit.

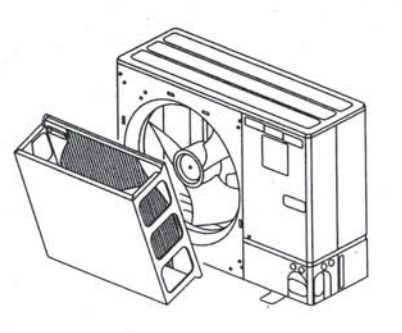

(2) Insert the fan guard stoppers into the square holes on the air guide.

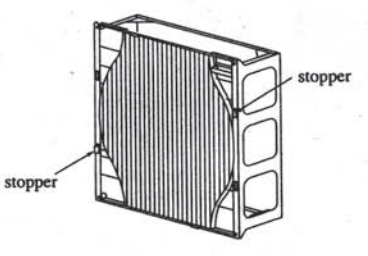

(4) Install the air guide on the outdoor unit using washers (3), spring washers (4) and screws (2).
\* Use existing screws for handle section.

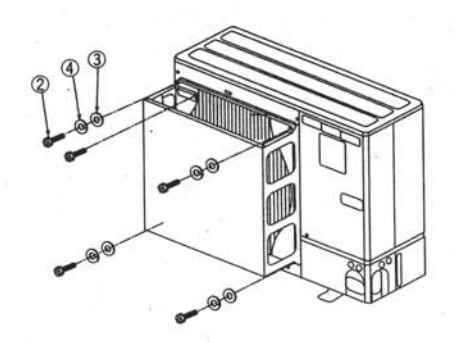

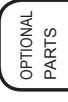

### Photo

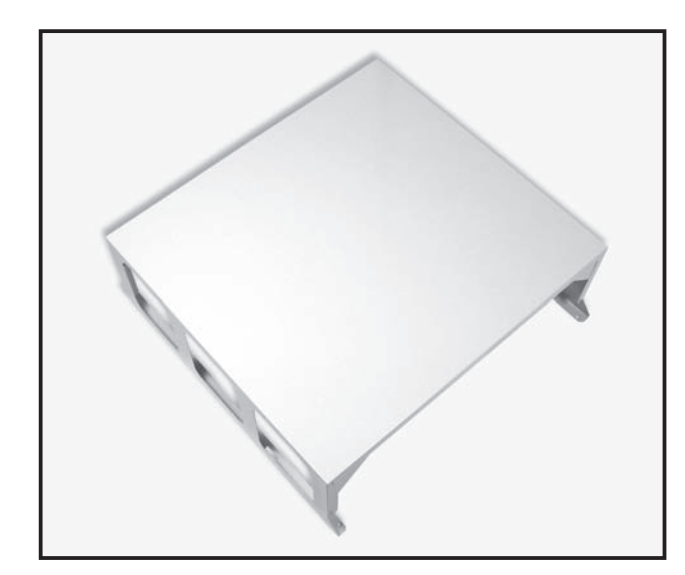

### Dimensions

Unit : mm (inch)

### Descriptions

Enables operation even when the outside temperature is low. Protect the unit from cold wind.

# pplicable Models

PUHZ-P100/125/140/200/250KA

2 pieces required

### Specifications

| ſ |                                                                        | Color (Munsell)   | lvory (3.0Y 7.8/1.1)                                                                                |
|---|------------------------------------------------------------------------|-------------------|----------------------------------------------------------------------------------------------------|
|   | Exterior                                                               | Surface treatment | Acrylic resin coating                                                                               |
|   | Extend                                                                 | Material          | Alloy hot-dip zinc-coated carbon steel<br>sheet                                                     |
|   | Weight                                                                 |                   | 3.5kg                                                                                               |
|   | Accessory name x Qty.<br><material surface="" treatment=""></material> |                   | Washer faced screw (M5x15) x 4<br><iron (swch18a)="" nickel<br="" wire="" zinc="">plated&gt;</iron> |

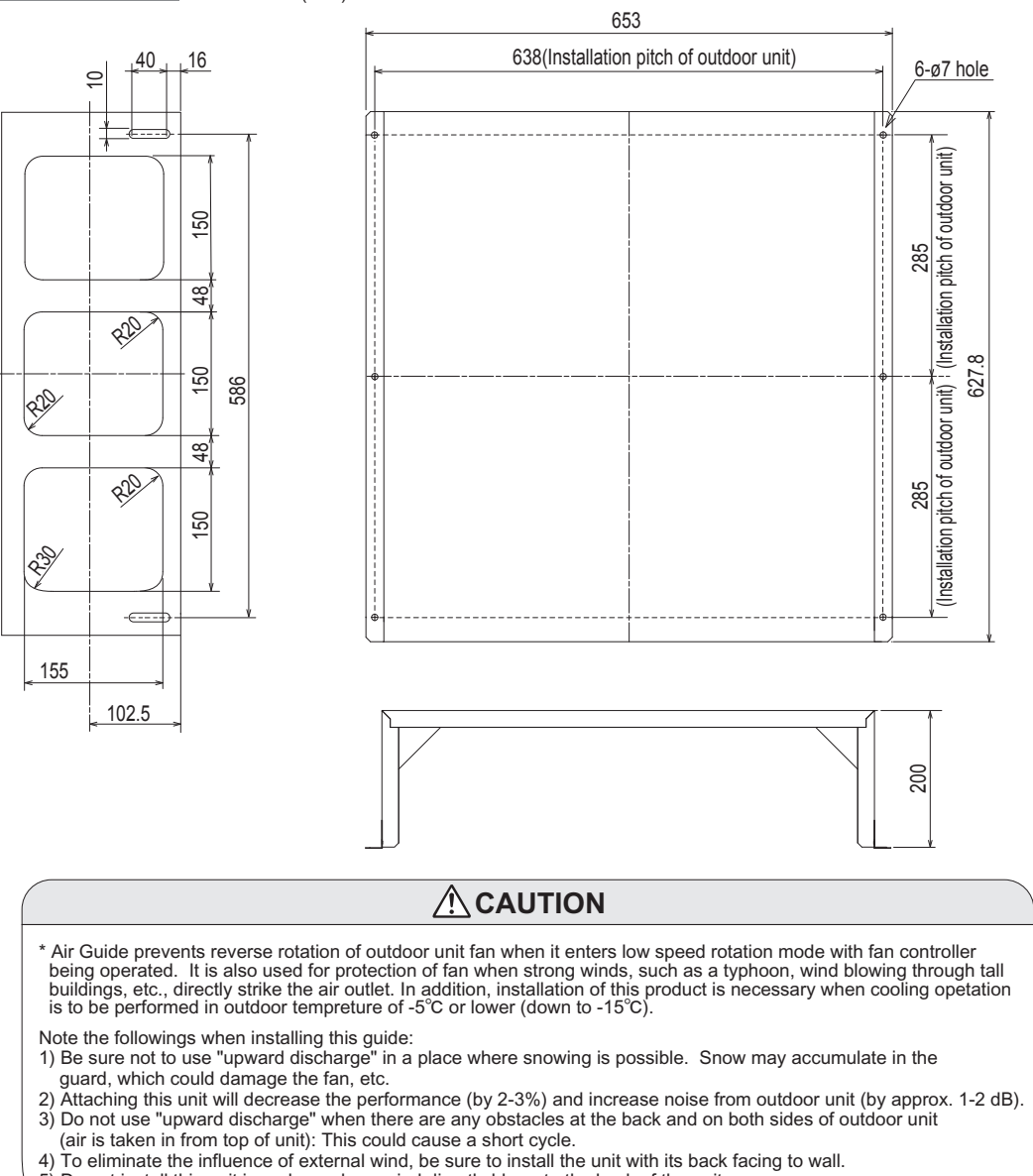

- 5) Do not install this unit in a place where wind directly blows to the back of the unit.

E-196

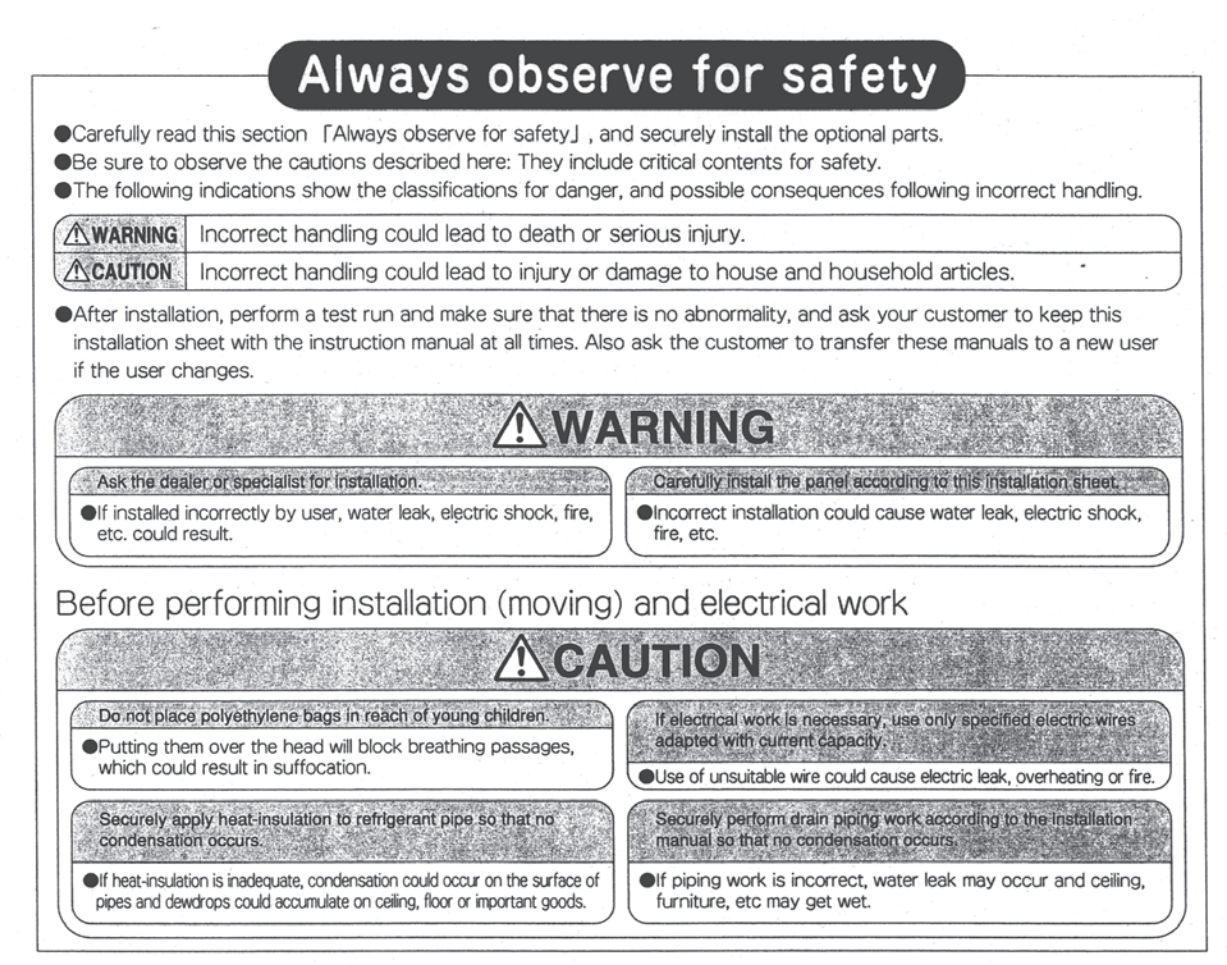

This Air Guide prevents reverse rotation of outdoor unit fan when it enters low speed rotation mode with fan controller being operated. It is also used for protection of fan when strong winds, such as in a typhoon, wind blowing through tall buildings, etc., directly strike the at air outlet.

In addition, installation of this product is necessary when cooling operation is to be performed in outside-air temperature of  $-5^{\circ}$ C or lower (down to  $-15^{\circ}$ C).

Pay attention to the following points when installing this product:

1) To eliminate the effects of external wind, be sure to install this unit with back surface facing wall side.

2) Do not install this unit in orientation or site where wind directly blows at the back of the unit.

3) Installing of this product will reduce the capacity of the unit (approx. 2 or 3%) and increase the noise of outdoor unit (approx. 1 or 2dB).4) Do not use this product where there is any obstacle at either side or above the outdoor unit (discharged air will be blocked). This may cause a short cycle.

When 2-fan type outdoor unit is used, note that two sets of this product will be becessary.

#### 1 Checking parts

Make sure that all the following parts, in addition to this manual, are in this box:

| ①Air Guide | 1 | ②Mounting screw<br>(5×15) | 6 | ③Washer    | 6 | ④Spring washer | 6 |
|------------|---|---------------------------|---|------------|---|----------------|---|
|            |   |                           |   | $\bigcirc$ |   |                |   |

#### 2 Requirements of space for installation (Unit : mm)

(1)One unit installation

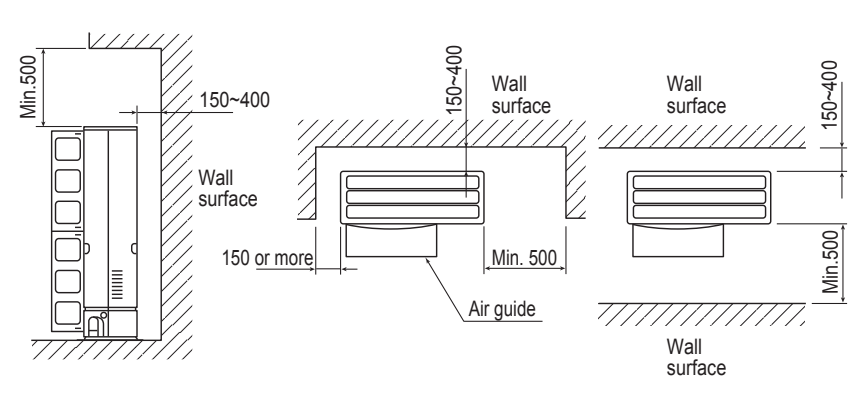

(2)Multiple unit installation : Installation of multiple units in series must be no more than 5 units.

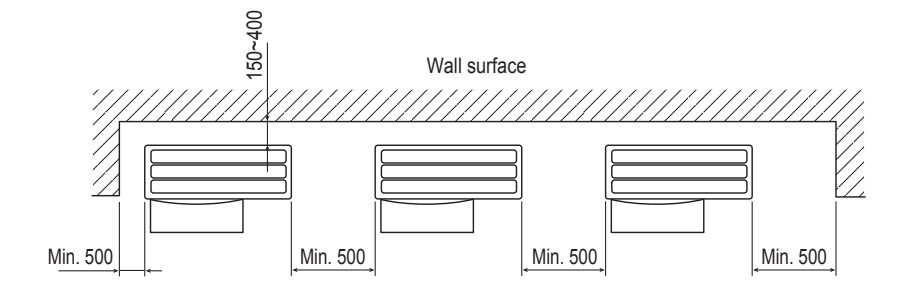

#### 3 Installation procedure

(1)Install the air guide ① on the outdoor unit using washers ③, spring washers ④ and screws ②.

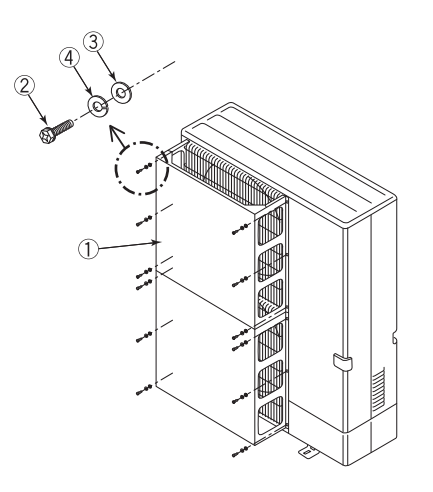

# Drain Socket

# PAC-SF37DS-E

### Photo

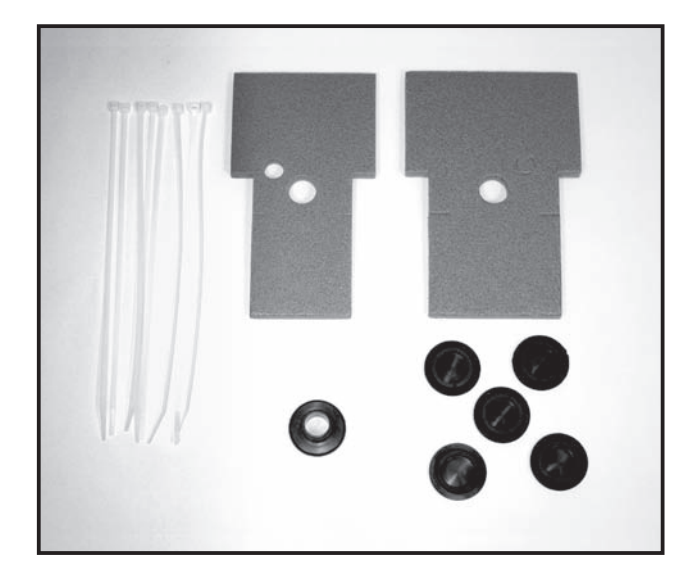

# Dimensions

Unit : mm

#### Drain socket

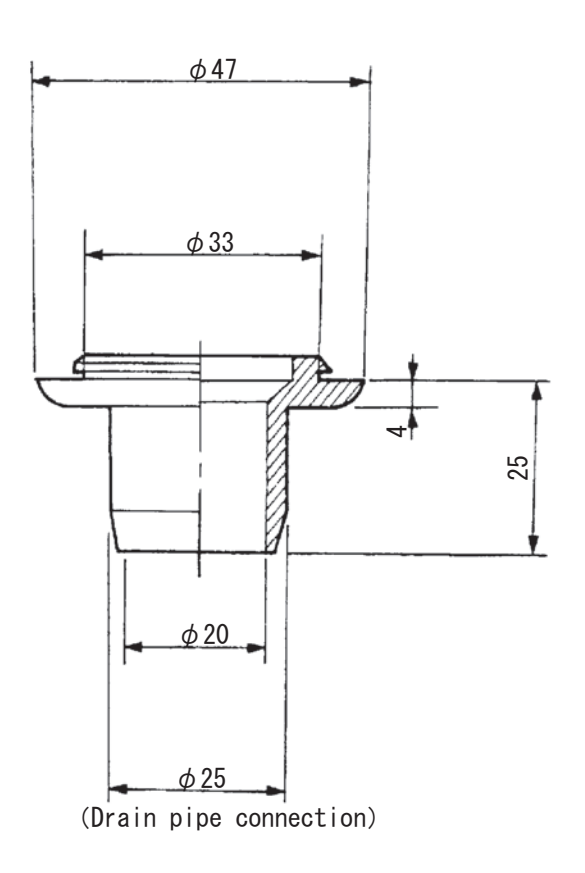

# Descriptions

Cap the unnecessary holes on the outdoor unit (bottom) and centralize the drainage when using a drain pipe.

# Applicable Models

■ PU(H)-P71-140V(Y)HA

# Specifications

| Drain pipe           | PVC VP-25 or vinyl hose (ID: 25mm)                                                                                                    |  |
|----------------------|----------------------------------------------------------------------------------------------------|--|
| Operating conditions | No freezing allowed<br>(Never to be used in cold climates)                                                                               |  |
| Material             | EPT rubber                                                                                                    |  |
| Component            | Drain socket x 1, Drain cap x 5<br>Heat insulator x 3<br>(1 for liquid pipe, 1 large and 1 small insulator<br>for gas pipe),<br>Band x 8 |  |

Drain cap

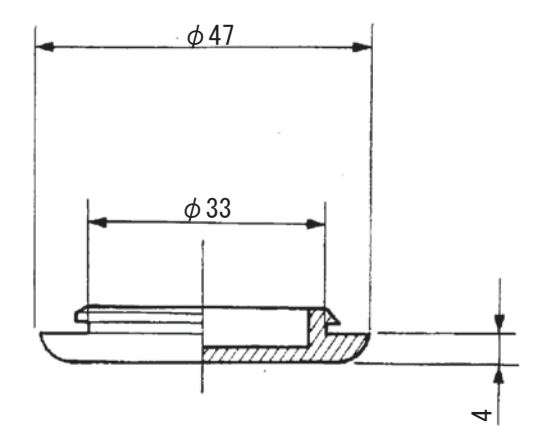

#### 1 Accessory

Be aware that the following parts are put in the package together with the instruction manual.

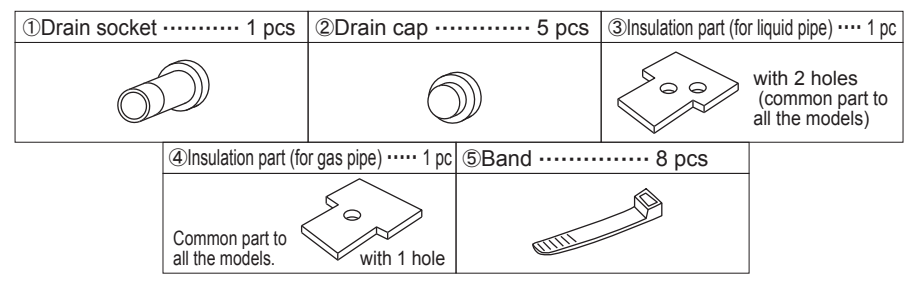

**2.** Installation method for drain unit  $\Rightarrow$  Prepare the adhesive in the field.

- (1) Glue the drain socket ① to the hole that is used to centralize the drainage among several holes at the bottom of the unit with the glue (Prepared in the field)
- (2) Glue the drain caps 2 to close all the other unnecessary holes with the glue
  - (Prepared in the field)
  - (Note) Apply the glue securely, as the glue will work as seal to prevent water from leaking.
  - $\langle Note \rangle$  Use the adhesive for the rubber and metal.
    - Recommended product

Supper X sirees made by CEMEDINE Co., Ltd.

(3) Insert a vinyl tube of which inner diameter 25 mm available commercially or a hard vinyl tube VP25 to the drain socket ①.

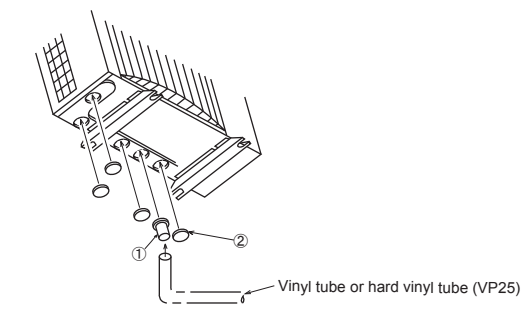

#### 3. Installation method for insulation parts

Install the insulation parts to stop valve of the outdoor unit.

%The insulation parts should be installed after the tube has been connected to the unit. %Some units are provided with a check valve near stop valve. In this case,

cut the insulation parts (3) and (4) so that they will fit the stop valve properly.

- (1) Install the insulation part ③ with 2 holes to the liquid pipe side so that the holes fit the valve caps and cover the stop valve entirely.
- (2) Fix the insulation part ③ securely with bands ⑤.

Install the other insulation part 4 to the gas pipe side with the same procedure.

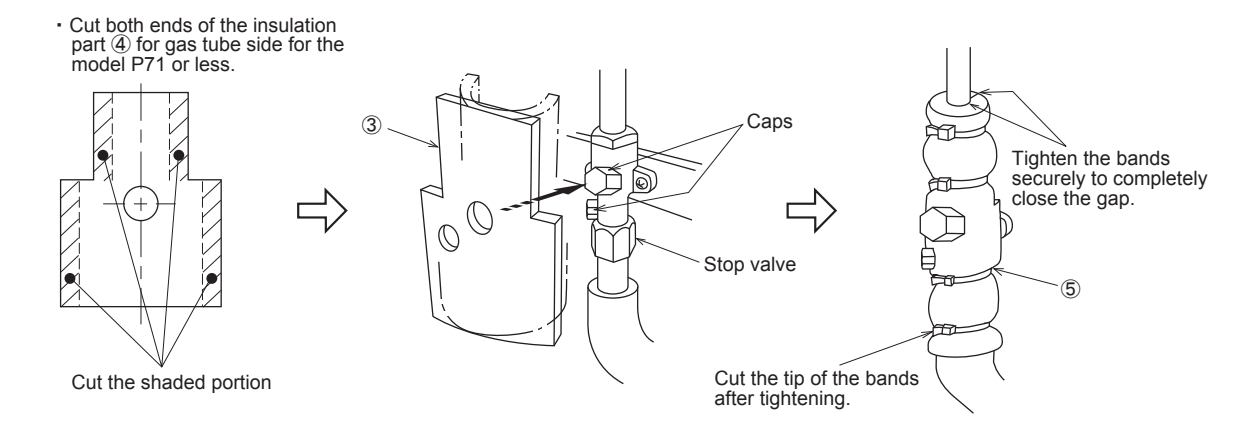

E-200

# **Drain Socket**

# PAC-SG61DS-E

### Photo

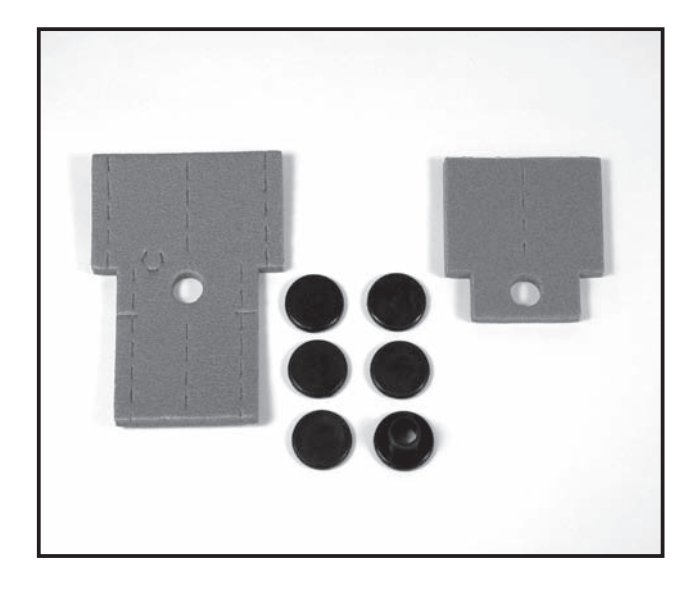

## Dimensions

Drain socket

Unit : mm

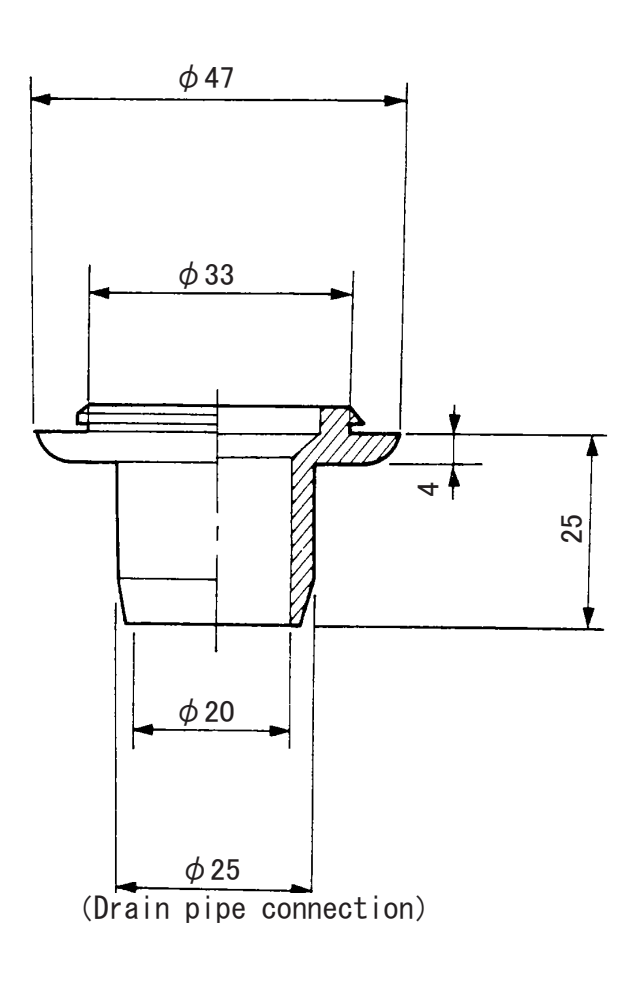

### Descriptions

Cap the unnecessary holes on the outdoor unit (bottom) and centralize the drainage when using a drain pipe.

### pplicable Models

- MXZ-8A140VA
- PUHZ-RP100VKA/YKA
- PUHZ-RP35VHA4 PUHZ-RP125VKA/YKA
- PUHZ-RP50VHA4 PUHZ-RP140VKA/YKA
- PUHZ-RP60VHA4 PUHZ-HRP71/100/125VHA2
- PUHZ-RP71VHA4 PUHZ-P100/125/140/200/250

### Specifications

| Drain pipe           | PVC VP-25 or vinyl hose (ID: 25mm)                                                                                                 |
|----------------------|----------------------------------------------------------------------------------------------------|
| Operating conditions | No freezing allowed (Never to be used in cold<br>climates)                                                                         |
| Material             | EPT rubber                                                                                                    |
| Component            | Drain socket x 1, Drain cap x 5<br>Heat insulator x 3 (1 for liquid pipe, 1 large and<br>1 small insulator for gas pipe), Band x 8 |

Drain cap

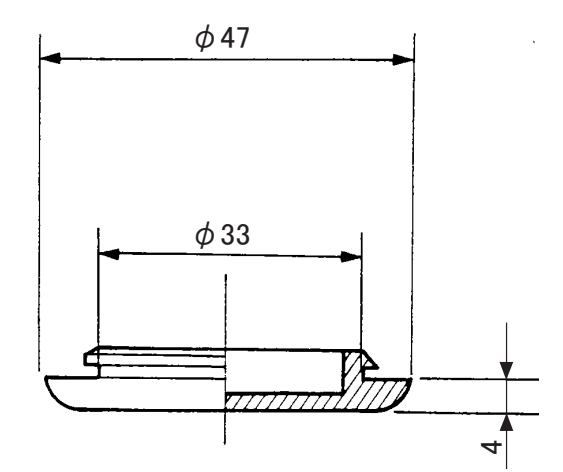

#### 1 Accessory

Make sure that the following parts are put in the package.

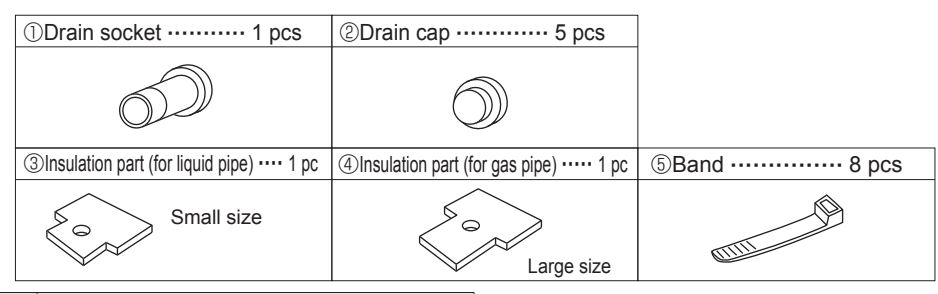

**2.** Installation method for drain unit  $\Rightarrow$  Prepare the adhesive in the field.

- (1) Glue the drain socket ① to the hole that is used to centralize the drainage among several holes at the bottom of the unit with the glue (Prepare in the field).
- (2) Glue the drain caps ② to close all the other unnecessary holes with the glue (Prepare in the field). (Note) Apply the glue securely, as the glue (Prepare in the field) will work as seal to prevent water from leaking.

 $\langle Note \rangle$  Use the adhesive for the rubber and metal.

(Recommended product) Supper X series made by CEMEDINE CO., Ltd.

(3) Insert a vinyl tube of which inner diameter 25 mm available commercially or a hard vinyl tube VP25 to the drain socket ①.

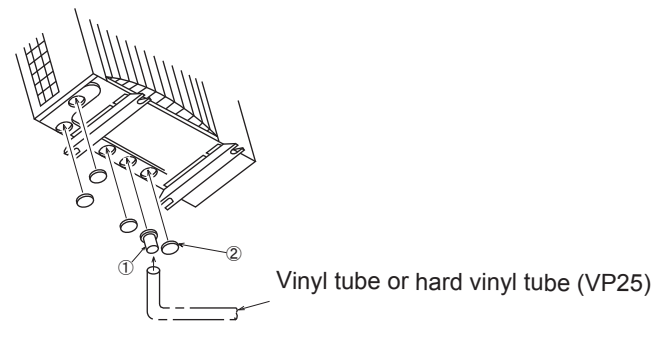

#### 3. Installation method for insulation parts

Install the insulation parts to stop valve of the outdoor unit.

%The insulation parts should be installed after the tube has been connected to the unit.
%Some units are provided with a check valve near stop valve. In this case,

cut the insulation parts (3) and (4) so that they will fit the stop valve properly.

- (1) Install the insulation part ③ with 2 holes to the liquid pipe side so that the holes fit the valve caps and cover the stop valve entirely.
- (2) Fix the insulation part ③ securely with bands ⑤.

Install the other insulation part ④ to the gas pipe side with the same procedure.

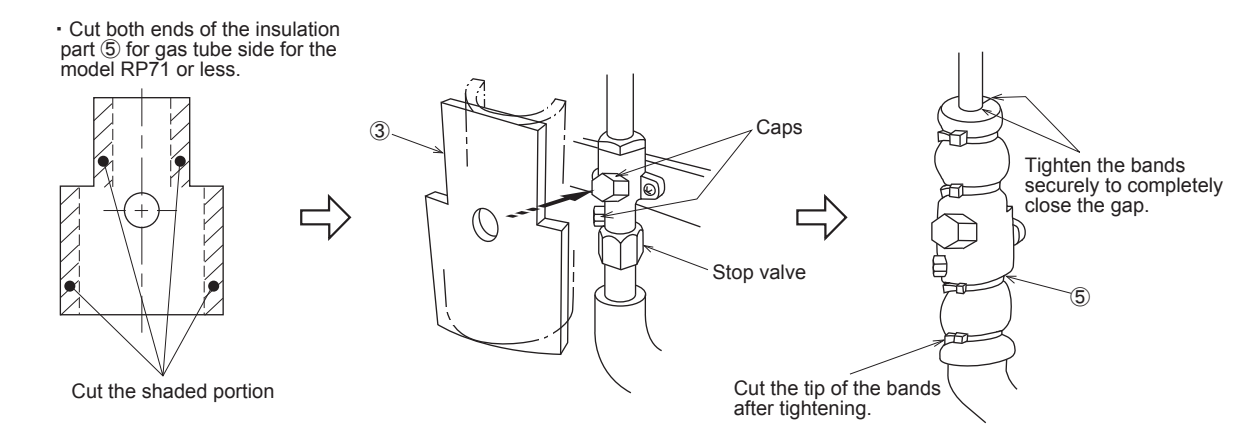

# Centralized Drain Pan

# PAC-SG63DP-E

# Photo

Dimensions

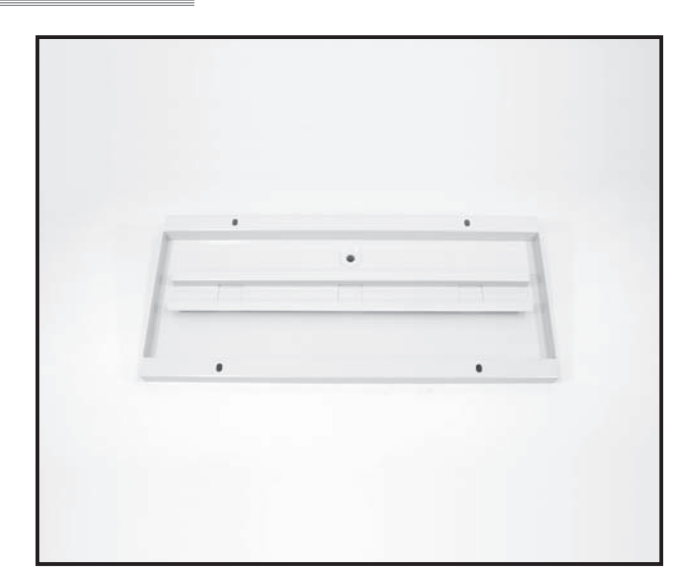

### Descriptions

A drain pan for the drain water generated from the outdoor unit.

# Applicable Models

PUHZ-RP35

PUHZ-RP50

# Specifications

| Drain outle            | et size             | R3/4 screw (20A)                                                            |  |  |  |  |  |
|------------------------|---------------------|-----------------------------------------------------------------------------|--|--|--|--|--|
|                        | Color (Munsell)     | lvory (3.0Y 7.8/1.1)                                                        |  |  |  |  |  |
| Exterior               | Surface treatment   | Acrylic resin coating                                                       |  |  |  |  |  |
|                        | Material            | Alloy hot-dip zinc-coated carbon steel sheet (t1.6)                         |  |  |  |  |  |
| Weight                 |                     | 6.3kg                                                                       |  |  |  |  |  |
| Mounting<br>(locally p | g bolt<br>prepared) | M10 (or W3/8), length: 48mm or less extrusion from drain pan's undersurface |  |  |  |  |  |

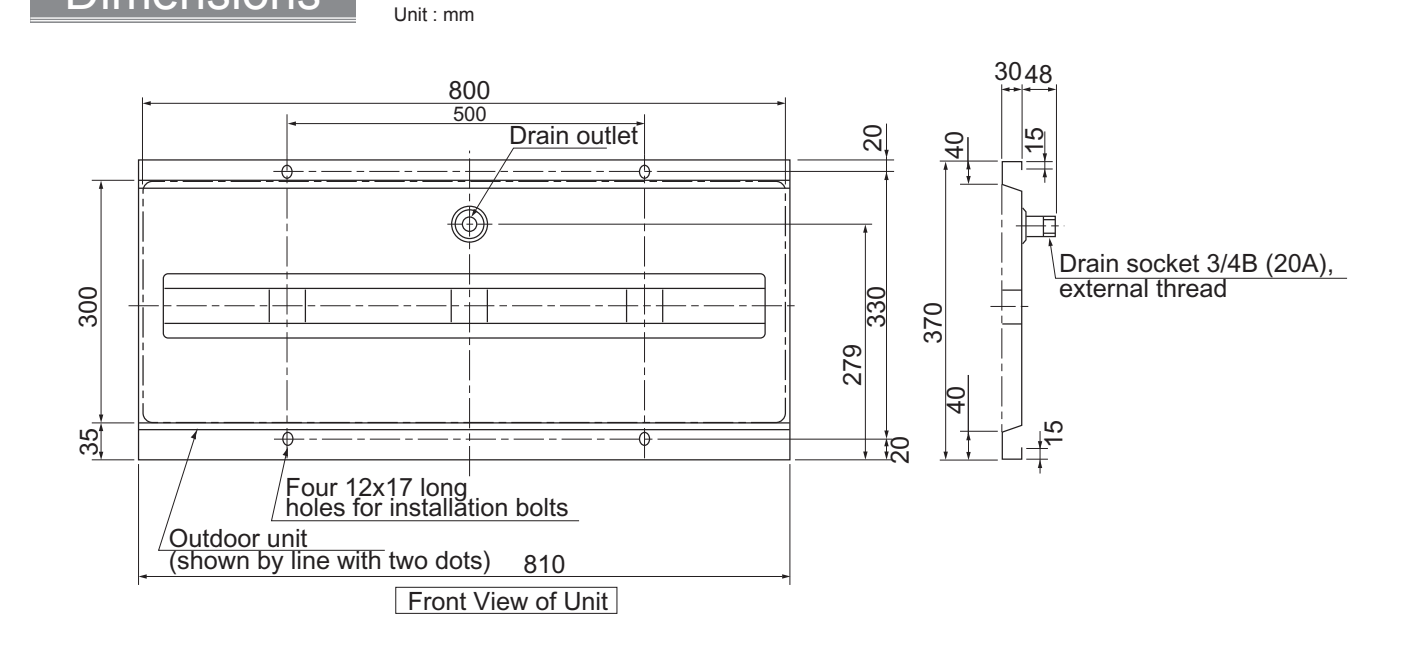

#### 1 Installation Method

#### (1) When installing on installation frame

- 1) The installation frame must have structure and strength that can sufficiently support the outdoor unit and drain pan. Securely install the outdoor unit and drain pan so that they cannot fall or drop as a result of earthquake, strong wind, etc. 2) The drain socket of drain pan is at the center in the longitudinal direction.
- When constructing the installation frame, be careful that no part of the frame interferes with the socket.
- 3) The drain pan is tightened with the outdoor unit. Punch approx.  $\phi$  13 holes in the installation frame at pitches to install the outdoor unit.
- 4) Fix the frame, drain pan and outdoor unit together to join them firmly (at the 4 points). The bolt length must be no more than 60 mm.

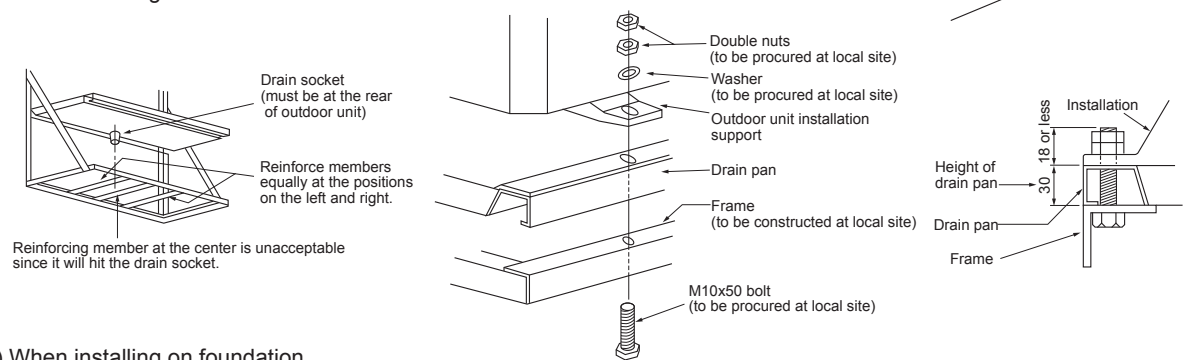

(2) When installing on foundation

 Since concentrated drain disposal is necessary, make the foundation at least 150 mm high measured from the ground as shown in the figure below.

If it is less than 150 mm, drain piping will not be possible because the drain socket protrudes 48 mm.

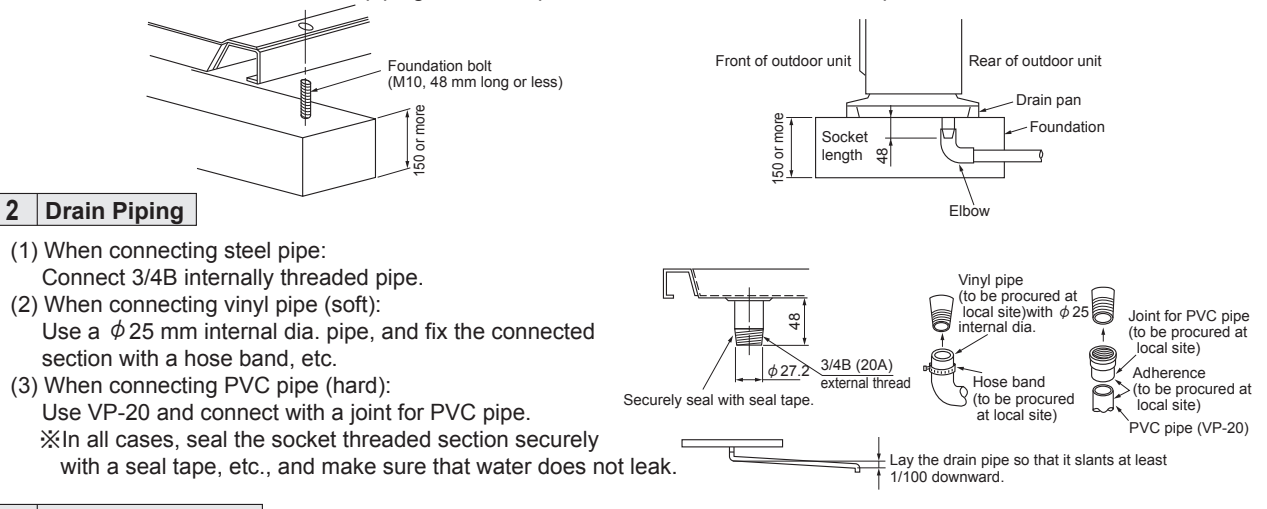

### 

•The refrigerant pipe can be laid in from four directions: front, right, rear and bottom. When laying, be sure to perform the following: (1) Piping from the bottom: (2)Piping from other directions:

Cut out the rubber bush to match the thickness of refrigerant pipe insulator. Pass the refrigerant pie through the rubber bush and fit it into the burring hole. Seal it with adhesive that is equivalent to Cemedyne 366 (to be procured at local site) to prevent water leak.

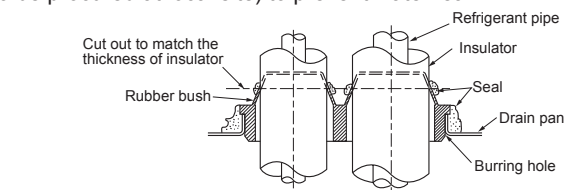

Block the burring hole of the bottom piping section in the drain pan with rubber bush. Seal it with adhesive that is equivalent to Cemedyne 366 (to be procured at local site) to prevent water leak.

Outdoor unit

Drain pan

(to be constructed at local site)

Frame

Passag

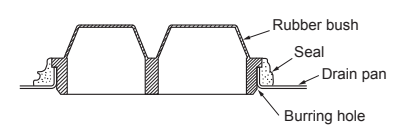

PARTS OPTIONA

# **Centralized Drain Pan**

# PAC-SG64DP-E

| Pho   | oto                                                                                                    | Description                  | S                                      |
|-------|----------------------------------------------------------------------------------------------------|------------------------------|----------------------------------------|
|       |                                                                                                    | A drain pan for the drain wa | ater generated from the outdoor unit.  |
|       |                                                                                                    | Applicable                   | Models                                 |
|       |                                                                                                    | MXZ-8A140VA                  | PUHZ-P100-250                          |
|       |                                                                                                    | PUHZ-HRP71/100/12            | 5                                      |
|       |                                                                                                    | PUHZ-RP60                    |                                        |
|       |                                                                                                    | ■ PUHZ-RP71                  |                                        |
|       |                                                                                                    | Specificatio                 | ns                                     |
|       |                                                                                                    | Drain outlet size            | R3/4 screw (20A)                       |
|       |                                                                                                    | Exterior Surface treatment   | Acrylic resin coating                  |
|       |                                                                                                    | Material                     | Alloy hot-dip zinc-coated carbon steel |
|       |                                                                                                    | Maiaht                       | sheet (t1.6)                           |
| Dir   | noncione                                                                                                    | vveight                      | 7.8Kg<br>M10 (or W3/8) length: 60mm or |
|       | Unit : mm                                                                                                    | (locally prepared)           | less extrusion from drain pan's        |
|       |                                                                                                    |                              |                                        |
|       | 950                                                                                                    |                              | 3048                                   |
|       |                                                                                                    |                              |                                        |
|       |                                                                                                    | 37 17                        |                                        |
| +     | · · · · · · · · · · · · · · · · · · ·                                                                                                    |                              | -[_']                                  |
|       |                                                                                                    |                              |                                        |
|       | ų vienai vienai vi |                              |                                        |
|       |                                                                                                    | - ide 5                      | external thread                        |
| - 33( | ╫╴┝╶──╶──┤┼╎╴──╶╺──┝┊┼╶──╶╶──┝┊┼                                                                                                    |                              |                                        |
|       | Inside                                                                                                    | 4                            | Rubber bush                            |
|       | 1R23                                                                                                    |                              |                                        |
| Ļ     |                                                                                                    | 42                           |                                        |
| 20    | 1                                                                                                    |                              |                                        |
| ··    | Four 12x17 long 36.7                                                                                                    |                              |                                        |
|       | / / holes for installation 420.2                                                                                                    | Refrigerant pi               | be bottom intake                       |
|       | Outdoor unit                                                                                                    | (burring hole)               |                                        |
|       | (shown by line with two dots) 960                                                                                                    | X with rubber                | bush                                   |
|       | Front View of Unit                                                                                                    | Only is case                 | OT PAC-SG04DP-E                        |

#### 1 Installation Method

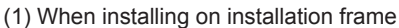

- The installation frame must have structure and strength that can sufficiently support the outdoor unit and drain pan. Securely install the outdoor unit and drain pan so that they cannot fall or drop as a result of earthquake, strong wind, etc.
   The drain socket of drain pan is at the center in the longitudinal direction.
- When constructing the installation frame, be careful that no part of the frame interferes with the socket.
- 3) The drain pan is tightened with the outdoor unit. Punch approx.  $\phi$  13 holes in the installation frame at pitches to install the outdoor unit.
- 4) Fix the frame, drain pan and outdoor unit together to join them firmly (at the 4 points). The bolt length must be no more than 60 mm.

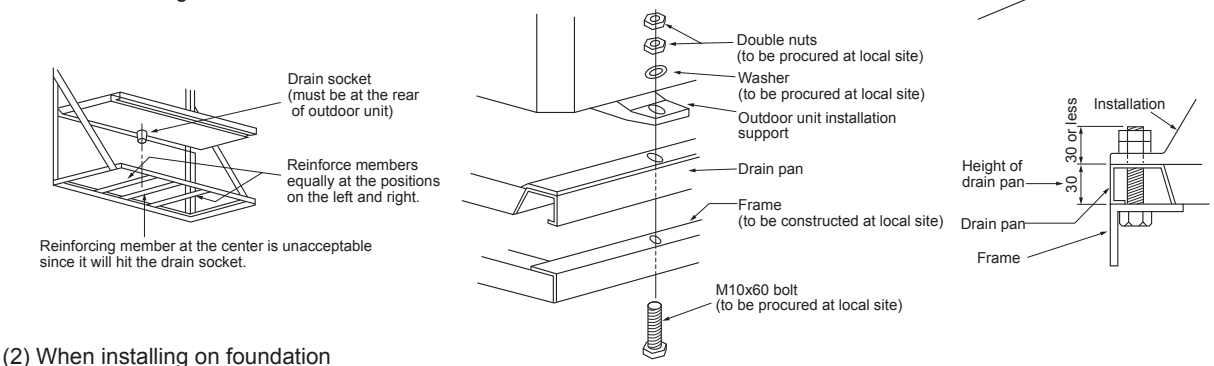

• Since concentrated drain disposal is necessary, make the foundation at least 150 mm high measured from the ground as shown in the figure below.

If it is less than 150 mm, drain piping will not be possible because the drain socket protrudes 48 mm.

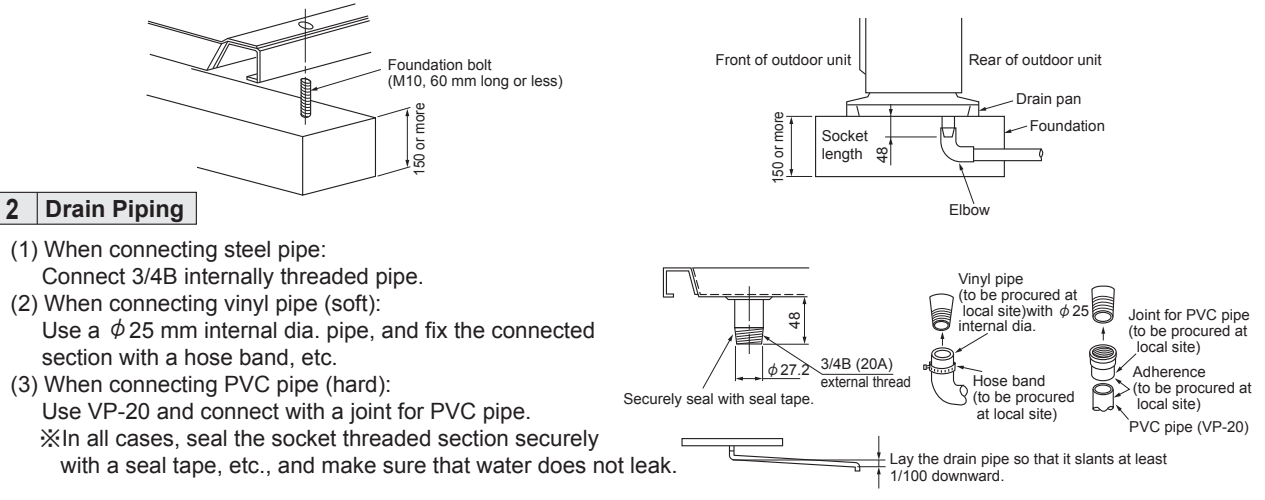

#### 3 Refrigerant Piping ※For PAC-SG64DP-E only

• The refrigerant pipe can be laid in from four directions: front, right, rear and bottom. When laying, be sure to perform the following: (1) Piping from the bottom: (2) Piping from other directions:

Cut out the rubber bush to match the thickness of refrigerant pipe insulator. Pass the refrigerant pie through the rubber bush and fit it into the burring hole. Seal it with adhesive that is equivalent to Cemedyne 366 (to be procured at local site) to prevent water leak.

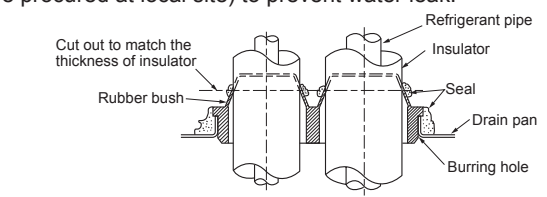

Block the burring hole of the bottom piping section in the drain pan with rubber bush. Seal it with adhesive that is equivalent to Cemedyne 366 (to be procured at local site) to prevent water leak.

Outdoor unit

Drain pan

(to be constructed at local site)

Frame

Passage

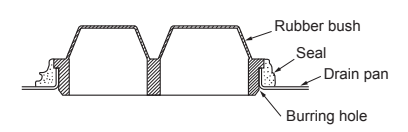

# Centralized Drain Pan

# PAC-SH97DP-E

## Photo

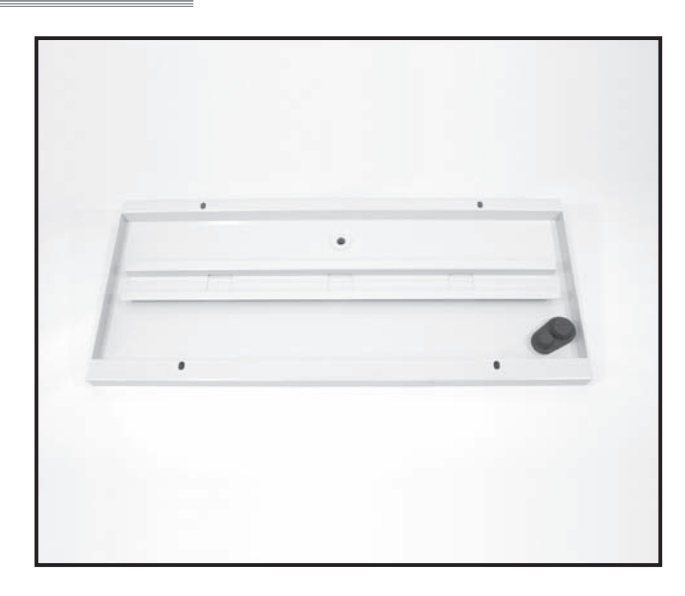

### Dimensions

Unit : mm

■ PUHZ-RP KA

# Specifications

Descriptions

Applicable Models

| Drain outle            | et size             | R3/4 screw (20A)                                                                  |  |  |  |  |  |  |
|------------------------|---------------------|-----------------------------------------------------------------------------------|--|--|--|--|--|--|
|                        | Color (Munsell)     | lvory (3.0Y 7.8/1.1)                                                              |  |  |  |  |  |  |
| Exterior               | Surface treatment   | Acrylic resin coating                                                             |  |  |  |  |  |  |
|                        | Material            | Alloy hot-dip zinc-coated carbon stee sheet (t1.6)                                |  |  |  |  |  |  |
| Weight                 |                     | 8.8kg                                                                             |  |  |  |  |  |  |
| Mounting<br>(locally p | j bolt<br>prepared) | M10 (or W3/8), length: 60mm or<br>less extrusion from drain pan's<br>undersurface |  |  |  |  |  |  |

A drain pan for the drain water generated from the outdoor unit.

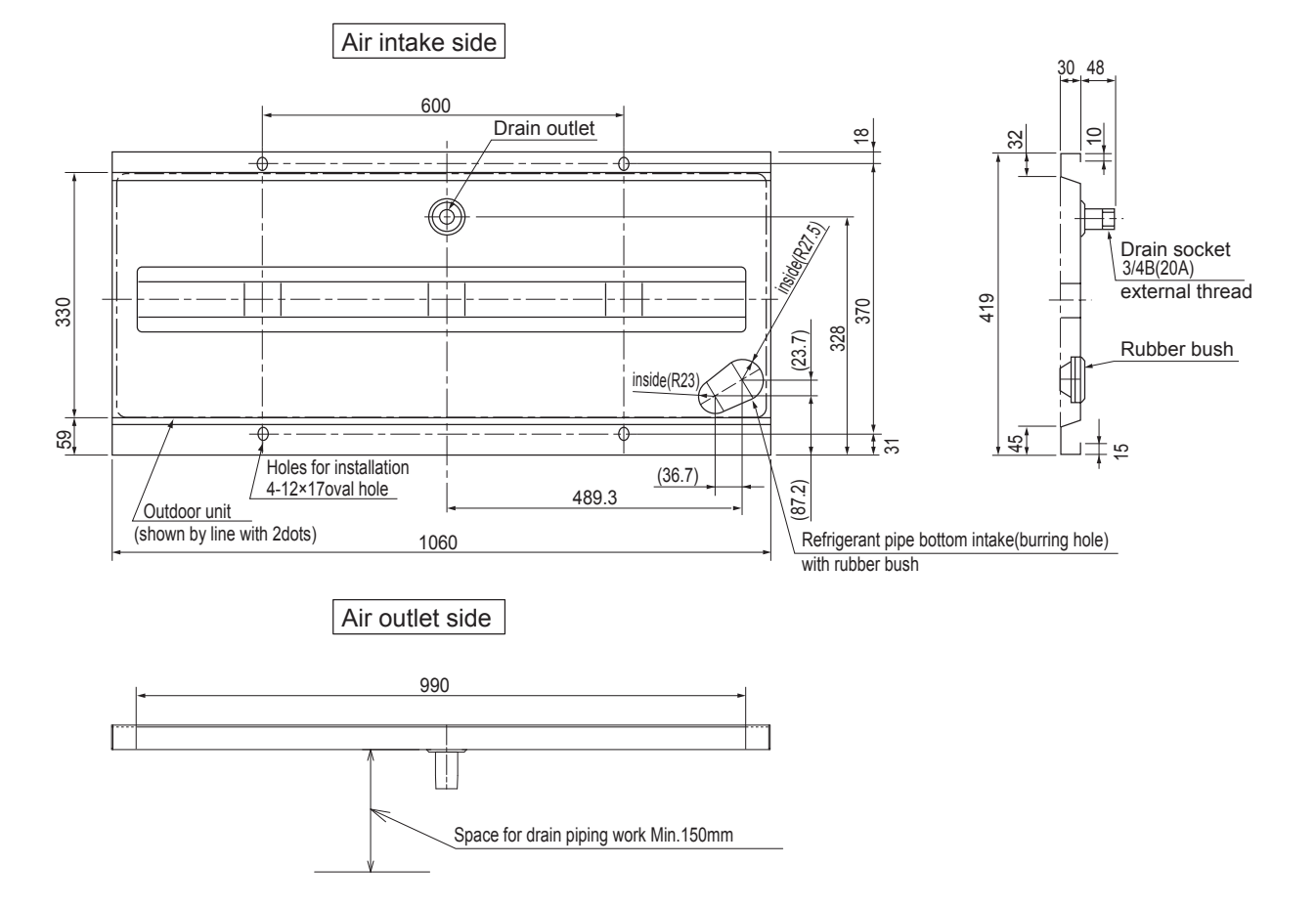

#### 1 Installation Method

#### (1) When installing on installation frame

- 1) The installation frame must have structure and strength that can sufficiently support the outdoor unit and drain pan. Securely install the outdoor unit and drain pan so that they cannot fall or drop as a result of earthquake, strong wind, etc.
- 2) The drain socket of drain pan is at the center in the longitudinal direction. When constructing the installation frame, be careful that no part of the frame interferes with the socket.
- 3) The drain pan is tightened with the outdoor unit. Punch approx.  $\phi$  13 holes in the installation frame at pitches to install the outdoor unit.
- 4) Fix the frame, drain pan and outdoor unit together to join them firmly (at the 4 points). The bolt length must be no more than 60 mm.

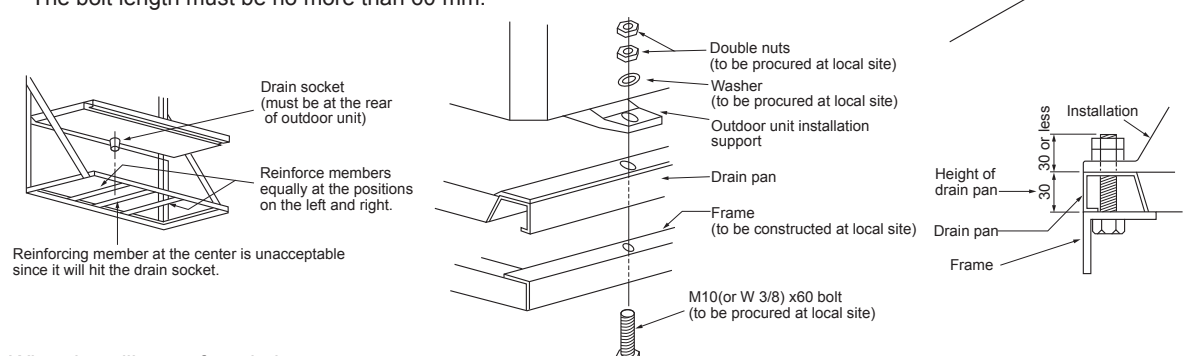

#### (2) When installing on foundation

•Since concentrated drain disposal is necessary, make the foundation at least 150 mm high measured from the ground as shown in the figure below.

If it is less than 150 mm, drain piping will not be possible because the drain socket protrudes 48 mm.

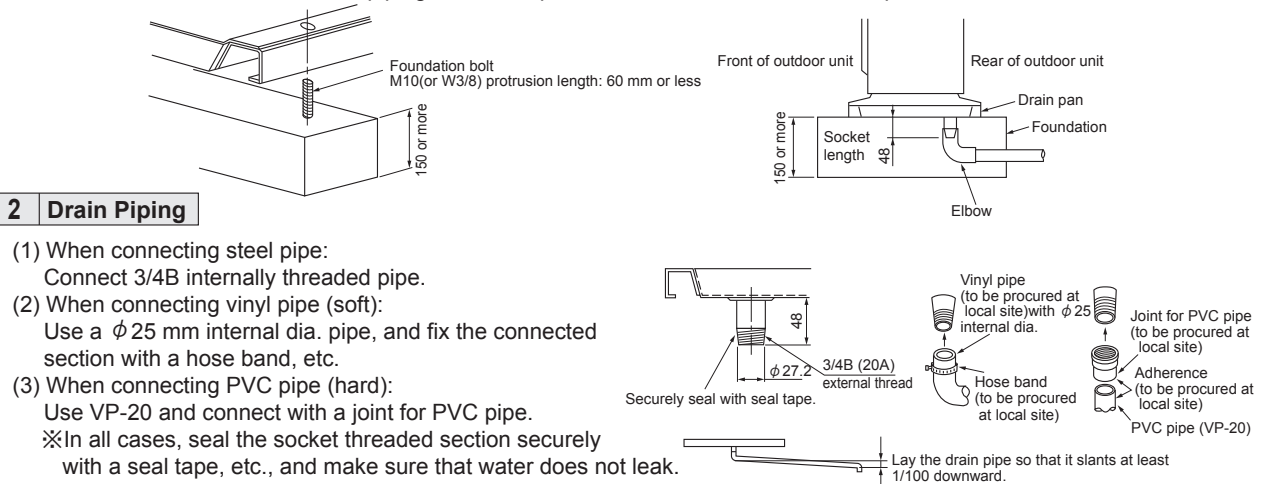

#### 3 Refrigerant Piping

• The refrigerant pipe can be laid in from four directions: front, right, rear and bottom. When laying, be sure to perform the following: (1) Piping from the bottom: (2)Piping from other directions:

Cut out the rubber bush to match the thickness of refrigerant pipe insulator. Pass the refrigerant pie through the rubber bush and fit it into the burring hole. Seal it with adhesive that is equivalent to Cemedyne 366 (to be procured at local site) to prevent water leak. Block the burring hole of the bottom piping section in the drain pan with rubber bush. Seal it with adhesive that is equivalent to Cemedyne 366 (to be procured at local site) to prevent water leak.

Outdoor unit

Drain pan

Passage

Frame (to be constructed at local site)

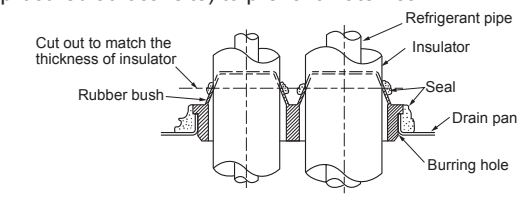

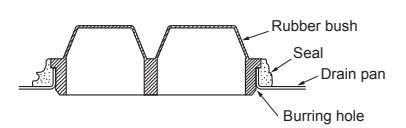

# M-NET Converter

# PAC-SF81MA-E

Model change from PAC-SF80MA-E

### Photo

Dimensions

Unit : mm

### Descriptions

A-control Mr. SLIM models can be connected to "M-NET" through optional M-NET converter so that they can be monitored / controlled effictively and meticulously.

# Applicable Models

- All PU(H)-P
- All PUHZ-RP
- All PUHZ-P outdoor Units (A-control)
- All PUHZ-HRP

## Specifications

| Power                | Supplied from control board                                                                                                    |
|----------------------|----------------------------------------------------------------------------------------------------|
| Power consumption    | 0.6W (at 5V DC, 12V DC)                                                                                                    |
| Operating conditions | Mounted inside the electrical utility box of outdoor<br>unit. (Tempreture : -20 to 60°C , humidity : 90% or<br>less (no condensation)) |
| Weight               | 0.3kg                                                                                                    |

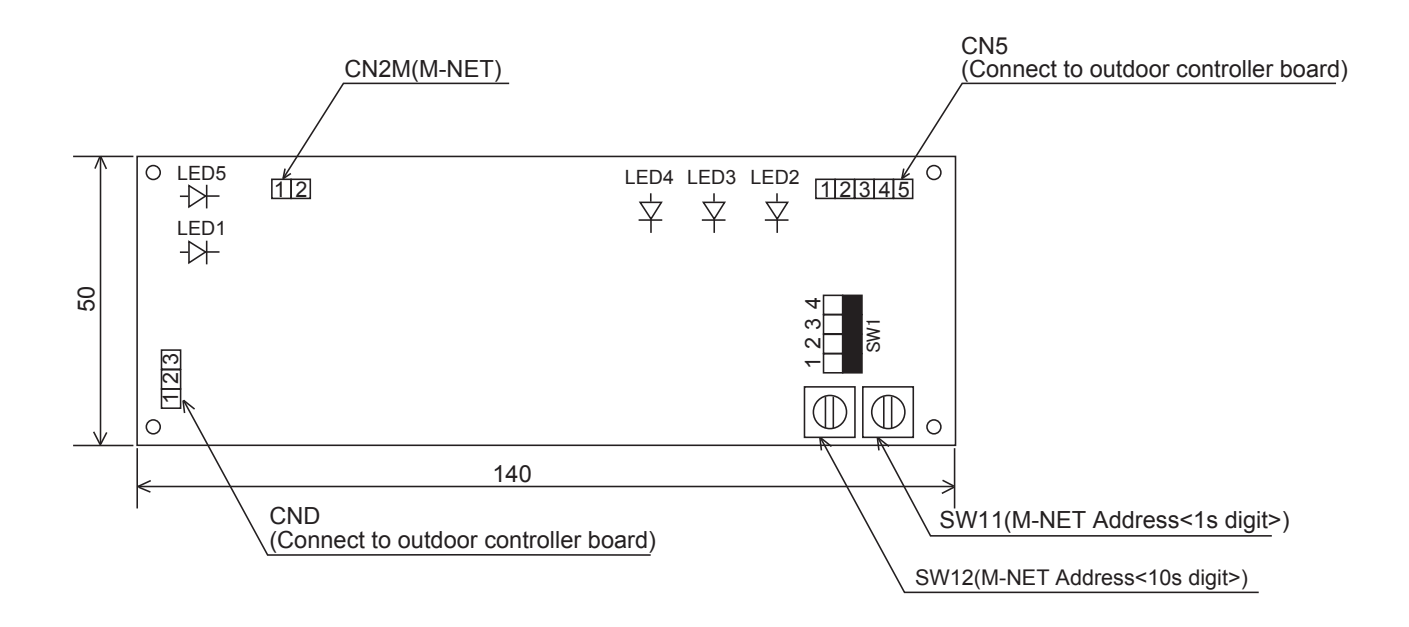

## INSTALLATION MANUAL FOR A-M CONVERTER

#### This manual is written only for the models

| ſ | A: | PUHZ-RP1.6/2VHA                    | E: | PUHZ-RP4~6YHA                                              |
|---|----|------------------------------------|----|------------------------------------------------------------|
|   |    | PUHZ-RP35/50VHA type               |    | PUHZ-(H)RP100~140YHA type                                  |
|   |    | PUZ-A18NHA, PUY-A12/18NHA          |    | PUHZ-RP100~140YKA                                          |
|   | B: | PUHZ-RP2.5~6VHA (-A)               | F: | PUHZ-RP8/10YHA (-A), RP200/250YHA (-A)                     |
|   |    | PUHZ-(H)(R)P60~140VHA type         |    | PUHZ-RP200/250YHA1 (-A)                                    |
|   |    | PUZ-A24~42NHA, PUY-A24~42NHA       |    |                                                            |
|   |    | PUHZ-RP100~140VKA                  |    |                                                            |
|   | C: | PU(H)-P1~4VGA(A), P25~100VGAA      | G: | PU(H)-P71/100VHA, PU(H)-P71~140YHA                         |
|   |    | PU(H)-P1.6~6YGA(A), P35~140YGAA    |    |                                                            |
|   | D: | PUH-P8/10YE, P8/10MYA, P200/250MYA | H: | PUHZ-P200/250YHA(3), PUHZ-RP200/250YHA2, PUHZ-RP200/250YKA |
|   |    |                                    |    |                                                            |

# SAFETY PRECAUTIONS

•Before starting installation, read the "Safety Precautions" described below.

•The following precautions must be observed as it describes the serious matters for safety.

| I he safety precautions are described with the degree of danger. |                                                                                   |  |  |  |  |  |
|------------------------------------------------------------------|-----------------------------------------------------------------------------------|--|--|--|--|--|
| WARNING                                                          | When you handle wrong, it can lead to death or serious injury.                    |  |  |  |  |  |
|                                                                  | When you handle wrong, it can lead to injury or damage to building and furniture. |  |  |  |  |  |

•After installation, make test operation and confirm that it works properly, and explain the safety precautions, operation method, and maintenance to your customers. Tell your customers to keep this installation manual together with operation manual with them, and when they give or sell this

Tell your customers to keep this installation manual together with operation manual with them, and when they give or sell this machine to other person put this installation manual and operation manual with it.

### WARNING

| <ul> <li>The installation must be done by dealer or qualified person.</li> <li>If the customers do the installtion by themselves and it is not perfectly installed it can cause water leak, electric shock, or fire.</li> </ul> | The wiring must be securely done by using proper cable. The wires should be connected to the terminals not to have external force of the cable.           •Unperfect connections can cause heat or fire. |
|----------------------------------------------------------------------------------------------------|----------------------------------------------------------------------------------------------------|
| The installation must be done in accordance with this manual.                                                                                                    | The termial cover (panel) of the unit must be installed securely.                                                                                                    |
| <ul> <li>If the installation is not perfectly done, it can cause water leak,<br/>electric shock, or fire.</li> </ul>                                                                                                    | •Unperfect installation can cause fire or electric shock by dust or water.                                                                                                    |
| Never try any modification.           •For repair, ask your dealer.                                                                                                    | The electric installation must be done by qualified person in accordance<br>with this installation manual. Use the separate circuit only for this machine<br>and use rated voltage and circuit breaker.  |
| If the machine is modified or repaired unperfectly, it can cause water<br>leak, electric shock, or fire.                                                                                                    | •If the electric circuit power is not sufficient or the wiring is not properly done, it can cause electric shock or fire.                                                                                |
| Never move or reinstall the machine by the customers.                                                                                                    |                                                                                                    |
| •If the installation is not perfectly done, it can cause water leak, electric shock, or fire. Ask your dealer or qualified person.                                                                                              |                                                                                                    |
|                                                                                                    |                                                                                                    |

### Before electric wiring

| Install a circuit breaker depending upon the location.   | Put ground wire.                                                            |  |  |  |  |  |  |
|----------------------------------------------------------|-----------------------------------------------------------------------------|--|--|--|--|--|--|
| •Without a circuit breaker, it can cause electric shock. | •Never ground to gas pipe, water pipe, lightning conductor, or              |  |  |  |  |  |  |
| Use standard wires which meet current capacity.          | Unperfrect ground can cause short-circuit.                                  |  |  |  |  |  |  |
| •Otherwise, it can cause short-circuit, heat, or fire.   | Use proper fuses                                                            |  |  |  |  |  |  |
| Wires must not have tension.                             | •If you use larger size fuses or neelde wire, it can cause failure or fire. |  |  |  |  |  |  |
| •It can cause snipping, heat, or fire.                   |                                                                             |  |  |  |  |  |  |

#### Before test operation

# **CAUTION**

| Turn the power on 12 hours or more before operation.                                                                                  | Never operate the switches with your hand wet.                                   |  |  |  |  |
|----------------------------------------------------------------------------------------------------|----------------------------------------------------------------------------------|--|--|--|--|
| <ul> <li>If you start operation as soon as the power on, it can cause failure.<br/>Never turn the power off during season.</li> </ul> | elt can cause electric shock.                                                    |  |  |  |  |
|                                                                                                    | Never touch refrigerant pipes while the machine running.                         |  |  |  |  |
| Never operate the machine without panel or guard off.                                                                                 | •The refrigerant pipes becomes high and low temperature while the                |  |  |  |  |
| •It can cause serious injury being caught by rotating part or burn or electric shock by high voltage part.                            | machine running. If you touch the pipes by hand, it can cause chilblain or burn. |  |  |  |  |
| Never operate the machine without air filter off.                                                                                     | Never turn the power off as soon as the machine stops.                           |  |  |  |  |
| •It can cause failure by dust.                                                                                                    | •Wait for 5 minutes or more. It can cause water leak or failure.                 |  |  |  |  |

#### 1. Parts List

|     | I                                                          | 1                                                                                                    |                                                         |             |     |            |            |            |        |     |     |                                                                                                    |
|-----|------------------------------------------------------------|----------------------------------------------------------------------------------------------------|---------------------------------------------------------|-------------|-----|------------|------------|------------|--------|-----|-----|----------------------------------------------------------------------------------------------------|
| No. | Description                                                | Figure                                                                                                    | Q'ty                                                    | A           | B   | Appli<br>C | cable<br>D | model<br>F | S<br>F | G   | н   | Note                                                                                                    |
| 1   | M-NET board<br>(with insulation<br>sheets and<br>supports) |                                                                                                    | 1                                                       | 0           | 0   | 0          | 0          | 0          | 0      | 0   | 0   |                                                                                                    |
| 2   | Plate<br>(For mounting<br>circuit board)                   |                                                                                                    | 1                                                       | 0           |     |            |            |            |        |     |     |                                                                                                    |
| 3   | Insulation sheets<br>S, M, L                               | S<br>M<br>L                                                                                                 | S         1           M         1           L         1 | 0<br>0<br>0 | 0   |            |            |            |        |     |     |                                                                                                    |
| 4   | Terminal base                                              | ○ ° °                                                                                                    | 1                                                       |             |     | 0          | 0          |            |        |     |     |                                                                                                    |
| 5   | Screw (M4×8)                                               | Bully                                                                                                    | 2                                                       | O<br>(1)    |     | O<br>(1)   | O<br>(1)   | O<br>(2)   |        |     |     |                                                                                                    |
| 6   | Terminal block<br>(M-NET)                                  | $ \begin{array}{ c c c c c } & \otimes & \otimes & \otimes \\ & \otimes & \otimes & \otimes \\ & & & & & &$ | 1                                                       | 0           | 0   | 0          | 0          | 0          | 0      | 0   | 0   |                                                                                                    |
| Ø   | Terminal screw<br>(M3x20)                                  | and the second second                                                                                       | 1                                                       | 0           | 0   | 0          | 0          | 0          | 0      | 0   | 0   |                                                                                                    |
| 8   | Label                                                      | CENTRAL IZED CONTROL (M-NET)                                                                                | 1                                                       | 0           | 0   | 0          | 0          | 0          | 0      | 0   | 0   |                                                                                                    |
| 9   | Lead wire-A<br>(5 wires)                                   | Color : Red<br>Length: 380mm                                                                                | 1                                                       | 0           | 0   |            |            | 0          | 0      |     | 0   | Wire Marking : INV type Always<br>make sure that the markings and<br>the applicable model match.<br>If used incorrectly, parts could be<br>damaged. |
| 10  | Lead wire-B<br>(5 wires)                                   | Color : White<br>Length:280mm                                                                               | 1                                                       |             |     | 0          | 0          |            |        | 0   |     | Wire Marking : NON-INV<br>Always make sure that the<br>markings and the applicable model<br>match. If used incorrectly, parts<br>could be damaged.  |
| 1   | Lead wire-C<br>(3 wires)                                   | Elements a som                                                                                              | 1                                                       | 0           | 0   | 0          | 0          | 0          | 0      | 0   | 0   |                                                                                                    |
| 12  | Lead wire-D<br>(2 wires)                                   | Length: 680mm                                                                                               | 1                                                       | 0           | 0   | 0          | 0          | 0          | 0      | 0   | 0   |                                                                                                    |
| 13  | Ground wire and<br>screw (M4×8)                            | <sup>CO</sup>                                                                                               | 1each                                                   | (O)         | (O) | (O)        | (O)        | (O)        | (O)    | (O) | (O) |                                                                                                    |
| 14  | Pull tight                                                 |                                                                                                    | 2                                                       | 0           | 0   | 0          | 0          | 0          | 0      | 0   | 0   |                                                                                                    |
| 15  | Plate 2<br>(For mounting<br>circuit board)                 |                                                                                                    | 1                                                       |             |     |            |            | 0          |        |     |     |                                                                                                    |

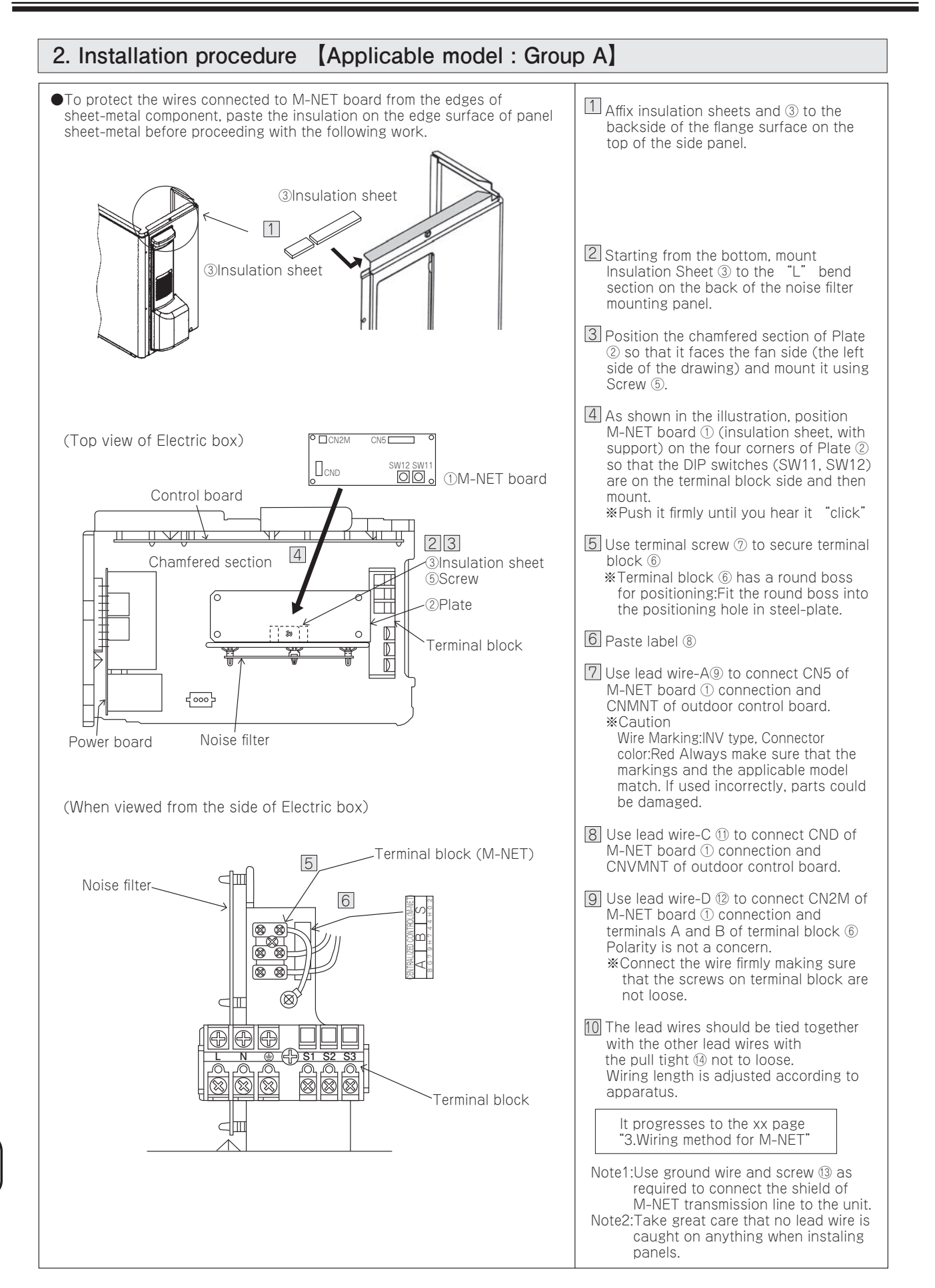

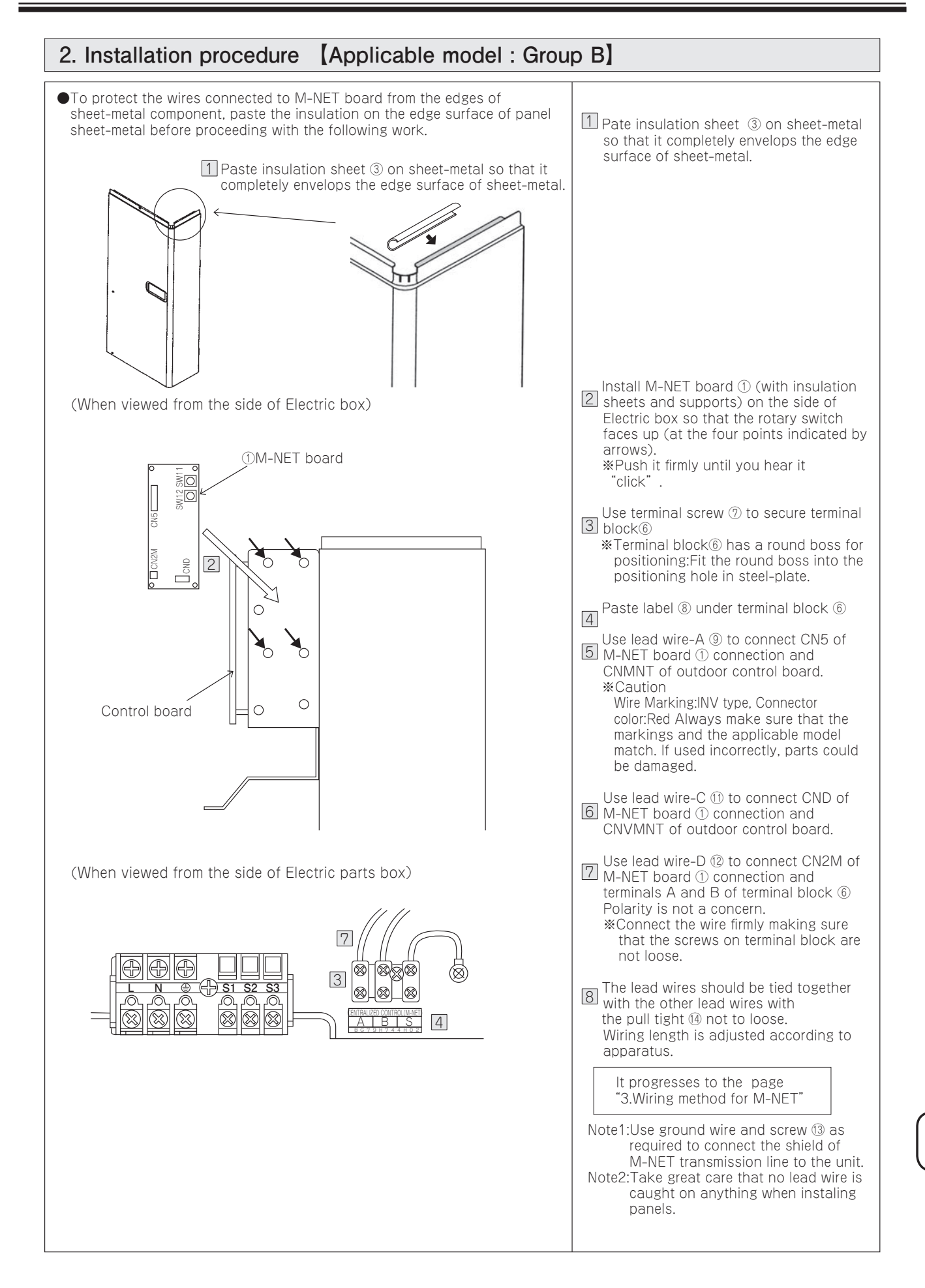

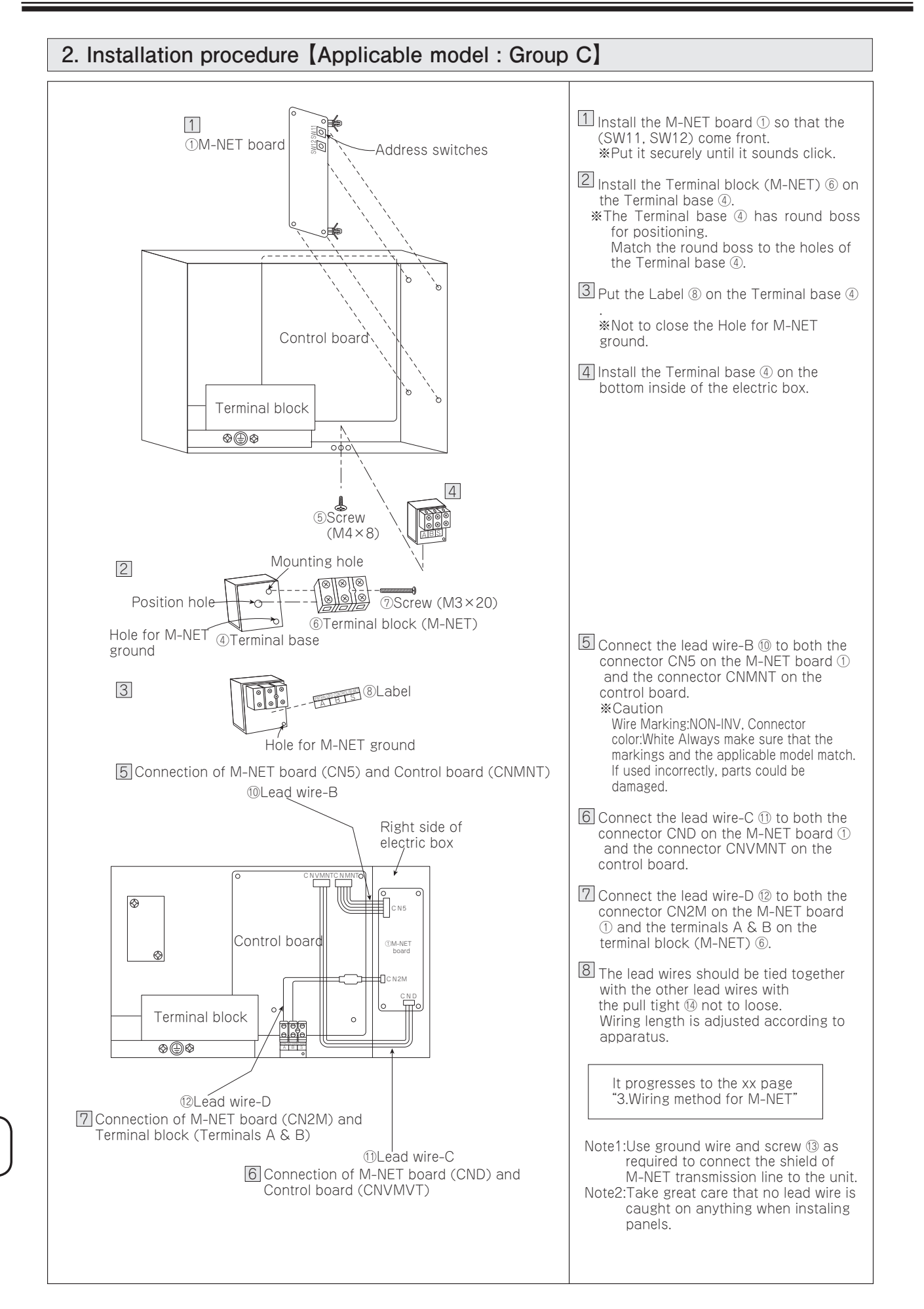

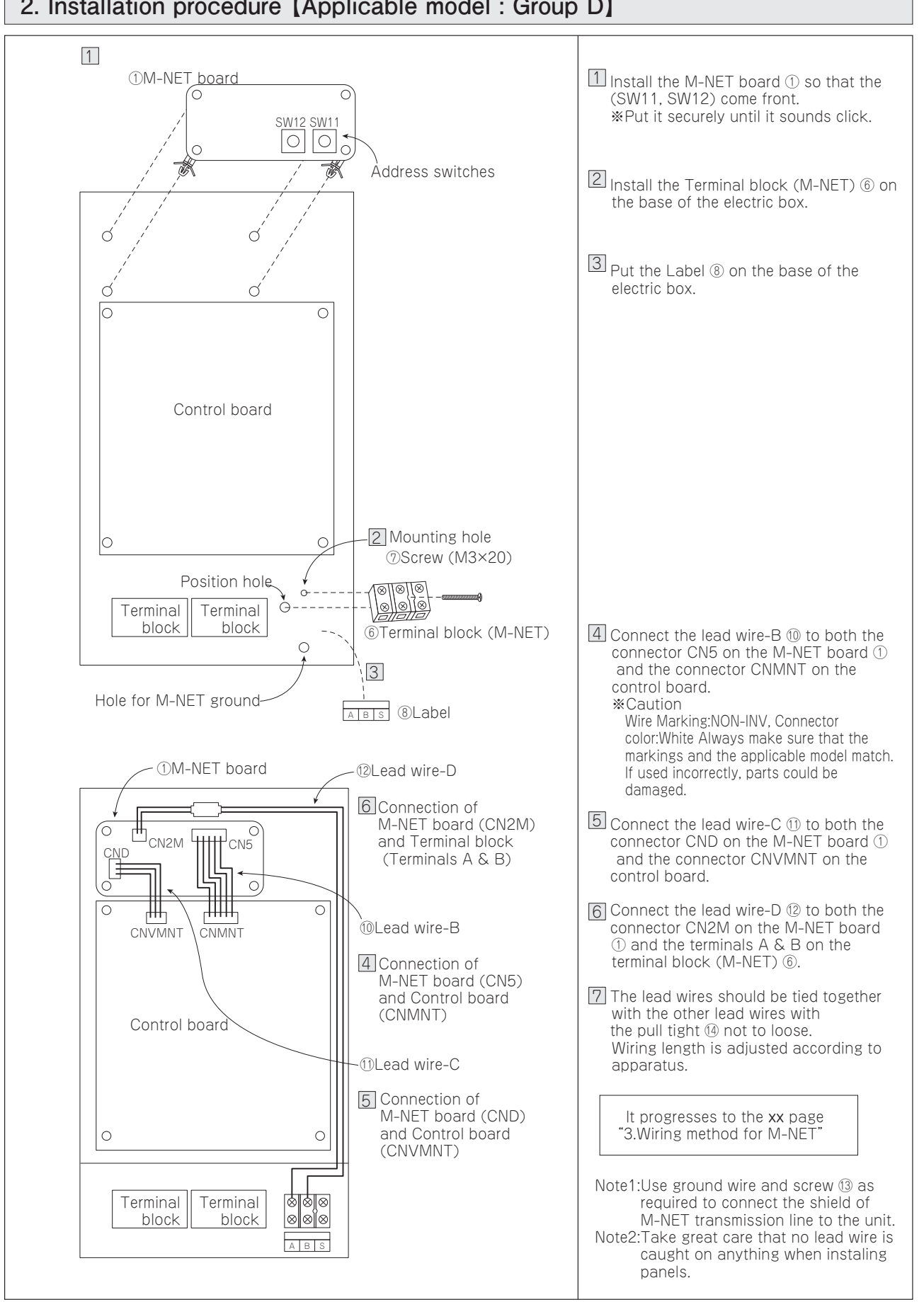

#### 2. Installation procedure [Applicable model : Group D]

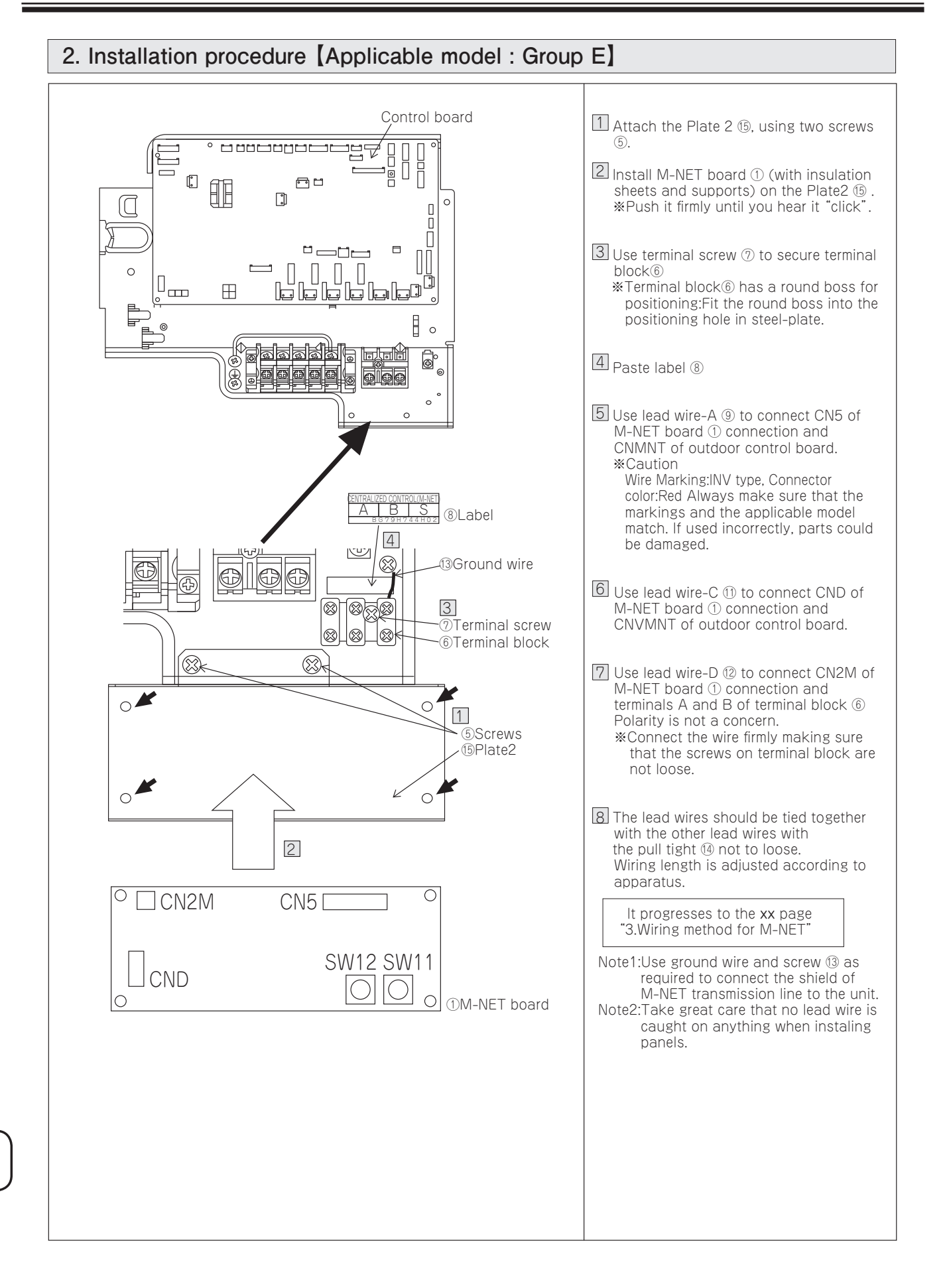
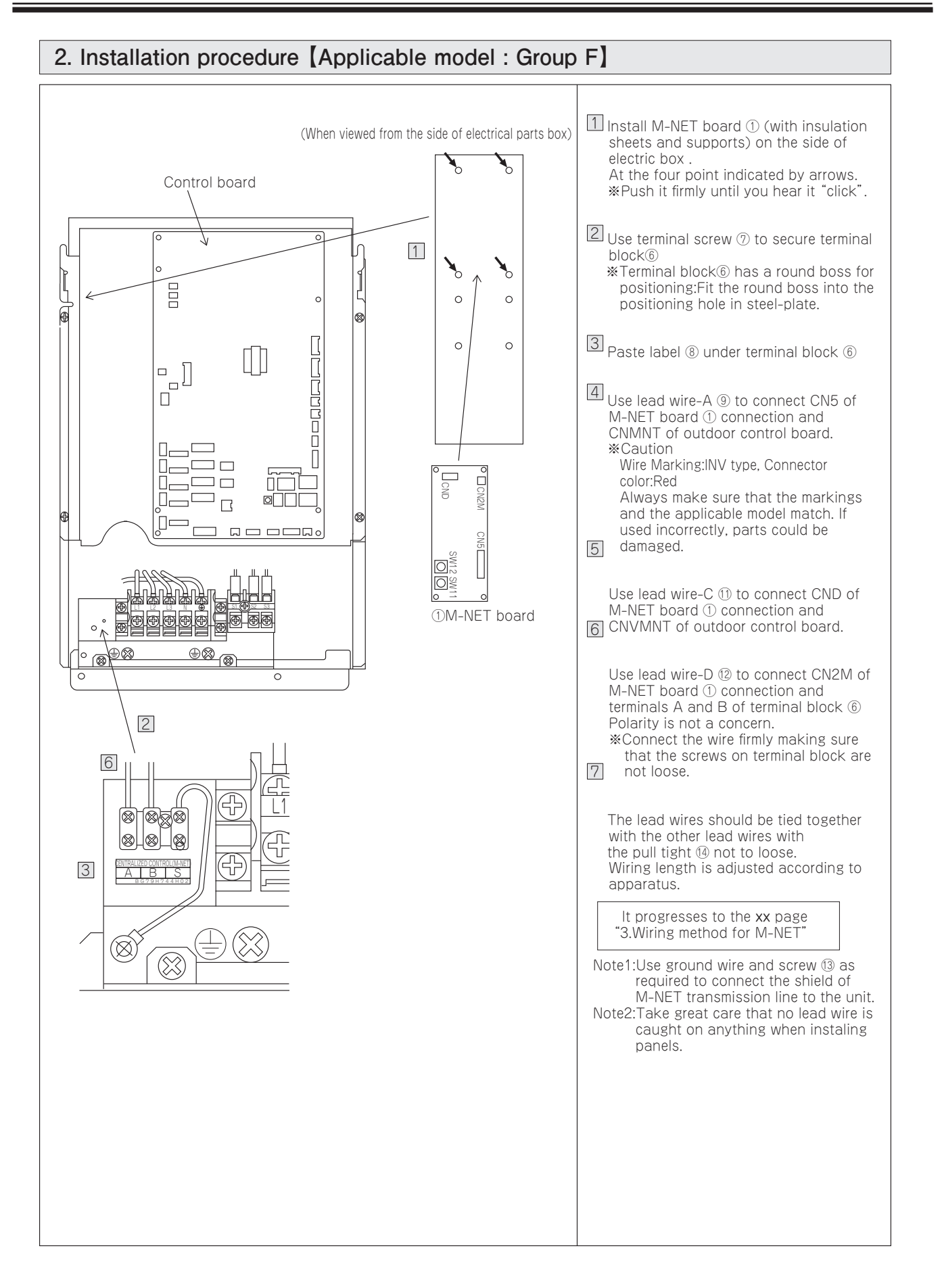

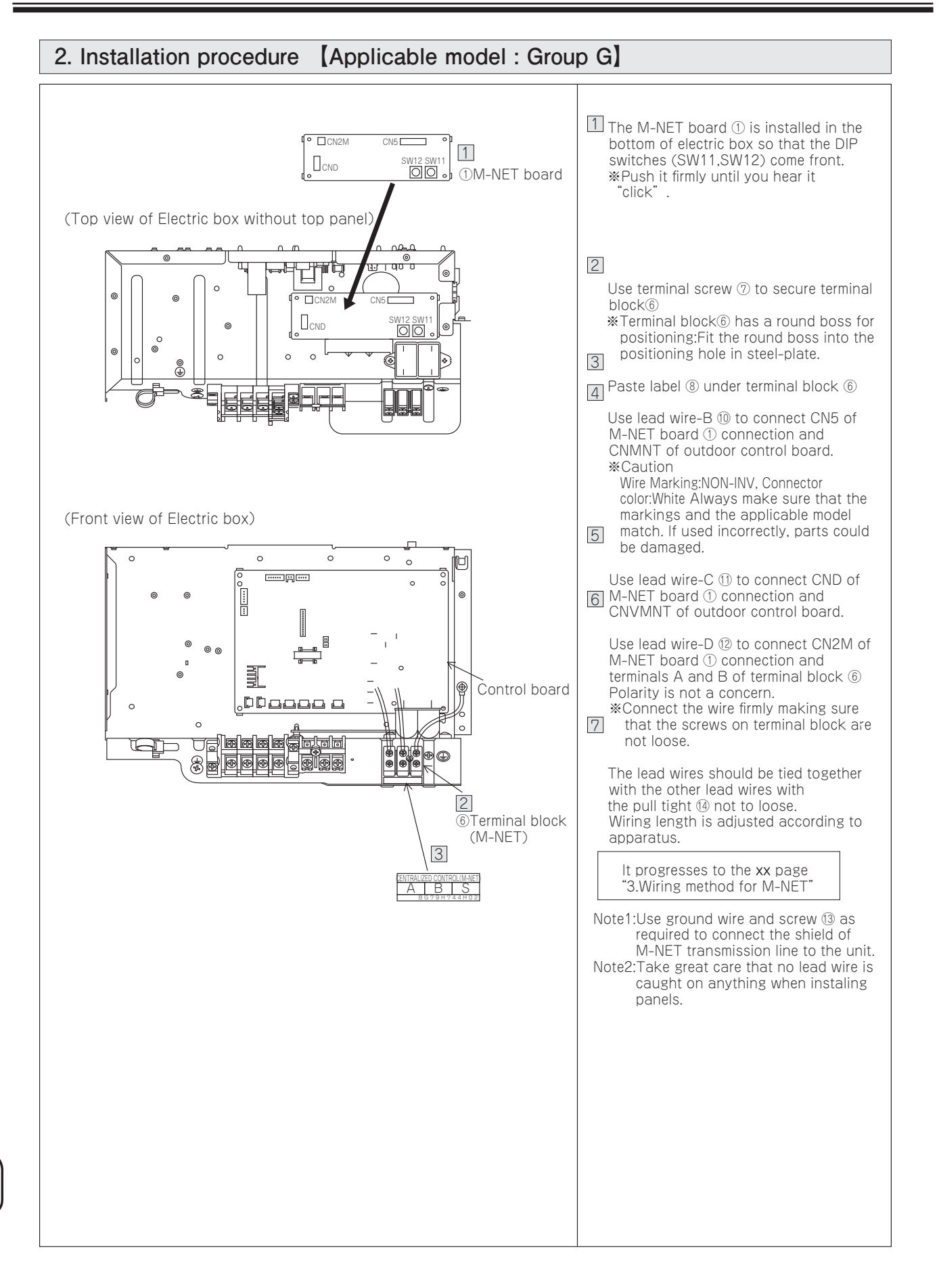

OPTIONAI PARTS

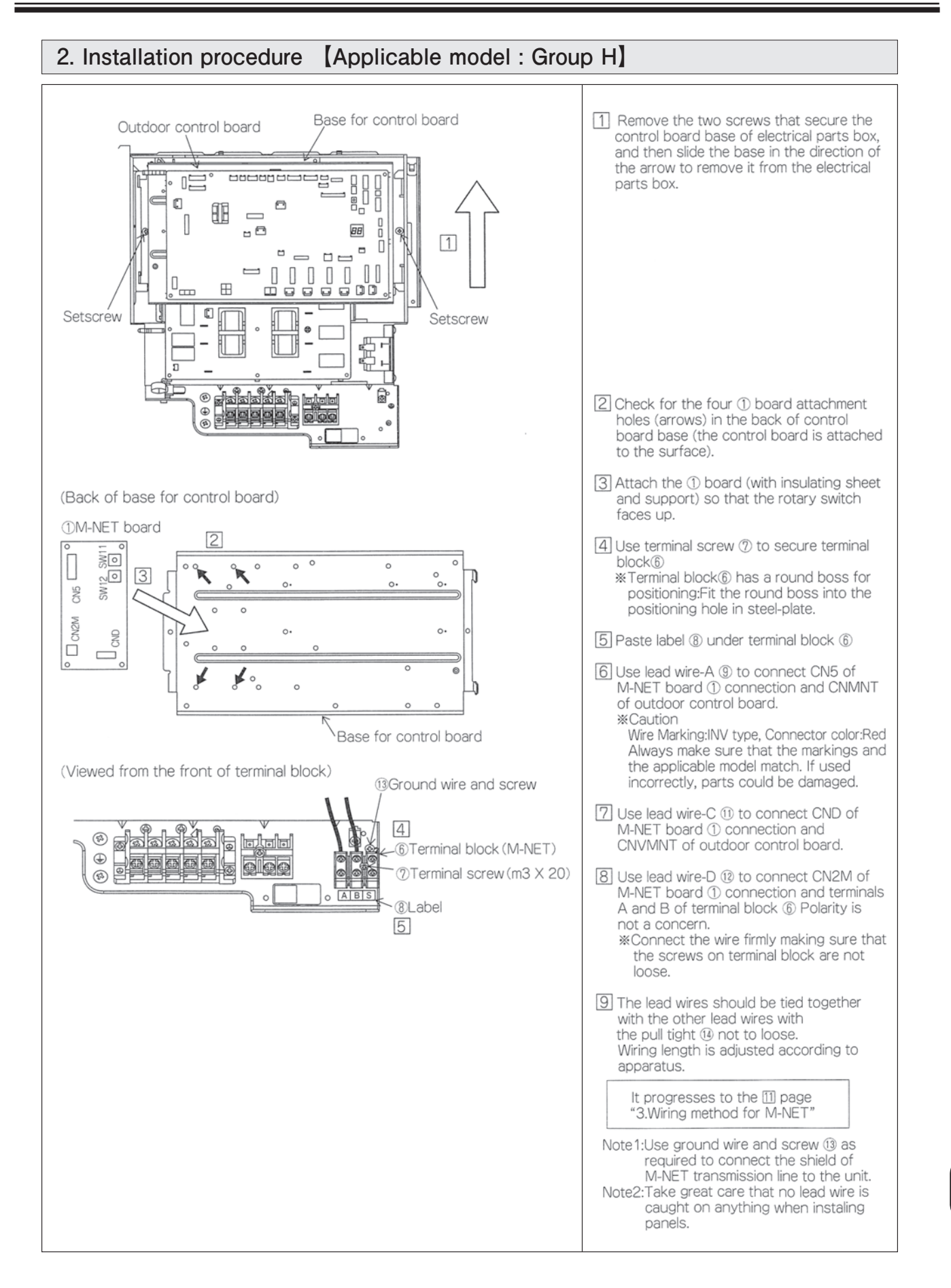

OPTIONAL PARTS

## 3. Wiring method for M-NET

#### (1) Attention

- ① Outside of the unit, the wires for transmission (called for transmit wires later) should keep away (5 cm or more) from power cable not to receive electric noise. (Never put the transmit wires and power cable in the same cable pipe.)
- ② Never supply voltage 220V-240V to the terminals (TB7) for transmission. If the voltage is supplied, it can break the electronic parts on the A-M CONVERTER board.
- ③ Use the shielded cable (CVVS, CPEVS) of 1.25mm square thickness with 2 wires for the transmission cable. Never use transmit wires of different system with a cable which contains multi wires. The communication of transmit signals will not work properly and it can cause wrong operation.

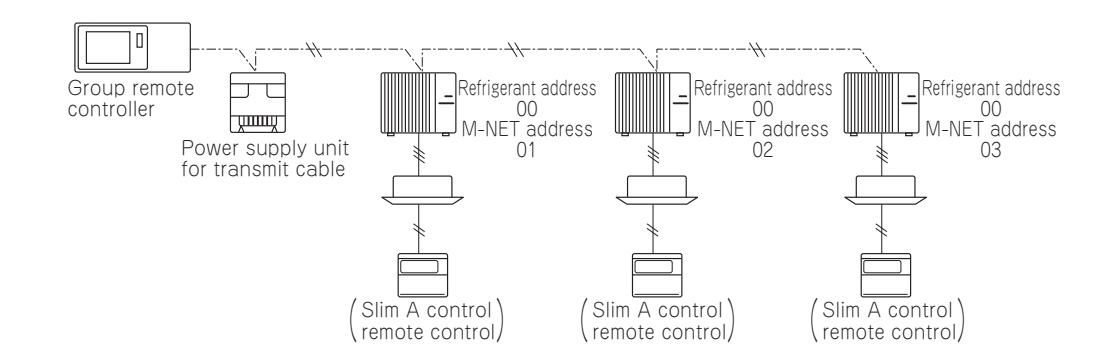

Between the outdoor units, it is OK that only M-NET wiring (2 wires, no polarity) is done.

#### (2) M-NET address setting

Make M-NET setting and refrigerant address setting on only outdoor unit.

There is no address settings for outdoor unit and remote controller like City Multi system.

The M-NET address setting for taking into centralized control system should be done only to the outdoor unit.

The address set number should be 1-50 same as for City Multi indoor unit and make set in order of number for the same group.

|                         | A control slim | City Multi (M-NET) |  |  |
|-------------------------|----------------|--------------------|--|--|
| Indoor unit             |                | 1~50               |  |  |
| Outdoor unit            | 1~50           | 51~100             |  |  |
| Remote controller       |                | 101~150            |  |  |
| System controller       | 201~250        |                    |  |  |
| Group remote controller | 201~250        |                    |  |  |

The setting should be done by rotary switches SW11 for one figure and SW12 for double figures on A-M CONVERTER of the outdoor unit. (Factory settings are all zero.)

| Example > |                     |                                         |  |  |  |
|-----------|---------------------|-----------------------------------------|--|--|--|
| M-NET a   | ddress No.          | 1                                       |  |  |  |
| Switch    | SW11<br>(1st digit) | (2) (2) (2) (2) (2) (2) (2) (2) (2) (2) |  |  |  |

SW12 (2nd digit)

setting

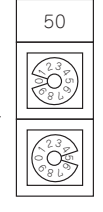

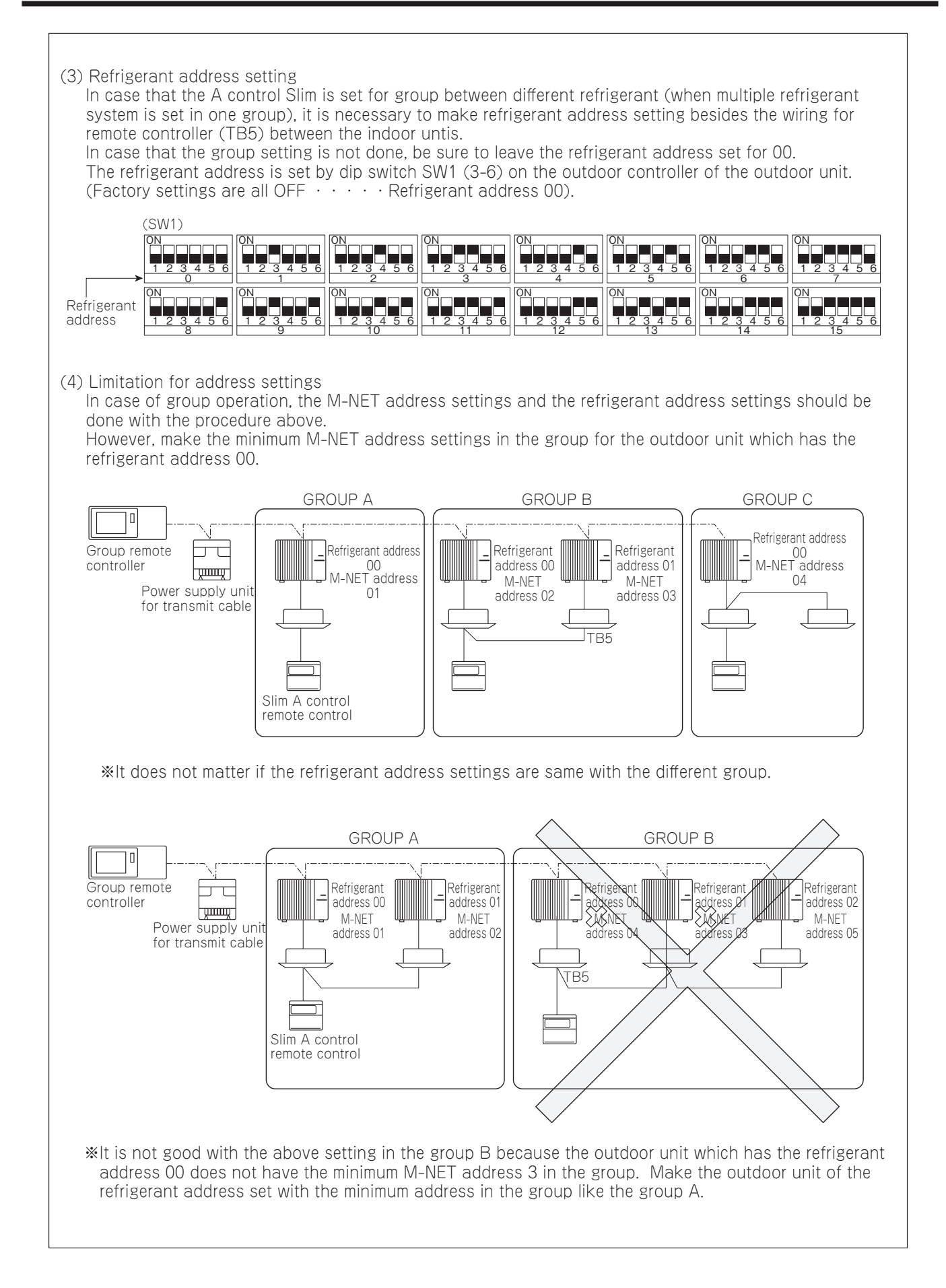

(5) Switch 1-2 setting

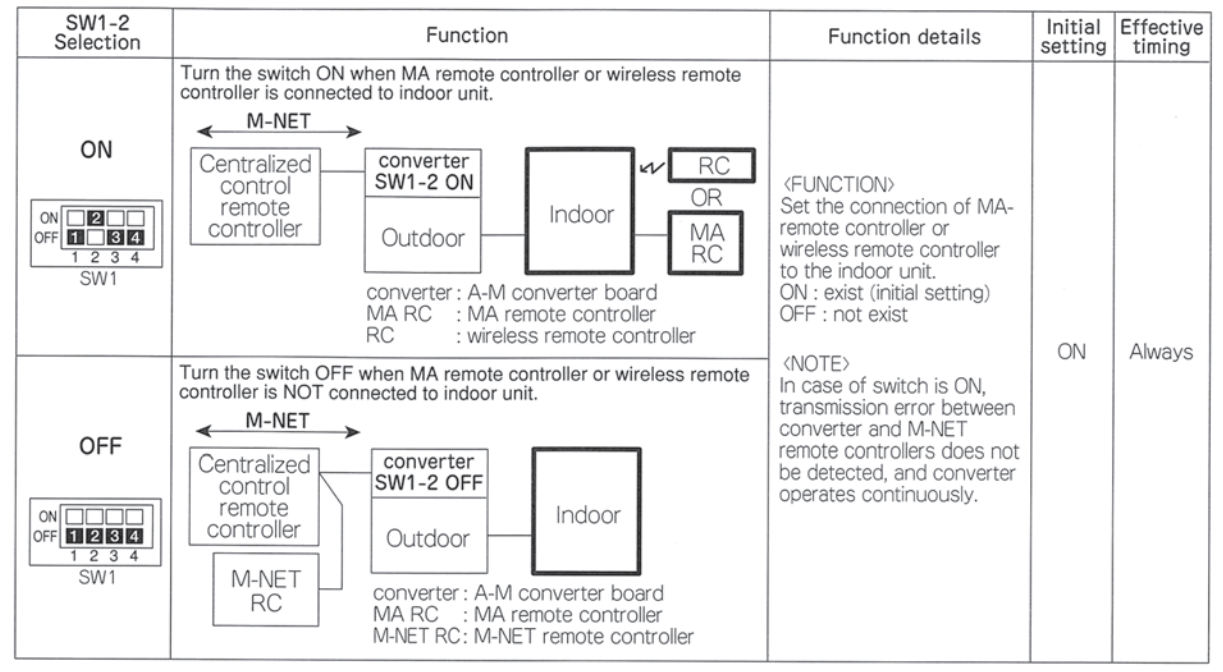

A-M converter board

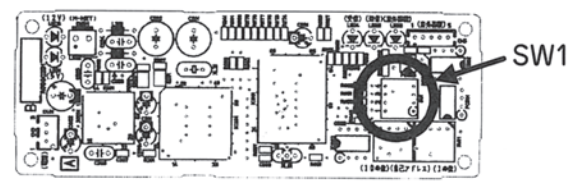

## Attention for A control Slim M-NET connection Pay attention to the next points for wiring of shielded wires.

| <b>∆</b> C                                              | AUTION                                                    |
|---------------------------------------------------------|-----------------------------------------------------------|
| The shielded wires of M-NET transmission should be      | It can cause the transmission error due to noise.         |
| connected with the ground wire at any only one place of | Outdoor unit digital LED display reads "Ed" error.        |
| the unit to be connected.                               | Centralized control remote controller reads "0403" error. |

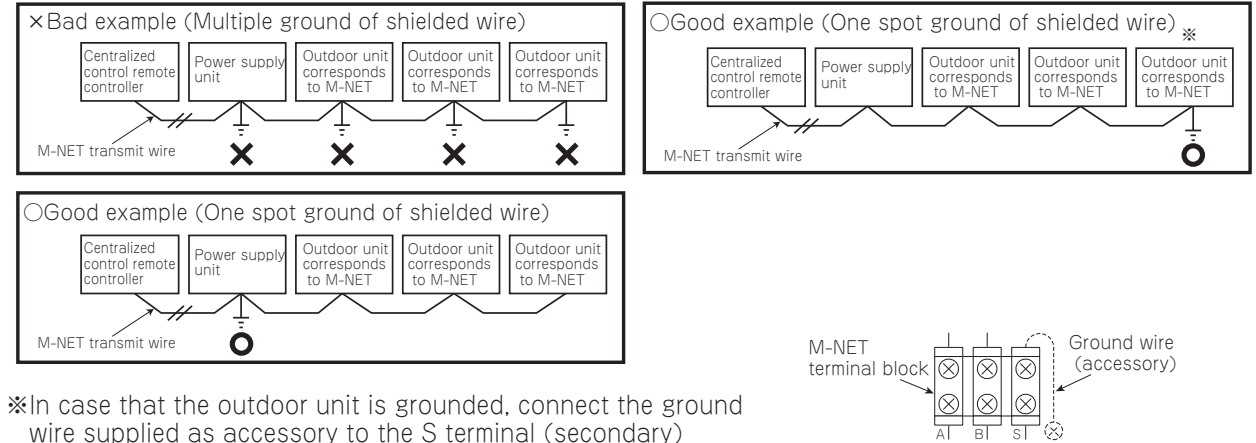

In case that the outdoor unit is grounded, connect the ground wire supplied as accessory to the S terminal (secondary) of M-NET terminal block and M-NET Ground terminal inside of electric box with using screws supplied.

Transmit Shielded

wire

wire

OPTIONAL PARTS

# Photo

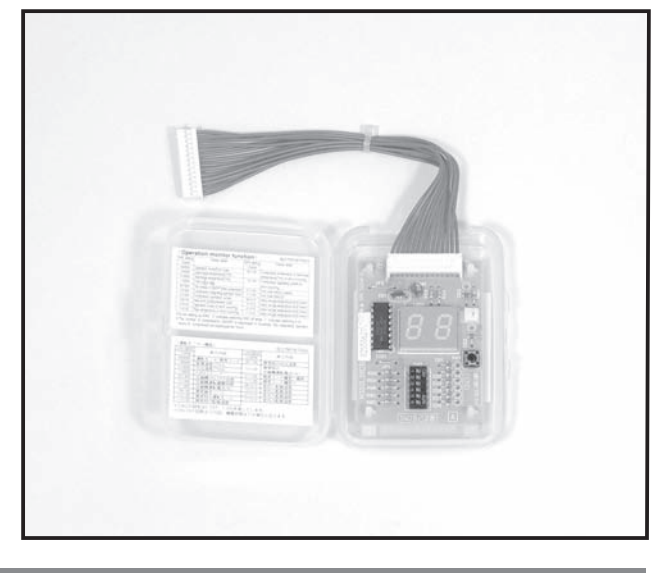

# How to Use / How to Install

#### Notes on Use

- Before installing / removing a control / service tool, nake sure that the main power to this unit is turned OFF.
- The connector for control / service tool has a lock. Connection / removal of the connector must be dine with the locking lever pressed.
- How to Use
   1. Connect the control / servide tool connector to the [CNM] connector on the outdoor unit control board.
  - Operating the control / service tool's DIP switch "SW2" causes "LED1" to display the operation state and inspection code description using 2-digit value and symbols. "SW2" setting varies with the unit to be connected. For details of the display content, refer to the appropriate service handbook.
  - 3. After the control / service tool has been used, remove it from the outdoor unit control board.

# Descriptions

This item is used to display operation and self-diagnosis state.

# Applicable Models

- All PUHZ-HRP
- All PU(H)-P
- All PUHZ-RP outdoor Units (A-control)
- All PUHZ-P

# Specifications

| Power               | 5V DC (supplied from outdoor unit control board)       |
|---------------------|--------------------------------------------------------|
| Temperature         | -20 to 60°C, Humidity: 90%RH or less (no condensation) |
| External dimensions | 69 (W) x 91 (H) x 27 (D) (mm), excluding lead wires    |
| Weight              | 0.05kg                                                 |

# Remote On/Off Input Signal Adaptor PAC-SC36NA

# Photo

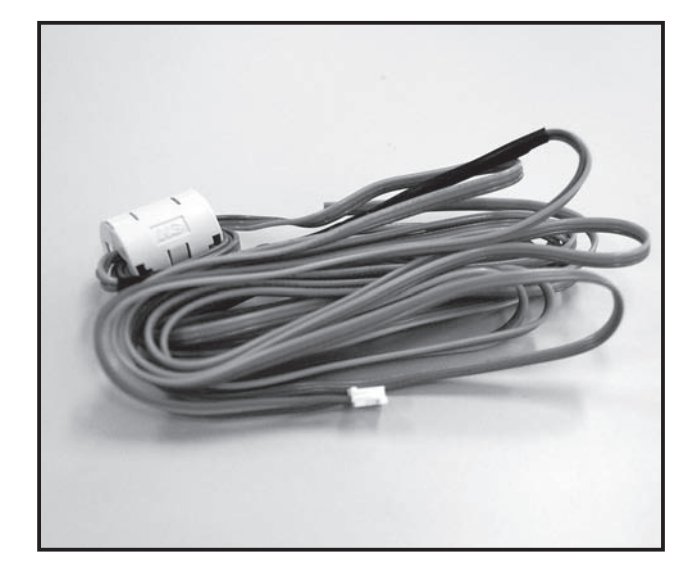

# Descriptions

This adapter connects the relay circuit and the outdoor unit control board to enable low noise mode or demand function using external input.

All parts besides the wires for connection (timer, switch, relay, etc.) must be procured locally.

# Applicable Models

PUHZ-HRP·HA2

PU(H)-P·HA

PUHZ-RP·HA4/KA MXZ-8A140VA

PUHZ-P·HA3

# Specifications

| Function     | Inputs signal of low noise mode or demand function to the outdoor unit control board.   |
|--------------|-----------------------------------------------------------------------------------------|
| Input signal | No-voltage contact (ON/OFF level signal)                                                |
| Connector    | 3P(connector to CNDM,CN3D,CN3S on outdoor<br>unit control board)                        |
| Cable type   | 3-wire cable, for extension: sheathed vinyl cord or cable (0.5 to 1.25mm <sup>2</sup> ) |
| Cable length | 3m (max.10m when extended locally)                                                      |

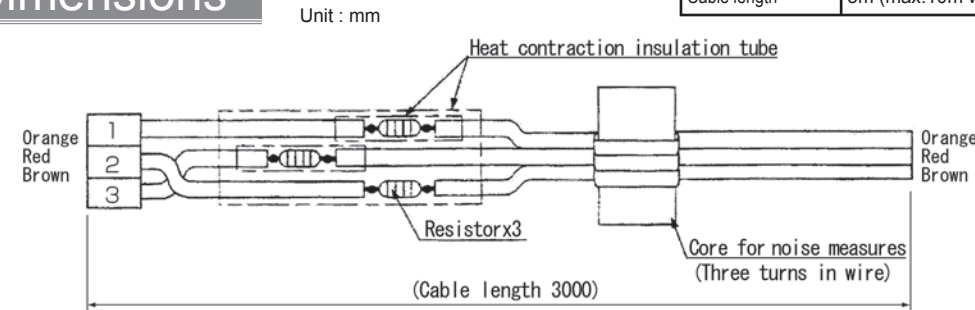

#### How to se Install How to

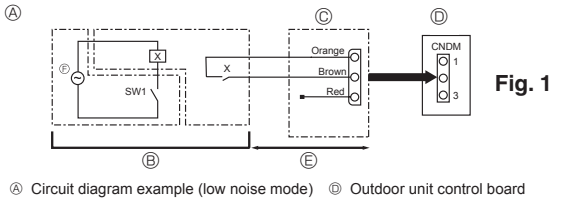

- On-site arrangement
- © External input adapter (PAC-SC36NA) X: Relay

Dimensions

OPTIONAL PARTS

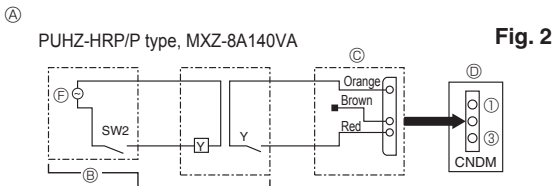

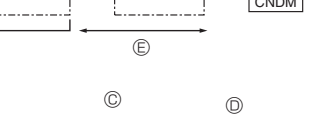

Max 10 m

Power supply for relay

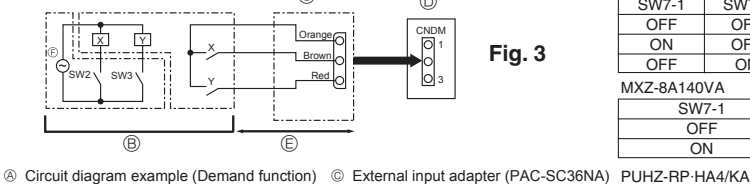

In-site arrangement

PUHZ-RP·HA4/KA

Outdoor unit control board © Max. 10 m

Power supply for relay

#### Low noise mode (on-site modification) (Fig. 1)

By performing the following modification, operation noise of the outdoor unit can be reduced by about 3-4 dB. The low noise mode will be activated when a commercially available timer or the

contact input of an ON/OFF switch is added to the CNDM connector (option) on the control board of the outdoor unit.

- The ability varies according to the outdoor temperature and conditions, etc. ① Complete the circuit as shown when using the external input adapter (PAC-
- SC36NA). (Option) ② SW1 ON: Low noise mode
- SW1 OFF: Normal operation

#### Demand function (on-site modification) (Fig. 2)(Fig. 3) By performing the following modification, energy consumption can be reduced to 0 -100% of the normal consumption.

The demand function will be activated when a commercially available timer or the contact input of an ON/OFF switch is added to the CNDM connector (option) on the control board of the outdoor unit.

① Complete the circuit as shown when using the external input adapter (PAC-SC36NA), (Option)

2 By setting SW7-1 (and SW7-2) on the control board of the outdoor unit, the energy consumption (compared to the normal consumption) can be limited as shown below.

PUHZ-HRP/P type SW7-1 SW7-2 Energy consumption (SW2 ON) OFF OFF 0% (Stop) ON OFF 50% OFF ON 75% MXZ-8A140VA Power consumption when SW2 is on SW7-1 OFF 0% (Forced compressor stop) ON 50% SW7-1 SW2 SW3 Energy consumption OFF OFF 100% OFF ON ON 75% ON 50% ON ON 0%(Stop) OFF

X, Y: Relay

# STEP Interface

# PAC-IF010/011B/012B-E

# Photo

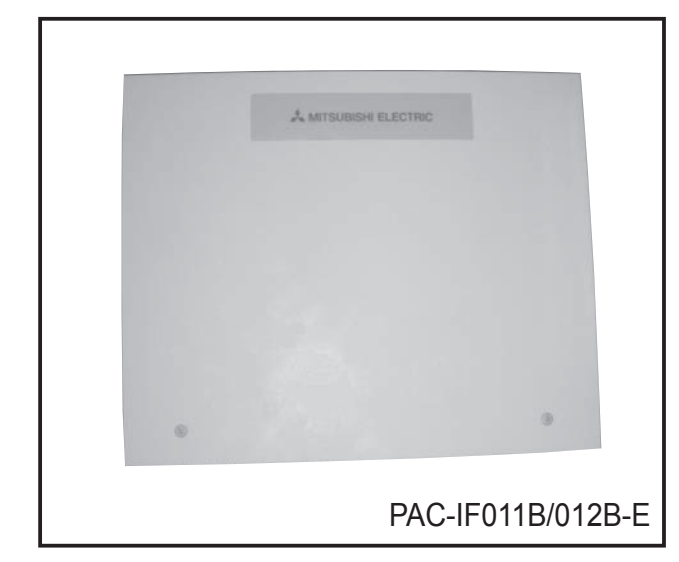

# Specifications

# Descriptions

With Step Interface, local units can be connected with P series heat pump outdoor units.

# Applicable Models

| Model            | PAC-IF010-E<br>PAC-IF011B-E                   | PAC-IF012B-E                                              |
|------------------|-----------------------------------------------|-----------------------------------------------------------|
| Applicable Model | PUHZ-HRP·HA2<br>PUHZ-HRP·HA4/KA<br>PUHZ-P·HA3 | PUHZ-HRP·HA2<br>PUHZ-HRP·HA4/KA<br>PUHZ-P·HA3<br>PUH-P·HA |

| Model        | PAC-IF010-E      | PAC-IF011B-E                                 | PAC-IF012B-E                                 |
|--------------|------------------|----------------------------------------------|----------------------------------------------|
| Туре         | PCB only (10set) | Cased                                        | Cased                                        |
| Power supply | 220-240V AC,50Hz | 220-240V AC,50Hz                             | 220-240V AC,50Hz                             |
| Thermistor   | _                | Target temp.(TH1)<br>Pipe temp./Liquid (TH2) | Target temp.(TH1)<br>Pipe temp./Liquid (TH2) |
|              |                  |                                              | Pipe temp./Cond./eva (TH5)                   |

# Dimensions

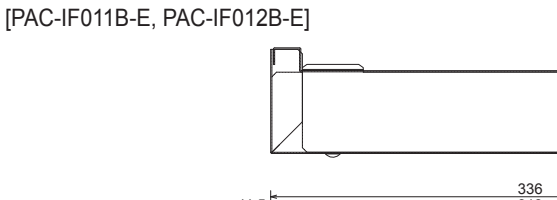

Unit : mm

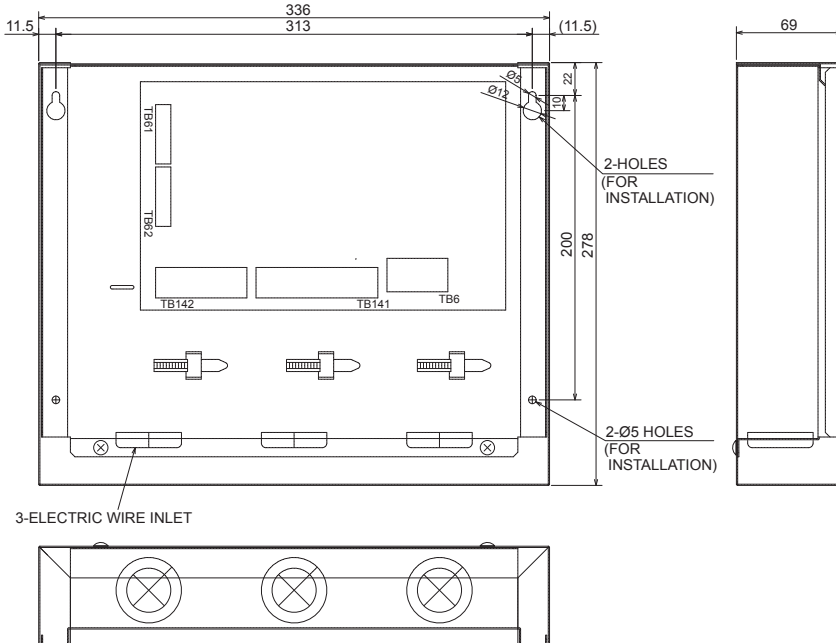

# How to Use / How to Install

### [PAC-IF011B-E, PAC-IF012B-E]

## 2. Installing the interface unit

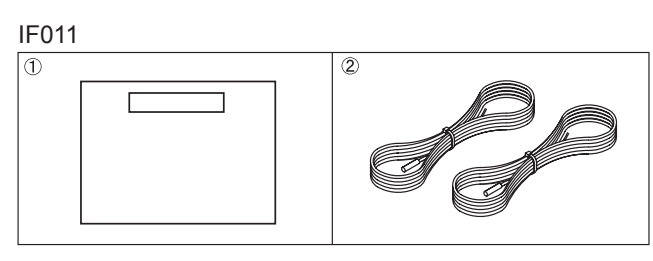

#### IF012

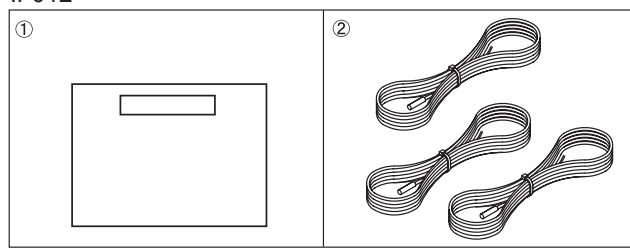

Fig. 2-1

#### 2.1. Check the parts (Fig. 2-1)

| The interface unit should be supplied with the following parts. |                |       |       |
|-----------------------------------------------------------------|----------------|-------|-------|
|                                                                 | Part Name      | IF011 | IF012 |
| 1                                                               | Interface unit | 1     | 1     |
| 2                                                               | Thermistor     | 2     | 3     |

#### 2.2. Choosing the interface unit installation location

- Do not install the interface unit in outdoor location as it is designed for indoor installation only. (The interface board and casing are not waterproof.)
- Avoid locations where the unit is exposed to direct sunlight or other sources of heat.
- · Select a location where easy wiring access to the power source is available.
- Avoid locations where combustible gases may leak, be produced, flow, or accumulate.
- Select a level location that can bear the weight and vibration of the unit.
- Avoid locations where the unit is exposed to oil, steam, or sulfuric gas.

#### 2.3. Installing the interface unit (Fig. 2-2, Photo.2-1)

- 1. Remove 2 screws from interface unit and remove the cover.
- $\label{eq:2.1} \mbox{ Install the 4 screws (locally supplied) in 4 holes. }$
- A Screw
   B Cover
   Cover
   G Hole for installation

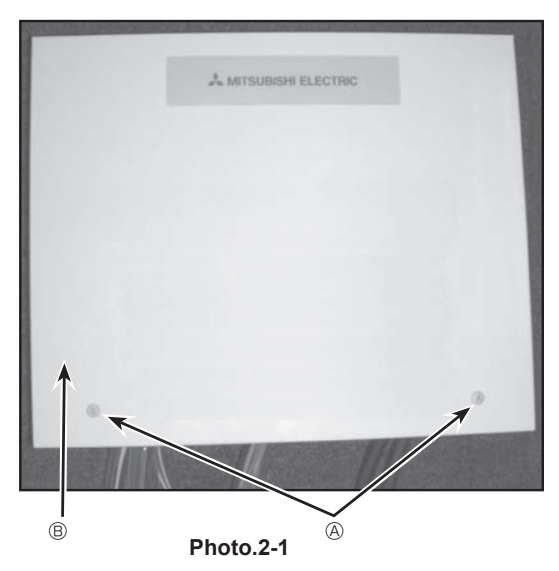

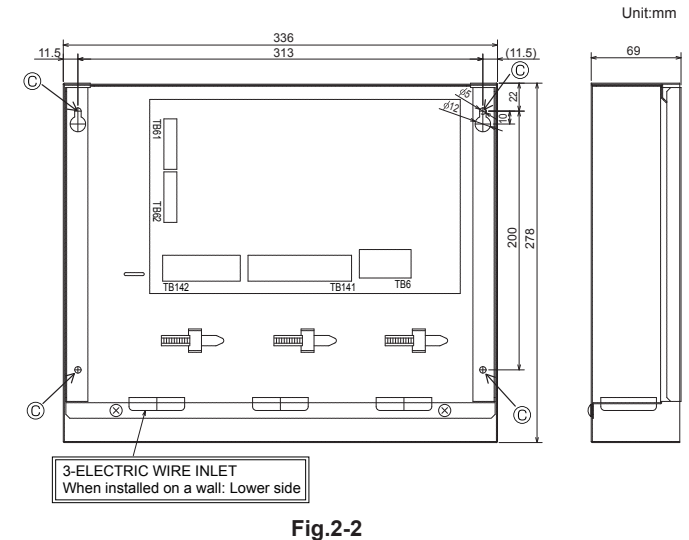

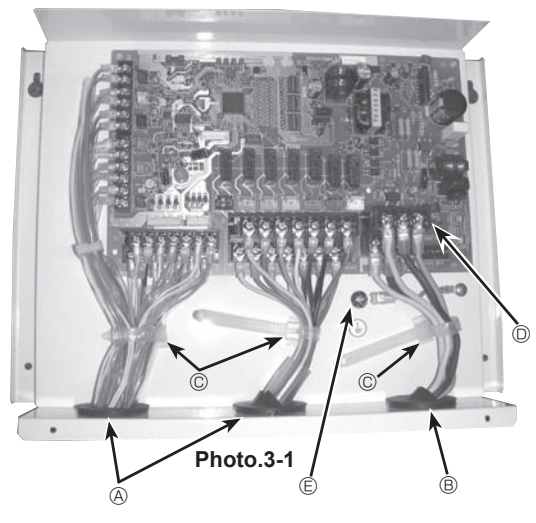

3.1.1. Interface unit power supplied from outdoor unit The following connection patterns are available. The outdoor unit power supply patterns vary on models.

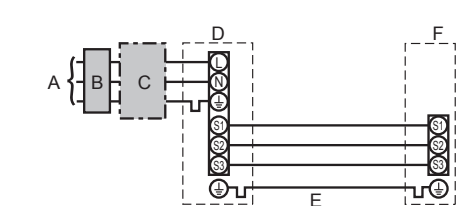

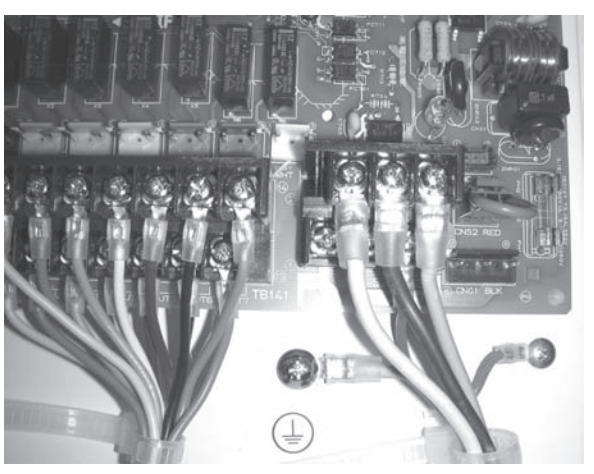

Photo.3-2

| Interface unit model              |  |    | PAC-IF011/012B-E |
|-----------------------------------|--|----|------------------|
|                                   |  |    | 3 × 1.5 (polar)  |
| Interface unit-Outdoor unit earth |  | *2 | 1 × Min. 1.5     |
|                                   |  | *2 | AC 230 V         |
| Interface unit-Outdoor unit S2-S3 |  | *3 | DC24 V           |

\*1. Max. 80 m
\*2. The figures are NOT always against the ground.
S3 terminal has DC 24 V against S2 terminal. However between S3 and S1, these terminals are not electrically insulated by the transformer or other device.

Notes: 1. Wiring size must comply with the applicable local and national code.
2. Power supply cables and interface unit/outdoor unit connecting cables shall not be lighter than polychloroprene sheathed flexible cable. (Design 60245 IEC 57)
3. Install an earth longer than other cables.

#### 3.1. Interface unit (Photo. 3-1)

- 1. Remove the cover.
- 2. Wire the power cable and control cable separately through the respective wiring inlets given in the photo.
- · Do not allow slackening of the terminal screws.
- (A) Inlet for control cable
- Inlet for power
- © Clamp
- Interface / Outdoor unit connecting terminals Earth terminal

- - Outdoor unit power supply А
  - В Earth leakage breaker
  - С Wiring circuit breaker or isolating switch
  - D Outdoor unit
  - Е Interface unit/outdoor unit connecting cables
  - F Interface unit

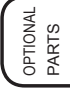

#### 3.1.2. Separate interface unit/outdoor unit power supplies

The following connection patterns are available.

The outdoor unit power supply patterns vary on models.

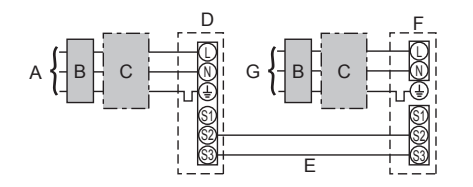

Outdoor unit power supply A

В Earth leakage breaker

С Wiring circuit breaker or isolating switch D

- Outdoor unit
- Е Interface unit/outdoor unit connecting cables F

Interface unit G Interface unit power supply

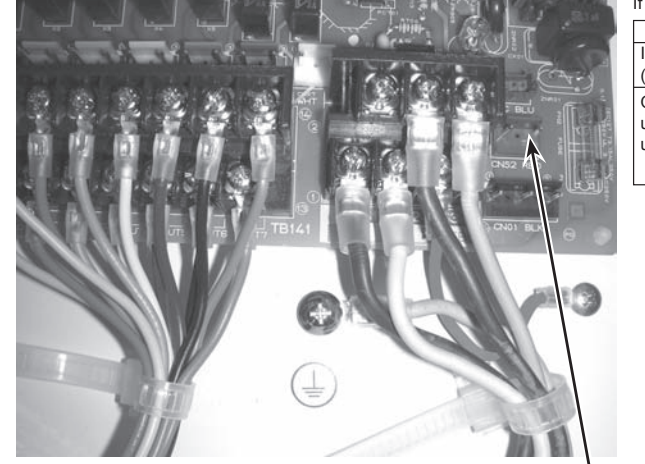

Photo.3-3

If the interface and outdoor units have separate power supplies, refer to the table below.

|                                                                                                    | Separate power supply specifications |
|----------------------------------------------------------------------------------------------------|--------------------------------------|
| Interface unit controller connector<br>(CNS2) connection change                                              | Disconnected                         |
| Outdoor unit DIP switch settings (when<br>using separate interface unit/outdoor<br>unit power supplies only) | ON 3<br>OFF 1 2 (SW8)                |

| Interface unit model            |                                   | PAC-IF011/012B-E |                                  |  |
|---------------------------------|-----------------------------------|------------------|----------------------------------|--|
| Interface                       | unit power supply                 |                  | ~/N (Single Phase), 50 Hz, 230 V |  |
| Interface                       | unit input capacity               | *1               | 10.4                             |  |
| Main switch (Breaker)           |                                   |                  | 16 A                             |  |
| Wiring<br>e No. × size<br>(mm²) | Interface unit power supply       |                  | 2 × Min. 1.5                     |  |
|                                 | Interface unit power supply earth |                  | 1 × Min. 1.5                     |  |
|                                 | Interface unit-Outdoor unit       | *2               | 2 × Min. 0.3                     |  |
| Wir                             | Interface unit-Outdoor unit earth |                  | _                                |  |
| Circuit<br>rating               | Interface unit L-N                | *3               | AC 230 V                         |  |
|                                 | Interface unit-Outdoor unit S1-S2 | *3               | —                                |  |
|                                 | Interface unit-Outdoor unit S2-S3 | *3               | DC24 V                           |  |

\*1. A breaker with at least 3.0mm contact separation in each pole shall be provided. Use earth leakage breaker (NV).

\*2. Max. 120 m

\*3. The figures are NOT always against the ground.

Notes: 1. Wiring size must comply with the applicable local and national code. 2. Power supply cables and interface unit/outdoor unit connecting cables shall not be lighter than polychloroprene sheathed flexible cable. (Design 60245 IEC 57)

CNS2

3. Install an earth longer than other cables.

**3.1.3. Connecting thermistor cable** Connect the thermistor <sup>®</sup> for the interface controller.

- 1. Target temp, thermistor (TH1) Connect the thermistor for the target temp. to 1 and 2 on the terminal block (TB61) on the interface controller. 2.
  - Pipe temp. thermistor / Liquid (TH2)
- Connect the thermistor for the pipe temp. to 3 and 4 on the terminal block (TB61) on the interface controller.
- 3. Cond./eva. temp. thermistor (TH5): For PAC-IF012B-E only Connect the thermistor for the cond./eva. temp. to 5 and 6 on the terminal block (TB61) on the interface controller.

When the thermistor cables are too long, cut it to the appropriate length. Do not bind it in the interface unit.

#### Caution:

#### Do not route the thermistor cables together with power cables. The sensor part of the thermistor should be installed where user must not touch.

(It is separated by the supplementary insulation from where user may touch.)

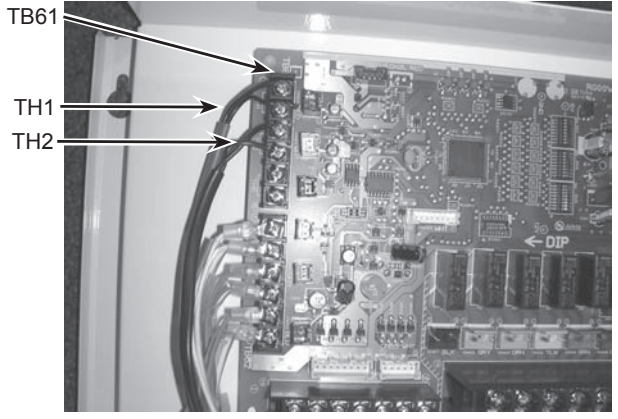

Photo.3-4

#### 3.1.4. Connecting external input

Demand control is available by external input. It is possible to set the outdoor unit's power consumption by setting the switch of the interface controller.

| Switch1, Switch 6 : Input selection of inverter capacity setting |        |        |        |        |        |                             |  |
|------------------------------------------------------------------|--------|--------|--------|--------|--------|-----------------------------|--|
| Input                                                            | SW 1-1 | SW 1-2 | SW 1-3 | SW 6-1 | SW 6-2 | Step for capacity setting   |  |
| REMOTE SWITCH<br>Type A (4bit-8 setting)                         | OFF    | OFF    | OFF    | OFF    | OFF    | OFF/Step1/Step2//Step7/Auto |  |
| REMOTE SWITCH<br>Type B (1bit-1 setting)                         | ON     | OFF    | OFF    | OFF    | OFF    | OFF/Step1/Step4/Step7/Auto  |  |
| 4-20mA                                                           | ON     | ON     | OFF    | ON     | ON     | OFF/Step1/Step2//Step7      |  |
| 1-5V                                                             | ON     | ON     | OFF    | OFF    | ON     | OFF/Step1/Step2//Step7      |  |
| 0-10V                                                            | OFF    | OFF    | ON     | OFF    | OFF    | OFF/Step1/Step2//Step7      |  |
| 0-10kΩ                                                           | ON     | OFF    | ON     | OFF    | OFF    | OFF/Step1/Step2//Step7/Auto |  |
| No input (AUTO mode)                                             | OFF    | ON     | ON     | OFF    | OFF    | Only Auto mode              |  |

#### • REMOTE SWITCH Type A (4bit - 8 setting) / Type B (1bit -1 setting)

| TB142     | TB142     | TB142     | TB142 Step for capacity setting |       |       |      |       |       | Remark |           |
|-----------|-----------|-----------|---------------------------------|-------|-------|------|-------|-------|--------|-----------|
| (COM-IN5) | (COM-IN6) | (COM-IN7) | (COM-IN8)                       | ТуреА |       |      | ТуреВ |       |        | Kennark   |
| OFF       | OFF       | OFF       | OFF                             | [OFF] | OFF   | 0%   | [OFF] | OFF   | 0%     | OFF       |
| ON        | OFF       | OFF       | OFF                             | [ON]  | Step1 | 10%  | [ON]  | Step1 | 10%    |           |
| OFF       | ON        | OFF       | OFF                             |       | Step2 | 20%  |       | Step4 | 50%    |           |
| ON        | ON        | OFF       | OFF                             |       | Step3 | 30%  |       | Ť     | Ť      | Hz fixed  |
| OFF       | OFF       | ON        | OFF                             |       | Step4 | 50%  |       | Step7 | 100%   | mode      |
| ON        | OFF       | ON        | OFF                             |       | Step5 | 70%  |       | 1     | Ť      |           |
| OFF       | ON        | ON        | OFF                             |       | Step6 | 80%  |       | 1     | Ť      |           |
| ON        | ON        | ON        | OFF                             |       | Step7 | 100% |       | Î     | Ť      |           |
| OFF       | OFF       | OFF       | ON                              |       | Auto  |      |       | Auto  |        | Auto mode |

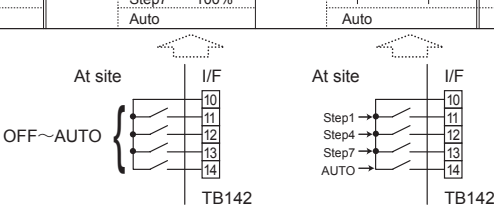

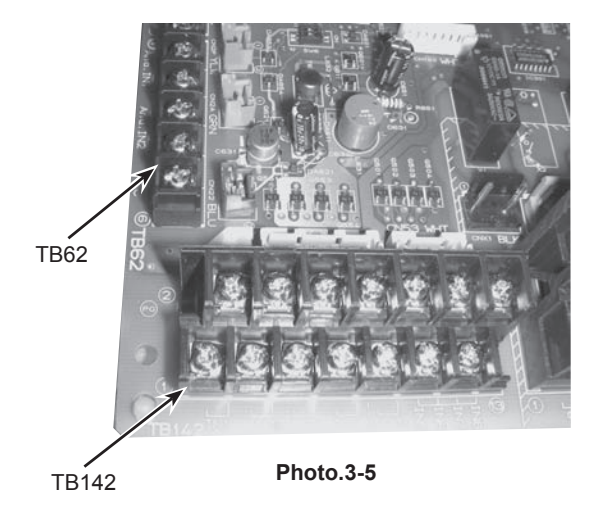

Demand control is available by connecting remote switches with terminal No.10 - 14. Make sure to use the non-voltage switch (for the remote switch) Remote switch cable length : Maximum 10m Remote switch : Minimum applicable load DC12V, 1mA

4-20mA / 1-5V / 0-10V / 0-10kΩ

①Use 4-20mA / 1-5V / 0-10V

Connect the transmission cables to No. 3 and 4 on the terminal block (TB62). No. 3 on the terminal block(TB62) : Plus side

No. 4 on the terminal block(TB62) : Minus side (Reference side)

 $OUse adjustable resistor (0-10k\Omega)$ 

Connect the transmission cables to No. 1 and 2 on the terminal block (TB62).

| Adjustable<br>resistor<br>(0-10kΩ) | 4-20mA 1-5V 0-10V |         | Step for<br>capacity<br>setting |       | Remark |           |
|------------------------------------|-------------------|---------|---------------------------------|-------|--------|-----------|
| 0~100Ω                             | 4~5mA             | 0~1.25V | 0~0.63V                         | OFF   | 0%     | Stop      |
| 510Ω                               | 7mA               | 1.75V   | 1.88V                           | Step1 | 10%    |           |
| 1kΩ                                | 9mA               | 2.25V   | 3.13V                           | Step2 | 20%    | 1         |
| 2kΩ                                | 11mA              | 2.75V   | 4.38V                           | Step3 | 30%    | L L - C I |
| 3.3kΩ                              | 13mA              | 3.25V   | 5.63V                           | Step4 | 50%    | HZ TIXED  |
| 4.3kΩ                              | 15mA              | 3.75V   | 6.88V                           | Step5 | 70%    | mode      |
| 5.6kΩ                              | 17mA              | 4.25V   | 8.13V                           | Step6 | 80%    |           |
| 7.5kΩ                              | 19~20mA           | 4.75~5V | 9.38~10V                        | Step7 | 100%   | 1         |
| 10kΩ                               | -                 | -       | -                               | Auto  |        | Auto mode |
| OPEN(12kΩ~)                        | _                 | -       | -                               | OFF   | 0%     | Stop      |

\*The value of the above-mentioned table becomes the center of the input value. Cable length : Maximum 10m

#### External function setting

Remote switch : Minimum applicableload DC12V, 1mA

| This function is setting operation mode or stopping compressor, by the external signal. |                            |         |                  |                                       |  |  |  |  |  |
|-----------------------------------------------------------------------------------------|----------------------------|---------|------------------|---------------------------------------|--|--|--|--|--|
| TB142                                                                                   | Item                       | OFF     | ON               | Remark                                |  |  |  |  |  |
| 1-2 (IN1)                                                                               | Forced Comp. OFF           | Normal  | Forced Comp. OFF |                                       |  |  |  |  |  |
| 3-4 (IN2)Item                                                                           | Fixed operation mode       | Cooling | Heating          | Available when SW2-1 and SW2-2 are ON |  |  |  |  |  |
| Cable length :                                                                          | Cable length : Maximum 10m |         |                  |                                       |  |  |  |  |  |

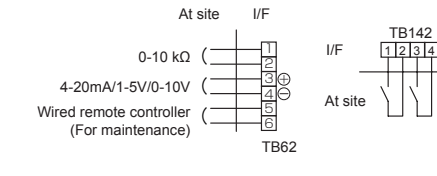

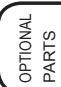

Caution:

The external input signals are separated by basic insulation from power supply for the unit.

The external input signals should be separated by supplementary insulation from where user may touch in case that it is installed where user may touch.

Connect the terminals by using the ring terminals and also insulate the cables of adjoining terminals when wiring to terminal block.

#### 3.1.5. Connecting External Output

| The signal in the following states can be output. |        |    |                   |                |       |              |  |  |  |  |
|---------------------------------------------------|--------|----|-------------------|----------------|-------|--------------|--|--|--|--|
| TB141                                             |        |    | Item              | OFF            | ON    |              |  |  |  |  |
| 1-2                                               | (OUT1) | X1 | Operation Output  | OFF            | ON    |              |  |  |  |  |
| 3-4                                               | (OUT2) | X2 | Error Output      | Normal         | Error |              |  |  |  |  |
| 5-6                                               | (OUT3) | X3 | Comp. Output      | OFF(Comp. OFF) | ON    | (Comp. ON)   |  |  |  |  |
| 7-8                                               | (OUT4) | X4 | Defrost Output    | OFF            | ON    | (Defrosting) |  |  |  |  |
| 9-10                                              | (OUT5) | X5 | Mode(Cool) Output | OFF            | ON    | (Cooling)    |  |  |  |  |
| 11-12                                             | (OUT6) | X6 | Mode(Heat) Output | OFF            | ON    | (Heating)    |  |  |  |  |
| 13-14                                             | (OUT7) | _  | _                 | -              |       | _            |  |  |  |  |

Cable length : Maximum 50m

Output specification : Non-voltage switch 1A or less , 240V AC

\*Connect the surge absorber according to the load at site.

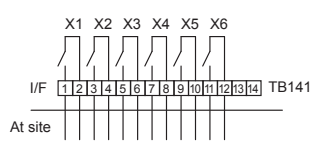

Note : External output signals are separated by basic insulation from other circuit of interface.

Caution : When 2 or more external outputs are used, the power supply on the output side should be the same.

#### 3.1.6. Wiring specification External output / External input Locally supplied parts

| Item                     | Name                        | Model and specifications                                            |  |  |  |  |  |  |
|--------------------------|-----------------------------|---------------------------------------------------------------------|--|--|--|--|--|--|
| External output function | External output signal wire | Use sheathed vinyl coated cord or cable.                            |  |  |  |  |  |  |
|                          |                             | Wire type : CV, CVS or equivalent.                                  |  |  |  |  |  |  |
|                          |                             | Wire size : Stranded wire 0.5mm <sup>2</sup> to 1.25mm <sup>2</sup> |  |  |  |  |  |  |
|                          |                             | Solid wire: $\phi$ 0.65mm to $\phi$ 1.2mm                           |  |  |  |  |  |  |
|                          | Display lamp, etc.          | Non-voltage Contact AC220-240V (DC30V), 1A or less                  |  |  |  |  |  |  |
| External input function  | External input signal wire  | Use sheathed vinyl coated cord or cable.                            |  |  |  |  |  |  |
|                          |                             | Wire type : CV, CVS or equivalent.                                  |  |  |  |  |  |  |
|                          |                             | Wire size : Stranded wire 0.5mm <sup>2</sup> to 1.25mm <sup>2</sup> |  |  |  |  |  |  |
|                          |                             | Solid wire : $\phi$ 0.65mm to $\phi$ 1.2mm                          |  |  |  |  |  |  |
|                          | Switch                      | Non-voltage "a" contact                                             |  |  |  |  |  |  |

#### 3.1.7. Switch setting

It is possible to set the following function by setting the switch of the interface controller.

SW2-1/2-2 : Fixed operation mode

| SW2-1 | SW2-2 | Details                                          |
|-------|-------|--------------------------------------------------|
| OFF   | OFF   | Not FIX (Depending on Remote controller setting) |
| ON    | OFF   | [Cooling] FIX                                    |
| OFF   | ON    | [Heating] FIX                                    |
| ON    | ON    | External input (Depending on TB142-3, 4)         |

• SW2-3/2-4/2-5 : Fixed set temperature [For Auto mode only]

| SW2-3 | SW2-4 | SW2-5 | Details                               |
|-------|-------|-------|---------------------------------------|
| OFF   | OFF   | OFF   | Not fixed (Remote controller setting) |
| ON    | OFF   | OFF   | Cooling 19°C/Heating 17°C FIX         |
| OFF   | ON    | OFF   | 20°C FIX                              |
| ON    | ON    | OFF   | 22°C FIX                              |
| OFF   | OFF   | ON    | 24°C FIX                              |
| ON    | OFF   | ON    | 26°C FIX                              |
| OFF   | ON    | ON    | 28°C FIX                              |
| ON    | ON    | ON    | Cooling 30°C/Heating 28°C FIX         |

Set switches in case of auto mode.

#### • SW2-6 : COND./EVA. TEMP. THERMISTOR (TH5)

| SW2-6 | Details   | Model        |
|-------|-----------|--------------|
| OFF   | Effect    | PAC-IF012B-E |
| ON    | No effect | PAC-IF011B-E |

#### 3.1.8.Before test run

After completing installation and the wiring and piping of the local application and outdoor units, check for refrigerant leakage, looseness in the power supply or control wiring, wrong polarity, and no disconnection of one phase in the supply. Use a 500-volt megohmmeter to check that the resistance between the power supply terminals and ground is at least 1.0MΩ.

Warning: Do not use the system if the insulation resistance is less than  $1.0 M \Omega.$ 

Caution:

Do not carry out this test on the control wiring (low voltage circuit) terminals.

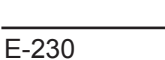

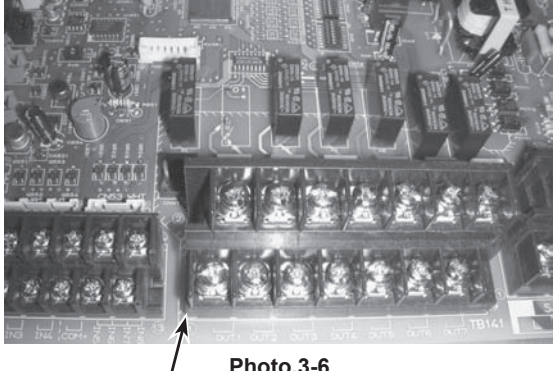

Photo.3-6

TB141

#### **Local Application Factors**

- \* This interface is to connect Mr. Slim inverter outdoor unit of MITSUBISHI ELECTRIC to local applications. Please check the following when designing the local system.
- \* MITSUBISHI ELECTRIC does not take any responsibility on the local system design.
- 1. Heat exchanger
  - (1) Withstanding pressure

Designed pressure of outdoor unit is 4.15 MPa. Following must be satisfied for burst pressure of connecting application. Burst pressure : More than 12.45 MPa (3 times more than designed pressure)

(2) Performance

Secure the heat exchanger capacity which meets the following conditions. If the conditions are not met, it may result in malfunction caused by the protection operation or the outdoor unit may be turned off due to the operation of protection system.

- 1. Evaporate temperature is more than 4°C in max. frequency operation under \*1 the cooling rated conditions.
- 2. Condense temperature is less than 60°C in max. frequency operation under \*2 the heating rated conditions.
- 3. In case of hot water supply, condense temperature is less than 58°C in max. frequency operation with the outside temperature 7°C D.B./6°C W.B.

\*1. Indoor: 27°C D.B./19°C W.B. \*2. Indoor: 20°C D.B. Outdoor: 7°C D.B./6°C W.B.

#### (3) Heat exchanger internal capacity

Heat exchanger internal capacity must be within the capacity range shown below. If the heat exchanger below the minimum capacity is connected, it may result in the back flow of liquid or the failure of the compressor.

If the heat exchanger above the maximum capacity is connected, it may result in the deficiency in performance due to lack of refrigerant or overheating of the compressor.

Minimum capacity : 10 × Model capacity [cm³] / Maximum capacity : 30 × Model capacity [cm³]

- e.g. When connecting to PUHZ-RP100 VHA2
  - Minimum capacity :  $10 \times 100$  = 1000 cm<sup>3</sup>

Maximum capacity  $: 30 \times 100$  =3000 cm<sup>3</sup>

| Model capacity                      | 35   | 50   | 60   | 71   | 100  | 125  | 140  | 200  | 250  |
|-------------------------------------|------|------|------|------|------|------|------|------|------|
| Maximum capacity [cm <sup>3</sup> ] | 1050 | 1500 | 1800 | 2130 | 3000 | 3750 | 4200 | 6000 | 7500 |
| Minimum capacity [cm3]              | 350  | 500  | 600  | 710  | 1000 | 1250 | 1400 | 2000 | 2500 |

#### (4) Contamination maintenance

- 1. Wash the inside of heat exchanger to keep it clean. Be sure to rince not to leave flux. Do not use chlorine detergent when washing.
- 2. Be sure that the amount of contamination per unit cubic content of heat transfer pipe is less than the following amount.

Example) In case of  $\phi$ 9.52mm

Residual water : 0.6mg/m, Residual oil : 0.5mg/m, Solid foreign object : 1.8mg/m

#### 2. Thermistor position

<Target temp.thermistor (TH1)> (Used only in \*auto mode (Only for Air to Air applications))

- 1. Put thermistor (TH1) where average intake temperature for heat exchanger can be detected.
- 2. It is better to put thermistor (TH1) where radiant heat from heat exchanger can be avoided.

To use this interface for manual step control, put a fixed resistor of  $4\sim 10k\Omega$  instead of thermistor (TH1 on the terminal block TB61).

\* Auto mode: In this mode, the capacity step of the outdoor unit is controlled automatically to let the target (intake) temperature reach the setting temperature. (Only for air to air application)

#### <Liquid pipe thermistor(TH2)>

- 1. Put thermistor (TH2) where liquid refrigerant pipe temperature can be detected.
- 2. It is better to protect the thermistor (TH2) with heat insulating materials not to be affected by the ambient temperature, etc.
- 3. In case that the refrigerant is distributed by distributor, put thermistor (TH2) before the distributor.

#### <Cond./Eva. temp. thermistor (TH5)>

1. Put thermistor (TH5) where Cond./Eva. temperature can be detected on the indoor HEX pipe.